# AX6700S・AX6600S・AX6300S ソフトウェアマニュアル 運用コマンドレファレンス Vol.2

Ver. 11.9 対応

AX63S-S011-40

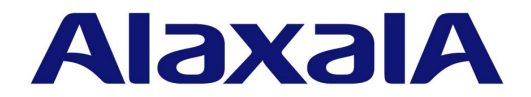

### 対象製品

このマニュアルは AX6700S, AX6600S および AX6300S モデルを対象に記載しています。また, AX6700S, AX6600S および AX6300S のソフトウェア Ver. 11.9 の機能について記載しています。ソフトウェア機能は,基本ソフトウェア OS-SE およびオ プションライセンスによってサポートする機能について記載します。

### 輸出時の注意

本製品を輸出される場合には,外国為替及び外国貿易法の規制ならびに米国の輸出管理規則など外国の輸出関連法規をご確認の うえ,必要な手続きをお取りください。なお,不明な場合は,弊社担当営業にお問い合わせください。

### 商標一覧

Cisco は,米国 Cisco Systems, Inc. の米国および他の国々における登録商標です。 Ethernet は,富士ゼロックス株式会社の登録商標です。 Internet Explorer は,米国 Microsoft Corporationの米国及びその他の国における登録商標または商標です。 IPXは, Novell, Inc. の商標です。 Microsoft は,米国 Microsoft Corporationの米国およびその他の国における登録商標または商標です。 Octpower は, 日本電気(株)の登録商標です。 OpenSSLは,米国およびその他の国における米国 OpenSSL Software Foundationの登録商標です。 RSA および RC4 は,米国およびその他の国における米国 EMC Corporation の登録商標です。 sFlow は,米国およびその他の国における米国 InMon Corp. の登録商標です。 ssh は, SSH Communications Security, Inc. の登録商標です。 UNIX は, The Open Groupの米国ならびに他の国における登録商標です。 VitalQIP, VitalQIP Registration Manager は,アルカテル・ルーセントの商標です。 VLANaccessClient は, NEC ソリューションイノベータ株式会社の登録商標です。 VLANaccessController, VLANaccessAgentは, NECの商標です。 Windows は,米国 Microsoft Corporationの米国およびその他の国における登録商標または商標です。 イーサネットは,富士ゼロックス株式会社の登録商標です。 そのほかの記載の会社名,製品名は,それぞれの会社の商標もしくは登録商標です。

### マニュアルはよく読み,保管してください。

製品を使用する前に,安全上の説明をよく読み,十分理解してください。 このマニュアルは,いつでも参照できるよう,手近な所に保管してください。

### ご注意

このマニュアルの内容については,改良のため,予告なく変更する場合があります。

### 発行

2018年 9月(第5版) A X 6 3 S - S 0 1 1 - 4 0

### 著作権

All Rights Reserved, Copyright(C), 2006, 2018, ALAXALA Networks, Corp.

### 変更履歴 【Ver. 11.9 対応版】

表 変更履歴

| 章・節・項・タイトル | 追加・変更内容                                                                                                    |
|------------|----------------------------------------------------------------------------------------------------|
| 6 Web 認証   | <ul> <li>次のコマンドを追加しました。</li> <li>set web-authentication ssl-crt</li> <li>clear web-authentication ssl-crt</li> <li>show web-authentication ssl-crt</li> </ul> |

### なお,単なる誤字・脱字などはお断りなく訂正しました。 【Ver. 11.7 **対応版】**

表 変更履歴

| 項目   | 追加・変更内容                                                                          |
|------|----------------------------------------------------------------------------------|
| SNMP | <ul> <li>次のコマンドを追加しました。</li> <li>show snmp</li> <li>show snmp pending</li> </ul> |

### 【Ver. 11.4 対応版】

### 表 変更履歴

| 項目            | 追加・変更内容      |
|---------------|--------------|
| DHCP snooping | • 本章を追加しました。 |

### 【Ver. 11.3 対応版】

Ver. 11.2 対応版まで「運用コマンドレファレンス Vol.1」に収録していた「フィルタ」以降の章をこのマニュアルに収録しています。

Ver. 11.2 対応版以前の変更履歴は「運用コマンドレファレンス Vol.1」を参照してください。

### 表 変更履歴

| 項目          | 追加・変更内容      |
|-------------|--------------|
| アクセスリストロギング | • 本章を追加しました。 |

# はじめに

### 対象製品およびソフトウェアバージョン

このマニュアルは AX6700S, AX6600S および AX6300S モデルを対象に記載しています。また, AX6700S, AX6600S および AX6300S のソフトウェア Ver. 11.9 の機能について記載しています。ソフトウェア機能は,基本 ソフトウェア OS-SE およびオプションライセンスによってサポートする機能について記載します。

操作を行う前にこのマニュアルをよく読み,書かれている指示や注意を十分に理解してください。また,このマ ニュアルは必要なときにすぐ参照できるよう使いやすい場所に保管してください。

なお,このマニュアルでは特に断らないかぎりAX6700S,AX6600SおよびAX6300Sに共通の機能について記載しますが,機種固有の機能については以下のマークで示します。

### [AX6700S]:

AX6700S についての記述です。

### [AX6600S]:

AX6600S についての記述です。

### [AX6300S]:

AX6300S についての記述です。

また,このマニュアルでは特に断らないかぎり基本ソフトウェア OS-SE の機能について記載しますが,オプションライセンスでサポートする機能については以下のマークで示します。

### [OP-BGP]:

オプションライセンス OP-BGP についての記述です。

### [OP-DH6R]:

オプションライセンス OP-DH6R についての記述です。

### [OP-MBSE]:

オプションライセンス OP-MBSE についての記述です。

### [OP-NPAR]:

オプションライセンス OP-NPAR についての記述です。

### [OP-TRCK]:

オプションライセンス OP-TRCK についての記述です。

### [OP-VAA]:

オプションライセンス OP-VAA についての記述です。

### このマニュアルの訂正について

このマニュアルに記載の内容は,ソフトウェアと共に提供する「リリースノート」および「マニュアル訂正資料」 で訂正する場合があります。

### 対象読者

本装置を利用したネットワークシステムを構築し,運用するシステム管理者の方を対象としています。 また,次に示す知識を理解していることを前提としています。

• ネットワークシステム管理の基礎的な知識

### このマニュアルの URL

このマニュアルの内容は下記 URL に掲載しております。

http://www.alaxala.com

### マニュアルの読書手順

本装置の導入,セットアップ,日常運用までの作業フローに従って,それぞれの場合に参照するマニュアルを次 に示します。

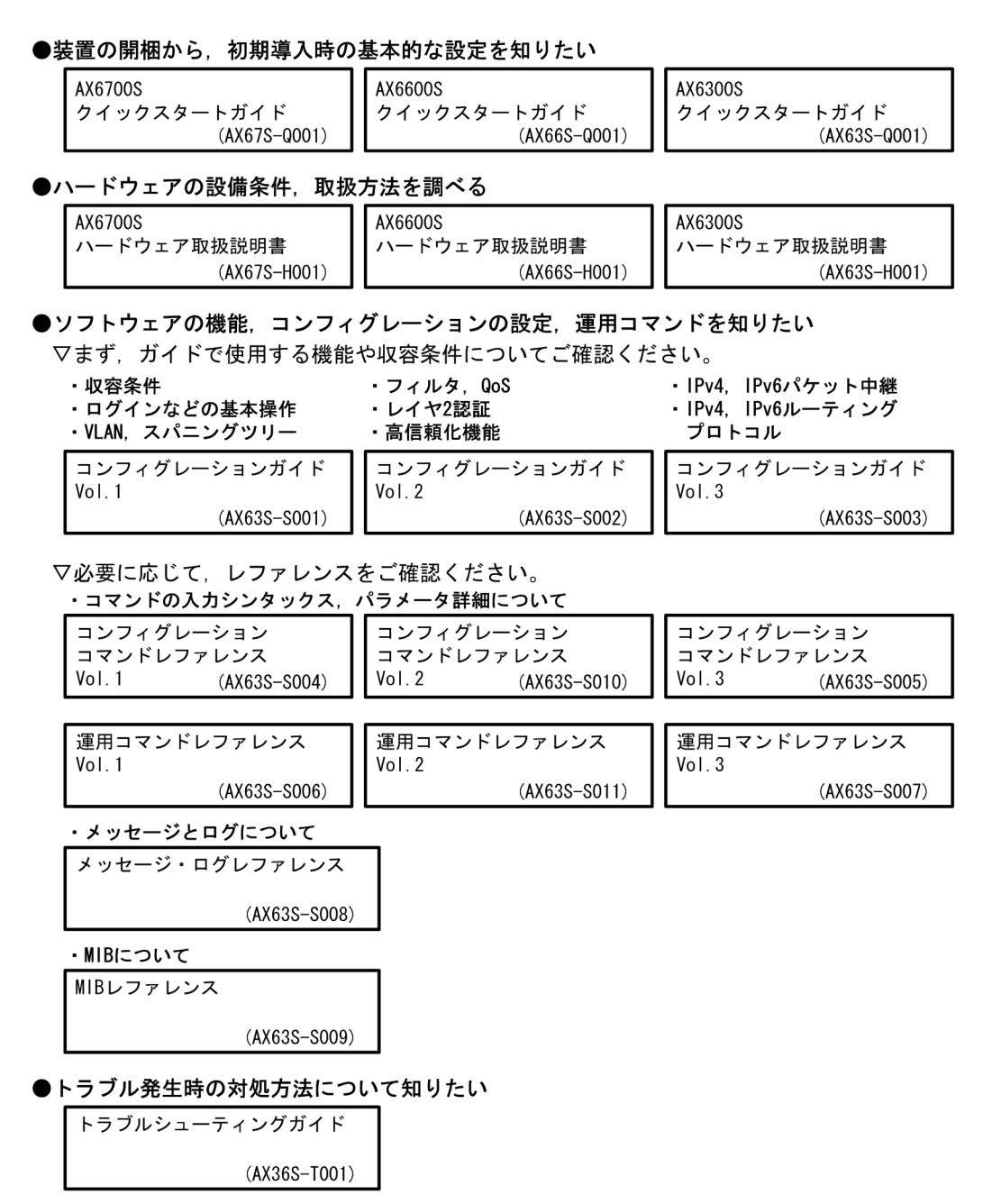

### このマニュアルでの表記

| AC   | Alternating Current                   |
|------|---------------------------------------|
| ACK  | ACKnowledge                           |
| ADSL | Asymmetric Digital Subscriber Line    |
| AES  | Advanced Encryption Standard          |
| ALG  | Application Level Gateway             |
| ANSI | American National Standards Institute |
| ARP  | Address Resolution Protocol           |
|      |                                       |

| AS              | Autonomous System                                                |
|-----------------|------------------------------------------------------------------|
| BCU             | Basic Control Unit                                               |
| BGP             | Border Gateway Protocol                                          |
| BGP4            | Border Gateway Protocol - version 4                              |
| BGP4+           | Multiprotocol Extensions for Border Gateway Protocol - version 4 |
| bit/s           | bits per second *bpsと表記する場合もあります。                                |
| BPDU            | Bridge Protocol Data Unit                                        |
| BRI             | Basic Rate Interface                                             |
| BSU             | Basic Switching Unit<br>Certificate Authority                    |
| CBC             | Cipher Block Chaining                                            |
| CC              | Continuity Check                                                 |
| CDP             | Cisco Discovery Protocol                                         |
| CFM             | Connectivity Fault Management                                    |
| CIDR            | Classless Inter-Domain Routing                                   |
| CIR             | Commented Information Rate                                       |
| CLNP            | ConnectionLess Network Protocol                                  |
| CLNS            | ConnectionLess Network System                                    |
| CONS            | Connection Oriented Network System                               |
| CRC             | Cyclic Redundancy Check                                          |
| CSMA/CD         | Carrier Sense Multiple Access with Collision Detection           |
| CSNP            | Complete Sequence Numbers PDU                                    |
| CST             | Common Spanning Tree                                             |
| DA              | Destination Address                                              |
| DC              | Direct Current                                                   |
| DCE             | Data Circuit terminating Equipment                               |
| DES             | Data Encryption Standard                                         |
| DHCP            | Dynamic Host Configuration Protocol                              |
| DIS             | Drait International Standard/Designated Intermediate System      |
| DR              | Designated Router                                                |
| DSA             | Digital Signature Algorithm                                      |
| DSAP            | Destination Service Access Point                                 |
| DSCP            | Differentiated Services Code Point                               |
| DTE             | Data Terminal Equipment                                          |
| DVMRP<br>F-Mail | Electronic Mail                                                  |
| EAP             | Extensible Authentication Protocol                               |
| EAPOL           | EAP Over LAN                                                     |
| ECDHE           | Elliptic Curve Diffie-Hellman key exchange, Ephemeral            |
| EFM             | Ethernet in the First Mile                                       |
| ES              | End System                                                       |
| FAN             | Frame Check Sequence                                             |
| FDB             | Filtering DataBase                                               |
| FTTH            | Fiber To The Home                                                |
| GBIC            | GigaBit Interface Converter                                      |
| GCM             | Galois/Counter Mode                                              |
| GSRP            | Gigabit Switch Redundancy Protocol                               |
| ниас<br>нттр    | Hypertext Transfer Protocol                                      |
| HTTPS           | Hypertext Transfer Protocol Secure                               |
| IANA            | Internet Assigned Numbers Authority                              |
| ICMP            | Internet Control Message Protocol                                |
| ICMPv6          | Internet Control Message Protocol version 6                      |
| ID              | Identifier                                                       |
| TEEE            | Institute of Electrical and Electronics Engineers Inc            |
| IETF            | the Internet Engineering Task Force                              |
| IGMP            | Internet Group Management Protocol                               |
| IP              | Internet Protocol                                                |
| IPCP            | IP Control Protocol                                              |
| ⊥PV4<br>TDrr6   | Internet Protocol Version 4                                      |
| TPV6CP          | Incernet Protocol version 6 Control Protocol                     |
| IPX             | Internetwork Packet Exchange                                     |
| ISO             | International Organization for Standardization                   |
| ISP             | Internet Service Provider                                        |
| IST             | Internal Spanning Tree                                           |
| ЦЗЦО<br>Там     | Layer 2 Loop Detection                                           |
| LAN             | LOCAL ATEA NELWORK                                               |

| LCP             | Link Control Protocol                                    |
|-----------------|----------------------------------------------------------|
| LED             | Light Emitting Diode                                     |
| TTC             | Link Laver Discovery Protocol                            |
| LLPQ            | Low Latency Priority Queueing                            |
| LLQ+3WFQ        | Low Latency Queueing + 3 Weighted Fair Queueing          |
| LLRLQ           | Low Latency Rate Limited Queueing                        |
| LSP             | Label Switched Path                                      |
| LSR             | Label Switched Router                                    |
| MA              | Maintenance Association                                  |
| MAC             | Media Access Control                                     |
| MC              | Memory Card                                              |
| MD5<br>MDT      | Message Digest 5<br>Medium Dependent Interface           |
| MDI-X           | Medium Dependent Interface crossover                     |
| MEP             | Maintenance association End Point                        |
| MIB             | Management Information Base                              |
| MIP             | Maintenance domain Intermediate Point                    |
| MRU<br>MSTT     | Maximum Receive Unit<br>Multiple Spanning Tree Instance  |
| MSTP            | Multiple Spanning Tree Protocol                          |
| MSU             | Management and Switching Unit                            |
| MTU             | Maximum Transfer Unit                                    |
| NAK             | Not AcKnowledge                                          |
| NAS             | Network Access Server<br>Network Address Translation     |
| NCP             | Network Control Protocol                                 |
| NDP             | Neighbor Discovery Protocol                              |
| NET             | Network Entity Title                                     |
| NIF             | Network Interface                                        |
| NLA ID<br>NPDII | Network Protocol Data Unit                               |
| NSAP            | Network Service Access Point                             |
| NSSA            | Not So Stubby Area                                       |
| NTP             | Network Time Protocol                                    |
| OADP            | Octpower Auto Discovery Protocol                         |
| OSPE            | Open Shortest Path First                                 |
| OUI             | Organizationally Unique Identifier                       |
| packet/s        | packets per second *ppsと表記する場合もあります。                     |
| PAD             | PADding                                                  |
| PAE             | Port Access Entity                                       |
| PCT             | Protocol Control Information                             |
| PDU             | Protocol Data Unit                                       |
| PGP             | Pretty Good Privacy                                      |
| PICS            | Protocol Implementation Conformance Statement            |
| PID             | Protocol IDentifier<br>Drotocol Independent Multicast    |
| PTM-DM          | Protocol Independent Multicast-Dense Mode                |
| PIM-SM          | Protocol Independent Multicast-Sparse Mode               |
| PIM-SSM         | Protocol Independent Multicast-Source Specific Multicast |
| PRI             | Primary Rate Interface                                   |
| PS              | Power Supply<br>Partial Sequence Numbers PDU             |
| PSP             | Packet Switching Processor                               |
| QoS             | Quality of Service                                       |
| RA              | Router Advertisement                                     |
| RADIUS          | Remote Authentication Dial In User Service               |
| REI             | REJect                                                   |
| RFC             | Request For Comments                                     |
| RGQ             | Rate Guaranteed Queueing                                 |
| RIP             | Routing Information Protocol                             |
| RIPng           | Routing Information Protocol next generation             |
| RPF             | Reverse Path Forwarding                                  |
| RQ              | ReQuest                                                  |
| RSA             | Rivest, Shamir, Adleman                                  |
| RSTP            | Rapid Spanning Tree Protocol                             |
| SA<br>SD        | Secure Digital                                           |
| SDH             | Synchronous Digital Hierarchy                            |
|                 | -                                                        |

| SDU     | Service Data Unit                                             |
|---------|---------------------------------------------------------------|
| SEL     | NSAP SELector                                                 |
| SFD     | Start Frame Delimiter                                         |
| SFP     | Small Form factor Pluggable                                   |
| SHA     | Secure Hash Algorithm                                         |
| SMTP    | Simple Mail Transfer Protocol                                 |
| SNAP    | Sub-Network Access Protocol                                   |
| SNMP    | Simple Network Management Protocol                            |
| SNP     | Sequence Numbers PDU                                          |
| SNPA    | Subnetwork Point of Attachment                                |
| SOP     | System Operational Panel                                      |
| SPF     | Shortest Path First                                           |
| SSAP    | Source Service Access Point                                   |
| SSH     | Secure Shell                                                  |
| SSL     | Secure Socket Laver                                           |
| STP     | Spanning Tree Protocol                                        |
| TA      | Terminal Adapter                                              |
| TACACS+ | Terminal Access Controller Access Control System Plus         |
| TCP/IP  | Transmission Control Protocol/Internet Protocol               |
| TLA ID  | Top-Level Aggregation Identifier                              |
| TLS     | Transport Layer Security                                      |
| TLV     | Type, Length, and Value                                       |
| TOS     | Type Of Service                                               |
| TPID    | Tag Protocol Identifier                                       |
| TTL     | Time To Live                                                  |
| UDLD    | Uni-Directional Link Detection                                |
| UDP     | User Datagram Protocol                                        |
| UPC     | Usage Parameter Control                                       |
| UPC-RED | Usage Parameter Control - Random Early Detection              |
| uRPF    | unicast Reverse Path Forwarding                               |
| VAA     | VLAN Access Agent                                             |
| VLAN    | Virtual LAN                                                   |
| VPN     | Virtual Private Network                                       |
| VRF     | Virtual Routing and Forwarding/Virtual Routing and Forwarding |
|         | Instance                                                      |
| VRRP    | Virtual Router Redundancy Protocol                            |
| WAN     | Wide Area Network                                             |
| WDM     | Wavelength Division Multiplexing                              |
| WFQ     | Weighted Fair Queueing                                        |
| WGQ     | Weighted Guaranteed Queueing                                  |
| WRED    | Weighted Random Early Detection                               |
| WS      | Work Station                                                  |
| WWW     | World-Wide Web                                                |
| XFP     | 10 gigabit small Form factor Pluggable                        |

# kB(バイト)などの単位表記について

1kB(キロバイト), 1MB(メガバイト), 1GB(ギガバイト), 1TB(テラバイト)はそれぞれ 1024 バイト, 1024 <sup>2</sup>バイト, 1024 <sup>3</sup>バイト, 1024 <sup>4</sup>バイトです。

### 目次

# 第1編 このマニュアルの読み方

| 7 |                         |   |
|---|-------------------------|---|
|   | このマニュアルの読み方             | 1 |
|   | コマンドの記述形式               | 2 |
|   |                         | 4 |
|   | <br>文字コード一覧             | 7 |
|   | <br>入力エラー位置指摘で表示するメッセージ | 8 |

# 第2編 フィルタ

| 2 |                     |    |
|---|---------------------|----|
|   | ノイルダ                | 9  |
|   | show access-filter  | 10 |
|   | clear access-filter | 16 |
| 2 | _ /                 |    |
|   | アクセスリストロギング         | 19 |
|   | show access-log     | 20 |

| snow access-log       | 20 |
|-----------------------|----|
| clear access-log      | 22 |
| show access-log flow  | 23 |
| clear access-log flow | 28 |
| dump access-log       | 29 |
| restart access-log    | 30 |
| debug access-log      | 32 |
| no debug access-log   | 34 |
|                       |    |

# 第3編 QoS

QoS 35 36 show qos-flow 43 clear qos-flow 45 show qos queueing 57 clear qos queueing show qos queueing distribution 59 clear qos queueing distribution 66 69 show qos queueing interface

目次

| 72 |
|----|
| 74 |
| 79 |
| 81 |
| 88 |
| 89 |
| 95 |
|    |

# 第4編 レイヤ2認証

| 5 | IEEE802.1X             | 97  |
|---|------------------------|-----|
|   | show dot1x statistics  | 98  |
|   | show dot1x             | 103 |
|   | clear dot1x statistics | 113 |
|   | clear dot1x auth-state | 115 |
|   | reauthenticate dot1x   | 118 |
|   | restart dot1x          | 120 |
|   | dump protocols dot1x   | 122 |
|   | show dot1x logging     | 124 |
|   | clear dot1x logging    | 133 |

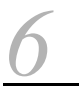

| Web 認証                              | 135 |
|-------------------------------------|-----|
| set web-authentication user         | 136 |
| set web-authentication passwd       | 138 |
| set web-authentication vlan         | 140 |
| remove web-authentication user      | 141 |
| show web-authentication user        | 143 |
| show web-authentication login       | 145 |
| show web-authentication logging     | 147 |
| show web-authentication             | 160 |
| show web-authentication statistics  | 164 |
| clear web-authentication logging    | 167 |
| clear web-authentication statistics | 168 |
| commit web-authentication           | 169 |
| store web-authentication            | 171 |
| load web-authentication             | 173 |
| clear web-authentication auth-state | 175 |
| set web-authentication html-files   | 177 |
| clear web-authentication html-files | 180 |
| show web-authentication html-files  | 181 |

| set web-authentication ssl-crt    | 183 |
|-----------------------------------|-----|
| clear web-authentication ssl-crt  | 185 |
| show web-authentication ssl-crt   | 186 |
| restart web-authentication        | 188 |
| dump protocols web-authentication | 190 |

# 忍証

| MAC 認証                                | 191 |
|---------------------------------------|-----|
| show mac-authentication login         | 192 |
| show mac-authentication logging       | 194 |
| show mac-authentication               | 204 |
| show mac-authentication statistics    | 207 |
| clear mac-authentication auth-state   | 209 |
| clear mac-authentication logging      | 211 |
| clear mac-authentication statistics   | 212 |
| set mac-authentication mac-address    | 213 |
| remove mac-authentication mac-address | 215 |
| commit mac-authentication             | 217 |
| show mac-authentication mac-address   | 219 |
| store mac-authentication              | 221 |
| load mac-authentication               | 223 |
| restart mac-authentication            | 225 |
| dump protocols mac-authentication     | 227 |

| 0 |                                 |     |
|---|---------------------------------|-----|
| 0 | 認証 VLAN【OP-VAA】                 | 229 |
|   | show fense server 【OP-VAA】      | 230 |
|   | show fense statistics [OP-VAA]  | 235 |
|   | show fense logging [OP-VAA]     | 241 |
|   | clear fense statistics [OP-VAA] | 244 |
|   | clear fense logging 【OP-VAA】    | 246 |
|   | restart vaa 【OP-VAA】            | 247 |
|   | dump protocols vaa 【OP-VAA】     | 249 |

# 第5編 セキュリティ

| 9 | DHCP snooping                     | 251 |
|---|-----------------------------------|-----|
|   | show ip dhcp snooping binding     | 252 |
|   | clear ip dhcp snooping binding    | 255 |
|   | show ip dhcp snooping statistics  | 257 |
|   | clear ip dhcp snooping statistics | 259 |

| clear ip arp inspection statistics262show ip dhcp snooping logging263clear ip dhcp snooping logging275restart dhcp snooping276dump protocols dhcp snooping276278278 | show ip arp inspection statistics  | 260 |
|----------------------------------------------------------------------------------------------------|------------------------------------|-----|
| show ip dhcp snooping logging263clear ip dhcp snooping logging275restart dhcp snooping276dump protocols dhcp snooping276                                            | clear ip arp inspection statistics | 262 |
| clear ip dhcp snooping logging275restart dhcp snooping276dump protocols dhcp snooping276                                                                            | show ip dhcp snooping logging      | 263 |
| restart dhcp snooping 276<br>dump protocols dhcp snooping 276                                                                                                    | clear ip dhcp snooping logging     | 275 |
| dump protocols dhcp snooping                                                                                                    | restart dhcp snooping              | 276 |
|                                                                                                    | dump protocols dhcp snooping       | 278 |

# 第6編 冗長化構成による高信頼化機能

# 10<sub>BCU/CSU/MSUの冗長化</sub>

| BCU/CSU/MSU の冗長化            | 279 |
|-----------------------------|-----|
| inactivate standby          | 280 |
| activate standby            | 282 |
| redundancy force-switchover | 283 |
| synchronize                 | 285 |

# 11<sub>gsrp</sub>

| GSRP                     | 287 |
|--------------------------|-----|
| show gsrp                | 288 |
| show gsrp aware          | 302 |
| clear gsrp               | 304 |
| set gsrp master          | 308 |
| clear gsrp port-up-delay | 310 |
| clear gsrp forced-shift  | 313 |
| restart gsrp             | 315 |
| dump protocols gsrp      | 317 |

 $12_{\text{VRRP}}$ 

| VRRP                   | 319 |
|------------------------|-----|
| show vrrpstatus(IPv4)  | 320 |
| clear vrrpstatus(IPv4) | 332 |
| swap vrrp(IPv4)        | 334 |
| show vrrpstatus(IPv6)  | 337 |
| clear vrrpstatus(IPv6) | 349 |
| swap vrrp(IPv6)        | 351 |
| show track(IPv4)       | 354 |
| show track(IPv6)       | 357 |

# 第7編 ネットワークの障害検出による高信頼化機能

# IEEE802.3ah/UDLD361show efmoam362show efmoam statistics365clear efmoam statistics368restart efmoam369dump protocols efmoam371

# 14L2ループ検知

| L2 ループ検知                        | 373 |
|---------------------------------|-----|
| show loop-detection             | 374 |
| show loop-detection statistics  | 377 |
| show loop-detection logging     | 380 |
| clear loop-detection statistics | 382 |
| clear loop-detection logging    | 384 |
| restart loop-detection          | 385 |
| dump protocols loop-detection   | 387 |

# 15<sub>cf</sub>

| СЕМ                       | 389 |
|---------------------------|-----|
| 2ping                     | 390 |
| 2traceroute               | 393 |
| show cfm                  | 396 |
| show cfm remote-mep       | 401 |
| show cfm fault            | 406 |
| show cfm l2traceroute-db  | 409 |
| show cfm statistics       | 414 |
| clear cfm remote-mep      | 418 |
| clear cfm fault           | 420 |
| clear cfm l2traceroute-db | 422 |
| clear cfm statistics      | 423 |
| restart cfm               | 425 |
| dump protocols cfm        | 427 |
|                           |     |

# 第8編 リモートネットワーク管理

# SNMP429show snmp430show snmp pending435

| snmp lookup     | 437 |
|-----------------|-----|
| snmp get        | 438 |
| snmp getnext    | 440 |
| snmp walk       | 442 |
| snmp getif      | 444 |
| snmp getroute   | 446 |
| snmp getarp     | 448 |
| snmp getforward | 450 |
| snmp rget       | 453 |
| snmp rgetnext   | 455 |
| snmp rwalk      | 457 |
| snmp rgetroute  | 459 |
| snmp rgetarp    | 462 |

465

466

470 471 472

| restart show |  |  |  |
|--------------|--|--|--|
| dump sflow   |  |  |  |
|              |  |  |  |
|              |  |  |  |

# 第9編 隣接装置情報の管理

 $18_{\text{LLDP}}$ 

| LLDP                  | 473 |
|-----------------------|-----|
| show lldp             | 474 |
| show lldp statistics  | 479 |
| clear lldp            | 481 |
| clear lldp statistics | 482 |
| restart lldp          | 483 |
| dump protocols lldp   | 485 |

# 19<sub>0ADP</sub>

vi

| OADP                  | 487 |
|-----------------------|-----|
| show oadp             | 488 |
| show oadp statistics  | 493 |
| clear oadp            | 495 |
| clear oadp statistics | 497 |
| restart oadp          | 499 |
| dump protocols oadp   | 501 |

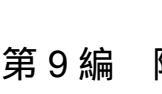

sFlow

show sflow

clear sflow statistics

# 索引

# **1** このマニュアルの読み方

コマンドの記述形式

パラメータに指定できる値

文字コード一覧

入力エラー位置指摘で表示するメッセージ

# コマンドの記述形式

各コマンドは以下の形式に従って記述しています。

[機能]

コマンドの使用用途を記述しています。

[入力形式]

コマンドの入力形式を定義しています。この入力形式は,次の規則に基づいて記述しています。

1. 値や文字列を設定するパラメータは、<>で囲みます。

- 2. <> で囲まれていない文字はキーワードで,そのまま入力する文字です。
- 3. {A | B}は,「AまたはBのどちらかを選択」を意味します。
- 4. []で囲まれたパラメータやキーワードは「省略可能」を意味します。
- 5. パラメータの入力形式を、「パラメータに指定できる値」に示します。

### [入力モード]

コマンドを入力できる入力モードを記述しています。

[パラメータ]

コマンドで設定できるパラメータを詳細に説明しています。「すべてのパラメータ省略時の動作」とした項 目では,省略可能なパラメータをすべて同時に省略した場合の動作について説明しています。

「本パラメータ省略時の動作」とした項目では,パラメータ単位に省略した場合の個別の動作について記述 しています。また,複数のパラメータについて,パラメータ単位に省略した場合の個別の動作を「各パラ メータ省略時の動作」とした項目にまとめて記述することがあります。

### [実行例]

コマンド使用方法の例を適宜に挙げています。

[表示説明]

実行例で示す表示内容についての説明を記述しています。

各コマンドの[実行例]で,コマンドの実行直後に表示される Date 表示の説明を,次の表に示します。

| 表示項目 | 表示内容 意味                                                                    |
|------|----------------------------------------------------------------------------|
| Date | yyyy/mm/dd hh:mm:ss timezone 年 / 月 / 日 時 : 分 : 秒 タイムゾーン<br>コマンドを受け付けた時刻を表示 |

#### 表 1-1 コマンド受付時刻表示

本装置は,コンフィグレーションで設定されたインタフェースに対して,対応する名称を付与します。[表 示説明]に <interface name> と記載されている場合,本装置は次の表に示すインタフェース名を表示し ます。

表 1-2 入力形式に対して付与するインタフェース名一覧

| 入力形式                      | インタフェース名 <interface name=""></interface>                   |
|---------------------------|------------------------------------------------------------|
| interface gigabitethernet | geth1/1<br>数値は <nif no.="">/<port no.=""> です。</port></nif> |

| 入力形式                               | インタフェース名 <interface name=""></interface>                      |
|------------------------------------|---------------------------------------------------------------|
| interface tengigabitethernet       | tengeth1/1<br>数値は <nif no.="">/<port no.=""> です。</port></nif> |
| interface vlan <vlan id=""></vlan> | VLAN0002<br>下 4 桁の数値は <vlan id=""> です。</vlan>                 |
| interface loopback                 | loopback0<br>数値は <loopback id=""> です。</loopback>              |
| interface null 0                   | null0                                                         |
| interface mgmt 0                   | MGMT0                                                         |
| interface async 1                  | ASYNC1                                                        |

### [通信への影響]

コマンドの設定により通信が途切れるなど通信に影響がある場合,本欄に記述しています。

[応答メッセージ]

コマンド実行後に表示される応答メッセージの一覧を記述しています。

ただし,入力エラー位置指摘で表示されたエラーメッセージはここでは記述しないで,「入力エラー位置指 摘で表示するメッセージ」で別途掲載してあります。

本装置は,コンフィグレーションで設定されたインタフェースに対して,対応する名称を付与します。[応 答メッセージ]に <interface name> と記載されている場合,本装置は「表 1-2 入力形式に対して付与す るインタフェース名一覧」に示すインタフェース名を表示します。

### [注意事項]

コマンドを使用する上での注意点について記述しています。

3

# パラメータに指定できる値

パラメータに指定できる値を,次の表に示します。

表 1-3 パラメータに指定できる値

| パラメータ種別                                     | 説明                                                                                                    | 入力例                                                           |
|---------------------------------------------|----------------------------------------------------------------------------------------------------|---------------------------------------------------------------|
| 名前                                          | アクセスリストの名称などは,1文字目は英字,<br>2文字目以降は英数字とハイフン(・),アンダー<br>スコア(_),ピリオド(.)で指定できます。<br>なお,コマンド入力形式上,名前またはコマン<br>ド名・パラメータ(キーワード)のどちらでも<br>指定できる部分で,コマンド名・パラメータ<br>(キーワード)と同一の名前を指定した場合,コ<br>マンド名・パラメータ(キーワード)が指定さ<br>れたとみなされます。 | ip access-list standard <u>inbound1</u>                       |
| MAC アドレス ,<br>MAC アドレスマスク                   | 2 バイトずつ 16 進数で表し , この間をドット<br>( . ) で区切ります。                                                                                                    | 1234.5607.08ef<br>0000.00ff.ffff                              |
| IPv4 アドレス,<br>IPv4 サブネットマスク                 | 1 バイトずつ 10 進数で表し , この間をドット<br>( . ) で区切ります。                                                                                                    | 192.168.0.14<br>255.255.255.0                                 |
| ワイルドカードマスク                                  | IPv4 アドレスと同様の入力形式です。IPv4 ア<br>ドレスの中でビットを立てた個所は任意を意味<br>します。                                                                                                    | 255.255.0.0                                                   |
| IPv6 アドレス                                   | 2 バイトずつ 16 進数で表し , この間をコロン<br>(:) で区切ります。                                                                                                    | 3ffe:501:811:ff03::87ff:fed0:c7e0<br>fe80::200:87ff:fe5a:13c7 |
| インタフェース名称付き<br>IPv6 アドレス(リンク<br>ローカルアドレスだけ) | IPv6 アドレスの後部にパーセント(%)をはさ<br>んでインタフェース名称を指定します。このパ<br>ラメータ種別で使える IPv6 アドレスはリンク<br>ローカルアドレスだけです。                                                                                                    | fe80::200:87ff:fe5a:13c7%VLAN0001                             |

### <nif no.> および <port no.> の範囲

パラメータ <nif no.> および <port no.> の値の範囲を次の表に示します。

| 表 1-4 <nif no.=""> の</nif> | 値の範囲 |
|----------------------------|------|
|----------------------------|------|

| 項番 | モデル     | <nif no.=""> の値の範囲</nif> |
|----|---------|--------------------------|
| 1  | AX6708S | 1 ~ 8                    |
| 2  | AX6604S | 1 ~ 4                    |
| 3  | AX6608S | 1 ~ 8                    |
| 4  | AX6304S | 1 ~ 4                    |
| 5  | AX6308S | 1 ~ 8                    |

### 表 1-5 <port no.> の値の範囲【AX6700S】【AX6600S】

| 項番 | NIF 型名略称  | <port no.=""> の値の範囲</port> |
|----|-----------|----------------------------|
| 1  | NK1G-24T  | $1 \sim 24$                |
| 2  | NK1G-24S  | $1 \sim 24$                |
| 3  | NK1GS-8M  | 1 ~ 8                      |
| 4  | NK10G-4RX | 1 ~ 4                      |

| 項番 | NIF 型名略称   | <port no.=""> の値の範囲</port> |
|----|------------|----------------------------|
| 5  | NK10G-4RXA | 1 ~ 4                      |
| 6  | NK10G-8RX  | 1 ~ 8                      |
| 7  | NK10G-8RXA | 1 ~ 8                      |

### 表 1-6 <port no.> の値の範囲【AX6300S】

| 項番 | NIF 型名略称   | <port no.=""> の値の範囲</port> |
|----|------------|----------------------------|
| 1  | NH1G-16S   | 1 ~ 16                     |
| 2  | NH1G-24T   | 1 ~ 24                     |
| 3  | NH1G-24S   | $1 \sim 24$                |
| 4  | NH1G-48T   | 1 ~ 48                     |
| 5  | NH1GS-6M   | 1 ~ 6                      |
| 6  | NH10G-1RX  | 1                          |
| 7  | NH10G-4RX  | 1 ~ 4                      |
| 8  | NH10G-4RXA | 1 ~ 4                      |
| 9  | NH10G-8RX  | 1 ~ 8                      |
| 10 | NH10G-8RXA | 1 ~ 8                      |

### <port list> の指定方法と指定値の範囲

パラメータの入力形式に , <port list> と記載されている場合 , <nif no.>/<port no.> の形式でハイフン
( - ), コンマ(,), アスタリスク(\*)を使用して複数のポートを指定します。また , <nif no.>/<port no.>
と記載されている場合と同様に一つのポートを指定できます。指定値の範囲は , 前述の <nif no.> および
<port no.> の範囲に従います。

[ハイフンまたはコンマによる範囲指定の例] 1/1-3,5

[アスタリスクによる範囲指定の例] \*/\*:装置の全ポートを指定 1/\*:装置の NIF 番号1の全ポートを指定

<vlan id list> の指定方法

パラメータの入力形式に, <vlan id list> と記載されている場合, ハイフン(-), コンマ(,)を使用して複数の VLAN ID を指定できます。また, <vlan id> と記載されている場合と同様に一つの VLAN ID を指定できます。指定値の範囲は, VLAN ID=1(デフォルト VLAN の VLAN ID) およびコンフィグレーションコマンドで設定された VLAN ID 値になります。

[ハイフンまたはコンマによる範囲指定の例] 1-3,5,10

<channel group list> の指定方法

パラメータの入力形式に、<channel group list> と記載されている場合、ハイフン(-)、コンマ(,)を使用して複数のチャネルグループ番号を指定します。また、一つのチャネルグループ番号も指定できます。 チャネルグループ番号の指定値の範囲は、コンフィグレーションコマンドで設定されたチャネルグループ 番号になります。

[ハイフンまたはコンマによる範囲設定の例] 1-3,5,10

# 文字コード一覧

文字コード一覧を次の表に示します。

| 文字       | コード  | 文字 | コード  | 文字 | コード  | 文字 | コード  | 文字 | コード  | 文字 | ⊐-ŀ  |
|----------|------|----|------|----|------|----|------|----|------|----|------|
| スペー<br>ス | 0x20 | 0  | 0x30 | @  | 0x40 | Р  | 0x50 | `  | 0x60 | р  | 0x70 |
| !        | 0x21 | 1  | 0x31 | А  | 0x41 | Q  | 0x51 | a  | 0x61 | q  | 0x71 |
| "        | 0x22 | 2  | 0x32 | В  | 0x42 | R  | 0x52 | b  | 0x62 | r  | 0x72 |
| #        | 0x23 | 3  | 0x33 | С  | 0x43 | S  | 0x53 | с  | 0x63 | s  | 0x73 |
| \$       | 0x24 | 4  | 0x34 | D  | 0x44 | Т  | 0x54 | d  | 0x64 | t  | 0x74 |
| %        | 0x25 | 5  | 0x35 | Е  | 0x45 | U  | 0x55 | е  | 0x65 | u  | 0x75 |
| &        | 0x26 | 6  | 0x36 | F  | 0x46 | V  | 0x56 | f  | 0x66 | v  | 0x76 |
| 1        | 0x27 | 7  | 0x37 | G  | 0x47 | W  | 0x57 | g  | 0x67 | w  | 0x77 |
| (        | 0x28 | 8  | 0x38 | Н  | 0x48 | Х  | 0x58 | h  | 0x68 | х  | 0x78 |
| )        | 0x29 | 9  | 0x39 | Ι  | 0x49 | Y  | 0x59 | i  | 0x69 | У  | 0x79 |
| *        | 0x2A | :  | 0x3A | J  | 0x4A | Z  | 0x5A | j  | 0x6A | Z  | 0x7A |
| +        | 0x2B | ;  | 0x3B | K  | 0x4B | [  | 0x5B | k  | 0x6B | {  | 0x7B |
| ,        | 0x2C | <  | 0x3C | L  | 0x4C | ¥  | 0x5C | 1  | 0x6C |    | 0x7C |
| -        | 0x2D | =  | 0x3D | М  | 0x4D | ]  | 0x5D | m  | 0x6D | }  | 0x7D |
|          | 0x2E | >  | 0x3E | N  | 0x4E | ^  | 0x5E | n  | 0x6E | ~  | 0x7E |
| /        | 0x2F | ?  | 0x3F | 0  | 0x4F | _  | 0x5F | 0  | 0x6F |    |      |

注意事項

疑問符(?)(0x3F)を入力するには[Ctrl]+[V]を入力後[?]を入力してください。

# 入力エラー位置指摘で表示するメッセージ

入力エラー位置指摘(「コンフィグレーションガイド Vol.1 5.2.3入力エラー位置指摘機能」参照)で出力 するエラーメッセージを次の表に示します。

| 表 1-8 | 入力エラ・ | - 位置指摘エラ | ーメッセー | ・ジー | -覧 |
|-------|-------|----------|-------|-----|----|
|-------|-------|----------|-------|-----|----|

| 項番 | メッセージ                                                         | 説明                                                              | 発生条件                                                                             |
|----|---------------------------------------------------------------|-----------------------------------------------------------------|----------------------------------------------------------------------------------|
| 1  | % illegal parameter at '^'<br>marker                          | '^' の個所で不正なコマンドまたはパラ<br>メータの入力があります。                            | サポートしていないコマンドまたはパ<br>ラメータを入力した場合                                                 |
| 2  | % too long at '^' marker                                      | '^' の個所で桁数の制限以上のパラメー<br>タの入力があります。                              | 桁数制限以上のパラメータを入力した<br>場合                                                          |
| 3  | % Incomplete command at<br>'^' marker                         | パラメータが不足しています。                                                  | パラメータが不足している場合                                                                   |
| 4  | % illegal option at '^' marker                                | '^' の個所で不正なオプションの入力が<br>あります。                                   | 不正なオプションを入力した場合                                                                  |
| 5  | % illegal value at '^' marker                                 | '^'の個所で不正な数値の入力がありま<br>す。                                       | 不正な数値を入力した場合                                                                     |
| 6  | % illegal name at '^' marker                                  | '^' の個所で不正な名称の入力がありま<br>す。                                      | 不正な名称を入力した場合                                                                     |
| 7  | % out of range '^' marker                                     | '^'の個所で範囲外の数値が入力されて<br>います。                                     | 範囲外の数値が入力されている場合                                                                 |
| 8  | % illegal IP address format<br>at '^' marker                  | '^' の個所で不正な IPv4 アドレスまた<br>は IPv6 アドレスが入力されています。                | IPv4 アドレスまたは IPv6 アドレスの<br>入力形式が不正の場合                                            |
| 9  | % illegal combination or<br>already appeared at '^'<br>marker | '^'の個所で入力済みのパラメータの入<br>力があります。                                  | 入力済みのパラメータを再入力した場<br>合                                                           |
| 10 | % illegal format at'^' marker                                 | '^' の個所でフォーマット不正なパラ<br>メータの入力があります。                             | パラメータの入力形式が不正の場合                                                                 |
| 11 | % Permission denied                                           | 本コマンドは一般ユーザモードでは実<br>行できません。                                    | 装置管理者モードでだけ実行可能なコ<br>マンドを一般ユーザモードで実行した<br>場合                                     |
| 12 | % internal program error                                      | プログラムに不良があります。保守員<br>に連絡ください。                                   | 上記以外の不正動作が発生した場合                                                                 |
| 13 | % Command not authorized.                                     | 実行したコマンドは承認されていませ<br>ん。                                         | RADIUS/TACACS+ のコマンド承認<br>機能を使用して,実行したコマンドが<br>RADIUS/TACACS+ サーバに承認さ<br>れていない場合 |
| 14 | % illegal parameter at<br>' <word>' word</word>               | 不正な文字 ' <word>' の入力がありま<br/>す。<br/><word> : 不正な文字</word></word> | 入力できない個所で ' <word>' を入力<br/>した場合</word>                                          |

第2編 フィルタ

2 JINS

show access-filter

clear access-filter

### show access-filter

イーサネットインタフェースまたは VLAN インタフェースに,アクセスグループコマンド (ip access-group, ipv6 traffic-filter, mac access-group, advance access-group)で適用したフィルタ条件の 内容およびフィルタ条件に一致したパケット数,アクセスリストのすべてのフィルタ条件に一致しないで 廃棄したパケット数を表示します。

### [入力形式]

### [入力モード]

一般ユーザモードおよび装置管理者モード

[パラメータ]

<nif no.>/<port no.>

指定したイーサネットインタフェースを対象として,統計情報を表示します。指定できる <nif no.>, <port no.>の値の範囲は,「パラメータに指定できる値」を参照してください。

interface vlan <vlan id>

指定した VLAN インタフェースを対象として,統計情報を表示します。 <vlan id> には interface vlan コマンドで設定した VLAN ID を指定します。

{ <access list number> | <access list name> }

access list number:アクセスリスト番号

access list name:アクセスリスト名称

指定したインタフェースのうち,指定したアクセスリスト番号またはアクセスリスト名称を対象として,統計情報を表示します。

本パラメータ省略時の動作

指定したインタフェースに適用したすべてのアクセスリストを対象として , 統計情報を表示しま す。

### $\{in \mid out\}$

in: Inbound (受信側の指定)

out:Outbound (送信側の指定)

指定したインタフェースの受信側または送信側を対象として、統計情報を表示します。

本パラメータ省略時の動作

指定したインタフェースの受信側と送信側の両方を対象として,統計情報を表示します。

{ layer2-forwarding | layer3-forwarding | layer2-and-layer3-fowarding }

layer2-forwarding:レイヤ2中継指定

layer3-forwarding:レイヤ3中継指定

layer2-and-layer3-forwarding: レイヤ2およびレイヤ3中継指定

指定したインタフェースのうち,指定した中継レイヤを設定したアクセスリストを対象として,統計

情報を表示します。ただし,レイヤ2およびレイヤ3中継指定で表示した統計は,レイヤ2中継指 定,レイヤ3中継指定の統計を含みません。

本パラメータ省略時の動作

指定したインタフェースで,レイヤ2中継を指定したアクセスリストとレイヤ3中継を指定した アクセスリストの両方を対象として,統計情報を表示します。

すべてのパラメータ省略時の動作

すべてのインタフェースで, すべての中継指定のアクセスリストを対象として, 統計情報を表示します。

[実行例]

図 2-1 拡張 MAC アクセスリストの情報表示結果

> show access-filter 1/3 only-appletalk out Date 20XX/03/01 12:00:00 UTC Using Port:1/3 out Extended MAC access-list:only-appletalk layer2-forwarding remark "permit only appletalk" permit any any appletalk(0x809b) matched packets : 74699826 permit any any 0x80f3 matched packets : 718235 implicitly denied packets: 2698

>

### 図 2-2 標準 IPv4 アクセスリストの情報表示結果

> show access-filter interface vlan 10 12 out Date 20XX/03/01 12:00:00 UTC Using Interface:vlan 10 out Standard IP access-list: 12 layer3-forwarding remark "permit only host pc" permit host 10.10.10.1 matched packets : 32156826 permit host 10.10.10.254 matched packets : 23486 implicitly denied packets: 45

### >

### 図 2-3 拡張 IPv4 アクセスリストの情報表示結果

> show access-filter interface vlan 100 128 in Date 20XX/03/01 12:00:00 UTC Using Interface:vlan 100 in Extended IP access-list: 128 layer3-forwarding remark "permit only http" permit tcp(6) any host 10.10.10.2 eq http(80) matched packets : 6425800211584 implicitly denied packets: 254178

### >

### 図 2-4 IPv6 アクセスリストの情報表示結果

> show access-filter 1/15 only-telnet Date 20XX/03/01 12:00:00 UTC Using Port:1/15 in IPv6 access-list: only-telnet layer3-forwarding remark "permit only telnet ipv6" permit ipv6(41) any host 3ffe:501:811:ff00::1 eq telnet(23) matched packets : 158468756 implicitly denied packets: 37125

### 図 2-5 Advance アクセスリストの情報表示結果

```
> show access-filter interface vlan 10 only-telnet out
Date 20XX/07/15 12:00:00 UTC
Using Interface: vlan 10 out
Advance access-list: only-telnet layer2-and-layer3-forwarding
    remark "permit only mac-ipv6"
    permit mac-ipv6 0012.e200.1234 ffff.ffff.0000 any ipv6(41) any host
2001:db8:1:fe20::1
    matched packets : 468756
    implicitly denied packets: 15342
```

>

#### 図 2-6 アクセスリストの識別子省略時の情報表示結果

```
> show access-filter interface vlan 1500 in
Date 20XX/03/01 12:00:00 UTC
Using Interface:vlan 1500 in
Standard IP access-list: pc-a1024 layer2-forwarding
     remark "permit only pc-a1024"
     permit host 192.168.1.254
       matched packets : 5542166226
     implicitly denied packets:
                                           767895
IPv6 access-list:only-smtp layer3-forwarding
     remark "permit only smtp ipv6"
     permit ipv6(41) any host 3ffe:501:811:ff00::1 eq smtp(25)
       matched packets
                        : 51218136
     implicitly denied packets:
                                           66514
```

### 図 2-7 in/out 省略時の情報表示結果

```
> show access-filter interface vlan 1500
Date 20XX/03/01 12:00:00 UTC
Using Interface:vlan 1500 in
Standard IP access-list:pc-a1024 layer2-forwarding
     remark "permit only pc-a1024"
     permit host 192.168.1.254
       matched packets :
                                        5542166226
     implicitly denied packets:
                                           767895
IPv6 access-list:only-smtp layer3-forwarding
     remark "permit only smtp ipv6"
     permit ipv6(41) any host 3ffe:501:811:ff00::1 eq smtp(25)
        matched packets : 51218136
     implicitly denied packets:
                                            66514
Using Interface:vlan 1500 out
Extended IP access-list:only-ssh layer3-forwarding
     remark "permit only ssh"
     permit tcp(6) any any eq ssh(22)
       matched packets :
                                       578213549
     implicitly denied packets:
                                           843358
```

>

### 図 2-8 全パラメータ省略時の情報表示結果

> show access-filter Date 20XX/07/15 12:00:00 UTC Using Port:1/7 in Standard IP access-list: 12 layer2-forwarding remark "permit only host pc" permit host 10.10.10.1 matched packets 54826 permit host 10.10.10.254 matched packets : 494176 implicitly denied packets: 298 Using Port:1/7 out Extended IP access-list: 128 layer2-forwarding remark "permit only http " permit tcp(6) any host 10.10.10.2 eq http(80) matched packets : 425684792129226
implicitly denied packets: 11352654 Using Interface:vlan 15 out IPv6 access-list:only-telnet layer3-forwarding remark "permit only telnet ipv6" permit ipv6(41) any host 3ffe:501:811:ff00::1 eq telnet(23) matched packets : 385496541 implicitly denied packets: 56645 Using Interface:vlan 19 in Standard IP access-list:pc-a1024 layer2-forwarding remark "permit only pc-a1024" permit host 192.168.1.254 matched packets 24826 : implicitly denied packets: 53 Standard IP access-list:pc-a1024 layer3-forwarding remark "permit only pc-a1024" implicitly denied packets: 6249299826 access-list:smtp\_ccc permit host 192.168.1.254 IPv6 access-list:smtp-server layer2-forwarding remark "permit only smtp server" permit ipv6(41) any host 3ffe:501:811:ff00::1 1699826 matched packets : implicitly denied packets: 2491 Advance access-list: only-http layer2-and-layer3-forwarding remark " permit only http " permit mac-ip 0012.e200.1234 ffff.ffff.0000 any tcp(6) any host 10.10.10.2 eq http(80) : matched packets 158468756 implicitly denied packets: 37125 Using Interface:vlan 100 in Extended MAC access-list:only-appletalk layer2-forwarding remark "permit only appletalk" permit any any appletalk(0x809b) matched packets : 826 permit any any 0x80f3 matched packets : 55 implicitly denied packets: 321314588 >

### [表示説明]

アクセスグループコマンドでインタフェースに適用したアクセスリストの統計情報表示項目の説明を次に 示します。

> show access-filter 1/7 12

```
Date 20XX/03/01 12:00:00 UTC

Using Port:1/7 in <-----インタフェース情報

Standard IP access-list: 12 layer2-forwarding <--アクセスリストの識別子,

中継レイヤ情報

remark "permit only host pc" <-----アクセスリスト情報

permit host 10.10.10.1 <----アクセスリスト情報

matched packets : 74699826 <----統計情報

permit host 10.10.10.254 <----アクセスリスト情報

matched packets : 264176 <----統計情報
```

```
>
```

```
表 2-1 アクセスリストの統計情報表示内容
```

| 表示項目                        | 表示内容                                                                                                    |                                                                          |  |  |
|-----------------------------|----------------------------------------------------------------------------------------------------|--------------------------------------------------------------------------|--|--|
|                             | 詳細情報                                                                                                    | 意味                                                                       |  |  |
| インタフェース<br>情報               | Using Port: <nif no.="">/<port no.=""> in</port></nif>                                                                       | Inbound 側にアクセスリストを適用したイーサネットイ<br>ンタフェース情報                                |  |  |
|                             | Using Port: <nif no.="">/<port no.=""> out</port></nif>                                                                      | Outbound 側にアクセスリストを適用したイーサネット<br>インタフェース情報                               |  |  |
|                             | Using Interface:vlan <vlan id=""> in</vlan>                                                                                  | Inbound 側にアクセスリストを適用した VLAN インタ<br>フェース情報                                |  |  |
|                             | Using Interface:vlan <vlan id=""> out</vlan>                                                                                 | Outbound 側にアクセスリストを適用した VLAN インタ<br>フェース情報                               |  |  |
| アクセスリスト<br>の識別子,中継<br>レイヤ情報 | Extended MAC access-list: <access list<br="">name&gt; layer2-forwarding</access>                                             | アクセスリストをインタフェースに適用時に , レイヤ 2<br>中継を指定した拡張 MAC アクセスリストの識別子                |  |  |
|                             | Standard IP access-list:{ <access list<br="">number&gt;   <access list="" name=""> }<br/>layer2-forwarding</access></access> | アクセスリストをインタフェースに適用時に , レイヤ 2<br>中継を指定した標準 IPv4 アクセスリストの識別子               |  |  |
|                             | Standard IP access-list:{ <access list<br="">number&gt;   <access list="" name=""> }<br/>layer3-forwarding</access></access> | アクセスリストをインタフェースに適用時に , レイヤ 3<br>中継を指定した標準 IPv4 アクセスリストの識別子               |  |  |
|                             | Extended IP access list:{ <access list<br="">number&gt;   <access list="" name=""> }<br/>layer2-forwarding</access></access> | アクセスリストをインタフェースに適用時に,レイヤ 2<br>中継を指定した拡張 IPv4 アクセスリストの識別子                 |  |  |
|                             | Extended IP access-list:{ <access list<br="">number&gt;   <access list="" name=""> }<br/>layer3-forwarding</access></access> | アクセスリストをインタフェースに適用時に , レイヤ 3<br>中継を指定した拡張 IPv4 アクセスリストの識別子               |  |  |
|                             | IPv6 access-list: <access list="" name=""><br/>layer2-forwarding</access>                                                    | アクセスリストをインタフェースに適用時に , レイヤ 2<br>中継を指定した IPv6 アクセスリストの識別子                 |  |  |
|                             | IPv6 access-list: <access list="" name=""><br/>layer3-forwarding</access>                                                    | アクセスリストをインタフェースに適用時に , レイヤ 3<br>中継を指定した IPv6 アクセスリストの識別子                 |  |  |
|                             | Advance access-list: <access list="" name=""><br/>layer2-forwarding</access>                                                 | アクセスリストをインタフェースに適用時に,レイヤ2<br>中継を指定した Advance アクセスリストの識別子                 |  |  |
|                             | Advance access-list: <access list="" name=""><br/>layer2-and-layer3-forwarding</access>                                      | アクセスリストをインタフェースに適用時に , レイヤ 2<br>およびレイヤ 3 中継を指定した Advance アクセスリスト<br>の識別子 |  |  |
| アクセスリスト<br>情報               | アクセスリストコマンド(「コンフィグレーシ<br>照)で設定した補足説明,フィルタ条件を表                                                                                | ✓ョンコマンドレファレンス Vol.2 4. アクセスリスト」参<br>示します。                                |  |  |
| 統計情報                        | matched packets: <packets></packets>                                                                                         | アクセスリストのフィルタ条件に一致したパケット数                                                 |  |  |
|                             | implicitly denied packets: <packets></packets>                                                                               | アクセスリストのすべてのフィルタ条件に一致しないで<br>廃棄されたパケット数                                  |  |  |

### [通信への影響]

なし

### [応答メッセージ]

### 表 2-2 show access-filter コマンドの応答メッセージ一覧

| メッセージ                                         | 内容                                                                                                    |
|-----------------------------------------------|----------------------------------------------------------------------------------------------------|
| Can't execute this command in standby system. | 本コマンドは待機系システムでは実行できません。                                                                                                    |
| Can't execute.                                | コマンドを実行できません。<br>次の要因があります。<br>・ active 状態の BSU, CSU または MSU がありません。一つ<br>以上の BSU, CSU または MSU が active 状態であることを<br>確認してから再実行してください。<br>・ アクセスリストを設定中のため,実行できません。時間をお<br>いて再実行してください。 |
| Illegal NIF <nif no.="">.</nif>               | 指定 NIF 番号が不正です。指定パラメータを確認し,再実行<br>してください。<br><nif no.=""> NIF 番号</nif>                                                                                                    |
| Illegal Port <port no.="">.</port>            | 指定ポート番号が不正です。指定パラメータを確認し,再実行<br>してください。<br><port no.=""> ポート番号</port>                                                                                                    |
| No configuration.                             | イーサネットインタフェースまたは VLAN インタフェースに<br>アクセスグループが設定されていません。指定パラメータやア<br>クセスグループの設定を確認し再実行してください。                                                                                            |
| No such access-list.                          | 指定されたアクセスリスト番号またはアクセスリスト名称のア<br>クセスグループが設定されていません。指定パラメータを確認<br>し再実行してください。                                                                                                    |
| No such interface.                            | 指定されたインタフェースが設定されていません。指定パラ<br>メータを確認し再実行してください。                                                                                                    |

### [注意事項]

ポリシーベースルーティングの経路情報を確認する場合は, show ip cache policy コマンドを実行してくだ さい。ポリシーベーススイッチングの送信先インタフェース情報を確認する場合は, show cache policy-switch コマンドを実行してください。

### clear access-filter

show access-filter コマンドで表示するアクセスリストの,フィルタ条件に一致したパケット数(matched packets が示す値)と,フィルタ条件に一致しないで廃棄したパケット数(implicitly denied packets が示す値)を0クリアします。

### [入力形式]

[入力モード]

一般ユーザモードおよび装置管理者モード

[パラメータ]

<nif no.>/<port no.>

指定したイーサネットインタフェースを対象として,統計情報を0クリアします。指定できる <nif no.>, <port no.>の値の範囲は,「パラメータに指定できる値」を参照してください。

interface vlan <vlan id>

指定した VLAN インタフェースを対象として,統計情報を0クリアします。 <vlan id> には interface vlan コマンドで設定した VLAN ID を指定します。

{ <access list number> | <access list name> }

access list number:アクセスリスト番号

access list name:アクセスリスト名称

指定したインタフェースのうち,指定したアクセスリスト番号またはアクセスリスト名称を対象として,統計情報を0クリアします。

本パラメータ省略時の動作

指定したインタフェースに適用したすべてのアクセスリストを対象として,統計情報を0クリア します。

 $\{in \mid out\}$ 

in:Inbound (受信側の指定)

out:Outbound (送信側の指定)

指定したインタフェースの受信側または送信側を対象として,統計情報を0クリアします。

本パラメータ省略時の動作

指定したインタフェースの受信側と送信側の両方を対象として,統計情報を0クリアします。

 $\{layer2-forwarding \mid layer3-forwarding \mid layer2-and-layer3-fowarding\}$ 

layer2-forwarding:レイヤ2中継指定

layer3-forwarding:レイヤ3中継指定

layer2-and-layer3-forwarding: レイヤ2およびレイヤ3中継指定

指定したインタフェースのうち,指定した中継レイヤを設定したアクセスリストを対象として,統計 情報を0クリアします。ただし,レイヤ2およびレイヤ3中継指定で統計をクリアしても,レイヤ2 中継指定,レイヤ3中継指定の統計はクリアされません。

本パラメータ省略時の動作

指定したインタフェースで,レイヤ2中継を指定したアクセスリストとレイヤ3中継を指定した アクセスリストの両方を対象として,統計情報を0クリアします。

すべてのパラメータ省略時の動作

すべてのインタフェースで, すべての中継指定のアクセスリストを対象として, 統計情報を 0 クリア します。

[実行例]

図 2-9 標準 IPv4 アクセスリストの統計情報を 0 クリアした結果

```
> clear access-filter 1/7 12
Date 20XX/03/01 12:00:00 UTC
>
```

[表示説明]

なし

[通信への影響]

なし

[応答メッセージ]

表 2-3 clear access-filter コマンドの応答メッセージ一覧

| メッセージ                                         | 内容                                                                                                    |
|-----------------------------------------------|----------------------------------------------------------------------------------------------------|
| Can't execute this command in standby system. | 本コマンドは待機系システムでは実行できません。                                                                                                    |
| Can't execute.                                | コマンドを実行できません。<br>次の要因があります。<br>・ active 状態の BSU, CSU または MSU がありません。一つ<br>以上の BSU, CSU または MSU が active 状態であることを<br>確認してから再実行してください。<br>・ アクセスリストを設定中のため,実行できません。時間をお<br>いて再実行してください。 |
| Illegal NIF <nif no.="">.</nif>               | 指定 NIF 番号が不正です。指定パラメータを確認し,再実行<br>してください。<br><nif no.=""> NIF 番号</nif>                                                                                                    |
| Illegal Port <port no.="">.</port>            | 指定ポート番号が不正です。指定パラメータを確認し,再実行<br>してください。<br><port no.=""> ポート番号</port>                                                                                                    |
| No configuration.                             | イーサネットインタフェースまたは VLAN インタフェースに<br>アクセスグループが設定されていません。指定パラメータやア<br>クセスグループの設定を確認し再実行してください。                                                                                            |
| No such access-list.                          | 指定されたアクセスリスト番号またはアクセスリスト名称のア<br>クセスグループが設定されていません。指定パラメータを確認<br>し再実行してください。                                                                                                    |
| No such interface.                            | 指定されたインタフェースが設定されていません。指定パラ<br>メータを確認し再実行してください。                                                                                                    |

### [注意事項]

本コマンドを実行すると, axsAccessFilterStats グループの MIB 情報も0クリアします。
## 3

## アクセスリストロギング

| show access-log       |  |  |
|-----------------------|--|--|
| clear access-log      |  |  |
| show access-log flow  |  |  |
| clear access-log flow |  |  |
| dump access-log       |  |  |
| restart access-log    |  |  |
| debug access-log      |  |  |
| no debug access-log   |  |  |

## show access-log

```
アクセスリストロギングの情報を表示します。
[入力形式]
show access-log
[入力モード]
一般ユーザモードおよび装置管理者モード
[パラメータ]
なし
[実行例]
図 3-1 アクセスリストロギングの情報表示
> show access-log
Date 20XX/12/14 12:00:00 UTC
Access list logging Information:
 rate-limit(pps)
                                    100
                   :
 interval(minutes)
                  :
 threshold(packets) :
  logging
                                 enable
                  :
  display
                   :
                                disable
Access list logging Logged:
                                   2000
  Max
                   :
  Used
                                   1001
                   :
   NonIP
                                    950
                   :
   IPv4
                   :
                                     51
   IPv6
                   •
Access list logging Statistics:
                                  17295
  flow table full
                  :
  rate-limit discard :
                                  51615
>
```

```
[表示説明]
```

#### 表 3-1 アクセスリストロギングの情報表示内容

| 表示                                     | 項目         | 意味                      | 表示詳細情報                                                   |
|----------------------------------------|------------|-------------------------|----------------------------------------------------------|
| Access list<br>logging<br>Information: | rate-limit | 1 秒間に CPU ヘ転送するパケット数の上限 | 10 ~ 250 : フレーム数の上<br>限(pps)<br>- :BSUまたはPSPが稼働<br>していない |
|                                        | interval   | アクセスリストログ出力の時間間隔        | 5 ~ 1440 : 時間間隔(分)<br>unlimit : 時間間隔によるロ<br>グ出力無し        |
|                                        | threshold  | スレッシュホールド               | 1 ~ 4294967295:スレッ<br>シュホールド値<br>- :未設定                  |
|                                        | logging    | 運用ログおよび syslog の出力状態    | enable:有効<br>disable:無効                                  |
|                                        | display    | 運用メッセージの運用端末への表示状態      | enable:有効<br>disable:無効                                  |

5

\_

0

| 表示                                    | 項目                    | 意味                                               | 表示詳細情報 |
|---------------------------------------|-----------------------|--------------------------------------------------|--------|
| Access list<br>logging Logged:        | Max                   | 最大管理アクセスリストログ情報数                                 | -      |
|                                       | Used                  | 管理しているアクセスリストログ情報数                               | -      |
|                                       | NonIP                 | 管理しているアクセスリストログ情報数内の , 非<br>IP パケットのアクセスリストログ情報数 | -      |
|                                       | IPv4                  | 管理しているアクセスリストログ情報数内の IPv4<br>パケットのアクセスリストログ情報数   | -      |
|                                       | IPv6                  | 管理しているアクセスリストログ情報数内の IPv6<br>パケットのアクセスリストログ情報数   | -      |
| Access list<br>logging<br>Statistics: | flow table full       | アクセスリストログ情報テーブルに空きがなく,廃<br>棄したパケット数              | -      |
|                                       | rate-limit<br>discard | rate-limit を超えたために廃棄したパケット数                      | -      |

[通信への影響]

なし

[応答メッセージ]

表 3-2 show access-log コマンドの応答メッセージ一覧

| メッセージ                                             | 内容                                                                                       |
|---------------------------------------------------|------------------------------------------------------------------------------------------|
| Access list logging is not enable.                | アクセスリストロギングが無効です。コンフィグレーションを<br>確認してください。                                                |
| Can't execute this command in standby system.     | 本コマンドは待機系システムでは実行できません。                                                                  |
| Can't execute.                                    | コマンドを実行できません。再実行してください。                                                                  |
| Connection failed to access list logging program. | アクセスリストロギングプログラムが起動していないため,コ<br>マンドが実行できません。アクセスリストロギングプログラム<br>の再起動を待って,コマンドを再実行してください。 |

[注意事項]

## clear access-log

アクセスリストロギングで取得した、廃棄したパケット統計情報をクリアします。

[入力形式] clear access-log

[入力モード]

- 般ユーザモードおよび装置管理者モード

[パラメータ]

なし

[実行例]

図 3-2 アクセスリストロギングのパケット統計情報クリア

> clear access-log
Date 20XX/12/14 12:00:00 UTC

[表示説明]

なし

[通信への影響]

なし

[応答メッセージ]

表 3-3 clear access-log コマンドの応答メッセージ一覧

| メッセージ                                             | 内容                                                                                       |
|---------------------------------------------------|------------------------------------------------------------------------------------------|
| Access list logging is not enable.                | アクセスリストロギングが無効です。コンフィグレーションを<br>確認してください。                                                |
| Can't execute this command in standby system.     | 本コマンドは待機系システムでは実行できません。                                                                  |
| Can't execute.                                    | コマンドを実行できません。再実行してください。                                                                  |
| Connection failed to access list logging program. | アクセスリストロギングプログラムが起動していないため,コ<br>マンドが実行できません。アクセスリストロギングプログラム<br>の再起動を待って,コマンドを再実行してください。 |

[注意事項]

## show access-log flow

アクセスリストロギングで管理しているアクセスリストログ情報を表示します。

コマンド実行結果として表示する内容の詳細については、「メッセージ・ログレファレンス」を参照してく ださい。

#### [入力形式]

<非 IP パケットのアクセスリストログ情報の表示>

show access-log flow mac [<ethernet type>] [{<source mac> <source mac mask> | host <source mac> | any} {<destination mac> <destination mac mask> | host <destination mac> | any}] [{vlan <vlan id list> | port <port list>}] [{in | out}] [packets-sort]

#### < IPv4 パケットのアクセスリストログ情報の表示 >

show access-log flow ip [<protocol>] [{<source ipv4> <source ipv4 wildcard> | host <source ipv4> | any} {<destination ipv4> <destination ipv4 wildcard> | host <destination ipv4> | any}] [{vlan <vlan id list> | port <port list>}] [{in | out}] [packets-sort]

#### < IPv6 パケットのアクセスリストログ情報の表示>

show access-log flow ipv6 [<next header>]
[{<source ipv6>/<length> | host <source ipv6> | any}
{<destination ipv6>/<length> | host <destination ipv6>
| any}] [{vlan <vlan id list> | port <port list>}] [{in | out}] [packets-sort]

#### <全プロトコルのアクセスリストログ情報の表示>

show access-log flow [{vlan <vlan id list> | port <port list>}] [{in | out}]
[packets-sort]

#### [入力モード]

- 般ユーザモードおよび装置管理者モード

#### [パラメータ]

 $\{ mac \mid ip \mid ipv6 \}$ 

表示対象のプロトコルを指定します。

mac

非 IP パケットのアクセスリストログ情報を表示対象とします。

ip

IPv4 パケットのアクセスリストログ情報を表示対象とします。

ipv6

IPv6パケットのアクセスリストログ情報を表示対象とします。

#### 本パラメータ省略時の動作

全プロトコルのアクセスリストログ情報を表示対象とします。

<ethernet type>

指定したイーサネットタイプのアクセスリストログ情報だけを表示します。 0x0000 ~ 0xffff(16進数)を指定します。

本パラメータ省略時の動作

すべてのイーサネットタイプのアクセスリストログ情報を表示します。

{<source mac> <source mac mask> | host <source mac> | any} {<destination mac> <destination mac
mask> | host <destination mac> | any}

指定した送信元 MAC アドレス,または宛先 MAC アドレスと一致するアクセスリストログ情報を表示します。

<source mac> <source mac mask>

<source mac> には送信元 MAC アドレスを指定します。

<source mac mask> には MAC アドレスの中で任意の値を許可するビットを立てたマスクを MAC アドレス形式で指定します。

host <source mac>

<source mac> に完全一致した送信元 MAC アドレスのアクセスリストログ情報だけを表示します。

<destination mac> <destination mac mask>

<destination mac> には宛先 MAC アドレスを指定します。

<destination mac mask> には MAC アドレスの中で任意の値を許可するビットを立てたマスクを MAC アドレス形式で指定します。

host <destination mac>

<destination mac> に完全一致した宛先 MAC アドレスのアクセスリストログ情報だけを表示し

ます。

any

すべての MAC アドレスのアクセスリストログ情報を表示します。

```
本パラメータ省略時の動作
```

送信元 MAC アドレス,および宛先 MAC アドレスを表示条件とはしません。

<protocol>

指定した上位プロトコル条件と一致するアクセスリストログ情報を表示します。

0~255(10進数)またはプロトコル名称を指定します。指定可能なプロトコル名称を次の表に示します。

表 3-4 指定可能なプロトコル名称

| プロトコル名称 | 対応するプロトコル番号 |
|---------|-------------|
| icmp    | 1           |
| igmp    | 2           |
| tcp     | 6           |
| udp     | 17          |

#### 本パラメータ省略時の動作

すべての上位プロトコル条件のアクセスリストログ情報を表示します。

{<source ipv4><source ipv4 wildcard> | host <source ipv4> | any} {<destination ipv4> <destination ipv4
wildcard> | host {<destination ipv4> | any }

指定した送信元 IPv4 アドレス,または宛先 IPv4 アドレスが一致するアクセスリストログ情報を表示 します。

<source ipv4> <source ipv4 wildcard>

<source ipv4> には送信元 IPv4 アドレスを指定します。

<source ipv4 wildcard> には IPv4 アドレスの中で任意の値を許可するビットを立てたワイルド カードマスクを IPv4 アドレス形式で指定します。

host <source ipv4>

<source ipv4> に完全一致した送信元 IPv4 アドレスのアクセスリストログ情報だけを表示します。

<destination ipv4> <destination ipv4 wildcard>

<destination ipv4> には宛先 IPv4 アドレスを指定します。

<destination ipv4 wildcard> には IPv4 アドレスの中で任意の値を許可するビットを立てたワイ ルドカードマスクを IPv4 アドレス形式で指定します。

```
host <destination ipv4>
```

<destination ipv4> に完全一致した宛先 IPv4 アドレスのアクセスリストログ情報だけを表示します。

any

すべての IPv4 アドレスのアクセスリストログ情報を表示します。

#### 本パラメータ省略時の動作

送信元 IPv4 アドレス,および宛先 IPv4 アドレスを表示条件とはしません。

#### <next header>

指定した次ヘッダ番号と一致するアクセスリストログ情報を表示します。

0~255(10進数)または次ヘッダ名称を指定します。指定可能な次ヘッダ名称を次の表に示しま す。

```
表 3-5 指定可能な次ヘッダ名称
```

| 次ヘッダ名称 | 対応する次ヘッダ番号 |
|--------|------------|
| icmp   | 58         |
| tcp    | 6          |
| udp    | 17         |

#### 本パラメータ省略時の動作

すべての次ヘッダ条件のアクセスリストログ情報を表示します。

{<source ipv6>/<length> | host <source ipv6> | any} {<destination ipv6>/<length> | host {<destination
ipv6> | any }

指定した送信元 IPv6 アドレス,または宛先 IPv6 アドレスが一致するアクセスリストログ情報を表示 します。

<source ipv6>/<length>

<source ipv6> には送信元 IPv6 アドレスを指定します。

<length>には IPv6 アドレスの中で一致条件となる部分をアドレスの先頭からのビット数で指定 します。

host <source ipv6>

<source ipv6> に完全一致した送信元 IPv6 アドレスのアクセスリストログ情報だけを表示します。

<destination ipv6>/<length>

<destination ipv6> には宛先 IPv6 アドレスを指定します。

<length>には IPv6 アドレスの中で一致条件となる部分をアドレスの先頭からのビット数で指定します。

host <destination ipv6>

<destination ipv6> に完全一致した宛先 IPv6 アドレスのアクセスリストログ情報だけを表示します。

6 )

any

すべての IPv6 アドレスのアクセスリストログ情報を表示します。

#### 本パラメータ省略時の動作

送信元 IPv6 アドレス,および宛先 IPv6 アドレスを表示条件とはしません。

{vlan <vlan id list> | port <port list>}

指定したインタフェースで廃棄したパケットのアクセスリストログ情報を表示します。

vlan <vlan id list>

フィルタで廃棄でした VLAN インタフェースを指定します。指定 VLAN ID (リスト形式)を対 象として表示します。

<vlan id list>の指定方法については「パラメータに指定できる値」を参照してください。

port <port list>

イーサネットインタフェースを指定します。指定ポート番号(リスト形式)を対象として表示します。

<port list>の指定方法および値の範囲については「パラメータに指定できる値」を参照してください。

本パラメータ省略時の動作

すべてのインタフェースを対象として表示します。

 $\{in \mid out\}$ 

フィルタで廃棄したポイントを指定します。指定したポイントで廃棄したパケットのアクセスリスト ログ情報を表示します。

in

受信側で廃棄したパケットのアクセスリストログ情報を表示します。

out

送信側で廃棄したパケットのアクセスリストログ情報を表示します。

本パラメータ省略時の動作

フィルタで廃棄したポイントを表示条件にしません。

packets-sort

表示するアクセスリストログ情報の統計情報(パケット数)を降順にソートして表示します。

本パラメータ省略時の動作

非 IP, IPv4, IPv6 パケットの順に各送信元アドレスの昇順にソートして表示します。

すべてのパラメータ省略時の動作

すべてのアクセスリストログ情報を表示します。

#### [実行例]

#### 図 3-3 アクセスリストログ情報の表示

```
> show access-log flow
Date 20XX/12/14 12:00:00 UTC
ACL:denied:IN:0012.e25a.9839(vlan10 Ethernet1/1) -> 0012.e25a.7840, 2 packets
ACL:denied:IN:0012.e25a.983a(vlan10 Ethernet1/1) -> 0012.e25a.7840, 1 packet
ACL:denied:IN:tcp 192.168.1.3(1024, vlan10 Ethernet1/1) -> 192.168.2.1(22), 1
packet
ACL:denied:OUT:tcp 2001:db8::1(1024, vlan10 Ethernet1/1) -> 2001:db8::2(22,
```

```
vlan11 Ethernet3/1), 2 packets
>
[表示説明]
なし
[通信への影響]
なし
[応答メッセージ]
```

表 3-6 show access-log flow コマンドの応答メッセージ一覧

| メッセージ                                             | 内容                                                                                       |
|---------------------------------------------------|------------------------------------------------------------------------------------------|
| Access list logging is not enable.                | アクセスリストロギングが無効です。コンフィグレーションを確<br>認してください。                                                |
| Can't execute this command in standby system.     | 本コマンドは待機系システムでは実行できません。                                                                  |
| Can't execute.                                    | コマンドを実行できません。再実行してください。                                                                  |
| Connection failed to access list logging program. | アクセスリストロギングプログラムが起動していないため,コマ<br>ンドが実行できません。アクセスリストロギングプログラムの再<br>起動を待って,コマンドを再実行してください。 |
| No access list logging entry.                     | 表示対象のアクセスリストログ情報がありません。パラメータの<br>指定内容を確認してください。                                          |

#### [注意事項]

## clear access-log flow

アクセスリストロギングで管理しているアクセスリストログ情報,および統計情報をクリアします。

[入力形式]

clear access-log flow [packets]

[入力モード]

- 般ユーザモードおよび装置管理者モード

[パラメータ]

packets

統計情報だけをクリアします。

コンフィグレーションで指定した,アクセスリストログ情報のログメッセージ出力時間間隔 (interval)が時間指定無し (unlimit)の場合にだけ指定できます。

本パラメータ省略時の動作

管理しているアクセスリストログ情報,および統計情報をクリアします。

[実行例]

図 3-4 アクセスリストログ情報および統計情報のクリア

```
> clear access-log flow
Date 20XX/12/14 12:00:00 UTC
>
```

[表示説明]

なし

[通信への影響]

なし

[応答メッセージ]

表 3-7 clear access-log flow コマンドの応答メッセージ一覧

| メッセージ                                             | 内容                                                                                       |
|---------------------------------------------------|------------------------------------------------------------------------------------------|
| Access list logging is not enable.                | アクセスリストロギングが無効です。コンフィグレーションを<br>確認してください。                                                |
| Can't execute this command in standby system.     | 本コマンドは待機系システムでは実行できません。                                                                  |
| Can't execute.                                    | コマンドを実行できません。再実行してください。                                                                  |
| Can't specify packets parameter.                  | packets パラメータを指定できません。アクセスリストログ出<br>力の時間間隔(interval)に unlimit を指定していることを確<br>認してください。    |
| Connection failed to access list logging program. | アクセスリストロギングプログラムが起動していないため,コ<br>マンドが実行できません。アクセスリストロギングプログラム<br>の再起動を待って,コマンドを再実行してください。 |

```
[注意事項]
```

## dump access-log

アクセスリストロギングプログラムで採取しているイベントトレース情報および制御テーブル情報をファ イルに出力します。

[入力形式] dump access-log

[入力モード]

一般ユーザモードおよび装置管理者モード

[パラメータ]

なし

[実行例]

図 3-5 アクセスリストロギングダンプ

> dump access-log

[表示説明]

なし

>

[通信への影響]

なし

```
[応答メッセージ]
```

表 3-8 dump access-log コマンドの応答メッセージ一覧

| メッセージ                                             | 内容                                                                                       |
|---------------------------------------------------|------------------------------------------------------------------------------------------|
| Access list logging is not enable.                | アクセスリストロギングが無効です。コンフィグレーションを<br>確認してください。                                                |
| Can't execute.                                    | コマンドを実行できません。再実行してください。                                                                  |
| Connection failed to access list logging program. | アクセスリストロギングプログラムが起動していないため,コ<br>マンドが実行できません。アクセスリストロギングプログラム<br>の再起動を待って,コマンドを再実行してください。 |

#### [注意事項]

出力ファイルの格納ディレクトリおよび名称は次のとおりです。 格納ディレクトリ:/usr/var/acllog/ 出力ファイル:acllogd\_dump.gz

指定ファイルがすでに存在する場合は無条件に上書きするので,必要ならば,ファイルをあらかじめバッ クアップしておいてください。

## restart access-log

アクセスリストロギングプログラムを再起動します。

[入力形式]

restart access-log [-f] [core-file]

[入力モード]

- 般ユーザモードおよび装置管理者モード

[パラメータ]

-f

再起動確認メッセージを出力しないで,アクセスリストロギングプログラムを再起動します。

本パラメータ省略時の動作

確認メッセージを出力します。

core-file

再起動時にアクセスリストロギングプログラムのコアファイルを出力します。

本パラメータ省略時の動作 コアファイルを出力しません。

すべてのパラメータ省略時の動作 再起動確認メッセージを出力したあと,アクセスリストロギングプログラムを再起動します。

[実行例]

図 3-6 アクセスリストロギング再起動

```
> restart access-log Access list logging restart OK? (y/n): y >
```

[表示説明]

なし

[通信への影響]

なし

[応答メッセージ]

表 3-9 restart access-log コマンドの応答メッセージ一覧

| メッセージ                                               | 内容                                                                                          |
|-----------------------------------------------------|---------------------------------------------------------------------------------------------|
| Access list logging doesn't seem to be running.     | アクセスリストロギングプログラムが起動していないため本コ<br>マンドが実行できません。コンフィグレーションのアクセスリ<br>ストロギングが有効になっていることを確認してください。 |
| Access list logging program failed to be restarted. | アクセスリストロギングプログラムの再起動が失敗しました。<br>コマンドを再実行してください。                                             |
| Can't execute.                                      | コマンドを実行できません。再実行してください。                                                                     |

[注意事項]

コアファイルの格納ディレクトリおよび名称は次のとおりです。 格納ディレクトリ:/usr/var/core/ コアファイル: acllogd.core

指定ファイルがすでに存在する場合は無条件に上書きするので,必要ならば,ファイルをあらかじめバッ クアップしておいてください。

## debug access-log

アクセスリストロギングが出力する運用ログの運用メッセージ表示,および syslog メッセージの送信を開始します。

#### [入力形式]

debug access-log [display]

[入力モード]

一般ユーザモードおよび装置管理者モード

[パラメータ]

display

運用ログの運用メッセージの表示,および syslog メッセージの送信を開始します。

本パラメータ省略時の動作

運用ログの採取,および syslog メッセージの送信を開始します。運用メッセージの表示はしません。

[実行例]

図 3-7 アクセスリストログ出力開始

```
> debug access-log
monitor: start access list logging event-log monitor (without screen display)
>
```

[表示説明]

なし

[通信への影響]

なし

[応答メッセージ]

表 3-10 debug access-log コマンドの応答メッセージ一覧

| メッセージ                                                                | 内容                                                                                       |
|----------------------------------------------------------------------|------------------------------------------------------------------------------------------|
| Access list logging is not enable.                                   | アクセスリストロギングが無効です。コンフィグレーションを<br>確認してください。                                                |
| Already displayed for event-log.                                     | アクセスリストログはすでに運用端末に表示されています。                                                              |
| Already printed for event-log.                                       | アクセスリストログの出力はすでに開始しています。                                                                 |
| Can't execute.                                                       | コマンドを実行できません。再実行してください。                                                                  |
| Connection failed to access list logging program.                    | アクセスリストロギングプログラムが起動していないため,コ<br>マンドが実行できません。アクセスリストロギングプログラム<br>の再起動を待って,コマンドを再実行してください。 |
| start access list logging event-log monitor                          | アクセスリストログの出力を開始しました。運用端末にも表示<br>します。                                                     |
| start access list logging event-log monitor (without screen display) | アクセスリストログの出力を開始しました。運用端末には表示<br>しません。                                                    |

[注意事項]

## no debug access-log

アクセスリストロギングが出力する運用ログの運用メッセージ表示,および syslog メッセージ送信を停止します。

#### [入力形式]

no debug access-log

[入力モード]

- 般ユーザモードおよび装置管理者モード

[パラメータ]

なし

[実行例]

図 3-8 アクセスリストログ出力停止

> no debug access-log
monitor: stop access list logging event-log monitor
>

[表示説明]

なし

[通信への影響]

なし

[応答メッセージ]

表 3-11 no debug access-log コマンドの応答メッセージ一覧

| メッセージ                                             | 内容                                                                                       |
|---------------------------------------------------|------------------------------------------------------------------------------------------|
| Access list logging is not enable.                | アクセスリストロギングが無効です。コンフィグレーションを<br>確認してください。                                                |
| Already does not printed for event-log.           | アクセスリストログの出力はすでに停止しています。                                                                 |
| Can't execute.                                    | コマンドを実行できません。再実行してください。                                                                  |
| Connection failed to access list logging program. | アクセスリストロギングプログラムが起動していないため,コ<br>マンドが実行できません。アクセスリストロギングプログラム<br>の再起動を待って,コマンドを再実行してください。 |
| stop access list logging event-log monitor        | アクセスリストログの出力を停止しました。                                                                     |

[注意事項]

# **4** QoS

## show qos-flow clear qos-flow show qos queueing clear qos queueing show qos queueing distribution clear qos queueing distribution show qos queueing interface clear qos queueing interface show qos queueing to-cpu clear qos queueing to-cpu show shaper clear shaper show shaper <port list>

## show qos-flow

イーサネットインタフェースまたは VLAN インタフェースに, QoS フローグループコマンド (ip qos-flow-group, ipv6 qos-flow-group, mac qos-flow-group, advance access-group) で適用した QoS フ ローリストのフロー検出条件および動作指定とフロー検出条件に一致したパケット数を表示します。

#### [入力形式]

```
show qos-flow
show qos-flow <nif no.>/<port no.> [ <qos flow list name> ] [ { in | out } ]
        [ layer2-forwarding ]
show qos-flow interface vlan <vlan id> [ <qos flow list name> ] [ { in | out } ]
        [ { layer2-forwarding | layer3-forwarding
        | layer2-and-layer3-fowarding } ]
```

[入力モード]

一般ユーザモードおよび装置管理者モード

[パラメータ]

<nif no.>/<port no.>

指定したイーサネットインタフェースを対象として,統計情報を表示します。指定できる <nif no.>, <port no.>の値の範囲は,「パラメータに指定できる値」を参照してください。

interface vlan <vlan id>

指定した VLAN インタフェースを対象として,統計情報を表示します。 <vlan id> には interface vlan コマンドで設定した VLAN ID を指定します。

<qos flow list name>

<qos flow list name> : QoS フローリスト名称指定

指定したインタフェースのうち,指定した QoS フローリストを対象として,統計情報を表示します。

本パラメータ省略時の動作

指定したインタフェースに適用したすべての QoS フローリストを対象として,統計情報を表示します。

 $\{in \mid out\}$ 

in: Inbound (受信側の指定)

out: Outbound (送信側の指定)

指定したインタフェースの受信側または送信側を対象として,統計情報を表示します。

本パラメータ省略時の動作

指定したインタフェースの受信側と送信側の両方を対象として,統計情報を表示します。

{ layer2-forwarding | layer3-forwarding | layer2-and-layer3-fowarding }

layer2-forwarding: レイヤ2中継指定

layer3-forwarding: レイヤ3中継指定

layer2-and-layer3-forwarding: レイヤ2およびレイヤ3中継指定

指定したインタフェースのうち,指定した中継レイヤを設定した QoS フローリストを対象として,統 計情報を表示します。ただし,レイヤ2およびレイヤ3中継指定で表示した統計は,レイヤ2中継指 定,レイヤ3中継指定の統計を含みません。

本パラメータ省略時の動作

指定したインタフェースで,レイヤ2中継を指定した QoS フローリストとレイヤ3中継を指定

した QoS フローリストの両方を対象として,統計情報を表示します。

すべてのパラメータ省略時の動作

すべてのインタフェースで, すべての中継指定の QoS フローリストを対象として, 統計情報を表示します。

#### [実行例]

帯域監視を使用しない場合の QoS フローリストの情報表示例を次に示します。

図 4-1 MAC QoS フローリストの情報表示結果

> show qos-flow 1/3 apple-talk-qos out Date 20XX/03/01 12:00:00 UTC Using Port:1/3 out MAC qos-flow-list:appletalk-qos layer2-forwarding remark "QoS for appletalk" any any appletalk(0x809b) action priority-class 5 discard-class 2 matched packets : 5642 >

#### 図 4-2 IPv4 QoS フローリストの情報表示結果

```
> show qos-flow 1/7 http-qos out layer2-forwarding
Date 20XX/03/01 12:00:00 UTC
Using Port:1/7 out
IP qos-flow-list:http-qos layer2-forwarding
        remark "QoS for http"
        tcp(6) any host 10.10.10.2 eq http(80) action priority-class 4
        matched packets : 74699826
>
```

#### 図 4-3 IPv6 QoS フローリストの情報表示結果

```
> show qos-flow interface vlan 11 telnet-qos in
Date 20XX/03/01 12:00:00 UTC
Using Interface:vlan 11 in
IPv6 qos-flow-list:telnet-qos layer2-forwarding
    remark "QoS for telnet"
    tcp(6) any host 3ffe:501:811:ff00::1 eq telnet(23) action priority-class 6
discard-class 2
    matched packets : 612359745
```

#### 図 4-4 Advance QoS フローリストの情報表示結果

 $\geq$ 

>

#### 図 4-5 QoS フローリスト名称省略時の情報表示結果

```
> show qos-flow interface vlan 19 in
Date 20XX/03/01 12:00:00 UTC
Using Interface:vlan 19 in
IP qos-flow-list:ftp-qos layer2-forwarding
     remark "QoS for ftp"
      tcp(6) any any eq ftp(21) action priority-class 3 discard-class 1
                                       5488465101
        matched packets :
IP qos-flow-list:ftp-qos layer3-forwarding
     remark "QoS for ftp"
     tcp(6) any any eq ftp(21) action priority-class 3 discard-class 1 \,
        matched packets
                                        24884656
                           :
IPv6 qos-flow-list:telnet-qos layer2-forwarding
     remark "QoS for telnet"
     tcp(6) any host 3ffe:501:811:ff00::1 eq telnet(23) action priority-class 6
discard-class 4
        matched packets :
                                       387252415
```

#### 図 4-6 in/out 省略時の情報表示結果

```
> show qos-flow interface vlan 100
Date 20XX/03/01 12:00:00 UTC
Using Interface:vlan 100 in
IP qos-flow-list:ftp-qos layer2-forwarding
      remark "QoS for ftp"
      tcp(6) any any eq ftp(21) action priority-class 3 discard-class 1 \,
        matched packets :
                                      1684236799
IP qos-flow-list:ftp-qos layer3-forwarding
     remark "QoS for ftp"
      tcp(6) any any eq ftp(21) action priority-class 3 discard-class 1
                                        17375692
        matched packets
                           :
IPv6 qos-flow-list:telnet-qos layer2-forwarding
     remark "QoS for telnet"
     tcp(6) any host 3ffe:501:811:ff00::1 eq telnet(23) action priority-class 6
discard-class 4
        matched packets
                                       3454813846
                         :
Using Interface:vlan 100 out
IP qos-flow-list:smtp-qos layer2-forwarding
     remark "QoS for smtp"
     tcp(6) any any eq smtp(25) action priority-class 5 discard-class 3
         matched packets :
                                         5484365
```

#### 図 4-7 全パラメータ省略時の情報表示結果

```
> show qos-flow
Date 20XX/07/15 12:00:00 UTC
Using Port:1/12 in
IP qos-flow-list:http-qos layer2-forwarding
      remark "QoS for http"
      tcp(6) any host 10.10.10.2 eq http(80) action priority-class 4
        matched packets :
                                    745268726368
Using Port:1/12 out
IP qos-flow-list:http-qos layer2-forwarding
     remark "QoS for http"
      tcp(6) any host 10.10.10.2 eq http(80) action priority-class 4
                                    564712387460
        matched packets :
Using Interface:vlan 25 in
IP qos-flow-list:ftp-qos layer2-forwarding
     remark "QoS for ftp"
      tcp(6) any any eq ftp(21) action priority-class 3 discard-class 1
        matched packets
                                       6278921654
                           :
IP qos-flow-list:ftp-qos layer3-forwarding
     remark "QoS for ftp"
      tcp(6) any any eq ftp(21) action priority-class 3 discard-class 1
        matched packets :
                                    564712387460
IPv6 qos-flow-list:telnet-qos layer2-forwarding
     remark "QoS for telnet"
     tcp(6) any host 3ffe:501:811:ff00::1 eq telnet(23) action priority-class 6
discard-class 4
        matched packets
                                       905671862
                          :
Advance qos-flow-list:http-qos layer2-and-layer3-forwarding
         remark "QoS for http"
         mac-ip 0012.e200.1234 ffff.ffff.0000 any tcp any host 10.10.10.2 eq
http action priority-class 4
            matched packets
                                       562383337460
                              :
Using Interface:vlan 25 out
IP qos-flow-list:smtp-qos layer2-forwarding
      remark "QoS for smtp"
      tcp(6) any any eq smtp(25) action priority-class 5 discard-class 3
        matched packets
                                         91384186
                           :
Using Interface:vlan 100 out
MAC qos-flow-list:apple-talk-qos layer2-forwarding
      remark "QoS for apple-talk"
      any any appletalk(0x809b) action priority-class 5 discard-class 2
        matched packets
                                            73156
                           :
IP qos-flow-list:smtp-qos layer3-forwarding
      remark "QoS for smtp"
      tcp(6) any any eq smtp(25) action priority-class 5 discard-class 3
        matched packets
                                         26444786
                           :
>
```

#### 帯域監視を使用した場合の QoS フローリストの情報表示例を次に示します。

#### 図 4-8 最低帯域監視を使用した IPv4 QoS フローリストの情報表示結果

> show qos-flow interface vlan 10 http-qos-min Date 20XX/10/01 12:00:00 UTC Using Interface:vlan 10 out IP qos-flow-list:http-qos-min layer3-forwarding remark "http min-rate 256k" tcp(6) any any eq http(80) action priority-class 4 min-rate 256 >

```
min-rate-burst 4000 penalty-discard-class 1
matched packets
(min-rate over) : 146723
(min-rate under): 2118673486
```

#### 図 4-9 最大帯域制御を使用した IPv4 QoS フローリストの情報表示結果

```
> show qos-flow interface vlan 100 http-qos-max
Date 20XX/10/01 12:00:00 UTC
Using Interface:vlan 100 in
IP qos-flow-list:http-qos-max layer3-forwarding
    remark "http max-rate 256k"
    tcp(6) any any eq http(80) action priority-class 4 max-rate 256
max-rate-burst 4000
    matched packets
    (max-rate over) : 7246485
    (max-rate under): 1547819347
```

>

#### 図 4-10 最低帯域監視・最大帯域制御を使用した IPv4 QoS フローリストの情報表示結果

```
> show qos-flow interface vlan 1000 http-qos-max-min
Date 20XX/10/01 12:00:00 UTC
Using Interface:vlan 1000 in
IP qos-flow-list:http-qos-max-min layer3-forwarding
    remark "http max 512 min 64"
    tcp(6) any any eq http(80) action priority-class 4 max-rate 512 min-rate
64 penalty-discard-class 1
    matched packets
        (max-rate over) : 92720
        (min-rate over) : 547895
        (min-rate under): 1672368291
>
```

#### [表示説明]

>

#### 情報表示項目の説明を次に示します。

| 表 4-1    | $Q_0S 7 \Box -$ | -リストの統計情報表示内容 |
|----------|-----------------|---------------|
| <u>1</u> |                 |               |

| 表示項目      | 表示内容                                                    |                                                |  |
|-----------|---------------------------------------------------------|------------------------------------------------|--|
|           | 詳細情報                                                    | 意味                                             |  |
| インタフェース情報 | Using Port: <nif no.="">/<port no.=""> in</port></nif>  | Inbound 側に QoS フローリストを適用したイー<br>サネットインタフェース情報  |  |
|           | Using Port: <nif no.="">/<port no.=""> out</port></nif> | Outbound 側に QoS フローリストを適用した<br>イーサネットインタフェース情報 |  |
|           | Using Interface:vlan <vlan id=""> in</vlan>             | Inbound 側に QoS フローリストを適用した<br>VLAN インタフェース情報   |  |
|           | Using Interface:vlan <vlan id=""> out</vlan>            | Outbound 側に QoS フローリストを適用した<br>VLAN インタフェース情報  |  |

| 表示項目               | 表示内容                                                |                                                                           |                                                                              |
|--------------------|-----------------------------------------------------|---------------------------------------------------------------------------|------------------------------------------------------------------------------|
|                    | 詳細情報                                                |                                                                           | 意味                                                                           |
| QoS フローリスト<br>名称   | MAC qos-f<br>layer2-forv                            | low-list: <qos flow="" list="" name=""><br/>warding</qos>                 | QoS フローリストをインタフェースに適用時に,<br>レイヤ 2 中継を指定した MAC QoS フローリス<br>ト名称               |
|                    | IP qos-flow<br>layer2-forv                          | v-list: <qos flow="" list="" name=""><br/>warding</qos>                   | QoS フローリストをインタフェースに適用時に,<br>レイヤ 2 中継を指定した IPv4 QoS フローリスト<br>名称              |
|                    | IP qos-flow<br>layer3-forv                          | v-list: <qos flow="" list="" name=""><br/>varding</qos>                   | QoS フローリストをインタフェースに適用時に,<br>レイヤ 3 中継を指定した IPv4 QoS フローリスト<br>名称              |
|                    | IPv6 qos-fl<br>layer2-forv                          | low-list: <qos flow="" list="" name=""><br/>warding</qos>                 | QoS フローリストをインタフェースに適用時に,<br>レイヤ 2 中継を指定した IPv6 QoS フローリスト<br>名称              |
|                    | IPv6 qos-fl<br>layer3-forv                          | low-list: <qos flow="" list="" name=""><br/>varding</qos>                 | QoS フローリストをインタフェースに適用時に,<br>レイヤ 3 中継を指定した IPv6 QoS フローリスト<br>名称              |
|                    | Advance q<br>layer2-forv                            | os-flow-list: <qos flow="" list="" name=""><br/>warding</qos>             | QoS フローリストをインタフェースに適用時に,<br>レイヤ 2 中継を指定した Advance QoS フローリ<br>ストの識別子         |
|                    | Advance q<br>layer2-and                             | os-flow-list: <qos flow="" list="" name=""><br/>l·layer3-forwarding</qos> | QoS フローリストをインタフェースに適用時に,<br>レイヤ 2 およびレイヤ 3 中継を指定した<br>Advance QoS フローリストの識別子 |
| QoS フローリスト<br>の情報  | QoS フローリストコマンド (「コンフィグレーシ<br>で設定した補足説明,フロー検出条件および動作 |                                                                           | ョンコマンドレファレンス Vol.2 7. QoS」参照)<br>指定を表示します。                                   |
| 統計情報               | matched p                                           | ackets: <packets></packets>                                               | QoS フローリストのフロー検出条件に一致した<br>パケット数                                             |
|                    | matched<br>packets                                  | (max-rate over) : <packets></packets>                                     | QoS フローリストのフロー検出条件に一致し,<br>最大帯域制御に違反したパケット数                                  |
| (max-rate under):< | (max-rate under): <packets></packets>               | QoS フローリストのフロー検出条件に一致し,<br>最大帯域制御を遵守したパケット数                               |                                                                              |
|                    |                                                     | (min-rate over) : <packets></packets>                                     | QoS フローリストのフロー検出条件に一致し,<br>最低帯域監視に違反したパケット数                                  |
|                    |                                                     | (min-rate under): <packets></packets>                                     | QoS フローリストのフロー検出条件に一致し,<br>最低帯域監視を遵守したパケット数                                  |

[通信への影響]

なし

[応答メッセージ]

表 4-2 show qos-flow コマンドの応答メッセージ一覧

| メッセージ                                         | 内容                      |
|-----------------------------------------------|-------------------------|
| Can't execute this command in standby system. | 本コマンドは待機系システムでは実行できません。 |

| メッセージ                              | 内容                                                                                                    |
|------------------------------------|----------------------------------------------------------------------------------------------------|
| Can't execute.                     | コマンドを実行できません。<br>次の要因があります。<br>・ active 状態の BSU, CSU または MSU がありません。一つ<br>以上の BSU, CSU または MSU が active 状態であること<br>を確認してから再実行してください。<br>・ QoS フローリストを設定中のため,実行できません。時間<br>をおいて再実行してください。 |
| Illegal NIF <nif no.="">.</nif>    | NIF 番号が範囲外です。指定パラメータを確認し,再実行し<br>てください。<br><nif no.=""> NIF 番号</nif>                                                                                                    |
| Illegal Port <port no.="">.</port> | 指定ポート番号が不正です。指定パラメータを確認し,再実<br>行してください。<br><port no.=""> ポート番号</port>                                                                                                    |
| No configuration.                  | イーサネットインタフェースまたは VLAN インタフェースに<br>QoS フローグループが設定されていません。指定パラメータ<br>や QoS フローグループの設定を確認し再実行してください。                                                                                        |
| No such interface.                 | 指定されたインタフェースが設定されていません。指定パラ<br>メータを確認し再実行してください。                                                                                                    |
| No such qos-flow-list-name.        | 指定された QoS フローリスト名称 <qos flow="" list="" name=""> の<br/>QoS フローグループがインタフェースに適用されていません。<br/>指定パラメータを確認し再実行してください。</qos>                                                                    |

### [注意事項]

## clear qos-flow

show qos-flow コマンドで表示する, QoS フローリストのフロー検出条件に一致したパケット数 (matched packets が示す値)を0 クリアします。

#### [入力形式]

[入力モード]

一般ユーザモードおよび装置管理者モード

#### [パラメータ]

<nif no.>/<port no.>

指定したイーサネットインタフェースを対象として,統計情報を0クリアします。指定できる <nif no.>,<port no.> の値の範囲は,「パラメータに指定できる値」を参照してください。

interface vlan <vlan id>

指定した VLAN インタフェースを対象として,統計情報を0クリアします。 <vlan id> には interface vlan コマンドで設定した VLAN ID を指定します。

<qos flow list name>

<qos flow list name> : QoS フローリスト名称指定

指定したインタフェースのうち,指定した QoS フローリストを対象として,統計情報を0クリアします。

本パラメータ省略時の動作

指定したインタフェースに適用したすべての QoS フローリストを対象として,統計情報を0クリ アします。

 $\{in \mid out\}$ 

in: Inbound (受信側の指定)

out: Outbound (送信側の指定)

指定したインタフェースの受信側または送信側を対象として統計情報を0クリアします。

本パラメータ省略時の動作

指定したインタフェースの受信側と送信側の両方を対象として統計情報を0クリアします。

{ layer2-forwarding | layer3-forwarding | layer2-and-layer3-fowarding }

layer2-forwarding:レイヤ2中継指定

layer3-forwarding: レイヤ3中継指定

layer2-and-layer3-forwarding: レイヤ2およびレイヤ3中継指定

指定したインタフェースのうち,指定した中継レイヤを設定した QoS フローリストを対象として,統 計情報を0クリアします。ただし,レイヤ2およびレイヤ3中継指定で統計をクリアしても,レイヤ 2中継指定,レイヤ3中継指定の統計はクリアされません。

本パラメータ省略時の動作

指定したインタフェースで,レイヤ2中継を指定したQoSフローリストとレイヤ3中継を指定

した QoS フローリストの両方を対象として,統計情報を0クリアします。

すべてのパラメータ省略時の動作

すべてのインタフェースで, すべての中継指定の QoS フローリストを対象として, 統計情報を 0 クリアします。

[実行例]

```
図 4-11 情報クリア結果
```

```
> clear qos-flow 1/7 http-qos
Date 20XX/03/01 12:00:00 UTC
>
```

[表示説明]

なし

[通信への影響]

なし

[応答メッセージ]

#### 表 4-3 clear qos-flow コマンドの応答メッセージ一覧

| メッセージ                                         | 内容                                                                                                    |
|-----------------------------------------------|----------------------------------------------------------------------------------------------------|
| Can't execute this command in standby system. | 本コマンドは待機系システムでは実行できません。                                                                                                    |
| Can't execute.                                | コマンドを実行できません。<br>次の要因があります。<br>・ active 状態の BSU, CSU または MSU がありません。一つ<br>以上の BSU, CSU または MSU が active 状態であることを<br>確認してから再実行してください。<br>・ QoS フローリストを設定中のため,実行できません。時間を<br>おいて再実行してください。 |
| Illegal NIF <nif no.="">.</nif>               | 指定 NIF 番号が不正です。指定パラメータを確認し,再実行<br>してください。<br><nif no.=""> NIF 番号</nif>                                                                                                    |
| Illegal Port <port no.="">.</port>            | 指定ポート番号が不正です。指定パラメータを確認し,再実行<br>してください。<br><port no.=""> ポート番号</port>                                                                                                    |
| No configuration.                             | イーサネットインタフェースまたは VLAN インタフェースに<br>QoS フローグループがインタフェースに適用されていません。<br>指定パラメータや QoS フローグループの設定を確認し再実行<br>してください。                                                                            |
| No such interface.                            | 指定されたインタフェースが設定されていません。指定パラ<br>メータを確認し再実行してください。                                                                                                    |
| No such qos-flow-list-name.                   | 指定された QoS フローリスト名称 <qos flow="" list="" name=""> の<br/>QoS フローグループが設定されていません。指定パラメータを<br/>確認し再実行してください。</qos>                                                                            |

#### [注意事項]

本コマンドを実行すると, axsQosFlowStats グループの MIB 情報も0 クリアします。

## show qos queueing

装置に設定されているすべての送受信キューの情報を表示します。

トラフィックの状態を監視するために,以下を表示します。

- 優先度キューのキュー長
- キュー長の最大値
- キューに積んだパケット数
- キューに積んだバイト数
- 各項目の合計の統計情報

図 4-12 表示対象キュー (NK1GS-8M 以外)【AX6700S】

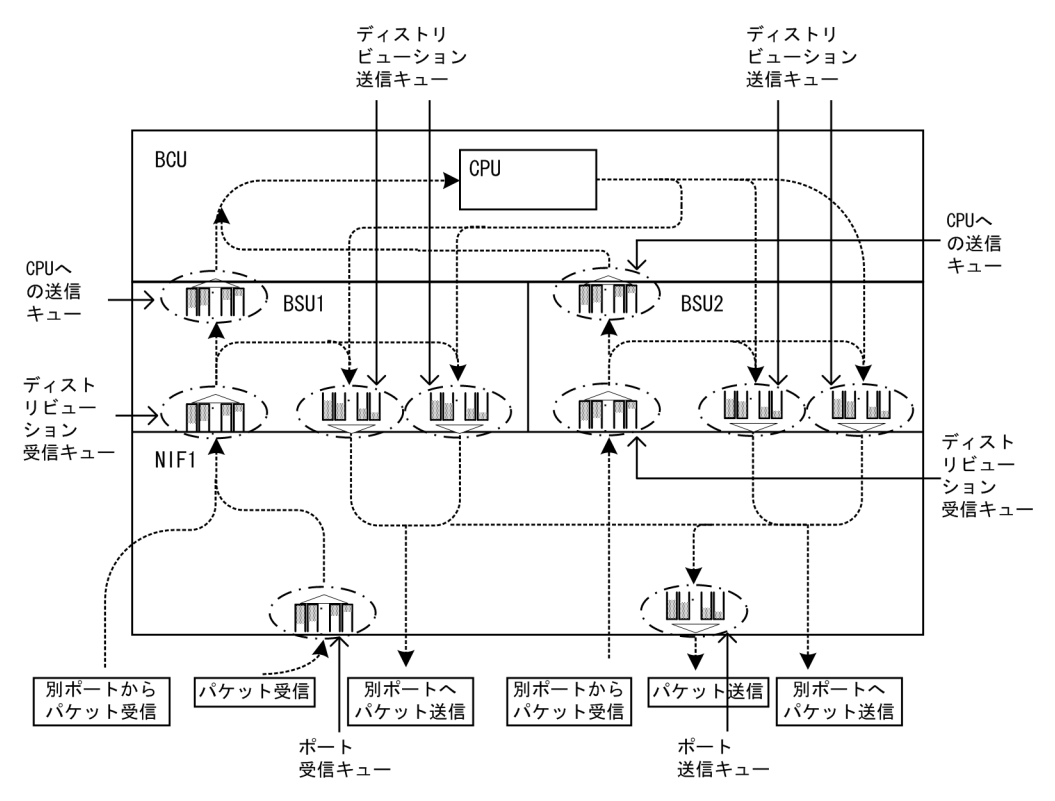

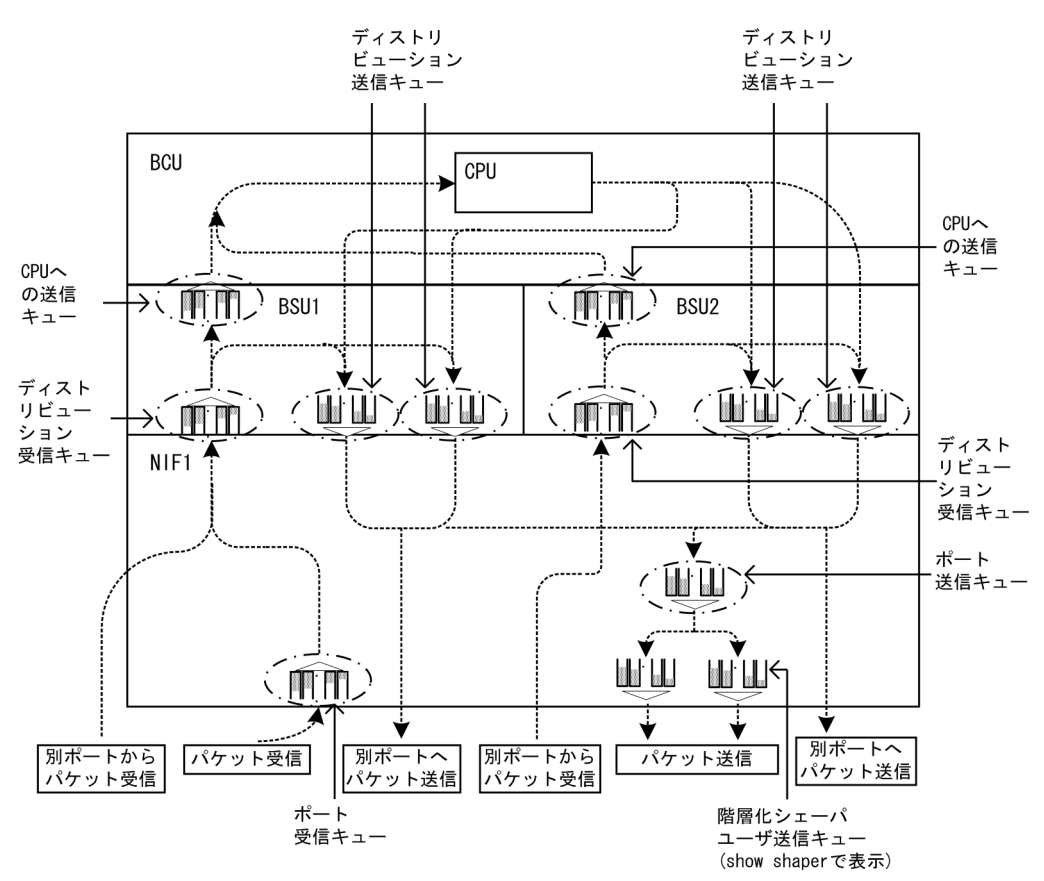

#### 図 4-13 表示対象キュー (NK1GS-8M)【AX6700S】

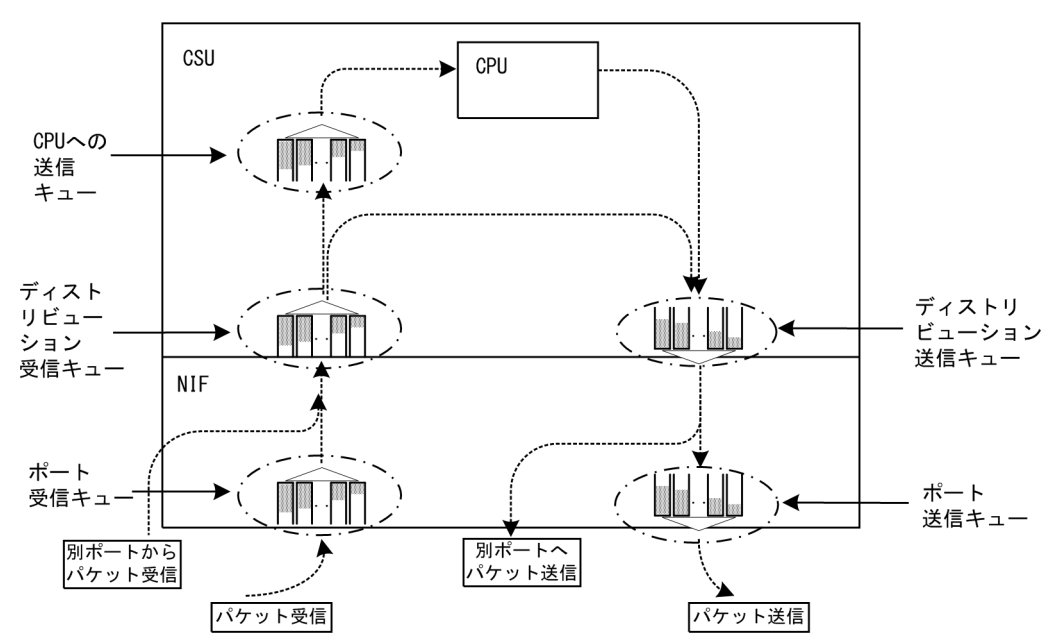

図 4-14 表示対象キュー (NK1GS-8M 以外)【AX6600S】

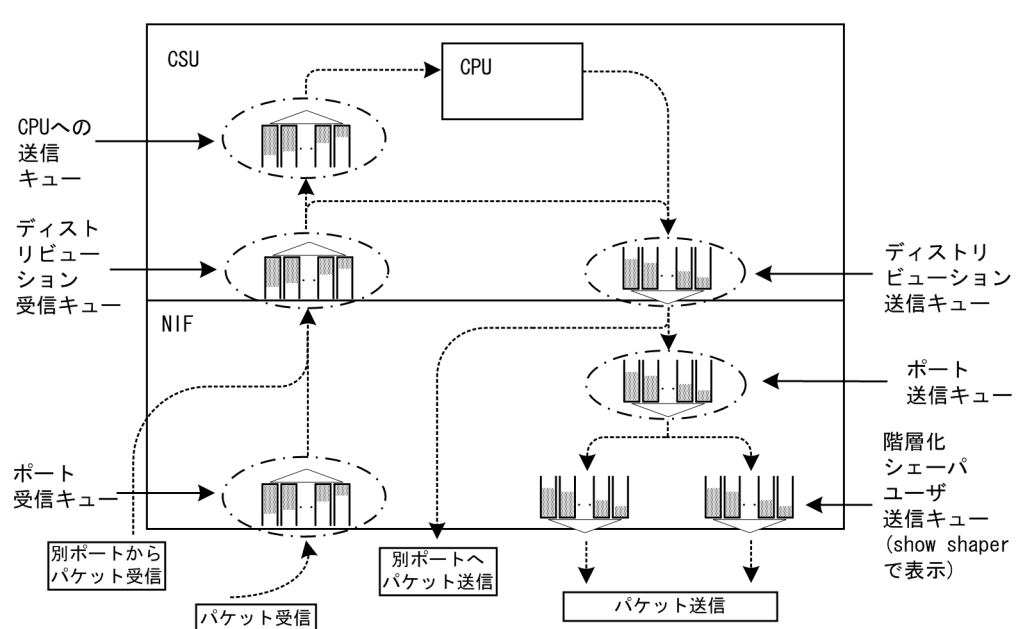

図 4-15 表示対象キュー (NK1GS-8M)【AX6600S】

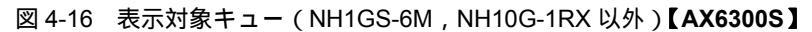

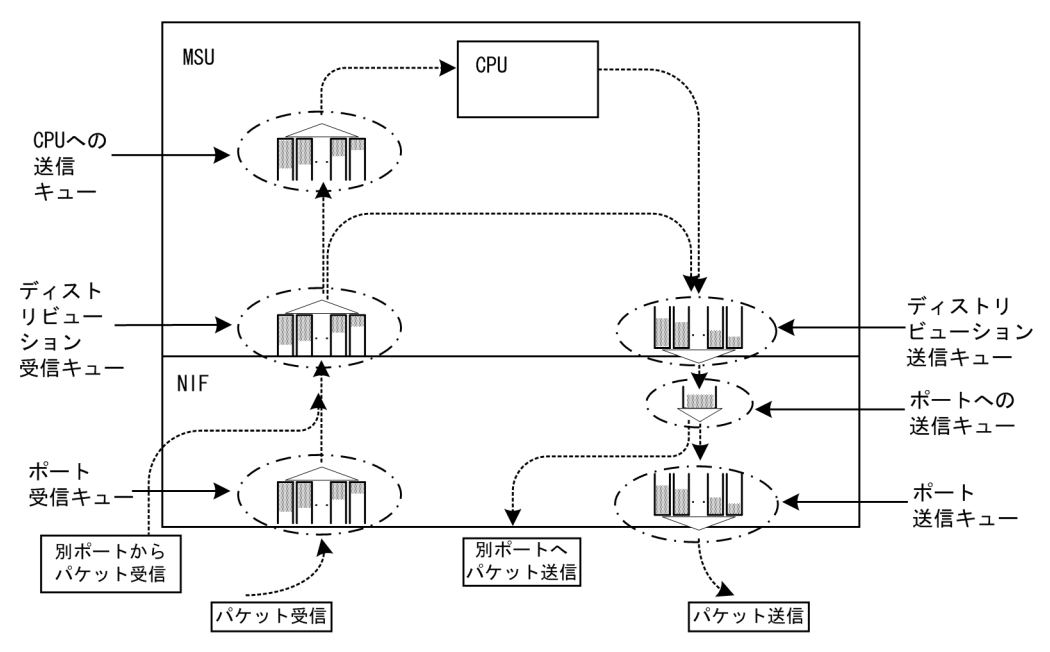

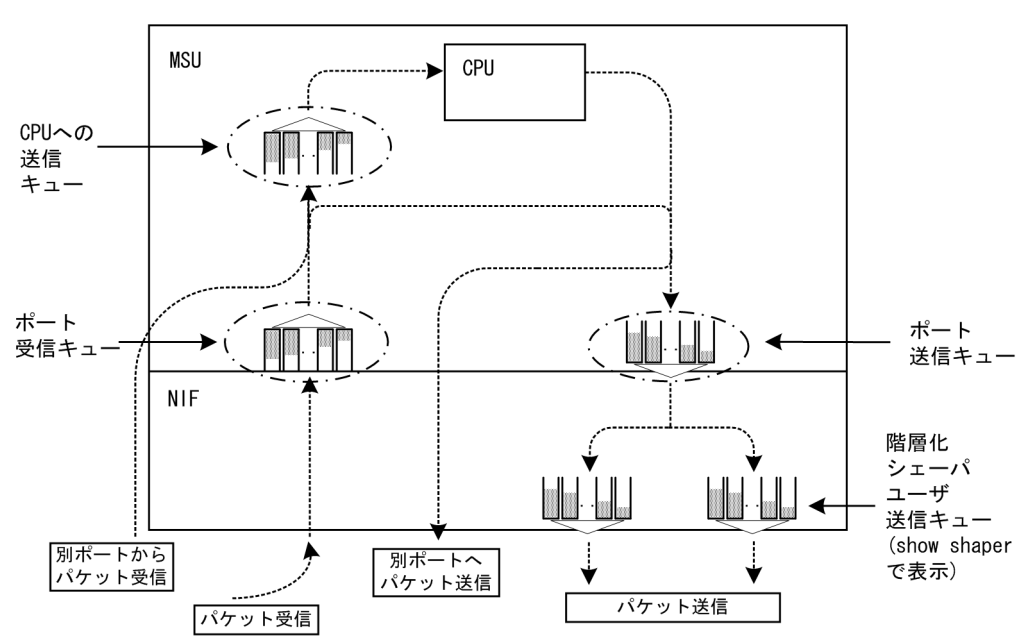

図 4-17 表示対象キュー (NH1GS-6M)【AX6300S】

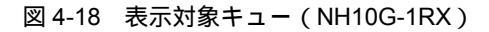

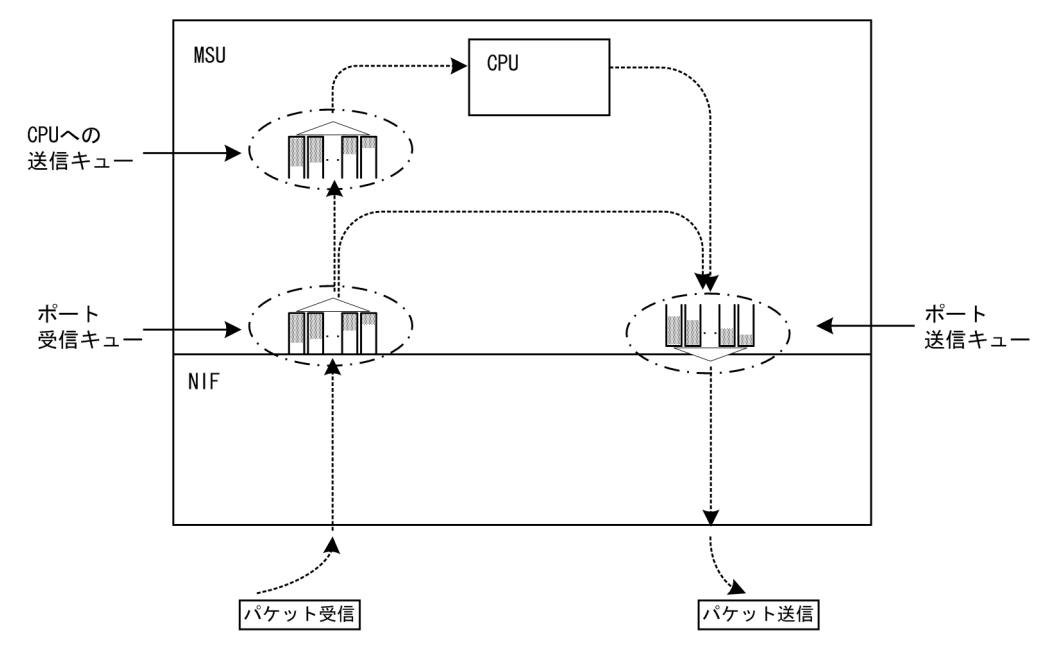

#### [入力形式]

show qos queueing [<port list> [{inbound | outbound}]]

#### [入力モード]

- 般ユーザモードおよび装置管理者モード

#### [パラメータ]

<port list>

ポート番号をリスト形式で指定します。リストに指定したポートを一つ以上含むディストリビューション送受信キューとポート送受信キューの情報をすべて表示します。<port list>の指定方法およ

び値の指定範囲については、「パラメータに指定できる値」を参照してください。 注 CPU への送信キューは表示されません。

#### 本パラメータ省略時の動作

- 次の情報を表示します。
- CPU への送信キュー
- 装置に実装されているすべてのディストリビューション送受信キュー
- 装置に実装されているすべてのポート送受信キュー

{inbound | outbound}

受信キューまたは送信キューを指定します。<port list>を指定した場合だけ指定できます。

inbound

受信キューの情報を表示します。

outbound

送信キューの情報を表示します。

本パラメータ省略時の動作

受信キューと送信キューの情報を表示します。

[実行例]

全送受信キューの情報表示例を次に示します。

### 図 4-19 全送受信キューの情報表示結果【AX6700S】【AX6600S】

| > show qos queuei                       | ng            |            |                                       |                   |          |
|-----------------------------------------|---------------|------------|---------------------------------------|-------------------|----------|
| Date 20XX/04/16 1                       | 2:00:00 UTC   |            |                                       |                   |          |
| Max Oueue=16                            |               |            |                                       |                   |          |
| Queue1: Qlen=0,                         | Peak Qlen=0,  | Limit      | Qlen=1023                             |                   |          |
| discard                                 | send_pkt      | -          | discard_pkt                           | send_byte         |          |
| 1                                       | 0             |            | 0                                     |                   |          |
| 2                                       | 0             |            | 0                                     | -                 |          |
| 3                                       | 0             |            | 0                                     | -                 |          |
| 4                                       | 0             |            | 0                                     | -                 |          |
| LOLAI                                   | 0             |            | 0                                     | 0                 |          |
|                                         |               | :          |                                       |                   |          |
| BSU1:NIF1/Port1-2<br>Max Oueue=8        | 4 (Distributi | on_Queu    | iel, outbound                         | d)                |          |
| Queue1: Qlen=0,                         | Peak Qlen=0,  | Limit      | Qlen=2047                             |                   |          |
| discard                                 | send_pkt      | _          | discard_pkt                           | send_byte         |          |
| 1                                       | 0             |            | 0                                     | -                 |          |
| 2                                       | 0             |            | 0                                     | -                 |          |
| 3                                       | 0             |            | 0                                     | -                 |          |
| 4                                       | 0             |            | 0                                     | -                 |          |
| total                                   | 0             |            | 0                                     | 0                 |          |
|                                         |               | :          |                                       |                   |          |
| BSU1:NIF1/Port1-2                       | 4 (Distributi | on Oueu    |                                       | d)                |          |
| Max Queue=8                             | <b>,</b>      | _~```      | · · · · · · · · · · · · · · · · · · · | - ,               |          |
| Queue1: Qlen=0,                         | Peak Qlen=2,  | Limit      | Qlen=2047                             |                   |          |
| discard                                 | send_pkt      | _          | discard_pkt                           | send_byte         |          |
| 1                                       | 0             |            | 0                                     |                   |          |
| 2                                       | 0             |            | 0                                     | -                 |          |
| 3                                       | 0             |            | 0                                     | -                 |          |
| 4                                       | 1594804       |            | 0                                     | -                 |          |
| total                                   | 1594804       |            | 0                                     | 2308.7M           |          |
|                                         |               | :          |                                       |                   |          |
| NIF1/Port1 (outbo                       | und)          | ·          |                                       |                   |          |
| Max Queue=8. Rat                        | e=100Mbit/s.  | Schedul    | e mode=pa                             |                   |          |
| Oueue1: Olen=32                         | . Peak Olen=2 | 55. Lin    | it Olen=255                           | , Drop mode=tail  | drop     |
| 2                                       | send pkt      | ,          | discard pkt                           | send byte         |          |
| total                                   | 813432        |            | 85                                    | 1174.4M           |          |
|                                         |               | :          |                                       |                   |          |
|                                         |               | :          |                                       |                   |          |
| BSU1:NIF1/Port1,3                       | ,5,7,9,11,13, | 15,17,1    | .9,21,23 (Dis                         | stribution_Queue, | inbound) |
| Max_Queue=1                             | Deels Olers 1 | T david to | 0] 107                                |                   |          |
| Queuel: Qien=0,                         | Peak_Qien=1,  | Limit_     | Qien=12/                              | and but a         |          |
| total                                   | sena_pkt      |            | discard_pkt                           | selia_byce        |          |
| cocar                                   | 0             |            | 0                                     | 100               |          |
| NIF1/Port1 (inbou<br>Max Oueue=1        | nd)           |            |                                       |                   |          |
| Queue1: Qlen=0,                         | Peak Qlen=1,  | Limit      | Qlen=63                               |                   |          |
| discard                                 | send_pkt      | _          | discard_pkt                           | send_byte         |          |
| 1                                       | 8             |            | 0                                     | -                 |          |
| 2                                       | 0             |            | 0                                     | -                 |          |
| total                                   | 8             |            | 0                                     | 480               |          |
|                                         |               | :          |                                       |                   |          |
| NIE1 /Dort 24 (inho                     | und)          | :          |                                       |                   |          |
| Max Oueue-1                             | uiiu)         |            |                                       |                   |          |
| Oueue1: Olen=0.                         | Peak Olen=1.  | Limit      | Olen=63                               |                   |          |
| ~ ~ ~ ~ ~ ~ ~ ~ ~ ~ ~ ~ ~ ~ ~ ~ ~ ~ ~ ~ |               |            | ~                                     |                   |          |

| discard | send_pkt | discard_pkt | send_byte |
|---------|----------|-------------|-----------|
| 1       | 4        | 0           | -         |
| 2       | 0        | 0           | -         |
| total   | 4        | 0           | 240       |
|         |          |             |           |

> 注 統計カウンタの存在しない項目は"-"表示となります。 AX6600Sで実行した場合,BSUで表示されている個所はCSUで表示されます。

#### 図 4-20 全送受信キューの情報表示結果【AX6300S】

| Date 20XX/04/16 12                                                                                                    | 2:00:00 UTC                                                                                                    |                                                                                                    |                                                                                                    |
|----------------------------------------------------------------------------------------------------|----------------------------------------------------------------------------------------------------|----------------------------------------------------------------------------------------------------|----------------------------------------------------------------------------------------------------|
| To-CPU                                                                                                    |                                                                                                    |                                                                                                    |                                                                                                    |
| Max Queue=8                                                                                                    |                                                                                                    |                                                                                                    |                                                                                                    |
| Queue1: Qlen=0,                                                                                                    | Peak Qlen=384                                                                                                    | , Limit Qlen=1023                                                                                                    |                                                                                                    |
| discard                                                                                                    | send pkt                                                                                                    | discard pkt                                                                                                    | send byte                                                                                                    |
| 1                                                                                                    | 93411                                                                                                    | 3165766                                                                                                    |                                                                                                    |
| 2                                                                                                    | 0                                                                                                    | 0                                                                                                    | _                                                                                                    |
| 2                                                                                                    | ů<br>O                                                                                                    | 0                                                                                                    | _                                                                                                    |
| 3                                                                                                    | 0                                                                                                    | 0                                                                                                    | -                                                                                                    |
| 4                                                                                                    | 0                                                                                                    |                                                                                                    | -                                                                                                    |
| total                                                                                                    | 93411                                                                                                    | 3165766                                                                                                    | 14.5M                                                                                                    |
|                                                                                                    |                                                                                                    | :                                                                                                    |                                                                                                    |
|                                                                                                    |                                                                                                    | :                                                                                                    |                                                                                                    |
| NIF1/Port1-24 (Dis                                                                                                    | stribution_Que                                                                                                    | eue, outbound)                                                                                                    |                                                                                                    |
| Max_Queue=8                                                                                                    |                                                                                                    |                                                                                                    |                                                                                                    |
| Queue1: Qlen=0,                                                                                                    | Peak Qlen=2,                                                                                                    | Limit Qlen=2047                                                                                                    |                                                                                                    |
| discard                                                                                                    | send pkt                                                                                                    | discard pkt                                                                                                    | send byte                                                                                                    |
| 1                                                                                                    | 0                                                                                                    | 0                                                                                                    |                                                                                                    |
| ±<br>2                                                                                                    | 0                                                                                                    | 0                                                                                                    |                                                                                                    |
| 2                                                                                                    | 0                                                                                                    | 0                                                                                                    | -                                                                                                    |
| 3                                                                                                    | 0                                                                                                    | 0                                                                                                    | -                                                                                                    |
| 4                                                                                                    | 6405232                                                                                                    | 0                                                                                                    | -                                                                                                    |
| total                                                                                                    | 6405232                                                                                                    | 0                                                                                                    | 9272.7M                                                                                                    |
|                                                                                                    |                                                                                                    | :                                                                                                    |                                                                                                    |
|                                                                                                    |                                                                                                    | :                                                                                                    |                                                                                                    |
| To Port Queue                                                                                                    |                                                                                                    |                                                                                                    |                                                                                                    |
| 10_1010_gueue                                                                                                    | ć                                                                                                    | liggard nkt                                                                                                    |                                                                                                    |
| TO NIE1 /Down 1                                                                                                    | 1                                                                                                    |                                                                                                    |                                                                                                    |
| IO NIFI/POIL I-                                                                                                    | - 4                                                                                                    | 0                                                                                                    |                                                                                                    |
| TO NIFI/Port 5-                                                                                                    | - 8                                                                                                    | 0                                                                                                    |                                                                                                    |
| To NIF1/Port 9-                                                                                                    | -12                                                                                                    | 0                                                                                                    |                                                                                                    |
| To NIF1/Port13.                                                                                                    | -16                                                                                                    | 0                                                                                                    |                                                                                                    |
| To NIF1/Port17.                                                                                                    | -20                                                                                                    | 0                                                                                                    |                                                                                                    |
| To NIF1/Port21                                                                                                    | -24                                                                                                    | 0                                                                                                    |                                                                                                    |
| - ,                                                                                                    |                                                                                                    |                                                                                                    |                                                                                                    |
| NIF1/Port1 (outbou                                                                                                    | ind)                                                                                                    |                                                                                                    |                                                                                                    |
|                                                                                                    |                                                                                                    |                                                                                                    |                                                                                                    |
| Max Oueue-8 Rate                                                                                                    | -100 Mbit/g                                                                                                    | Schedule mode-na                                                                                                    |                                                                                                    |
| Max_Queue=8, Rate                                                                                                    | =100Mbit/s, S                                                                                                    | Schedule_mode=pq                                                                                                    | von modo toil dvon                                                                                                    |
| <pre>Max_Queue=8, Rate Queue1: Qlen=0,</pre>                                                                                                    | e=100Mbit/s, S<br>Peak_Qlen=51,                                                                                                    | Schedule_mode=pq<br>Limit_Qlen=255, D                                                                                                    | rop_mode=tail_drop                                                                                                    |
| <pre>Max_Queue=8, Rate Queue1: Qlen=0,</pre>                                                                                                    | e=100Mbit/s, S<br>Peak_Qlen=51,<br>send_pkt                                                                                                    | Cchedule_mode=pq<br>Limit_Qlen=255, D<br>discard_pkt                                                                                                    | rop_mode=tail_drop<br>send_byte                                                                                              |
| <pre>Max_Queue=8, Rate Queue1: Qlen=0, total</pre>                                                                                                    | e=100Mbit/s, S<br>Peak_Qlen=51,<br>send_pkt<br>3203665                                                                                                    | Chedule_mode=pq<br>Limit_Qlen=255, D<br>discard_pkt<br>0                                                                                                    | rop_mode=tail_drop<br>send_byte<br>4625.6M                                                                                   |
| Max_Queue=8, Rate<br>Queue1: Qlen=0,<br>total                                                                                                    | e=100Mbit/s, S<br>Peak_Qlen=51,<br>send_pkt<br>3203665                                                                                                    | Schedule_mode=pq<br>Limit_Qlen=255, D<br>discard_pkt<br>0<br>:                                                                                                    | rop_mode=tail_drop<br>send_byte<br>4625.6M                                                                                   |
| Max_Queue=8, Rate<br>Queue1: Qlen=0,<br>total                                                                                                    | e=100Mbit/s, S<br>Peak_Qlen=51,<br>send_pkt<br>3203665                                                                                                    | Schedule_mode=pq<br>Limit_Qlen=255, D<br>discard_pkt<br>0<br>:<br>:                                                                                                    | rop_mode=tail_drop<br>send_byte<br>4625.6M                                                                                   |
| <pre>Max_Queue=8, Rate<br/>Queue1: Qlen=0,<br/>total<br/>NIF1/Port1-24 (Dis</pre>                                                                                                    | e=100Mbit/s, S<br>Peak_Qlen=51,<br>send_pkt<br>3203665<br>stribution Oue                                                                                                    | Schedule_mode=pq<br>Limit_Qlen=255, D<br>discard_pkt<br>0<br>:<br>:<br>:<br>:<br>:                                                                                                    | rop_mode=tail_drop<br>send_byte<br>4625.6M                                                                                   |
| <pre>Max_Queue=8, Rate<br/>Queue1: Qlen=0,<br/>total<br/>NIF1/Port1-24 (Dis<br/>Max_Queue=1</pre>                                                                                                    | e=100Mbit/s, S<br>Peak_Qlen=51,<br>send_pkt<br>3203665<br>stribution_Que                                                                                                    | Schedule_mode=pq<br>Limit_Qlen=255, D<br>discard_pkt<br>0<br>:<br>:<br>eue, inbound)                                                                                                    | rop_mode=tail_drop<br>send_byte<br>4625.6M                                                                                   |
| <pre>Max_Queue=8, Rate<br/>Queue1: Qlen=0,<br/>total<br/>NIF1/Port1-24 (Dis<br/>Max_Queue=1<br/>Oueue1: Olen=0</pre>                                                                                                    | <pre>=100Mbit/s, S Peak_Qlen=51,     send_pkt     3203665 stribution_Que Peak_Olen=2</pre>                                                                                                    | Schedule_mode=pq<br>Limit_Qlen=255, D<br>discard_pkt<br>0<br>:<br>:<br>eue, inbound)                                                                                                    | rop_mode=tail_drop<br>send_byte<br>4625.6M                                                                                   |
| <pre>Max_Queue=8, Rate<br/>Queue1: Qlen=0,<br/>total<br/>NIF1/Port1-24 (Dis<br/>Max_Queue=1<br/>Queue1: Qlen=0,</pre>                                                                                                    | <pre>=100Mbit/s, S Peak_Qlen=51,     send_pkt     3203665 stribution_Que Peak_Qlen=2,     cond_plt</pre>                                                                                                    | Schedule_mode=pq<br>Limit_Qlen=255, D<br>discard_pkt<br>0<br>:<br>:<br>sue, inbound)<br>Limit_Qlen=127                                                                                                    | rop_mode=tail_drop<br>send_byte<br>4625.6M                                                                                   |
| <pre>Max_Queue=8, Rate<br/>Queue1: Qlen=0,<br/>total<br/>NIF1/Port1-24 (Dis<br/>Max_Queue=1<br/>Queue1: Qlen=0,</pre>                                                                                                    | <pre>=100Mbit/s, S<br/>Peak_Qlen=51,<br/>send_pkt<br/>3203665<br/>stribution_Que<br/>Peak_Qlen=2,<br/>send_pkt</pre>                                                                                                    | Schedule_mode=pq<br>Limit_Qlen=255, D<br>discard_pkt<br>0<br>:<br>:<br>eue, inbound)<br>Limit_Qlen=127<br>discard_pkt                                                                                                    | rop_mode=tail_drop<br>send_byte<br>4625.6M<br>send_byte                                                                      |
| <pre>Max_Queue=8, Rate<br/>Queue1: Qlen=0,<br/>total<br/>NIF1/Port1-24 (Dis<br/>Max_Queue=1<br/>Queue1: Qlen=0,<br/>total</pre>                                                                                                    | <pre>=100Mbit/s, S<br/>Peak_Qlen=51,<br/>send_pkt<br/>3203665<br/>stribution_Que<br/>Peak_Qlen=2,<br/>send_pkt<br/>34877867</pre>                                                                                                    | Schedule_mode=pq<br>Limit_Qlen=255, D<br>discard_pkt<br>0<br>:<br>:<br>eue, inbound)<br>Limit_Qlen=127<br>discard_pkt<br>0                                                                                                    | rop_mode=tail_drop<br>send_byte<br>4625.6M<br>send_byte<br>38.1G                                                             |
| <pre>Max_Queue=8, Rate<br/>Queue1: Qlen=0,<br/>total<br/>NIF1/Port1-24 (Dis<br/>Max_Queue=1<br/>Queue1: Qlen=0,<br/>total</pre>                                                                                                    | <pre>=100Mbit/s, S<br/>Peak_Qlen=51,<br/>send_pkt<br/>3203665<br/>stribution_Que<br/>Peak_Qlen=2,<br/>send_pkt<br/>34877867</pre>                                                                                                    | Schedule_mode=pq<br>Limit_Qlen=255, D<br>discard_pkt<br>0<br>:<br>:<br>eue, inbound)<br>Limit_Qlen=127<br>discard_pkt<br>0                                                                                                    | rop_mode=tail_drop<br>send_byte<br>4625.6M<br>send_byte<br>38.1G                                                             |
| <pre>Max_Queue=8, Rate<br/>Queue1: Qlen=0,<br/>total<br/>NIF1/Port1-24 (Dis<br/>Max_Queue=1<br/>Queue1: Qlen=0,<br/>total<br/>NIF1/Port1 (inbour</pre>                                                                                                    | <pre>=100Mbit/s, S<br/>Peak_Qlen=51,<br/>send_pkt<br/>3203665<br/>stribution_Que<br/>Peak_Qlen=2,<br/>send_pkt<br/>34877867<br/>nd)</pre>                                                                                                    | Schedule_mode=pq<br>Limit_Qlen=255, D<br>discard_pkt<br>0<br>:<br>:<br>eue, inbound)<br>Limit_Qlen=127<br>discard_pkt<br>0                                                                                                    | rop_mode=tail_drop<br>send_byte<br>4625.6M<br>send_byte<br>38.1G                                                             |
| <pre>Max_Queue=8, Rate<br/>Queue1: Qlen=0,<br/>total<br/>NIF1/Port1-24 (Dis<br/>Max_Queue=1<br/>Queue1: Qlen=0,<br/>total<br/>NIF1/Port1 (inbour<br/>Max_Queue=1</pre>                                                                                                    | <pre>=100Mbit/s, S<br/>Peak_Qlen=51,<br/>send_pkt<br/>3203665<br/>stribution_Que<br/>Peak_Qlen=2,<br/>send_pkt<br/>34877867<br/>nd)</pre>                                                                                                    | Schedule_mode=pq<br>Limit_Qlen=255, D<br>discard_pkt<br>0<br>:<br>:<br>eue, inbound)<br>Limit_Qlen=127<br>discard_pkt<br>0                                                                                                    | rop_mode=tail_drop<br>send_byte<br>4625.6M<br>send_byte<br>38.1G                                                             |
| <pre>Max_Queue=8, Rate<br/>Queue1: Qlen=0,<br/>total<br/>NIF1/Port1-24 (Dis<br/>Max_Queue=1<br/>Queue1: Qlen=0,<br/>total<br/>NIF1/Port1 (inbour<br/>Max_Queue=1<br/>Queue1: Qlen=0,</pre>                                                                                                    | <pre>=100Mbit/s, S<br/>Peak_Qlen=51,<br/>send_pkt<br/>3203665<br/>stribution_Que<br/>Peak_Qlen=2,<br/>send_pkt<br/>34877867<br/>nd)<br/>Peak_Qlen=1,</pre>                                                                                                  | Schedule_mode=pq<br>Limit_Qlen=255, D<br>discard_pkt<br>0<br>:<br>:<br>eue, inbound)<br>Limit_Qlen=127<br>discard_pkt<br>0<br>Limit_Olen=255                                                                                                    | rop_mode=tail_drop<br>send_byte<br>4625.6M<br>send_byte<br>38.1G                                                             |
| <pre>Max_Queue=8, Rate<br/>Queue1: Qlen=0,<br/>total<br/>NIF1/Port1-24 (Dis<br/>Max_Queue=1<br/>Queue1: Qlen=0,<br/>total<br/>NIF1/Port1 (inbour<br/>Max_Queue=1<br/>Queue1: Qlen=0,<br/>discard</pre>                                                                                                    | <pre>=100Mbit/s, S<br/>Peak_Qlen=51,<br/>send_pkt<br/>3203665<br/>stribution_Que<br/>Peak_Qlen=2,<br/>send_pkt<br/>34877867<br/>nd)<br/>Peak_Qlen=1,<br/>send_pkt</pre>                                                                                     | <pre>Schedule_mode=pq<br/>Limit_Qlen=255, D<br/>discard_pkt<br/>0<br/>:<br/>:<br/>sue, inbound)<br/>Limit_Qlen=127<br/>discard_pkt<br/>0<br/>Limit_Qlen=255<br/>discard_pkt</pre>                                                                              | rop_mode=tail_drop<br>send_byte<br>4625.6M<br>send_byte<br>38.1G                                                             |
| <pre>Max_Queue=8, Rate<br/>Queue1: Qlen=0,<br/>total<br/>NIF1/Port1-24 (Dis<br/>Max_Queue=1<br/>Queue1: Qlen=0,<br/>total<br/>NIF1/Port1 (inbour<br/>Max_Queue=1<br/>Queue1: Qlen=0,<br/>discard<br/>1</pre>                                                                                                    | <pre>=100Mbit/s, S<br/>Peak_Qlen=51,<br/>send_pkt<br/>3203665<br/>stribution_Que<br/>Peak_Qlen=2,<br/>send_pkt<br/>34877867<br/>nd)<br/>Peak_Qlen=1,<br/>send_pkt<br/>192</pre>                                                                             | Schedule_mode=pq<br>Limit_Qlen=255, D<br>discard_pkt<br>0<br>:<br>:<br>seue, inbound)<br>Limit_Qlen=127<br>discard_pkt<br>0<br>Limit_Qlen=255<br>discard_pkt                                                                                                   | rop_mode=tail_drop<br>send_byte<br>4625.6M<br>send_byte<br>38.1G<br>send_byte                                                |
| <pre>Max_Queue=8, Rate<br/>Queue1: Qlen=0,<br/>total<br/>NIF1/Port1-24 (Dis<br/>Max_Queue=1<br/>Queue1: Qlen=0,<br/>total<br/>NIF1/Port1 (inbour<br/>Max_Queue=1<br/>Queue1: Qlen=0,<br/>discard<br/>1<br/>2</pre>                                                                                                    | <pre>=100Mbit/s, S<br/>Peak_Qlen=51,<br/>send_pkt<br/>3203665<br/>stribution_Que<br/>Peak_Qlen=2,<br/>send_pkt<br/>34877867<br/>nd)<br/>Peak_Qlen=1,<br/>send_pkt<br/>192</pre>                                                                             | Schedule_mode=pq<br>Limit_Qlen=255, D<br>discard_pkt<br>0<br>:<br>:<br>eue, inbound)<br>Limit_Qlen=127<br>discard_pkt<br>0<br>Limit_Qlen=255<br>discard_pkt<br>0                                                                                               | rop_mode=tail_drop<br>send_byte<br>4625.6M<br>send_byte<br>38.1G<br>send_byte<br>-                                           |
| <pre>Max_Queue=8, Rate<br/>Queue1: Qlen=0,<br/>total<br/>NIF1/Port1-24 (Dis<br/>Max_Queue=1<br/>Queue1: Qlen=0,<br/>total<br/>NIF1/Port1 (inbour<br/>Max_Queue=1<br/>Queue1: Qlen=0,<br/>discard<br/>1<br/>2</pre>                                                                                                    | <pre>=100Mbit/s, S<br/>Peak_Qlen=51,<br/>send_pkt<br/>3203665<br/>stribution_Que<br/>Peak_Qlen=2,<br/>send_pkt<br/>34877867<br/>nd)<br/>Peak_Qlen=1,<br/>send_pkt<br/>192<br/>0</pre>                                                                       | Schedule_mode=pq<br>Limit_Qlen=255, D<br>discard_pkt<br>0<br>:<br>:<br>eue, inbound)<br>Limit_Qlen=127<br>discard_pkt<br>0<br>Limit_Qlen=255<br>discard_pkt<br>0<br>0                                                                                          | rop_mode=tail_drop<br>send_byte<br>4625.6M<br>send_byte<br>38.1G<br>send_byte<br>-                                           |
| <pre>Max_Queue=8, Rate<br/>Queue1: Qlen=0,<br/>total<br/>NIF1/Port1-24 (Dis<br/>Max_Queue=1<br/>Queue1: Qlen=0,<br/>total<br/>NIF1/Port1 (inbour<br/>Max_Queue=1<br/>Queue1: Qlen=0,<br/>discard<br/>1<br/>2<br/>total</pre>                                                                                               | <pre>=100Mbit/s, S<br/>Peak_Qlen=51,<br/>send_pkt<br/>3203665<br/>stribution_Que<br/>Peak_Qlen=2,<br/>send_pkt<br/>34877867<br/>nd)<br/>Peak_Qlen=1,<br/>send_pkt<br/>192<br/>0<br/>192</pre>                                                               | Schedule_mode=pq<br>Limit_Qlen=255, D<br>discard_pkt<br>0<br>:<br>:<br>eue, inbound)<br>Limit_Qlen=127<br>discard_pkt<br>0<br>Limit_Qlen=255<br>discard_pkt<br>0<br>0                                                                                          | rop_mode=tail_drop<br>send_byte<br>4625.6M<br>send_byte<br>38.1G<br>send_byte<br>_<br>_<br>15.8k                             |
| <pre>Max_Queue=8, Rate<br/>Queue1: Qlen=0,<br/>total<br/>NIF1/Port1-24 (Dis<br/>Max_Queue=1<br/>Queue1: Qlen=0,<br/>total<br/>NIF1/Port1 (inbour<br/>Max_Queue=1<br/>Queue1: Qlen=0,<br/>discard<br/>1<br/>2<br/>total</pre>                                                                                               | <pre>=100Mbit/s, S<br/>Peak_Qlen=51,<br/>send_pkt<br/>3203665<br/>stribution_Que<br/>Peak_Qlen=2,<br/>send_pkt<br/>34877867<br/>nd)<br/>Peak_Qlen=1,<br/>send_pkt<br/>192<br/>0<br/>192</pre>                                                               | <pre>Schedule_mode=pq<br/>Limit_Qlen=255, D<br/>discard_pkt<br/>0<br/>:<br/>:<br/>eue, inbound)<br/>Limit_Qlen=127<br/>discard_pkt<br/>0<br/>Limit_Qlen=255<br/>discard_pkt<br/>0<br/>0<br/>0<br/>0</pre>                                                      | rop_mode=tail_drop<br>send_byte<br>4625.6M<br>send_byte<br>38.1G<br>send_byte<br>_<br>_<br>15.8k                             |
| <pre>Max_Queue=8, Rate<br/>Queue1: Qlen=0,<br/>total<br/>NIF1/Port1-24 (Dis<br/>Max_Queue=1<br/>Queue1: Qlen=0,<br/>total<br/>NIF1/Port1 (inbour<br/>Max_Queue=1<br/>Queue1: Qlen=0,<br/>discard<br/>1<br/>2<br/>total</pre>                                                                                               | <pre>=100Mbit/s, S<br/>Peak_Qlen=51,<br/>send_pkt<br/>3203665<br/>stribution_Que<br/>Peak_Qlen=2,<br/>send_pkt<br/>34877867<br/>nd)<br/>Peak_Qlen=1,<br/>send_pkt<br/>192<br/>0<br/>192</pre>                                                               | <pre>Schedule_mode=pq<br/>Limit_Qlen=255, D<br/>discard_pkt<br/>0<br/>:<br/>:<br/>seue, inbound)<br/>Limit_Qlen=127<br/>discard_pkt<br/>0<br/>Limit_Qlen=255<br/>discard_pkt<br/>0<br/>0<br/>0<br/>:<br/>:<br/>:</pre>                                         | rop_mode=tail_drop<br>send_byte<br>4625.6M<br>send_byte<br>38.1G<br>send_byte<br>-<br>-<br>15.8k                             |
| <pre>Max_Queue=8, Rate<br/>Queue1: Qlen=0,<br/>total<br/>NIF1/Port1-24 (Dis<br/>Max_Queue=1<br/>Queue1: Qlen=0,<br/>total<br/>NIF1/Port1 (inbour<br/>Max_Queue=1<br/>Queue1: Qlen=0,<br/>discard<br/>1<br/>2<br/>total<br/>NIF1/Port24 (inbour)</pre>                                                                      | <pre>=100Mbit/s, S<br/>Peak_Qlen=51,<br/>send_pkt<br/>3203665<br/>stribution_Que<br/>Peak_Qlen=2,<br/>send_pkt<br/>34877867<br/>nd)<br/>Peak_Qlen=1,<br/>send_pkt<br/>192<br/>0<br/>192<br/>und)</pre>                                                      | Schedule_mode=pq<br>Limit_Qlen=255, D<br>discard_pkt<br>0<br>:<br>:<br>sue, inbound)<br>Limit_Qlen=127<br>discard_pkt<br>0<br>Limit_Qlen=255<br>discard_pkt<br>0<br>0<br>:<br>:                                                                                | rop_mode=tail_drop<br>send_byte<br>4625.6M<br>send_byte<br>38.1G<br>send_byte<br><br>15.8k                                   |
| <pre>Max_Queue=8, Rate<br/>Queue1: Qlen=0,<br/>total<br/>NIF1/Port1-24 (Dis<br/>Max_Queue=1<br/>Queue1: Qlen=0,<br/>total<br/>NIF1/Port1 (inbour<br/>Max_Queue=1<br/>Queue1: Qlen=0,<br/>discard<br/>1<br/>2<br/>total<br/>NIF1/Port24 (inbour<br/>Max_Queue=1</pre>                                                       | <pre>=100Mbit/s, S<br/>Peak_Qlen=51,<br/>send_pkt<br/>3203665<br/>stribution_Que<br/>Peak_Qlen=2,<br/>send_pkt<br/>34877867<br/>nd)<br/>Peak_Qlen=1,<br/>send_pkt<br/>192<br/>0<br/>192<br/>and)</pre>                                                      | Schedule_mode=pq<br>Limit_Qlen=255, D<br>discard_pkt<br>0<br>:<br>:<br>sue, inbound)<br>Limit_Qlen=127<br>discard_pkt<br>0<br>Limit_Qlen=255<br>discard_pkt<br>0<br>0<br>:<br>:                                                                                | rop_mode=tail_drop<br>send_byte<br>4625.6M<br>send_byte<br>38.1G<br>send_byte<br>                                            |
| <pre>Max_Queue=8, Rate<br/>Queue1: Qlen=0,<br/>total<br/>NIF1/Port1-24 (Dis<br/>Max_Queue=1<br/>Queue1: Qlen=0,<br/>total<br/>NIF1/Port1 (inbour<br/>Max_Queue=1<br/>Queue1: Qlen=0,<br/>discard<br/>1<br/>2<br/>total<br/>NIF1/Port24 (inbour<br/>Max_Queue=1<br/>Queue1: Qlen=0</pre>                                    | <pre>=100Mbit/s, S<br/>Peak_Qlen=51,<br/>send_pkt<br/>3203665<br/>stribution_Que<br/>Peak_Qlen=2,<br/>send_pkt<br/>34877867<br/>nd)<br/>Peak_Qlen=1,<br/>send_pkt<br/>192<br/>0<br/>192<br/>und)<br/>Peak_Qlen=1</pre>                                      | Schedule_mode=pq<br>Limit_Qlen=255, D<br>discard_pkt<br>0<br>:<br>:<br>eue, inbound)<br>Limit_Qlen=127<br>discard_pkt<br>0<br>Limit_Qlen=255<br>discard_pkt<br>0<br>0<br>:<br>:                                                                                | rop_mode=tail_drop<br>send_byte<br>4625.6M<br>send_byte<br>38.1G<br>send_byte<br>-<br>-<br>15.8k                             |
| <pre>Max_Queue=8, Rate<br/>Queue1: Qlen=0,<br/>total<br/>NIF1/Port1-24 (Dis<br/>Max_Queue=1<br/>Queue1: Qlen=0,<br/>total<br/>NIF1/Port1 (inbour<br/>Max_Queue=1<br/>Queue1: Qlen=0,<br/>discard<br/>1<br/>2<br/>total<br/>NIF1/Port24 (inbour<br/>Max_Queue=1<br/>Queue1: Qlen=0,<br/>discard</pre>                       | <pre>=100Mbit/s, S<br/>Peak_Qlen=51,<br/>send_pkt<br/>3203665<br/>stribution_Que<br/>Peak_Qlen=2,<br/>send_pkt<br/>34877867<br/>nd)<br/>Peak_Qlen=1,<br/>send_pkt<br/>192<br/>0<br/>192<br/>and)<br/>Peak_Qlen=1,</pre>                                     | <pre>Schedule_mode=pq<br/>Limit_Qlen=255, D<br/>discard_pkt<br/>0<br/>:<br/>:<br/>eue, inbound)<br/>Limit_Qlen=127<br/>discard_pkt<br/>0<br/>Limit_Qlen=255<br/>discard_pkt<br/>0<br/>0<br/>:<br/>:<br/>:<br/>Limit_Qlen=255</pre>                             | rop_mode=tail_drop<br>send_byte<br>4625.6M<br>send_byte<br>38.1G<br>send_byte<br>                                            |
| <pre>Max_Queue=8, Rate<br/>Queue1: Qlen=0,<br/>total<br/>NIF1/Port1-24 (Dis<br/>Max_Queue=1<br/>Queue1: Qlen=0,<br/>total<br/>NIF1/Port1 (inbour<br/>Max_Queue=1<br/>Queue1: Qlen=0,<br/>discard<br/>1<br/>2<br/>total<br/>NIF1/Port24 (inbour<br/>Max_Queue=1<br/>Queue1: Qlen=0,<br/>discard</pre>                       | <pre>=100Mbit/s, S<br/>Peak_Qlen=51,<br/>send_pkt<br/>3203665<br/>stribution_Que<br/>Peak_Qlen=2,<br/>send_pkt<br/>34877867<br/>nd)<br/>Peak_Qlen=1,<br/>send_pkt<br/>192<br/>0<br/>192<br/>and)<br/>Peak_Qlen=1,<br/>send_pkt</pre>                        | Schedule_mode=pq<br>Limit_Qlen=255, D<br>discard_pkt<br>0<br>:<br>:<br>eue, inbound)<br>Limit_Qlen=127<br>discard_pkt<br>0<br>Limit_Qlen=255<br>discard_pkt<br>0<br>:<br>:<br>Limit_Qlen=255<br>discard_pkt                                                    | rop_mode=tail_drop<br>send_byte<br>4625.6M<br>send_byte<br>38.1G<br>send_byte<br>-<br>15.8k<br>send_byte                     |
| <pre>Max_Queue=8, Rate<br/>Queue1: Qlen=0,<br/>total<br/>NIF1/Port1-24 (Dis<br/>Max_Queue=1<br/>Queue1: Qlen=0,<br/>total<br/>NIF1/Port1 (inbour<br/>Max_Queue=1<br/>Queue1: Qlen=0,<br/>discard<br/>1<br/>2<br/>total<br/>NIF1/Port24 (inbour<br/>Max_Queue=1<br/>Queue1: Qlen=0,<br/>discard<br/>1</pre>                 | <pre>=100Mbit/s, S<br/>Peak_Qlen=51,<br/>send_pkt<br/>3203665<br/>stribution_Que<br/>Peak_Qlen=2,<br/>send_pkt<br/>34877867<br/>nd)<br/>Peak_Qlen=1,<br/>send_pkt<br/>192<br/>0<br/>192<br/>and)<br/>Peak_Qlen=1,<br/>send_pkt<br/>192</pre>                | Schedule_mode=pq<br>Limit_Qlen=255, D<br>discard_pkt<br>0<br>:<br>:<br>eue, inbound)<br>Limit_Qlen=127<br>discard_pkt<br>0<br>Limit_Qlen=255<br>discard_pkt<br>0<br>:<br>:<br>:<br>Limit_Qlen=255<br>discard_pkt<br>0                                          | rop_mode=tail_drop<br>send_byte<br>4625.6M<br>send_byte<br>38.1G<br>send_byte<br>-<br>15.8k<br>send_byte<br>-<br>-           |
| <pre>Max_Queue=8, Rate<br/>Queue1: Qlen=0,<br/>total<br/>NIF1/Port1-24 (Dis<br/>Max_Queue=1<br/>Queue1: Qlen=0,<br/>total<br/>NIF1/Port1 (inbour<br/>Max_Queue=1<br/>Queue1: Qlen=0,<br/>discard<br/>1<br/>2<br/>total<br/>NIF1/Port24 (inbour<br/>Max_Queue=1<br/>Queue1: Qlen=0,<br/>discard<br/>1<br/>2<br/>2</pre>     | <pre>=100Mbit/s, S<br/>Peak_Qlen=51,<br/>send_pkt<br/>3203665<br/>stribution_Que<br/>Peak_Qlen=2,<br/>send_pkt<br/>34877867<br/>nd)<br/>Peak_Qlen=1,<br/>send_pkt<br/>192<br/>0<br/>192<br/>und)<br/>Peak_Qlen=1,<br/>send_pkt<br/>192<br/>0</pre>          | <pre>Schedule_mode=pq<br/>Limit_Qlen=255, D<br/>discard_pkt<br/>0<br/>:<br/>:<br/>sue, inbound)<br/>Limit_Qlen=127<br/>discard_pkt<br/>0<br/>Limit_Qlen=255<br/>discard_pkt<br/>0<br/>:<br/>:<br/>:<br/>Limit_Qlen=255<br/>discard_pkt<br/>0<br/>0</pre>       | rop_mode=tail_drop<br>send_byte<br>4625.6M<br>send_byte<br>38.1G<br>send_byte<br>-<br>15.8k<br>send_byte<br>-<br>-<br>-<br>- |
| <pre>Max_Queue=8, Rate<br/>Queue1: Qlen=0,<br/>total<br/>NIF1/Port1-24 (Dis<br/>Max_Queue=1<br/>Queue1: Qlen=0,<br/>total<br/>NIF1/Port1 (inbour<br/>Max_Queue=1<br/>Queue1: Qlen=0,<br/>discard<br/>1<br/>2<br/>total<br/>NIF1/Port24 (inbour<br/>Max_Queue=1<br/>Queue1: Qlen=0,<br/>discard<br/>1<br/>2<br/>total</pre> | <pre>e=100Mbit/s, S<br/>Peak_Qlen=51,<br/>send_pkt<br/>3203665<br/>stribution_Que<br/>Peak_Qlen=2,<br/>send_pkt<br/>34877867<br/>nd)<br/>Peak_Qlen=1,<br/>send_pkt<br/>192<br/>0<br/>192<br/>und)<br/>Peak_Qlen=1,<br/>send_pkt<br/>192<br/>0<br/>192</pre> | <pre>Schedule_mode=pq<br/>Limit_Qlen=255, D<br/>discard_pkt<br/>0<br/>:<br/>:<br/>sue, inbound)<br/>Limit_Qlen=127<br/>discard_pkt<br/>0<br/>Limit_Qlen=255<br/>discard_pkt<br/>0<br/>:<br/>:<br/>:<br/>Limit_Qlen=255<br/>discard_pkt<br/>0<br/>0<br/>0</pre> | rop_mode=tail_drop<br>send_byte<br>4625.6M<br>send_byte<br>38.1G<br>send_byte<br>-<br>15.8k<br>send_byte<br>-<br>15.8k       |

注 統計カウンタの存在しない項目は"-"表示となります。

#### [表示説明]

#### 表 4-4 統計情報表示内容【AX6700S】【AX6600S】

| 表示項目          | 表示内容                                                                                                    |                                                                                                    |                                                                                                    |
|---------------|----------------------------------------------------------------------------------------------------|----------------------------------------------------------------------------------------------------|----------------------------------------------------------------------------------------------------|
|               | 詳細情報                                                                                                    |                                                                                                    | 意味                                                                                                    |
| インタフェース<br>情報 | NIF <nif no<="" th=""><th>o.&gt;/Port<port no.=""> (outbound)</port></th><th>ポート送信キュー</th></nif>                      | o.>/Port <port no.=""> (outbound)</port>                                                                                            | ポート送信キュー                                                                                                    |
|               | NIF <nif no<="" th=""><th>o.&gt;/Port<port no.="">-<port no.=""> (outbound)</port></port></th><th>ポート送信キュー</th></nif> | o.>/Port <port no.="">-<port no.=""> (outbound)</port></port>                                                                       | ポート送信キュー                                                                                                    |
|               | NIF <nif no<="" th=""><th>o.&gt;/Port<port no.=""> (inbound)</port></th><th>ポート受信キュー</th></nif>                       | o.>/Port <port no.=""> (inbound)</port>                                                                                             | ポート受信キュー                                                                                                    |
|               | NIF <nif no<="" th=""><th>o.&gt;/Port<port no.="">-<port no.=""> (inbound)</port></port></th><th>ポート受信キュー</th></nif>  | o.>/Port <port no.="">-<port no.=""> (inbound)</port></port>                                                                        | ポート受信キュー                                                                                                    |
|               | AX6700S<br>の場合                                                                                                    | BSU<br>bsu no.>:NIF <nif no.="">/Port<port<br>no.&gt; (Distribution_Queue1, outbound)</port<br></nif>                               | ディストリビューション送信キュー 1                                                                                                    |
|               |                                                                                                    | BSU<br>bsu no.>:NIF <nif no.="">/Port<port<br>no.&gt;-<port no.=""> (Distribution_Queue1,<br/>outbound)</port></port<br></nif>      | ディストリビューション送信キュー 1                                                                                                    |
|               |                                                                                                    | BSU<br>bsu no.>:NIF <nif no.="">/Port<port<br>no.&gt; (Distribution_Queue2, outbound)</port<br></nif>                               | ディストリビューション送信キュー 2                                                                                                    |
|               |                                                                                                    | BSU<br>bsu no.>:NIF <nif no.="">/Port<port<br>no.&gt;- <port no.=""> (Distribution_Queue2,<br/>outbound)</port></port<br></nif>     | ディストリビューション送信キュー 2                                                                                                    |
|               |                                                                                                    | BSU<br>bsu no.>:NIF <nif no.="">/Port<port<br>no.&gt;- <port no.=""> (Distribution_Queue,<br/>inbound)</port></port<br></nif>       | BSUの負荷分散方式がポートごとの振り分け時<br>のディストリビューション受信キュー                                                                                                    |
|               |                                                                                                    | BSU<br>bsu no.>:NIF <nif no.="">/Port<port<br>no.&gt;- <port no.=""> (Distribution_Queue1,<br/>inbound)</port></port<br></nif>      | BSU の負荷分散方式が送信元 MAC アドレスご<br>との振り分け時のディストリビューション受信<br>キュー 1                                                                                                    |
|               |                                                                                                    | BSU<br>bsu no.>:NIF <nif no.="">/Port<port<br>no.&gt;- <port no.=""> (Distribution_Queue2,<br/>inbound)</port></port<br></nif>      | BSU の負荷分散方式が送信元 MAC アドレスご<br>との振り分け時のディストリビューション受信<br>キュー 2                                                                                                    |
|               |                                                                                                    | BSU <bsu no.="">:To-CPU</bsu>                                                                                                    | CPU への送信キュー                                                                                                    |
|               | AX6600S<br>の場合                                                                                                    | CSU <csu no.="">:NIF<nif no.="">/Port<port<br>no.&gt; (Distribution_Queue, outbound)</port<br></nif></csu>                          | ディストリビューション送信キュー                                                                                                    |
|               |                                                                                                    | CSU <csu no.="">:NIF<nif no.="">/Port<port<br>no.&gt;-<port no.=""> (Distribution_Queue,<br/>outbound)</port></port<br></nif></csu> | ディストリビューション送信キュー                                                                                                    |
|               |                                                                                                    | CSU <csu no.="">:NIF<nif no.="">/Port<port<br>no.&gt; (Distribution_Queue, inbound)</port<br></nif></csu>                           | ディストリビューション受信キュー                                                                                                    |
|               |                                                                                                    | CSU <csu no.="">:NIF<nif no.="">/Port<port<br>no.&gt;-<port no.=""> (Distribution_Queue,<br/>inbound)</port></port<br></nif></csu>  | ディストリビューション受信キュー                                                                                                    |
|               |                                                                                                    | CSU <csu no.="">:To-CPU</csu>                                                                                                    | CPUへの送信キュー                                                                                                    |
| QoS 情報        | Max_Queu                                                                                                    | ne= <number of="" queue=""></number>                                                                                                | キューの数                                                                                                    |
|               | Rate= <rate></rate>                                                                                                   |                                                                                                    | レガシーシェーパ機能での動作中の帯域<br>• オートネゴシエーション未解決(解決中を含<br>む),または階層化シェーパNIFの場合:-<br>• 上記以外の場合は,レガシーシェーパのポー<br>ト帯域制御の指定有無によって表示する帯域<br>が異なります。<br>ポート帯域制御の指定がある場合:設定した<br>帯域<br>ポート帯域制御の指定がない場合:回線速度 |

| 表示項目  | 表示内容                                         |                                                                                                    |
|-------|----------------------------------------------|----------------------------------------------------------------------------------------------------|
|       | 詳細情報                                         | 意味                                                                                                    |
|       | Schedule_mode= <schedule mode=""></schedule> | スケジューリングのモードを表示します。スケ<br>ジューリングについての詳細は ,「コンフィグ<br>レーションガイド Vol.2 6.1.2 スケジューリン<br>グ」を参照してください。                                                                                                    |
| キュー情報 | Queue <queue no.="">:</queue>                | キュー番号                                                                                                    |
|       | Qlen= <queue length=""></queue>              | キューのパケットバッファ使用数                                                                                                    |
|       | Peak_Qlen= <queue length=""></queue>         | キューのパケットバッファ過去最大使用数                                                                                                    |
|       | Limit_Qlen= <queue length=""></queue>        | キューのパケットバッファ使用数限界値                                                                                                    |
|       | Drop_mode=tail_drop                          | 廃棄制御のモード:tail_drop                                                                                                    |
| 統計情報  | discard                                      | キューイング優先度<br>・ キューイング優先度数についての詳細は,コ<br>ンフィグレーションガイド Vol.2 6.10 NIF<br>種別と送信制御機能との対応の「コンフィグ<br>レーションガイド Vol.2 表 6-34 NIF 種別と<br>送信制御機能との対応(2/3)」および「コン<br>フィグレーションガイド Vol.2 表 6-35 NIF<br>種別と送信制御機能との対応(3/3)」の廃棄<br>クラス数を参照してください。 |
|       | send_pkt                                     | キューに積んだパケット数                                                                                                    |
|       | discard_pkt                                  | キューに積まれずに廃棄したパケット数                                                                                                    |
|       | send_byte                                    | キューに積んだパケットのバイト数(単位表記<br>k は 1024, M は 1024 <sup>2</sup> , G は 1024 <sup>3</sup> )<br>MAC ヘッダから DATA および PAD まで (FCS<br>は含まない)を対象とします。                                                                                            |
|       | total                                        | 各項目の合計(単位表記 k は 1024,M は<br>1024 <sup>2</sup> , G は 1024 <sup>3</sup> )                                                                                                    |

#### 注 ハッシュモード設定時には,各 BSU に対応するポート番号が表示されます。

#### 表 4-5 統計情報表示内容【AX6300S】

| 表示項目          | 表示内容                                                                                                    |                  |
|---------------|----------------------------------------------------------------------------------------------------|------------------|
|               | 詳細情報                                                                                                    | 意味               |
| インタフェー<br>ス情報 | NIF <nif no.="">/Port<port no.=""> (outbound)</port></nif>                                               | ポート送信キュー         |
|               | NIF <nif no.="">/Port<port no.="">-<port no.=""> (outbound)</port></port></nif>                          | ポート送信キュー         |
|               | NIF <nif no.="">/Port<port no.=""> (inbound)</port></nif>                                                | ポート受信キュー         |
|               | NIF <nif no.="">/Port<port no.="">·<port no.=""> (inbound)</port></port></nif>                           | ポート受信キュー         |
|               | NIF <nif no.="">/Port<port no.="">- <port no.=""><br/>(Distribution_Queue, outbound)</port></port></nif> | ディストリビューション送信キュー |
|               | NIF <nif no.="">/Port<port no.="">- <port no.=""><br/>(Distribution_Queue, inbound)</port></port></nif>  | ディストリビューション受信キュー |
|               | To_Port_Queue<br>To NIF <nif no.="">/Port<port no.="">- <port no.=""></port></port></nif>                | ポートへの送信キュー       |
|               | To-CPU                                                                                                   | CPU への送信キュー      |
| QoS 情報        | Max_Queue= <number of="" queue=""></number>                                                              | キューの数            |
| 表示項目  | 表示内容                                         |                                                                                                    |  |
|-------|----------------------------------------------|----------------------------------------------------------------------------------------------------|--|
|       | 詳細情報                                         | 意味                                                                                                    |  |
|       | Rate= <rate></rate>                          | レガシーシェーパ機能での動作中の帯域<br>• オートネゴシエーション未解決(解決中を含<br>む),または階層化シェーパNIFの場合:-<br>• 上記以外の場合は,レガシーシェーパのボー<br>ト帯域制御の指定有無によって表示する帯域<br>が異なります。<br>ポート帯域制御の指定がある場合:設定した<br>帯域<br>ポート帯域制御の指定がない場合:回線速度                                          |  |
|       | Schedule_mode= <schedule mode=""></schedule> | スケジューリングのモードを表示します。スケ<br>ジューリングについての詳細は ,「コンフィグ<br>レーションガイド Vol.2 6.1.2 スケジューリン<br>グ」を参照してください。                                                                                                    |  |
| キュー情報 | Queue <queue no.="">:</queue>                | キュー番号                                                                                                    |  |
|       | Qlen= <queue length=""></queue>              | キューのパケットバッファ使用数                                                                                                    |  |
|       | Peak_Qlen= <queue length=""></queue>         | キューのパケットバッファ過去最大使用数                                                                                                    |  |
|       | Limit_Qlen= <queue length=""></queue>        | キューのパケットバッファ使用数限界値                                                                                                    |  |
|       | Drop_mode=tail_drop                          | 廃棄制御のモード:tail_drop                                                                                                    |  |
| 統計情報  | discard                                      | キューイング優先度<br>・ キューイング優先度数についての詳細は,コ<br>ンフィグレーションガイド Vol.2 6.10 NIF<br>種別と送信制御機能との対応の「コンフィグ<br>レーションガイド Vol.2 表 6-37 NIF 種別と<br>送信制御機能との対応(2/3)」および「コン<br>フィグレーションガイド Vol.2 表 6-38 NIF<br>種別と送信制御機能との対応(3/3)」の廃棄<br>クラス数を参照してください。 |  |
|       | send_pkt                                     | キューに積んだパケット数                                                                                                    |  |
|       | discard_pkt                                  | キューに積まれずに廃棄したパケット数                                                                                                    |  |
|       | send_byte                                    | キューに積んだパケットのバイト数(単位表記<br>k は 1024, M は 1024 <sup>2</sup> , G は 1024 <sup>3</sup> )<br>MAC ヘッダから DATA および PAD まで(FCS<br>は含まない)を対象とします。                                                                                             |  |
|       | total                                        | 各項目の合計(単位表記 k は 1024,M は<br>1024 <sup>2</sup> , G は 1024 <sup>3</sup> )                                                                                                    |  |

[通信への影響]

なし

[応答メッセージ]

表 4-6 show qos queueing コマンドの応答メッセージ一覧

| メッセージ                                         | 内容                                                                                                    |
|-----------------------------------------------|----------------------------------------------------------------------------------------------------|
| Can't execute this command in standby system. | 本コマンドは待機系システムでは実行できません。                                                                                           |
| Can't execute.                                | コマンドを実行できません。<br>active 状態の BSU, CSU または MSU がありません。一つ以<br>上の BSU, CSU または MSU が active 状態であることを確認<br>し再実行してください。 |

| メッセージ                               | 内容                                                                    |
|-------------------------------------|-----------------------------------------------------------------------|
| Illegal NIF ··· <nif no.="">.</nif> | 指定 NIF 番号が不正です。指定パラメータを確認し再実行し<br>てください。<br><nif no.=""> NIF 番号</nif> |
| Illegal Port <port no.="">.</port>  | 指定ポート番号が不正です。指定パラメータを確認し再実行し<br>てください。<br><port no.=""> ポート番号</port>  |
| No operational port.                | 実行できるポートがありません。指定した NIF が active 状態<br>であることを確認し再実行してください。            |

### [注意事項]

Queue8 および Queue16 は廃棄専用キューです。例えば,次に示すフレームを廃棄した際に統計を加算します。

- スパニングツリーコンフィグレーションがない場合に,受信した BPDU フレーム
- IEEE802.1X コンフィグレーションがない場合に, 受信した EAPOL フレーム

# clear qos queueing

show qos queueing コマンドで表示するすべてのキュー統計を0クリアします。 「入力形式 ]

clear qos queueing [<port list>] [{inbound | outbound}]

[入力モード]

一般ユーザモードおよび装置管理者モード

[パラメータ]

<port list>

ポート番号をリスト形式で指定します。リストに指定したポートを一つ以上含むディストリビュー ションキューとポート送受信キューの情報を0クリアします。<port list>の指定方法および値の指 定範囲については、「パラメータに指定できる値」を参照してください。 注 CPUへの送信キューは表示されません。

{inbound | outbound}

受信キューまたは送信キューを指定します。<port list>を指定した場合だけ指定できます。

inbound

受信キューの統計情報を0クリアします。

outbound

送信キューの統計情報を0クリアします。

本パラメータ省略時の動作 受信キューと送信キューの統計情報を0クリアします。

### [実行例]

すべての送受信キューの統計情報を0クリアする実行例を次に示します。

図 4-21 すべての送受信キューの統計情報を0クリアした結果

> clear qos queueing Date 20XX/03/01 12:00:00 UTC
>

[表示説明]

なし

[通信への影響]

なし

[応答メッセージ]

表 4-7 clear qos queueing コマンドの応答メッセージ一覧

| メッセージ                                         | 内容                      |
|-----------------------------------------------|-------------------------|
| Can't execute this command in standby system. | 本コマンドは待機系システムでは実行できません。 |

| メッセージ                              | 内容                                                                                                    |
|------------------------------------|----------------------------------------------------------------------------------------------------|
| Can't execute.                     | コマンドを実行できません。<br>active 状態の BSU, CSU または MSU がありません。一つ以<br>上の BSU, CSU または MSU が active 状態であることを確認<br>し再実行してください。 |
| Illegal NIF <nif no.="">.</nif>    | 指定 NIF 番号が不正です。指定パラメータを確認し再実行し<br>てください。<br><nif no.=""> NIF 番号</nif>                                             |
| Illegal Port <port no.="">.</port> | 指定ポート番号が不正です。指定パラメータを確認し再実行し<br>てください。<br><port no.=""> ポート番号</port>                                              |
| No operational port.               | 実行できるポートがありません。指定した NIF が active 状態<br>であることを確認し再実行してください。                                                        |

### [注意事項]

- ・ 本コマンドを実行すると, axsEtherTxQoS グループの MIB 情報も 0 クリアします。
- 本コマンドを実行すると, show sflow コマンドで表示する廃棄した数 (Dropped Que) も 0 クリアします。

## show qos queueing distribution

指定したポートリストのディストリビューション送受信キューの情報を表示します。

トラフィックの状態を監視するために,以下を表示します。

- 優先度キューのキュー長
- キュー長の最大値
- キューに積んだパケット数
- キューに積んだバイト数
- 各項目の合計の統計情報

表示対象キューについては, show qos queueing の次の図を参照してください。

AX6700Sの場合:「図 4-12 表示対象キュー(NK1GS-8M 以外)【AX6700S】」,「図 4-13 表示対象 キュー(NK1GS-8M)【AX6700S】」

AX6600Sの場合:「図 4-14 表示対象キュー (NK1GS-8M 以外)【AX6600S】」,「図 4-15 表示対象 キュー (NK1GS-8M)【AX6600S】」

AX6300Sの場合:「図 4-16 表示対象キュー (NH1GS-6M, NH10G-1RX 以外)【AX6300S】」

### [入力形式]

AX6700Sの場合

show qos queueing distribution [<bsu no.>] <port list>
 [{inbound | outbound [queue <queue number list>]}]

#### AX6600Sの場合

show qos queueing distribution [<csu no.>] <port list>
 [{inbound | outbound [queue <queue number list>]}]

#### AX6300Sの場合

show qos queueing distribution <port list>
 [{inbound | outbound [queue <queue number list>]}]

### [入力モード]

一般ユーザモードおよび装置管理者モード

### [パラメータ]

<bsu no.> **【AX6700S】** 

BSU 番号を指定します。

指定できる BSU 番号の範囲は,1~3です。本パラメータは次の場合に指定できます。

- 1. ディストリビューション送信キューを表示する場合
- 2. BSU の負荷分散方式が送信元 MAC アドレスごとの振り分けの場合,ディストリビューション受信キューを表示するとき

なお,BSUの負荷分散方式がポートごとの振り分けの場合,ディストリビューション受信キューを表示するときは,指定したBSU番号は無視されます。

本パラメータ省略時の動作

搭載する全 BSU の情報を表示します。

<csu no.> **[AX6600S]** 

CSU 番号を指定します。

指定できる CSU 番号の範囲は,1~2 です。本パラメータは次の場合に指定できます。

1. ディストリビューション送信キューを表示する場合

なお,ディストリビューション受信キューを表示するときは,指定した CSU 番号は無視されます。

本パラメータ省略時の動作

搭載する全CSUの情報を表示します。

<port list>

ポート番号をリスト形式で指定します。リストに指定したポートを一つ以上含むキューの情報をすべて表示します。<port list>の指定方法および値の指定範囲については、「パラメータに指定できる値」を参照してください。

{inbound | outbound}

受信キューまたは送信キューを指定します。

inhound

受信キューの情報を表示します。

outbound

送信キューの情報を表示します。

本パラメータ省略時の動作

受信キューと送信キューの情報を表示します。

queue <queue number list>

キュー番号をリスト形式で指定します。指定したキュー番号の情報を表示します。 指定できるキュー番号の範囲は,1~8です。 送信キューを指定した場合だけ指定できます。

本パラメータ省略時の動作

すべてのキュー番号の情報を表示します。

すべてのパラメータ省略時の動作

指定したポートリストのディストリビューション送受信キューの情報を表示します。

### [実行例]

ディストリビューション受信キュー指定の情報表示例を次に示します。

図 4-22 ディストリビューション受信キュー指定の情報表示結果【AX6700S】

> show qos queueing distribution 1 1/1-24 inbound Date 20XX/04/16 17:38:47 UTC Specified BSU number ignored in displaying of Distribution Inbound Queue. BSU1:NIF1/Port1,3,5,7,9,11,13,15,17,19,21,23 (Distribution\_Queue, inbound) Max\_Queue=1 Queue1: Qlen=0, Peak\_Qlen=1, Limit\_Qlen=127 send\_pkt discard\_pkt send\_byte 0 total 8 480 BSU1:NIF1/Port2,4,6,8,10,12,14,16,18,20,22,24 (Distribution Queue, inbound) Max Oueue=1 Queue1: Qlen=0, Peak\_Qlen=1, Limit\_Qlen=127 send\_pkt discard\_pkt send byte 10473035 0 14.7G total

#### 図 4-23 ディストリビューション受信キュー指定の情報表示結果【AX6600S】

注 統計カウンタの存在しない項目は"-"表示となります。

#### 図 4-24 ディストリビューション受信キュー指定の情報表示結果【AX6300S】

```
> show qos queueing distribution 1/11 inbound
Date 20XX/04/16 17:44:03 UTC
NIF1/Port1-24 (Distribution_Queue, inbound)
Max_Queue=1
Queue1: Qlen=0, Peak_Qlen=2, Limit_Qlen=127
send_pkt discard_pkt send_byte
total 34877867 0 38.1G
```

注 統計カウンタの存在しない項目は"-"表示となります。

ディストリビューション送信キュー指定の情報表示例を次に示します。

### 図 4-25 ディストリビューション送信キュー指定の情報表示結果【AX6700S】

| > show qos queuein | ng distributio          | on 1 1/11 outbound   |           |
|--------------------|-------------------------|----------------------|-----------|
| Date 20XX/04/16 12 | 2:00:00 UTC             |                      |           |
| BSU1:NIF1/Port1-24 | 4 (Distributio          | on Queuel, outbound) |           |
| Max Queue=8        |                         | —                    |           |
| Queue1: Qlen=0,    | <pre>Peak_Qlen=0,</pre> | Limit_Qlen=2047      |           |
| discard            | send pkt                |                      | send_byte |
| 1                  | 0                       | 0                    |           |
| 2                  | 0                       | 0                    | -         |
| 3                  | 0                       | 0                    | -         |
| 4                  | 0                       | 0                    | -         |
| total              | 0                       | 0                    | 0         |
|                    |                         | :                    |           |

BSU1:NIF1/Port1-24 (Distribution\_Queue2, outbound) Max\_Queue=8

|   | Queue1: Qlen=0, | Peak Qlen=2, | Limit Qlen=2047 |           |
|---|-----------------|--------------|-----------------|-----------|
|   | discard         | send_pkt     |                 | send_byte |
|   | 1               | 0            | 0               |           |
|   | 2               | 0            | 0               | -         |
|   | 3               | 0            | 0               | -         |
|   | 4               | 2122452      | 0               | -         |
|   | total           | 2122452      | 0               | 3072.6M   |
|   |                 |              | :               |           |
|   |                 |              | :               |           |
|   | Queue8: Qlen=0, | Peak Qlen=2, | Limit Qlen=2047 |           |
|   | discard         | send pkt     |                 | send byte |
|   | 1               | 0            | 0               | -         |
|   | 2               | 0            | 0               | -         |
|   | 3               | 0            | 0               | -         |
|   | 4               | 2122478      | 0               | -         |
|   | total           | 2122478      | 0               | 3072.6M   |
| > |                 |              |                 |           |
|   |                 |              |                 |           |

### 図 4-26 ディストリビューション送信キュー指定の情報表示結果【AX6600S】

| > show qos queue<br>Date 20XX/12/16 2 | ing distributio<br>L2:00:00 UTC | on 1 1/11 outbound  |           |
|---------------------------------------|---------------------------------|---------------------|-----------|
| CSU1:NIF1/Port1-2                     | 24 (Distributio                 | on Queue, outbound) |           |
| Max_Queue=8                           |                                 | _                   |           |
| Queue1: Qlen=0,                       | , Peak_Qlen=0,                  | Limit_Qlen=2047     |           |
| discard                               | send_pkt                        | discard_pkt         | send_byte |
| 1                                     | 0                               | 0                   | -         |
| 2                                     | 0                               | 0                   | -         |
| 3                                     | 0                               | 0                   | -         |
| 4                                     | 0                               | 0                   | -         |
| total                                 | 0                               | 0                   | 0         |
|                                       |                                 | :                   |           |
|                                       |                                 | :                   |           |
| Queue8: Qlen=0,                       | , Peak_Qlen=2,                  | Limit_Qlen=2047     |           |
| discard                               | send_pkt                        | discard_pkt         | send_byte |
| 1                                     | 0                               | 0                   | -         |
| 2                                     | 0                               | 0                   | -         |
| 3                                     | 0                               | 0                   | -         |
| 4                                     | 2122478                         | 0                   | -         |
| total                                 | 2122478                         | 0                   | 3072.6M   |
| >                                     |                                 |                     |           |

注 統計カウンタの存在しない項目は"-"表示となります。

### 図 4-27 ディストリビューション送信キュー指定の情報表示結果【AX6300S】

| <pre>&gt; show qos queuei Date 20XX/04/16 1</pre> | ng distribution 1<br>2:00:00 UTC | 1/11 outbound |           |
|---------------------------------------------------|----------------------------------|---------------|-----------|
| NIF1/Port1-24 (Di                                 | stribution Queue,                | , outbound)   |           |
| Max_Queue=8                                       | _                                |               |           |
| Queue1: Qlen=0,                                   | Peak_Qlen=2, Lin                 | nit_Qlen=2047 |           |
| discard                                           | send_pkt                         | discard_pkt   | send_byte |
| 1                                                 | 0                                | 0             | -         |
| 2                                                 | 0                                | 0             | -         |
| 3                                                 | 0                                | 0             | -         |
| 4                                                 | 6405232                          | 0             | -         |
| total                                             | 6405232                          | 0             | 9272.7M   |
|                                                   | :                                |               |           |
|                                                   | :                                |               |           |
| Queue8: Qlen=0,                                   | Peak_Qlen=3, Lin                 | nit_Qlen=2047 |           |
| discard                                           | send_pkt                         | discard_pkt   | send_byte |
| 1                                                 | 0                                | 0             | -         |
| 2                                                 | 0                                | 0             | -         |
| 3                                                 | 0                                | 0             | -         |
| 4                                                 | 6833698                          | 0             | -         |
| total                                             | 6833698                          | 0             | 9290.1M   |
| To_Port_Queue                                     |                                  |               |           |
|                                                   | discar                           | rd_pkt        |           |
| To NIF1/Port 9-1                                  | 2                                | 0             |           |

## [表示説明]

| 表示項目           | 表示内容                                                                         |                                                                                                    |                                                                                                    |
|----------------|------------------------------------------------------------------------------|----------------------------------------------------------------------------------------------------|----------------------------------------------------------------------------------------------------|
|                |                                                                              | 詳細情報                                                                                                    | 意味                                                                                                    |
| BSU 番号指定<br>情報 | Specified BSU number ignored in displaying of<br>Distribution Inbound Queue. |                                                                                                    | ディストリビューション受信キューに対し,指<br>定した BSU 番号を無視したことを示します。<br>本情報は,BSUの負荷分散方式がポートごと<br>の振り分けの場合,BSU 番号を指定したとき<br>に表示されます。 |
| インタフェース<br>情報  | AX6700S<br>の場合                                                               | BSU<br>bsu no.>:NIF <nif no.="">/<br/>Port<port no.=""> (Distribution_Queue1,<br/>outbound)</port></nif>                           | ディストリビューション送信キュー 1                                                                                              |
|                |                                                                              | BSU<br>bsu no.>:NIF <nif no.="">/<br/>Port<port no.="">-<port no.=""><br/>(Distribution_Queue1, outbound)</port></port></nif>      | ディストリビューション送信キュー 1                                                                                              |
|                |                                                                              | BSU<br>bsu no.>:NIF <nif no.="">/<br/>Port<port no.=""> (Distribution_Queue2,<br/>outbound)</port></nif>                           | ディストリビューション送信キュー 2                                                                                              |
|                |                                                                              | BSU<br>bsu no.>:NIF <nif no.="">/<br/>Port<port no.="">- <port no.=""><br/>(Distribution_Queue2, outbound)</port></port></nif>     | ディストリビューション送信キュー 2                                                                                              |
|                |                                                                              | BSU<br>bsu no.>:NIF <nif no.="">/<br/>Port<port no.="">- <port no.=""><br/>(Distribution_Queue, inbound)</port></port></nif>       | BSU の負荷分散方式がポートごとの振り分け<br>時のディストリビューション受信キュー                                                                    |
|                |                                                                              | BSU<br>bsu no.>:NIF <nif no.="">/<br/>Port<port no.="">- <port no.=""><br/>(Distribution_Queue1, inbound)</port></port></nif>      | BSU の負荷分散方式が送信元 MAC アドレス<br>ごとの振り分け時のディストリビューション受<br>信キュー 1                                                     |
|                |                                                                              | BSU<br>bsu no.>:NIF <nif no.="">/<br/>Port<port no.="">- <port no.=""><br/>(Distribution_Queue2, inbound)</port></port></nif>      | BSU の負荷分散方式が送信元 MAC アドレス<br>ごとの振り分け時のディストリビューション受<br>信キュー 2                                                     |
|                | AX6600S<br>の場合                                                               | CSU <csu no.="">:NIF<nif no.="">/<br/>Port<port no.=""> (Distribution_Queue,<br/>outbound)</port></nif></csu>                      | ディストリビューション送信キュー                                                                                                |
|                |                                                                              | CSU <csu no.="">:NIF<nif no.="">/<br/>Port<port no.="">-<port no.=""><br/>(Distribution_Queue, outbound)</port></port></nif></csu> | ディストリビューション送信キュー                                                                                                |
|                |                                                                              | CSU <csu no.="">:NIF<nif no.="">/<br/>Port<port no.=""> (Distribution_Queue,<br/>inbound)</port></nif></csu>                       | ディストリビューション受信キュー                                                                                                |
|                |                                                                              | CSU <csu no.="">:NIF<nif no.="">/<br/>Port<port no.="">-<port no.=""><br/>(Distribution_Queue, inbound)</port></port></nif></csu>  | ディストリビューション受信キュー                                                                                                |
| QoS 情報         | Max_Queue= <number of="" queue=""></number>                                  |                                                                                                    | キューの数                                                                                                    |
| キュー情報          | Queue <queu< th=""><th>e no.&gt;:</th><th>キュー番号</th></queu<>                 | e no.>:                                                                                                    | キュー番号                                                                                                    |
|                | Qlen= <queue length=""></queue>                                              |                                                                                                    | キューのパケットバッファ使用数                                                                                                 |
|                | Peak_Qlen= <queue length=""></queue>                                         |                                                                                                    | キューのパケットバッファ過去最大使用数                                                                                             |
|                | Limit_Qlen= <queue length=""></queue>                                        |                                                                                                    | キューのパケットバッファ使用数限界値                                                                                              |

### 表 4-8 統計情報表示内容【AX6700S】【AX6600S】

| 表示項目 | 表示内容        |                                                                                                    |
|------|-------------|----------------------------------------------------------------------------------------------------|
|      |             | 意味                                                                                                    |
| 統計情報 | discard     | キューイング優先度<br>・ キューイング優先度数についての詳細は,<br>コンフィグレーションガイド Vol.2 6.10<br>NIF 種別と送信制御機能との対応の「コン<br>フィグレーションガイド Vol.2 表 6·34 NIF<br>種別と送信制御機能との対応(2/3)」および<br>「コンフィグレーションガイド Vol.2 表<br>6·35 NIF 種別と送信制御機能との対応(3/<br>3)」の廃棄クラス数を参照してください。 |
|      | send_pkt    | キューに積んだパケット数                                                                                                    |
|      | discard_pkt | キューに積まれずに廃棄したパケット数                                                                                                    |
|      | send_byte   | キューに積んだパケットのバイト数(単位表記<br>k は 1024, M は 1024 <sup>2</sup> , G は 1024 <sup>3</sup> )<br>MAC ヘッダから DATA および PAD まで<br>(FCS は含まない)を対象とします。                                                                                           |
|      | total       | 各項目の合計(単位表記 k は 1024,M は<br>1024 <sup>2</sup> , G は 1024 <sup>3</sup> )                                                                                                    |

### 注 ハッシュモード設定時には,各BSUに対応するポート番号が表示されます。

| 表示項目          | 表示内容                                                                                                    |                                                                                                    |  |
|---------------|----------------------------------------------------------------------------------------------------|----------------------------------------------------------------------------------------------------|--|
|               | 詳細情報                                                                                                    | 意味                                                                                                    |  |
| インタフェー<br>ス情報 | NIF <nif no.="">/Port<port no.="">- <port no.=""><br/>(Distribution_Queue, outbound)</port></port></nif> | ディストリビューション送信キュー                                                                                                    |  |
|               | NIF <nif no.="">/Port<port no.="">- <port no.=""><br/>(Distribution_Queue, inbound)</port></port></nif>  | ディストリビューション受信キュー                                                                                                    |  |
|               | To_Port_Queue<br>To NIF <nif no.="">/Port<port no.="">- <port no.=""></port></port></nif>                | ポートへの送信キュー                                                                                                    |  |
| QoS 情報        | Max_Queue= <number of="" queue=""></number>                                                              | キューの数                                                                                                    |  |
| キュー情報         | Queue <queue no.="">:</queue>                                                                            | キュー番号                                                                                                    |  |
|               | Qlen= <queue length=""></queue>                                                                          | キューのパケットバッファ使用数                                                                                                    |  |
|               | Peak_Qlen= <queue length=""></queue>                                                                     | キューのパケットバッファ過去最大使用数                                                                                                    |  |
|               | Limit_Qlen= <queue length=""></queue>                                                                    | キューのパケットバッファ使用数限界値                                                                                                    |  |
| 統計情報          | discard                                                                                                  | キューイング優先度<br>• キューイング優先度数についての詳細は,コン<br>フィグレーションガイド Vol.2 6.10 NIF 種別と送<br>信制御機能との対応の「コンフィグレーションガ<br>イド Vol.2 表 6-37 NIF 種別と送信制御機能との<br>対応(2/3)」および「コンフィグレーションガイド<br>Vol.2 表 6-38 NIF 種別と送信制御機能との対応<br>(3/3)」の廃棄クラス数を参照してください。 |  |
|               | send_pkt                                                                                                 | キューに積んだパケット数                                                                                                    |  |
|               | discard_pkt                                                                                              | キューに積まれずに廃棄したパケット数                                                                                                    |  |

### 表 4-9 統計情報表示内容【AX6300S】

| 表示項目 | 表示内容      |                                                                                                    |  |
|------|-----------|----------------------------------------------------------------------------------------------------|--|
|      | 詳細情報      | 意味                                                                                                    |  |
|      | send_byte | キューに積んだパケットのバイト数(単位表記 k は<br>1024, M は 1024 <sup>2</sup> , G は 1024 <sup>3</sup> )<br>MAC ヘッダから DATA および PAD まで (FCS は含<br>まない)を対象とします。 |  |
|      | total     | 各項目の合計(単位表記 k は $1024$ , M は $1024^2$ , G は $1024^3$ )                                                                                  |  |

[通信への影響]

なし

[応答メッセージ]

### 表 4-10 show qos queueing distribution コマンドの応答メッセージ一覧

| メッセージ                                         | 内容                                                                                                    |
|-----------------------------------------------|----------------------------------------------------------------------------------------------------|
| Can't execute this command in standby system. | 本コマンドは待機系システムでは実行できません。                                                                                           |
| Can't execute.                                | コマンドを実行できません。<br>active 状態の BSU, CSU または MSU がありません。一つ以<br>上の BSU, CSU または MSU が active 状態であることを確認<br>し再実行してください。 |
| Illegal NIF <nif no.="">.</nif>               | 指定 NIF 番号が不正です。指定パラメータを確認し再実行し<br>てください。<br><nif no.=""> NIF 番号</nif>                                             |
| Illegal Port <port no.="">.</port>            | 指定ポート番号が不正です。指定パラメータを確認し再実行し<br>てください。<br><port no.=""> ポート番号</port>                                              |
| No operational port.                          | 実行できるポートがありません。指定した NIF が active 状態<br>であることを確認し再実行してください。                                                        |
| No support parameter <parameter>.</parameter> | 指定したパラメータはサポートしていません。指定パラメータ<br>を確認し再実行してください。<br><parameter>パラメータ</parameter>                                    |

[注意事項]

なし

# clear qos queueing distribution

show qos queueing distribution コマンド指定で表示するすべてのキュー統計を0クリアします。

### [入力形式]

### AX6700Sの場合

clear qos queueing distribution [<bsu no.>] <port list> [{inbound | outbound}]

#### AX6600Sの場合

clear qos queueing distribution [<csu no.>] <port list> [{inbound | outbound}]

#### AX6300Sの場合

clear qos queueing distribution <port list> [{inbound | outbound}]

[入力モード]

#### 一般ユーザモードおよび装置管理者モード

### [パラメータ]

### <bsu no.> **[AX6700S]**

BSU 番号を指定します。

指定できる BSU 番号の範囲は,1~3です。本パラメータは次の場合に指定できます。

- 1. ディストリビューション送信キューを0クリアする場合
- 2. BSU の負荷分散方式が送信元 MAC アドレスごとの振り分けの場合,ディストリビューション受信キューを0クリアするとき

なお,BSU の負荷分散方式がポートごとの振り分けの場合,ディストリビューション受信キューを0 クリアするときは,指定した BSU 番号は無視され,<port list> がくくりつけられている BSU 番号の 統計情報を0クリアします。

本パラメータ省略時の動作

搭載する全 BSU の統計情報を 0 クリアします。

#### <csu no.> [AX6600S]

CSU 番号を指定します。

指定できる CSU 番号の範囲は,1~2です。本パラメータは次の場合に指定できます。 1. ディストリビューション送信キューを0クリアする場合

なお,ディストリビューション受信キューを0クリアするときは,指定した CSU 番号は無視され, <port list> がくくりつけられている CSU 番号の統計情報を0クリアします。

本パラメータ省略時の動作

搭載する全CSUの統計情報を0クリアします。

<port list>

ポート番号をリスト形式で指定します。リストに指定したポートを一つ以上含むキューの情報をすべて0クリアします。<port list>の指定方法および値の指定範囲については、「パラメータに指定できる値」を参照してください。

{inbound | outbound}

受信キューまたは送信キューを指定します。

inbound

受信キューの統計情報を0クリアします。

outbound

送信キューの統計情報を0クリアします。

本パラメータ省略時の動作

受信キューと送信キューの統計情報を0クリアします。

すべてのパラメータ省略時の動作

指定したポートリストのディストリビューション送受信キューを0クリアします。

### [実行例]

ディストリビューション受信キューの統計情報を0クリアする実行例を次に示します。

### 図 4-28 ディストリビューション受信キューの統計情報を 0 クリアした結果 (BSU 番号指定時) 【AX6700S】

```
> clear qos queueing distribution 1 1/11
Specified BSU number ignored in clearing of Distribution Inbound Queue.
(Executed BSU1)
>
```

### 図 4-29 ディストリビューション受信キューの統計情報を 0 クリアした結果 (CSU 番号指定時) 【AX6600S】

```
> clear qos queueing distribution 1 1/11
Date 20XX/12/24 12:00:00 UTC
>
```

#### 図 4-30 ディストリビューション受信キューの統計情報を0クリアした結果

```
> clear qos queueing distribution 1/11 inbound
Date 20XX/12/24 12:00:00 UTC
>
```

### [表示説明]

### 表 4-11 統計情報表示内容【AX6700S】

| 表示項目           | 表示内容                                                                                                    |                                                                                                    |  |
|----------------|----------------------------------------------------------------------------------------------------|----------------------------------------------------------------------------------------------------|--|
|                | 詳細情報                                                                                                    | 意味                                                                                                    |  |
| BSU 番号指定<br>情報 | Specified BSU number ignored in clearing of<br>Distribution Inbound Queue.<br>(Executed BSU <bsu no.="">)</bsu> | ディストリビューション受信キューに対し,指定した<br>BSU 番号を無視したことを示します。このとき,実<br>際にクリアした BSU 番号が表示されます。<br>本情報は,BSU の負荷分散方式がポートごとの振り<br>分けの場合,BSU 番号を指定したときに表示されま<br>す。 |  |

[表示説明]

なし

[通信への影響]

なし

### [応答メッセージ]

### 表 4-12 clear qos queueing distribution コマンドの応答メッセージ一覧

| メッセージ                                         | 内容                                                                                                    |
|-----------------------------------------------|----------------------------------------------------------------------------------------------------|
| Can't execute this command in standby system. | 本コマンドは待機系システムでは実行できません。                                                                                           |
| Can't execute.                                | コマンドを実行できません。<br>active 状態の BSU, CSU または MSU がありません。一つ以<br>上の BSU, CSU または MSU が active 状態であることを確認<br>し再実行してください。 |
| Illegal NIF <nif no.="">.</nif>               | 指定 NIF 番号が不正です。指定パラメータを確認し再実行し<br>てください。<br><nif no.=""> NIF 番号</nif>                                             |
| Illegal Port <port no.="">.</port>            | 指定ポート番号が不正です。指定パラメータを確認し再実行し<br>てください。<br><port no.=""> ポート番号</port>                                              |
| No operational port.                          | 実行できるポートがありません。指定した NIF が active 状態<br>であることを確認し再実行してください。                                                        |
| No support parameter <parameter>.</parameter> | 指定したパラメータはサポートしていません。指定パラメータ<br>を確認し再実行してください。<br><parameter>パラメータ</parameter>                                    |

### [注意事項]

- 本コマンドを実行すると, axsEtherTxQoS グループの MIB 情報も 0 クリアします。
- 本コマンドを実行すると, show sflow コマンドで表示する廃棄した数(Dropped Que)も0クリアします。

## show qos queueing interface

指定したポートリストのポート送受信キュー情報を表示します。

トラフィックの状態を監視するために,以下を表示します。

- 優先度キューのキュー長
- キュー長の最大値
- キューに積んだパケット数
- キューに積んだバイト数
- 各項目の合計の統計情報

表示対象キューについては, show qos queueing の「図 4-12 表示対象キュー(NK1GS-8M 以外) 【AX6700S】」~「図 4-18 表示対象キュー(NH10G-1RX)」を参照してください。

[入力形式]

show qos queueing interface <port list>

[{inbound | outbound [queue <queue number list>]}]

[入力モード]

一般ユーザモードおよび装置管理者モード

[パラメータ]

<port list>

ポート番号をリスト形式で指定します。リストに指定したポートを一つ以上含むキューの情報をすべて表示します。<port list>の指定方法および値の指定範囲については、「パラメータに指定できる値」を参照してください。

{inbound | outbound}

受信キューまたは送信キューを指定します。

inbound

受信キューの情報を表示します。

outbound

送信キューの情報を表示します。

本パラメータ省略時の動作

受信キューと送信キューの情報を表示します。

queue <queue number list>

キュー番号をリスト形式で指定します。指定したキュー番号の情報を表示します。

指定できるキュー番号の範囲は,1~8です。

送信キューを指定した場合だけ指定できます。

本パラメータ省略時の動作

すべてのキュー番号の情報を表示します。

すべてのパラメータ省略時の動作

ポート送受信キューの情報を表示します。

### [実行例]

ポートの送信キュー指定の情報表示例を次に示します。

#### 図 4-31 ポートの送信キュー指定の情報表示結果

```
> show qos queueing interface 1/1 outbound
Date 20XX/04/16 12:00:00 UTC
NIF1/Port1 (outbound)
Max_Queue=8, Rate=100Mbit/s, Schedule_mode=pq
 Queue1: Qlen=0, Peak_Qlen=51, Limit_Qlen=255, Drop_mode=tail_drop
                    send pkt
                                    discard pkt
                                                   _____send byte
                     3203665
                                              0
                                                      4625.6M
  total
                                :
                                :
 Queue8: Qlen=0, Peak_Qlen=5, Limit_Qlen=255, Drop_mode=tail_drop
                    send_pkt
                                    discard_pkt send_byte
   total
                     3209301
                                              0
                                                      4625.9M
```

注 統計カウンタの存在しない項目は"-"表示となります。

### [表示説明]

### 表 4-13 統計情報表示内容

| 表示項目          | 表示内容                                                                                |                                                                                                    |  |
|---------------|-------------------------------------------------------------------------------------|----------------------------------------------------------------------------------------------------|--|
|               | 詳細情報                                                                                | 意味                                                                                                    |  |
| インタフェー<br>ス情報 | NIF <nif no.="">/Port<port no.=""> (outbound)</port></nif>                          | ポート送信キュー                                                                                                    |  |
|               | NIF <nif no.="">/Port<port no.="">-<port no.=""><br/>(outbound)</port></port></nif> | ポート送信キュー                                                                                                    |  |
|               | NIF <nif no.="">/Port<port no.=""> (inbound)</port></nif>                           | ポート受信キュー                                                                                                    |  |
|               | NIF <nif no.="">/Port<port no.="">-<port no.=""><br/>(inbound)</port></port></nif>  | ポート受信キュー                                                                                                    |  |
| QoS 情報        | Max_Queue= <number of="" queue=""></number>                                         | キューの数                                                                                                    |  |
|               | Rate= <rate></rate>                                                                 | レガシーシェーパ機能での動作中の帯域<br>• オートネゴシエーション未解決(解決中を含む),<br>または階層化シェーパ NIF の場合:-<br>• 上記以外の場合は,レガシーシェーパのポート帯<br>域制御の指定有無によって表示する帯域が異なり<br>ます。<br>ポート帯域制御の指定がある場合:設定した帯域<br>ポート帯域制御の指定がない場合:回線速度 |  |
|               | Schedule_mode= <schedule mode=""></schedule>                                        | スケジューリングのモードを表示します。スケジュー<br>リングについての詳細は ,「コンフィグレーションガ<br>イド Vol.2 6.1.2 スケジューリング」を参照してくだ<br>さい。                                                                                        |  |
| キュー情報         | Queue <queue no.="">:</queue>                                                       | キュー番号                                                                                                    |  |
|               | Qlen= <queue length=""></queue>                                                     | キューのパケットバッファ使用数                                                                                                    |  |
|               | Peak_Qlen= <queue length=""></queue>                                                | キューのパケットバッファ過去最大使用数                                                                                                    |  |
|               | Limit_Qlen= <queue length=""></queue>                                               | キューのパケットバッファ使用数限界値                                                                                                    |  |
|               | Drop_mode=tail_drop                                                                 | 廃棄制御のモード:tail_drop                                                                                                    |  |

| 表示項目 | 表示内容        |                                                                                                    |
|------|-------------|----------------------------------------------------------------------------------------------------|
|      | 詳細情報        | 意味                                                                                                    |
| 統計情報 | discard     | <ul> <li>キューイング優先度</li> <li>キューイング優先度数についての詳細は、コンフィグレーションガイド Vol.2 6.10 NIF 種別と送信制御機能との対応の「コンフィグレーションガイド Vol.2 表 6-34 NIF 種別と送信制御機能との対応(2/3)」および「コンフィグレーションガイド Vol.2 表 6-35 NIF 種別と送信制御機能との対応(3/3)」の廃棄クラス数を参照してください。</li> </ul> |
|      | send_pkt    | キューに積んだパケット数                                                                                                    |
|      | discard_pkt | キューに積まれずに廃棄したパケット数                                                                                                    |
|      | send_byte   | キューに積んだパケットのバイト数(単位表記 k は<br>1024, M は 1024 <sup>2</sup> , G は 1024 <sup>3</sup> )<br>MAC ヘッダから DATA および PAD まで (FCS は含<br>まない)を対象とします。                                                                                         |
|      | total       | 各項目の合計(単位表記 k は $1024$ , M は $1024^2$ , G は $1024^3$ )                                                                                                    |

[通信への影響]

なし

[応答メッセージ]

表 4-14 show qos queueing interface コマンドの応答メッセージ一覧

| メッセージ                                         | 内容                                                                                                    |
|-----------------------------------------------|----------------------------------------------------------------------------------------------------|
| Can't execute this command in standby system. | 本コマンドは待機系システムでは実行できません。                                                                                           |
| Can't execute.                                | コマンドを実行できません。<br>active 状態の BSU, CSU または MSU がありません。一つ以<br>上の BSU, CSU または MSU が active 状態であることを確認<br>し再実行してください。 |
| Illegal NIF <nif no.="">.</nif>               | 指定 NIF 番号が不正です。指定パラメータを確認し再実行し<br>てください。<br><nif no.=""> NIF 番号</nif>                                             |
| Illegal Port <port no.="">.</port>            | 指定ポート番号が不正です。指定パラメータを確認し再実行し<br>てください。<br><port no.=""> ポート番号</port>                                              |
| Illegal Queue <queue no.="">.</queue>         | 指定キュー番号が不正です。指定パラメータを確認し再実行し<br>てください。<br><queue no.=""> キュー番号</queue>                                            |
| No operational port.                          | 実行できるポートがありません。指定した NIF が active 状態<br>であることを確認し再実行してください。                                                        |

[注意事項]

なし

# clear qos queueing interface

```
show qos queueing interface コマンド指定で表示するすべてのキュー統計を0クリアします。
「入力形式]
clear qos queueing interface <port list> [{inbound | outbound}]
[入力モード]
一般ユーザモードおよび装置管理者モード
[パラメータ]
<port list>
  ポート番号をリスト形式で指定します。リストに指定したポートを一つ以上含むキューの情報をすべ
  て0クリアします。<port list>の指定方法および値の指定範囲については、「パラメータに指定でき
  る値」を参照してください。
{inbound | outbound}
  受信キューまたは送信キューを指定します。
  inbound
     受信キューの統計情報を0クリアします。
  outbound
     送信キューの統計情報を0クリアします。
  本パラメータ省略時の動作
     受信キューと送信キューの統計情報を0クリアします。
すべてのパラメータ省略時の動作
  ポート送受信キューの統計情報を0クリアします。
[実行例]
 ポートの統計情報を0クリアする実行例を次に示します。
図 4-32 ポートの統計情報を0クリアした結果
> clear qos queueing interface 1/11
Date 20XX/05/15 12:00:00 UTC
[表示説明]
なし
[通信への影響]
なし
[応答メッセージ]
```

表 4-15 clear qos queueing interface コマンドの応答メッセージ一覧

| メッセージ                                         | 内容                      |
|-----------------------------------------------|-------------------------|
| Can't execute this command in standby system. | 本コマンドは待機系システムでは実行できません。 |

| メッセージ                              | 内容                                                                                                    |
|------------------------------------|----------------------------------------------------------------------------------------------------|
| Can't execute.                     | コマンドを実行できません。<br>active 状態の BSU, CSU または MSU がありません。一つ以<br>上の BSU, CSU または MSU が active 状態であることを確認<br>し再実行してください。 |
| Illegal NIF <nif no.="">.</nif>    | 指定 NIF 番号が不正です。指定パラメータを確認し再実行し<br>てください。<br><nif no.=""> NIF 番号</nif>                                             |
| Illegal Port <port no.="">.</port> | 指定ポート番号が不正です。指定パラメータを確認し再実行し<br>てください。<br><port no.=""> ポート番号</port>                                              |
| No operational port.               | 実行できるポートがありません。指定した NIF が active 状態<br>であることを確認し再実行してください。                                                        |

### [注意事項]

- 本コマンドを実行すると, axsEtherTxQoS グループの MIB 情報も0クリアします。
- 本コマンドを実行すると, show sflow コマンドで表示する廃棄した数 (Dropped Que) も 0 クリアします。

# show qos queueing to-cpu

CPU への送信キューの情報を表示します。

トラフィックの状態を監視するために,以下を表示します。

- 優先度キューのキュー長
- キュー長の最大値
- キューに積んだパケット数
- キューに積んだバイト数
- 各項目の合計の統計情報

表示対象キューについては, show qos queueing の「図 4-12 表示対象キュー(NK1GS-8M 以外) 【AX6700S】」~「図 4-18 表示対象キュー(NH10G-1RX)」を参照してください。

### [入力形式]

#### AX6700Sの場合

show qos queueing to-cpu [<bsu no.>] [queue <queue number list>]

#### AX6600Sの場合

show qos queueing to-cpu [<csu no.>] [queue <queue number list>]

### AX6300Sの場合

show qos queueing to-cpu [queue <queue number list>]

### [入力モード]

- 般ユーザモードおよび装置管理者モード

### [パラメータ]

<bsu no.> **[AX6700S]** 

BSU 番号を指定します。

指定できる BSU 番号の範囲は,1~3です。本パラメータは次の場合に指定できます。

- 1. ディストリビューション送信キューを表示する場合
- 2. BSU の負荷分散方式が送信元 MAC アドレスごとの振り分けの場合,ディストリビューション受信キューを表示するとき

なお,BSUの負荷分散方式がポートごとの振り分けの場合,ディストリビューション受信キューを表示するときは,指定したBSU番号は無視されます。

本パラメータ省略時の動作

搭載する全 BSU の情報を表示します。

<csu no.> **[AX6600S]** 

CSU 番号を指定します。

指定できる CSU 番号の範囲は, 1 ~ 2 です。本パラメータは次の場合に指定できます。 1. CPU への送信キューを表示する場合

本パラメータ省略時の動作

搭載する全CSUの情報を表示します。

queue <queue number list>

キュー番号をリスト形式で指定します。指定したキュー番号の情報を表示します。 AX6700S/AX6600Sの場合,指定できるキュー番号の範囲は,1~16です。 AX6300Sの場合,指定できるキュー番号の範囲は,1~8です。

キューの種別にポートのキューを指定し,かつ送信キューを指定した場合だけ指定できます。

本パラメータ省略時の動作

すべてのキュー番号の情報を表示します。

すべてのパラメータ省略時の動作

CPU への送信キューの情報を表示します。

### [実行例]

CPU への送信キュー指定の情報表示例を次に示します。

### 図 4-33 CPU への送信キュー指定の情報表示結果【AX6700S】

| > show qos queu | eing to-cpu 1     |                 |           |
|-----------------|-------------------|-----------------|-----------|
| Date 20XX/04/16 | 12:00:00 UTC      |                 |           |
| BSU1:To-CPU     |                   |                 |           |
| Max_Queue=16    |                   |                 |           |
| Queue1: Qlen=   | 0, Peak_Qlen=1,   | Limit_Qlen=1023 |           |
| discard         | send pkt          | discard pkt     | send_byte |
| 1               | 0                 | 0               |           |
| 2               | 0                 | 0               | -         |
| 3               | 0                 | 0               | -         |
| 4               | 107               | 0               | -         |
| total           | 107               | 0               | 9.7k      |
|                 |                   | :               |           |
|                 |                   | :               |           |
| Queue16: Qlen   | u=0, Peak_Qlen=2, | Limit_Qlen=1023 |           |
| discard         | send_pkt          | discard_pkt     | send_byte |
| 1               | 0                 | 0               | -         |
| 2               | 0                 | 0               | -         |
| 3               | 0                 | 0               | -         |
| 4               | 277               | 0               | -         |
| total           | 277               | 0               | 16.2k     |
|                 |                   |                 |           |

注 統計カウンタの存在しない項目は"-"表示となります。

### 図 4-34 CPU への送信キュー指定の情報表示結果【AX6600S】

| <pre>&gt; show qos queuei Date 20XX/12/16 1 CSU1:To-CPU</pre> | ng to-cpu 1<br>2:00:00 UTC |                 |           |
|---------------------------------------------------------------|----------------------------|-----------------|-----------|
| Max_Queue=8                                                   |                            |                 |           |
| Queue1: Qlen=0,                                               | Peak_Qlen=1,               | Limit_Qlen=1023 |           |
| discard                                                       | send_pkt                   | discard_pkt     | send_byte |
| 1                                                             | 0                          | 0               | -         |
| 2                                                             | 0                          | 0               | -         |
| 3                                                             | 0                          | 0               | -         |
| 4                                                             | 107                        | 0               | -         |
| total                                                         | 107                        | 0               | 9.7k      |
|                                                               |                            | :               |           |
|                                                               |                            | :               |           |
| Queue8: Qlen=0,                                               | Peak Qlen=2,               | Limit Qlen=1023 |           |
| discard                                                       | send pkt                   |                 | send byte |
| 1                                                             | 0                          | 0               | -         |
| 2                                                             | 0                          | 0               | -         |
| 3                                                             | 0                          | 0               | -         |
| 4                                                             | 277                        | 0               | -         |
| total                                                         | 277                        | 0               | 16.2k     |
|                                                               |                            |                 |           |

### 図 4-35 CPU への送信キュー指定の情報表示結果【AX6300S】

| <pre>&gt; show qos queuei:<br/>Date 20XX/04/16 1<br/>To-CPU</pre> | ng to-cpu<br>2:00:00 UTC |                 |           |
|-------------------------------------------------------------------|--------------------------|-----------------|-----------|
| Max Queue=8                                                       |                          |                 |           |
| Queue1: Qlen=0,                                                   | Peak Qlen=384,           | Limit Qlen=1023 |           |
| discard                                                           | send_pkt                 | discard_pkt     | send_byte |
| 1                                                                 | 93411                    | 3165766         | -         |
| 2                                                                 | 0                        | 0               | -         |
| 3                                                                 | 0                        | 0               | -         |
| 4                                                                 | 2                        | 0               | -         |
| total                                                             | 93413                    | 3165766         | 14.5M     |
|                                                                   | :                        |                 |           |
|                                                                   | :                        |                 |           |
| Queue8: Qlen=0,                                                   | Peak_Qlen=0, Li          | mit_Qlen=1023   |           |
| discard                                                           | send_pkt                 | discard_pkt     | send_byte |
| 1                                                                 | 0                        | 0               | -         |
| 2                                                                 | 0                        | 0               | -         |
| 3                                                                 | 0                        | 0               | -         |
| 4                                                                 | 0                        | 0               | -         |
| total                                                             | 0                        | 0               | 0         |
| >                                                                 |                          |                 |           |

注 統計カウンタの存在しない項目は"-"表示となります。

### [表示説明]

### 表 4-16 統計情報表示内容【AX6700S】【AX6600S】

| 表示項目          | 表示内容                                        |                                                                                                    |  |  |  |  |
|---------------|---------------------------------------------|----------------------------------------------------------------------------------------------------|--|--|--|--|
|               | 詳細情報                                        | 意味                                                                                                    |  |  |  |  |
| インタフェー<br>ス情報 | BSU<br>bsu no.>:To-CPU                      | CPU への送信キュー【AX6700S】                                                                                                    |  |  |  |  |
|               | CSU <csu no.="">:To-CPU</csu>               | CPU への送信キュー【AX6600S】                                                                                                    |  |  |  |  |
| QoS 情報        | Max_Queue= <number of="" queue=""></number> | キューの数                                                                                                    |  |  |  |  |
| キュー情報         | Queue <queue no.="">:</queue>               | キュー番号                                                                                                    |  |  |  |  |
|               | Qlen= <queue length=""></queue>             | キューのパケットバッファ使用数                                                                                                    |  |  |  |  |
|               | Peak_Qlen= <queue length=""></queue>        | キューのパケットバッファ過去最大使用数                                                                                                    |  |  |  |  |
|               | Limit_Qlen= <queue length=""></queue>       | キューのパケットバッファ使用数限界値                                                                                                    |  |  |  |  |
| 統計情報          | discard                                     | <ul> <li>キューイング優先度</li> <li>キューイング優先度数についての詳細は,コンフィグレーションガイド Vol.2 6.10 NIF 種別と送信制御機能との対応の「コンフィグレーションガイド Vol.2 表 6·34 NIF 種別と送信制御機能との対応(2/3)」および「コンフィグレーションガイド Vol.2 表 6·35 NIF 種別と送信制御機能との対応(3/3)」の廃棄クラス数を参照してください。</li> </ul> |  |  |  |  |
|               | send_pkt                                    | キューに積んだパケット数                                                                                                    |  |  |  |  |
|               | discard_pkt                                 | キューに積まれずに廃棄したパケット数                                                                                                    |  |  |  |  |
|               | send_byte                                   | キューに積んだパケットのパイト数(単位表記 k は<br>1024, M は 1024 <sup>2</sup> , G は 1024 <sup>3</sup> )<br>MAC ヘッダから DATA および PAD まで (FCS は含<br>まない)を対象とします。                                                                                         |  |  |  |  |
|               | total                                       | 各項目の合計(単位表記 k は 1024, M は 1024 <sup>2</sup> , G は 1024 <sup>3</sup> )                                                                                                    |  |  |  |  |

| 表示項目          | 表示内容                                        |                                                                                                    |  |  |  |
|---------------|---------------------------------------------|----------------------------------------------------------------------------------------------------|--|--|--|
|               | 詳細情報                                        | 意味                                                                                                    |  |  |  |
| インタフェー<br>ス情報 | To-CPU                                      | CPUへの送信キュー                                                                                                    |  |  |  |
| QoS 情報        | Max_Queue= <number of="" queue=""></number> | キューの数                                                                                                    |  |  |  |
| キュー情報         | Queue <queue no.="">:</queue>               | キュー番号                                                                                                    |  |  |  |
|               | Qlen= <queue length=""></queue>             | キューのパケットバッファ使用数                                                                                                    |  |  |  |
|               | Peak_Qlen= <queue length=""></queue>        | キューのパケットバッファ過去最大使用数                                                                                                    |  |  |  |
|               | Limit_Qlen= <queue length=""></queue>       | キューのパケットバッファ使用数限界値                                                                                                    |  |  |  |
| 統計情報          | discard                                     | キューイング優先度<br>• キューイング優先度数についての詳細は,コン<br>フィグレーションガイド Vol.2 6.10 NIF 種別と送<br>信制御機能との対応の「コンフィグレーションガ<br>イド Vol.2 表 6-37 NIF 種別と送信制御機能との<br>対応(2/3)」および「コンフィグレーションガイド<br>Vol.2 表 6-38 NIF 種別と送信制御機能との対応<br>(3/3)」の廃棄クラス数を参照してください。 |  |  |  |
|               | send_pkt                                    | キューに積んだパケット数                                                                                                    |  |  |  |
|               | discard_pkt                                 | キューに積まれずに廃棄したパケット数                                                                                                    |  |  |  |
|               | send_byte                                   | キューに積んだパケットのバイト数(単位表記 k は<br>1024, M は 1024 <sup>2</sup> , G は 1024 <sup>3</sup> )<br>MAC ヘッダから DATA および PAD まで (FCS は含<br>まない)を対象とします。                                                                                        |  |  |  |
|               | total                                       | 各項目の合計(単位表記 k は 1024 , M は 1024 <sup>2</sup> , G は 1024 <sup>3</sup> )                                                                                                    |  |  |  |

### 表 4-17 統計情報表示内容【AX6300S】

[通信への影響]

なし

[応答メッセージ]

表 4-18 show qos queueing to-cpu コマンドの応答メッセージ一覧

| メッセージ                                         | 内容                                                                                                    |
|-----------------------------------------------|----------------------------------------------------------------------------------------------------|
| Can't execute this command in standby system. | 本コマンドは待機系システムでは実行できません。                                                                                           |
| Can't execute.                                | コマンドを実行できません。<br>active 状態の BSU, CSU または MSU がありません。一つ以<br>上の BSU, CSU または MSU が active 状態であることを確認<br>し再実行してください。 |
| Illegal NIF <nif no.="">.</nif>               | 指定 NIF 番号が不正です。指定パラメータを確認し再実行し<br>てください。<br><nif no.=""> NIF 番号</nif>                                             |
| Illegal Port <port no.="">.</port>            | 指定ポート番号が不正です。指定パラメータを確認し再実行し<br>てください。<br><port no.=""> ポート番号</port>                                              |
| No operational port.                          | 実行できるポートがありません。指定した NIF が active 状態<br>であることを確認し再実行してください。                                                        |

### [注意事項]

Queue8 および Queue16 は廃棄専用キューです。例えば,次に示すフレームを廃棄した際に統計を加算します。

- スパニングツリーコンフィグレーションがない場合に,受信した BPDU フレーム
- ・ IEEE802.1X コンフィグレーションがない場合に,受信した EAPOL フレーム

# clear qos queueing to-cpu

show qos queueing to-cpu コマンド指定で表示するすべてのキュー統計を0クリアします。

[入力形式]

### AX6700Sの場合

clear qos queueing to-cpu [<bsu no.>]

#### AX6600Sの場合

clear qos queueing to-cpu [<csu no.>]

AX6300Sの場合 clear qos queueing to-cpu

[入力モード]

- 般ユーザモードおよび装置管理者モード

### [パラメータ]

### <bsu no.> **[AX6700S]**

BSU 番号を指定します。

指定できる BSU 番号の範囲は,1~3です。本パラメータは次の場合に指定できます。

- 1. ディストリビューション送信キューを0クリアする場合
- 2. BSU の負荷分散方式が送信元 MAC アドレスごとの振り分けの場合,ディストリビューション受信キューを0クリアするとき

なお,BSU の負荷分散方式がポートごとの振り分けの場合,ディストリビューション受信キューを 0 クリアするときは,指定した BSU 番号は無視され,<port list> がくくりつけられている BSU 番号の 統計情報を 0 クリアします。

#### 本パラメータ省略時の動作

搭載する全 BSU の統計情報を 0 クリアします。

<csu no.> 【AX6600S】

CSU 番号を指定します。 指定できる CSU 番号の範囲は,1~2です。本パラメータは次の場合に指定できます。 1. CPU への送信キューを0クリアする場合

本パラメータ省略時の動作 搭載する全 CSU の統計情報を 0 クリアします。

すべてのパラメータ省略時の動作 CPU への送信キューの統計情報を0クリアします。

### [実行例]

CPU の統計情報を0クリアする実行例を次に示します。

図 4-36 CPU への統計情報を 0 クリアした結果

```
> clear qos queueing to-cpu
Date 20XX/09/11 12:00:00 UTC
>
```

[表示説明]

なし

[通信への影響]

なし

[応答メッセージ]

表 4-19 clear qos queueing to-cpu コマンドの応答メッセージ一覧

| メッセージ                                         | 内容                                                                                                    |
|-----------------------------------------------|----------------------------------------------------------------------------------------------------|
| Can't execute this command in standby system. | 本コマンドは待機系システムでは実行できません。                                                                                           |
| Can't execute.                                | コマンドを実行できません。<br>active 状態の BSU, CSU または MSU がありません。一つ以<br>上の BSU, CSU または MSU が active 状態であることを確認<br>し再実行してください。 |

[注意事項]

- ・ 本コマンドを実行すると, axsEtherTxQoS グループの MIB 情報も 0 クリアします。
- 本コマンドを実行すると, show sflow コマンドで表示する廃棄した数(Dropped Que)も0クリアします。

# show shaper

階層化シェーパ機能の統計情報を出力します。

トラフィックの状態を監視するために,以下を表示します。

- ポートバッファ情報
- 出力キューの送信・廃棄パケット数,送信・廃棄バイト数,キュー長

[入力形式]

show shaper [{ all | discard-mode }]

[入力モード]

一般ユーザモードおよび装置管理者モード

[パラメータ]

all

階層化シェーパの統計情報をすべて表示します。

- ポートバッファ情報
- 出力キューの送信・廃棄パケット数,送信・廃棄バイト数,キュー長,廃棄モード

discard-mode

廃棄制御に関する次の統計情報を表示します。

出力キューの廃棄パケット数,廃棄バイト数,廃棄モード,キュー長

すべてのパラメータ省略時の動作

出力キューの送信・廃棄パケット数,キュー長の統計情報を表示します。

### [実行例]

図 4-37 all 指定時の表示結果 > show shaper all Date 20XX/06/24 12:00:00 UTC NIF 1/Port 1, Shaper\_mode:RGQ Set\_default\_user\_priority:disable Predicted tail drop:disable, Vlan user map:disable Port Rate\_limit=1Gbit/s Buffer 82/ 1784/ 2000 71/ 1422/ 1500 194/ 1812/ 2000 QoS2= 74/ 1582/ 1500 QoS4= QoS1= 0053= 68/ 1398/ 1500 QoS6= 61/ 1284/ 1500 QoS5= 51/ 1231/ 1000 QoS8= 41/ 1098/ 1000 QoS7= User:default-user, DEFAULT-LIST Schedule mode=PQ Peak\_rate=1Mbit/s, Min\_rate=500kbit/s, Weight=1 send\_pkt Queue discard\_pkt Queue\_length 10/ 120/ 120 5/ 120/ 120 6533 1 3451 2 2564 1581 4/ 100/ 100 3 2256877 235 4 4698951 0 4/ 90/ 100 5 15875213 3/ 70/ 80 0 65/ 55/ 80 45/ 5 6 25987192 0 1/ 7 28753135 0 1/ 1/ 43/ 50 8 38419319 0 116008881 5267 total send byte discard byte discard mode Queue 9.5M tail-drop2 1 5.0M 2 3.7M 2.3M tail-drop2 3 3.2G 348.4k tail-drop2 4 6.6G 0 tail-drop2 5 22.4G 0 tail-drop2 36.7G tail-drop2 6 0 tail-drop2 7 40.6G 0 8 54.3G 0 tail-drop2 7.6M total 164.0G User:ID=1, USER-A Schedule mode=PQ Peak\_rate=500Mbit/s, Min\_rate=250Mbit/s, Weight=10 Queue send\_pkt discard\_pkt Queue\_length 1 6324 3781 12/ 120/ 120 4/ 120/ 120 2 2873 1761 3/ 100/ 100 2200134 3 331 4 4781911 0 1/ 89/ 100 14890111 5 1/ 65/ 80 0 1/ 63/ 80 1/ 41/ 50 6 23091811 0 7 27576011 0 1/ 35/ 50 8 37910013 0 total 110459188 5873 Queue send\_byte discard\_byte discard\_mode 9.2M 5.5M tail-drop2 1 2 4.2M 2.5M tail-drop2 3 3.1G 348.4k tail-drop2 4 6.8G 0 tail-drop2 5 21.1G 0 tail-drop2 32.6G tail-drop2 6 0 tail-drop2 7 40.0G 0 8 53.6G 0 tail-drop2 total 156.2G 8.5M

. NIF 1/Port 2, Shaper\_mode:RGQ Set\_default\_user\_priority:disable Predicted\_tail\_drop:disable, Vlan\_user\_map:disable Port Rate\_limit=1Gbit/s . Discard packets(User not configured): 2585910248

>

•

#### 図 4-38 discard-mode 指定時の表示結果

```
> show shaper discard-mode
Date 20XX/06/24 12:00:00 UTC
NIF 1/Port 1, Shaper_mode:RGQ
 Set_default_user_priority:disable
 Predicted_tail_drop:disable, Vlan_user_map:disable
 Port Rate_limit=1Gbit/s
  Buffer
            194/ 1812/ 2000 QoS2=
                                          82/ 1784/ 2000
   OoS1=

        74/
        1582/
        1500
        QoS4=

        68/
        1398/
        1500
        QoS6=

        51/
        1231/
        1000
        QoS8=

   00S3=
                                         71/ 1422/ 1500
                                         61/ 1284/ 1500
41/ 1098/ 1000
   QoS5=
   QoS7=
 User:default-user, DEFAULT-LIST
  Schedule_mode=PQ
  Peak_rate=1Mbit/s, Min_rate=500kbit/s, Weight=1
   Queue
                  discard pkt discard byte discard mode
                                 5.0M tail-drop2
                          3451
   1
   2
                                        2.3M tail-drop2
                          1581
   3
                           235
                                        348.4k tail-drop2
   4
                             0
                                           0 tail-drop2
   5
                              0
                                              0
                                                  tail-drop2
                                                  tail-drop2
   6
                              0
                                             0
   7
                                             0 tail-drop2
                              0
   8
                              0
                                              0 tail-drop2
                          5267
                                          7.6M
   total
                                                            -
 User: ID=1, USER-A
  Schedule mode=PQ
  Peak_rate=500Mbit/s, Min_rate=250Mbit/s, Weight=10
   Oueue
              discard_pkt discard_byte discard_mode
                                  5.5M tail-drop2
2.5M tail-drop2
   1
                          3781
                          1761
   2
   3
                           331
                                        348.4k tail-drop2
   4
                             0
                                             0 tail-drop2
   5
                             0
                                              0 tail-drop2
   6
                              0
                                              0
                                                  tail-drop2
                                                 tail-drop2
   7
                              0
                                              0
   8
                              0
                                              0
                                                  tail-drop2
   total
                          5873
                                         8.5M
NIF 1/Port 2, Shaper mode:RGQ
 Set_default_user_priority:disable
 Predicted_tail_drop:disable, Vlan_user_map:disable
 Port Rate limit=1Gbit/s
                                •
```

Discard packets (User not configured):123456789012345678

>

```
図 4-39 すべてのパラメータ省略時の表示結果
```

```
> show shaper
Date 20XX/06/24 12:00:00 UTC
NIF 1/Port 1, Shaper_mode:RGQ
 Set_default_user_priority:disable
 Predicted_tail_drop:disable, Vlan_user_map:disable
Port Rate limit=1Gbit/s
User:default-user, DEFAULT-LIST
  Schedule mode=PQ
  Peak_rate=1Mbit/s, Min_rate=500kbit/s, Weight=1
  Queue
                  send_pkt discard_pkt Queue_length
                       6533
                                          3451
                                                10/ 120/ 120
   1
   2
                       2564
                                          1581
                                                 5/ 120/ 120
                                                 4/ 100/ 100
4/ 90/ 100
   3
                                           235
                    2256877
   4
                    4698951
                                             0
                                                     70/ 80
   5
                   15875213
                                             0
                                                 3/
                                                 1/ 65/ 80
   6
                   25987192
                                             0
   7
                                                 1/ 45/ 50
                   28753135
                                             0
   8
                  38419319
                                             0
                                                     43/ 50
                                                 1/
   total
                  116008881
                                          5267
User:ID=1, USER-A
 Schedule_mode=PQ
  Peak_rate=500Mbit/s, Min_rate=250Mbit/s, Weight=10
                                                Queue length
   Queue
                   send_pkt
                                  discard_pkt
  1
                      6324
                                         3781
                                                12/ 120/ 120
   2
                       2873
                                         1761
                                                 4/ 120/ 120
   3
                   2200134
                                          331
                                                 3/ 100/ 100
                                                     89/ 100
   4
                   4781911
                                            0
                                                 1/
   5
                   14890111
                                             0
                                                  1/
                                                     65/
                                                          80
                                                 1/ 63/ 80
   6
                  23091811
                                            0
   7
                  27576011
                                                 1/ 41/ 50
                                            0
   8
                  37910013
                                            0
                                                1/ 35/ 50
                                          5873
                  110459188
   total
                                                  _
NIF 1/Port 2, Shaper_mode:RGQ
 Set_default_user_priority:disable
 Predicted_tail_drop:disable, Vlan_user_map:disable
 Port Rate_limit=1Gbit/s
```

•

>

[表示説明]

表 4-20 統計情報表示内容

| 表示項目  | 表示内容                                            |                                                 |  |  |  |
|-------|-------------------------------------------------|-------------------------------------------------|--|--|--|
|       | 詳細情報                                            | 意味                                              |  |  |  |
| ポート情報 | NIF <nif no.="">/Port<port no.=""></port></nif> | イーサネットインタフェース情報                                 |  |  |  |
|       | Shaper_mode: <shaper mode=""></shaper>          | シェーパモード<br>設定がない場合は "-" を表示します。                 |  |  |  |
|       | Set_default_user_priority                       | デフォルトユーザ優先度書き換え設定状態<br>設定:enable<br>未設定:disable |  |  |  |

| 表示項目                             |                                                                                                    | 表示内容                                                                                             |                                                                                                    |  |  |  |
|----------------------------------|----------------------------------------------------------------------------------------------------|--------------------------------------------------------------------------------------------------|----------------------------------------------------------------------------------------------------|--|--|--|
|                                  |                                                                                                    | 詳細情報                                                                                             | 意味                                                                                                    |  |  |  |
|                                  | Predicted_tail_                                                                                                    | _drop                                                                                            | 早期検出テールドロップ設定状態<br>設定 : enable<br>未設定 : disable                                                                                                    |  |  |  |
|                                  | Vlan_user_ma                                                                                                    | p                                                                                                | VLAN ユーザマッピングの設定状態<br>設定:enable<br>未設定:disable                                                                                                    |  |  |  |
|                                  | Port Rate_limi                                                                                                    | t= <rate></rate>                                                                                 | ポート帯域制御の設定値<br>なお ,回線速度が指定した帯域未満の場合は<br>"(*)"を表示します。                                                                                                    |  |  |  |
|                                  | Buffer                                                                                                    | QoS <no.>=<buffer>/<peak buffer="">/<limit buffer=""></limit></peak></buffer></no.>              | ポートバッファ情報<br>QoS <no.>:キュー番号<br/><buffer>:現在使用しているバッファ量<br/><peak buffer="">:過去最大使用バッファ量<br/><limit buffer="">:設定したバッファ量</limit></peak></buffer></no.>         |  |  |  |
| グループ情報<br>【AX6700S】<br>【AX6600S】 | Group:                                                                                                    | WGQ                                                                                              | WGQ 帯域制御を使用                                                                                                    |  |  |  |
|                                  | Rate_limit= <r:< td=""><td>ate&gt;</td><td colspan="3">グループ最大帯域の設定値<br/>なお , 回線速度が指定した帯域未満の場合は<br/>"(*)" を表示します。</td></r:<>        | ate>                                                                                             | グループ最大帯域の設定値<br>なお , 回線速度が指定した帯域未満の場合は<br>"(*)" を表示します。                                                                                                    |  |  |  |
| ユーザ情報                            | User:                                                                                                    | ID= <user id="">, <user list="" name=""></user></user>                                           | ユーザ ID , ユーザリスト名                                                                                                    |  |  |  |
|                                  |                                                                                                    | llrlq1, <user list="" name=""> 【AX6700S】<br/>【AX6600S】</user>                                    | llrlq1 ユーザ , ユーザリスト名                                                                                                    |  |  |  |
|                                  |                                                                                                    | llrlq2, <user list="" name=""> <b>[AX6700S]</b><br/><b>[AX6600S]</b></user>                      | llrlq2 ユーザ , ユーザリスト名                                                                                                    |  |  |  |
|                                  |                                                                                                    | default-user, <user list="" name=""></user>                                                      | デフォルトユーザ , ユーザリスト名                                                                                                    |  |  |  |
|                                  | Schedule_mod                                                                                                    | e= <schedule mode=""></schedule>                                                                 | スケジューリングモード                                                                                                    |  |  |  |
|                                  | Peak_rate= <ra< td=""><td>ite&gt;</td><td>ユーザ帯域制御の最大帯域の設定値<br/>なお ,回線速度が設定した最大帯域未満の場<br/>合は "(*)" を表示します。</td></ra<>               | ite>                                                                                             | ユーザ帯域制御の最大帯域の設定値<br>なお ,回線速度が設定した最大帯域未満の場<br>合は "(*)" を表示します。                                                                                                  |  |  |  |
|                                  | Min_rate= <rat< td=""><td>.e&gt;</td><td colspan="3">ユーザ帯域制御の最低帯域の設定値<br/>なお,ポートの最低帯域の総和が回線速度よ<br/>り大きい場合は"(*)"を表示します。</td></rat<> | .e>                                                                                              | ユーザ帯域制御の最低帯域の設定値<br>なお,ポートの最低帯域の総和が回線速度よ<br>り大きい場合は"(*)"を表示します。                                                                                                |  |  |  |
|                                  | Weight= <weig< td=""><td>ht&gt;</td><td colspan="3">ユーザ帯域制御の重み値</td></weig<>                                                       | ht>                                                                                              | ユーザ帯域制御の重み値                                                                                                    |  |  |  |
|                                  | LLPQ_peak_ra                                                                                                    | ate= <rate> [AX6700S] [AX6600S]</rate>                                                           | LLPQ の最大帯域の設定値<br>なお,回線速度が指定した帯域未満の場合は<br>"(*)" を表示します。                                                                                                    |  |  |  |
| キュー情報                            | Queue                                                                                                    |                                                                                                  | キュー番号                                                                                                    |  |  |  |
| 統計情報                             | send_pkt                                                                                                    |                                                                                                  | キューに積んだパケット数                                                                                                    |  |  |  |
|                                  | discard_pkt                                                                                                    |                                                                                                  | キューに積まれず廃棄したパケット数                                                                                                    |  |  |  |
|                                  | Queue_lengt<br>h                                                                                                    | <queue length="">/<peak queue<br="">length&gt;/<limit length="" queue=""></limit></peak></queue> | キュー長情報<br><queue length=""> : バッファ使用数<br/><peak length="" queue=""> : 過去最大バッファ使<br/>用数<br/><limit length="" queue=""> : バッファ使用数限界<br/>値</limit></peak></queue> |  |  |  |
|                                  | send_byte                                                                                                    |                                                                                                  | キューに積んだパケットのバイト数                                                                                                    |  |  |  |

| 表示項目 | 表示内容                                 |                                                     |  |  |  |  |
|------|--------------------------------------|-----------------------------------------------------|--|--|--|--|
|      | 詳細情報                                 | 意味                                                  |  |  |  |  |
|      | discard_byte                         | キューに積まれず廃棄したパケットのバイト<br>数                           |  |  |  |  |
|      | discard_mode                         | 設定した廃棄モード<br>VLAN ユーザマッピングを設定した場合に<br>は "-" を表示します。 |  |  |  |  |
|      | total                                | 各項目の合計値                                             |  |  |  |  |
|      | Discard packets(User not configured) | 階層化シェーパ情報でコンフィグレーション<br>の指定がないユーザの廃棄パケット数の合計        |  |  |  |  |

注 MAC ヘッダから FCS までを対象とします。

[通信への影響]

なし

[応答メッセージ]

表 4-21 show shaper コマンドの応答メッセージ一覧

| メッセージ                                         | 内容                                                                                                    |
|-----------------------------------------------|----------------------------------------------------------------------------------------------------|
| Can't execute this command in standby system. | 本コマンドは待機系システムでは実行できません。                                                                                                    |
| Can't execute.                                | コマンドを実行できません。再実行してください。                                                                                                    |
| No operational port.                          | 実行できるポートがありません。<br>次の要因があります。<br>• 指定した NIF が active 状態であることを確認し再実行して<br>ください。<br>• 指定した NIF 番号,ポート番号が不正です。指定パラメー<br>夕を確認し,再実行してください。 |
| Not support NIF.                              | 指定した NIF は階層化シェーパ機能をサポートしていません。<br>サポートしている NIF に対して実行してください。                                                                         |

### [注意事項]

Discard packets(User not configured) は階層化シェーパ情報でコンフィグレーションの指定がないユーザの廃棄パケット数の合計となるため,ユーザがコンフィグレーションで追加されると,該当ユーザの廃棄 パケット数は合計値から減算されます。

# clear shaper

```
すべての階層化シェーパ機能の統計情報をクリアします。
[入力形式]
clear shaper
[入力モード]
- 般ユーザモードおよび装置管理者モード
[パラメータ]
なし
[実行例]
図 4-40 情報クリア結果
> clear shaper
Date 20XX/06/24 12:00:00 UTC
[表示説明]
なし
[通信への影響]
なし
[応答メッセージ]
```

表 4-22 clear shaper コマンドの応答メッセージ一覧

| メッセージ                                         | 内容                                                                                                    |
|-----------------------------------------------|----------------------------------------------------------------------------------------------------|
| Can't execute this command in standby system. | 本コマンドは待機系システムでは実行できません。                                                                                                    |
| Can't execute.                                | コマンドを実行できません。再実行してください。                                                                                                    |
| No operational port.                          | 実行できるポートがありません。<br>次の要因があります。<br>• 指定した NIF が active 状態であることを確認し再実行して<br>ください。<br>• 指定した NIF 番号,ポート番号が不正です。指定パラメー<br>タを確認し,再実行してください。 |
| Not support NIF.                              | 指定した NIF は階層化シェーパ機能をサポートしていません。<br>サポートしている NIF に対して実行してください。                                                                         |

### [注意事項]

本コマンドを実行すると, axsShaperUser グループの MIB 情報も0 クリアします。

## show shaper <port list>

指定したイーサネットインタフェースの階層化シェーパ統計情報を出力します。

トラフィックの状態を監視するために,以下を表示します。

- ポートバッファ情報
- 出力キューの送信・廃棄パケット数,送信・廃棄バイト数,キュー長,通信レート

### [入力形式]

#### AX6700S/AX6600Sの場合

show shaper <port list> [ user <user id list> ] [ default-user ] [ llrlq1 ] [ llrlq2
] [{ all | discard-mode | rate }]

#### AX6300Sの場合

show shaper <port list> [ user <user id list> ][ default-user ] [{ all | discard-mode | rate }]

[入力モード]

- 般ユーザモードおよび装置管理者モード

[パラメータ]

<port list>

ポート番号をリスト形式で指定します。リストに指定したポートを一つ以上含むキューの情報をすべて表示します。<port list>の指定方法および値の指定範囲については、「パラメータに指定できる値」を参照してください。

#### user <user id list>

指定したユーザ ID の統計情報を表示します。

<user id list>

"-"(ハイフン), ","(コンマ)を使用して複数のユーザ ID を指定できます。

また, <user id>と記載されている場合と同様に一つのユーザ ID を指定できます。

"-" ( ハイフン ), "," ( コンマ ) 指定の場合 , 指定の範囲は , コンフィグレーションコマンドで設 定されたユーザ ID 値になります。

AX6700S/AX6600Sの場合,指定できるユーザIDの範囲は,1~1023です。

AX6300Sの場合,指定できるユーザ IDの範囲は,1~511です。

なお, VLAN ユーザマッピングを使用している場合は VLAN ID を指定してください。

["-"または","による範囲指定の例]

1-3,5,10

default-user

デフォルトユーザの統計情報を表示します。

#### llrlq1 [AX6700S] [AX6600S]

llrlq1の統計情報を表示します。

#### llrlq2 [AX6700S] [AX6600S]

llrlq2の統計情報を表示します。

all

階層化シェーパの統計情報をすべて表示します。

• ポートバッファ情報

```
• 出力キューの送信・廃棄パケット数,送信・廃棄バイト数,キュー長,廃棄モード
```

discard-mode

廃棄制御に関する次の統計情報を表示します。

出力キューの廃棄パケット数,廃棄バイト数,廃棄モード,キュー長

rate

rate (通信レート)情報を表示します。

出力キューの送信パケット数,送信バイト数,通信レート(bit/s, packet/s) 通信レートの bit/s 算出は, MAC ヘッダから FCS までを対象とします。

### [実行例]

#### 図 4-41 all 指定時の表示結果

| > show sha | per 1/      | 1 user  | 1 all    |         |            |             |               |            |      |
|------------|-------------|---------|----------|---------|------------|-------------|---------------|------------|------|
| Date 20XX/ | 06/24       | 12:00:0 | 0 UTC    | _       |            |             |               |            |      |
| NIF 1/Port | 1, Sh       | aper_mo | de:RG    | 2       |            |             |               |            |      |
| Set_defau  | lt_use      | r_prior | ity:d:   | isable  |            |             | _             |            |      |
| Predicted  | _tail_      | drop:di | sable    | , Vlan_ | _user_ma   | p:disal     | ole           |            |      |
| Port Rate  | _limit      | =1Gbit/ | S        |         |            |             |               |            |      |
| Buffer     |             |         |          |         |            |             |               |            |      |
| QoS1=      | 194/        | 1812/   | 2000     | QoS2=   | 82/        | 1784/       | 200           | 00         |      |
| QoS3=      | 74/         | 1582/   | 1500     | QoS4=   | 71/        | 1422/       | 150           | 00         |      |
| QoS5=      | 68/         | 1398/   | 1500     | QoS6=   | 61/        | 1284/       | 15(           | 00         |      |
| QoS7=      | 51/         | 1231/   | 1000     | QoS8=   | 41/        | 1098/       | 100           | 00         |      |
| User:ID=1  | , USER      | -A      |          |         |            |             |               |            |      |
| Schedule   | mode=       | PO      |          |         |            |             |               |            |      |
| Peak rat   | _<br>e=500M | bit/s,  | Min ra   | ate=250 | )Mbit/s,   | Weight      | t=10          |            |      |
| Oueue      |             | send    | pkt      |         | discard    | l pkt       | Ouei          | le ler     | nqth |
| ĩ          |             |         | <br>6324 |         |            | 3781        | $\tilde{12}/$ | 120/       | 120  |
| 2          |             |         | 2873     |         |            | 1761        | 4/            | 120/       | 120  |
| 3          |             | 220     | 0134     |         |            | 331         | 3/            | 100/       | 100  |
| 4          | 4781911     |         |          |         |            | 0           | 1/            | 89/        | 100  |
| 5          |             | 1489    | 0111     |         |            | 0           | 1/            | 65/        | 80   |
| 6          |             | 2309    | 1811     |         |            | 0           | 1/            | 63/        | 80   |
| 7          | 27576011    |         |          |         |            | 0           | 1/            | 41/        | 50   |
| 8          | 37910013    |         |          |         |            | 0           | 1/            | 35/        | 50   |
| total      |             | 11045   | 9188     |         |            | 5873        | -             | /          |      |
| 0110110    |             | aand    | hrrt o   |         | diggord    | hrrt o      | 4             | aand r     | nodo |
| Queue      |             | senu_   | Dyce     | (       | liscaru_   | русе<br>Бем | ursu<br>+ -   |            | noue |
| 1          |             |         | 9.2M     |         |            | 5.5M        | L¢<br>+-      |            | rop2 |
| 2          |             |         | 4.2M     |         | 24         | 2.5M        | L¢<br>+-      |            | rop2 |
| 3          |             |         | 3.1G     |         | 34         | .8.4K       | Là            |            | ropz |
| 4          |             | 0       | 6.8G     |         |            | 0           | La            | 411-01<br> | ropz |
| 5          |             | 2       | 1.1G     |         | 0 tail-dro |             |               | cop2       |      |
| 6          |             | 3       | 2.6G     |         | 0 tail-dro |             |               | cop2       |      |
| .7         |             | 4       | 0.0G     |         |            | 0           | ta            | ail-di     | cop2 |
| 8          |             | 5       | 3.6G     |         |            | 0           | ta            | ail-di     | rop2 |
| total      |             | 15      | 6.2G     |         |            | 8.5M        |               |            | -    |
| Discard p  | ackets      | (User n | ot co    | nfigure | ed):       | 25          | 8591(         | 0248       |      |

>
#### 図 4-42 discard-mode 指定時の表示結果

```
> show shaper 1/1 user 1 discard-mode
Date 20XX/06/24 12:00:00 UTC
NIF 1/Port 1, Shaper mode:RGQ
 Set_default_user_priority:disable
 Predicted_tail_drop:disable, Vlan_user_map:disable
 Port Rate limit=1Gbit/s
 Buffer
          194/ 1812/ 2000 QoS2=
   OoS1=
                                     82/ 1784/ 2000
   00S3=
           74/ 1582/ 1500 QoS4=
                                     71/ 1422/ 1500
   QoS5=
           68/ 1398/ 1500 QoS6=
                                     61/ 1284/ 1500
   QoS7=
           51/ 1231/ 1000 QoS8=
                                     41/ 1098/ 1000
User: ID=1, USER-A
  Schedule_mode=PQ
  Peak rate=500Mbit/s, Min rate=250Mbit/s, Weight=10
   Queue
                discard pkt discard byte discard mode
                       3781
                                     5.5M tail-drop2
   1
   2
                       1761
                                    2.5M
                                           tail-drop2
   3
                        331
                                   348.4k
                                          tail-drop2
   4
                         0
                                      0
                                           tail-drop2
   5
                          0
                                       0
                                           tail-drop2
   6
                          0
                                       0
                                           tail-drop2
   7
                                           tail-drop2
                          0
                                       0
   8
                          0
                                        0
                                           tail-drop2
                       5873
   total
                                     8.5M
Discard packets(User not configured):123456789012345678
>
図 4-43 rate 指定時の表示結果
> show shaper 1/1 user 1 rate
Date 20XX/06/24 12:00:00 UTC
NIF 1/Port 1, Shaper mode:RGQ
Set_default_user_priority:disable
Predicted_tail_drop:disable, Vlan_user_map:disable
Port Rate_limit=1Gbit/s
User: ID=1, USER-A
 Schedule mode=PQ
  Peak rate=500Mbit/s, Min rate=250Mbit/s, Weight=10
                   send_pkt send_byte packet/s
                                                   bit/s
   Oueue
                       6533
                                     9.2M
                                              1k
                                                      98k
   1
   2
                       2873
                                    4.2M
                                               2k
                                                     258k
   3
                    2200134
                                    3.1G
                                              15k
                                                     198k
   4
                   4781911
                                    6.8G
                                               3k
                                                    1024k
   5
                   14890111
                                   21.1G
                                              10k
                                                     157k
   6
                   23091811
                                   32.6G
                                               8k
                                                     283k
   7
                   27576011
                                   40.0G
                                               90k
                                                      384k
                                              56k
   8
                  37910013
                                   53.6G
                                                     82.9k
                 110459188
                                  156.2G
                                             185k
                                                   3231k
   total
```

```
>
```

[表示説明]

```
表 4-23 統計情報表示内容
```

| 表示項目  | 表示内容                                            |                                 |  |  |  |  |
|-------|-------------------------------------------------|---------------------------------|--|--|--|--|
|       | 詳細情報                                            | 意味                              |  |  |  |  |
| ポート情報 | NIF <nif no.="">/Port<port no.=""></port></nif> | イーサネットインタフェース情報                 |  |  |  |  |
|       | Shaper_mode: <shaper mode=""></shaper>          | シェーパモード<br>設定がない場合は "-" を表示します。 |  |  |  |  |

| 表示項目                             |                                                                 | 表示内容                                                                                |                                                                                                    |  |  |  |  |  |
|----------------------------------|-----------------------------------------------------------------|-------------------------------------------------------------------------------------|----------------------------------------------------------------------------------------------------|--|--|--|--|--|
|                                  |                                                                 | 詳細情報                                                                                | 意味                                                                                                    |  |  |  |  |  |
|                                  | Set_default_                                                    | _user_priority                                                                      | デフォルトユーザ優先度書き換え設定状態<br>設定 : enable<br>未設定 : disable                                                                                                    |  |  |  |  |  |
|                                  | Predicted_ta                                                    | ail_drop                                                                            | 早期検出テールドロップ設定状態<br>設定:enable<br>未設定:disable                                                                                                    |  |  |  |  |  |
|                                  | Vlan_user_r                                                     | nap                                                                                 | VLAN ユーザマッピングの設定状態<br>設定:enable<br>未設定:disable                                                                                                    |  |  |  |  |  |
|                                  | Port Rate_li                                                    | mit= <rate></rate>                                                                  | ポート帯域制御の設定値<br>なお , 回線速度が指定した帯域未満の場合は<br>"(*)" を表示します。                                                                                                 |  |  |  |  |  |
|                                  | Buffer                                                          | QoS <no.>=<buffer>/<peak buffer="">/<limit buffer=""></limit></peak></buffer></no.> | ポートバッファ情報<br>QoS <no.>:キュー番号<br/><buffer>:現在使用しているバッファ量<br/><peak buffer="">:過去最大使用バッファ量<br/><limit buffer="">:設定したバッファ量</limit></peak></buffer></no.> |  |  |  |  |  |
| グループ情報<br>【AX6700S】<br>【AX6600S】 | Group:                                                          | WGQ                                                                                 | WGQ 帯域制御を使用                                                                                                    |  |  |  |  |  |
|                                  | Rate_limit=                                                     | <rate></rate>                                                                       | グループ最大帯域の設定値<br>なお,回線速度が指定した帯域未満の場合は<br>"(*)"を表示します。                                                                                                   |  |  |  |  |  |
| ユーザ情報                            | User:                                                           | ID= <user id="">, <user list="" name=""></user></user>                              | ユーザ ID , ユーザリスト名                                                                                                    |  |  |  |  |  |
|                                  |                                                                 | llrlq1, <user list="" name=""> <b>(AX6700S)</b><br/><b>(AX6600S)</b></user>         | llrlq1 ユーザ , ユーザリスト名                                                                                                    |  |  |  |  |  |
|                                  |                                                                 | llrlq2, <user list="" name=""> <b>[AX6700S]</b><br/><b>[AX6600S]</b></user>         | llrlq2 ユーザ , ユーザリスト名                                                                                                    |  |  |  |  |  |
|                                  |                                                                 | default-user, <user list="" name=""></user>                                         | デフォルトユーザ , ユーザリスト名                                                                                                    |  |  |  |  |  |
|                                  | Schedule_m                                                      | ode= <schedule mode=""></schedule>                                                  | スケジューリングモード                                                                                                    |  |  |  |  |  |
|                                  | Peak_rate=                                                      | <rate></rate>                                                                       | ユーザ帯域制御の最大帯域の設定値<br>なお ,回線速度が設定した最大帯域未満の場<br>合は "(*)" を表示します。                                                                                          |  |  |  |  |  |
|                                  | Min_rate=<                                                      | rate>                                                                               | ユーザ帯域制御の最低帯域の設定値<br>なお,ポートの最低帯域の総和が回線速度よ<br>り大きい場合は"(*)"を表示します。                                                                                        |  |  |  |  |  |
|                                  | Weight= <we< td=""><td>eight&gt;</td><td>ユーザ帯域制御の重み値</td></we<> | eight>                                                                              | ユーザ帯域制御の重み値                                                                                                    |  |  |  |  |  |
|                                  | LLPQ_peak                                                       | _rate= <rate> <b>[AX6700S] [AX6600S]</b></rate>                                     | LLPQ の最大帯域の設定値<br>なお,回線速度が指定した帯域未満の場合は<br>"(*)"を表示します。                                                                                                 |  |  |  |  |  |
| キュー情報                            | Queue                                                           |                                                                                     | キュー番号                                                                                                    |  |  |  |  |  |
| 統計情報                             | $send_pkt$                                                      |                                                                                     | キューに積んだパケット数                                                                                                    |  |  |  |  |  |
|                                  | discard_pkt                                                     |                                                                                     | キューに積まれず廃棄したパケット数                                                                                                    |  |  |  |  |  |

| 表示項目 | 表示内容             |                                                                                                  |                                                                                                    |  |  |  |  |
|------|------------------|--------------------------------------------------------------------------------------------------|----------------------------------------------------------------------------------------------------|--|--|--|--|
|      |                  | 詳細情報                                                                                             | 意味                                                                                                    |  |  |  |  |
|      | Queue_lengt<br>h | <queue length="">/<peak queue<br="">length&gt;/<limit length="" queue=""></limit></peak></queue> | キュー長情報<br><queue length=""> : バッファ使用数<br/><peak length="" queue=""> : 過去最大バッファ使<br/>用数<br/><limit length="" queue=""> : バッファ使用数限界<br/>値</limit></peak></queue> |  |  |  |  |
|      | send_byte        |                                                                                                  | キューに積んだパケットのバイト数                                                                                                    |  |  |  |  |
|      | discard_byte     |                                                                                                  | キューに積まれず廃棄したパケットのバイト<br>数                                                                                                    |  |  |  |  |
|      | discard_mode     |                                                                                                  | 設定した廃棄モード<br>VLAN ユーザマッピングを設定した場合に<br>は "-" を表示します。                                                                                                    |  |  |  |  |
|      | total            |                                                                                                  | 各項目の合計値                                                                                                    |  |  |  |  |
|      | Discard packet   | s(User not configured)                                                                           | 階層化シェーパ情報でコンフィグレーション<br>の指定がないユーザの廃棄パケット数の合計                                                                                                    |  |  |  |  |
|      | packet/s         |                                                                                                  | コマンド入力時を開始時点,1秒後を終了時<br>点として計算したパケット転送速度。                                                                                                    |  |  |  |  |
|      | bit/s            |                                                                                                  | コマンド入力時を開始時点,1 秒後を終了時<br>点として計算した転送データ速度。<br>パケットの MAC ヘッダから FCS までの<br>データを対象として算出。                                                                           |  |  |  |  |

注 MAC ヘッダから FCS までを対象とします。

[通信への影響]

なし

[応答メッセージ]

表 4-24 show shaper <port list> コマンドの応答メッセージ一覧

| メッセージ                                         | 内容                                                                                                    |
|-----------------------------------------------|----------------------------------------------------------------------------------------------------|
| Can't execute this command in standby system. | 本コマンドは待機系システムでは実行できません。                                                                                                    |
| Can't execute.                                | コマンドを実行できません。再実行してください。                                                                                                    |
| Illegal user id.                              | 指定ユーザ ID が不正です。指定パラメータを確認し,再実行<br>してください。                                                                                                    |
| No operational port.                          | <ul> <li>実行できるポートがありません。</li> <li>次の要因があります。</li> <li>指定した NIF が active 状態であることを確認し再実行してください。</li> <li>指定した NIF 番号,ポート番号が不正です。指定パラメータを確認し,再実行してください。</li> </ul> |
| Not support NIF.                              | 指定した NIF は階層化シェーパ機能をサポートしていません。<br>サポートしている NIF に対して実行してください。                                                                                                   |

[注意事項]

1. 通信レート指定で表示する値は,ソフトウェア処理で算出しているため,誤差を含みます。また,その 結果,物理帯域を超える値を表示する場合があります。  Discard packets(User not configured) は階層化シェーパ情報でコンフィグレーションの指定がない ユーザの廃棄パケット数の合計となるため,ユーザがコンフィグレーションで追加されると,該当ユー ザの廃棄パケット数は合計値から減算されます。

# clear shaper <port list>

指定したイーサネットインタフェースの階層化シェーパ機能の統計情報をクリアします。

## [入力形式]

### AX6700S/AX6600Sの場合

clear shaper <port list> [ user <user id list> ] [ default-user ] [ llrlq1 ] [ llrlq2 ]

## AX6300Sの場合

clear shaper <port list> [ user <user id list> ][ default-user ]

[入力モード]

- 般ユーザモードおよび装置管理者モード

[パラメータ]

#### <port list>

ポート番号をリスト形式で指定します。リストに指定したポートを一つ以上含むキューの情報をすべて表示します。<port list>の指定方法および値の指定範囲については、「パラメータに指定できる値」を参照してください。

user <user id list>

指定したユーザ ID の統計情報を 0 クリアします。

<user id list>

"-"(ハイフン), ","(コンマ)を使用して複数のユーザ ID を指定できます。

また, <user id>と記載されている場合と同様に一つのユーザ ID を指定できます。

"-"(ハイフン), ","(コンマ)指定の場合,指定の範囲は,コンフィグレーションコマンドで設定されたユーザ ID 値になります。

AX6700S/AX6600Sの場合,指定できるユーザIDの範囲は,1~1023です。

AX6300Sの場合,指定できるユーザ IDの範囲は,1~511です。

なお, VLAN ユーザマッピングを使用している場合は VLAN ID を指定してください。

["-"または","による範囲指定の例]

1-3, 5, 10

### default-user

デフォルトユーザの統計情報を0クリアします。

#### llrlq1 [AX6700S] [AX6600S]

llrlq1の統計情報を0クリアします。

#### llrlq2 [AX6700S] [AX6600S]

llrlq2の統計情報を0クリアします。

# [実行例]

#### 図 4-44 情報クリア結果

> clear shaper 1/1
Date 20XX/06/24 12:00:00 UTC
>

[表示説明]

なし

[通信への影響]

なし

[応答メッセージ]

表 4-25 clear shaper <port list> コマンドの応答メッセージ一覧

| メッセージ                                         | 内容                                                                                                    |
|-----------------------------------------------|----------------------------------------------------------------------------------------------------|
| Can't execute this command in standby system. | 本コマンドは待機系システムでは実行できません。                                                                                                    |
| Can't execute.                                | コマンドを実行できません。再実行してください。                                                                                                    |
| Illegal user id.                              | 指定ユーザ ID が不正です。指定パラメータを確認し,再実行<br>してください。                                                                                                    |
| No operational port.                          | <ul> <li>実行できるポートがありません。</li> <li>次の要因があります。</li> <li>指定した NIF が active 状態であることを確認し再実行してください。</li> <li>指定した NIF 番号,ポート番号が不正です。指定パラメータを確認し,再実行してください。</li> </ul> |
| Not support NIF.                              | 指定した NIF は階層化シェーパ機能をサポートしていません。<br>サポートしている NIF に対して実行してください。                                                                                                   |

# [注意事項]

本コマンドを実行すると, axsShaperUser グループの MIB 情報も 0 クリアします。

# 第4編 レイヤ2認証

# 5 IEEE802.1X

| how dot1x statistics |  |
|----------------------|--|
| how dot1x            |  |
| ear dot1x statistics |  |
| ear dot1x auth-state |  |
| eauthenticate dot1x  |  |
| estart dot1x         |  |
| ump protocols dot1x  |  |
| how dot1x logging    |  |
| ear dot1x logging    |  |

# show dot1x statistics

IEEE802.1X 認証にかかわる統計情報を表示します。

```
[入力形式]
```

show dot1x statistics [{ port <port list> | channel-group-number <channel group list> | vlan {<vlan id list> | dynamic} }]

[入力モード]

一般ユーザモードおよび装置管理者モード

[パラメータ]

{ port <port list> | channel-group-number <channel group list> | vlan {<vlan id list> | dynamic} }

port <port list>

ポート単位認証における統計情報を指定の物理ポート(リスト形式)に関して表示します。 <port list>の指定方法および値の指定範囲については、「パラメータに指定できる値」を参照し てください。

channel-group-number <channel group list>

ポート単位認証における統計情報を指定のチャネルグループ(リスト形式)に関して表示しま す。<channel group list>の指定方法については、「パラメータに指定できる値」を参照してくだ さい。

vlan <vlan id list>

VLAN 単位認証(静的)における統計情報を指定の VLAN(リスト形式)に関して表示します。 <vlan id list>の指定方法については、「パラメータに指定できる値」を参照してください。ただ し、このコマンドでデフォルト VLAN(VLAN ID=1)は指定できません。

vlan dynamic

VLAN 単位認証(動的)の統計情報を表示します。

本パラメータ省略時の動作 全認証単位における統計情報を表示します。

# [実行例]

図 5-1 IEEE802.1X ポート単位認証におけるポートごとの統計情報の表示

```
> show dot1x statistics port 1/10
Date 20XX/03/23 12:32:00 UTC
[EAPOL frames]
            TxTotal :30 TxReq/Id :TxSuccess :10 TxFailure :RxTotal :20 RxStart :
                                                         10 TxReq
                                                         10 TxReq :
0 TxNotify :
0 RxLogoff :
Port 1/10 TxTotal
                                                                                    10
                                                                                     0
                                                                                     0
            RxResp/Id :
                                10 RxResp :
                                                         10 RxNotify :
                                                                                     0
                                 0 RxLenErr :
            RxInvalid :
                                                            0
[EAPoverRADIUS frames]
Port 1/10 TxTotal :
                               10 TxNakResp :
30 RxAccAccpt:
                                                          0 TxNoNakRsp:
                                                                                    10
            TxTotal :
RxTotal :
RxAccChllg:
                                                         10 RxAccRejct:
                                                                                    10
            RxAccChllg:
                                10 RxInvalid :
                                                            0
>
```

図 5-2 IEEE802.1X ポート単位認証におけるチャネルグループごとの統計情報の表示

> show dot1x statistics channel-group-number 11 Date 20XX/03/23 12:32:00 UTC [EAPOL frames] TxTotal :30 TxReq/Id :TxSuccess :10 TxFailure :RxTotal :20 RxStart :RxResp/Id :10 RxResp :RxInvalid :0 RxLenErr : ChGr 11 10 TxReq 10 : 0 TxNotify : 0 RxLogoff : 10 RxNotify : 0 0 0 0 [EAPoverRADIUS frames] ChGr 11 TxTotal : 10 TxNakResp :0 TxNoNakRsp:30 RxAccAccpt:10 RxAccRejct:10 RxInvalid :0 0 TxNoNakRsp: 10 RxTotal : 10 RxAccChllg:

>

## 図 5-3 IEEE802.1X VLAN 単位認証(静的)における VLAN ごとの統計情報の表示

| <pre>&gt; show dot Date 20XX/ [EAPOL frage</pre> | 1x statisti<br>03/23 12:32<br>mesl | lcs vlan :<br>2:00 UTC | 20 |            |    |    |            |          |    |
|--------------------------------------------------|------------------------------------|------------------------|----|------------|----|----|------------|----------|----|
| VLAN 20                                          | TxTotal                            | :                      | 30 | TxReq/Id   | :  | 10 | TxReq      | :        | 10 |
|                                                  | TxSuccess                          | :                      | 10 | TxFailure  | :  | 0  | TxNotify   | :        | 0  |
|                                                  | RxTotal                            | :                      | 20 | RxStart    | :  | 0  | RxLogoff   | :        | 0  |
|                                                  | RxResp/Id                          | :                      | 10 | RxResp     | :  | 10 | RxNotify   | :        | 0  |
|                                                  | RxInvalid                          | :                      | 0  | RxLenErr   | :  | 0  |            |          |    |
| [EAPoverRA                                       | DIUS frames                        | 5]                     |    |            |    |    |            |          |    |
| VLAN 20                                          | TxTotal                            | :                      | 10 | TxNakResp  | :  | 0  | TxNoNakRsp | <b>:</b> | 10 |
|                                                  | RxTotal                            | :                      | 30 | RxAccAccpt | :: | 10 | RxAccRejct | :        | 10 |
|                                                  | RxAccChllg                         | J:                     | 10 | RxInvalid  | :  | 0  |            |          |    |
| >                                                |                                    |                        |    |            |    |    |            |          |    |

## 図 5-4 IEEE802.1X VLAN 単位認証(動的)の統計情報の表示

> show dot1x statistics vlan dynamic Date 20XX/03/23 12:32:00 UTC [EAPOL frames] VLANTxTotal :30 TxReq/Id :10 TxReq :(Dynamic)TxSuccess :10 TxFailure :0 TxNotify :RxTotal :20 RxStart :0 RxLogoff :RxResp/Id :10 RxResp :10 RxNotify : 10 0 0 0 RxInvalid : 0 RxLenErr : 0 [EAPoverRADIUS frames] VLANTxTotal :10 TxNakResp :(Dynamic)RxTotal :30 RxAccAccpt:RxAccChllg:10 RxInvalid : 0 TxNoNakRsp: 10 10 RxAccRejct: 10 0 >

## 図 5-5 IEEE802.1X 全認証単位(ポート単位, VLAN 単位)における統計情報の表示

| >  | sho  | DW | dot1x sta | atistics |     |
|----|------|----|-----------|----------|-----|
| Da | ate  | 20 | )XX/03/23 | 12:32:00 | UTC |
| [E | EAPC | ЪГ | frames]   |          |     |

|            | licoj       |    |    |            |    |    |            |          |    |
|------------|-------------|----|----|------------|----|----|------------|----------|----|
| Port 1/10  | TxTotal     | :  | 30 | TxReq/Id   | :  | 10 | TxReq      | :        | 10 |
|            | TxSuccess   | :  | 10 | TxFailure  | :  | 0  | TxNotify   | :        | 0  |
|            | RxTotal     | :  | 20 | RxStart    | :  | 0  | RxLogoff   | :        | 0  |
|            | RxResp/Id   | :  | 10 | RxResp     | :  | 10 | RxNotify   | :        | 0  |
|            | RxInvalid   | :  | 0  | RxLenErr   | :  | 0  |            |          |    |
| ChGr 11    | TxTotal     | :  | 30 | TxReq/Id   | :  | 10 | TxReq      | :        | 10 |
|            | TxSuccess   | :  | 10 | TxFailure  | :  | 0  | TxNotify   | :        | 0  |
|            | RxTotal     | :  | 20 | RxStart    | :  | 0  | RxLogoff   | :        | 0  |
|            | RxResp/Id   | :  | 10 | RxResp     | :  | 10 | RxNotify   | :        | 0  |
|            | RxInvalid   | :  | 0  | RxLenErr   | :  | 0  | _          |          |    |
| VLAN 20    | TxTotal     | :  | 30 | TxReq/Id   | :  | 10 | TxReq      | :        | 10 |
|            | TxSuccess   | :  | 10 | TxFailure  | :  | 0  | TxNotify   | :        | 0  |
|            | RxTotal     | :  | 20 | RxStart    | :  | 0  | RxLogoff   | :        | 0  |
|            | RxResp/Id   | :  | 10 | RxResp     | :  | 10 | RxNotify   | :        | 0  |
|            | RxInvalid   | :  | 0  | RxLenErr   | :  | 0  | -          |          |    |
| VLAN       | TxTotal     | :  | 30 | TxReq/Id   | :  | 10 | TxReq      | :        | 10 |
| (Dynamic)  | TxSuccess   | :  | 10 | TxFailure  | :  | 0  | TxNotify   | :        | 0  |
| -          | RxTotal     | :  | 20 | RxStart    | :  | 0  | RxLoqoff   | :        | 0  |
|            | RxResp/Id   | :  | 10 | RxResp     | :  | 10 | RxNotify   | :        | 0  |
|            | RxInvalid   | :  | 0  | RxLenErr   | :  | 0  | -          |          |    |
|            |             |    |    |            |    |    |            |          |    |
| [EAPoverRA | DIUS frames | 5] |    |            |    |    |            |          |    |
| Port 1/10  | TxTotal     | :  | 10 | TxNakResp  | :  | 0  | TxNoNakRsp | ):       | 10 |
|            | RxTotal     | :  | 30 | RxAccAccpt | :: | 10 | RxAccRejct | ::       | 10 |
|            | RxAccChllg  | J: | 10 | RxInvalid  | :  | 0  |            |          |    |
| ChGr 11    | TxTotal     | :  | 10 | TxNakResp  | :  | 0  | TxNoNakRsp | ):       | 10 |
|            | RxTotal     | :  | 30 | RxAccAccpt | :: | 10 | RxAccRejct | ::       | 10 |
|            | RxAccChll   | J: | 10 | RxInvalid  | :  | 0  |            |          |    |
| VLAN 20    | TxTotal     | :  | 10 | TxNakResp  | :  | 0  | TxNoNakRsp | ):       | 10 |
|            | RxTotal     | :  | 30 | RxAccAccpt | :: | 10 | RxAccRejct | :        | 10 |
|            | RxAccChllc  | J: | 10 | RxInvalid  | :  | 0  |            |          |    |
| VLAN       | TxTotal     | :  | 10 | TxNakResp  | :  | 0  | TxNoNakRsp | <b>:</b> | 10 |
| (Dynamic)  | RxTotal     | :  | 30 | RxAccAccpt | :: | 10 | RxAccRejct | ::       | 10 |
| -          | RxAccChllg  | J: | 10 | RxInvalid  | :  | 0  | -          |          |    |
| >          | -           |    |    |            |    |    |            |          |    |

# [表示説明]

表 5-1 IEEE802.1X 認証にかかわる統計情報表示内容

| 表示項目                         | 意味                                                                                                    | 表示詳細情報                                                                      |
|------------------------------|----------------------------------------------------------------------------------------------------|-----------------------------------------------------------------------------|
| Port/ChGr/VLAN/VLAN(Dynamic) | 認証単位を示します。<br>Port <nif no.=""> / <port no.=""> :<br/>ChGr <channel group="" num<br="">す。<br/>VLAN <vlan id=""> : VLAN 単<br/>VLAN(Dynamic) : VLAN 単</vlan></channel></port></nif> | :ポート単位認証のポートを示します。<br>ber>:ポート単位認証のチャネルグループを示しま<br>単位認証(静的)の VLAN ID を示します。 |
| [EAPOL frames]               | EAPOL フレームに関する統                                                                                                    | 詰情報。各項目の詳細は以降を参照してください。                                                     |
| TxTotal                      | EAPOL フレーム総送信数                                                                                                    |                                                                             |
| TxReq/Id                     | EAPOL Request/Identity 7                                                                                                    | フレーム送信数                                                                     |
| TxReq                        | EAP Request ( Identity , N                                                                                                    | lotification 以外)フレーム送信数                                                     |
| TxSuccess                    | EAP Success フレーム送信数                                                                                                    | 敗                                                                           |
| TxFailure                    | EAP Failure フレーム送信数                                                                                                    | 文                                                                           |
| TxNotify                     | EAP Request/Notification                                                                                                    | フレーム送信数                                                                     |

| 表示項目                   | 意味                                                 | 表示詳細情報                     |  |
|------------------------|----------------------------------------------------|----------------------------|--|
| RxTotal                | EAPOL フレーム総受信数(                                    | RxInvalid , RxLenErr は除く ) |  |
| RxStart                | EAPOL Start フレーム受信                                 | 数                          |  |
| RxLogoff               | EAPOL Logoff フレーム受信                                | 該                          |  |
| RxResp/Id              | EAP Response/Identity フレ                           | ~-ム受信数                     |  |
| RxResp                 | EAP Response ( Identity ,                          | Notification 以外)フレーム受信数    |  |
| RxNotify               | EAP Response/Notification                          | フレーム受信数                    |  |
| RxInvalid              | 無効 EAPOL フレーム受信数(廃棄フレーム数)                          |                            |  |
| RxLenErr               | 不正長 EAPOL フレーム受信数(廃棄フレーム数)                         |                            |  |
| [EAPoverRADIUS frames] | EAPoverRADIUS フレームに関する統計情報。各項目の詳細は以降を参照して<br>ください。 |                            |  |
| TxTotal                | EAPoverRADIUS フレーム                                 | 総送信数                       |  |
| TxNakResp              | AccessRequest/EAP Respon                           | ase/NAK フレーム送信数            |  |
| TxNoNakRsp             | AccessRequest/EAP Respon                           | ase(NAK 以外)フレーム送信数         |  |
| RxTotal                | EAPoverRADIUS フレーム                                 | 総受信数                       |  |
| RxAccAccpt             | AccessAccept/EAP Success フレーム受信数                   |                            |  |
| RxAccRejct             | AccessReject/EAP Failure フレーム受信数                   |                            |  |
| RxAccChllg             | AccessChallenge フレーム受信数                            |                            |  |
| RxInvalid              | 無効 EAPoverRADIUS フレ                                | ーム受信数                      |  |

[通信への影響]

なし

[応答メッセージ]

表 5-2 show dot1x statistics コマンドの応答メッセージ一覧

| メッセージ                                                            | 内容                                                                                                    |
|------------------------------------------------------------------|----------------------------------------------------------------------------------------------------|
| Can't execute this command in standby system.                    | 本コマンドは待機系システムでは実行できません。                                                                                |
| Can't execute.                                                   | コマンドを実行できません。再実行してください。                                                                                |
| Connection failed to 802.1X<br>program.(Reason:Connection Error) | IEEE802.1X プログラムへの接続が失敗しました。コマンドを<br>再実行してください。頻発する場合は,restart dot1x コマンド<br>で IEEE802.1X を再起動してください。  |
| Connection failed to 802.1X program.(Reason:Receive<br>Error)    | IEEE802.1X プログラムからの受信が失敗しました。コマンド<br>を再実行してください。頻発する場合は,restart dot1x コマン<br>ドで IEEE802.1X を再起動してください。 |
| Connection failed to 802.1X program.(Reason:Send<br>Error)       | IEEE802.1X プログラムへの送信が失敗しました。コマンドを<br>再実行してください。頻発する場合は,restart dot1x コマンド<br>で IEEE802.1X を再起動してください。  |
| Dot1x doesn't seem to be running.                                | IEEE802.1X の設定が有効になっていません。コンフィグレー<br>ションを確認してください。                                                     |
| No operational Channel Group.                                    | 実行可能なチャネルグループはありません。コンフィグレー<br>ションで設定されている認証モードを確認してください。                                              |
| No operational Port.                                             | 実行可能なポートはありません。コンフィグレーションで設定<br>されている認証モードを確認してください。                                                   |

| メッセージ                                                      | 内容                                                            |
|------------------------------------------------------------|---------------------------------------------------------------|
| No operational VLAN(Dynamic).                              | VLAN 単位認証(動的)が設定されていません。コンフィグ<br>レーションで設定されている認証モードを確認してください。 |
| No operational VLAN.                                       | 実行可能な VLAN はありません。コンフィグレーションで設<br>定されている認証モードを確認してください。       |
| Now another user is using dot1x command, please try again. | ほかのユーザが dot1x コマンドを使用中です。しばらくしてか<br>ら再実行してください。               |

# [注意事項]

なし

# show dot1x

IEEE802.1X 認証にかかわる状態情報を表示します。

## [入力形式]

show dot1x [{ port <port list> | channel-group-number <channel group list> | vlan
{<vlan id list> | dynamic [<vlan id list>] }] [detail]

[入力モード]

- 般ユーザモードおよび装置管理者モード

[パラメータ]

{ port <port list> | channel-group-number <channel group list> | vlan {<vlan id list> | dynamic [<vlan id list>]} }

port <port list>

ポート単位認証における状態情報を指定の物理ポート(リスト形式)に関して表示します。 <port list>の指定方法および値の指定範囲については、「パラメータに指定できる値」を参照し てください。

channel-group-number <channel group list>

ポート単位認証における状態情報を指定のチャネルグループ(リスト形式)に関して表示しま す。<channel group list>の指定方法については、「パラメータに指定できる値」を参照してくだ さい。

vlan <vlan id list>

VLAN 単位認証(静的)における状態情報を指定の VLAN(リスト形式)に関して表示します。 <vlan id list>の指定方法については、「パラメータに指定できる値」を参照してください。ただ し、このコマンドでデフォルト VLAN(VLAN ID=1)は指定できません。

vlan dynamic <vlan id list>

VLAN 単位認証(動的)の状態情報を表示します。

<vlan id list>の指定方法については、「パラメータに指定できる値」を参照してください。ただし、このコマンドでデフォルト VLAN (VLAN ID=1)は指定できません。

<vlan id list> を省略した場合は, VLAN 単位認証(動的)のすべての VLAN の状態情報を表示 します。

detail

詳細情報を表示します。認証済み Supplicant (ユーザ) ごとの状態情報を表示します。

すべてのパラメータ省略時の動作

装置全体での状態情報を表示します。

# [実行例]

#### 図 5-6 IEEE802.1X 装置全体状態情報の表示 > show dot1x Date 20XX/03/23 12:32:00 UTC System 802.1X : Enable AAA Authentication Dot1x : Enable Authorization Network : Enable Accounting Dot1x : Enable Status Port/ChGr/VLAN AccessControl PortControl Supplicants Port 1/1---AutoPort 1/10Multiple-AuthAutoChGr 11Multiple-AuthAutoVLAN 20Multiple-AuthAutoVLAN (Dynamic)Multiple-AuthAuto Auto Authorized 1 1 - - -- - -1 - - -1 - - -1 図 5-7 IEEE802.1X ポート単位認証におけるポートごとの状態情報の表示(表示指定なし) > show dot1x port 1/1 Date 20XX/03/23 12:32:00 UTC Port 1/1 AccessControl : ---PortControl : Auto Last EAPOL : 0012.e200.0021 ReAuthMode : Enable Status : Authorized Supplicants : 1 / 1 TxTimer(s) : --- / 30 ReAuthTimer(s): 123 / 300 ReAuthSuccess : 4 KeepUnauth(s) : --- / 3600 ReAuthFail : 0 図 5-8 IEEE802.1X ポート単位認証におけるポートごとの状態情報の表示(detail 表示) > show dot1x port 1/1 detail Date 20XX/03/23 17:57:03 UTC Port 1/1 AccessControl : ---PortControl : Auto Status : Authorized Supplicants : 1 / 1 Last EAPOL : 0012.e2 ReAuthMode : Enable : 0012.e200.0021 TxTimer(s) : --- / 30 ReAuthTimer(s): 123 / 300 ReAuthSuccess : 4 ReAuthFail : 0 KeepUnauth(s) : --- / 3600 BackEndState ReAuthSuccess Supplicants MAC Status AuthState SessionTime(s) Date/Time 0012.e200.0021 Authorized Authenticated Idle 0 177 20XX/03/23 17:55:00

>

## 図 5-9 IEEE802.1X ポート単位認証におけるチャネルグループごとの状態情報の表示(表示指定なし)

> show dot1x channel-group-number 11
Date 20XX/12/17 12:32:00 UTC
ChGr 11
AccessControl : Multiple-Auth
Status : --Supplicants : 2 / 2 / 256
TxTimer(s) : 15 / 30
ReAuthSuccess : 4
SuppDetection : Shortcut
>

```
PortControl : Auto
Last EAPOL : 0012.e200.0011
ReAuthMode : Enable
ReAuthTimer(s): 123 / 300
ReAuthFail : 0
```

図 5-10 IEEE802.1X ポート単位認証におけるチャネルグループごとの状態情報の表示(detail 表示)

> show dot1x channel-group-number 11 detail Date 20XX/12/17 17:57:03 UTC ChGr 11 AccessControl : Multiple-Auth PortControl : Auto : ---Last EAPOL : 0012.e200.0011 ReAuthMode : Enable Status Supplicants : 2 / 2 / 256 TxTimer(s) : 15 / 30 : Enable ReAuthTimer(s): 123 / 300 ReAuthSuccess : 4 ReAuthFail : 0 SuppDetection : Shortcut AuthState BackEndState ReAuthSuccess Supplicants MAC Status SessionTime(s) Date/Time 0012.e200.0011 Authorized Authenticated Idle 0 177 20XX/12/17 17:55:00 Authorized Authenticated Idle 0012.e200.0012 0 5 20XX/12/17 17:56:58

>

図 5-11 IEEE802.1X VLAN 単位認証(静的)における VLAN ごとの状態情報の表示(表示指定なし)

```
> show dot1x vlan 20
Date 20XX/12/17 12:32:00 UTC
VLAN 20
AccessControl : Multiple-Auth PortControl : Auto
Status : --- Last EAPOL : 0012.e200.0003
Supplicants : 2 / 2 / 256 ReAuthMode : Enable
TxTimer(s) : --- / 30 ReAuthTimer(s): 123 / 300
ReAuthSuccess : 4 ReAuthFail : 0
SuppDetection : Disable
Port(s): 1/1-10, ChGr 1-5
Force-Authorized Port(s): 1/4,8-10, ChGr 1-5
>
```

図 5-12 IEEE802.1X VLAN 単位認証(静的)における VLAN ごとの状態情報の表示(detail 表示)

> show dot1x vlan 20 detail Date 20XX/12/17 17:57:03 UTC VLAN 20 AccessControl : Multiple-Auth PortControl : Auto Last EAPOL : 0012.e200.0003 ReAuthMode : Enable Status : ---Supplicants : 2 / 2 / 256 TxTimer(s) : --- / 30 ReAuthTimer(s): 123 / 300 ReAuthSuccess : 4 SuppDetection : Disable ReAuthFail : 0 Port(s): 1/1-10, ChGr 1-5 Force-Authorized Port(s): 1/4,8-10, ChGr 1-5 Status Supplicants MAC AuthState BackEndState ReAuthSuccess

|                | SessionTime(s) | Date/Time           |   |
|----------------|----------------|---------------------|---|
| [Port 1/1]     |                |                     |   |
| 0012.e200.0003 | Authorized     | Authenticated Idle  | 0 |
|                | 177            | 20XX/12/17 17:55:00 |   |
| 0012.e200.0004 | Authorized     | Authenticated Idle  | 0 |
|                | 5              | 20XX/12/17 17:56:58 |   |
| >              |                |                     |   |

#### 図 5-13 IEEE802.1X VLAN 単位認証(動的)の状態情報の表示(表示指定なし)

> show dot1x vlan dynamic Date 20XX/12/17 12:32:00 UTC VLAN(Dynamic) PortControl : Auto AccessControl : Multiple-Auth Last EAPOL : 0012.e200.0005 ReAuthMode : Enable ReAuthTimer(s): 123 / 300 : ---Status Supplicants : 2 / 2 / 1024 TxTimer(s) : --- / 30 ReAuthSuccess : 4 ReAuthFail : 0 SuppDetection : Disable VLAN(s): 2-5 VLAN(Dynamic) Supplicants 0 VLAN 4 VLAN 2 2 VLAN 3 0 VLAN 5 0 >

## 図 5-14 IEEE802.1X VLAN 単位認証(動的)の状態情報の表示(detail 表示)

> show dot1x vlan dynamic detail Date 20XX/12/17 17:57:03 UTC VLAN(Dynamic) AccessControl : Multiple-Auth PortControl : Auto Last EAPOL : 0012.e200.0005 ReAuthMode : Enable Status : --- 

 Supplicants
 : 2 / 2 / 1024

 TxTimer(s)
 : --- / 30

 ReAuthSuccess
 : 4

 ReAuthTimer(s): 123 / 300 ReAuthFail : 0 SuppDetection : Disable VLAN(s): 2-5Supplicants MAC Status AuthState BackEndState ReAuthSuccess SessionTime(s) Date/Time [VLAN 2] VLAN(Dynamic) Supplicants : 2 Authorized Authenticated Idle 0012.e200.0005 0 177 20XX/12/17 17:55:00 0012.e200.0006 Authorized Authenticated Idle 0

>

図 5-15 IEEE802.1X VLAN 単位認証(動的)における VLAN ごとの状態情報の表示(表示指定なし)

20XX/12/17 17:56:58

PortControl : Auto

ReAuthFail : 0

Last EAPOL : 0012.e200.0005 ReAuthMode : Enable ReAuthTimer(s): 123 / 300

> show dot1x vlan dynamic 2 Date 20XX/12/17 12:32:00 UTC VLAN(Dynamic) AccessControl : Multiple-Auth Status : ---Supplicants : 2 / 2 / 1024 TxTimer(s) : --- / 30 ReAuthSuccess : 4 SuppDetection : Disable VLAN(s): 2-5 VLAN(Dynamic) Supplicants VLAN 2 2

5

>

図 5-16 IEEE802.1X VLAN 単位認証(動的)における VLAN ごとの状態情報の表示(detail 表示)

> show dot1x vlan dynamic 2 detail Date 20XX/12/17 17:57:03 UTC VLAN(Dynamic) PortControl : Auto AccessControl : Multiple-Auth Last EAPOL : 0012.e200.0005 ReAuthMode : Enable ReAuthTimer(s): 123 / 300 

 Status
 : -- 

 Supplicants
 : 2 / 2 / 1024

 TxTimer(s)
 : --- / 30

 ReAuthSuccess
 : 4

 Status ReAuthFail : 0 SuppDetection : Disable VLAN(s): 2-5 BackEndState ReAuthSuccess Supplicants MAC Status AuthState SessionTime(s) Date/Time [VLAN 2] VLAN(Dynamic) Supplicants : 2 0012.e200.0005 Authorized Authenticated Idle 0 20XX/12/17 17:55:00 177 Authorized Authenticated Idle 0012.e200.0006 0 5 20XX/12/17 17:56:58

>

#### 図 5-17 IEEE802.1X 全認証単位における状態情報の表示

> show dot1x detail Date 20XX/12/17 17:57:03 UTC System 802.1X : Enable AAA Authentication Dot1x : Enable Authorization Network : Enable Accounting Dot1x : Enable Port 1/1 AccessControl : ---PortControl : Auto Status: AuthorizedSupplicants: 1 / 1TxTimer(s): --- / 30 Last EAPOL : 0012.e200.0021 ReAuthMode : Enable ReAuthTimer(s): 123 / 300 ReAuthSuccess : 4 ReAuthFail : 0 KeepUnauth(s) : --- / 3600 Supplicants MAC Status AuthState BackEndState ReAuthSuccess SessionTime(s) Date/Time Authorized Authenticated Idle 0012.e200.0021 0 177 20XX/12/17 17:55:00 Port 1/2 PortControl : Auto AccessControl : Multiple-Auth Last EAPOL : 0012.e200.0001 ReAuthMode : Enable ReAuthTimer(s): 123 / 300 : ---Status Supplicants : 2 / 2 / 256 TxTimer(s) : 15 / 30 / 30 ReAuthSuccess : 4 ReAuthFail : 0 SuppDetection : Shortcut AuthState BackEndState ReAuthSuccess Supplicants MAC Status SessionTime(s) Date/Time 0012.e200.0001 Authorized Authenticated Idle 17720XX/12/1717:55:00AuthorizedAuthenticatedIdle 0012.e200.0002 0 20XX/12/17 17:56:58 5 ChGr 11 AccessControl : Multiple-Auth · ---PortControl : Auto Last Fapor Last EAPOL : 0012.e200.0011 ReAuthMode : Enable ReAuthTimer(s): 123 / 300 : ---: 2 / 2 / 256 Supplicants 
 Supplicants
 : 2 / 2 / 200

 TxTimer(s)
 : 15 / 30
 ReAuthSuccess : 4 ReAuthFail : 0 SuppDetection : Shortcut AuthState BackEndState ReAuthSuccess Supplicants MAC Status SessionTime(s) Date/Time Authorized Authenticated Idle 0012.e200.0011 0 20XX/12/17 17:55:00 177 177 Authorized 0012.e200.0012 Authenticated Idle 0 20XX/12/17 17:56:58 5 VLAN 20 AccessControl : Multiple-Auth PortControl : Auto Status : ---Supplicants : 2 / 2 / 256 Last EAPOL : 0012.e200.0003 ReAuthMode : Enable Supplicants : 2 / 2 / 250 TxTimer(s) : --- / 30 ReAuthSuccess : 4 SuppDetection : Disable Port(s): 1/3-15, ChGr 1-5 ReAuthTimer(s): 123 / 300 ReAuthFail : 0 Force-Authorized Port(s): 1/4,8-15, ChGr 1-5 Supplicants MAC AuthState Status BackEndState ReAuthSuccess SessionTime(s) Date/Time [Port 1/3] 0012.e200.0003 Authenticated Idle Authorized 0 177 20XX/12/17 17:55:00

| 0012.e200.0004                                                                                                    | Authorized<br>5                                           | Authenticated Idle<br>20XX/12/17 17:56:58                                        | 0                                                  |
|----------------------------------------------------------------------------------------------------|-----------------------------------------------------------|----------------------------------------------------------------------------------|----------------------------------------------------|
| VLAN(Dynamic)<br>AccessControl : N<br>Status : ·<br>Supplicants : 2<br>TxTimer(s) : ·<br>ReAuthSuccess : 4<br>SuppDetection : N<br>VLAN(s): 2-5 | Multiple-Auth<br><br>2 / 2 / 1024<br>/ 30<br>4<br>Disable | PortControl :<br>Last EAPOL :<br>ReAuthMode :<br>ReAuthTimer(s):<br>ReAuthFail : | Auto<br>0012.e200.0005<br>Enable<br>123 / 300<br>0 |
| Supplicants MAC                                                                                                    | Status<br>SessionTime(s)                                  | AuthState BackEndS<br>Date/Time                                                  | State ReAuthSuccess                                |
| [VLAN 2]<br>0012.e200.0005                                                                                                    | VLAN(Dynamic)<br>Authorized<br>177                        | Supplicants : 2<br>Authenticated Idle<br>20XX/12/17 17:55:00                     | 0                                                  |
| 0012.e200.0006                                                                                                    | Authorized<br>5                                           | Authenticated Idle<br>20XX/12/17 17:56:58                                        | 0                                                  |

# [表示説明]

表 5-3 IEEE802.1X 認証にかかわる状態情報表示内容

| 表示項目                             |                          | 意味                                                                                                    | 表示詳細情報                                                                                                |
|----------------------------------|--------------------------|----------------------------------------------------------------------------------------------------|----------------------------------------------------------------------------------------------------|
| System 802.1X                    |                          | IEEE802.1X 認証の動作状況を示しま<br>す。                                                                                                    | <ol> <li>Enable (IEEE802.1X 認<br/>証が動作中)</li> <li>Disable (IEEE802.1X 認<br/>証が休止中)</li> </ol>         |
| ААА                              | Authentication<br>Dot1x  | RADIUS への認証問い合わせ動作状況<br>を示します。                                                                                                    | <ol> <li>Enable (RADIUS への認<br/>証問い合わせが有効)</li> <li>Disable (RADIUS への<br/>認証問い合わせが無効)</li> </ol>     |
|                                  | Authorization<br>Network | VLAN 単位認証(動的)で RADIUS か<br>らの VLAN 割り当て動作状況を示しま<br>す。                                                                                                    | <ol> <li>Enable (RADIUS での<br/>VLAN 割り当てが有効)</li> <li>Disable (RADIUS での<br/>VLAN 割り当てが無効)</li> </ol> |
|                                  | Accounting<br>Dot1x      | アカウンティング機能の動作状況を示<br>します。                                                                                                    | <ol> <li>Enable (Accounting 機<br/>能が有効)</li> <li>Disable (Accounting 機<br/>能が無効)</li> </ol>           |
| Port/ChGr/VLAN/<br>VLAN(Dynamic) |                          | 認証単位を示します。<br>Port <nif no.=""> / <port no.=""> : ポート単位語<br/>ChGr<channel group="" number=""> : ポート<br/>VLAN <vlan id=""> : VLAN 単位認証(静的<br/>VLAN(Dynamic) : VLAN 単位認証(動的</vlan></channel></port></nif> | 忍証のポート<br>単位認証のチャネルグループ<br>り)の VLAN ID<br>り)                                                          |
| AccessControl                    |                          | 該当の認証単位に設定されている認証<br>サプモードを示します。<br>:シングルモード<br>Multiple-Hosts:マルチモード<br>Multiple-Auth:端末認証モード                                                                                                    | <ol> <li></li> <li>Multiple-Hosts</li> <li>Multiple-Auth</li> </ol>                                   |
| PortControl                      |                          | 認証コントロールの設定情報を示しま<br>す。<br>Auto:認証制御<br>Force-Authorized:疎通固定<br>Force-Unauthorized:不通固定                                                                                                    | <ol> <li>Auto</li> <li>Force-Authorized</li> <li>Force-Unauthorized</li> </ol>                        |

| 表示項目                         | 意味                                                                                                    | 表示詳細情報                                                                                                   |
|------------------------------|----------------------------------------------------------------------------------------------------|----------------------------------------------------------------------------------------------------|
| Status                       | ポートの認証状態を示します。<br>Authorized:認証済み<br>Unauthorized:未認証<br>:端末認証モード時                                                                                                    | <ol> <li>Authorized</li> <li>Unauthorized</li> <li></li> </ol>                                           |
| Last EAPOL                   | 最後に受信した EAPOL の送信元 MAC フ                                                                                                    | アドレスを示します。                                                                                               |
| Supplicants                  | <ul> <li>認証済み,および認証対象として割り当てす。</li> <li>【装置全体表示】</li> <li>認証対象の Supplicant 数を表示。</li> <li>【認証単位ごとの表示】</li> <li>シングルモード / マルチモード時:</li> <li>&lt;認証済み Supplicant 数 &gt; / &lt; 認証<br/>端末認証モード時:</li> <li>&lt;認証済み Supplicant 数 &gt; / &lt; 認証<br/>単位内での最大 Supplicant 数 &gt;</li> </ul>    | C済みの Supplicant 数を示しま<br>E対象 Supplicant 数 ><br>E対象 Supplicant 数 > / < 認証                                 |
| ReAuthMode                   | 再認証要求 "EAPOL Request/ID" の自<br>立発行有無の状態を示します。                                                                                                    | <ol> <li>Enable</li> <li>Disable</li> </ol>                                                              |
| TxTimer(s)                   | <ul> <li>認証前の認証要求 "EAPOL Request/ID"</li> <li>・: 以下のどれかの場合に該当するためス</li> <li>・認証対象の Supplicant 数が認証単</li> <li>・新規端未検出動作のモードが Disal<br/>在する場合</li> <li>・以下の認証単位が無効な状態となっ<br/>ポート単位認証:認証対象のポー<br/>VLAN 単位認証(静的,動的): 認</li> <li>&lt; 現在のタイマ値 &gt; / <tx_period 秒=""></tx_period></li> </ul> | 送信タイマを示します。<br>体タイマは無効<br>位の最大値となった場合<br>ole で認証した Supplicant が存<br>っている場合<br>トまたはチャネルグループ<br>ほ証対象の VLAN |
| ReAuthTimer(s)               | 認証後の再認証要求 "EAPOL Request/II<br>: 認証前であるため本タイマは無効<br><現在のタイマ値 > / <reauth_period td="" 秒:<=""><td>)" 送信タイマを示します。</td></reauth_period>                                                                                                    | )" 送信タイマを示します。                                                                                           |
| ReAuthSuccess                | 再認証成功回数                                                                                                    |                                                                                                    |
| ReAuthFail                   | 再認証失敗回数                                                                                                    |                                                                                                    |
| KeepUnauth                   | シングルモードのポートで複数の端末を構<br>証状態になります。この状態から再度,<br>間を秒単位で表示します。<br>:正常な動作を行っているため本タイマ<br><現在のタイマ値>/ <keepunauth_perior< td=""><td>検出したので,認証状態が未認<br/>認証動作が可能になるまでの時<br/>ζは無効<br/>d 秒 &gt;</td></keepunauth_perior<>                                                                           | 検出したので,認証状態が未認<br>認証動作が可能になるまでの時<br>ζは無効<br>d 秒 >                                                        |
| SuppDetection                | (端末認証モード時だけ)<br>新規端末検出動作のモードを示します。<br>Disable:検出動作停止<br>Shortcut:省略モード                                                                                                    | <ol> <li>Disable</li> <li>Shortcut</li> </ol>                                                            |
| Port(s)                      | (VLAN 単位認証(静的)時だけ)認証対<br>ポートのリストを示します。                                                                                                    | 象となる VLAN に属している                                                                                         |
| Force-Authorized Port(s)     | (VLAN 単位認証(静的)時だけ)認証除外ポートのリストを示します。                                                                                                    |                                                                                                    |
| VLAN(s)                      | (VLAN 単位認証(動的)時だけ)認証対<br>します。                                                                                                    | 象となる VLAN のリストを示                                                                                         |
| VLAN(Dynamic)<br>Supplicants | (VLAN 単位認証(動的)時だけ)認証済<br>す。                                                                                                    | みの Supplicant 数を示しま                                                                                      |
| Supplicant MAC               | Supplicantの MAC アドレス                                                                                                    |                                                                                                    |
| Status                       | Supplicant の認証状態を示します。<br>Authorized:認証済み<br>Unauthorized:未認証                                                                                                    | <ol> <li>Authorized</li> <li>Unauthorized</li> </ol>                                                     |

| 表示項目          | 意味                                                                                                    | 表示詳細情報                                                                                                    |
|---------------|----------------------------------------------------------------------------------------------------|----------------------------------------------------------------------------------------------------|
| AuthState     | Supplicant の認証処理状態を示します。<br>Connecting: Supplicant 接続中<br>Authenticating:認証中<br>Authenticated:認証完了<br>Aborting:認証中止中<br>Held:認証拒否状態                      | <ol> <li>Connecting</li> <li>Authenticating</li> <li>Authenticated</li> <li>Aborting</li> <li>Held</li> </ol> |
| BackEndState  | Supplicant の RADIUS サーバとの認<br>証処理状態を示します。<br>Idle:待機中<br>Response:サーバへ応答中<br>Request:Supplicant へ要求中<br>Success:認証成功<br>Fail:認証失敗<br>Timeout:サーバ接続タイムアウト | <ol> <li>Idle</li> <li>Response</li> <li>Request</li> <li>Success</li> <li>Fail</li> <li>Timeout</li> </ol>   |
| ReAuthSuccess | 再認証成功回数を示します。                                                                                                    | I                                                                                                    |
| SessionTime   | Supplicant ごとの認証成功からのセッシ<br>す。                                                                                                    | ョン確立時間(秒)を示しま                                                                                                 |
| Date/Time     | Supplicant の認証成功時刻を示します。                                                                                                    |                                                                                                    |

[通信への影響]

なし

[応答メッセージ]

表 5-4 show dot1x コマンドの応答メッセージ一覧

| メッセージ                                                            | 内容                                                                                                    |
|------------------------------------------------------------------|----------------------------------------------------------------------------------------------------|
| Can't execute this command in standby system.                    | 本コマンドは待機系システムでは実行できません。                                                                               |
| Can't execute.                                                   | コマンドを実行できません。再実行してください。                                                                               |
| Connection failed to 802.1X<br>program.(Reason:Connection Error) | IEEE802.1X プログラムへの接続が失敗しました。コマンドを再<br>実行してください。頻発する場合は,restart dot1x コマンドで<br>IEEE802.1X を再起動してください。  |
| Connection failed to 802.1X<br>program.(Reason:Receive Error)    | IEEE802.1X プログラムからの受信が失敗しました。コマンドを<br>再実行してください。頻発する場合は,restart dot1x コマンドで<br>IEEE802.1X を再起動してください。 |
| Connection failed to 802.1X program.(Reason:Send<br>Error)       | IEEE802.1X プログラムへの送信が失敗しました。コマンドを再<br>実行してください。頻発する場合は,restart dot1x コマンドで<br>IEEE802.1X を再起動してください。  |
| Dot1x doesn't seem to be running.                                | IEEE802.1X の設定が有効になっていません。コンフィグレー<br>ションを確認してください。                                                    |
| No operational Channel Group.                                    | 実行可能なチャネルグループはありません。コンフィグレーショ<br>ンで設定されている認証モードを確認してください。                                             |
| No operational Port.                                             | 実行可能なポートはありません。コンフィグレーションで設定さ<br>れている認証モードを確認してください。                                                  |
| No operational VLAN(Dynamic).                                    | VLAN 単位認証(動的)が設定されていません。コンフィグレー<br>ションで設定されている認証モードを確認してください。                                         |
| No operational VLAN.                                             | 実行可能な VLAN はありません。コンフィグレーションで設定さ<br>れている認証モードを確認してください。                                               |
| Now another user is using dot1x command, please try again.       | ほかのユーザが dot1x コマンドを使用中です。しばらくしてから<br>再実行してください。                                                       |

# [注意事項]

VLAN 単位認証(動的)において VLAN の動的割り当てに失敗した Supplicant の情報は表示しません。 show dot1x logging, show vlan mac-vlan コマンドを実行して確認してください。

# clear dot1x statistics

IEEE802.1X 認証にかかわる統計情報を0クリアします。

```
[入力形式]
```

clear dot1x statistics [{ port <port list> | channel-group-number <channel group list> | vlan {<vlan id list> | dynamic} }]

[入力モード]

一般ユーザモードおよび装置管理者モード

[パラメータ]

{ port <port list> | channel-group-number <channel group list> | vlan {<vlan id list> | dynamic} }

```
port <port list>
```

ポート単位認証における統計情報を指定の物理ポート(リスト形式)に関して0クリアします。 <port list>の指定方法および値の指定範囲については、「パラメータに指定できる値」を参照し てください。

channel-group-number <channel group list>

ポート単位認証における統計情報を指定のチャネルグループ(リスト形式)に関して0クリアします。<channel group list>の指定方法については、「パラメータに指定できる値」を参照してください。

vlan <vlan id list>

VLAN 単位認証(静的)における統計情報を指定の VLAN (リスト形式)に関して 0 クリアしま す。

<vlan id list>の指定方法については、「パラメータに指定できる値」を参照してください。ただし、このコマンドでデフォルト VLAN (VLAN ID=1)は指定できません。

vlan dynamic

VLAN 単位認証(動的)の統計情報を0クリアします。

本パラメータ省略時の動作 全認証に単位における統計情報を0クリアします。

# [ 実行例 ]

図 5-18 IEEE802.1X 認証にかかわる統計情報の0クリア

```
> clear dot1x statistics
>
```

[表示説明]

なし

[通信への影響]

なし

# [応答メッセージ]

## 表 5-5 clear dot1x statistics コマンドの応答メッセージ一覧

| メッセージ                                                            | 内容                                                                                                    |
|------------------------------------------------------------------|----------------------------------------------------------------------------------------------------|
| Can't execute this command in standby system.                    | 本コマンドは待機系システムでは実行できません。                                                                                  |
| Can't execute.                                                   | コマンドを実行できません。再実行してください。                                                                                  |
| Connection failed to 802.1X<br>program.(Reason:Connection Error) | IEEE802.1X プログラムへの接続が失敗しました。コマンドを再実行してくださ<br>い。頻発する場合は,restart dot1x コマンドで IEEE802.1X を再起動してくだ<br>さい。    |
| Connection failed to 802.1X<br>program.(Reason:Receive Error)    | IEEE802.1X プログラムからの受信が失敗しました。コマンドを再実行してくだ<br>さい。頻発する場合は , restart dot1x コマンドで IEEE802.1X を再起動してく<br>ださい。 |
| Connection failed to 802.1X<br>program.(Reason:Send Error)       | IEEE802.1X プログラムへの送信が失敗しました。コマンドを再実行してくださ<br>い。頻発する場合は, restart dot1x コマンドで IEEE802.1X を再起動してくだ<br>さい。   |
| Dot1x doesn't seem to be running.                                | IEEE802.1X の設定が有効になっていません。コンフィグレーションを確認して<br>ください。                                                       |
| No operational Channel Group.                                    | 実行可能なチャネルグループはありません。コンフィグレーションで設定されて<br>いる認証モードを確認してください。                                                |
| No operational Port.                                             | 実行可能なポートはありません。コンフィグレーションで設定されている認証<br>モードを確認してください。                                                     |
| No operational VLAN(Dynamic).                                    | VLAN 単位認証(動的)が設定されていません。コンフィグレーションで設定さ<br>れている認証モードを確認してください。                                            |
| No operational VLAN.                                             | 実行可能な VLAN はありません。コンフィグレーションで設定されている認証<br>モードを確認してください。                                                  |
| Now another user is using dot1x command, please try again.       | ほかのユーザが dot1x コマンドを使用中です。しばらくしてから再実行してくだ<br>さい。                                                          |

# [注意事項]

本コマンドを実行すると , IEEE802.1X MIB グループの MIB 情報も 0 クリアされます。

# clear dot1x auth-state

IEEE802.1X 認証状態を初期化します。

# [入力形式]

clear dot1x auth-state [{ port <port list> | channel-group-number <channel group list> | vlan {<vlan id list> | dynamic [<vlan id list>]} | supplicant-mac <mac address> }] [-f]

[入力モード]

一般ユーザモードおよび装置管理者モード

[パラメータ]

{ port <port list> | channel-group-number <channel group list> | vlan {<vlan id list> | dynamic [<vlan id list>]} | supplicant-mac <mac address>}

port <port list>

ポート単位認証における指定ポート(リスト形式)の認証状態を初期化します。<port list>の指定方法および値の指定範囲については、「パラメータに指定できる値」を参照してください。

channel-group-number <channel group list>

ポート単位認証における指定のチャネルグループ(リスト形式)の認証状態を初期化します。 <channel group list>の指定方法については、「パラメータに指定できる値」を参照してください。

vlan <vlan id list>

VLAN 単位認証(静的)における指定 VLAN(リスト形式)の認証状態を初期化します。 <vlan id list>の指定方法については、「パラメータに指定できる値」を参照してください。ただ し、このコマンドでデフォルト VLAN(VLAN ID=1)は指定できません。

vlan dynamic <vlan id list>

VLAN 単位認証(動的)における指定 VLAN(リスト形式)の認証状態を初期化します。 <vlan id list>の指定方法については、「パラメータに指定できる値」を参照してください。ただ し、このコマンドでデフォルト VLAN(VLAN ID=1)は指定できません。

<vlan id list> を省略した場合は, VLAN 単位認証(動的)のすべての VLAN の認証状態を初期 化します。

supplicant-mac <mac address>

指定 MAC アドレスの認証状態を初期化します。

-f

確認メッセージを出力しないで,認証状態を初期化します。

本パラメータ省略時の動作 確認メッセージを出力します。

すべてのパラメータ省略時の動作

初期化確認メッセージを出力したあと,すべての IEEE802.1X 認証状態を初期化します。

# [実行例]

図 5-19 装置内すべての IEEE802.1X 認証状態の初期化

```
> clear dot1x auth-state Initialize all 802.1X Authentication Information. Are you sure? (y/n) :y
```

## [表示説明]

なし

[通信への影響]

初期化を行った場合,該当のポートおよび VLAN での IEEE802.1X 認証状態が初期化され,通信が断絶します。通信を復旧させるには,再度認証を行う必要があります。

[応答メッセージ]

## 表 5-6 clear dot1x auth-state コマンドの応答メッセージ一覧

| メッセージ                                                               | 内容                                                                                                    |
|---------------------------------------------------------------------|----------------------------------------------------------------------------------------------------|
| Can't execute this command in standby system.                       | 本コマンドは待機系システムでは実行できません。                                                                                |
| Can't execute.                                                      | コマンドを実行できません。再実行してください。                                                                                |
| Connection failed to 802.1X<br>program.(Reason:Connection<br>Error) | IEEE802.1X プログラムへの接続が失敗しました。コマンドを再実行してください。<br>頻発する場合は,restart dot1x コマンドで IEEE802.1X を再起動してください。      |
| Connection failed to 802.1X<br>program.(Reason:Receive Error)       | IEEE802.1X プログラムからの受信が失敗しました。コマンドを再実行してくださ<br>い。頻発する場合は,restart dot1x コマンドで IEEE802.1X を再起動してくださ<br>い。 |
| Connection failed to 802.1X<br>program.(Reason:Send Error)          | IEEE802.1X プログラムへの送信が失敗しました。コマンドを再実行してください。<br>頻発する場合は,restart dot1x コマンドで IEEE802.1X を再起動してください。      |
| Dot1x doesn't seem to be running.                                   | IEEE802.1X の設定が有効になっていません。コンフィグレーションを確認してく<br>ださい。                                                     |
| No operational Channel Group.                                       | 実行可能なチャネルグループはありません。コンフィグレーションで設定されてい<br>る認証モードを確認してください。                                              |
| No operational Port.                                                | 実行可能なポートはありません。コンフィグレーションで設定されている認証モー<br>ドを確認してください。                                                   |
| No operational VLAN(Dynamic).                                       | VLAN 単位認証(動的)が設定されていません。コンフィグレーションで設定され<br>ている認証モードを確認してください。                                          |
| No operational VLAN.                                                | 実行可能な VLAN はありません。コンフィグレーションで設定されている認証モー<br>ドを確認してください。                                                |
| Now another user is using dot1x command, please try again.          | ほかのユーザが dot1x コマンドを使用中です。しばらくしてから再実行してください。                                                            |

# [注意事項]

認証状態を初期化した際,指定パラメータに応じて EAP-Failure または EAP-Req/Id を送信することがあ ります。

- パラメータを省略した場合,装置内すべての IEEE802.1X 認証単位に対して, EAP-Failure と EAP-Req/Id をマルチキャストで1回送信します。
- ・ パラメータが port <port list> , channel-group-number <channel group list> , vlan <vlan id list> ,

vlan dynamic の場合,指定した IEEE802.1X 認証単位に対して, EAP-Failure と EAP-Req/Id をマル チキャストで1回送信します。

- パラメータが vlan dynamic <vlan id list> かつ認証端末がいる場合だけ,認証端末に対して EAP-Failure をユニキャストで1回送信し,指定した IEEE802.1X 認証単位に対して EAP-Req/Id を マルチキャストで1回送信します。
- パラメータが supplicant-mac <mac address>の場合,指定した認証端末に対して EAP-Failure をユニ キャストで送信します。指定した認証端末が属する IEEE802.1X 認証配下に認証端末がいなくなった場 合,指定した認証端末が属する IEEE802.1X 認証単位に対して EAP-Req/Id をマルチキャストで1回 送信します。

# reauthenticate dot1x

IEEE802.1X 認証状態を再認証します。再認証タイマ(reauth-period)が0(無効)の場合でも,強制的 に再認証を実施します。

## [入力形式]

reauthenticate dot1x [{ port <port list> | channel-group-number <channel group list> | vlan {<vlan id list> | dynamic [<vlan id list>]} | supplicant-mac <mac address> }] [-f]

[入力モード]

一般ユーザモードおよび装置管理者モード

## [パラメータ]

{ port <port list> | channel-group-number <channel group list> | vlan {<vlan id list> | dynamic [<vlan id list>]} | supplicant-mac <mac address> }

port <port list>

ポート単位認証における指定ポート(リスト形式)の認証状態を再認証します。<port list>の指定方法および値の指定範囲については、「パラメータに指定できる値」を参照してください。

channel-group-number <channel group list>

ポート単位認証における指定のチャネルグループ(リスト形式)の認証状態を再認証します。 <channel group list>の指定方法については、「パラメータに指定できる値」を参照してください。

vlan <vlan id list>

VLAN 単位認証(静的)における指定 VLAN(リスト形式)の認証状態を再認証します。 <vlan id list>の指定方法については、「パラメータに指定できる値」を参照してください。ただ し、このコマンドでデフォルト VLAN(VLAN ID=1)は指定できません。

vlan dynamic <vlan id list>

VLAN 単位認証(動的)における指定 VLAN(リスト形式)の認証状態を再認証します。

<vlan id list>の指定方法については、「パラメータに指定できる値」を参照してください。ただ し、このコマンドでデフォルト VLAN (VLAN ID=1)は指定できません。

<vlan id list> を省略した場合は, VLAN 単位認証 ( 動的 ) のすべての VLAN の認証状態を再認 証します。

supplicant-mac <mac address>

指定 MAC アドレスの認証状態を再認証します。

-f

確認メッセージを出力しないで、認証状態を再認証します。

本パラメータ省略時の動作

確認メッセージを出力します。

すべてのパラメータ省略時の動作

再認証確認メッセージを出力したあと、すべての IEEE802.1X 認証状態を再認証します。

## [実行例]

図 5-20 装置内すべての IEEE802.1X 認証ポート, VLAN においての再認証

```
> reauthenticate dot1x Reauthenticate all 802.1X ports and vlans. Are you sure? (y/n) :y
```

[表示説明]

なし

[通信への影響]

再認証を行った場合,再認証に成功すれば通信に影響はありません。再認証に失敗すれば,その通信は断 絶します。

[応答メッセージ]

表 5-7 reauthenticate dot1x コマンドの応答メッセージ一覧

| メッセージ                                                               | 内容                                                                                                 |
|---------------------------------------------------------------------|----------------------------------------------------------------------------------------------------|
| Can't execute this command in standby system.                       | 本コマンドは待機系システムでは実行できません。                                                                            |
| Can't execute.                                                      | コマンドを実行できません。再実行してください。                                                                            |
| Connection failed to 802.1X<br>program.(Reason:Connection<br>Error) | IEEE802.1X プログラムへの接続が失敗しました。コマンドを再実行してください。<br>頻発する場合は,restart dot1x コマンドで IEEE802.1X を再起動してください。  |
| Connection failed to 802.1X<br>program.(Reason:Receive Error)       | IEEE802.1X プログラムからの受信が失敗しました。コマンドを再実行してください。<br>頻発する場合は,restart dot1x コマンドで IEEE802.1X を再起動してください。 |
| Connection failed to 802.1X<br>program.(Reason:Send Error)          | IEEE802.1X プログラムへの送信が失敗しました。コマンドを再実行してください。<br>頻発する場合は,restart dot1x コマンドで IEEE802.1X を再起動してください。  |
| Dot1x doesn't seem to be running.                                   | IEEE802.1X の設定が有効になっていません。コンフィグレーションを確認してくだ<br>さい。                                                 |
| No operational Channel Group.                                       | 実行可能なチャネルグループはありません。コンフィグレーションで設定されている<br>認証モードを確認してください。                                          |
| No operational Port.                                                | 実行可能なポートはありません。コンフィグレーションで設定されている認証モード<br>を確認してください。                                               |
| No operational VLAN(Dynamic).                                       | VLAN 単位認証(動的)が設定されていません。コンフィグレーションで設定されて<br>いる認証モードを確認してください。                                      |
| No operational VLAN.                                                | 実行可能な VLAN はありません。コンフィグレーションで設定されている認証モード<br>を確認してください。                                            |
| Now another user is using dot1x command, please try again.          | ほかのユーザが dot1x コマンドを使用中です。しばらくしてから再実行してくださ<br>い。                                                    |

[注意事項]

なし

# restart dot1x

IEEE802.1X プログラムを再起動します。

[入力形式] restart dot1x [-f] [core-file]

[入力モード]

一般ユーザモードおよび装置管理者モード

[パラメータ]

-f

再起動確認メッセージなしで, IEEE802.1X プログラムを再起動します。

本パラメータ省略時の動作 確認メッセージを出力します。

#### core-file

再起動時に IEEE802.1X プログラムのコアファイルを出力します。

本パラメータ省略時の動作 コアファイルを出力しません。

すべてのパラメータ省略時の動作 再起動確認メッセージを出力したあと, IEEE802.1X プログラムを再起動します。

[実行例]

図 5-21 IEEE802.1X プログラム再起動

```
> restart dot1x 802.1X restart OK? (y/n) : y
```

>

図 5-22 IEEE802.1X プログラム再起動 (-f パラメータ指定)

> restart dot1x -f

>

[表示説明]

なし

[通信への影響]

装置上のすべての IEEE802.1X 認証状態が初期化され,通信が断絶します。通信を復旧させるには,再度 認証を行う必要があります。

[応答メッセージ]

表 5-8 restart dot1x コマンドの応答メッセージ一覧

| メッセージ                             | 内容                                                 |
|-----------------------------------|----------------------------------------------------|
| Can't execute.                    | コマンドを実行できません。再実行してください。                            |
| Dot1x doesn't seem to be running. | IEEE802.1X の設定が有効になっていません。コンフィグレーションを確認してくだ<br>さい。 |

| メッセージ                                                      | 内容                                              |
|------------------------------------------------------------|-------------------------------------------------|
| Now another user is using dot1x command, please try again. | ほかのユーザが dot1x コマンドを使用中です。しばらくしてから再実行してくださ<br>い。 |

# [注意事項]

コアファイルの格納先ディレクトリおよび名称は次のとおりになります。

格納ディレクトリ:/usr/var/core

コアファイル: dot1xd.core

指定ファイルがすでに存在する場合は無条件に上書きするので,必要ならば,ファイルをあらかじめバッ クアップしておいてください。

# dump protocols dot1x

IEEE802.1X プログラムで採取している制御テーブル情報,詳細統計情報をファイルへ出力します。

[入力形式] dump protocols dot1x

[入力モード]

- 般ユーザモードおよび装置管理者モード

[パラメータ]

なし

[実行例]

図 5-23 IEEE802.1X プログラムオンラインダンプ取得

> dump protocols dot1x

[表示説明]

なし

~

[通信への影響]

なし

[応答メッセージ]

表 5-9 dump protocols dot1x コマンドの応答メッセージ一覧

| メッセージ                                                               | 内容                                                                                                 |
|---------------------------------------------------------------------|----------------------------------------------------------------------------------------------------|
| Can't execute this command in standby system.                       | 本コマンドは待機系システムでは実行できません。                                                                            |
| Can't execute.                                                      | コマンドを実行できません。再実行してください。                                                                            |
| Connection failed to 802.1X<br>program.(Reason:Connection<br>Error) | IEEE802.1X プログラムへの接続が失敗しました。コマンドを再実行してください。<br>頻発する場合は,restart dot1x コマンドで IEEE802.1X を再起動してください。  |
| Connection failed to 802.1X<br>program.(Reason:Receive Error)       | IEEE802.1X プログラムからの受信が失敗しました。コマンドを再実行してください。<br>頻発する場合は,restart dot1x コマンドで IEEE802.1X を再起動してください。 |
| Connection failed to 802.1X<br>program.(Reason:Send Error)          | IEEE802.1X プログラムへの送信が失敗しました。コマンドを再実行してください。<br>頻発する場合は,restart dot1x コマンドで IEEE802.1X を再起動してください。  |
| Dot1x doesn't seem to be running.                                   | IEEE802.1X の設定が有効になっていません。コンフィグレーションを確認してくだ<br>さい。                                                 |
| Now another user is using dot1x command, please try again.          | ほかのユーザが dot1x コマンドを使用中です。 しばらくしてから再実行してくださ<br>い。                                                   |

# [注意事項]

ダンプファイルの格納先ディレクトリおよび名称は次のとおりになります。

格納ディレクトリ:/usr/var/dot1x

ダンプファイル: dot1x\_dump.gz

指定ファイルがすでに存在する場合は無条件に上書きするので,必要ならば,ファイルをあらかじめバッ クアップしておいてください。

# show dot1x logging

IEEE802.1X プログラムで採取している動作ログメッセージを表示します。

[入力形式]

show dot1x logging [{ error | warning | notice | info }]

[入力モード]

- 般ユーザモードおよび装置管理者モード

[パラメータ]

{error | warning | notice | info}

表示する動作ログメッセージのレベルを指定します。コンフィグレーションコマンド dot1x loglevel で指定したレベルの出力メッセージのうち,指定したレベルよりも重要度の高いログが表示されます。 ただし,noticeを指定した場合はNORMALレベルのログメッセージも表示します。 また,infoを指定した場合はすべてのログメッセージを表示します。

本パラメータ省略時の動作

infoを指定した場合と同じ動作ログメッセージを表示します。

## [実行例]

図 5-24 IEEE802.1X 動作ログメッセージ表示

> show dot1x logging

Date 20XX/01/23 13:32:00 UTC No=1:Jan 23 13:31:43:NORMAL:LOGIN: MAC=0012.e200.0001 PORT=1/1 VLAN=10 Login succeeded. ; New Supplicant Auth Success. No=16:Jan 23 13:16:55:NORMAL:LOGOUT: MAC=0012.e200.0001 PORT=1/1 VLAN=10 Force Logout. ; Port link down. No=2:Jan 23 13:16:10:NORMAL:LOGIN: MAC=0012.e200.0001 PORT=1/1 VLAN=10 Login succeeded. ; Supplicant Re-Auth Success. No=1:Jan 23 13:15:10:NORMAL:LOGIN: MAC=0012.e200.0001 PORT=1/1 VLAN=10 Login succeeded. ; New Supplicant Auth Success. No=30:Jan 23 13:10:34:NOTICE:LOGIN: MAC=0012.e200.0001 PORT=1/1 VLAN=10 Login failed. ; RADIUS authentication failed.

[表示説明]

IEEE802.1X動作ログメッセージ表示の表示項目の説明を次に示します。

| 表 5-10 IEEE802.1X 動作 | コグメッセ・ | ージの | D表示内容 |
|----------------------|--------|-----|-------|
|----------------------|--------|-----|-------|

| 表示項目        | 意味            | 表示詳細情報        |
|-------------|---------------|---------------|
| レベル         | 動作ログメッセージのレベル | ログメッセージの重要度   |
| <log></log> | 動作ログメッセージ     | 登録されている動作ログ内容 |

メッセージの表示形式を次に示します。

No=10: Dec 1 10:09:50: NORMAL: LOGOUT: MAC=0012. e200. 0001 PORT=1/1 VLAN=3 Logout succeeded. (7)

(1) メッセージ番号:「表 5-13 動作ログメッセージ一覧」に示すメッセージごとに付けられた番号を 表します。

(2)日付: IEEE802.1X プログラム内部に記録された日付を表します。

(3) 時刻: IEEE802.1X プログラム内部に記録された時刻を表します。

- (4) ログ識別:動作ログメッセージが示すレベルを表します。
- (5) ログ種別:どのような操作で出力されたかを表します。
- (6)付加情報:メッセージで示された各種情報を表します。
- (7) メッセージ本文

動作ログメッセージのそれぞれの表示内容を次に示します。

- ログ識別:「表 5-11 動作ログメッセージのログ識別とログ種別」
- ログ種別:「表 5-11 動作ログメッセージのログ識別とログ種別」
- 付加情報:「表 5-12 付加情報」
- メッセージの一覧:「表 5-13 動作ログメッセージ一覧」

### 表 5-11 動作ログメッセージのログ識別とログ種別

| ログ識別    | ログ種別   | 意味                          |
|---------|--------|-----------------------------|
| NORMAL  | LOGIN  | ログイン成功を表します。                |
|         | LOGOUT | ログアウト成功を表します。               |
|         | SYSTEM | 動作中の通知を表します。                |
| NOTICE  | LOGIN  | 認証失敗を表します。                  |
|         | LOGOUT | ログアウト失敗を表します。               |
| WARNING | SYSTEM | 通信障害を表します。                  |
| ERROR   | SYSTEM | IEEE802.1X プログラムの動作障害を表します。 |

## 表 5-12 付加情報

| 表示形式                      | 意味                                                       |
|---------------------------|----------------------------------------------------------|
| MAC=xxxx.xxxx.xxxx        | MAC アドレスを表します。                                           |
| VLAN=xxxx                 | VLAN ID を表します。ただし,VLAN ID 情報が取得できなかった場合は表示しませ<br>ん。      |
| PORT=xx/xx<br>CHGR=xx     | ポート番号またはチャネルグループ番号を表します。ただし,ポート情報が取得でき<br>なかった場合は表示しません。 |
| ServerIP=xxx.xxx.xxx      | サーバの IP アドレスを表します。                                       |
| ServerIPv6=xxxx:xxxx.xxxx | サーバの IPv6 アドレスを表します。                                     |
| ServerName=cccccc         | サーバ名を表します。                                               |

#### 表 5-13 動作ログメッセージ一覧

| 番号 | ログ識別   | ログ種別  | メッセージ表記                                              | 意味・対処                                                  | 付加情報                                              |
|----|--------|-------|------------------------------------------------------|--------------------------------------------------------|---------------------------------------------------|
| 1  | NORMAL | LOGIN | Login succeeded. ; New<br>Supplicant Auth Success.   | [意味]<br>新規 Supplicant 認証が成功しまし<br>た。<br>[対処]<br>ありません。 | MAC アドレス<br>ポート番号また<br>はチャネルグ<br>ループ番号<br>VLAN ID |
| 2  | NORMAL | LOGIN | Login succeeded. ;<br>Supplicant Re-Auth<br>Success. | [意味]<br>Supplicant 再認証が成功しました。<br>[対処]<br>ありません。       | MAC アドレス<br>ポート番号また<br>はチャネルグ<br>ループ番号<br>VLAN ID |

| 番<br>号 | ログ識別   | ログ種別   | メッセージ表記                                                                                                    | 意味・対処                                                                                                    | 付加情報                                              |
|--------|--------|--------|----------------------------------------------------------------------------------------------------|----------------------------------------------------------------------------------------------------|---------------------------------------------------|
| 10     | NORMAL | LOGOUT | Logout succeeded.                                                                                                    | [意味]<br>Supplicant からの要求または端末<br>移動したため認証を解除しました。<br>[対処]<br>ありません。                                                                                                | MAC アドレス<br>ポート番号また<br>はチャネルグ<br>ループ番号<br>VLAN ID |
| 11     | NORMAL | LOGOUT | Force logout. ; "clear<br>dot1x auth-state"<br>command succeeded.                                                                    | [意味]<br>コマンドで認証解除しました。<br>[対処]<br>ありません。                                                                                                    | MAC アドレス<br>ポート番号また<br>はチャネルグ<br>ループ番号<br>VLAN ID |
| 12     | NORMAL | LOGOUT | Force logout. ; The<br>supplicant was cleared,<br>because it was registered<br>to MAC VLAN with the<br>configuration.                | [意味]<br>MAC VLAN に MAC アドレスが設<br>定されたことによって,該当する<br>Supplicantの認証を解除しました。<br>[対処]<br>ありません。                                                                        | MAC アドレス<br>ポート番号また<br>はチャネルグ<br>ループ番号<br>VLAN ID |
| 13     | NORMAL | LOGOUT | Force logout. ; The<br>supplicant was cleared,<br>because it was registered<br>to mac-address-table with<br>the configuration.       | [意味]<br>MAC アドレステーブルに MAC ア<br>ドレスが設定されたことによって,<br>該当する Supplicant の認証を解除<br>しました。<br>[対処]<br>ありません。                                                               | MAC アドレス<br>ポート番号また<br>はチャネルグ<br>ループ番号<br>VLAN ID |
| 14     | NORMAL | LOGOUT | Force logout. ; The status<br>of port was changed to<br>Unauthorized, because<br>another supplicant was<br>detection in single mode. | [意味]<br>シングルモードのポートで複数の<br>Supplicant を検出したので認証状<br>態を Unauthorized にしました。<br>[対処]<br>ありません。                                                                       | MAC アドレス<br>ポート番号また<br>はチャネルグ<br>ループ番号<br>VLAN ID |
| 15     | NORMAL | LOGOUT | Force logout. ; Dot1x<br>configuration deleted.                                                                                      | <ul> <li>[意味]</li> <li>IEEE802.1X 認証のコンフィグレーションが削除されたため,認証を解除しました。</li> <li>[対処]</li> <li>引き続き IEEE802.1X 認証による</li> <li>認証をしたい場合は,コンフィグレーションを設定してください。</li> </ul> | MAC アドレス<br>ポート番号また<br>はチャネルグ<br>ループ番号<br>VLAN ID |
| 16     | NORMAL | LOGOUT | Force logout. ; Port link<br>down.                                                                                                   | [意味]<br>ポートがリンクダウンしたため,認<br>証を解除しました。<br>[対処]<br>ありません。                                                                                                    | MAC アドレス<br>ポート番号また<br>はチャネルグ<br>ループ番号<br>VLAN ID |
| 17     | NORMAL | LOGOUT | Force logout. ; VLAN<br>status down.                                                                                                 | [意味]<br>VLAN の状態がダウンした,または<br>ポートのコンフィグレーションから<br>VLAN が削除されたため,認証を解<br>除しました。<br>[対処]<br>ありません。                                                                   | MAC アドレス<br>ポート番号また<br>はチャネルグ<br>ループ番号<br>VLAN ID |
| 18     | NORMAL | LOGOUT | Force logout. ; Re-Auth<br>failed.                                                                                                   | [意味]<br>再認証処理で失敗しました。<br>[対処]<br>ありません。                                                                                                    | MAC アドレス<br>ポート番号また<br>はチャネルグ<br>ループ番号<br>VLAN ID |
| 番号 | ログ識別   | ログ種別   | メッセージ表記                                                                                                    | 意味・対処                                                                                                    | 付加情報                                              |
|----|--------|--------|----------------------------------------------------------------------------------------------------|----------------------------------------------------------------------------------------------------|---------------------------------------------------|
| 19 | NORMAL | LOGOUT | Force logout. ; Could not<br>be registered to<br>hardware.                                                          | [意味]<br>ハードウェアへの Supplicant 登録<br>が失敗したため,認証を解除しまし<br>た。<br>[対処]<br>本メッセージが頻繁に出力される場<br>合は, restart dot1x コマンドで<br>IEEE802.1X プログラムを再起動し<br>てください。                                  | MAC アドレス<br>ポート番号また<br>はチャネルグ<br>ループ番号<br>VLAN ID |
| 30 | NOTICE | LOGIN  | Login failed. ; RADIUS<br>authentication failed.                                                                    | [意味]<br>新規 Supplicant 認証が失敗しまし<br>た。<br>[対処]<br>Supplicant から送信するユーザ名・<br>パスワードと RADIUS サーバの<br>ユーザ設定を正しく設定してくださ<br>い。                                                              | MAC アドレス<br>ポート番号また<br>はチャネルグ<br>ループ番号<br>VLAN ID |
| 31 | NOTICE | LOGIN  | Login failed. ; RADIUS<br>authentication failed.<br>(Re-Auth)                                                       | [意味]<br>Supplicant 再認証が失敗しました。<br>[対処]<br>Supplicant から送信するユーザ名・<br>パスワードと RADIUS サーバの<br>ユーザ設定を正しく設定してください。                                                                        | MAC アドレス<br>ポート番号また<br>はチャネルグ<br>ループ番号<br>VLAN ID |
| 32 | NOTICE | LOGIN  | Login failed. ; Failed to<br>assign VLAN. (Reason:<br>"aaa authorization<br>network default" is not<br>configured.) | [意味]<br>コンフィグレーションコマンド aaa<br>authorization network default が設<br>定されていないため, VLAN の動的<br>割り当てに失敗しました。<br>[対処]<br>コンフィグレーションコマンド aaa<br>authorization network default を設<br>定してください。 | MAC アドレス<br>ポート番号また<br>はチャネルグ<br>ループ番号            |
| 33 | NOTICE | LOGIN  | Login failed. ; Failed to<br>assign VLAN. (Reason:<br>No Tunnel-Type<br>Attribute.)                                 | [意味]<br>Tunnel-Type 属性がないため,<br>VLAN の動的割り当てに失敗しまし<br>た。<br>[対処]<br>RADIUS サーバが送信する Accept<br>パケット内に Tunnel-Type 属性を<br>設定してください。                                                   | MAC アドレス<br>ポート番号また<br>はチャネルグ<br>ループ番号            |
| 34 | NOTICE | LOGIN  | Login failed. ; Failed to<br>assign VLAN. (Reason:<br>Tunnel-Type Attribute is<br>not VLAN(13).)                    | [意味]<br>Tunnel-Type 属性の値が VLAN(13)<br>でないため, VLAN の動的割り当て<br>に失敗しました。<br>[対処]<br>RADIUS サーバが送信する Accept<br>パケット内の Tunnel-Type 属性を<br>VLAN(13) に設定してください。                            | MAC アドレス<br>ポート番号また<br>はチャネルグ<br>ループ番号            |

| 番号 | ログ識別   | ログ種別  | メッセージ表記                                                                                                    | 意味・対処                                                                                                    | 付加情報                                              |
|----|--------|-------|----------------------------------------------------------------------------------------------------|----------------------------------------------------------------------------------------------------|---------------------------------------------------|
| 35 | NOTICE | LOGIN | Login failed. ; Failed to<br>assign VLAN. (Reason:<br>No Tunnel-Medium-Type<br>Attribute.)                   | [意味]<br>Tunnel-Medium-Type 属性がない<br>ため,VLANの動的割り当てに失敗<br>しました。<br>[対処]<br>RADIUS サーバが送信する Accept<br>パケット内に<br>Tunnel-Medium-Type 属性を設定<br>してください。                                 | MAC アドレス<br>ポート番号また<br>はチャネルグ<br>ループ番号            |
| 36 | NOTICE | LOGIN | Login failed. ; Failed to<br>assign VLAN. (Reason:<br>Tunnel-Medium-Type<br>Attribute is not<br>IEEE802(6).) | [意味]<br>Tunnel-Medium-Type 属性の値が<br>IEEE802(6) でないため, VLAN の<br>動的割り当てに失敗しました。<br>[対処]<br>RADIUS サーバが送信する Accept<br>パケット内の<br>Tunnel-Medium-Type 属性を<br>IEEE802(6) に設定してください。     | MAC アドレス<br>ポート番号また<br>はチャネルグ<br>ループ番号            |
| 37 | NOTICE | LOGIN | Login failed. ; Failed to<br>assign VLAN. (Reason:<br>No<br>Tunnel-Private-Group-ID<br>Attribute.)           | [意味]<br>Tunnel-Private-Group-ID 属性がな<br>いため,VLANの動的割り当てに失<br>敗しました。<br>[対処]<br>RADIUS サーバが送信する Accept<br>パケット内に<br>Tunnel-Private-Group-ID 属性を設<br>定してください。                       | MAC アドレス<br>ポート番号また<br>はチャネルグ<br>ループ番号            |
| 38 | NOTICE | LOGIN | Login failed. ; Failed to<br>assign VLAN. (Reason:<br>Invalid<br>Tunnel-Private-Group-ID<br>Attribute.)      | [意味]<br>Tunnel-Private-Group-ID 属性に不<br>正な値が設定されているため,<br>VLAN の動的割り当てに失敗しまし<br>た。<br>[対処]<br>RADIUS サーバが送信する Accept<br>パケット内の<br>Tunnel-Private-Group-ID 属性に設<br>定する内容を確認してください。 | MAC アドレス<br>ポート番号また<br>はチャネルグ<br>ループ番号            |
| 39 | NOTICE | LOGIN | Login failed. ; Failed to<br>assign VLAN. (Reason:<br>The VLAN ID is out of<br>range.)                       | [意味]<br>VLAN ID が範囲外のため, VLAN<br>の動的割り当てに失敗しました。<br>[対処]<br>RADIUS サーバが送信する Accept<br>パケット内の<br>Tunnel-Private-Group-ID 属性に設<br>定する VLAN ID の範囲を確認して<br>ください。                     | MAC アドレス<br>ポート番号また<br>はチャネルグ<br>ループ番号<br>VLAN ID |

| 番号 | ログ識別   | ログ種別  | メッセージ表記                                                                                                    | 意味・対処                                                                                                    | 付加情報                                              |
|----|--------|-------|----------------------------------------------------------------------------------------------------|----------------------------------------------------------------------------------------------------|---------------------------------------------------|
| 40 | NOTICE | LOGIN | Login failed. ; Failed to<br>assign VLAN. (Reason:<br>The Port doesn't belong to<br>VLAN.)                                             | [意味]<br>認証ポートが VLAN ID に属してい<br>ないため, VLAN の動的割り当てに<br>失敗しました。<br>[対処]<br>RADIUS サーバが送信する Accept<br>パケット内の<br>Tunnel-Private-Group-ID 属性に設<br>定する VLAN ID が, コンフィグ<br>レーションコマンド switchport<br>mac の vlan パラメータで認証ポー<br>トに設定した VLAN ID に含まれて<br>いることを確認してください。                 | MAC アドレス<br>ポート番号また<br>はチャネルグ<br>ループ番号<br>VLAN ID |
| 41 | NOTICE | LOGIN | Login failed. ; Failed to<br>assign VLAN. (Reason:<br>The VLAN ID is not set to<br>radius-vlan.)                                       | <ul> <li>[意味]</li> <li>VLAN ID が VLAN 単位認証(動))で認証対象外のため,VLANの動的割り当てに失敗しました。</li> <li>[対処]</li> <li>RADIUS サーバが送信する Accept パケット内の<br/>Tunnel-Private-Group-ID 属性に設定する VLAN ID が,コンフィグレーションコマンド dot1x vlan dynamic radius-vlan で設定した<br/>VLAN ID に含まれていることを確認してください。</li> </ul> | MAC アドレス<br>ポート番号また<br>はチャネルグ<br>ループ番号<br>VLAN ID |
| 42 | NOTICE | LOGIN | Login failed. ; Failed to<br>assign VLAN. (Reason:<br>The VLAN status is<br>disabled.)                                                 | [意味]<br>VLAN 単位認証(動的)で VLAN<br>が disable 状態のため, VLAN の動<br>的割り当てに失敗しました。<br>[対処]<br>割り当てる VLAN の状態をコン<br>フィグレーションコマンド state で<br>active に設定してください。                                                                                                    | MAC アドレス<br>ポート番号また<br>はチャネルグ<br>ループ番号<br>VLAN ID |
| 43 | NOTICE | LOGIN | Login failed. ; The<br>number of supplicants on<br>the switch is full.                                                                 | [意味]<br>装置の Supplicant 数がいっぱいで<br>認証できません。<br>[対処]<br>認証合計数が収容条件を下回った時<br>点で,再度認証操作をしてくださ<br>い。                                                                                                    | MAC アドレス<br>ポート番号また<br>はチャネルグ<br>ループ番号<br>VLAN ID |
| 44 | NOTICE | LOGIN | Login failed. ; The<br>number of supplicants on<br>the interface is full.                                                              | [意味]<br>インタフェース上の Supplicant 数<br>がいっぱいで認証できません。<br>[対処]<br>該当インタフェースの認証数が収容<br>条件を下回った時点で,再度認証操<br>作をしてください。                                                                                                    | MAC アドレス<br>ポート番号また<br>はチャネルグ<br>ループ番号<br>VLAN ID |
| 45 | NOTICE | LOGIN | Login failed. ; Failed to<br>authenticate the<br>supplicant because it<br>could not be registered to<br>mac-address-table.(code=<br>x) | <ul> <li>[意味]</li> <li>MAC アドレステーブルへの</li> <li>Supplicant 登録が失敗したため,</li> <li>認証に失敗しました。</li> <li>[対処]</li> <li>ほかの認証との認証合計数が装置の</li> <li>収容条件を上回っている場合は,下</li> <li>回った時点で,再度認証操作をしてください。</li> </ul>                                                                          | MAC アドレス<br>ポート番号また<br>はチャネルグ<br>ループ番号<br>VLAN ID |

| 番号 | ログ識別    | ログ種別   | メッセージ表記                                                                                                    | 意味・対処                                                                                                    | 付加情報                                              |
|----|---------|--------|----------------------------------------------------------------------------------------------------|----------------------------------------------------------------------------------------------------|---------------------------------------------------|
| 46 | NOTICE  | LOGIN  | Login failed. ; Failed to<br>authenticate the<br>supplicant because it<br>could not be registered to<br>MAC VLAN.(code=x) | [意味]<br>MAC VLAN への Supplicant 登録<br>が失敗したため,認証に失敗しまし<br>た。<br>[対処]<br>ほかの認証との認証合計数が装置の<br>収容条件を上回っている場合は,下<br>回った時点で,再度認証操作をして<br>ください。                                                 | MAC アドレス<br>ポート番号また<br>はチャネルグ<br>ループ番号<br>VLAN ID |
| 47 | NOTICE  | LOGIN  | Login failed. ; Failed to<br>connect to RADIUS<br>server.                                                                 | <ul> <li>[意味]</li> <li>RADIUS サーバに接続失敗したため,認証に失敗しました。</li> <li>[対処]</li> <li>次を確認してください。</li> <li>本装置と RADIUS サーバとの通信ができるか</li> <li>RADIUS サーバの機能が有効になっているか</li> </ul>                   | MAC アドレス<br>ポート番号また<br>はチャネルグ<br>ループ番号<br>VLAN ID |
| 48 | NOTICE  | LOGIN  | Login failed. ; Failed to<br>assign VLAN. (Reason:<br>Could not be registered to<br>hardware.)                            | <ul> <li>[意味]</li> <li>ハードウェアへの Supplicant 登録</li> <li>が失敗したため,認証に失敗しました。</li> <li>[対処]</li> <li>本メッセージが頻繁に出力される場合は, restart dot1x コマンドで</li> <li>IEEE802.1X プログラムを再起動してください。</li> </ul> | MAC アドレス<br>ポート番号また<br>はチャネルグ<br>ループ番号<br>VLAN ID |
| 80 | WARNING | SYSTEM | Invalid EAPOL frame<br>received.                                                                                          | <ul> <li>[意味]</li> <li>不正な EAPOL フレームを受信しました。</li> <li>[対処]</li> <li>次に不具合がないか確認してください。</li> <li>Supplicant が送信する EAPOL フレームの内容</li> <li>伝送路の品質</li> </ul>                               | -                                                 |
| 81 | WARNING | SYSTEM | Invalid EAP over<br>RADIUS frame received.                                                                                | <ul> <li>[意味]</li> <li>不正な EAP over RADIUS フレーム<br/>を受信しました。</li> <li>[対処]</li> <li>次に不具合がないか確認してください。</li> <li>RADIUS サーバが送信するパ<br/>ケットの内容</li> <li>伝送路の品質</li> </ul>                   | -                                                 |
| 82 | WARNING | SYSTEM | Failed to connect to<br>RADIUS server.                                                                                    | <ul> <li>[意味]</li> <li>RADIUS サーバへの接続に失敗しました。</li> <li>[対処]</li> <li>次を確認してください。</li> <li>本装置と RADIUS サーバとの通信ができるか</li> <li>RADIUS サーバの機能が有効になっているか</li> </ul>                           | サーバの IP アド<br>レス                                  |

| 番号 | ログ識別    | ログ種別   | メッセージ表記                                                  | 意味・対処                                                                                                    | 付加情報               |
|----|---------|--------|----------------------------------------------------------|----------------------------------------------------------------------------------------------------|--------------------|
| 83 | WARNING | SYSTEM | Failed to connect to<br>RADIUS server.                   | [意味]<br>RADIUS サーバへの接続に失敗し<br>ました。<br>[対処]<br>次を確認してください。<br>・本装置と RADIUS サーバとの通<br>信ができるか<br>・ RADIUS サーバの機能が有効に<br>なっているか                                                                              | サーバの IPv6 ア<br>ドレス |
| 84 | WARNING | SYSTEM | Failed to connect to<br>Accounting server.               | <ul> <li>[意味]</li> <li>Accounting サーバへの接続に失敗しました。</li> <li>[対処]</li> <li>次を確認してください。</li> <li>本装置と Accounting サーバとの通信ができるか</li> <li>Accounting サーバの機能が有効になっているか</li> </ul>                               | サーバの IP アド<br>レス   |
| 85 | WARNING | SYSTEM | Failed to connect to<br>Accounting server.               | <ul> <li>[意味]</li> <li>Accounting サーバへの接続に失敗</li> <li>しました。</li> <li>[対処]</li> <li>次を確認してください。</li> <li>本装置と Accounting サーバとの</li> <li>通信ができるか</li> <li>Accounting サーバの機能が有効</li> <li>になっているか</li> </ul> | サーバの IPv6 ア<br>ドレス |
| 86 | WARNING | SYSTEM | Failed in the name<br>resolution with the DNS<br>server. | [意味]<br>DNS サーバによる名前解決に失敗<br>しました。<br>[対処]<br>コンフィグレーションコマンド<br>radius-server host で設定するサー<br>バを IPv4 アドレスまたは IPv6 ア<br>ドレスに変更してください。                                                                    | サーバ名               |
| 90 | ERROR   | SYSTEM | Failed to open socket.                                   | [意味]<br>socket オープンに失敗しました。<br>[対処]<br>本メッセージが頻繁に出力される場<br>合は, restart dot1x コマンドで<br>IEEE802.1X プログラムを再起動し<br>てください。                                                                                    | -                  |

(凡例) - :なし

[通信への影響]

なし

[応答メッセージ]

表 5-14 show dot1x logging コマンドの応答メッセージ一覧

| メッセージ                                         | 内容                      |
|-----------------------------------------------|-------------------------|
| Can't execute this command in standby system. | 本コマンドは待機系システムでは実行できません。 |

| メッセージ                                                               | 内容                                                                                                  |
|---------------------------------------------------------------------|----------------------------------------------------------------------------------------------------|
| Can't execute.                                                      | コマンドを実行できません。再実行してください。                                                                             |
| Connection failed to 802.1X<br>program.(Reason:Connection<br>Error) | IEEE802.1X プログラムへの接続が失敗しました。コマンドを再実行してください。<br>頻発する場合は, restart dot1x コマンドで IEEE802.1X を再起動してください。  |
| Connection failed to 802.1X<br>program.(Reason:Receive Error)       | IEEE802.1X プログラムからの受信が失敗しました。コマンドを再実行してください。<br>頻発する場合は, restart dot1x コマンドで IEEE802.1X を再起動してください。 |
| Connection failed to 802.1X<br>program.(Reason:Send Error)          | IEEE802.1X プログラムへの送信が失敗しました。コマンドを再実行してください。<br>頻発する場合は,restart dot1x コマンドで IEEE802.1X を再起動してください。   |
| Dot1x doesn't seem to be running.                                   | IEEE802.1Xの設定が有効になっていません。コンフィグレーションを確認してください。                                                       |
| Now another user is using dot1x command, please try again.          | ほかのユーザが dot1x コマンドを使用中です。しばらくしてから再実行してください。                                                         |

#### [注意事項]

なし

## clear dot1x logging

IEEE802.1X プログラムで採取している動作ログメッセージをクリアします。

[入力形式] clear dot1x logging

[入力モード]

- 般ユーザモードおよび装置管理者モード

[パラメータ]

なし

[実行例]

図 5-25 IEEE802.1X 動作ログメッセージクリア

> clear dot1x logging
>

[表示説明]

なし

[通信への影響]

なし

[応答メッセージ]

表 5-15 clear dot1x logging コマンドの応答メッセージ一覧

| メッセージ                                                               | 内容                                                                                                 |
|---------------------------------------------------------------------|----------------------------------------------------------------------------------------------------|
| Can't execute this command in standby system.                       | 本コマンドは待機系システムでは実行できません。                                                                            |
| Can't execute.                                                      | コマンドを実行できません。再実行してください。                                                                            |
| Connection failed to 802.1X<br>program.(Reason:Connection<br>Error) | IEEE802.1X プログラムへの接続が失敗しました。コマンドを再実行してください。<br>頻発する場合は,restart dot1x コマンドで IEEE802.1X を再起動してください。  |
| Connection failed to 802.1X<br>program.(Reason:Receive Error)       | IEEE802.1X プログラムからの受信が失敗しました。コマンドを再実行してください。<br>頻発する場合は,restart dot1x コマンドで IEEE802.1X を再起動してください。 |
| Connection failed to 802.1X<br>program.(Reason:Send Error)          | IEEE802.1X プログラムへの送信が失敗しました。コマンドを再実行してください。<br>頻発する場合は,restart dot1x コマンドで IEEE802.1X を再起動してください。  |
| Dot1x doesn't seem to be running.                                   | IEEE802.1X の設定が有効になっていません。コンフィグレーションを確認してくだ<br>さい。                                                 |
| Now another user is using dot1x command, please try again.          | ほかのユーザが dot1x コマンドを使用中です。しばらくしてから再実行してくださ<br>い。                                                    |

[注意事項]

なし

# Web 認証

## set web-authentication user

Web 認証用のユーザを追加します。その際,所属する VLAN も指定します。

なお,認証情報に反映させるためには, commit web-authentication コマンドを実行してください。

#### [入力形式]

set web-authentication user <user name> <password> <vlan id>

[入力モード]

装置管理者モード

[パラメータ]

<user name>

登録するユーザ名を指定します。

使用できる文字は英数字で,大文字・小文字を区別します。文字数は1~16文字で指定します。

<password>

パスワードを指定します。

使用できる文字は英数字で,大文字・小文字を区別します。文字数は1~16文字で指定します。

<vlan id>

値の指定範囲については、「パラメータに指定できる値」を参照してください。ただし、このコマンド でデフォルト VLAN (VLAN ID=1)は指定できません。

• ダイナミック VLAN モードまたはレガシーモードで使用する場合

ユーザが認証後に移動する VLAN の VLAN ID を指定します。

 固定 VLAN モードで使用する場合 任意の VLAN ID を指定します。

[実行例]

ユーザ名 "USER01", パスワード "user0101", VLAN ID"10" を追加した場合

# set web-authentication user USER01 user0101 10

[表示説明]

なし

[通信への影響]

なし

[応答メッセージ]

表 6-1 set web-authentication user コマンドの応答メッセージ一覧

| メッセージ                                                   | 内容                                                 |
|---------------------------------------------------------|----------------------------------------------------|
| Already user ' <user name="">' exists.</user>           | 指定ユーザはすでに登録されています。                                 |
| Can't execute this command in standby system.           | 本コマンドは待機系システムでは実行できません。                            |
| Can't execute.                                          | コマンドを実行できません。再実行してください。                            |
| Now another user is using WA command, please try again. | ほかのユーザが Web 認証機能のコマンドを使用中です。しばら<br>くしてから再実行してください。 |

| メッセージ                            | 内容                                          |
|----------------------------------|---------------------------------------------|
| The number of users exceeds 300. | 登録ユーザ数が 300 件を超えています。                       |
| WA is not configured.            | Web 認証機能が設定されていません。コンフィグレーションを<br>確認してください。 |

### [注意事項]

本コマンドは,複数のユーザが同時に使用できません。

• commit web-authentication コマンドを実行しないと認証情報として使用できません。

## set web-authentication passwd

```
Web 認証ユーザのパスワードを変更します。
```

なお,認証情報に反映させるためには, commit web-authentication コマンドを実行してください。

#### [入力形式]

set web-authentication passwd <user name> <old password> <new password>

[入力モード]

装置管理者モード

[パラメータ]

```
<user name>
```

パスワードを変更するユーザ名を指定します。 使用できる文字は英数字で,大文字・小文字を区別します。文字数は1~16文字で指定します。

<old password>

変更前のパスワードを指定します。

使用できる文字は英数字で,大文字・小文字を区別します。文字数は1~16文字で指定します。

<new password>

変更後のパスワードを指定します。 使用できる文字は英数字で,大文字・小文字を区別します。文字数は1~16文字で指定します。

[実行例]

ユーザ名 "USER01" のパスワードを変更する場合

# set web-authentication passwd USER01 user0101 user1111

[表示説明]

なし

[通信への影響]

なし

[応答メッセージ]

表 6-2 set web-authentication passwd コマンドの応答メッセージ一覧

| メッセージ                                                   | 内容                                                 |
|---------------------------------------------------------|----------------------------------------------------|
| Can't execute this command in standby system.           | 本コマンドは待機系システムでは実行できません。                            |
| Can't execute.                                          | コマンドを実行できません。再実行してください。                            |
| Now another user is using WA command, please try again. | ほかのユーザが Web 認証機能のコマンドを使用中です。しばら<br>くしてから再実行してください。 |
| The old-password is different.                          | 指定ユーザの変更前パスワードが違います。                               |
| Unknown user ' <user name="">'.</user>                  | 指定ユーザは登録されていません。                                   |
| WA is not configured.                                   | Web 認証機能が設定されていません。コンフィグレーションを<br>確認してください。        |

[注意事項]

- 本コマンドは,複数のユーザが同時に使用できません。
- commit web-authentication コマンドを実行しないと認証情報として使用できません。

## set web-authentication vlan

```
Web 認証ユーザの所属する VLAN を変更します。
```

なお,認証情報に反映させるためには, commit web-authentication コマンドを実行してください。

#### [入力形式]

set web-authentication vlan <user name> <vlan id>

[入力モード]

装置管理者モード

[パラメータ]

```
<user name>
```

VLAN を変更するユーザ名を指定します。 使用できる文字は英数字で,大文字・小文字を区別します。文字数は1~16文字で指定します。

#### <vlan id>

変更する VLAN の VLAN ID を指定します。

値の指定範囲については、「パラメータに指定できる値」を参照してください。ただし、このコマンド でデフォルト VLAN (VLAN ID=1)は指定できません。

#### [実行例]

```
ユーザ名 "USER01" の VLAN を 30 に変更する場合
```

# set web-authentication vlan USER01 30

[表示説明]

なし

[通信への影響]

なし

[応答メッセージ]

#### 表 6-3 set web-authentication vlan コマンドの応答メッセージ一覧

| メッセージ                                                   | 内容                                                 |
|---------------------------------------------------------|----------------------------------------------------|
| Can't execute this command in standby system.           | 本コマンドは待機系システムでは実行できません。                            |
| Can't execute.                                          | コマンドを実行できません。再実行してください。                            |
| Now another user is using WA command, please try again. | ほかのユーザが Web 認証機能のコマンドを使用中です。しばら<br>くしてから再実行してください。 |
| Unknown user ' <user name="">'.</user>                  | 指定ユーザは登録されていません。                                   |
| WA is not configured.                                   | Web 認証機能が設定されていません。コンフィグレーションを<br>確認してください。        |

#### [注意事項]

• 本コマンドは,複数のユーザが同時に使用できません。

• commit web-authentication コマンドを実行しないと認証情報として使用できません。

## remove web-authentication user

```
Web 認証用のユーザを削除します。
なお,認証情報に反映させるためには, commit web-authentication コマンドを実行してください。
「入力形式]
remove web-authentication user {<user name> | -all} [-f]
[入力モード]
装置管理者モード
[パラメータ]
<user name>
   指定したユーザを削除します。
   使用できる文字は英数字で,大文字・小文字を区別します。文字数は1~16文字で指定します。
-all
   すべてのユーザを削除します。
-f
   無条件にユーザを削除します。
   本パラメータ省略時の動作
     確認メッセージを出力します。
[実行例]
  ユーザ名 "USER01" を削除する場合
  # remove web-authentication user USER01
 Remove web-authentication user. Are you sure? (y/n): y
  ローカル認証データに登録されているユーザをすべて削除する場合
  # remove web-authentication user -all
 Remove all web-authentication user. Are you sure? (y/n): y
「表示説明]
```

なし

[通信への影響]

なし

[応答メッセージ]

表 6-4 remove web-authentication user コマンドの応答メッセージ一覧

| メッセージ                                                   | 内容                                                 |
|---------------------------------------------------------|----------------------------------------------------|
| Can't execute this command in standby system.           | 本コマンドは待機系システムでは実行できません。                            |
| Can't execute.                                          | コマンドを実行できません。再実行してください。                            |
| Now another user is using WA command, please try again. | ほかのユーザが Web 認証機能のコマンドを使用中です。しばら<br>くしてから再実行してください。 |
| Unknown user ' <user name="">'.</user>                  | 指定ユーザは登録されていません。                                   |

| メッセージ                 | 内容                                          |
|-----------------------|---------------------------------------------|
| WA is not configured. | Web 認証機能が設定されていません。コンフィグレーションを<br>確認してください。 |

## [注意事項]

commit web-authentication コマンドを実行しないと,認証情報として使用できません。

## show web-authentication user

Web 認証の装置内に登録されたユーザ情報を表示します。また,次のコマンドで入力・編集中のユーザ情報も表示できます。

- set web-authentication user
- set authentication  $\ensuremath{\mathsf{passwd}}$
- set authentication vlan
- remove web-authentication user

```
なお,表示はユーザ名の昇順となります。
```

[入力形式]

show web-authentication user {edit | commit}

[入力モード]

装置管理者モード

[パラメータ]

 ${\it edit}$ 

編集中のユーザ情報を表示します。

commit

運用を行っているユーザ情報を表示します。

#### [実行例]

#### 編集中のユーザ情報を表示した場合

```
# show web-authentication user edit
Date 20XX/10/14 10:52:49 UTC
Total user counts:2
username VLAN
0123456789012345 3
USER01 4094
```

#### 運用中のユーザ情報を表示した場合

# show web-authentication user commit
Date 20XX/10/14 10:52:49 UTC
Total user counts:3
username VLAN
0123456789012345 4
USER02 4094
USER03 2

#### [表示説明]

表 6-5 Web 認証登録ユーザ情報の表示内容

| 表示項目              | 意味      | 表示詳細情報                     |
|-------------------|---------|----------------------------|
| Total user counts | 総ユーザ登録数 | 登録されているユーザ数                |
| username          | ユーザ名    | 登録されているユーザ名                |
| VLAN              | VLAN    | 登録されているユーザに対して設定されている VLAN |

[通信への影響]

なし

[応答メッセージ]

#### 表 6-6 show web-authentication user コマンドの応答メッセージ一覧

| メッセージ                                                   | 内容                                                 |
|---------------------------------------------------------|----------------------------------------------------|
| Can't execute this command in standby system.           | 本コマンドは待機系システムでは実行できません。                            |
| Can't execute.                                          | コマンドを実行できません。再実行してください。                            |
| Now another user is using WA command, please try again. | ほかのユーザが Web 認証機能のコマンドを使用中です。しばら<br>くしてから再実行してください。 |
| WA is not configured.                                   | Web 認証機能が設定されていません。コンフィグレーションを<br>確認してください。        |

[注意事項]

なし

## show web-authentication login

現在ログイン中(認証済み)のユーザを,ログイン日時の昇順に表示します。

[入力形式]

show web-authentication login

[入力モード]

装置管理者モード

[パラメータ]

なし

[実行例]

認証済みユーザ表示の実行例を次に示します。

#### 認証モードがダイナミック VLAN モードまたはレガシーモードの場合

# show web-authentication login Date 20XX/04/15 10:52:49 UTC Total user counts:2 Username VLAN MAC address Login time Limit time 0123456789012345 3 0012.e2e3.9166 20XX/04/15 09:58:04 UTC 00:10:20 USER01 4094 0012.e268.7527 20XX/04/15 10:10:23 UTC 00:20:35

#### 認証モードが固定 VLAN モードの場合

| <pre># show web-au</pre> | uthentication | login  |              |
|--------------------------|---------------|--------|--------------|
| Date 20XX/04/            | 15 10:52:49   | UTC    |              |
| Total user co            | ounts:2       |        |              |
| Username                 |               |        |              |
| VLAN MAC a               | address       | Port   | IP address   |
| Login time               |               | Limit  | time         |
| 0123456789012            | 2345          |        |              |
| 3 0012.                  | e2e3.9166     | 1/5    | 192.168.0.1  |
| 20XX/04/15 09            | 9:58:04 UTC   | 00:10: | 20           |
| USER01                   |               |        |              |
| 4094 0012.               | e268.7527     | 1/6    | 192.168.1.10 |
| 20XX/04/15 10            | ):10:23 UTC   | 00:20: | 35           |
|                          |               |        |              |

#### [表示説明]

| 表示項目              | 意味      | 表示詳細情報                                              |
|-------------------|---------|-----------------------------------------------------|
| Total user counts | 総ユーザ数   | 現在ログイン中(認証済)のユーザ数                                   |
| Username          | ユーザ名    | 現在ログイン中(認証済)のユーザ名                                   |
| Port              | ポート番号   | 現在ログイン中(認証済)のユーザを収容している物理ポート番<br>号(固定 VLAN モード時に表示) |
| IP address        | IP アドレス | 現在ログイン中(認証済)のユーザの IP アドレス(固定 VLAN<br>モード時に表示)       |
| VLAN              | VLAN    | 現在ログイン中(認証済)のユーザに対して設定されている<br>VLAN                 |

| 表示項目        | 意味       | 表示詳細情報                                                                                                    |
|-------------|----------|----------------------------------------------------------------------------------------------------|
| MAC address | MAC アドレス | 現在ログイン中(認証済)のユーザの MAC アドレス                                                                                                    |
| Login time  | ログイン日時   | 現在ログイン中(認証済)のユーザのログイン時間                                                                                                    |
| Limit time  | ログイン残り時間 | 現在ログイン中(認証済)のユーザのログイン残り時間<br>なお,ログイン中の状態で,タイムアウトによるログアウト直前<br>に,残り時間として 00:00:00 が表示される場合があります。<br>最大接続時間が 10 ~ 1440(分)の場合:hh:mm:ss 時:分:秒<br>最大接続時間が infinity の場合:infinity |

#### [通信への影響]

なし

#### [応答メッセージ]

#### 表 6-8 show web-authentication login コマンドの応答メッセージ一覧

| メッセージ                                         | 内容                                                                                                    |
|-----------------------------------------------|----------------------------------------------------------------------------------------------------|
| Can't execute this command in standby system. | 本コマンドは待機系システムでは実行できません。                                                                                      |
| Can't execute.                                | コマンドを実行できません。再実行してください。                                                                                      |
| Connection failed to WA program.              | Web 認証プログラムとの通信が失敗しました。コマンドを再実<br>行してください。頻発する場合は,restart web-authentication<br>コマンドで Web 認証プログラムを再起動してください。 |
| WA is not configured.                         | Web 認証機能が設定されていません。コンフィグレーションを<br>確認してください。                                                                  |

[注意事項]

なし

## show web-authentication logging

Web 認証プログラムで採取している動作ログメッセージを表示します。

#### [入力形式]

show web-authentication logging [user]

[入力モード]

装置管理者モード

[パラメータ]

user

表示する動作ログメッセージの種別を指定します。 本パラメータが指定された場合,ユーザの認証情報を表示します。

やハノメータが相足されに場合、ユーリの認証情報を衣示しより。

本パラメータ省略時の動作 Web 認証プログラムの動作ログとユーザ認証情報を時系列で表示します。

#### [実行例]

#### パラメータを省略した場合

# show web-authentication logging
Date 20XX/11/15 10:52:49 UTC
No=1:Nov 15 00:09:50:NORMAL:LOGIN:MAC=0012.e200.0001 USER=testdata1 Login
succeeded.
No=2:Nov 15 00:10:10:NORMAL:LOGOUT: MAC=0012.e200.0001 USER=testdata1 Logout
succeeded.
No=90:Nov 15 00:09:55:NORMAL:SYSTEM: connection failed ; L2MacManager.

#### パラメータに "user" を指定した場合

# show web-authentication logging user Date 20XX/11/15 11:13:15 UTC No=1:Nov 15 00:09:50:NORMAL:LOGIN: MAC=0012.e200.0001 USER=testdata1 Login succeeded. No=2:Nov 15 00:10:10:NORMAL:LOGOUT: MAC=0012.e200.0001 USER=testdata1 Logout succeeded.

#### [表示説明]

表 6-9 Web 認証動作ログメッセージの表示内容

| 表示項目        | 意味            | 表示詳細情報        |
|-------------|---------------|---------------|
| レベル         | 動作ログメッセージのレベル | ログメッセージの重要度   |
| <log></log> | 動作ログメッセージ     | 登録されている動作ログ内容 |

メッセージの表示形式を次に示します。

 No=1: Nov
 15
 00:09:50: NORMAL: LOGIN:
 MAC=0012. e200. 0001
 USER=testdata1
 Login succeeded.

 (1)
 (2)
 (3)
 (4)
 (5)
 (6)
 (7)

(1) メッセージ番号:「表 6-12 動作ログメッセージ一覧」に示すメッセージごとに付けられた番号を 表します。

(2) 日付: Web 認証プログラム内部に記録された日付を表します。

(3) 時刻: Web 認証プログラム内部に記録された時刻を表します。

(4) ログ識別:動作ログメッセージが示すレベルを表します。

- (5) ログ種別:どのような操作で出力されたかを表します。
- (6) 付加情報:メッセージで示された各種情報を表します。
- (7) メッセージ本文

動作ログメッセージのそれぞれの表示内容を次に示します。

- ログ識別:「表 6-10 動作ログメッセージのログ識別とログ種別」
- ログ種別:「表 6-10 動作ログメッセージのログ識別とログ種別」
- 付加情報:「表 6-11 付加情報」
- メッセージの一覧:「表 6-12 動作ログメッセージ一覧」
- 表 6-10 動作ログメッセージのログ識別とログ種別

| ログ識別   | ログ種別   | 意味                                 |
|--------|--------|------------------------------------|
| NORMAL | LOGIN  | ログイン成功を表します。                       |
|        | LOGOUT | ログアウト成功を表します。                      |
|        | SYSTEM | 動作中の通知を表します。                       |
| NOTICE | LOGIN  | 認証失敗を表します。                         |
|        | LOGOUT | ログアウト失敗を表します。                      |
| ERROR  | SYSTEM | 通信障害および Web 認証プログラムの動作障害を表<br>します。 |

#### 表 6-11 付加情報

| 表示形式               | 意味                                              |
|--------------------|-------------------------------------------------|
| MAC=xxxx.xxxx.xxxx | MAC アドレスを表します。                                  |
| USER=xxxxxxxxx     | ユーザ ID を表します。                                   |
| IP=xxx.xxx.xxx     | IP アドレスを表します。                                   |
| VLAN=xxxx          | VLAN ID を表します。ただし,VLAN ID 情報が取得できなかった場合は表示しません。 |
| PORT=xx/xx         | ポート番号を表します。                                     |

#### 表 6-12 動作ログメッセージ一覧

| 番号 | ログ識別   | ログ種別   | メッセージ表記                    | 意味・対処                                               | 付加情報                                                                                   |
|----|--------|--------|----------------------------|-----------------------------------------------------|----------------------------------------------------------------------------------------|
| 1  | NORMAL | LOGIN  | Login succeeded.           | [意味]<br>クライアントは認証に成功<br>しました。<br>[対処]<br>ありません。     | MAC アドレス<br>ユーザ名<br>IP アドレス <sup>1</sup><br>VLAN ID <sup>1</sup><br>ポート番号 <sup>1</sup> |
| 2  | NORMAL | LOGOUT | Logout succeeded.          | [意味]<br>クライアントは認証解除に<br>成功しました。<br>[対処]<br>ありません。   | MAC アドレス<br>ユーザ名<br>IP アドレス $^{1}$<br>VLAN ID $^{1}$<br>ポート番号 $^{1}$                   |
| 3  | NORMAL | LOGIN  | Login update<br>succeeded. | [意味]<br>ユーザのログイン時間の更<br>新に成功しました。<br>[対処]<br>ありません。 | MAC アドレス<br>ユーザ名<br>IP アドレス $^{1}$<br>VLAN ID $^{1}$<br>ポート番号 $^{1}$                   |

| 番号 | ログ識別   | ログ種別   | メッセージ表記                                                                                       | 意味・対処                                                                                                    | 付加情報                                                                                   |
|----|--------|--------|-----------------------------------------------------------------------------------------------|----------------------------------------------------------------------------------------------------|----------------------------------------------------------------------------------------|
| 4  | NORMAL | LOGOUT | Force logout ; clear<br>web-authentication<br>command succeeded.                              | [意味]<br>コマンドで認証解除しまし<br>た。<br>[対処]<br>ありません。                                                                                    | MAC アドレス<br>ユーザ名<br>IP アドレス <sup>1</sup><br>VLAN ID <sup>1</sup><br>ポート番号 <sup>1</sup> |
| 5  | NORMAL | LOGOUT | Force logout ;<br>Connection time was<br>beyond a limit.                                      | [意味]<br>最大接続時間を超えたので,<br>認証を解除しました。<br>[対処]<br>ありません。                                                                           | MAC アドレス<br>ユーザ名<br>IP アドレス <sup>1</sup><br>VLAN ID <sup>1</sup><br>ポート番号 <sup>1</sup> |
| 6  | NORMAL | LOGOUT | Force logout ;<br>mac-address-table<br>aging.                                                 | [意味]<br>MAC アドレステーブルの<br>エージングによって MAC<br>アドレスが削除されたため,<br>認証を解除しました。<br>[対処]<br>端末が使用されていない状<br>態です。端末を確認してく<br>ださい。           | MAC アドレス<br>ユーザ名<br>IP アドレス <sup>1</sup><br>VLAN ID <sup>1</sup><br>ポート番号 <sup>1</sup> |
| 7  | NORMAL | LOGOUT | Force logout ; VLAN<br>deleted.                                                               | <ul> <li>[意味]</li> <li>Web 認証用 VLAN が削除されたため,認証を解除しました。</li> <li>[対処]</li> <li>VLAN 設定のコンフィグレーションを確認してください。</li> </ul>          | MAC アドレス<br>ユーザ名<br>VLAN ID                                                            |
| 8  | NORMAL | LOGOUT | Force logout ;<br>Authentic method<br>changed (RADIUS<br><-> Local).                          | [意味]<br>RADIUS 認証 <-> ローカル<br>認証の認証方法の切り替え<br>が発生したため,認証を解<br>除しました。<br>[対処]<br>ありません。                                          | MAC アドレス<br>ユーザ名<br>IP アドレス <sup>1</sup><br>VLAN ID<br>ポート番号 <sup>1</sup>              |
| 10 | NOTICE | LOGIN  | Login failed ; User<br>name not found to<br>web authentication<br>DB.                         | [意味]<br>指定したユーザ ID が内蔵<br>DB に登録されていないか,<br>またはユーザ ID の文字数が<br>制限範囲外のため,認証に<br>失敗しました。<br>[対処]<br>正しいユーザ ID でログイン<br>操作をしてください。 | ユーザ名                                                                                   |
| 11 | NOTICE | LOGIN  | Login failed;<br>Password not found<br>to web<br>authentication DB.<br>[Password=[パス<br>ワード]] | [意味]<br>パスワードが未入力,また<br>はパスワードが誤っている<br>ため,認証に失敗しました。<br>[対処]<br>正しいパスワードでログイ<br>ン操作をしてください。                                    | ユーザ名<br>パスワード                                                                          |

| 番号 | ログ識別   | ログ種別   | メッセージ表記                                                | 意味・対処                                                                                                    | 付加情報                         |
|----|--------|--------|--------------------------------------------------------|----------------------------------------------------------------------------------------------------|------------------------------|
| 12 | NOTICE | LOGIN  | Login failed ; ARP<br>resolution.                      | [意味]<br>クライアント PC の IP アド<br>レスの ARP による解決に失<br>敗したため,認証に失敗し<br>ました。<br>[対処]<br>再度,ログイン操作をして<br>ください。                                                                                                    | ユーザ名<br>IP アドレス              |
| 13 | NOTICE | LOGOUT | Logout failed ; ARP<br>resolution.                     | [意味]<br>クライアント PC の IP アド<br>レスの ARP による解決に失<br>敗したため,認証解除に失<br>敗しました。<br>[対処]<br>再度,ログアウト操作をし<br>てください。                                                                                                    | ユーザ名 <sup>1</sup><br>IP アドレス |
| 14 | NOTICE | LOGIN  | Login failed ; Double<br>login.                        | <ul> <li>[意味]</li> <li>二重のログイン操作をしたため,認証に失敗しました。次に原因を示します。</li> <li>同一のクライアントPCで,すでに違うユーザIDでログインしていた。</li> <li>ダイナミック VLAN モードで,同一のクライアントPCが異なる VLANですでにログインしていた。</li> <li>[対処]</li> <li>別のPCを使用してログイン操作をしてください。</li> <li>または,同一のクライアントPCをログアウトさせてからログイン操作をしてください。</li> </ul> | MAC アドレス<br>ユーザ名             |
| 15 | NOTICE | LOGIN  | Login failed ;<br>Number of login was<br>beyond limit. | <ul> <li>「意味]</li> <li>最大収容数を超えているため,認証できません。<br/>次に原因を示します。</li> <li>Web認証の収容条件を超えていた。</li> <li>IEEE802.1X,Web認証,<br/>MAC認証で認証した数の<br/>合計が収容条件を超えていた。</li> <li>[対処]</li> <li>認証数が少なくなった時点で,再度ログイン操作をしてください。</li> </ul>                                                       | MAC アドレス<br>ユーザ名             |
| 17 | NOTICE | LOGIN  | Login failed ; VLAN<br>not specified.                  | [ 意味 ]<br>Web 認証に設定した VLAN<br>ID ではないため, 認証でき<br>ません。<br>[ 対処 ]<br>コンフィグレーションで正<br>しい VLAN ID を設定して<br>ください。                                                                                                    | MAC アドレス<br>ユーザ名<br>VLAN ID  |

| 番号 | ログ識別   | ログ種別   | メッセージ表記                                                     | 意味・対処                                                                                                    | 付加情報                                                                                   |
|----|--------|--------|-------------------------------------------------------------|----------------------------------------------------------------------------------------------------|----------------------------------------------------------------------------------------|
| 18 | NOTICE | LOGIN  | Login failed ; MAC<br>address could not<br>register.        | [意味]<br>MAC アドレスの登録に失敗<br>したため,認証できません。<br>[対処]<br>再度,ログイン操作をして<br>ください。                                                                                                    | MAC アドレス<br>ユーザ名                                                                       |
| 19 | NOTICE | LOGOUT | Logout failed ; MAC<br>address could not<br>delete.         | [意味]<br>MAC アドレスの削除に失敗<br>したため,認証を解除でき<br>ません。<br>[対処]<br>再度,ログアウト操作をし<br>てください。                                                                                            | MAC アドレス $2$<br>ユーザ名 $1 2$<br>VLAN ID $1 2$<br>ポート番号 $1$<br>2                          |
| 20 | NOTICE | LOGIN  | Login failed ;<br>RADIUS<br>authentication failed.          | [意味]<br>RADIUS 認証に失敗したた<br>め,認証できません。<br>[対処]<br>正しいユーザ ID を使用して<br>ログイン操作をしてくださ<br>い。                                                                                      | MAC アドレス<br>ユーザ名<br>IP アドレス <sup>1</sup><br>VLAN ID <sup>1</sup><br>ポート番号 <sup>1</sup> |
| 21 | NOTICE | LOGIN  | Login failed ; Failed<br>to connection to<br>RADIUS server. | [意味]<br>RADIUS サーバと通信でき<br>なかったため,認証に失敗<br>しました。<br>[対処]<br>本装置と RADIUS サーバと<br>の通信ができるかを確認し<br>てください。RADIUS サー<br>バとの通信ができたあとで,<br>再度,認証操作をしてくだ<br>さい。                     | MAC アドレス<br>ユーザ名<br>IP アドレス <sup>1</sup><br>VLAN ID <sup>1</sup><br>ポート番号 <sup>1</sup> |
| 22 | NOTICE | LOGIN  | Login failed ;<br>Connection failed<br>L2MacManager.        | [意味]<br>VLAN プログラムと通信で<br>きなかったため,認証に失<br>敗しました。<br>[対処]<br>再度,ログイン操作をして<br>ください。本メッセージが<br>頻繁に出力される場合は,<br>restart vlan コマンドに<br>mac-manager パラメータを<br>指定して実行してください。       | MAC アドレス<br>ユーザ名                                                                       |
| 23 | NOTICE | LOGIN  | Login failed ;<br>L2MacManager<br>failed.                   | [意味]<br>VLAN プログラムから認証<br>できない通知が届いたため<br>に,認証に失敗しました。<br>[対処]<br>再度,ログイン操作をして<br>ください。本メッセージが<br>頻繁に出力される場合は,<br>restart vlan コマンドに<br>mac-manager パラメータを<br>指定して実行してください。 | MAC アドレス<br>ユーザ名                                                                       |

| 番号 | ログ識別   | ログ種別   | メッセージ表記                                           | 意味・対処                                                                                                    | 付加情報                                                                                            |
|----|--------|--------|---------------------------------------------------|----------------------------------------------------------------------------------------------------|-------------------------------------------------------------------------------------------------|
| 24 | NOTICE | LOGOUT | Logout failed ;<br>L2MacManager<br>failed.        | <ul> <li>[意味]</li> <li>VLAN プログラムから認証<br/>解除できない通知が届いたために,認証解除に失敗しました。</li> <li>次に原因を示します。</li> <li>Web認証で認証後,同一のPCでIEEE802.1X認証を行った。</li> <li>Web認証で認証後,認証端末と同じMACアドレスをコンフィグレーションコマンドmac-addressで登録した。</li> <li>[対処]</li> <li>原因を解析して,再度ログイン操作をしてください。</li> </ul>                                        | MAC アドレス                                                                                        |
| 25 | NOTICE | LOGIN  | Login failed ; Double<br>login.<br>(L2MacManager) | <ul> <li>[意味]</li> <li>VLAN プログラムから認証<br/>できない通知が届いたため<br/>に,認証に失敗しました。<br/>次に原因を示します。</li> <li>Web認証をした端末が<br/>IEEE802.1X または MAC<br/>認証で認証済みとなって<br/>いた。</li> <li>認証端末と同じ MAC ア<br/>ドレスがコンフィグレー<br/>ションコマンド<br/>mac-address ですでに登<br/>録されていた。</li> <li>[対処]<br/>別の端末を使用してログイ<br/>ン操作をしてください。</li> </ul> | MAC アドレス<br>ユーザ名<br>VLAN ID                                                                     |
| 26 | NORMAL | LOGOUT | Force logout ; VLAN<br>deleted.                   | [意味]<br>レガシーモード時,インタ<br>フェースに設定されていた<br>VLAN が削除されたため,<br>該当 VLAN でログインをし<br>ていたユーザの認証を削除<br>しました。<br>[対処]<br>VLAN (MAC VLAN)を設<br>定し直してください。                                                                                                    | [ レガシーモード<br>時 ]<br>MAC アドレス<br>ユーザ名<br>VLAN ID                                                 |
|    |        |        |                                                   | [意味]<br>固定 VLAN モードまたはダ<br>イナミック VLAN モード<br>時,インタフェースに設定<br>されていた VLAN が削除さ<br>れたか,または VLAN の<br>モードが変更となったため,<br>該当 VLAN でログインして<br>いたユーザの認証を解除し<br>ました。<br>[対処]<br>VLAN を設定し直してくだ<br>さい。                                                                                                    | [固定 VLAN モー<br>ドまたはダイナ<br>ミック VLAN<br>モード時 ]<br>MAC アドレス<br>ユーザ名<br>IP アドレス<br>VLAN ID<br>ポート番号 |

| 番号 | ログ識別   | ログ種別   | メッセージ表記                               | 意味・対処                                                                                                    | 付加情報                                            |
|----|--------|--------|---------------------------------------|----------------------------------------------------------------------------------------------------|-------------------------------------------------|
| 27 | NOTICE | LOGIN  | Login failed ; VLAN<br>not specified. | [意味]<br>レガシーモードで,インタ<br>フェースに設定されていな<br>い VLAN からの認証要求の<br>ため,認証できません。<br>[対処]<br>VLAN を正しく設定し直し<br>てください。                                              | MAC アドレス<br>ユーザ名<br>VLAN ID                     |
| 28 | NORMAL | LOGOUT | Force logout ; Polling<br>time out.   | [意味]<br>認証済端末の切断状態を検<br>出したので,認証を解除し<br>ました。<br>[対処]<br>ありません。                                                                                          | MAC アドレス<br>ユーザ名<br>IP アドレス<br>VLAN ID<br>ポート番号 |
| 29 | NORMAL | LOGOUT | Force logout ; Client<br>moved.       | [意味]<br>認証済端末のポート移動を<br>検出したので,認証を解除<br>しました。<br>[対処]<br>再度ログイン操作をしてく<br>ださい。                                                                           | MAC アドレス<br>ユーザ名<br>IP アドレス<br>VLAN ID<br>ポート番号 |
| 31 | NORMAL | LOGOUT | Force logout ; Port<br>not specified. | [意味]<br>該当ポートの設定が削除さ<br>れたため,認証を解除しま<br>した。<br>[対処]<br>コンフィグレーションを確<br>認してください。                                                                         | MAC アドレス<br>ユーザ名<br>IP アドレス<br>VLAN ID<br>ポート番号 |
| 32 | NOTICE | LOGIN  | Login update failed.                  | [意味]<br>認証中ユーザの再認証に失<br>敗したため,ログイン時間<br>を更新できませんでした。<br>[対処]<br>再度,正しいユーザ ID とパ<br>スワードでログイン操作を<br>してください。                                              | MAC アドレス<br>ユーザ名<br>IP アドレス                     |
| 33 | NORMAL | LOGOUT | Force logout ; Port<br>link down.     | <ul> <li>[意味]</li> <li>認証対象ポートがリンクダウンしたため,該当ポートでログインしていたすべてのユーザの認証を解除しました。</li> <li>[対処]</li> <li>認証対象ポートのリンクアップを確認したあとで,再度,ログイン操作をしてください。</li> </ul>   | MAC アドレス<br>ユーザ名<br>IP アドレス<br>VLAN ID<br>ポート番号 |
| 34 | NOTICE | LOGIN  | Login failed ; Port not specified.    | <ul> <li>[意味]</li> <li>固定 VLAN モードまたはダイナミック VLAN モードに設定されたポートからの要求ではないため,認証できません。</li> <li>[対処]</li> <li>端末を認証対象ポートに接続し直して,再度,ログイン操作をしてください。</li> </ul> | MAC アドレス<br>ユーザ名<br>ポート番号                       |

| 番号 | ログ識別   | ログ種別   | メッセージ表記                                                                           | 意味・対処                                                                                                    | 付加情報                                                                      |
|----|--------|--------|-----------------------------------------------------------------------------------|----------------------------------------------------------------------------------------------------|---------------------------------------------------------------------------|
| 39 | NOTICE | LOGIN  | Login failed ; VLAN<br>not specified.                                             | [意味]<br>固定 VLAN モードまたはダ<br>イナミック VLAN モード<br>で,インタフェースに設定<br>されていない VLAN からの<br>認証要求のため,認証でき<br>ません。<br>[対処]<br>正しいコンフィグレーショ<br>ン設定をして,再度,ログ<br>イン操作をしてください。 | MAC アドレス<br>ユーザ名<br>IP アドレス<br>VLAN ID<br>ポート番号                           |
| 40 | NORMAL | LOGOUT | Force logout ; Ping<br>packet accepted.                                           | [意味]<br>ログアウト用 Ping を受信し<br>たため,該当ユーザの認証<br>を解除しました。<br>[対処]<br>ありません。                                                                                       | MAC アドレス<br>ユーザ名<br>IP アドレス<br>VLAN ID<br>ポート番号                           |
| 41 | NORMAL | LOGOUT | Force logout ; Other<br>authentication<br>program.                                | [意味]<br>ほかの認証によって上書き<br>されたため,認証を解除し<br>ました。<br>[対処]<br>同じ端末からほかの認証で<br>ログイン操作をしていない<br>かを確認してください。                                                          | MAC アドレス<br>ユーザ名<br>IP アドレス<br>VLAN ID<br>ポート番号                           |
| 48 | NORMAL | LOGOUT | Force logout ;<br>Program stopped.                                                | [意味]<br>Web 認証プログラムが停止<br>したため,全ユーザの認証<br>を解除しました。<br>[対処]<br>引き続き Web 認証による認<br>証をしたい場合は,コン<br>フィグレーションを設定し<br>てください。                                       | MAC アドレス<br>ユーザ名<br>IP アドレス<br>VLAN ID<br>ポート番号                           |
| 49 | NORMAL | LOGOUT | Force logout ;<br>Authentic mode had<br>changed (dynamic<br>vlan -> static vlan). | [意味]<br>レガシーモードまたはダイ<br>ナミック VLAN モードから<br>固定 VLAN モードに認証方<br>式が切り替わったため,全<br>ユーザの認証を解除しまし<br>た。<br>[対処]<br>ありません。                                           | MAC アドレス<br>ユーザ名<br>IP アドレス <sup>1</sup><br>VLAN ID<br>ポート番号 <sup>1</sup> |
| 50 | NORMAL | LOGOUT | Force logout ;<br>Authentic mode had<br>changed (static vlan<br>-> dynamic vlan). | [意味]<br>固定 VLAN モードからレガ<br>シーモードまたはダイナ<br>ミック VLAN モードに認証<br>方式が切り替わったため,<br>全ユーザの認証を解除しま<br>した。<br>[対処]<br>ありません。                                           | MAC アドレス<br>ユーザ名<br>IP アドレス<br>VLAN ID<br>ポート番号                           |

| 番号 | ログ識別   | ログ種別   | メッセージ表記                                                                      | 意味・対処                                                                                                    | 付加情報                                            |
|----|--------|--------|------------------------------------------------------------------------------|----------------------------------------------------------------------------------------------------|-------------------------------------------------|
| 51 | NOTICE | LOGIN  | Login failed ; IP<br>address is not right.                                   | [意味]<br>固定 VLAN モードまたはダ<br>イナミック VLAN モード<br>時,Web 認証専用 IP アド<br>レス以外の IP アドレスでロ<br>グイン操作が行われました。<br>[対処]<br>Web 認証専用 IP アドレス<br>でログイン操作をしてくだ<br>さい。 | ユーザ名<br>IP アドレス                                 |
| 52 | NORMAL | LOGOUT | Force logout ;<br>Authentic mode had<br>changed (Legacy -><br>dynamic vlan). | [意味]<br>レガシーモードからダイナ<br>ミック VLAN モードに認証<br>方式が切り替わったため,<br>すべての認証を解除しまし<br>た。<br>[対処]<br>ありません。                                                      | MAC アドレス<br>ユーザ名<br>VLAN ID                     |
| 53 | NORMAL | LOGOUT | Force logout ;<br>Authentic mode had<br>changed (dynamic<br>vlan -> Legacy). | [意味]<br>ダイナミック VLAN モード<br>からレガシーモードに認証<br>方式が切り替わったため,<br>すべての認証を解除しまし<br>た。<br>[対処]<br>ありません。                                                      | MAC アドレス<br>ユーザ名<br>IP アドレス<br>VLAN ID<br>ポート番号 |
| 82 | NORMAL | SYSTEM | Accepted clear<br>auth-state command.                                        | [意味]<br>clear web-authentication<br>auth-state コマンドによる<br>認証解除要求を受け取りま<br>した。<br>[対処]<br>ありません。                                                      | -                                               |
| 83 | NORMAL | SYSTEM | Accepted clear<br>statistics command.                                        | [意味]<br>clear web-authentication<br>statistics コマンドによる統<br>計情報削除要求を受け取り<br>ました。<br>[対処]<br>ありません。                                                    | -                                               |
| 84 | NORMAL | SYSTEM | Accepted commit command.                                                     | [意味]<br>commit web-authentication<br>コマンドによる内蔵 DB の<br>COMMIT 通知を受け取りま<br>した。<br>[対処]<br>ありません。                                                      | -                                               |
| 85 | NORMAL | SYSTEM | Accepted dump<br>command.                                                    | [意味]<br>dump protocols<br>web-authentication コマン<br>ドによるダンプ出力要求を<br>受け取りました。<br>[対処]<br>ありません。                                                       | -                                               |

| 番号 | ログ識別   | ログ種別   | メッセージ表記                                                         | 意味・対処                                                                                                    | 付加情報             |
|----|--------|--------|-----------------------------------------------------------------|----------------------------------------------------------------------------------------------------|------------------|
| 86 | NORMAL | LOGOUT | Force logout ; MAC<br>address not found<br>L2MacManager.        | [意味]<br>MAC アドレスが Web 認証<br>に存在し,かつ VLAN プロ<br>グラムに存在しないため,<br>VLAN プログラムへ MAC<br>アドレスを登録しようとし<br>ましたが,登録が失敗した<br>ために,認証解除をします。<br>[対処]<br>再度,ログイン操作をして<br>ください。                | MAC アドレス<br>ユーザ名 |
| 87 | NORMAL | SYSTEM | MAC address existed<br>in the<br>L2MacManager.                  | [意味]<br>VLAN プログラムに存在し,<br>かつ Web 認証に存在しない<br>MAC アドレスを検出しまし<br>た。<br>[対処]<br>Web 認証の未認証の状態に<br>なるため,対応はありませ<br>ん。                                                              | MAC アドレス<br>ユーザ名 |
| 88 | ERROR  | SYSTEM | WAD could not<br>initialize.[エラー<br>コード]                        | [意味]<br>Web 認証プログラムの初期<br>化処理が失敗しました。<br>[対処]<br>Web 認証のコンフィグレー<br>ションを設定し直してくだ<br>さい。本メッセージが頻繁<br>に出力される場合は,<br>restart web-authentication<br>コマンドで Web 認証プログ<br>ラムを再起動してください。 | エラーコード           |
| 89 | ERROR  | SYSTEM | Connection failed ;<br>Operation command.<br>error=[エラーコード<br>] | [意味]<br>コマンドの応答メッセージ<br>出力に失敗しました。<br>[対処]<br>しばらくしから,再度,コ<br>マンドを実行してください。                                                                                                    | エラーコード           |
| 90 | ERROR  | SYSTEM | Connection failed ;<br>L2MacManager.                            | [意味]<br>VLAN プログラムへの通信<br>の確立を試みましたが,失<br>敗しました。<br>[対処]<br>本メッセージが頻繁に出力<br>される場合は,restart vlan<br>コマンドに mac-manager<br>パラメータを指定して実行<br>してください。                                 | -                |
| 92 | ERROR  | SYSTEM | Disconnection failed ;<br>L2MacManager.                         | [意味]<br>VLAN プログラムとの通信<br>が途切れました。<br>[対処]<br>本メッセージが頻繁に出力<br>される場合は,restart vlan<br>コマンドに mac-manager<br>パラメータを指定して実行<br>してください。                                               | -                |

| 番号  | ログ識別   | ログ種別   | メッセージ表記                                                    | 意味・対処                                                                                                    | 付加情報             |
|-----|--------|--------|------------------------------------------------------------|----------------------------------------------------------------------------------------------------|------------------|
| 96  | ERROR  | SYSTEM | Program failed ;<br>Login information<br>could not delete. | [意味]<br>ログイン情報の削除に失敗<br>しました。<br>[対処]<br>本メッセージが頻繁に出力<br>される場合は,restart<br>web-authentication コマン<br>ドでWeb 認証プログラムを<br>再起動してください。                                       | -                |
| 97  | ERROR  | SYSTEM | Connection failed ;<br>Driver. [エラーコー<br>ド]                | [意味]<br>ドライバーとの通信に失敗<br>しました。<br>[対処]<br>Web 認証のコンフィグレー<br>ションを設定し直してくだ<br>さい。本メッセージが頻繁<br>に出力される場合は,<br>restart web-authentication<br>コマンドで Web 認証プログ<br>ラムを再起動してください。 | エラーコード           |
| 98  | NOTICE | LOGOUT | Logout failed ; User is<br>not authenticating.             | [意味]<br>Web 認証で認証中のユーザ<br>ではないため,ログアウト<br>できませんでした。<br>[対処]<br>show web-authentication<br>login コマンドで認証状態を<br>確認してください。                                                 | MAC アドレス         |
| 99  | ERROR  | SYSTEM | Accounting failed ;<br>RADIUS accounting.                  | [意味]<br>RADIUS サーバから,アカ<br>ウンティング要求の応答を<br>受信できませんでした。<br>[対処]<br>本装置と RADIUS サーバと<br>の通信ができるかを確認し<br>てください。                                                            | MAC アドレス<br>ユーザ名 |
| 100 | NORMAL | SYSTEM | Accepted clear<br>logging command.                         | [意味]<br>clear web-authentication<br>logging コマンドによる動作<br>ログの削除要求通知があり<br>ました。<br>[対処]<br>ありません。                                                                         | -                |
| 101 | NOTICE | SYSTEM | Change to<br>redundancy mode<br>(SBY -> ACT).              | [意味]<br>Web 認証プログラムが待機<br>系から運用系に切り替わり<br>ました。<br>[対処]<br>ありません。                                                                                                    | -                |
| 102 | NOTICE | SYSTEM | Change to<br>redundancy mode<br>(ACT -> SBY).              | [意味]<br>Web 認証プログラムが運用<br>系から待機系に切り替わり<br>ました。<br>[対処]<br>ありません。                                                                                                    | -                |

| 番号  | ログ識別   | ログ種別   | メッセージ表記                                        | 意味・対処                                                                                                    | 付加情報                                                                      |
|-----|--------|--------|------------------------------------------------|----------------------------------------------------------------------------------------------------|---------------------------------------------------------------------------|
| 103 | NORMAL | SYSTEM | Synchronized ; Wad<br>-> L2MacManager.         | <ul> <li>[意味]</li> <li>認証状態について,八ードウェアとの差分が生じたため,八ードウェアへの登録をしました。</li> <li>[対処]</li> <li>Web認証は,認証状態と<br/>ハードウェアの状態を一致させますので,対処はありません。</li> </ul>                                                                                                    | MAC アドレス<br>ユーザ名                                                          |
| 104 | NORMAL | LOGOUT | Force logout ;<br>L2MacManager<br>synchronize. | [意味]<br>認証状態について,八ード<br>ウェアとの差分が生じたた<br>め,認証状態を解除しまし<br>た。<br>[対処]<br>Web認証は,認証状態と<br>八ードウェアの状態を一致<br>させますので,対処はあり<br>ません。                                                                                                    | MAC アドレス<br>ユーザ名                                                          |
| 105 | NOTICE | LOGIN  | Login failed ; VLAN<br>suspended.              | <ul> <li>[意味]</li> <li>認証後に切り替えるログインユーザの VLAN がdisable 状態にあるため認証エラーとしました。</li> <li>[対処]</li> <li>認証後 VLAN を enable 状態にして,再度,ログイン操作をしてください。</li> </ul>                                                                                                    | MAC アドレス<br>ユーザ名<br>VLAN ID                                               |
| 106 | NORMAL | LOGOUT | Force logout ; VLAN<br>suspended.              | [意味]<br>ログインユーザの VLAN が<br>disable 状態となったため,<br>認証を解除しました。<br>[対処]<br>認証後 VLAN を enable 状<br>態にして,再度,ログイン<br>操作をしてください。                                                                                                    | MAC アドレス<br>ユーザ名<br>IP アドレス <sup>1</sup><br>VLAN ID<br>ポート番号 <sup>1</sup> |
| 255 | ERROR  | SYSTEM | The other error. [エ<br>ラーコード]                  | <ul> <li>[意味]</li> <li>Web 認証の内部エラーです。</li> <li>The other error. に続いて</li> <li>[]内に表示される内部機能<br/>との通信に失敗しました。</li> <li>[対処]</li> <li>Web 認証プログラム内部の<br/>エラーです。dump<br/>protocols</li> <li>web-authentication コマン</li> <li>ドで情報を収集し,その後,<br/>restart web-authentication</li> <li>コマンドで Web 認証を再起<br/>動してください。</li> </ul> | エラーコード                                                                    |

(凡例) - :なし

注 1 固定 VLAN モードまたはダイナミック VLAN モード時に表示します。

注 2 ポートダウン, VLAN suspend または運用コマンドによるユーザ指定などのログアウト処理で, ログアウトに 失敗した場合表示します。 [通信への影響]

なし

[応答メッセージ]

#### 表 6-13 show web-authentication logging コマンドの応答メッセージ一覧

| メッセージ                                         | 内容                                                                                                    |
|-----------------------------------------------|----------------------------------------------------------------------------------------------------|
| Can't execute this command in standby system. | 本コマンドは待機系システムでは実行できません。                                                                                      |
| Can't execute.                                | コマンドを実行できません。再実行してください。                                                                                      |
| Connection failed to WA program.              | Web 認証プログラムとの通信が失敗しました。コマンドを再実<br>行してください。頻発する場合は,restart web-authentication<br>コマンドで Web 認証プログラムを再起動してください。 |
| WA is not configured.                         | Web 認証機能が設定されていません。コンフィグレーションを<br>確認してください。                                                                  |

#### [注意事項]

• Web 認証動作ログメッセージは,新しいものから表示されます。

• 二重化された場合,動作ログ情報は引継がれないで削除されます。

## show web-authentication

Web 認証のコンフィグレーションを表示します。

[入力形式]

show web-authentication

[入力モード]

装置管理者モード

[パラメータ]

なし

#### [実行例]

VLAN が登録されておらず,認証モードがレガシーモード,認証方式がローカル認証の場合

```
# show web-authentication
Date 20XX/04/16 10:52:49 UTC
web-authentication Information:
Authentic-mode : Legacy
Authentic-method : Local Accounting-state : disable
Max-timer : 60 Max-user : 4096
VLAN Count : 0 Auto-logout : enable
Syslog-send : enable
Jump-URL : http://www.example.com/
Web-port : http : 80 https : 443
```

#### VLAN が登録されており,認証モードがレガシーモード,認証方式がローカル認証の場合

| # show web-authentic | at | zion       |                            |   |
|----------------------|----|------------|----------------------------|---|
| Date 20XX/04/16 10:5 | 2  | :49 UTC    |                            |   |
| web-authentication I | nt | Formation: |                            |   |
| Authentic-mode       | :  | Legacy     |                            |   |
| Authentic-method     | :  | Local      | Accounting-state : disable | Э |
| Max-timer            | :  | 60         | Max-user : 4096            |   |
| VLAN Count           | :  | 16         | Auto-logout : disable      | Э |
| Syslog-send          | :  | enable     |                            |   |
| Jump-URL             | :  | http://www | .example.com/              |   |
| Web-port             | :  | http : 80  | https : 443                |   |
| VLAN Information:    |    |            |                            |   |
| VLAN ID              | :  | 5,10,15    | ,20,25,30,35,40,1000-1007  |   |

#### 認証モードが固定 VLAN モード,認証方式が RADIUS 認証の場合

| # show web-authentic | at | zion                              |
|----------------------|----|-----------------------------------|
| Date 20XX/04/15 10:5 | 2  | :49 UTC                           |
| web-authentication I | nt | formation:                        |
| Authentic-mode       | :  | Static-VLAN                       |
| Authentic-method     | :  | RADIUS Accounting-state : disable |
| Max-timer            | :  | 60 Max-user : 4096                |
| VLAN Count           | :  | - Auto-logout : -                 |
| Syslog-send          | :  | enable                            |
| Alive-detection      | :  | enable                            |
| timer                | :  | 60 interval-timer : 3 count : 3   |
| Jump-URL             | :  | http://www.example.com/           |
| Web-IP-address       | :  | 192.168.1.1                       |
| FQDN                 | :  | aaa.example.com                   |
| Web-port             | :  | http : 80, 8080 https : 443, 8443 |
| Access-list-No       | :  | 100                               |

| Port |    | : | 1/1     |
|------|----|---|---------|
| VLAN | ID | : | 5,10,15 |
|      |    |   |         |
| Port |    | : | 1/2     |
| VLAN | ID | : | 15-16   |

#### 認証モードがダイナミック VLAN モード,認証方式がローカル認証の場合

| <pre># show web-authentica Date 20XX/04/15 10:52 web-authentication In</pre> | tion<br>:49 UT<br>format | C<br>ion:   |                |             |
|------------------------------------------------------------------------------|--------------------------|-------------|----------------|-------------|
| Authentic-mode :                                                             | Dvnam                    | ic-VLAN     |                |             |
| Authentic-method :                                                           | Local                    | Ac          | counting-state | • · disable |
| Max-timer :                                                                  | 60                       |             | Max-user       | : 4096      |
| VLAN Count :                                                                 | -                        |             |                | : disable   |
| Svslog-send :                                                                | enabl                    | e           | nace regeat    |             |
| URL-redirect :                                                               | enabl                    | e Protoc    | ol : http      |             |
|                                                                              | http:                    | //www.examp | le.com/        |             |
| Web-IP-address :                                                             | 192.1                    | 68.1.1      | 20100111/      |             |
| FODN                                                                         | aaa.e                    | xample.com  |                |             |
| Web-port :                                                                   | http                     | : 80. 8080  | https          | 443, 8443   |
| Redirect-vlan :                                                              | 10                       | ,           | 10020          | . 110, 0110 |
| Access-list-No :                                                             | 100                      |             |                |             |
|                                                                              | 100                      |             |                |             |
| Port                                                                         | :                        | 1/10        |                |             |
| VLAN ID                                                                      | :                        | 1000,1500   |                |             |
| Native VLAN                                                                  | :                        | 10          |                |             |
|                                                                              |                          |             |                |             |
| Port                                                                         | :                        | 1/12        |                |             |
| VLAN ID                                                                      | :                        | 1000,1500   |                |             |
| Native VLAN                                                                  | :                        | 10          |                |             |
|                                                                              |                          |             |                |             |

#### 認証モードがダイナミック VLAN モード,認証方式が RADIUS 認証の場合

| <pre># show web-authentica<br/>Date 20XX/04/15 10:55<br/>web-authentication In<br/>Authentic mode</pre> | ation<br>2:49<br>nform | UTC<br>atic   | n:    | T         |            |           |     |    |            |             |
|----------------------------------------------------------------------------------------------------|------------------------|---------------|-------|-----------|------------|-----------|-----|----|------------|-------------|
| Authentic mothod                                                                                        | וועם .<br>הגם          | TTTC          |       | N<br>Nago |            | ing at at |     |    | ~~~~       | blo         |
| Max-timer                                                                                               | . KAD                  | 105           |       | ACCO      | unc.       | Max-ucor  |     | :  | 100        | iDTC        |
| Max-cimer<br>MLAN Count                                                                                 |                        |               |       |           | 7111       |           | . + |    | 403<br>Aic | vo<br>vable |
| Syclog_cend                                                                                             | <br>                   | hlo           |       |           | Au         | LU-10900  | IL. | •  | ura        | abie        |
| IIPL_redirect                                                                                           | . cna                  | blo           | D     | cotogo]   | . 1        | httn      |     |    |            |             |
|                                                                                                    | • h++                  | $n \cdot / /$ | L L   | vample    | . 1<br>COT | n/        |     |    |            |             |
| Web-IP-address                                                                                          | · 192                  | 168           | 1 1   | LAMPIC    |            | ,         |     |    |            |             |
| FODN                                                                                                    | . 172<br>. aaa         | -100<br>eva   | mple  | COM       |            |           |     |    |            |             |
| Web-port                                                                                                | · htt                  | n ·           | 80    | 8080      |            | https     |     | 44 | 3          | 8443        |
| Redirect-vlan                                                                                           | · 10                   | P •           | 007   | 0000      |            | псерь     | ·   |    | 51         | 0115        |
| Access-list-No                                                                                          | · 100                  |               |       |           |            |           |     |    |            |             |
| necebb libe no                                                                                          | . 100                  |               |       |           |            |           |     |    |            |             |
| Port                                                                                                    | :                      | 1             | /10   |           |            |           |     |    |            |             |
| VLAN ID                                                                                                 | :                      | 1             | 000,1 | L500      |            |           |     |    |            |             |
| Native VLAN                                                                                             | :                      | 1             | 0     |           |            |           |     |    |            |             |
|                                                                                                    |                        |               |       |           |            |           |     |    |            |             |
| Port                                                                                                    | :                      | 1             | /12   |           |            |           |     |    |            |             |
| VLAN ID                                                                                                 | :                      | 1             | 000,3 | L500      |            |           |     |    |            |             |
| Native VLAN                                                                                             | :                      | 1             | 0     |           |            |           |     |    |            |             |

#### [表示説明]

#### 表 6-14 Web 認証のコンフィグレーションの表示内容

| 表示項目             | 意味                             | 表示詳細情報                                                                                                    |
|------------------|--------------------------------|----------------------------------------------------------------------------------------------------|
| Authentic-mode   | 認証モード                          | Web 認証機能での認証モード<br>Legacy:レガシーモード<br>Dynamic-VLAN:ダイナミック VLAN モード<br>Static-VLAN:固定 VLAN モード                                                          |
| Authentic-method | 認証方式                           | Web 認証機能での認証方式<br>Local : ローカル認証<br>RADIUS : RADIUS 認証                                                                                                |
| Accounting-state | アカウンティングサーバの使用可<br>否           | Web 認証機能でのアカウンティングサーバの使用可否<br>enable:アカウンティングサーバ使用可<br>disable:アカウンティングサーバ使用不可                                                                        |
| Max-timer        | 最大接続時間                         | ログインユーザの最大接続時間(分単位)                                                                                                    |
| Max-user         | 最大認証ユーザ数                       | Web 認証機能にログインできる最大認証ユーザ数                                                                                                    |
| VLAN Count       | VLAN 総数                        | Web 認証のレガシーモード時に登録されている VLAN の総<br>数<br>なお,レガシーモード以外の場合には"-"を表示します。                                                                                   |
| Auto-logout      | MAC アドレスエージングによる<br>強制ログアウトの可否 | Web 認証機能のレガシーモードおよびダイナミック VLAN<br>モード時での MAC アドレスエージングによる強制ログアウ<br>ト機能の使用可否<br>enable:強制ログアウト使用可<br>disable:強制ログアウト使用不可<br>なお,固定 VLAN モードでは"-"を表示します。 |
| Syslog-send      | syslog サーバ出力機能の使用状態            | Web 認証動作ログを syslog サーバに出力する機能の使用状態<br>enable:使用<br>disable:未使用                                                                                        |
| Alive-detection  | 使用状態                           | Web 認証の固定 VLAN モードで認証されている端末の切断<br>検出時に認証を解除する機能の使用状態<br>enable:使用<br>disable:未使用                                                                     |
| timer            | 監視パケットの送出間隔                    | Web 認証で認証されている端末の切断検出用の監視パケットの送出間隔を秒単位で表します。                                                                                                    |
| interval-timer   | 監視パケットの再送間隔                    | 端末からの監視パケットが返送されなかった後の監視パケッ<br>トの再送間隔 ( 秒単位 )                                                                                                    |
| count            | 監視パケットの再送回数                    | Web 認証で認証されている端末の切断検出用の監視パケット<br>の再送回数                                                                                                    |
| URL-redirect     | 使用状態                           | Web 認証ダイナミック VLAN モードによる URL リダイレク<br>ト動作の使用状態<br>enable : 使用<br>disable : 未使用                                                                        |
| Protocol         | http/https 種別                  | 端末に表示するログイン画面種別<br>http:http でログイン画面を表示<br>https:https でログイン画面を表示                                                                                     |
| Jump-URL         | 認証後ジャンプ URL                    | Web 認証成功後にジャンプする URL                                                                                                    |
| Web-IP-address   | IP アドレス                        | Web 認証専用の IP アドレス                                                                                                    |
| FQDN             | FQDN 設定                        | 設定された FQDN ( Fully Qualified Domain Name )<br>FQDN が設定されていない場合は "- "を表示します。                                                                           |
| Web-port         | 通信ポート                          | Web サーバの通信ポート番号                                                                                                    |
| 表示項目             | 意味                   | 表示詳細情報                                           |
|------------------|----------------------|--------------------------------------------------|
| http             | http ポート             | http プロトコル通信用ポート番号                               |
| https            | https ポート            | https プロトコル通信用ポート番号                              |
| Redirect-vlan    | VLAN 情報              | URL リダイレクトを設定した VLAN ID                          |
| Access-list-No.  | アクセスリスト              | アクセスリスト番号またはアクセスリスト名称<br>設定されない場合は"-"を表示します。     |
| VLAN Information | VLAN 情報              | Web 認証に登録されている VLAN の詳細情報                        |
| Port             | ポート情報                | VLAN に組み込まれているポート番号                              |
| VLAN ID          | VLAN 情報              | Web 認証に登録されている VLAN ID                           |
| Native VLAN      | ネイティブ VLAN の VLAN ID | ダイナミック VLAN モードのポートに設定されたネイティブ<br>VLAN の VLAN ID |

[通信への影響]

なし

[応答メッセージ]

表 6-15 show web-authentication コマンドの応答メッセージ一覧

| メッセージ                                         | 内容                                                                                                    |
|-----------------------------------------------|----------------------------------------------------------------------------------------------------|
| Can't execute this command in standby system. | 本コマンドは待機系システムでは実行できません。                                                                                      |
| Can't execute.                                | コマンドを実行できません。再実行してください。                                                                                      |
| Connection failed to WA program.              | Web 認証プログラムとの通信が失敗しました。コマンドを再実<br>行してください。頻発する場合は,restart web-authentication<br>コマンドで Web 認証プログラムを再起動してください。 |
| WA is not configured.                         | Web 認証機能が設定されていません。コンフィグレーションを<br>確認してください。                                                                  |

[注意事項]

なし

## show web-authentication statistics

### Web 認証の統計情報を表示します。

[入力形式]

show web-authentication statistics

[入力モード]

装置管理者モード

[パラメータ]

なし

### [実行例]

#### 認証モードが固定 VLAN モードまたはダイナミック VLAN モード , 認証方式がローカル認証の場合

# show web-authentication statistics
Date 20XX/04/15 11:10:49 UTC
web-authentication Information:
Authentication Request Total : 100
Authentication Current Count : 10
Authentication Error Total : 30

#### 認証モードが固定 VLAN モードまたはダイナミック VLAN モード,認証方式が RADIUS 認証の場合

| <pre># show web-authentication statis</pre> | tics        |    |             |    |
|---------------------------------------------|-------------|----|-------------|----|
| Date 20XX/04/15 11:10:49 UTC                |             |    |             |    |
| web-authentication Information:             |             |    |             |    |
| Authentication Request Total :              | 100         |    |             |    |
| Authentication Current Count :              | 10          |    |             |    |
| Authentication Error Total :                | 30          |    |             |    |
| RADIUS web-authentication Inform            | ation:      |    |             |    |
| [RADIUS frames]                             |             |    |             |    |
| TxTotal : 10                                | TxAccReq :  | 10 | TxError :   | 0  |
| RxTotal : 30                                | RxAccAccpt: | 10 | RxAccRejct: | 10 |
|                                             | RxAccChllg: | 10 | RxInvalid : | 0  |
| Account web-authentication Infor            | mation:     |    |             |    |
| [Account frames]                            |             |    |             |    |
| TxTotal : 10                                | TxAccReq :  | 10 | TxError :   | 0  |
| RxTotal : 20                                | RxAccResp : | 10 | RxInvalid : | 0  |

#### 認証モードがレガシーモード,認証方式がローカル認証の場合

| <pre># show web-authentication statistics</pre> |     |
|-------------------------------------------------|-----|
| Date 20XX/04/12 11:10:49 UTC                    |     |
| web-authentication Information:                 |     |
| Authentication Request Total :                  | 100 |
| Authentication Current Count :                  | 10  |
| Authentication Error Total :                    | 30  |
|                                                 |     |

#### 認証モードがレガシーモード,認証方式が RADIUS 認証の場合

# show web-authentication statistics
Date 20XX/04/12 11:10:49 UTC
web-authentication Information:
 Authentication Request Total : 100
 Authentication Current Count : 10
 Authentication Error Total : 30
RADIUS web-authentication Information:
 [RADIUS frames]

| TxTotal :<br>RxTotal :     | 10<br>30 | TxAccReq<br>RxAccAccpt<br>RxAccChllc | :<br>::<br>J: | 10<br>10<br>10 | TxError<br>RxAccRejct<br>RxInvalid | :<br>:<br>: | 0<br>10<br>0 |
|----------------------------|----------|--------------------------------------|---------------|----------------|------------------------------------|-------------|--------------|
| Account web-authentication | Inform   | mation:                              |               |                |                                    |             |              |
| [Account frames]           |          |                                      |               |                |                                    |             |              |
| TxTotal :                  | 10       | TxAccReq                             | :             | 10             | TxError                            | :           | 0            |
| RxTotal :                  | 20       | RxAccResp                            | :             | 10             | RxInvalid                          | :           | 0            |

## [表示説明]

| 表 6-16 | Web | 認証の統計情報の表示内容 |
|--------|-----|--------------|
|        |     |              |

| 表示項目                         | 意味                                       |
|------------------------------|------------------------------------------|
| Authentication Request Total | 認証要求を行った総数                               |
| Authentication Current Count | 現時点で認証済みのユーザ数                            |
| Authentication Error Total   | 認証要求がエラーになった総数                           |
| RADIUS frames                | RADIUS 情報                                |
| TxTotal                      | RADIUS への送信総数                            |
| TxAccReq                     | RADIUS への Access-Request 送信総数            |
| TxError                      | RADIUS への送信時エラー数                         |
| RxTotal                      | RADIUS からの受信総数                           |
| RxAccAccpt                   | RADIUS からの Access-Accept 受信総数            |
| RxAccRejct                   | RADIUS からの Access-Reject 受信総数            |
| RxAccChllg                   | RADIUS からの Access-Challenge 受信総数         |
| RxInvalid                    | RADIUS からの無効フレーム受信数                      |
| Account frames               | アカウンティング情報                               |
| TxTotal                      | アカウンティングサーバへの送信総数                        |
| TxAccReq                     | アカウンティングサーバへの Accounting-Request 送信総数    |
| TxError                      | アカウンティングサーバへの送信時エラー数                     |
| RxTotal                      | アカウンティングサーバからの受信総数                       |
| RxAccResp                    | アカウンティングサーバからの Accounting -Response 受信総数 |
| RxInvalid                    | アカウンティングサーバからの無効フレーム受信数                  |

[通信への影響]

なし

[応答メッセージ]

| 表 6-17 | show web-authentication statis | stics コマンドの応答 | メッセージー覧 |
|--------|--------------------------------|---------------|---------|
|        |                                |               |         |

| メッセージ                                         | 内容                                                                                                    |
|-----------------------------------------------|----------------------------------------------------------------------------------------------------|
| Can't execute this command in standby system. | 本コマンドは待機系システムでは実行できません。                                                                                      |
| Can't execute.                                | コマンドを実行できません。再実行してください。                                                                                      |
| Connection failed to WA program.              | Web 認証プログラムとの通信が失敗しました。コマンドを再実<br>行してください。頻発する場合は,restart web-authentication<br>コマンドで Web 認証プログラムを再起動してください。 |
| WA is not configured.                         | Web 認証機能が設定されていません。コンフィグレーションを<br>確認してください。                                                                  |

## [注意事項]

二重化が行われた際に、統計情報は引継ぎを行わないため、情報が削除されます。

## clear web-authentication logging

```
Web 認証のログ情報をクリアします。
[入力形式]
clear web-authentication logging
[入力モード]
装置管理者モード
[パラメータ]
なし
[実行例]
Web 認証のログ情報クリアの実行例を次に示します。
# clear web-authentication logging
[表示説明]
なし
[通信への影響]
なし
[応答メッセージ]
```

### 表 6-18 clear web-authentication logging コマンドの応答メッセージ一覧

| メッセージ                                         | 内容                                                                                                    |
|-----------------------------------------------|----------------------------------------------------------------------------------------------------|
| Can't execute this command in standby system. | 本コマンドは待機系システムでは実行できません。                                                                                      |
| Can't execute.                                | コマンドを実行できません。再実行してください。                                                                                      |
| Connection failed to WA program.              | Web 認証プログラムとの通信が失敗しました。コマンドを再実<br>行してください。頻発する場合は,restart web-authentication<br>コマンドで Web 認証プログラムを再起動してください。 |
| WA is not configured.                         | Web 認証機能が設定されていません。コンフィグレーションを<br>確認してください。                                                                  |

[注意事項]

なし

## clear web-authentication statistics

```
Web 認証の統計情報をクリアします。
```

```
[入力形式]
```

clear web-authentication statistics

[入力モード]

装置管理者モード

[パラメータ]

なし

```
[実行例]
```

Web 認証の統計情報クリアの実行例を次に示します。

# clear web-authentication statistics

[表示説明]

なし

[通信への影響]

なし

```
[応答メッセージ]
```

### 表 6-19 clear web-authentication statistics コマンドの応答メッセージ一覧

| メッセージ                                         | 内容                                                                                                    |
|-----------------------------------------------|----------------------------------------------------------------------------------------------------|
| Can't execute this command in standby system. | 本コマンドは待機系システムでは実行できません。                                                                                      |
| Can't execute.                                | コマンドを実行できません。再実行してください。                                                                                      |
| Connection failed to WA program.              | Web 認証プログラムとの通信が失敗しました。コマンドを再実<br>行してください。頻発する場合は,restart web-authentication<br>コマンドで Web 認証プログラムを再起動してください。 |
| WA is not configured.                         | Web 認証機能が設定されていません。コンフィグレーションを<br>確認してください。                                                                  |

## [注意事項]

なし

## commit web-authentication

Web 認証のローカル認証ユーザデータを内蔵フラッシュメモリに保存します。

 [入力形式]

 commit web-authentication [-f]

 [入力モード]

 装置管理者モード

 [パラメータ]

 -f

 確認メッセージを出力しないで,Web 認証のローカル認証データを内蔵フラッシュメモリに保存します。

 本パラメータ省略時の動作

確認メッセージを出力します。

## [実行例]

```
Web 認証のローカル認証データ保存の実行例を次に示します。
```

```
\# commit web-authentication 
 Commitment web-authentication user data. Are you sure? 
 (y/n): y Commit complete.
```

[表示説明]

なし

[通信への影響]

なし

[応答メッセージ]

表 6-20 commit web-authentication コマンドの応答メッセージ一覧

| メッセージ                                                   | 内容                                                                                                    |
|---------------------------------------------------------|----------------------------------------------------------------------------------------------------|
| Can not commit.                                         | 認証情報の反映に失敗しました。 restart web-authentication コ<br>マンドを実行し,再度認証情報を更新してください。                                     |
| Can't execute this command in standby system.           | 本コマンドは待機系システムでは実行できません。                                                                                      |
| Can't execute.                                          | コマンドを実行できません。再実行してください。                                                                                      |
| Command information was damaged.                        | 実行情報が破損したため , 情報を破棄します。                                                                                      |
| Connection failed to WA program.                        | Web 認証プログラムとの通信が失敗しました。コマンドを再実<br>行してください。頻発する場合は,restart web-authentication<br>コマンドで Web 認証プログラムを再起動してください。 |
| Now another user is using WA command, please try again. | ほかのユーザが Web 認証機能のコマンドを使用中です。しばら<br>くしてから再実行してください。                                                           |
| WA is not configured.                                   | Web 認証機能が設定されていません。コンフィグレーションを<br>確認してください。                                                                  |

[注意事項]

- 以下のコマンドでユーザの追加・変更・削除を行ったあと,本コマンドが実行されないかぎり,運用中の Web 認証 DB の情報は書き換えられません。
  - set web-authentication user
  - set web-authentication passwd
  - set web-authentication vlan
  - remove web-authentication user
- 本コマンドを実行中に中断した場合, Web 認証 DB の情報は書き換えられません。この場合, 本コマンドを再度実行して Web 認証 DB の情報を書き換えてください。

## store web-authentication

[入力形式] store web-authentication <file name> [-f]
[入力モード]
装置管理者モード
[パラメータ]
<file name> Web 認証ユーザ情報をバックアップするファイル名を指定します。
-f 確認メッセージを出力しないで,Web 認証のバックアップファイルを作成します。
本パラメータ省略時の動作 確認メッセージを出力します。

Web 認証ユーザ情報のバックアップファイルを作成します。

## [実行例]

```
Web 認証ユーザ情報のバックアップファイル "authdata" を作成する場合
```

```
\# store web-authentication authdata Backup web-authentication user data. Are You sure? (y/n): y Backup complete.
```

[表示説明]

なし

[通信への影響]

なし

[応答メッセージ]

#### 表 6-21 store web-authentication コマンドの応答メッセージ一覧

| メッセージ                                                   | 内容                                                 |
|---------------------------------------------------------|----------------------------------------------------|
| Can't execute this command in standby system.           | 本コマンドは待機系システムでは実行できません。                            |
| Can't execute.                                          | コマンドを実行できません。再実行してください。                            |
| Now another user is using WA command, please try again. | ほかのユーザが Web 認証機能のコマンドを使用中です。しばら<br>くしてから再実行してください。 |
| Store operation failed.                                 | バックアップファイルの作成に失敗しました。                              |
| WA is not configured.                                   | Web 認証機能が設定されていません。コンフィグレーションを<br>確認してください。        |

## [注意事項]

フラッシュメモリの空き容量が不足した状態で Web 認証ユーザ情報のバックアップファイルを作成した場合,不完全なバックアップファイルが作成されるおそれがあります。バックアップファイルを作成する際は,show flash コマンドでフラッシュメモリの空き容量が十分にあることを確認してください。

show flash コマンドの実行例を次に示します。

注 下線の個所 (user area の空き容量 (free の値)) が 20kB 以上になっている必要があります。

フラッシュメモリの空き容量が十分にない場合は,rm コマンドなどで不要なファイルを削除してから, バックアップファイルを作成してください。

## load web-authentication

Web 認証ユーザ情報のバックアップファイルから Web 認証ユーザ情報を復元します。なお,以下のコマンドで登録・変更された内容は廃棄されて,復元する内容に置き換わります。

- set web-authentication user
- set web-authentication  $\ensuremath{\mathsf{passwd}}$
- set web-authentication vlan
- remove web-authentication user
- commit web-authentication

### [入力形式]

load web-authentication <file name> [-f]

[入力モード]

装置管理者モード

```
[パラメータ]
```

<file name>

Web 認証ユーザ情報を復元するバックアップファイル名を指定します。

-f

確認メッセージを出力しないで,Web認証ユーザ情報を復元します。

```
本パラメータ省略時の動作
確認メッセージを出力します。
```

### [実行例]

```
Web 認証ユーザ情報のバックアップファイル "authdata" から復元する場合
```

```
\# load web-authentication authdata Restore web-authentication user data. Are you sure? (y/n): y Restore complete.
```

#### [表示説明]

なし

#### [通信への影響]

なし

#### [応答メッセージ]

表 6-22 load web-authentication コマンドの応答メッセージ一覧

| メッセージ                                         | 内容                                                                                                    |
|-----------------------------------------------|----------------------------------------------------------------------------------------------------|
| Can not load.                                 | Web 認証ユーザ情報の反映に失敗しました。restart<br>web-authentication コマンドを実行後に,再度 load<br>web-authentication コマンドを実行して Web 認証ユーザ情報を<br>復元してください。 |
| Can't execute this command in standby system. | 本コマンドは待機系システムでは実行できません。                                                                                                    |
| Can't execute.                                | コマンドを実行できません。再実行してください。                                                                                                    |

| メッセージ                                                   | 内容                                                                                                    |
|---------------------------------------------------------|----------------------------------------------------------------------------------------------------|
| Connection failed to WA program.                        | Web 認証プログラムとの通信が失敗しました。コマンドを再実<br>行してください。頻発する場合は,restart web-authentication<br>コマンドで Web 認証プログラムを再起動してください。 |
| File format error.                                      | バックアップファイルではないため,登録できません。                                                                                    |
| Load operation failed.                                  | バックアップファイルからの復元に失敗しました。                                                                                      |
| Now another user is using WA command, please try again. | ほかのユーザが Web 認証機能のコマンドを使用中です。しばら<br>くしてから再実行してください。                                                           |
| WA is not configured.                                   | Web 認証機能が設定されていません。コンフィグレーションを<br>確認してください。                                                                  |

## [注意事項]

- 以下のコマンドで登録・変更された内容は廃棄されて,復元する内容に置き換わるので注意してください。
  - set web-authentication user
  - set web-authentication passwd
  - set web-authentication vlan
  - remove web-authentication user
  - $\bullet \ \ commit \ web-authentication$
- 本コマンドを実行中に中断した場合, Web 認証 DB の情報は書き換えられません。この場合, 本コマン ドを再度実行して Web 認証 DB の情報を書き換えてください。

## clear web-authentication auth-state

現在ログイン中(認証済み)のユーザを強制ログアウトします。

なお,同ーユーザ ID で複数のログインをしている状態で,本コマンドでログアウトをする場合,同一 ユーザ ID を持つすべてのログインを強制的に解除します。また,MAC アドレスを指定して特定のログイ ンを解除することもできます。

[入力形式]

clear web-authentication auth-state { user {<user name> | -all } | mac-address <mac> } [-f]

[入力モード]

装置管理者モード

[パラメータ]

user { <user name> | -all }

<user name>

現在ログイン中(認証済み)のユーザを指定して一括強制ログアウトします。 文字数は1~16文字で指定し,英数字,記号も使用できます。ただし,以下の文字は使用でき ません。 「!!」,半角スペース,全角文字,ダブルクォート「"」,アンパサンド「&」,波括弧「{」「}」,丸括 弧「(」「)」,シングルクォート「'」,セミコロン「;」,ドル「\$」,逆シングルクォート「'」,バッ

クスラッシュ文字「¥」, 先頭がシャープ「#」, パーセント「%」

-all

現在ログイン中(認証済み)の全ユーザを強制ログアウトします。

mac-address <mac>

<mac>

現在ログイン中(認証済み)のユーザが使用している MAC アドレスを指定して強制ログアウト します。

MAC アドレスは,0000.0000.0000 ~ feff.ffff.ffff の範囲で指定します。ただし,マルチキャスト MAC アドレス(先頭バイトの最下位ビットが1のアドレス)は指定できません。

-f

確認メッセージを出力しないで、ユーザを強制ログアウトします。

本パラメータ省略時の動作 確認メッセージを出力します。

#### [実行例]

#### 現在ログイン中(認証済み)のユーザ "USER01" を指定して一括強制ログアウトする場合

# clear web-authentication auth-state user USER01 Logout user web-authentication. Are you sure? (y/n): y

#### 現在ログイン中(認証済み)の全ユーザを強制ログアウトする場合

# clear web-authentication auth-state user -all Logout all user web-authentication. Are you sure? (y/n): y

現在ログイン中(認証済み)の MAC アドレス "0012.e200.0001" を指定して強制ログアウトする場合

# clear web-authentication auth-state mac-address 0012.e200.0001 Logout user web-authentication of specified MAC address. Are you sure? (y/n): y

[表示説明]

なし

[通信への影響]

指定されたユーザの認証が解除されます。

[応答メッセージ]

表 6-23 clear web-authentication auth-state コマンドの応答メッセージ一覧

| メッセージ                                         | 内容                                                                                                    |
|-----------------------------------------------|----------------------------------------------------------------------------------------------------|
| Can't execute this command in standby system. | 本コマンドは待機系システムでは実行できません。                                                                                      |
| Can't execute.                                | コマンドを実行できません。再実行してください。                                                                                      |
| Connection failed to WA program.              | Web 認証プログラムとの通信が失敗しました。コマンドを再実<br>行してください。頻発する場合は,restart web-authentication<br>コマンドで Web 認証プログラムを再起動してください。 |
| Delete Error.                                 | ユーザの削除に失敗しました。                                                                                               |
| The specified user is not login user.         | 指定されたユーザはログインユーザではありません。                                                                                     |
| WA is not configured.                         | Web 認証機能が設定されていません。コンフィグレーションを<br>確認してください。                                                                  |

## [注意事項]

なし

## set web-authentication html-files

Web 認証の画面(ログイン画面,ログアウト画面など),認証エラー時に出力するメッセージおよび Web プラウザのお気に入りに表示するアイコンを入れ替えます。

本コマンドは,登録用の画面,メッセージおよびアイコンを格納したディレクトリ名を指定して実行しま す。登録用の画面(html,gifなど),メッセージおよびアイコンはあらかじめ作成し,任意のディレクト リ(カレントディレクトリなど)に格納しておいてください。なお,新しいファイルを格納したディレク トリを指定して本コマンドを実行した場合,登録されていた情報はすべてクリアされ,新しい情報に上書 きされます。

#### [入力形式]

set web-authentication html-files <directory> [-f]

[入力モード]

装置管理者モード

[パラメータ]

<directory>

登録用の画面,メッセージおよび Web ブラウザのお気に入りに表示するアイコンを格納したディレクトリを指定します。

なお,登録用の画面,メッセージおよび Web ブラウザのお気に入りに表示するアイコンは,次の条件 に従ってディレクトリに格納しておく必要があります。

- /config/wa/htdocs 以外のディレクトリに格納してください。
- ディレクトリ内にサブディレクトリを作成しないでください。
- ・ディレクトリ内に必ず「login.html」を格納してください。
- 登録用の画面,メッセージ,およびアイコンのファイル名は,次のとおり指定してください。 ログイン画面:「login.html」
  ログイン成功画面:「loginOK.html」
  ログイン失敗画面:「loginNG.html」
  ログアウト画面:「logout.html」
  ログアウト成功画面:「logoutOK.html」
  ログアウト失敗画面:「logoutNG.html」
  認証エラーメッセージ:「webauth.msg」
  Web ブラウザのお気に入りに表示するアイコン:「favicon.ico」
  その他のファイル(gif など)を格納する場合,ファイル名は任意です。

-f

確認メッセージを出力しないで、画面、メッセージおよびアイコンを入れ替えます。

本パラメータ省略時の動作

確認メッセージを出力します。

### [実行例]

Web 認証の画面,メッセージおよびアイコンの登録の実行例を次に示します(登録用の画面,メッセージ およびアイコンをディレクトリ「k-html」に格納した場合)。

# ls -l k-html
-rwxr-xr-x operator users 1108 Dec 6 09:59 login.html
-rwxr-xr-x operator users 1302 Dec 6 09:59 loginNG.html

-rwxr-xr-x operator users 1300 Dec 6 09:59 loginOK.html -rwxr-xr-x operator users 843 Dec 6 09:59 logout.html -rwxr-xr-x operator users 869 Dec 6 09:59 logoutNG.html -rwxr-xr-x operator users -rwxr-xr-x operator users 992 Dec 6 09:59 logoutOK.html 6 09:59 webauth.msg 109 Dec -rwxr-xr-x operator users 199 Dec 6 09:59 favicon.ico -rwxr-xr-x operator users 20045 Dec 6 09:59 aaa.gif # set web-authentication html-files k-html Would you wish to install new html-files ? (y/n):yexecuting ... Install complete. [表示説明] なし [通信への影響]

なし

[応答メッセージ]

表 6-24 set web-authentication html-files コマンドの応答メッセージ一覧

| メッセージ                                                            | 内容                                          |
|------------------------------------------------------------------|---------------------------------------------|
| Can't execute.                                                   | コマンドを実行できません。再実行してください。                     |
| Can't execute this command in standby system.                    | 本コマンドは待機系システムでは実行できません。                     |
| Can't put a sub directory in the directory.                      | 指定されたディレクトリ内にサブディレクトリが存在します。                |
| Can't specify "/config/wa/htdocs" in this command.               | ディレクトリ「/config/wa/htdocs」は指定できません。          |
| Directory size over.                                             | 指定されたディレクトリの容量が制限値(1024kB)を超えてい<br>ます。      |
| Installation on standby system failed (active system succeeded). | 運用系システムへの登録は成功しましたが,待機系システムへの<br>登録に失敗しました。 |
| Install operation failed.                                        | ファイルの登録に失敗しました。                             |
| No login.html file in the directory.                             | 指定されたディレクトリに login.html が存在しません。            |
| No such directory.                                               | 指定されたディレクトリは存在しません。                         |
| Too many files.                                                  | ファイル数が制限値(100 ファイルまで)を超えています。               |

#### [注意事項]

- 本コマンドでは html ファイルの内容はチェックしません。誤った内容のファイルが指定された場合、
   Web 認証のログイン・ログアウト操作ができなくなります。
- 本コマンドは, Web 認証のコンフィグレーションコマンド設定の有無にかかわらず実行できます。
- ・二重化運用時に本コマンドを実行すると、待機系システムにも画面、メッセージおよびアイコンが自動 的に登録されます。また、synchronize コマンドで運用系システムと待機系システムの情報の同期を 取った場合も、待機系システムに反映されます。
- 本コマンドで登録された画面,メッセージおよびアイコンは,Web 認証,Web サーバのリスタート時, 装置再起動時,および二重化切り替え時にも保持されます。
- 登録できるファイルの合計容量は 1024kB までです。1024kB を超えた場合は登録できません。
- ファイルは合計 100 個まで登録できます。なお、ファイル数が多い場合、コマンドの実行に時間が掛かります。
- 本コマンドを実行中に中断した場合,登録した画面は表示されずにデフォルト画面が表示されます。ま

た, show web-authentication html-files コマンドで結果が正しく表示されないことがあります。この 場合,本コマンドを再度実行して画面およびメッセージを登録してください。

 ダイナミック VLAN モードまたはレガシーモードでは、loginOK.html ファイルにほかのファイルを関 連付けると、ログイン成功画面が正常に表示されないことがあります。

## clear web-authentication html-files

```
set web-authentication html-files コマンドで登録した Web 認証の画面,メッセージおよびアイコンを削
除し,デフォルトに戻します。
```

[入力形式]

clear web-authentication html-files [-f]

[入力モード]

装置管理者モード

[パラメータ]

-f

確認メッセージを出力しないで,画面,メッセージおよびアイコンを削除します。

本パラメータ省略時の動作

確認メッセージを出力します。

## [実行例]

登録した html ファイルの削除の実行例を次に示します。

```
\# clear web-authentication html-files Would you wish to clear registered html-files and initialize? 
 (y/n):y Clear complete.
```

[表示説明]

なし

[通信への影響]

なし

[応答メッセージ]

表 6-25 clear web-authentication html-files コマンドの応答メッセージ一覧

| メッセージ                                                               | 内容                                            |
|---------------------------------------------------------------------|-----------------------------------------------|
| Can't clear because it is default now.                              | すでにデフォルト状態のため,ファイルを削除できません。                   |
| Can't execute.                                                      | コマンドを実行できません。再実行してください。                       |
| Can't execute this command in standby system.                       | 本コマンドは待機系システムでは実行できません。                       |
| Clear operation failed.                                             | ファイルの削除に失敗しました。                               |
| Clear operation on standby system failed (active system succeeded). | 運用系システムでの削除は成功しましたが , 待機系システムでの<br>削除に失敗しました。 |

### [注意事項]

- 本コマンドは, Web 認証のコンフィグレーションコマンド設定の有無にかかわらず実行できます。
- 二重化運用時に本コマンドを実行すると、待機系システムでも set web-authentication html-files で登録したファイルが削除されます。また、synchronize コマンドで運用系システムと待機系システムの情報の同期を取った場合も、待機系システムに反映されます。

## show web-authentication html-files

set web-authentication html-files で登録したファイルのサイズ (byte 単位) および登録日時を表示しま す。ファイルが登録されていない場合は,デフォルトの状態であることを表示します。

[入力形式]

show web-authentication html-files [detail]

[入力モード]

装置管理者モード

[パラメータ]

detail

html ファイル, msg (メッセージ) ファイルおよび ico (アイコン) ファイル以外のファイル (gif など) の情報を個別に表示させたい場合に指定します。

本パラメータ省略時の動作

html ファイル, msg ファイルおよび ico ファイル以外のファイルの情報が, the other files としてまとめて表示されます。

### [実行例]

set web-authentication html-files で登録したファイルのサイズおよび登録日時を表示する例を次に示します。

#### ファイルが登録されている場合

# show web-authentication html-files
Date 20XX/04/01 10:07:04 UTC
TOTAL SIZE : 60775

|                 |   | SIZE  | DATE        |       |
|-----------------|---|-------|-------------|-------|
| login.html      | : | 2049  | 20XX/03/30  | 14:05 |
| loginOK.html    | : | 1046  | 20XX/03/30  | 14:05 |
| loginNG.html    | : | 985   | 20XX/03/30  | 14:05 |
| logout.html     | : | 843   | 20XX/03/30  | 14:05 |
| logoutOK.html   | : | 856   | 20XX/03/30  | 14:05 |
| logoutNG.html   | : | 892   | 20XX/03/30  | 14:05 |
| webauth.msg     | : | 104   | 20XX/03/30  | 14:05 |
| favicon.ico     | : | 0     | default not | Ň     |
| the other files | : | 54000 | 20XX/03/30  | 14:05 |
|                 |   |       |             |       |

#### ファイルが登録されていない場合(デフォルトの情報を表示)

# show web-authentication html-files Date 20XX/04/01 10:07:04 UTC TOTAL SIZE : 5730 \_\_\_\_\_ SIZE DATE login.html : loginOK.html : loginNG.html : logout.html : 1108 default now 1046 default now 985 843 default now default now logoutOK.html : logoutNG.html : webauth.msg : 856 default now 892 default now 0 0 0 default now default now default now favicon.ico : the other files :

ファイルが登録されている場合 (html ファイル, msg ファイルおよび ico ファイル以外のファイルの 情報を個別に表示)

## 

### [表示説明]

なし

[通信への影響]

なし

[応答メッセージ]

表 6-26 show web-authentication html-files コマンドの応答メッセージ一覧

| メッセージ                                         | 内容                      |
|-----------------------------------------------|-------------------------|
| Can't execute.                                | コマンドを実行できません。再実行してください。 |
| Can't execute this command in standby system. | 本コマンドは待機系システムでは実行できません。 |

[注意事項]

本コマンドは, Web 認証のコンフィグレーションコマンド設定の有無にかかわらず実行できます。

## set web-authentication ssl-crt

SSL 通信用のサーバ証明書および秘密鍵を登録します。また,中間 CA 証明書を,サーバ証明書および秘密鍵と一緒に登録できます。

なお,本コマンドで登録したサーバ証明書,秘密鍵,および中間 CA 証明書を有効にするには, restart web-authentication コマンドで Web 認証を再起動するか, restart web-authentication web-server コマンドで Web サーバを再起動する必要があります。

[入力形式] set web-authentication ssl-crt

[入力モード]

装置管理者モード

[パラメータ]

なし

[実行例]

SSL 通信用のサーバ証明書,秘密鍵,および中間 CA 証明書を登録する実行例を次に示します。

```
# set web-authentication ssl-crt
Set path to the key: serverinstall.key
Set path to the certificate: server.crt
Set path to the intermediate CA certificate: ca.crt
Would you wish to install SSL key and certificate? (y/n):y
Install complete.
Please restart web-authentication daemon or web-server daemon.
#
```

[表示説明]

なし

[通信への影響]

なし

[応答メッセージ]

#### 表 6-27 set web-authentication ssl-crt コマンドの応答メッセージ一覧

| メッセージ                                                           | 内容                                            |
|-----------------------------------------------------------------|-----------------------------------------------|
| Can't execute this command in standby system.                   | 本コマンドは待機系システムでは実行できません。                       |
| Can't execute.                                                  | コマンドを実行できません。再実行してください。                       |
| Install operation failed.                                       | 登録に失敗しました。                                    |
| Installation on standby system failed (active system succeeded) | 運用系システムへの登録は成功しましたが , 待機系システムへの登<br>録に失敗しました。 |
| No such file.                                                   | 指定されたファイルは存在しません。                             |

## [注意事項]

• restart web-authentication コマンドで Web 認証を再起動した場合,認証がすべて解除されます。

• restart web-authentication web-server コマンドで Web サーバを再起動した場合,認証済みの状態は

保持されます。ただし,認証途中のユーザは再度ログイン認証をする必要があります。

- 本コマンドでは、サーバ証明書、秘密鍵、および中間 CA 証明書の内容チェックはしません。そのため、次のような場合に、HTTPS を使用してのログイン操作ができなくなったり、restart web-authentication コマンドで再起動した Web サーバが再起動を繰り返したりするおそれがあります。
   誤った内容のファイルを指定した
  - 証明書,秘密鍵,および中間 CA 証明書の組み合わせを間違えた

このようなときは, clear web-authentication ssl-crt コマンドを使用して登録したサーバ証明書,秘密 鍵,および中間 CA 証明書を削除したあと,再度,本コマンドで正しい内容のサーバ証明書,秘密鍵, および中間 CA 証明書を登録してください。

- 本コマンドは, Web 認証のコンフィグレーションコマンド設定の有無に関係なく実行できます。
- 二重化運用時に本コマンドを実行すると,待機系にも自動で登録します。
- 運用系に登録したサーバ証明書,秘密鍵,および中間 CA 証明書は, synchronize コマンドで運用系と 待機系の情報の同期を取った場合も,待機系に登録されます。
- 本コマンドを実行すると,それまで使用していたサーバ証明書,秘密鍵,および中間 CA 証明書は,す べて上書きされます。また,中間 CA 証明書が指定されない場合,以前に登録した中間 CA 証明書は削 除されます。
- 本コマンド実行時にパスで指定するサーバ証明書,秘密鍵,および中間 CA 証明書は,登録が完了した あとも削除されないで残ります。これらのファイルは登録後には使用しません。

## clear web-authentication ssl-crt

set web-authentication ssl-crt コマンドで登録した SSL 通信用のサーバ証明書,秘密鍵,および中間 CA 証明書を削除し,デフォルト証明書に戻します。

デフォルト証明書を有効にするには, restart web-authentication コマンドで Web 認証を再起動するか, restart web-authentication web-server コマンドで Web サーバを再起動する必要があります。

### [入力形式]

clear web-authentication ssl-crt

[入力モード]

装置管理者モード

[パラメータ]

なし

### [実行例]

SSL 通信用に登録したサーバ証明書,秘密鍵,および中間 CA 証明書を削除する実行例を次に示します。

```
# clear web-authentication ssl-crt
Would you wish to clear SSL key and certificate? (y/n):y
Please restart web-authentication daemon or web-server daemon.
#
```

[表示説明]

なし

[通信への影響]

なし

[応答メッセージ]

表 6-28 clear web-authentication ssl-crt コマンドの応答メッセージ一覧

| メッセージ                                                              | 内容                                            |
|--------------------------------------------------------------------|-----------------------------------------------|
| Can't execute this command in standby system.                      | 本コマンドは待機系システムでは実行できません。                       |
| Can't execute.                                                     | コマンドを実行できません。再実行してください。                       |
| Clear operation failed.                                            | 削除に失敗しました。                                    |
| Clear operation on standby system failed (active system succeeded) | 運用系システムでの削除は成功しましたが , 待機系システムでの削<br>除に失敗しました。 |

### [注意事項]

- restart web-authentication コマンドで Web 認証を再起動した場合,認証がすべて解除されます。
- restart web-authentication web-server コマンドで Web サーバを再起動した場合,認証済みの状態は 保持されます。ただし,認証途中のユーザは再度ログイン認証をする必要があります。
- 本コマンドは, Web 認証のコンフィグレーションコマンド設定の有無に関係なく実行できます。
- 二重化運用時に本コマンドを実行すると, set web-authentication ssl-crt コマンドで登録した待機系の サーバ証明書,秘密鍵,および中間 CA 証明書も削除されます。
- synchronize コマンドで運用系と待機系の情報の同期を取った場合も,待機系に反映されます。

## show web-authentication ssl-crt

set web-authentication ssl-crt コマンドで登録した SSL 通信用のサーバ証明書,秘密鍵,および中間 CA 証明書の登録時の日時を表示します。登録されていない場合は,デフォルトの状態であることを表示します。

[入力形式]

show web-authentication ssl-crt

[入力モード]

装置管理者モード

[パラメータ]

なし

[実行例]

登録されている SSL 通信用のサーバ証明書,秘密鍵,および中間 CA 証明書の登録時の日時,さらにデフォルト時の表示の実行例を次に示します。

サーバ証明書,秘密鍵,および中間 CA 証明書が登録されている場合の表示

# show web-authentication ssl-crt
Date 20XX/04/15 10:07:04 UTC
DATE
SSL key : 20XX/03/30 14:05
SSL certificate : 20XX/03/30 14:05
SSL intermediate cert: 20XX/03/30 14:05

サーバ証明書,秘密鍵,および中間 CA 証明書が登録されていない場合(デフォルト)の表示

# show web-authentication ssl-crt
Date 20XX/04/15 10:07:04 UTC

DATE SSL key : default now SSL certificate : default now SSL intermediate cert: -

### [表示説明]

表 6-29 show web-authentication ssl-crt コマンドの表示内容

| 表示項目                  | 意味                | 表示詳細情報                                                       |
|-----------------------|-------------------|--------------------------------------------------------------|
| SSL key               | SSL 通信用の鍵         | SSL 通信用秘密鍵の登録時の日時を表示します。<br>default now:デフォルト                |
| SSL certificate       | SSL 通信用の証明書       | SSL 通信用サーバ証明書の登録時の日時を表示します。<br>default now:デフォルト             |
| SSL intermediate cert | SSL 通信用の中間 CA 証明書 | SSL 通信用中間 CA 証明書の登録時の日時を表示しま<br>す。<br>- : 中間 CA 証明書が登録されていない |

### [通信への影響]

なし

## [応答メッセージ]

表 6-30 show web-authentication ssl-crt コマンドの応答メッセージ一覧

| メッセージ                                         | 内容                      |
|-----------------------------------------------|-------------------------|
| Can't execute this command in standby system. | 本コマンドは待機系システムでは実行できません。 |
| Can't execute.                                | コマンドを実行できません。再実行してください。 |

## [注意事項]

• 本コマンドは, Web 認証のコンフィグレーションコマンド設定の有無に関係なく実行できます。

## restart web-authentication

```
Web 認証プログラムおよび Web サーバを再起動します。
「入力形式]
restart web-authentication [-f] [{core-file | web-server}]
[入力モード]
一般ユーザモードおよび装置管理者モード
[パラメータ]
-f
   再起動確認メッセージを出力しないで,再起動を実行します。
  本パラメータ省略時の動作
     確認メッセージを出力します。
{core-file | web-server}
  core-file
     再起動時にWeb認証のコアファイルとWebサーバのコアファイルを出力します。
   web-server
     Web サーバだけ再起動します。
  本パラメータ省略時の動作
     Web 認証プログラムおよび Web サーバを再起動します。また,コアファイルを出力しません。
[実行例]
Web 認証プログラム再起動の実行例を示します。
   > restart web-authentication
   WA restart OK? (y/n): y
```

[表示説明]

なし

[通信への影響]

パラメータで web-server を指定した場合は, Web サーバだけを再起動し, 認証は解除されず, 通信には 影響を与えません。

なお,web-server を指定しない場合は,Web 認証プログラムが再起動し,すべての認証が解除され,認証後 VLAN (MAC-VLAN)からも MAC アドレスが削除されるので,認証後 VLAN への通信ができなくなります。

[応答メッセージ]

表 6-31 restart web-authentication コマンドの応答メッセージ一覧

| メッセージ          | 内容                      |
|----------------|-------------------------|
| Can't execute. | コマンドを実行できません。再実行してください。 |

| メッセージ                 | 内容                                                                                                    |
|-----------------------|----------------------------------------------------------------------------------------------------|
| WA is not configured. | <ul> <li>Web 認証機能が設定されていない場合は,コンフィグレーションを確認してください。</li> <li>コンフィグレーションコマンド web-authentication system-auth-control が設定されている場合は,次の操作を実施してください。</li> <li>コンフィグレーションコマンド no web-authentication system-auth-control で Web 認証を停止します。その後,10秒以上経過後にコンフィグレーションコマンド web-authentication system-auth-control で Web 認証を起動します。</li> </ul> |

## [注意事項]

コアファイルの格納ディレクトリおよび名称は,次のとおりになります。

格納ディレクトリ:/usr/var/core/

Web 認証のコアファイル:wad.core

Web サーバのコアファイル: httpd.core

指定ファイルがすでに存在する場合は無条件に上書きするので,必要ならば,ファイルをあらかじめバッ クアップしておいてください。

## dump protocols web-authentication

Web 認証プログラムで採取している詳細イベントトレース情報および制御テーブル情報をファイルへ出力します。

```
[入力形式]
```

dump protocols web-authentication

[入力モード]

一般ユーザモードおよび装置管理者モード

[パラメータ]

なし

[実行例]

Web 認証ダンプ情報収集の実行例を次に示します。

> dump protocols web-authentication

[表示説明]

なし

[通信への影響]

なし

[応答メッセージ]

表 6-32 dump protocols web-authentication コマンドの応答メッセージ一覧

| メッセージ                            | 内容                                                                                                    |
|----------------------------------|----------------------------------------------------------------------------------------------------|
| Can't execute.                   | コマンドを実行できません。再実行してください。                                                                                      |
| Connection failed to WA program. | Web 認証プログラムとの通信が失敗しました。コマンドを再実<br>行してください。頻発する場合は,restart web-authentication<br>コマンドで Web 認証プログラムを再起動してください。 |
| WA is not configured.            | Web 認証機能が設定されていません。コンフィグレーションを<br>確認してください。                                                                  |

## [注意事項]

採取情報の出力ファイルの格納ディレクトリおよび名称は、次のとおりになります。

格納ディレクトリ:/usr/var/wa/

ファイル:wad\_dump.gz

指定ファイルがすでに存在する場合は無条件に上書きするので,必要ならば,ファイルをあらかじめバッ クアップしておいてください。

# MAC 認証

| show mac-authentication login         |
|---------------------------------------|
| show mac-authentication logging       |
| show mac-authentication               |
| show mac-authentication statistics    |
| clear mac-authentication auth-state   |
| clear mac-authentication logging      |
| clear mac-authentication statistics   |
| set mac-authentication mac-address    |
| remove mac-authentication mac-address |
| commit mac-authentication             |
| show mac-authentication mac-address   |
| store mac-authentication              |
| oad mac-authentication                |
| restart mac-authentication            |
| dump protocols mac-authentication     |

## show mac-authentication login

現在ログイン中(認証済み)の端末を,ログイン日時の昇順に表示します。

## [入力形式]

show mac-authentication login

[入力モード]

装置管理者モード

[パラメータ]

なし

[実行例]

認証済み MAC アドレス表示の実行例を次に示します。

| # show mac-authe | nticatio | n login |                         |            |         |
|------------------|----------|---------|-------------------------|------------|---------|
| Date 20XX/04/01  | 10:52:49 | UTC     |                         |            |         |
| Total client cou | nts:2    |         |                         |            |         |
| MAC address      | Port     | VLAN    | Login time              | Limit time | Mode    |
| 0012.e200.0001   | 1/1      | 3       | 20XX/04/01 09:58:04 UTC | 00:10:20   | Static  |
| 0012.e200.0002   | 1/10     | 4094    | 20XX/04/01 10:10:23 UTC | 00:20:35   | Dynamic |

## [表示説明]

認証済み MAC アドレスの表示項目の説明を次に示します。

| 表示項目                | 意味       | 表示詳細情報                                                                                                    |
|---------------------|----------|----------------------------------------------------------------------------------------------------|
| Total client counts | 総端末数     | 現在ログイン中(認証済)の端末数                                                                                                    |
| MAC address         | MAC アドレス | 現在ログイン中(認証済)の端末の MAC アドレス                                                                                                    |
| Port                | ポート番号    | 現在ログイン中(認証済)の端末を収容している物<br>理ポート番号                                                                                                    |
| VLAN                | VLAN     | 現在ログイン中(認証済)の端末に対して設定され<br>ている VLAN<br>ダイナミック VLAN モードで認証した端末が認証<br>後に切り替えた VLAN                                                                                                    |
| Login time          | ログイン日時   | 現在ログイン中(認証済)の端末のログイン時間                                                                                                    |
| Limit time          | ログイン残り時間 | 現在ログイン中(認証済)の端末のログイン残り時間<br>間<br>なお,ログイン中の状態で,タイムアウトによるロ<br>グアウト直前に,残り時間として 00:00:00 が表示<br>される場合があります。<br>最大接続時間が 10 ~ 1440(分)の場合:<br>hh:mm:ss 時:分:秒<br>最大接続時間が infinityの場合: infinity |
| Mode                | 動作モード    | 認証されたモード<br>Static : 固定 VLAN モードで認証<br>Dynamic : ダイナミック VLAN モードで認証                                                                                                    |

[通信への影響]

なし

[応答メッセージ]

### 表 7-2 show mac-authentication login コマンドのメッセージ一覧

| メッセージ                                            | 内容                                                                                                    |
|--------------------------------------------------|----------------------------------------------------------------------------------------------------|
| Can't execute this command in standby system.    | 本コマンドは待機系システムでは実行できません。                                                                                      |
| Can't execute.                                   | コマンドを実行できません。                                                                                                |
| Connection failed to mac-authentication program. | MAC 認証プログラムとの通信が失敗しました。コマンドを再実<br>行してください。頻発する場合は,restart mac-authentication<br>コマンドで MAC 認証プログラムを再起動してください。 |
| Mac-authentication is not configured.            | MAC 認証機能が設定されていません。コンフィグレーションを<br>確認してください。                                                                  |

[注意事項]

なし

## show mac-authentication logging

MAC 認証プログラムで採取している動作ログメッセージを表示します。

### [入力形式]

show mac-authentication logging [client]

[入力モード]

装置管理者モード

[パラメータ]

#### client

表示する動作ログメッセージの種別を指定します。

本パラメータが指定された場合,端末の認証情報を表示します。

本パラメータ省略時の動作

MAC 認証プログラムの動作ログおよび端末認証情報を時系列で表示します。

## [実行例]

MAC 認証動作ログメッセージ表示の実行例を次に示します。

#### パラメータを省略した場合

# show mac-authentication logging Date 20XX/12/01 10:52:49 UTC No=1:Dec 1 10:09:50:NORMAL:LOGIN: MAC=0012.e200.0001 PORT=1/1 VLAN=3 Login succeeded. No=2:Dec 1 10:10:10:NORMAL:LOGOUT: MAC=0012.e212.0001 PORT=1/1 VLAN=3 Logout succeeded. No=82:Dec 1 10:10:55:NORMAL:SYSTEM: accepted clear auth-state command.

#### パラメータに "client" を指定した場合

# show mac-authentication logging client Date 20XX/12/01 11:13:15 UTC No=1:Dec 1 10:09:50:NORMAL:LOGIN: MAC=0012.e200.0001 PORT=1/1 VLAN=3 Login succeeded. No=2:Dec 1 10:10:10:NORMAL:LOGOUT: MAC=0012.e212.0001 PORT=1/1 VLAN=3 Logout succeeded.

### [表示説明]

MAC 認証動作ログメッセージ表示の表示項目の説明を次に示します。

#### 表 7-3 MAC 認証動作ログメッセージの表示項目

| 表示項目        | 意味                | 表示詳細情報        |
|-------------|-------------------|---------------|
| レベル         | 動作ログメッセージのレベ<br>ル | ログメッセージの重要度   |
| <log></log> | 動作ログメッセージ         | 登録されている動作ログ内容 |

メッセージの表示形式を次に示します。

 No=1:
 Dec
 1
 10:09:50
 NORMAL:
 LOGIN:
 MAC=0012.
 e200.
 OOU1
 PORT=1/1
 VLAN=3
 Login succeeded.

 (1)
 (2)
 (3)
 (4)
 (5)
 (6)
 (7)

(1) メッセージ番号:「表 7-6 動作ログメッセージ一覧」に示すメッセージごとに付けられた番号を

表します。

- (2) 日付: MAC 認証プログラム内部に記録された日付を表します。
- (3) 時刻: MAC 認証プログラム内部に記録された時刻を表します。
- (4) ログ識別:動作ログメッセージが示すレベルを表します。
- (5) ログ種別:どのような操作で出力されたかを表します。
- (6) 付加情報:メッセージで示された各種情報を表します。
- (7) メッセージ本文

動作ログメッセージのそれぞれの表示内容を次に示します。

- ログ識別:「表 7-4 動作ログメッセージのログ識別とログ種別」
- ログ種別:「表 7-4 動作ログメッセージのログ識別とログ種別」
- 付加情報:「表 7-5 付加情報」
- メッセージの一覧:「表 7-6 動作ログメッセージ一覧」

#### 表 7-4 動作ログメッセージのログ識別とログ種別

| ログ識別   | ログ種別   | 意味                                 |
|--------|--------|------------------------------------|
| NORMAL | LOGIN  | 認証成功を表します。                         |
|        | LOGOUT | 認証解除を表します。                         |
|        | SYSTEM | 動作中の通知を表します。                       |
| NOTICE | LOGIN  | 認証失敗を表します。                         |
|        | LOGOUT | 認証解除の失敗を表します。                      |
| ERROR  | SYSTEM | 通信障害および MAC 認証プログラムの動作障害を表<br>します。 |

表 7-5 付加情報

| 表示形式               | 意味                                              |
|--------------------|-------------------------------------------------|
| MAC=xxxx.xxxx.xxxx | MAC アドレスを表します。                                  |
| VLAN=xxxx          | VLAN ID を表します。ただし,VLAN ID 情報が取得できなかった場合は表示しません。 |
| PORT=xx/xx         | ポート番号を表します。                                     |

#### 表 7-6 動作ログメッセージ一覧

| 番号 | ログ識別   | ログ種別   | メッセージ表記                           | 意味・対処                                                                                      | 付加情報                         |
|----|--------|--------|-----------------------------------|--------------------------------------------------------------------------------------------|------------------------------|
| 1  | NORMAL | LOGIN  | Login succeeded.                  | [意味]<br>端末は認証に成功しました。<br>[対処]<br>ありません。                                                    | MAC アドレス<br>VLAN ID<br>ポート番号 |
| 2  | NORMAL | LOGOUT | Force logout ; Port<br>link down. | [ 意味 ]<br>認証対象ポートがリンクダ<br>ウンしたために,認証を解<br>除しました。<br>[ 対処 ]<br>認証対象ポートのリンク<br>アップを確認してください。 | MAC アドレス<br>VLAN ID<br>ポート番号 |

| 番号 | ログ識別   | ログ種別   | メッセージ表記                                                              | 意味・対処                                                                                                    | 付加情報                         |
|----|--------|--------|----------------------------------------------------------------------|----------------------------------------------------------------------------------------------------|------------------------------|
| 3  | NORMAL | LOGOUT | Force logout ;<br>Authentic method<br>changed (RADIUS<br><-> Local). | [意味]<br>RADIUS 認証 <-> ローカル<br>認証の認証方法の切り替え<br>が発生したために,認証を<br>解除しました。<br>[対処]<br>ありません。                                                                                                  | MAC アドレス<br>VLAN ID<br>ポート番号 |
| 4  | NORMAL | LOGOUT | Force logout ; Clear<br>mac-authentication<br>command succeeded.     | [意味]<br>コマンドで認証を解除しま<br>した。<br>[対処]<br>ありません。                                                                                                    | MAC アドレス<br>VLAN ID<br>ポート番号 |
| 5  | NORMAL | LOGOUT | Force logout ;<br>Connection time was<br>beyond a limit.             | [意味]<br>最大接続時間を超えたので,<br>認証を解除しました。<br>[対処]<br>ありません。端末が接続さ<br>れた状態の場合,再度認証<br>が行われます。                                                                                                   | MAC アドレス<br>VLAN ID<br>ポート番号 |
| 6  | NOTICE | LOGIN  | Login failed ; Port<br>link down.                                    | [意味]<br>ポートがダウンしているた<br>め,認証エラーとしました。<br>[対処]<br>認証対象ポートのリンク<br>アップを確認してください。                                                                                                    | MAC アドレス<br>VLAN ID<br>ポート番号 |
| 7  | NOTICE | LOGIN  | Login failed ; Port not<br>specified.                                | <ul> <li>[意味]</li> <li>MAC認証ポートに設定されていないポートからの認証要求のため,認証エラーとしました。</li> <li>[対処]</li> <li>端末が接続されているポートが正しいかを確認してください。接続に問題がない場合は,コンフィグレーションを確認してください。</li> </ul>                         | MAC アドレス<br>VLAN ID<br>ポート番号 |
| 8  | NOTICE | LOGIN  | Login failed ; VLAN<br>not specified.                                | <ul> <li>[意味]</li> <li>ポートに存在しない VLAN</li> <li>からの認証要求のため,認</li> <li>証エラーとしました。</li> <li>[対処]</li> <li>端末が接続されているポートが正しいかを確認してください。接続に問題がない</li> <li>場合は,コンフィグレーションを確認してください。</li> </ul> | MAC アドレス<br>VLAN ID<br>ポート番号 |
| 9  | NORMAL | LOGOUT | Force logout ;<br>Program stopped.                                   | [意味]<br>MAC 認証プログラムが停止<br>したため,全ユーザの認証<br>を解除しました。<br>[対処]<br>引き続き MAC 認証による<br>認証をしたい場合は,コン<br>フィグレーションを設定し<br>てください。                                                                   | MAC アドレス<br>VLAN ID<br>ポート番号 |

| 番号 | ログ識別   | ログ種別   | メッセージ表記                                                | 意味・対処                                                                                                    | 付加情報                         |
|----|--------|--------|--------------------------------------------------------|----------------------------------------------------------------------------------------------------|------------------------------|
| 10 | NORMAL | LOGOUT | Force logout ; Other<br>authentication<br>program.     | [意味]<br>ほかの認証によって上書き<br>されたため,認証を解除し<br>ました。<br>[対処]<br>同じ端末で,ほかの認証操<br>作をしていないかを確認し<br>てください。                                                                                                    | MAC アドレス<br>VLAN ID<br>ポート番号 |
| 11 | NORMAL | LOGOUT | Force logout ; VLAN<br>deleted.                        | [意味]<br>認証ポートの VLAN が変更<br>されたため,認証を解除し<br>ました。<br>[対処]<br>VLAN のコンフィグレー<br>ションを確認してください。                                                                                                    | MAC アドレス<br>VLAN ID<br>ポート番号 |
| 12 | NORMAL | LOGOUT | Force logout ; Client<br>moved.                        | [意味]<br>認証済みの端末がほかの<br>ポートに接続されたため,<br>移動前の認証を解除しまし<br>た。<br>[対処]<br>ありません。再度認証が行<br>われます。                                                                                                    | MAC アドレス<br>VLAN ID<br>ポート番号 |
| 13 | NOTICE | LOGIN  | Login failed ; Double<br>login.<br>(L2MacManager)      | [意味]<br>VLAN プログラムから認証<br>できないことを通知されま<br>した(MACアドレスが二重<br>に登録されているため)。<br>[対処]<br>認証済みかを確認してくだ<br>さい。必要であれば,認証<br>している認証機能から該当<br>するMACアドレスの認証<br>解除をしてください。                                           | MAC アドレス<br>VLAN ID<br>ポート番号 |
| 14 | NOTICE | LOGIN  | Login failed ; Double<br>login.                        | [意味]<br>二重登録のため,認証でき<br>ません。<br>[対処]<br>認証済みかを確認してくだ<br>さい。必要であれば,認証<br>している認証機能から該当<br>する MAC アドレスの認証<br>解除をしてください。                                                                                    | MAC アドレス                     |
| 15 | NOTICE | LOGIN  | Login failed ;<br>Number of login was<br>beyond limit. | <ul> <li>[意味]</li> <li>最大収容数を超えているために,認証できません。次に原因を示します。</li> <li>MAC認証の収容条件を超えていた。</li> <li>IEEE802.1X,Web認証,MAC認証で認証した数の合計が収容条件を超えていた。</li> <li>[対処]</li> <li>認証数が少なくなった時点で,再度認証操作をしてください。</li> </ul> | MAC アドレス                     |

| 番号 | ログ識別   | ログ種別   | メッセージ表記                                                           | 意味・対処                                                                                                    | 付加情報                                               |
|----|--------|--------|-------------------------------------------------------------------|----------------------------------------------------------------------------------------------------|----------------------------------------------------|
| 17 | NOTICE | LOGOUT | Logout failed ;<br>L2MacManager<br>failed.                        | [意味]<br>MAC認証で認証中のユーザ<br>ではないため,削除できま<br>せんでした。<br>[対処]<br>認証済みかを確認してくだ<br>さい。                                                                                        | MAC アドレス<br>VLAN ID<br>ボート番号                       |
| 18 | NOTICE | LOGIN  | Login failed ; MAC<br>address could not<br>register. [エラーコー<br>ド] | [意味]<br>MAC アドレスの登録に失敗<br>したため,認証できません。<br>[対処]<br>再度,認証操作をしてくだ<br>さい。                                                                                                | MAC アドレス<br>エラーコード                                 |
| 19 | NOTICE | LOGOUT | Logout failed; MAC<br>address could not<br>delete. [エラーコード<br>]   | [意味]<br>MAC アドレスの削除に失敗<br>しました。<br>[対処]<br>再度,認証解除をしてくだ<br>さい。                                                                                                    | MAC アドレス $1$<br>VLAN ID $1$<br>ポート番号 $1$<br>エラーコード |
| 20 | NOTICE | LOGIN  | Login failed ;<br>RADIUS<br>authentication failed.                | [意味]<br>RADIUS 認証に失敗したた<br>めに,認証できません。<br>[対処]<br>認証対象端末が正しいかを<br>確認してください。また,<br>RADIUSの定義が正しいか<br>を確認してください。                                                        | MAC アドレス<br>VLAN ID<br>ポート番号                       |
| 21 | NOTICE | LOGIN  | Login failed ; Failed<br>to connection to<br>RADIUS server.       | [意味]<br>RADIUSサーバとの通信が<br>できなかったため,認証に<br>失敗しました。<br>[対処]<br>本装置とRADIUSサーバと<br>の通信ができるかを確認し<br>てください。RADIUSサー<br>バとの通信ができたあとで,<br>再度,認証操作をしてくだ<br>さい。                 | MAC アドレス<br>VLAN ID<br>ポート番号                       |
| 22 | NOTICE | LOGIN  | Login failed ;<br>Connection failed<br>L2MacManager.              | [意味]<br>VLAN プログラムとの通信<br>ができなかったため,認証<br>に失敗しました。<br>[対処]<br>再度,認証操作をしてくだ<br>さい。本メッセージが頻繁<br>に出力される場合は,<br>restart vlan コマンドに<br>mac-manager パラメータを<br>指定して実行してください。 | MAC アドレス                                           |
| 28 | NORMAL | LOGOUT | Force logout ; Port<br>not specified.                             | [意味]<br>該当ポートから認証の設定<br>を削除したため,認証を解<br>除しました。<br>[対処]<br>コンフィグレーションを確<br>認してください。                                                                                    | MAC アドレス<br>VLAN ID<br>ポート番号                       |
| 番号 | ログ識別   | ログ種別   | メッセージ表記                                                                                                    | 意味・対処                                                                                               | 付加情報                         |
|----|--------|--------|----------------------------------------------------------------------------------------------------|----------------------------------------------------------------------------------------------------|------------------------------|
| 29 | NOTICE | LOGIN  | Login failed ; Port<br>number failed.                                                                                                    | [意味]<br>ポート番号の取得に失敗し<br>たため,認証できません。<br>[対処]<br>再度,認証操作をしてくだ<br>さい。                                 | MAC アドレス<br>ポート番号            |
| 30 | NORMAL | LOGOUT | <ol> <li>rorce logout,<br/>mac-address-table<br/>aging.</li> <li>「Orce logout,<br/>mac-address-table<br/>aging.</li> <li>「意味]<br/>MAC アドレステーブルの<br/>エージングによって MAC<br/>アドレスが削除されたため<br/>認証を解除しました。<br/>[対処]<br/>端末が使用されていない、<br/>態です。端末を確認して<br/>ださい。</li> </ol> |                                                                                                    | MAC アドレス<br>VLAN ID<br>ポート番号 |
| 31 | NORMAL | LOGOUT | Force logout ;<br>Authentic mode had<br>changed (dynamic<br>vlan -> static vlan).                                                                                                    | [意味]<br>ダイナミック VLAN モード<br>から固定 VLAN モードに認<br>証方式が切り替わったため,<br>すべての認証を解除しまし<br>た。<br>[対処]<br>ありません。 | MAC アドレス<br>VLAN ID<br>ポート番号 |
| 32 | NORMAL | LOGOUT | Force logout ;<br>Authentic mode had<br>changed (static vlan<br>-> dynamic vlan).                                                                                                    | [意味]<br>固定 VLAN モードからダイ<br>ナミック VLAN モードに認<br>証方式が切り替わったため,<br>すべての認証を解除しまし<br>た。<br>[対処]<br>ありません。 | MAC アドレス<br>VLAN ID<br>ポート番号 |
| 34 | NORMAL | LOGIN  | Un-authorized Port<br>Accepted.                                                                                                    | [意味]<br>認証除外端末の通信を検出<br>しました。<br>[対処]<br>ありません。                                                     | MAC アドレス<br>VLAN ID<br>ポート番号 |
| 82 | NORMAL | SYSTEM | Accepted clear<br>auth-state command.                                                                                                    | [意味]<br>clear mac-authentication<br>auth-state コマンドによる<br>強制ログアウト通知を受け<br>取りました。<br>[対処]<br>ありません。  | -                            |
| 83 | NORMAL | SYSTEM | Accepted clear<br>statistics command.                                                                                                    | [意味]<br>clear mac-authentication<br>statistics コマンドによる統<br>計情報削除要求を受け取り<br>ました。<br>[対処]<br>ありません。   | -                            |
| 84 | NORMAL | SYSTEM | Accepted commit<br>command.                                                                                                    | [意味]<br>commit mac-authentication<br>コマンドによる認証情報の<br>再設定通知を受け取りまし<br>た。<br>[対処]<br>ありません。           | -                            |

| 番号 | ログ識別   | ログ種別   | メッセージ表記                                                    | 意味・対処                                                                                                    | 付加情報                         |
|----|--------|--------|------------------------------------------------------------|----------------------------------------------------------------------------------------------------|------------------------------|
| 85 | NORMAL | SYSTEM | Accepted dump<br>command.                                  | [意味]<br>dump protocols<br>mac-authentication コマン<br>ドによるダンプ出力要求を<br>受け取りました。<br>[対処]<br>ありません。                                                                                     | -                            |
| 86 | NORMAL | LOGOUT | Force logout ; MAC<br>address not found<br>L2MacManager.   | [意味]<br>MAC アドレスが MAC 認証<br>に存在し,かつ VLAN プロ<br>グラムに存在しなかったた<br>め,VLAN プログラムへ<br>MAC アドレスを登録しよう<br>としたが,登録が失敗した<br>ために,認証解除をします。<br>[対処]<br>再度,認証操作をしてくだ<br>さい。                     | MAC アドレス<br>VLAN ID<br>ポート番号 |
| 88 | ERROR  | SYSTEM | Macauthd could not<br>initialize.[エラー<br>コード]              | [意味]<br>MAC 認証プログラムの初期<br>化処理が失敗しました。<br>[対処]<br>MAC 認証のコンフィグレー<br>ションを確認してください。<br>本メッセージが頻繁に出力<br>される場合は,restart<br>mac-authentication コマン<br>ドで MAC 認証プログラム<br>を再起動してください。      | エラーコード                       |
| 89 | ERROR  | SYSTEM | Connection failed;<br>Operation command.<br>error=[エラーコード] | [意味]<br>コマンドの応答メッセージ<br>出力に失敗しました。<br>[対処]<br>しばらくしてから,再度,<br>コマンドを実行してください。                                                                                                    | エラーコード                       |
| 90 | ERROR  | SYSTEM | Connection failed ;<br>L2MacManager.                       | [意味]<br>VLAN プログラムへの通信<br>の確立を試みましたが,失<br>敗しました。<br>[対処]<br>本メッセージが頻繁に出力<br>される場合は,restart vlan<br>コマンドに mac-manager<br>パラメータを指定して実行<br>してください。                                    | -                            |
| 92 | ERROR  | SYSTEM | Disconnection failed ;<br>L2MacManager.                    | <ul> <li>[意味]</li> <li>VLAN プログラムとの通信<br/>が途切れました。</li> <li>[対処]</li> <li>本メッセージが頻繁に出力<br/>される場合は, restart vlan</li> <li>コマンドに mac-manager</li> <li>パラメータを指定して実行してください。</li> </ul> | -                            |

| 番号  | ログ識別   | ログ種別   | メッセージ表記                                                                | 意味・対処                                                                                                    | 付加情報     |
|-----|--------|--------|------------------------------------------------------------------------|----------------------------------------------------------------------------------------------------|----------|
| 93  | ERROR  | SYSTEM | Program failed;<br>Configuration<br>command. [エラー<br>コード]              | [意味]<br>コンフィグレーションの読<br>み出しに失敗しました。<br>[対処]<br>restart mac-authentication<br>コマンドで MAC 認証プロ<br>グラムを再起動してくださ<br>い。                                             | エラーコード   |
| 94  | ERROR  | SYSTEM | Program failed ;<br>Internal data update.<br>[エラーコード]                  | <ul> <li>[意味]</li> <li>コンフィグレーションに対する内部テーブルの更新に失敗しました。</li> <li>[対処]</li> <li>restart mac-authentication</li> <li>コマンドで MAC 認証プログラムを再起動してください。</li> </ul>     | エラーコード   |
| 95  | ERROR  | SYSTEM | Program failed;<br>Login information<br>could not create. [エ<br>ラーコード] | [意味]<br>ログイン情報の作成に失敗<br>しました。<br>[対処]<br>restart mac-authentication<br>コマンドで MAC 認証プロ<br>グラムを再起動してくださ<br>い。                                                   | エラーコード   |
| 96  | ERROR  | SYSTEM | Program failed ;<br>Login information<br>could not delete.             | [意味]<br>ログイン情報の削除に失敗<br>しました。<br>[対処]<br>restart mac-authentication<br>コマンドで MAC 認証プロ<br>グラムを再起動してくださ<br>い。                                                   | -        |
| 99  | ERROR  | SYSTEM | Accounting failed ;<br>RADIUS accounting.                              | [意味]<br>RADIUS サーバから,アカ<br>ウンティング要求の応答を<br>受信できませんでした。<br>[対処]<br>本装置と RADIUS サーバと<br>の通信ができるかを確認し<br>てください。RADIUS サー<br>バとの通信ができたあとで,<br>再度,認証操作をしてくだ<br>さい。 | MAC アドレス |
| 100 | NORMAL | SYSTEM | Accepted clear<br>logging command.                                     | [意味]<br>clear mac-authentication<br>logging コマンドによる動作<br>ログの削除要求通知があり<br>ました。<br>[対処]<br>ありません。                                                               | -        |
| 101 | NOTICE | SYSTEM | Change to<br>redundancy mode<br>(SBY -> ACT).                          | [意味]<br>MAC 認証プログラムが待機<br>系から運用系に切り替わり<br>ました。<br>[対処]<br>ありません。                                                                                              | -        |

| 番号  | ログ識別   | ログ種別   | メッセージ表記                                                                 | 意味・対処                                                                                                    | 付加情報                             |
|-----|--------|--------|-------------------------------------------------------------------------|----------------------------------------------------------------------------------------------------|----------------------------------|
| 102 | NOTICE | SYSTEM | Change to<br>redundancy mode<br>(ACT -> SBY).                           | [意味]<br>MAC 認証プログラムが運用<br>系から待機系に切り替わり<br>ました。<br>[対処]<br>ありません。                                                                            | -                                |
| 103 | NORMAL | SYSTEM | Synchronized ;<br>Macauthd -><br>L2MacManager.                          | [意味]<br>認証状態について,八ード<br>ウェアとの差分が生じたた<br>め,八ードウェアに登録し<br>ました。<br>[対処]<br>MAC認証は,認証状態と<br>ハードウェア状態を一致さ<br>せますので,対処はありま<br>せん。                 | MAC アドレス                         |
| 105 | NOTICE | LOGIN  | Login failed ; VLAN<br>suspended.                                       | [意味]<br>VLAN が disable 状態にあ<br>るため,認証エラーとしま<br>した。<br>[対処]<br>VLAN を enable 状態にし<br>て,再度,認証操作をして<br>ください。                                   | MAC アドレス<br>VLAN ID<br>ポート番号     |
| 106 | NORMAL | LOGOUT | Force logout ; VLAN<br>suspended.                                       | [意味]<br>VLAN が disable 状態と<br>なったため,認証を解除し<br>ました。<br>[対処]<br>VLAN を enable 状態にし<br>て,再度,認証操作をして<br>ください。                                   | MAC アドレス<br>VLAN ID<br>ポート番号     |
| 107 | NOTICE | LOGIN  | Login failed ; MAC<br>address not found to<br>MAC authentication<br>DB. | [意味]<br>認証対象の MAC アドレス<br>が内蔵 MAC 認証 DB に登<br>録されていないため,認証<br>に失敗しました。<br>[対処]<br>内蔵 MAC 認証 DB に登録<br>されている MAC アドレス<br>が正しいかを確認してくだ<br>さい。 | MAC アドレス<br>VLAN ID <sup>2</sup> |
| 108 | NOTICE | LOGIN  | Login failed ; VLAN<br>ID not found to MAC<br>authentication DB.        | [意味]<br>認証対象の VLAN ID が内<br>蔵 MAC 認証 DB に登録さ<br>れていないため,認証に失<br>敗しました。<br>[対処]<br>内蔵 MAC 認証 DB に登録<br>されている VLAN ID が正<br>しいかを確認してください。     | MAC アドレス<br>VLAN ID              |

| 番号  | ログ識別  | ログ種別   | メッセージ表記                       | 意味・対処                                                                                                    | 付加情報   |
|-----|-------|--------|-------------------------------|----------------------------------------------------------------------------------------------------|--------|
| 255 | ERROR | SYSTEM | The other error. [エ<br>ラーコード] | [意味]<br>MAC 認証の内部エラーで<br>す。The other error. に続い<br>て[]内に表示される内部<br>機能との通信に失敗しまし<br>た。<br>[対処]<br>MAC 認証プログラムの内部<br>エラーです。dump<br>protocols<br>mac-authentication コマン<br>ドで情報を収集し,その後,<br>restart mac-authentication<br>コマンドで MAC 認証を再<br>起動してください。 | エラーコード |

(凡例) -:なし

注 1 ポートダウン, VLAN suspend または運用コマンドによるユーザ指定などのログアウト処理で, ログアウトに 失敗した場合表示します。

注 2 固定 VLAN モードの場合だけ表示します。

[通信への影響]

なし

[応答メッセージ]

表 7-7 show mac-authentication logging コマンドのメッセージ一覧

| メッセージ                                            | 内容                                                                                                    |
|--------------------------------------------------|----------------------------------------------------------------------------------------------------|
| Can't execute this command in standby system.    | 本コマンドは待機系システムでは実行できません。                                                                                       |
| Can't execute.                                   | コマンドを実行できません。                                                                                                 |
| Connection failed to mac-authentication program. | MAC 認証プログラムとの通信が失敗しました。コマンドを再実<br>行してください。頻発する場合は, restart mac-authentication<br>コマンドで MAC 認証プログラムを再起動してください。 |
| Mac-authentication is not configured.            | MAC 認証機能が設定されていません。コンフィグレーションを<br>確認してください。                                                                   |

[注意事項]

• MAC 認証動作ログメッセージは,新しいものから表示されます。

• 二重化された場合,動作ログ情報は引継がれないで削除されます。

## show mac-authentication

MAC 認証のコンフィグレーションを表示します。

[入力形式]

show mac-authentication

[入力モード]

装置管理者モード

[パラメータ]

なし

[実行例]

MAC 認証のコンフィグレーションの表示例を次に示します。

#### MAC 認証用のポートが登録されていない場合

| # show mac-authentication |                              |              |                  |   |         |  |
|---------------------------|------------------------------|--------------|------------------|---|---------|--|
| Date 20XX/04/15 10:5      | Jale 20AA/04/15 10:52:49 UIC |              |                  |   |         |  |
| mac-authentication 1      | .n:                          | tormation:   |                  |   |         |  |
| Authentic-method          | :                            | RADIUS       | Accounting-state | : | disable |  |
| Syslog-send               | :                            | enable       |                  |   |         |  |
|                           |                              |              |                  |   |         |  |
| Authentic-mode            | :                            | Static-VLAN  |                  |   |         |  |
| Max-timer                 | :                            | 60           | Max-terminal     | : | 4096    |  |
| Port Count                | :                            | 0            | Auto-logout      | : | enable  |  |
| VLAN-check                | :                            | enable       |                  |   |         |  |
| Vid-key                   | :                            | %VLAN        |                  |   |         |  |
| 1                         |                              |              |                  |   |         |  |
| Authentic-mode            | :                            | Dynamic-VLAN |                  |   |         |  |
| Max-timer                 | :                            | 60           | Max-terminal     | : | 4096    |  |
| Port Count                |                              | 0            |                  |   | enable  |  |
| fore count                | ·                            | 0            | 11100 109040     | · | CHADIC  |  |
|                           |                              |              |                  |   |         |  |

#### MAC 認証用のポートが登録されている場合

| <pre># show mac-authentic<br/>Date 20XX/04/15 10:5</pre> | cat<br>52 | tion<br>:49 U | JTC  |       |        |             |     |         |
|----------------------------------------------------------|-----------|---------------|------|-------|--------|-------------|-----|---------|
| mac-authentication I                                     | Ini       | Eorma         | tior | n:    |        |             |     |         |
| Authentic-method                                         | :         | RADI          | US   |       | Accoun | ting-state  | :   | disable |
| Syslog-send                                              | :         | enak          | ole  |       |        |             |     |         |
| Authentic-mode                                           | :         | Stat          | ic-V | VLAN  |        |             |     |         |
| Max-timer                                                | :         | 60            |      |       |        | Max-termina | 1 : | 4096    |
| Port Count                                               | :         | 1             |      |       |        | Auto-logou  | t : | enable  |
| VLAN-check                                               | :         | enab          | le   |       |        |             |     |         |
| Vid-key                                                  | :         | %VLA          | N    |       |        |             |     |         |
| Access-list-No                                           | :         | 100           |      |       |        |             |     |         |
| Authentic-mode                                           | :         | Dyna          | mic  | -VLAN |        |             |     |         |
| Max-timer                                                | :         | 60            |      |       |        | Max-termina | 1 : | 4096    |
| Port Count                                               | :         | 1             |      |       |        | Auto-logou  | t : | enable  |
| Access-list-No                                           | :         | 100           |      |       |        |             |     |         |
| Port Information:                                        |           |               |      |       |        |             |     |         |
| Port                                                     |           |               | :    | 1/2   |        |             |     |         |
| Dynamic-VLA                                              | ٨N        |               | :    |       |        |             |     |         |
| VLAN ID                                                  |           |               | :    | 1300  | -1310  |             |     |         |
| Native V                                                 | 7L2       | AN            | :    | 1000  |        |             |     |         |
|                                                          |           |               |      |       |        |             |     |         |

| Port        | : | 1/10    |
|-------------|---|---------|
| Static-VLAN | : |         |
| VLAN ID     | : | 300,305 |

## [表示説明]

| 表 7-8 MA | AC 認証のコンフィ | ゙ヷレーショ | ンの表示項目 |
|----------|------------|--------|--------|
|----------|------------|--------|--------|

| 表示項目             | 意味                                         | 表示詳細情報                                                                                                    |
|------------------|--------------------------------------------|----------------------------------------------------------------------------------------------------|
| Authentic-method | 認証方式                                       | MAC 認証機能での認証方式<br>Local : ローカル認証<br>RADIUS : RADIUS 認証                                                                                       |
| Accounting-state | アカウンティング<br>サーバの使用可否                       | MAC 認証機能でのアカウンティングサーバの使用<br>可否<br>enable:アカウンティング使用可<br>disable:アカウンティングサーバ使用不可                                                              |
| Syslog-send      | syslog サーバ出力機<br>能の使用状態                    | MAC 認証動作ログを syslog サーバに出力する機<br>能の使用状態<br>enable : 使用<br>disable : 未使用                                                                       |
| Authentic-mode   | 認証モード                                      | MAC 認証機能での認証モード<br>Static-VLAN : 固定 VLAN モード<br>Dynamic-VLAN : ダイナミック VLAN モード                                                               |
| Max-timer        | 最大接続時間                                     | ログイン端末の最大接続時間(分単位)                                                                                                    |
| Max-terminal     | 最大認証端末数                                    | MAC 認証機能にログインできる最大認証端末数                                                                                                    |
| Port Count       | ポート総数                                      | MAC 認証に登録されているポートの総数                                                                                                    |
| Auto-logout      | アクセスがない状態<br>が続いたことを検出<br>したときのログアウ<br>ト設定 | 該当する MAC アドレスから,アクセスがない状<br>態が続いたことを検出したときのログアウト機能<br>の状態<br>enable:アクセスがない状態を検出したときのロ<br>グアウト機能有効<br>disable:アクセスがない状態を検出したときのロ<br>グアウト機能無効 |
| VLAN-check       | 認証する際の<br>VLAN ID の照合の<br>有無               | MAC 認証機能で認証する際, VLAN ID を照合す<br>るかどうか<br>enable: VLAN ID チェックをする<br>disable: VLAN ID チェックをしない                                                |
| Vid-key          | RADIUS 認証時ア<br>カウント名に付加す<br>る文字列           | RADIUS サーバへ認証要求を出す際のアカウント<br>に付加する文字列                                                                                                    |
| Access-list-No   | アクセスリスト                                    | アクセスリスト番号またはアクセスリスト名称<br>設定されない場合は"-"を表示します。                                                                                                 |
| Port             | ポート情報                                      | MAC 認証に登録されているポート番号                                                                                                    |
| VLAN ID          | VLAN 情報                                    | MAC 認証が登録されているポートが属している<br>VLAN ID                                                                                                    |
| Native VLAN      | ネイティブ VLAN<br>の VLAN ID                    | ダイナミック VLAN モードのポートに設定された<br>ネイティブ VLAN の VLAN ID                                                                                            |

[通信への影響]

#### [応答メッセージ]

#### 表 7-9 show mac-authentication コマンドのメッセージ一覧

| メッセージ                                            | 内容                                                                                                    |
|--------------------------------------------------|----------------------------------------------------------------------------------------------------|
| Can't execute this command in standby system.    | 本コマンドは待機系システムでは実行できません。                                                                                       |
| Can't execute.                                   | コマンドを実行できません。                                                                                                 |
| Connection failed to mac-authentication program. | MAC 認証プログラムとの通信が失敗しました。コマンドを再実<br>行してください。頻発する場合は, restart mac-authentication<br>コマンドで MAC 認証プログラムを再起動してください。 |
| Mac-authentication is not configured.            | MAC 認証機能が設定されていません。コンフィグレーションを<br>確認してください。                                                                   |

#### [注意事項]

## show mac-authentication statistics

MAC 認証の統計情報を表示します。 「入力形式] show mac-authentication statistics [入力モード] 装置管理者モード [パラメータ] なし [実行例] MAC 認証の統計情報の表示例を次に示します。 # show mac-authentication statistics Date 20XX/04/01 11:10:49 UTC mac-authentication Information: Authentication Request Total : 100 Authentication Current Count : 10 Authentication Error Total : 30 RADIUS mac-authentication Information: [RADIUS frames] TxTotal : RxTotal : 10TxAccReq :10TxError :30RxAccAccpt:10RxAccRejct:RxAccChllg:10RxInvalid : Account mac-authentication Information: [Account frames] TxTotal :10TxAccReq :10TxErrorRxTotal :20RxAccResp :10RxInvalia : 10 RxInvalid :

#### [表示説明]

#### 表 7-10 MAC 認証の統計情報の表示項目

| 表示項目                         | 意味                               |
|------------------------------|----------------------------------|
| Authentication Request Total | 認証要求をした総数                        |
| Authentication Current Count | 現時点で認証済みの端末数                     |
| Authentication Error Total   | 認証要求がエラーになった総数                   |
| RADIUS frames                | RADIUS 情報                        |
| TxTotal                      | RADIUS への送信総数                    |
| TxAccReq                     | RADIUS への Access-Request 送信総数    |
| TxError                      | RADIUS への送信時エラー数                 |
| RxTotal                      | RADIUS からの受信総数                   |
| RxAccAccpt                   | RADIUS からの Access-Accept 受信総数    |
| RxAccRejct                   | RADIUS からの Access-Reject 受信総数    |
| RxAccChllg                   | RADIUS からの Access-Challenge 受信総数 |
| RxInvalid                    | RADIUS からの無効フレーム受信数              |
| Account frames               | アカウンティング情報                       |

0 10 0

0

0

| 表示項目      | 意味                                       |
|-----------|------------------------------------------|
| TxTotal   | アカウンティングサーバへの送信総数                        |
| TxAccReq  | アカウンティングサーバへの Accounting-Request 送信総数    |
| TxError   | アカウンティングサーバへの送信時エラー数                     |
| RxTotal   | アカウンティングサーバからの受信総数                       |
| RxAccResp | アカウンティングサーバからの Accounting -Response 受信総数 |
| RxInvalid | アカウンティングサーバからの無効フレーム受信数                  |

[通信への影響]

なし

[応答メッセージ]

表 7-11 show mac-authentication statistics コマンドのメッセージ一覧

| メッセージ                                            | 内容                                                                                                    |
|--------------------------------------------------|----------------------------------------------------------------------------------------------------|
| Can't execute this command in standby system.    | 本コマンドは待機系システムでは実行できません。                                                                                      |
| Can't execute.                                   | コマンドを実行できません。                                                                                                |
| Connection failed to mac-authentication program. | MAC 認証プログラムとの通信が失敗しました。コマンドを再実<br>行してください。頻発する場合は,restart mac-authentication<br>コマンドで MAC 認証プログラムを再起動してください。 |
| Mac-authentication is not configured.            | MAC 認証機能が設定されていません。コンフィグレーションを<br>確認してください。                                                                  |

[注意事項]

## clear mac-authentication auth-state

#### MAC アドレスを指定して特定の認証済み端末を強制ログアウトします。

#### また,現在ログイン中(認証済み)の全端末を強制ログアウトすることもできます。

#### [入力形式]

clear mac-authentication auth-state mac-address {<mac> | -all} [-f]

[入力モード]

装置管理者モード

#### [パラメータ]

mac-address {<mac> | -all}

#### <mac>

<mac> で指定された MAC アドレスを持つ認証済み端末を強制ログアウトします。 MAC アドレスは,0000.00000 ~ feff.ffff.ffff の範囲で指定します。ただし,マルチキャスト MAC アドレス(先頭バイトの最下位ビットが1のアドレス)は指定できません。

-all

現在ログイン中(認証済み)の全端末を強制ログアウトします。

```
-f
```

確認メッセージを出力しないで,端末を強制ログアウトします。

本パラメータ省略時の動作

確認メッセージを出力します。

#### [実行例]

現在ログイン中(認証済み)端末を強制ログアウトします。

```
現在ログイン中(認証済み)の MAC アドレス(0012.e200.0001)を指定して強制ログアウトする場合
```

# clear mac-authentication auth-state mac-address 0012.e200.0001 Logout client mac-authentication of specified MAC address. Are you sure? (y/ n): y

#### 現在ログイン中(認証済み)の全端末を強制ログアウトする場合

```
\# clear mac-authentication auth-state mac-address -all Logout all client mac-authentication. Are you sure? (y/n): y
```

#### [表示説明]

なし

[通信への影響]

指定された端末の認証が解除されます。

[応答メッセージ]

表 7-12 clear mac-authentication auth-state コマンドのメッセージ一覧

| メッセージ                                         | 内容                      |
|-----------------------------------------------|-------------------------|
| Can't execute this command in standby system. | 本コマンドは待機系システムでは実行できません。 |

| メッセージ                                            | 内容                                                                                                    |
|--------------------------------------------------|----------------------------------------------------------------------------------------------------|
| Can't execute.                                   | コマンドを実行できません。                                                                                                |
| Connection failed to mac-authentication program. | MAC 認証プログラムとの通信が失敗しました。コマンドを再実<br>行してください。頻発する場合は,restart mac-authentication<br>コマンドで MAC 認証プログラムを再起動してください。 |
| Delete Error.                                    | 端末の削除に失敗しました。                                                                                                |
| Mac-authentication is not configured.            | MAC 認証機能が設定されていません。コンフィグレーションを<br>確認してください。                                                                  |

#### [注意事項]

## clear mac-authentication logging

MAC 認証のログ情報をクリアします。 [ 入力形式 ] clear mac-authentication logging [ 入力モード ] 装置管理者モード [ パラメータ ] なし [ 実行例 ] MAC 認証のログ情報クリアの実行例を次に示します。 # clear mac-authentication logging [ 表示説明 ] なし [ 通信への影響 ] なし [ 応答メッセージ ]

表 7-13 clear mac-authentication logging コマンドのメッセージ一覧

| メッセージ                                            | 内容                                                                                                    |
|--------------------------------------------------|----------------------------------------------------------------------------------------------------|
| Can't execute this command in standby system.    | 本コマンドは待機系システムでは実行できません。                                                                                       |
| Can't execute.                                   | コマンドを実行できません。                                                                                                 |
| Connection failed to mac-authentication program. | MAC 認証プログラムとの通信が失敗しました。コマンドを再実<br>行してください。頻発する場合は, restart mac-authentication<br>コマンドで MAC 認証プログラムを再起動してください。 |
| Mac-authentication is not configured.            | MAC 認証機能が設定されていません。コンフィグレーションを<br>確認してください。                                                                   |

[注意事項]

## clear mac-authentication statistics

```
MAC 認証の統計情報をクリアします。
```

```
[入力形式]
```

clear mac-authentication statistics

[入力モード]

装置管理者モード

[パラメータ]

なし

```
[実行例]
```

MAC 認証の統計情報クリアの実行例を次に示します。

# clear mac-authentication statistics

[表示説明]

なし

[通信への影響]

なし

[応答メッセージ]

表 7-14 clear mac-authentication statistics コマンドのメッセージ一覧

| メッセージ                                            | 内容                                                                                                    |
|--------------------------------------------------|----------------------------------------------------------------------------------------------------|
| Can't execute this command in standby system.    | 本コマンドは待機系システムでは実行できません。                                                                                       |
| Can't execute.                                   | コマンドを実行できません。                                                                                                 |
| Connection failed to mac-authentication program. | MAC 認証プログラムとの通信が失敗しました。コマンドを再実<br>行してください。頻発する場合は, restart mac-authentication<br>コマンドで MAC 認証プログラムを再起動してください。 |
| Mac-authentication is not configured.            | MAC 認証機能が設定されていません。コンフィグレーションを<br>確認してください。                                                                   |

[注意事項]

## set mac-authentication mac-address

内蔵 MAC 認証 DB に MAC 認証用の MAC アドレスを追加します。その際,所属する VLAN ID も指定します。すでに登録されている MAC アドレスでも VLAN ID が異なれば追加可能です。

ただし,ダイナミック VLAN モードでは,認証後に本コマンドで指定した VLAN ID に切り替えるため, ダイナミック VLAN モードで使用する場合は VLAN ID を必ず一つ指定してください。

なお, 内蔵 MAC 認証 DB に反映させるためには, commit mac-authentication コマンドを実行してください。

#### [入力形式]

set mac-authentication mac-address <mac> [<vlan id>]

[入力モード]

装置管理者モード

[パラメータ]

<mac>

登録する MAC アドレスを指定します。

MAC アドレスは,0000.0000.0000 ~ feff.ffff.ffff の範囲で指定します。ただし,マルチキャスト MAC アドレス(先頭バイトの最下位ビットが1のアドレス)は指定できません。

<vlan id>

ユーザが認証後に通信する VLAN の VLAN ID を指定します。

値の指定範囲については、「パラメータに指定できる値」を参照してください。

なお,ダイナミック VLAN モードで使用する場合は,MAC アドレスに対する VLAN ID を必ず一つ 指定してください。また,ダイナミック VLAN モードでは,VLAN ID として1を指定しても,認証 後 VLAN として使用できないため,認証エラーとなります。

本パラメータ省略時の動作

認証時に VLAN ID をチェックしません。

ダイナミック VLAN モードでは,指定された MAC アドレスに対する認証時に認証エラーとなります。

#### [実行例]

MAC アドレス "0012.e200.1234", VLAN ID"10" を追加する場合

# set mac-authentication mac-address 0012.e200.1234 10

[表示説明]

なし

[通信への影響]

#### [応答メッセージ]

#### 表 7-15 set mac-authentication mac-address コマンドの応答メッセージ一覧

| メッセージ                                                                   | 内容                                                 |
|-------------------------------------------------------------------------|----------------------------------------------------|
| Already mac address " <mac>","<vlan id="">" exists.</vlan></mac>        | 指定された MAC アドレスはすでに登録されています。                        |
| Can't execute this command in standby system.                           | 本コマンドは待機系システムでは実行できません。                            |
| Can't execute.                                                          | コマンドを実行できません。再実行してください。                            |
| Mac-authentication is not configured.                                   | MAC 認証機能が設定されていません。コンフィグレーションを<br>確認してください。        |
| Now another user is using mac-authentication command, please try again. | ほかのユーザが MAC 認証機能のコマンドを使用中です。しばら<br>くしてから再実行してください。 |
| The number of client exceeds 1024.                                      | 登録 MAC アドレス数が収容条件数を超えています。                         |

[注意事項]

- 本コマンドは,複数のユーザが同時に使用できません。
- commit mac-authentication コマンドを実行しないと内蔵 MAC 認証 DB に反映されません。
- ・ダイナミック VLAN モードで使用する場合,次の点に注意して <vlan id>を指定してください。
  - 同一 MAC アドレスを複数の VLAN ID で登録した場合,数字の小さい VLAN ID を照合に使用します。
  - VLAN ID を省略した場合,認証後に切り替える VLAN を決められないため,端末の認証時に認証エ ラーとなります。
  - 同一 MAC アドレスで, VLAN ID を省略した登録と VLAN ID を指定した登録があった場合, VLAN ID は省略されていると判断し,端末の認証時に認証エラーとなります。
  - VLAN ID に1を指定した場合,端末の認証時に認証エラーとなります。

## remove mac-authentication mac-address

内蔵 MAC 認証 DB から MAC 認証用の MAC アドレスを削除します。MAC アドレスが同じで VLAN ID が異なる場合でも,指定された MAC アドレスと同一であれば削除されます。

なお,認証情報に反映させるためには, commit mac-authentication コマンドを実行してください。

#### [入力形式]

remove mac-authentication mac-address {<mac> | -all} [-f]

[入力モード]

装置管理者モード

[パラメータ]

#### <mac>

指定した MAC アドレスを削除します。

MAC アドレスは,0000.0000.0000 ~ feff.ffff.ffff の範囲で指定します。ただし,マルチキャスト MAC アドレス(先頭バイトの最下位ビットが1のアドレス)は指定できません。

-all

すべての MAC アドレスを削除します。

-f

確認メッセージを出力しないで MAC アドレスを削除します。

本パラメータ省略時の動作 確認メッセージを出力します。

#### [実行例]

MAC アドレス "0012.e200.1234" を削除する場合

# remove mac-authentication mac-address 0012.e200.1234 Remove mac-authentication mac-address. Are you sure? (y/n): y

ローカル認証データに登録されている MAC アドレスをすべて削除する場合

# remove mac-authentication mac-address -all Remove all mac-authentication mac-address. Are you sure? (y/n): y

[表示説明]

なし

[通信への影響]

なし

[応答メッセージ]

表 7-16 remove mac-authentication mac-address コマンドの応答メッセージ一覧

| メッセージ                                         | 内容                      |
|-----------------------------------------------|-------------------------|
| Can't execute this command in standby system. | 本コマンドは待機系システムでは実行できません。 |
| Can't execute.                                | コマンドを実行できません。再実行してください。 |

| メッセージ                                                                   | 内容                                                 |
|-------------------------------------------------------------------------|----------------------------------------------------|
| Mac-authentication is not configured.                                   | MAC 認証機能が設定されていません。コンフィグレーションを<br>確認してください。        |
| Now another user is using mac-authentication command, please try again. | ほかのユーザが MAC 認証機能のコマンドを使用中です。しばら<br>くしてから再実行してください。 |
| Unknown mac-address ' <mac>'.</mac>                                     | 指定された MAC アドレスは登録されていません。                          |

#### [注意事項]

commit mac-authentication コマンドを実行しないと,内蔵 MAC 認証 DB に反映されません。

## commit mac-authentication

#### MAC 認証の内蔵 MAC 認証 DB を内蔵フラッシュメモリに保存します。

次のコマンドで MAC アドレスを追加または削除したあと,本コマンドが実行されないかぎり,運用中の 内蔵 MAC 認証 DB の情報は書き換えられません。

- set mac-authentication mac-address
- remove mac-authentication mac-address

#### [入力形式]

commit mac-authentication [-f]

[入力モード]

装置管理者モード

[パラメータ]

-f

```
確認メッセージを出力しないで,MAC 認証の内蔵 MAC 認証 DB を内蔵フラッシュメモリに保存します。
```

```
本パラメータ省略時の動作
```

確認メッセージを出力します。

#### [実行例]

MAC 認証の内蔵 MAC 認証 DB を保存する実行例を次に示します。

```
\# commit mac-authentication Commitment mac-authentication mac-address data. Are you sure? 
 (y/n): y Commit complete.
```

[表示説明]

なし

[通信への影響]

なし

[応答メッセージ]

#### 表 7-17 commit mac-authentication コマンドの応答メッセージ一覧

| メッセージ                                            | 内容                                                                                                    |
|--------------------------------------------------|----------------------------------------------------------------------------------------------------|
| Can't execute this command in standby system.    | 本コマンドは待機系システムでは実行できません。                                                                                       |
| Can not commit.                                  | 認証情報の反映に失敗しました。restart mac-authentication コ<br>マンドを実行し,再度認証情報を更新してください。                                       |
| Can't execute.                                   | コマンドを実行できません。再実行してください。                                                                                       |
| Command information was damaged.                 | 実行情報が破損したため,情報を破棄します。                                                                                         |
| Connection failed to mac-authentication program. | MAC 認証プログラムとの通信が失敗しました。コマンドを再実<br>行してください。頻発する場合は, restart mac-authentication<br>コマンドで MAC 認証プログラムを再起動してください。 |

| メッセージ                                                                   | 内容                                                 |
|-------------------------------------------------------------------------|----------------------------------------------------|
| Mac-authentication is not configured.                                   | MAC 認証機能が設定されていません。コンフィグレーションを<br>確認してください。        |
| Now another user is using mac-authentication command, please try again. | ほかのユーザが MAC 認証機能のコマンドを使用中です。しばら<br>くしてから再実行してください。 |

[注意事項]

- 本コマンドが実行されないかぎり,運用中の内蔵 MAC 認証 DB の情報は書き換えられません。
- 本コマンドを実行中に中断した場合, MAC 認証 DB の情報は書き換えられません。この場合, 本コマンドを再度実行して MAC 認証 DB の情報を書き換えてください。

## show mac-authentication mac-address

装置内に登録された MAC 認証用の MAC アドレス情報を表示します。また,次のコマンドで入力・編集中の MAC アドレス情報も表示できます。

- set mac-authentication mac-address
- remove mac-authentication mac-address

なお,表示は MAC アドレスの昇順となります。

[入力形式]

show mac-authentication mac-address {edit | commit}

[入力モード]

装置管理者モード

[パラメータ]

{edit | commit}

edit

編集中の情報を表示します。

commit

運用中の内蔵 MAC 認証 DB の情報を表示します。

#### [実行例]

#### 編集中の情報を表示した場合

# show mac-authentication mac-address edit
Date 20XX/12/01 10:52:49 UTC
Total mac-address counts:2
mac-address VLAN
0012.e200.1234 3
0012.e201.abcd 4094

#### 運用中の内蔵 MAC 認証 DB の情報を表示した場合

# show mac-authentication mac-address commit
Date 20XX/12/01 10:52:49 UTC
Total mac-address counts:3
mac-address VLAN
0012.e200.1234 4
0012.e201.abcd 4094
0012.e202.6789 2

#### [表示説明]

#### 表 7-18 MAC 認証登録情報の表示項目

| 表示項目                     | 意味                | 表示詳細情報                               |
|--------------------------|-------------------|--------------------------------------|
| Total mac-address counts | 総 MAC アドレス登録<br>数 | 登録されている MAC アドレス数                    |
| mac-address              | MAC アドレス          | 登録されている MAC アドレス                     |
| VLAN                     | VLAN              | 登録されている MAC アドレスに対して設定さ<br>れている VLAN |

[通信への影響]

なし

[応答メッセージ]

#### 表 7-19 show mac-authentication mac-address コマンドの応答メッセージ一覧

| メッセージ                                                                   | 内容                                                 |
|-------------------------------------------------------------------------|----------------------------------------------------|
| Can't execute this command in standby system.                           | 本コマンドは待機系システムでは実行できません。                            |
| Can't execute.                                                          | コマンドを実行できません。再実行してください。                            |
| Mac-authentication is not configured.                                   | MAC 認証機能が設定されていません。コンフィグレーションを<br>確認してください。        |
| Now another user is using mac-authentication command, please try again. | ほかのユーザが MAC 認証機能のコマンドを使用中です。しばら<br>くしてから再実行してください。 |

[注意事項]

## store mac-authentication

内蔵 MAC 認証 DB のバックアップファイルを作成します。

#### [入力形式]

store mac-authentication <file name> [ -f ]

[入力モード]

装置管理者モード

[パラメータ]

<file name>

内蔵 MAC 認証 DB をバックアップするファイル名を指定します。

-f

確認メッセージを出力しないで,内蔵 MAC 認証 DB のバックアップファイルを作成します。

```
本パラメータ省略時の動作
確認メッセージを出力します。
```

#### [実行例]

内蔵 MAC 認証 DB のバックアップファイル "authdata" を作成する場合

```
\# store mac-authentication authdata Backup mac-authentication MAC address data. Are you sure? (y/n): y Backup complete.
```

[表示説明]

なし

[通信への影響]

なし

[応答メッセージ]

表 7-20 store mac-authentication コマンドの応答メッセージ一覧

| メッセージ                                                                   | 内容                                                 |
|-------------------------------------------------------------------------|----------------------------------------------------|
| Can't execute this command in standby system.                           | 本コマンドは待機系システムでは実行できません。                            |
| Can't execute.                                                          | コマンドを実行できません。再実行してください。                            |
| Mac-authentication command is not configured.                           | MAC 認証機能が設定されていません。コンフィグレーションを<br>確認してください。        |
| Now another user is using mac-authentication command, please try again. | ほかのユーザが MAC 認証機能のコマンドを使用中です。しばら<br>くしてから再実行してください。 |
| Store operation failed.                                                 | バックアップファイルの作成に失敗しました。                              |

#### [注意事項]

フラッシュメモリの空き容量が不足した状態で内蔵 MAC 認証 DB のバックアップファイルを作成した場合,不完全なバックアップファイルが作成されるおそれがあります。バックアップファイルを作成する際

は, show flash コマンドでフラッシュメモリの空き容量が十分にあることを確認してください。

show flash コマンドの実行例を次に示します。

注 下線の個所 ( user area の空き容量 ( free の値 )) が 100kB 以上になっている必要があります。

フラッシュメモリの空き容量が十分にない場合は,rm コマンドなどで不要なファイルを削除してから, バックアップファイルを作成してください。

## load mac-authentication

内蔵 MAC 認証 DB のバックアップファイルから内蔵 MAC 認証 DB を復元します。なお,次のコマンド で登録・変更された内容は廃棄されて,復元する内容に置き換わります。

- set mac-authentication mac-address
- remove mac-authentication mac-address
- commit mac-authentication

#### [入力形式]

load mac-authentication <file name> [-f]

[入力モード]

装置管理者モード

[パラメータ]

<file name>

内蔵 MAC 認証 DB を復元するバックアップファイル名を指定します。

-f

確認メッセージを出力しないで,内蔵 MAC 認証 DB を復元します。

```
本パラメータ省略時の動作
確認メッセージを出力します。
```

#### [実行例]

内蔵 MAC 認証 DB のバックアップファイル "authdata" から復元する場合

```
\# load mac-authentication authdata Restore mac-authentication MAC address data. Are you sure? (y/n): y Restore complete.
```

[表示説明]

なし

[通信への影響]

なし

[応答メッセージ]

表 7-21 load mac-authentication コマンドの応答メッセージ一覧

| メッセージ                                         | 内容                                                                                                    |
|-----------------------------------------------|----------------------------------------------------------------------------------------------------|
| Can't execute this command in standby system. | 本コマンドは待機系システムでは実行できません。                                                                                                    |
| Can not load.                                 | 内蔵 MAC 認証 DB の反映に失敗しました。restart<br>mac-authentication コマンドを実行後に,再度 load<br>mac-authentication コマンドを実行して内蔵 MAC 認証 DB を<br>復元してください。 |
| Can't execute.                                | コマンドを実行できません。再実行してください。                                                                                                    |

| メッセージ                                                                   | 内容                                                                                                    |
|-------------------------------------------------------------------------|----------------------------------------------------------------------------------------------------|
| Connection failed to mac-authentication program.                        | MAC 認証プログラムとの通信が失敗しました。コマンドを再実<br>行してください。頻発する場合は,restart mac-authentication<br>コマンドで MAC 認証プログラムを再起動してください。 |
| File format error.                                                      | バックアップファイルではないため , 登録できません。                                                                                  |
| Load operation failed.                                                  | バックアップファイルからの復元に失敗しました。                                                                                      |
| Mac-authentication is not configured.                                   | MAC 認証機能が設定されていません。コンフィグレーションを<br>確認してください。                                                                  |
| Now another user is using mac-authentication command, please try again. | ほかのユーザが MAC 認証機能のコマンドを使用中です。しばら<br>くしてから再実行してください。                                                           |

#### [注意事項]

- 次のコマンドで登録・変更された内容は廃棄されて、復元する内容に置き換わるので注意してください。
  - set mac-authentication mac-address
  - remove mac-authentication mac-address
  - commit mac-authentication
- 本コマンドを実行中に中断した場合, MAC 認証 DB の情報は書き換えられません。この場合, 本コマンドを再度実行して MAC 認証 DB の情報を書き換えてください。

## restart mac-authentication

MAC 認証プログラムを再起動します。 [ 入力形式 ] restart mac-authentication [-f] [core-file] [ 入力モード ] 一般ユーザモードおよび装置管理者モード [ パラメータ ] -f 再起動確認メッセージを出力しないで,再起動を実行します。 本パラメータの省略時の動作 確認メッセージを出力します。

#### core-file

再起動時に MAC 認証のコアファイルを出力します。

本パラメータの省略時の動作 コアファイルを出力しません。

#### [実行例]

MAC 認証プログラム再起動の実行例を示します。

```
> restart mac-authentication macauth restart OK? (y/n): y
```

[表示説明]

なし

[通信への影響]

ログイン中(認証済み)のすべての認証が解除され,通信ができなくなります。

MAC 認証プログラムの再起動完了後に,再度,認証する必要があります。

[応答メッセージ]

表 7-22 restart mac-authentication コマンドのメッセージ一覧

| メッセージ                                 | 内容                                          |
|---------------------------------------|---------------------------------------------|
| Can't execute.                        | コマンドを実行できません。                               |
| Mac-authentication is not configured. | MAC 認証機能が設定されていません。コンフィグレーションを<br>確認してください。 |

#### [注意事項]

コアファイルの格納ディレクトリおよび名称は,次のとおりになります。

• 格納ディレクトリ: /usr/var/core/

• MAC 認証のコアファイル: macauthd.core

指定ファイルがすでに存在する場合は無条件に上書きするので,必要ならば,ファイルをあらかじめバッ クアップしておいてください。

## dump protocols mac-authentication

MAC 認証プログラムで採取している詳細イベントトレース情報および制御テーブル情報をファイルへ出力します。

[入力形式] dump protocols mac-authentication

[入力モード]

一般ユーザモードおよび装置管理者モード

[パラメータ]

なし

[実行例]

MAC 認証ダンプ情報収集の実行例を次に示します。

> dump protocols mac-authentication

[表示説明]

なし

[通信への影響]

なし

```
[応答メッセージ]
```

表 7-23 dump protocols mac-authentication コマンドのメッセージ一覧

| メッセージ                                            | 内容                                                                                                    |
|--------------------------------------------------|----------------------------------------------------------------------------------------------------|
| Can't execute.                                   | コマンドを実行できません。                                                                                                 |
| Connection failed to mac-authentication program. | MAC 認証プログラムとの通信が失敗しました。コマンドを再実行してくださ<br>い。頻発する場合は,restart mac-authentication コマンドで MAC 認証プロ<br>グラムを再起動してください。 |
| Mac-authentication is not configured.            | MAC認証機能が設定されていません。コンフィグレーションを確認してください。                                                                        |

#### [注意事項]

採取情報の出力ファイルの格納ディレクトリおよび名称は,次のとおりになります。

- 格納ディレクトリ: /usr/var/macauth/
- ・ファイル: macauthd\_dump.gz

指定ファイルがすでに存在する場合は無条件に上書きするので,必要ならば,ファイルをあらかじめバッ クアップしておいてください。

# 

## 認証 VLAN【OP-VAA】

| show fense server 【OP-VAA】      |
|---------------------------------|
| show fense statistics [OP-VAA]  |
| show fense logging [OP-VAA]     |
| clear fense statistics [OP-VAA] |
| clear fense logging 【OP-VAA】    |
| restart vaa 【OP-VAA】            |
| dump protocols vaa 【OP-VAA】     |

## show fense server [OP-VAA]

認証 VLAN に設定した情報および現在の VLANaccessAgent の動作状態を表示します。

[入力形式]

show fense server [id <id no list>] [detail [<vlan id list>]]

[入力モード]

一般ユーザモードおよび装置管理者モード

[パラメータ]

id <id no list>

指定した認証サーバ(VLANaccessController)接続に関する情報を表示します。

【数値による指定】

単一の VAA ID を指定します。

【"-" または "," による範囲指定】 範囲内のすべての VAA ID を指定します。

本パラメータ省略時の動作 設定されている接続についてすべての情報を表示します。

detail

指定した認証サーバ(VLANaccessController)接続情報を詳細表示します。

<vlan id list>

認証済みの VLAN として設定されている複数の VLAN ID を一括指定します。 <vlan id list>の指定方法については、「パラメータに指定できる値」を参照してください。ただし、 このコマンドでデフォルト VLAN (VLAN ID=1)は指定できません。

本パラメータ省略時の動作

設定されている VLAN のすべての情報を表示します。

すべてのパラメータ省略時の動作

設定されている VAA ID および設定されている VLAN ID のすべての情報を表示します。

#### [実行例]

設定されている全 VLANaccessAgent 情報に関する表示実行例を次に示します。

```
>show fense server
Date 20XX/01/26 10:50:49 UTC
VAA NAME: switch01
VAA Sync Mode: Sync
Current Registered MAC:
                         20
Server Information:
TD:1
             Status: enable
                                     Agent Status: CONNECTED
     Server Address: 192.168.2.100
                                             Port: 52153
        Retry Timer: 10 Retry Count: 25920
                                                  Current Count:
                                                                           0
        Alive Timer:
                        20
  Target-VLAN Count:
                         4
                                     Agent Status: DISCONNECTED
             Status: enable
ID:2
     Server Address: 192.168.3.200
                                             Port: 52153
        Retry Timer:
                        3 Retry Count: infinity Current Count:
                                                                          20
                        20
        Alive Timer:
  Target-VLAN Count:
                         2
```

設定されている全 VLANaccessAgent の詳細情報に関する表示実行例を次に示します。すべての VAA ID に該当するサーバ情報および fense vlan の情報が表示されます。

```
>show fense server detail
Date 20XX/01/26 10:50:49 UTC
VAA NAME: switch01
VAA Sync Mode: NoSync
Current Registered MAC:
                               20
Server Information:
                                              Agent Status: CONNECTED
ID:1
               Status: enable
       Server Address: 192.168.2.100 Port: 52153
          Retry Timer: 10 Retry Count: 25920 Current Count:
                                                                                            0
                             20
          Alive Timer:
   Target-VLAN Count:
                              4
   Target-VLAN Information:
            VLAN ID:2 IP Subnet Address: 192.168.2.0
                                                                   mask 255.255.255.0

        VLAN ID:3
        IP Subnet Address: 192.168.3.0
        mask 255.255.255.0

        VLAN ID:4
        IP Subnet Address: 192.168.4.0
        mask 255.255.255.0

        VLAN ID:10
        IP Subnet Address: 192.168.10.0
        mask 255.255.255.0

ID:2
                Status: enable
                                            Agent Status: DISCONNECTED
       Server Address: 192.168.3.200
                                                        Port: 52153
          Retry Timer: 3 Retry Count: infinity Current Count:
                                                                                          20
          Alive Timer:
                             20
   Target-VLAN Count:
                              2
   Target-VLAN Information:
            VLAN ID:10 IP Subnet Address: 192.168.10.0
                                                                     mask 255.255.255.0
           VLAN ID:11 lP Subnet Address: 192.168.11.0 mask 255.255.255.0
```

#### [表示説明]

VLANaccessAgent 情報の表示項目の説明を次に示します。

| 表示項目                      | 意味                   | 表示詳細情報                                                                                                    |
|---------------------------|----------------------|----------------------------------------------------------------------------------------------------|
| VAA NAME                  | VLANaccessAgent 名称   | 装置の VLANaccessAgent に設定された名称を表します。<br>装置名称:装置名称<br>- : 未設定                                                                                             |
| VAA Sync Mode             | 収容条件超え認証登録機能有無<br>状態 | 収容条件超え認証登録機能の有効 / 無効を表します。<br>NoSync:スイッチ間非同期モード有効<br>Sync:通常モード                                                                                       |
| Current Registered<br>MAC | 現在の登録済み動的 MAC 数      | MAC VLAN に登録済みの MAC アドレス個数を表します。登録されている MAC アドレスを参照する場合は "show vlan<br>mac-vlan <vlan id="" list=""> dynamic" コマンドを使用してください。</vlan>                    |
| Server Information        | 認証サーバ情報              | 認証サーバに関する情報をリスト表示します。                                                                                                    |
| ID                        | VLANaccessAgent ID   | VLANaccessAgent 接続情報の ID を表します。<br>1 ~ 10 : ID                                                                                                    |
| Status                    | 起動状態                 | VLANaccessAgent の起動 / 停止設定を表します。<br>enable : 起動中<br>disable : 停止中                                                                                      |
| Agent Status              | サーバ状態                | 認証サーバの状態を次のステータスによって表します。<br>CONNECTED:認証サーバと接続されている状態<br>DISCONNECTED:認証サーバと接続されていない状態<br>SUSPENDED:VLANaccessAgent機能が停止状態<br>INVALID:認証サーバとのバージョン不一致 |

| 表示項目              | 意味                                       | 表示詳細情報                                                                                                    |
|-------------------|------------------------------------------|----------------------------------------------------------------------------------------------------|
| Server Address    | 認証サーバの IP アドレス                           | 認証サーバの IP アドレスの設定値を表します。<br>IP アドレス:サーバ IP アドレス<br>- : 未設定                                                 |
| Port              | 認証サーバの TCP ポート番号                         | 認証サーバの TCP ポート番号設定値を表します。<br>1024 ~ 65535:ポート番号                                                            |
| Retry Timer       | 認証サーバへの接続リトライ間<br>隔                      | 認証サーバへの接続が失敗したときのリトライ間隔設定値を秒<br>単位で表します。<br>1 ~ 65535:リトライ間隔                                               |
| Retry Count       | 動的 MAC アドレスを削除する<br>までの認証サーバへのリトライ<br>回数 | 認証サーバへの接続が失敗したときに,認証 VLAN の動的<br>MAC アドレスを削除するまでのリトライ回数設定値を表しま<br>す。<br>infinity:無限回リトライ<br>0~32767:リトライ回数 |
| Current Count     | 現在のリトライ回数                                | 認証サーバへの接続リトライ回数の現在値を表します。認証<br>サーバへの接続が成功した場合は0にクリアされます。<br>符号なし32ビット値:リトライ回数                              |
| Alive Timer       | Keep Alive パケットの未到達監<br>視タイムアウト間隔        | Keep Alive パケットが到達しないときに,認証サーバへ再接続<br>をするまでのタイムアウト時間間隔設定値を秒単位で表しま<br>す。<br>20 ~ 7200:タイムアウト間隔              |
| Target-VLAN Count | 認証済み VLAN 数                              | VLANaccessAgent に認証済み VLAN として設定されている<br>VLAN 数を表します。<br>0 ~ 4094:VLAN 数                                   |

注 VLANaccessAgent の動作状況を基に動的に値が変更されるパラメータです。その他のパラメータについてはコ ンフィグレーションによる情報を表示します。

| 表 8-2 | VLANaccessAgent 詳細情報の表示内容 |
|-------|---------------------------|
|-------|---------------------------|

| 表示項目                      | 意味                   | 表示詳細情報                                                                                                    |
|---------------------------|----------------------|----------------------------------------------------------------------------------------------------|
| VAA NAME                  | VLANaccessAgent 名称   | 装置の VLANaccessAgent に設定された名称を表します。<br>装置名称:装置名称<br>- : 未設定                                                                                             |
| VAA Sync Mode             | 収容条件超え認証登録機能有無<br>状態 | 収容条件超え認証登録機能の有効/無効を表します。<br>NoSync:スイッチ間非同期モード有効<br>Sync:通常モード                                                                                         |
| Current Registered<br>MAC | 現在の登録済み動的 MAC 数      | MAC VLAN に登録済みの MAC アドレス個数を表します。登<br>録されている MAC アドレスを参照する場合は show vlan<br>mac-vlan <vlan id="" list=""> dynamic コマンドを使用してください。</vlan>                  |
| Server Information        | 認証サーバ情報              | 認証サーバに関する情報をリスト表示します。                                                                                                    |
| ID                        | VLANaccessAgent ID   | VLANaccessAgent として設定された接続情報の vaa_id を表し<br>ます。<br>1 ~ 10 : vaa_id                                                                                     |
| Status                    | 起動状態                 | VLANaccessAgent の起動 / 停止の設定を表します。enable:<br>起動中<br>disable : 停止中                                                                                       |
| Agent Status              | サーバ状態                | 認証サーバの状態を次のステータスによって表します。<br>CONNECTED:認証サーバと接続されている状態<br>DISCONNECTED:認証サーバと接続されていない状態<br>SUSPENDED:VLANaccessAgent機能が停止状態<br>INVALID:認証サーバとのバージョン不一致 |

| 表示項目                       | 意味                                       | 表示詳細情報                                                                                                    |
|----------------------------|------------------------------------------|----------------------------------------------------------------------------------------------------|
| Server Address             | 認証サーバの IP アドレス                           | 認証サーバの IP アドレスの設定値を表します。<br>IP アドレス:サーバ IP アドレス<br>- : 未設定                                                   |
| Port                       | 認証サーバの TCP ポート番号                         | 認証サーバの TCP ポート番号設定値を表します。<br>1024 ~ 65535:ポート番号                                                              |
| Retry Timer                | 認証サーバへの接続リトライ間<br>隔                      | 認証サーバへの接続が失敗したときのリトライ間隔設定値を秒<br>単位で表します。<br>1 ~ 65535:リトライ間隔                                                 |
| Retry Count                | 動的 MAC アドレスを削除する<br>までの認証サーバへのリトライ<br>回数 | 認証サーバへの接続が失敗したときに,認証 VLAN の動的<br>MAC アドレスを削除するまでのリトライ回数設定値を表しま<br>す。<br>infinity:無限回リトライ<br>0 ~ 32767:リトライ回数 |
| Current Count              | 現在のリトライ回数                                | 認証サーバへの接続リトライ回数の現在値を表します。認証<br>サーバへの接続が成功した場合は0にクリアされます。<br>符号なし32ビット値:リトライ回数                                |
| Alive Timer                | Keep Alive パケットの未到達監<br>視タイムアウト間隔        | Keep Alive パケットが到達しないときに,認証サーバへ再接続<br>をするまでのタイムアウト時間間隔設定値を秒単位で表しま<br>す。<br>20 ~ 7200:タイムアウト間隔                |
| Target-VLAN Count          | 認証済み VLAN 数                              | VLANaccessAgent に認証済み VLAN として設定されている<br>VLAN 数を表します。<br>0 ~ 4094 : VLAN 数                                   |
| Target-VLAN<br>Information | 認証済み MAC VLAN 情報                         | 認証済み MAC VLAN として登録されている情報をリスト表示<br>します。                                                                     |
| VLAN ID                    | VLAN ID                                  | 認証済み VLAN として設定された VLAN の ID を表します。<br>2 ~ 4095 : VLAN ID                                                    |
| IP Subnet Address          | 認証済み VLAN のサブネットア<br>ドレス                 | VLAN ID に対応する認証済み VLAN のサブネットアドレス設<br>定値を表します。                                                               |

注 VLANaccessAgent の動作状況を基に動的に値が変更されるパラメータです。その他のパラメータについてはコ ンフィグレーションによる情報を表示します。

[通信への影響]

なし

#### [応答メッセージ]

表 8-3 show fense server コマンドの応答メッセージ一覧

| メッセージ                                                     | 内容                                                                                                    |
|-----------------------------------------------------------|----------------------------------------------------------------------------------------------------|
| Can't execute.                                            | コマンドを実行できません。再実行してください。                                                                                                    |
| Connection failed to VAA program.                         | VLANaccessAgent プログラムとの通信が失敗しました。コマンドを<br>再実行してください。頻発する場合は, show fense logging コマンド<br>および dump protocols vaa コマンドで, vaa の状態ならびに FENSE<br>サーバの各種ログ(詳細は FENSE サーバのマニュアル参照)を採取<br>し, FENSE サーバの状態を確認したあと, restart vaa コマンドで<br>VLANaccessAgent を再起動してください。 |
| Now another user is using this command, please try again. | ほかのユーザが show fense server detail コマンドを使用中です。し<br>ばらくしてから再実行してください。                                                                                                    |

| メッセージ                  | 内容                                                  |
|------------------------|-----------------------------------------------------|
| VAA is not configured. | VLANaccessAgent が設定されていません。コンフィグレーションを<br>確認してください。 |

## [注意事項]

show fense server detail コマンドは,複数のユーザが同時に使用できません。
# show fense statistics [OP-VAA]

VLANaccessAgent の統計情報を表示します。

```
[入力形式]
```

show fense statistics [id <id no list>]

[入力モード]

一般ユーザモードおよび装置管理者モード

[パラメータ]

id <id no list>

指定した認証サーバ (VLANaccessController) 接続に関する統計情報を表示します。

【数値による指定】 単一の VAA ID を指定します。

- 【"-" または "," による範囲指定】 範囲内のすべての VAA ID を指定します。
- 本パラメータ省略時の動作 設定されているすべての統計情報を表示します。

### [ 実行例 ]

設定されている全 VLANaccessAgent の統計情報に関する表示実行例を次に示します。

| >show fense statistics  |              |        |           |         |           |
|-------------------------|--------------|--------|-----------|---------|-----------|
| Date 20XX/01/26<br>ID:1 | 10:50:49 U   | ГC     |           |         |           |
| VLANaccessContro        | oller Conneo | ction: |           |         |           |
| Connect Count           |              | :      | 1         |         |           |
| Connect Failur          | e Count      | :      | 0         |         |           |
| Timeout Discon          | nect Count   | :      | 0         |         |           |
| VLANaccessAgent         | Recv Messag  | ge:    |           |         |           |
|                         | ADDMAC       | DELMAC | LSTMAC    | CLRMAC  | DELMACALL |
| Request                 | 11020        | 11000  | 100       | 0       | 0         |
| Error                   | 0            | 0      | 0         | 0       | 0         |
| FORMERROR               | 0            | 0      | 0         | 0       | 0         |
| INVSTATE                | 0            | 0      | 0         | 0       | 0         |
| NOMEMORY                | 0            | 0      | 0         | 0       | 0         |
| INVPARAM                | 0            | 0      | 0         | 0       | 0         |
| NOCLIENT                | 0            | -      | -         | -       | -         |
| Target-VLAN Regi        | stration:    |        |           |         |           |
|                         | MACReg       | MACDel | AllMACDel | MACList |           |
| Request                 | 11020        | 11000  | 0         | 100     |           |
| Error                   | 0            | 0      | -         | -       |           |
| INVVLAN                 | 0            | -      | -         | -       |           |
| MACOVFLW                | 0            | -      | -         | -       |           |
| DUPMAC                  | 0            | -      | -         | -       |           |
| NOMAC                   | -            | 0      | -         | -       |           |
| HASHFULL                | 0            | -      | -         | -       |           |
| OTHERERR                | 0            | -      | -         | -       |           |
| ID:2                    |              |        |           |         |           |
| VLANaccessContro        | oller Connec | ction: |           |         |           |
| Connect Count           |              | :      | 1         |         |           |
| Connect Failur          | e Count      | :      | 0         |         |           |
| Timeout Discon          | nect Count   | :      | 0         |         |           |
| VLANaccessAgent         | Recv Messag  | ge:    |           |         |           |

|                 | ADDMAC     | DELMAC | LSTMAC    | CLRMAC  | DELMACALL |
|-----------------|------------|--------|-----------|---------|-----------|
| Request         | 1100       | 1000   | 15        | 0       | 0         |
| Error           | 0          | 0      | 0         | 0       | 0         |
| FORMERROR       | 0          | 0      | 0         | 0       | 0         |
| INVSTATE        | 0          | 0      | 0         | 0       | 0         |
| NOMEMORY        | 0          | 0      | 0         | 0       | 0         |
| INVPARAM        | 0          | 0      | 0         | 0       | 0         |
| NOCLIENT        | 0          | -      | -         | -       | -         |
| Target-VLAN Reg | istration: |        |           |         |           |
|                 | MACReg     | MACDel | AllMACDel | MACList |           |
| Request         | 1100       | 1000   | 0         | 15      |           |
| Error           | 0          | 0      | -         | -       |           |
| INVVLAN         | 0          | -      | -         | -       |           |
| MACOVFLW        | 0          | -      | -         | -       |           |
| DUPMAC          | 0          | -      | -         | -       |           |
| NOMAC           | -          | 0      | -         | -       |           |
| HASHFULL        | 0          | -      | -         | -       |           |
| OTHERERR        | 0          | -      | -         | -       |           |

## [表示説明]

### 表 8-4 VLANaccessAgent の統計情報の表示内容

| 表示項目                               | 意味                                         | 表示詳細情報                                                                                                    |
|------------------------------------|--------------------------------------------|----------------------------------------------------------------------------------------------------|
| ID                                 | VLANaccessAgentID                          | VLANaccessAgent への接続情報の vaa_id を表します。<br>1 ~ 10 : vaa_id                                                                               |
| VLANaccessController<br>Connection | 認証サーバ<br>( VLANaccessController ) 接続情<br>報 | 認証サーバ(VLANaccessController)との接続に関す<br>る統計情報を表します。                                                                                      |
| Connect Count                      | 接続回数                                       | 認証サーバに接続した回数を表します。<br>符号なし 32 ビット値:接続回数                                                                                                |
| Connect Failure Count              | 接続失敗回数                                     | 認証サーバとの接続に失敗した回数を表します。<br>符号なし 32 ビット値:接続失敗回数                                                                                          |
| Timeout Disconnect<br>Count        | タイムアウト回数                                   | 認証サーバからの Keep Alive メッセージが, fense<br>alive-timer によって設定された時間間隔を超えたため<br>本装置で受信できなかった際,コネクションを切断した<br>回数を表します。<br>符号なし 32 ビット値:タイムアウト回数 |
| VLANaccessAgent Recv<br>Message    | 認証サーバからの受信メッセージ<br>統計情報                    | VLANaccessAgent が認証サーバより受信したメッセー<br>ジ数をリストで表します。                                                                                       |
| ADDMAC                             | MAC アドレス登録要求                               | MAC アドレス登録要求に関する統計情報を表します。                                                                                                    |
| Request                            | MAC アドレス登録要求受信回数                           | 認証サーバから受信した MAC アドレス登録要求回数を<br>表します。<br>符号なし 32 ビット値:登録要求回数                                                                            |
| Error                              | MAC アドレス登録要求失敗回数                           | 認証サーバから受信した MAC アドレス登録要求に対<br>し,失敗として応答した合計回数を表します。<br>符号なし 32 ビット値:登録要求失敗回数                                                           |
| FORMERROR                          | エラー要因 FORMERROR の送信<br>回数                  | MAC アドレス登録メッセージに対して,<br>FORMERROR でエラーを送信した回数を表します。<br>符号なし 32 ビット値:FORMERROR 回数                                                       |
| INVSTATE                           | エラー要因 INVALIDSTATE の送<br>信回数               | MAC アドレス登録メッセージに対して,<br>INVALIDSTATE でエラーを送信した回数を表します。<br>符号なし 32 ビット値:INVALIDSTATE 回数                                                 |
| NOMEMORY                           | エラー要因 NOMEMORY の送信<br>回数                   | MAC アドレス登録メッセージに対して,NOMEMORY<br>でエラーを送信した回数を表します。<br>符号なし 32 ビット値:NOMEMORY 回数                                                          |

| 表示項目      | 意味                           | 表示詳細情報                                                                                    |
|-----------|------------------------------|-------------------------------------------------------------------------------------------|
| INVPARAM  | エラー要因 INVALIDPARAM の送<br>信回数 | MAC アドレス登録メッセージに対して,<br>INVALIDPARAM でエラーを送信した回数を表します。<br>符号なし 32 ビット値:INVALIDPARAM 回数    |
| NOCLIENT  | エラー要因 NOCLIENT の送信回<br>数     | MAC アドレス登録メッセージに対して,NOCLIENT<br>でエラーを送信した回数を表します。<br>符号なし 32 ビット値:NOCLIENT 回数             |
| DELMAC    | MAC アドレス削除要求                 | MAC アドレス削除要求に関する統計情報を表します。                                                                |
| Request   | MAC アドレス削除要求受信回数             | 認証サーバから受信した MAC アドレス削除要求回数を<br>表します。<br>符号なし 32 ビット値:削除要求回数                               |
| Error     | MAC アドレス削除要求失敗回数             | 認証サーバから受信した MAC アドレス削除要求に対<br>し,失敗として応答した合計回数を表します。<br>符号なし 32 ビット値:削除要求失敗回数              |
| FORMERROR | エラー要因 FORMERROR の送信<br>回数    | MAC アドレス削除メッセージに対して,<br>FORMERROR でエラーを送信した回数を表します。<br>符号なし 32 ビット値:FORMERROR 回数          |
| INVSTATE  | エラー要因 INVALIDSTATE の送<br>信回数 | MAC アドレス削除メッセージに対して ,<br>INVALIDSTATE でエラーを送信した回数を表します。<br>符号なし 32 ビット値 : INVALIDSTATE 回数 |
| NOMEMORY  | エラー要因 NOMEMORY の送信<br>回数     | MAC アドレス削除メッセージに対して,NOMEMORY<br>でエラーを送信した回数を表します。<br>符号なし 32 ビット値:NOMEMORY 回数             |
| INVPARAM  | エラー要因 INVALIDPARAM の送<br>信回数 | MAC アドレス削除メッセージに対して,<br>INVALIDPARAM でエラーを送信した回数を表します。<br>符号なし 32 ビット値:INVALIDPARAM 回数    |
| LSTMAC    | 一覧取得要求                       | 一覧取得要求に関する統計情報を表します。                                                                      |
| Request   | 一覧取得要求の受信回数                  | 認証サーバから受信した MAC アドレスの一覧取得要求<br>数を表します。<br>符号なし 32 ビット値:一覧取得要求回数                           |
| Error     | 一覧取得要求の失敗回数                  | 認証サーバから受信した MAC アドレスの一覧取得要求<br>に対し,失敗として応答した合計回数を表します。<br>符号なし 32 ビット値:一覧取得要求失敗回数         |
| FORMERROR | エラー要因 FORMERROR の送信<br>回数    | MAC アドレス一覧メッセージに対して,<br>FORMERROR でエラーを送信した回数を表します。<br>符号なし 32 ビット値:FORMERROR 回数          |
| INVSTATE  | エラー要因 INVALIDSTATE の送<br>信回数 | MAC アドレス一覧メッセージに対して,<br>INVALIDSTATE でエラーを送信した回数を表します。<br>符号なし 32 ビット値:INVALIDSTATE 回数    |
| NOMEMORY  | エラー要因 NOMEMORY の送信<br>回数     | MAC アドレス一覧メッセージに対して,NOMEMORY<br>でエラーを送信した回数を表します。<br>符号なし 32 ビット値:NOMEMORY 回数             |
| INVPARAM  | エラー要因 INVALIDPARAM の送<br>信回数 | MAC アドレス一覧メッセージに対して,<br>INVALIDPARAM でエラーを送信した回数を表します。<br>符号なし 32 ビット値:INVALIDPARAM 回数    |
| CLRMAC    | 一括削除要求                       | 一括削除要求に関する統計情報を表します。                                                                      |
| Request   | 一括削除要求の受信回数                  | 認証サーバから受信した一括削除要求回数を表します。<br>符号なし 32 ビット値:一括削除要求回数                                        |

| 表示項目                        | 意味                             | 表示詳細情報                                                                                           |
|-----------------------------|--------------------------------|--------------------------------------------------------------------------------------------------|
| Error                       | 一括削除要求の失敗回数                    | 認証サーバから受信した一括削除要求に対して,失敗と<br>して応答した合計回数を表します。<br>符号なし 32 ビット値:一括削除要求失敗回数                         |
| FORMERROR                   | エラー要因 FORMERROR の送信<br>回数      | MAC アドレス一括削除メッセージに対して,<br>FORMERROR でエラーを送信した回数を表します。<br>符号なし 32 ビット値:FORMERROR 回数               |
| INVSTATE                    | エラー要因 INVALIDSTATE の送<br>信回数   | MAC アドレスー括削除メッセージに対して,<br>INVALIDSTATE でエラーを送信した回数を表します。<br>符号なし 32 ビット値:INVALIDSTATE 回数         |
| NOMEMORY                    | エラー要因 NOMEMORY の送信<br>回数       | MAC アドレス一括削除メッセージに対して,<br>NOMEMORY でエラーを送信した回数を表します。<br>符号なし 32 ビット値:NOMEMORY 回数                 |
| INVPARAM                    | エラー要因 INVALIDPARAM の送<br>信回数   | MAC アドレスー括削除メッセージに対して,<br>INVALIDPARAM でエラーを送信した回数を表します。<br>符号なし 32 ビット値:INVALIDPARAM 回数         |
| DELMACALL                   | 指定 MAC アドレス全削除要求               | 指定 MAC アドレス全削除要求に関する統計情報を表し<br>ます。                                                               |
| Request                     | 指定 MAC アドレス全削除要求受<br>信回数       | 認証サーバから受信した指定 MAC アドレス全削除要求<br>回数を表します。<br>符号なし 32 ビット値:指定 MAC アドレス全削除要求<br>回数                   |
| Error                       | 指定 MAC アドレス全削除要求の<br>失敗回数      | 認証サーバから受信した指定 MAC アドレス全削除要求<br>に対して,失敗として応答した合計回数を表します。<br>符号なし 32 ビット値:指定 MAC アドレス全削除要求<br>失敗回数 |
| FORMERROR                   | エラー要因 FORMERROR の送信<br>回数      | MAC アドレス全削除メッセージに対して,<br>FORMERROR でエラーを送信した回数を表します。<br>符号なし 32 ビット値:FORMERROR 回数                |
| INVSTATE                    | エラー要因 INVALIDSTATE の送<br>信回数   | MAC アドレス全削除メッセージに対して,<br>INVALIDSTATE でエラーを送信した回数を表します。<br>符号なし 32 ビット値:INVALIDSTATE 回数          |
| NOMEMORY                    | エラー要因 NOMEMORY の送信<br>回数       | MAC アドレス全削除メッセージに対して,<br>NOMEMORY でエラーを送信した回数を表します。<br>符号なし 32 ビット値:NOMEMORY 回数                  |
| INVPARAM                    | エラー要因 INVALIDPARAM の送<br>信回数   | MAC アドレス全削除メッセージに対して,<br>INVALIDPARAM でエラーを送信した回数を表します。<br>符号なし 32 ビット値:INVALIDPARAM 回数          |
| Target-VLAN<br>Registration | MAC VLAN への MAC 登録に関す<br>る統計情報 | MAC VLAN への要求に関する統計情報リストを表します。                                                                   |
| MAC Reg                     | MAC アドレスの登録要求                  | MAC アドレスの登録要求に関する統計情報を表します。                                                                      |
| Request                     | MAC アドレスの登録要求回数                | 認証済み MAC アドレスの MAC VLAN への登録要求回<br>数を表します。<br>符号なし 32 ビット値:登録要求回数                                |
| Error                       | MAC アドレスの登録要求失敗回数              | 認証済み MAC アドレスの MAC VLAN への登録要求に<br>失敗した合計回数を表します。<br>符号なし 32 ビット値:登録要求失敗回数                       |
| INVVLAN                     | エラー要因 VLAN ID 不正が返却<br>された回数   | MAC アドレス登録要求に対して,VLAN ID 不正のエ<br>ラーが返却された回数を表します。<br>符号なし 32 ビット値:INVALID VLAN ID 回数             |

| 表示項目      | 意味                                         | 表示詳細情報                                                                                |
|-----------|--------------------------------------------|---------------------------------------------------------------------------------------|
| MACOVFLW  | エラー要因 MAC エントリ数オー<br>バーが返却された回数            | MAC アドレス登録要求に対して,MAC エントリ数<br>オーバーのエラーが返却された回数を表します。<br>符号なし 32 ビット値:MAC OVER FLOW 回数 |
| DUPMAC    | エラー要因 二重登録が返却された<br>回数                     | MAC アドレス登録要求に対して,二重登録のエラーが<br>返却された回数を表します。<br>符号なし 32 ビット値:DUPLICATE MAC 回数          |
| HASHFULL  | エラー要因 MAC アドレスのハー<br>ドウェア登録エラーが返却された<br>回数 | MAC アドレス登録要求に対して , ハードウェア仕様に<br>よる登録エラーが返却された回数を表します。<br>符号なし 32 ビット値:エラー回数           |
| OTHERERR  | その他のエラー要因が返却された<br>回数                      | MAC アドレス登録要求に対してその他のエラーが返却<br>された回数を表します。<br>符号なし 32 ビット値:OTHER ERROR 回数              |
| MACDel    | MAC アドレス削除要求                               | MAC アドレスの削除要求に関する統計情報を表します。                                                           |
| Request   | MAC アドレス削除要求回数                             | MAC アドレス削除要求回数を表します。<br>符号なし 32 ビット値:削除要求回数                                           |
| Error     | MAC アドレスの削除要求失敗回数                          | 認証済み MAC アドレスの MAC VLAN からの削除要求<br>に失敗した合計回数を表します。<br>符号なし 32 ビット値:削除要求失敗回数           |
| NOMAC     | エラー要因 MAC アドレス不正が<br>返却された回数               | MAC アドレス不正が返却された回数を表します。<br>符号なし 32 ビット値:NOMAC 回数                                     |
| AllMACDel | 全 MAC アドレス削除要求                             | 全 MAC アドレス削除要求に関する統計情報を表しま<br>す。                                                      |
| Request   | 全 MAC アドレス削除要求回数                           | 全 MAC アドレス削除要求回数を表します。<br>符号なし 32 ビット値:削除要求回数                                         |
| MACList   | MAC アドレス一覧取得要求                             | MAC アドレス一覧取得要求に関する統計情報を表します。                                                          |
| Request   | MAC アドレス一覧取得要求回数                           | 動的 MAC アドレスの一覧取得要求回数を表します。<br>符号なし 32 ビット値:一覧取得要求回数                                   |

[通信への影響]

なし

[応答メッセージ]

### 表 8-5 show fense statistics コマンドの応答メッセージ一覧

| メッセージ                             | 内容                                                                                                    |
|-----------------------------------|----------------------------------------------------------------------------------------------------|
| Can't execute.                    | コマンドを実行できません。再実行してください。                                                                                                    |
| Connection failed to VAA program. | VLANaccessAgent プログラムとの通信が失敗しました。コマンドを<br>再実行してください。頻発する場合は, show fense logging コマンド<br>および dump protocols vaa コマンドで, vaa の状態ならびに FENSE<br>サーバの各種ログ(詳細は FENSE サーバのマニュアル参照)を採取<br>し, FENSE サーバの状態を確認したあと, restart vaa コマンドで<br>VLANaccessAgent を再起動してください。 |
| VAA is not configured.            | VLANaccessAgent が設定されていません。コンフィグレーションを<br>確認してください。                                                                                                    |

### [注意事項]

# show fense logging [OP-VAA]

VLANaccessAgent プログラムで採取している内部動作の動作ログメッセージを表示します。表示された 情報は,認証 VLANの障害解析に使用します。

```
[入力形式]
```

show fense logging [{error | warning | notice}]

[入力モード]

一般ユーザモードおよび装置管理者モード

[パラメータ]

{error | warning | notice}

表示する動作ログメッセージのレベルを指定します。指定したレベル以上の重要度のログが表示されます。

本パラメータ省略時の動作

NOTICE レベル以上の重要度の動作ログメッセージを表示します。

### [実行例]

VLANaccessAgent 動作ログメッセージ表示の実行例を次に示します。

```
> show fense logging
Date 20XX/03/01 10:50:49 UTC
1:Jul 2 14:47:34:NOTICE:DELMAC message was received from the authentication
server. id=1 Subnet=192.168.1.0 MAC=0012.e201.0204
2:Jul 2 14:32:45:NOTICE:ADDMAC message was received from the authentication
server. id=1 Subnet=192.168.1.0 MAC=0012.e201.0203
3:Jul 2 10:49:23:NOTICE:WELCOME message was received from the authentication
server. id=1
SrvVer=1.0 SrvIP=192.168.2.10
4:Jul 2 10:49:23:NOTICE:The connection with the authentication server succeeded.
id=1
```

[表示説明]

動作ログメッセージは重要度ごとにレベルを区別して出力します。動作ログメッセージのレベルを次の表 に,動作ログメッセージ一覧を「表 8-7 動作ログメッセージ一覧」に示します。

表 8-6 動作ログメッセージのレベル

| レベル     | 内容                                     |
|---------|----------------------------------------|
| ERROR   | 何らかの障害が発生していて,デーモン再起動などの対処が必要な状態を表します。 |
| WARNING | 不正フレーム受信等の警告メッセージを表します。                |
| NOTICE  | 認証可否情報などの通知メッセージを表します。                 |

### 表 8-7 動作ログメッセージ一覧

| 項番 | レベル    | メッセージ表記                                                                                                    | 意味                      | 付加情報                                    |
|----|--------|----------------------------------------------------------------------------------------------------|-------------------------|-----------------------------------------|
| 1  | NOTICE | ADDMAC message was received from<br>the authentication server. id= <vaa_id><br/>Subnet=<subnet <math="">\mathcal{P} \vdash \mathcal{V} \mathcal{A} &gt;<br/>MAC=<mac <math="">\mathcal{P} \vdash \mathcal{V} \mathcal{A} &gt;</mac></subnet></vaa_id> | 認証サーバからのアドレス登録<br>要求の受信 | ・ vaa_id<br>・ subnet アドレス<br>・ MAC アドレス |

| 項番 | レベル     | メッセージ表記                                                                                                    | 意味                                        | 付加情報                                                                               |
|----|---------|----------------------------------------------------------------------------------------------------|-------------------------------------------|------------------------------------------------------------------------------------|
| 2  | WARNING | The error response for the ADDMAC<br>message was transmitted to the<br>authentication server. $id=$<br>MAC= <mac <math="">\mathcal{P} \vdash \mathcal{V} \mathcal{A} &gt; Code=&lt; I<br/><math>\exists \neg \neg \neg \neg \vdash \lor &gt;</math></mac>                                            | 認証サーバからのアドレス登録<br>要求に対してエラーを返却            | ・vaa_id<br>・MAC アドレス<br>・エラーコード                                                    |
| 3  | NOTICE  | DELMAC message was received from<br>the authentication server. id= <vaa_id><br/>Subnet=<subnet <math="">\mathcal{P} \not\models \mathcal{V} \not\triangleleft &gt;<br/>MAC=<mac <math="">\mathcal{P} \not\models \mathcal{V} \not\triangleleft &gt;</mac></subnet></vaa_id>                          | 認証サーパからのアドレス削除<br>要求の受信                   | ・vaa_id<br>・subnet アドレス<br>・MAC アドレス                                               |
| 4  | WARNING | The error response for the DELMAC<br>message was transmitted to the<br>authentication server. $id=$<br>MAC= <mac <math="">\mathcal{T} \vdash \mathcal{V} \mathcal{X} &gt; Code=&lt; <math>\mathfrak{I}</math><br/><math>\exists - \Im - \exists - \lor &gt;</math></mac>                             | 認証サーパからのアドレス削除<br>要求に対してエラーを返却            | ・ vaa_id<br>・ MAC アドレス<br>・ エラーコード                                                 |
| 5  | NOTICE  | CLRMAC message was received from the authentication server. $id=\langle vaa_id \rangle$<br>Subnet= $\langle vabre P F \nu \lambda \rangle$                                                                                                    | 認証サーパからのアドレス一括<br>削除要求の受信                 | ・ vaa_id<br>・ subnet アドレス                                                          |
| 6  | WARNING | The error response for the CLRMAC<br>message was transmitted to the<br>authentication server. $id=$<br>subnet= <subnet <math="">\mathcal{P} \vdash \mathcal{V} \mathcal{A} &gt; Code=&lt; <math>\mathfrak{I}</math><br/><math>\mathcal{P} \vdash \mathcal{P} \vdash \mathcal{A} &gt;</math></subnet> | 認証サーバからの MAC アドレ<br>スー括削除要求に対してエラー<br>を返却 | ・vaa_id<br>・subnet アドレス<br>・エラーコード                                                 |
| 7  | NOTICE  | DELMACALLVLAN message was<br>received from the authentication server.<br>id= <vaa_id> MAC=&lt; MAC アドレス &gt;</vaa_id>                                                                                                    | 認証サーバからの指定 MAC ア<br>ドレス全削除要求の受信           | ・ vaa_id<br>・ MAC アドレス                                                             |
| 8  | NOTICE  | WELCOME message was received from<br>the authentication server. id= <vaa_id><br/>SrvVer=&lt;認証サーバの version&gt;<br/>SrvIP=&lt;認証サーバの IP アドレス &gt;</vaa_id>                                                                                                    | 認証サーバからのウェルカム<br>メッセージ受信                  | <ul> <li>vaa_id</li> <li>認証サーバの<br/>version</li> <li>認証サーバの IP<br/>アドレス</li> </ul> |
| 9  | WARNING | Illegal frame was received from the<br>authentication server. id= <vaa_id> "&lt; 受<br/>信データ&gt;"</vaa_id>                                                                                                    | 認証サーバから不正フレーム受<br>信                       | ・ vaa_id<br>・ 受信データ                                                                |
| 10 | NOTICE  | The connection with the authentication server succeeded. id= <vaa_id></vaa_id>                                                                                                    | 認証サーバとの接続成功                               | • vaa_id                                                                           |
| 11 | NOTICE  | The connection with the authentication<br>server failed. id= <vaa_id><br/>RetryCount=&lt;リトライ回数&gt;</vaa_id>                                                                                                    | 認証サーバとの接続失敗                               | ・ vaa_id<br>・ リトライ回数                                                               |
| 12 | WARNING | The registration of the MAC address<br>failed. id= <vaa_id>VLAN ID=&lt;<br/>vlan_no&gt;MAC=<mac アドレス=""><br/>Code=&lt;エラーコード&gt;</mac></vaa_id>                                                                                                    | MAC VLAN に対する MAC ア<br>ドレス登録の失敗           | ・ vaa_id<br>・ vlan_no<br>・ MAC アドレス<br>・ エラーコード                                    |
| 13 | WARNING | The number of registration of MAC<br>addresses is full. id= <vaa_id><br/>MAC=<mac アドレス=""></mac></vaa_id>                                                                                                    | リソース不足のため,MAC ア<br>ドレス登録数オーバー             | ・ vaa_id<br>・ MAC アドレス                                                             |
| 14 | ERROR   | Failed to open socket . Code=< $\pm \overline{2}$ – $\exists - k >$                                                                                                    | socket オープンに失敗                            | ・エラーコード                                                                            |
| 15 | WARNING | The socket with L2MacManager was<br>closed. Code=<エラーコード >                                                                                                    | L2MacManager とのソケット<br>切断                 | ・エラーコード                                                                            |
| 16 | ERROR   | Configuration data setting failed.<br>Code=< エラーコード >                                                                                                    | Vlan-Port 情報の設定に失敗                        | ・エラーコード                                                                            |

| 項番 | レベル     | メッセージ表記                           | 意味                           | 付加情報     |
|----|---------|-----------------------------------|------------------------------|----------|
| 17 | WARNING | Device open error. Code=< $I = -$ | ー MAC アドレステーブルエント<br>リの取得に失敗 | ・ エラーコード |

[通信への影響]

なし

[応答メッセージ]

表 8-8 show fense logging コマンドの応答メッセージ一覧

| メッセージ                                                     | 内容                                                                                                    |
|-----------------------------------------------------------|----------------------------------------------------------------------------------------------------|
| Can't execute.                                            | コマンドを実行できません。再実行してください。                                                                                                    |
| Connection failed to VAA program.                         | VLANaccessAgent プログラムとの通信が失敗しました。コマンドを<br>再実行してください。頻発する場合は, show fense logging コマンド<br>および dump protocols vaa コマンドで, vaa の状態ならびに FENSE<br>サーバの各種ログ(詳細は FENSE サーバのマニュアル参照)を採取<br>し, FENSE サーバの状態を確認したあと, restart vaa コマンドで<br>VLANaccessAgent を再起動してください。 |
| Now another user is using this command, please try again. | ほかのユーザが本コマンドを使用中です。しばらくしてから再実行し<br>てください。                                                                                                    |
| VAA is not configured.                                    | VLANaccessAgent が設定されていません。コンフィグレーションを<br>確認してください。                                                                                                    |

## [注意事項]

本コマンドは,複数のユーザが同時に使用できません。

# clear fense statistics [OP-VAA]

```
VLANaccessAgent に関する統計情報をクリアします。

[ 入力形式 ]

clear fense statistics [id <id no list>]

[ 入力モード ]

一般ユーザモードおよび装置管理者モード

[ パラメータ ]

id <id no list>

指定した範囲の VAA ID に該当する VLANaccessAgent に関わる統計情報をクリアします。

【数値による指定】

単一の VAA ID を指定します。

【"-" または "," による範囲指定】

範囲内のすべての VAA ID を指定します。

本パラメータ省略時の動作
```

設定されている接続についてすべての統計情報をクリアします。

### [実行例]

VLANaccessAgent の統計情報をクリアする実行例を次に示します。

```
> clear fense statistics
>
[表示説明]
```

なし

```
[通信への影響]
```

なし

```
[応答メッセージ]
```

### 表 8-9 clear fense statistics コマンドの応答メッセージ一覧

| メッセージ                             | 内容                                                                                                    |
|-----------------------------------|----------------------------------------------------------------------------------------------------|
| Can't execute.                    | コマンドを実行できません。再実行してください。                                                                                                    |
| Connection failed to VAA program. | VLANaccessAgent プログラムとの通信が失敗しました。コマンドを<br>再実行してください。頻発する場合は, show fense logging コマンド<br>および dump protocols vaa コマンドで, vaa の状態ならびに FENSE<br>サーバの各種ログ(詳細は FENSE サーバのマニュアル参照)を採取<br>し, FENSE サーバの状態を確認したあと, restart vaa コマンドで<br>VLANaccessAgent を再起動してください。 |
| VAA is not configured.            | VLANaccessAgent が設定されていません。コンフィグレーションを<br>確認してください。                                                                                                    |

[注意事項]

# clear fense logging [OP-VAA]

VLANaccessAgent プログラムで採取している動作ログメッセージをクリアします。

```
[入力形式]
clear fense logging
[入力モード]
-般ユーザモードおよび装置管理者モード
[パラメータ]
なし
[実行例]
動作ログメッセージクリアの実行例を次に示します。
> clear fense logging
>
[表示説明]
なし
[通信への影響]
なし
```

```
[応答メッセージ]
```

### 表 8-10 clear fense logging コマンドの応答メッセージ一覧

| メッセージ                             | 内容                                                                                                    |
|-----------------------------------|----------------------------------------------------------------------------------------------------|
| Can't execute.                    | コマンドを実行できません。再実行してください。                                                                                                    |
| Connection failed to VAA program. | VLANaccessAgent プログラムとの通信が失敗しました。コマンドを<br>再実行してください。頻発する場合は, show fense logging コマンド<br>および dump protocols vaa コマンドで, vaa の状態ならびに FENSE<br>サーバの各種ログ(詳細は FENSE サーバのマニュアル参照)を採取<br>し, FENSE サーバの状態を確認したあと, restart vaa コマンドで<br>VLANaccessAgent を再起動してください。 |
| VAA is not configured.            | VLANaccessAgent が設定されていません。コンフィグレーションを<br>確認してください。                                                                                                    |

### [注意事項]

# restart vaa [OP-VAA]

VLANaccessAgent を再起動します。

[入力形式] restart vaa [-f] [core-file]

[入力モード]

一般ユーザモードおよび装置管理者モード

[パラメータ]

-f

再起動確認メッセージを出力しないで, VLANaccessAgent を再起動します。

本パラメータ省略時の動作 確認メッセージを出力します。

### core-file

再起動時に VLANaccessAgent のコアファイルを出力します。

本パラメータ省略時の動作 コアファイルを出力しません。

すべてのパラメータ省略時の動作 再起動確認メッセージを出力したあと, VLANaccessAgent を再起動します。

### [実行例]

VLANaccessAgent 再起動実行例を次に示します。

```
> restart vaa
VAA restart OK? (y/n): y
>
```

[表示説明]

なし

[通信への影響]

- 再起動中は VLANaccessAgent による動的 MAC アドレス登録ができなくなります。
- 再起動後,認証サーバが MAC アドレスを保持して動作している場合は,自動的に認証サーバによって 再認証が実行されます。認証サーバが MAC アドレスを保持していない場合には端末からの再認証が必 要となります。

[応答メッセージ]

表 8-11 restart vaa コマンドの応答メッセージ一覧

| メッセージ                           | 内容                                                                                             |
|---------------------------------|------------------------------------------------------------------------------------------------|
| Can't execute.                  | コマンドを実行できません。再実行してください。                                                                        |
| VAA doesn't seem to be running. | VLANaccessAgent プログラムが起動していないため本コマンドが失<br>敗しました。VLANaccessAgent を設定していない場合は,本メッ<br>セージが出力されます。 |

| メッセージ                               | 内容                                                            |
|-------------------------------------|---------------------------------------------------------------|
| VAA program failed to be restarted. | 本コマンドによる VLANaccessAgent プログラムの再起動に失敗しま<br>した。コマンドを再実行してください。 |

[注意事項]

コアファイルの格納ディレクトリおよび名称は,次のとおりになります。 格納ディレクトリ:/usr/var/core/ コアファイル:vaad.core

指定ファイルが既に存在する場合は無条件に上書きするので,必要ならばあらかじめファイルをバック アップしてください。

# dump protocols vaa [OP-VAA]

VLANaccessAgent で採取している詳細イベントトレース情報および制御テーブル情報をファイルへ出力 します。

[入力形式] dump protocols vaa

[入力モード]

一般ユーザモードおよび装置管理者モード

[パラメータ]

なし

[実行例]

VLANaccessAgent ダンプ指示実行例を次に示します。

> dump protocols vaa
>

[表示説明]

なし

[通信への影響]

なし

```
[応答メッセージ]
```

表 8-12 dump protocols vaa コマンドの応答メッセージ一覧

| メッセージ                             | 内容                                                                                                    |
|-----------------------------------|----------------------------------------------------------------------------------------------------|
| Can't execute.                    | コマンドを実行できません。再実行してください。                                                                                                    |
| Connection failed to VAA program. | VLANaccessAgent プログラムとの通信が失敗しました。コマンドを<br>再実行してください。頻発する場合は, show fense logging コマンド<br>および dump protocols vaa コマンドで, vaa の状態ならびに FENSE<br>サーバの各種ログ(詳細は FENSE サーバのマニュアル参照)を採取<br>し, FENSE サーバの状態を確認したあと, restart vaa コマンドで<br>VLANaccessAgent を再起動してください。 |
| File open error.                  | ダンプファイルのオープンまたはアクセスができませんでした。                                                                                                    |
| VAA is not configured.            | VLANaccessAgent が設定されていません。コンフィグレーションを<br>確認してください。                                                                                                    |

[注意事項]

出力ファイルの格納ディレクトリおよび名称は,次のとおりになります。

格納ディレクトリ:/usr/var/vaa/

ファイル: vaad\_dump.gz

指定ファイルが既に存在する場合は無条件に上書きするので,必要ならばあらかじめファイルをバック アップしてください。

## 第5編 セキュリティ

# 9 DHCP snooping

| clear ip dhcp snoo  | oping binding    |  |  |
|---------------------|------------------|--|--|
| show ip dhcp sno    | oping statistics |  |  |
| clear ip dhcp snoc  | oping statistics |  |  |
| show ip arp inspe   | ction statistics |  |  |
| clear ip arp inspec | ction statistics |  |  |
| show ip dhcp sno    | oping logging    |  |  |
| clear ip dhcp snoc  | oping logging    |  |  |
| restart dhcp snoo   | ping             |  |  |

## show ip dhcp snooping binding

```
DHCP snooping のバインディングデータベースを表示します。
「入力形式]
show ip dhcp snooping binding [[ip] <ip address>] [mac <mac address>]
                         [vlan <vlan id>]
                         [interface <interface type> <interface number>]
                         [{ static | dynamic }]
[入力モード]
一般ユーザモードおよび装置管理者モード
「パラメータ1
[ip] <ip address>
   指定した IP アドレスを対象として,バインディングデータベースを表示します。
mac <mac address>
   指定した MAC アドレスを対象として,バインディングデータベースを表示します。
vlan <vlan id>
   指定した VLAN インタフェースを対象として,バインディングデータベースを表示します。
   <vlan id> にはコンフィグレーションコマンド ip dhep snooping vlan で設定した VLAN ID を指定し
   ます。
interface <interface type> <interface number>
   指定したインタフェースを対象として,バインディングデータベースを表示します。
   <interface type> <interface number> には,次の値を設定できます。
   • gigabitethernet <nif no.>/<port no.>
   • tengigabitethernet <nif no.>/<port no.>
   • port-channel <channel group number>
   <nif no.>/<port no.> および <channel group number>の設定範囲については、「パラメータに指定で
   きる値」を参照してください。
{ static | dynamic }
   static
      スタティック登録されたエントリを対象として,バインディングデータベースを表示します。
   dynamic
      ダイナミック登録されたエントリを対象として、バインディングデータベースを表示します。
各パラメータ省略時の動作
   本コマンドでは,パラメータを指定してその条件に該当するエントリだけを表示できます。パラメー
   タを指定しない場合は、条件を限定しないでエントリを表示します。複数のパラメータを指定した場
   合は, それぞれの条件に同時に該当するエントリを表示します。
すべてのパラメータ省略時の動作
   すべてのエントリを表示します。
「実行例1
```

DHCP snooping のすべてのエントリを表示します。

```
図 9-1 DHCP snooping のバインディングデータベース表示コマンド実行結果画面
```

```
> show ip dhcp snooping binding
Date 20XX/04/20 12:00:00 UTC
Agent URL: flash
Last succeeded time: 20XX/04/20 11:50:00 UTC
Total Bindings Used/Max :5/Total Source guard Used/Max:2/
                                             500
                                             500
Bindings: 5
MAC Address
                                                               VLAN Port
                  IP Address
                                    Expire(min) Type
                                                    static* 1
dynamic 2
0012.e287.0001192.168.0.2010012.e287.0002192.168.0.204
                                                               1
                                                                      1/1
                                                                      1/4
                                     1439
0012.e287.0003 192.168.0.203
                                                    static 3
                                                                      1/3
                                     -
                                                   dynamic 4
0012.e287.0004 192.168.0.202
                                    3666
                                                                     ChGr:2
0012.e2be.b0fb 192.168.100.11 59
                                                    dynamic* 12 1/11
>
> show ip dhcp snooping binding 192.168.0.202
Date 20XX/04/20 12:00:00 UTC
Agent URL: flash
Last succeeded time: 20XX/04/20 11:50:00 UTC
Total Bindings Used/Max : 5/ 500
Total Source guard Used/Max:
                                      2/
                                            500
Bindings: 1

        MAC Address
        IP Address
        Expire(min)
        Type

        0012.e287.0004
        192.168.0.202
        3666
        dynamic

MAC Address
                                                              VLAN Port
                                                    dynamic 4
                                                                      ChGr:2
>
```

### [表示説明]

|                                                                | 1 1 0 0                                                    |                                                                                                 |
|----------------------------------------------------------------|------------------------------------------------------------|-------------------------------------------------------------------------------------------------|
| 表示項目                                                           | 意味                                                         | 表示詳細情報                                                                                          |
| Agent URL                                                      | パインディングデータベースの保<br>存先                                      | コンフィグレーションでの設定情報を表示します。<br>flash:内蔵フラッシュメモリ<br>mc:MC<br>-:指定なし                                  |
| Last succeeded time                                            | 装置が最後に保存した日時 (年/<br>月 / 日 時 : 分 : 秒 タイムゾーン)                | 保存先に対する保存日時を表示します。<br>次に示す場合には,"-"を表示します。<br>• Agent URLの指定なし<br>• 一度も保存していない<br>• 復元対象のエントリが0件 |
| Total Bindings Used/<br>Max: <used>/<max></max></used>         | バインディングデータベースに登<br>録したエントリ数と , 登録可能な<br>最大エントリ数            | <used> : 登録エントリ数<br/><max> : 登録可能最大エントリ数</max></used>                                           |
| Total Source guard<br>Used/Max: <used>/<br/><max></max></used> | インタフェースに適用し,端末<br>フィルタが有効となっているエン<br>トリ数と,適用可能な最大エント<br>リ数 | <used> : 適用エントリ数<br/><max> : 適用可能最大エントリ数</max></used>                                           |
| Bindings                                                       | 表示件数                                                       | -                                                                                               |
| MAC Address                                                    | 端末の MAC アドレス                                               | -                                                                                               |
| IP Address                                                     | 端末の IP アドレス                                                | -                                                                                               |
| Expire(min)                                                    | エージング時間(分)                                                 | スタティックエントリやエージング時間が無制限の場合は<br>"-" を表示します。                                                       |
|                                                                |                                                            |                                                                                                 |

表 9-1 show ip dhcp snooping binding コマンドの表示内容

| 表示項目 | 意味                 | 表示詳細情報                                                                                                    |
|------|--------------------|----------------------------------------------------------------------------------------------------|
| Туре | エントリ種別             | static:スタティックエントリ<br>static*:スタティックエントリ(端末フィルタ対象)<br>dynamic:ダイナミックエントリ<br>dynamic*:ダイナミックエントリ(端末フィルタ対象)                               |
| VLAN | 端末が接続されている VLAN ID | -                                                                                                    |
| Port | 端末が接続されているポート      | 該当するインタフェースが gigabitethernet または<br>tengigabitethernet の場合は NIF 番号とポート番号を表<br>示します。<br>port-channel の場合は次の値を表示します。<br>ChGr:1 ~ ChGr:63 |

(凡例) - :特になし

注 装置の再起動などで,バインディングデータベースを復元した場合は,復元情報を保存した時刻を表示します。

[通信への影響]

なし

[応答メッセージ]

### 表 9-2 show ip dhcp snooping binding コマンドの応答メッセージ一覧

| メッセージ                                              | 内容                                                                      |
|----------------------------------------------------|-------------------------------------------------------------------------|
| Can't execute this command in standby system.      | 本コマンドは待機系システムでは実行できません。                                                 |
| DHCP snooping doesn't seem to be running.          | DHCP snooping が動作していないため,コマンドが失敗しました。                                   |
| Illegal NIF <nif no.="">.</nif>                    | 指定 NIF 番号が不正です。指定パラメータを確認し,再実<br>行してください。<br><nif no.="">:NIF 番号</nif>  |
| Illegal Port <port no.="">.</port>                 | 指定ポート番号が不正です。指定パラメータを確認し,再<br>実行してください。<br><port no.="">:ポート番号</port>   |
| Program error occurred: <error message=""></error> | プログラムエラーが発生しました。コマンドを再実行して<br>ください。<br><error message="">:エラー部位</error> |

[注意事項]

## clear ip dhcp snooping binding

```
DHCP snooping のバインディングデータベースをクリアします。本コマンドでクリアするのはダイナ
ミック登録されたエントリだけです。
[入力形式]
clear ip dhcp snooping binding [[ip] <ip address>] [mac <mac address>]
                         [vlan <vlan id>]
                         [interface <interface type> <interface number>]
[入力モード]
一般ユーザモードおよび装置管理者モード
「パラメータ1
[ip] <ip address>
   指定した IP アドレスを対象として, バインディングデータベースをクリアします。
mac <mac address>
   指定した MAC アドレスを対象として,バインディングデータベースをクリアします。
vlan <vlan id>
   指定した VLAN インタフェースを対象として,バインディングデータベースをクリアします。
   <vlan id>にはコンフィグレーションコマンド ip dhep snooping vlan で設定した VLAN ID を指定し
   ます。
interface <interface type> <interface number>
   指定したインタフェースを対象として、バインディングデータベースをクリアします。
```

<interface type> <interface number> には,次の値を設定できます。

- gigabitethernet <nif no.>/<port no.>
- tengigabitethernet <nif no.>/<port no.>
- port-channel <channel group number>

<nif no.>/<port no.> および <channel group number> の設定範囲については、「パラメータに指定できる値」を参照してください。

#### 各パラメータ省略時の動作

本コマンドでは,パラメータを指定してその条件に該当するエントリだけをクリアできます。パラ メータを指定しない場合は,条件を限定しないでエントリをクリアします。複数のパラメータを指定 した場合は,それぞれの条件に同時に該当するエントリをクリアします。

すべてのパラメータ省略時の動作

すべてのダイナミック登録されたエントリをクリアします。

### [実行例]

すべてのダイナミック登録されたエントリをクリアします。

図 9-2 DHCP snooping のバインディングデータベースクリアコマンド実行結果画面

> clear ip dhcp snooping binding

>

[表示説明]

なし

[通信への影響]

クリアしたエントリに該当する端末は,再度学習が完了するまで,端末からのアクセスは著しく制限されます。

[応答メッセージ]

表 9-3 clear ip dhcp snooping binding コマンドの応答メッセージ一覧

| メッセージ                                              | 内容                                                                      |
|----------------------------------------------------|-------------------------------------------------------------------------|
| Can't execute this command in standby system.      | 本コマンドは待機系システムでは実行できません。                                                 |
| DHCP snooping doesn't seem to be running.          | DHCP snooping が動作していないため,コマンドが失敗しました。                                   |
| Illegal NIF <nif no.="">.</nif>                    | 指定 NIF 番号が不正です。指定パラメータを確認し,再実<br>行してください。<br><nif no.="">:NIF 番号</nif>  |
| Illegal Port <port no.="">.</port>                 | 指定ポート番号が不正です。指定パラメータを確認し,再<br>実行してください。<br><port no.="">:ポート番号</port>   |
| Program error occurred: <error message=""></error> | プログラムエラーが発生しました。コマンドを再実行して<br>ください。<br><error message="">:エラー部位</error> |

[注意事項]

# show ip dhcp snooping statistics

DHCP snooping の統計情報を表示します。

[入力形式] show ip dhcp snooping statistics

[入力モード]

- 般ユーザモードおよび装置管理者モード

[パラメータ]

なし

[実行例]

DHCP snooping の統計情報を表示します。

図 9-3 DHCP snooping の統計情報表示コマンド実行結果画面

| > show ip dl         | hcp snooping | statistics |  |  |
|----------------------|--------------|------------|--|--|
| Date 20XX/04         | 4/20 12:00:0 | 0 UTC      |  |  |
| Database Exceeded: 0 |              |            |  |  |
| Total DHCP           | Packets: 899 | 5          |  |  |
| Port                 | Recv         | Filter     |  |  |
| 1/1                  | 170          | 170        |  |  |
| 1/3                  | 1789         | 10         |  |  |
|                      | :            |            |  |  |
| 1/25                 | 0            | 0          |  |  |
| ChGr:1               | 3646         | 2457       |  |  |
| >                    |              |            |  |  |

### [表示説明]

表 9-4 DHCP snooping の統計情報の表示内容

| 表示項目               | 意味                                                                                     | 表示詳細情報                                                                                                    |
|--------------------|----------------------------------------------------------------------------------------|----------------------------------------------------------------------------------------------------|
| Database Exceeded  | バインディングデータベースのエントリが枯渇した<br>回数                                                          | -                                                                                                    |
| Total DHCP Packets | DHCP snooping の untrust ポートで処理した<br>DHCP パケットの総数                                       | -                                                                                                    |
| Port               | DHCP snooping が有効な untrust ポート                                                         | 該当するインタフェースが<br>gigabitethernet または<br>tengigabitethernet の場合は NIF 番号<br>とポート番号を表示します。<br>port-channel の場合は次の値を表示しま<br>す。<br>ChGr:1 ~ ChGr:63 |
| Recv               | DHCP snooping の該当 untrust ポートで受信した<br>DHCP パケット数                                       | Filter で廃棄したパケット数を含みま<br>す。                                                                                                    |
| Filter             | DHCP snooping の該当 untrust ポートで受信した<br>DHCP パケット(Recv)のうち,不正パケットと認<br>識し廃棄した DHCP パケット数 | -                                                                                                    |

(凡例) - :特になし

[通信への影響]

なし

[応答メッセージ]

表 9-5 show ip dhcp snooping statistics コマンドの応答メッセージ一覧

| メッセージ                                              | 内容                                                                      |
|----------------------------------------------------|-------------------------------------------------------------------------|
| Can't execute this command in standby system.      | 本コマンドは待機系システムでは実行できません。                                                 |
| DHCP snooping doesn't seem to be running.          | DHCP snooping が動作していないため,コマンドが失敗し<br>ました。                               |
| Program error occurred: <error message=""></error> | プログラムエラーが発生しました。コマンドを再実行して<br>ください。<br><error message="">:エラー部位</error> |

[注意事項]

ポートミラーリングを使用している場合,デフォルト VLAN で DHCP snooping を有効にすると,ミラー ポートも本コマンドで表示されます。

# clear ip dhcp snooping statistics

```
DHCP snooping の統計情報をクリアします。
[入力形式]
clear ip dhcp snooping statistics
[入力モード]
一般ユーザモードおよび装置管理者モード
[パラメータ]
なし
[実行例]
DHCP snooping の統計情報をクリアします。
図 9-4 DHCP snooping 統計情報クリアコマンド実行結果画面
> clear ip dhcp snooping statistics
>
[表示説明]
なし
[通信への影響]
なし
[応答メッセージ]
表 9-6 clear ip dhcp snooping statistics コマンドの応答メッセージ一覧
```

| メッセージ                                              | 内容                                                                        |
|----------------------------------------------------|---------------------------------------------------------------------------|
| Can't execute this command in standby system.      | 本コマンドは待機系システムでは実行できません。                                                   |
| DHCP snooping doesn't seem to be running.          | DHCP snooping が動作していないため,コマンドが失敗しました。                                     |
| Program error occurred: <error message=""></error> | プログラムエラーが発生しました。コマンドを再実行して<br>ください。<br><error message=""> : エラー部位</error> |

[注意事項]

# show ip arp inspection statistics

ダイナミック ARP 検査の統計情報を表示します。

[入力形式]

show ip arp inspection statistics

[入力モード]

- 般ユーザモードおよび装置管理者モード

[パラメータ]

なし

[実行例]

ダイナミック ARP 検査の統計情報を表示します。

図 9-5 ダイナミック ARP 検査の統計情報表示コマンド実行結果画面

| > show  | ip arp inspection | statisti | CS |             |         |   |
|---------|-------------------|----------|----|-------------|---------|---|
| Date 20 | XX/04/20 12:00:00 | UTC      |    |             |         |   |
| Port    | Forwarded         | Dropped  | (  | DB mismatch | Invalid | ) |
| 1/1     | 0                 | 15       | (  | 15          | 0       | ) |
| 1/2     | 584               | 883      | (  | 883         | 0       | ) |
| 1/3     | 0                 | 0        | (  | 0           | 0       | ) |
|         |                   | :        |    |             |         |   |
| ChGr:2  | 170               | 53       | (  | 53          | 0       | ) |
| >       |                   |          |    |             |         |   |

[表示説明]

表 9-7 ダイナミック ARP 検査の統計情報の表示内容

| 表示項目        | 意味                                                   | 表示詳細情報                                                                                                    |
|-------------|------------------------------------------------------|----------------------------------------------------------------------------------------------------|
| Port        | ポート番号                                                | 該当するインタフェースが<br>gigabitethernet または<br>tengigabitethernet の場合は NIF 番号<br>とポート番号を表示します。<br>port-channel の場合は次の値を表示しま<br>す。<br>ChGr:1 ~ ChGr:63 |
| Forwarded   | 中継した ARP パケット数                                       | -                                                                                                    |
| Dropped     | 廃棄した ARP パケットの総数                                     | DB mismatch , Invalid の合計数                                                                                                    |
| DB mismatch | 基本検査でバインディングデータベースとの整合性<br>が不一致となったために廃棄した ARP パケット数 | -                                                                                                    |
| Invalid     | オプション検査で整合性が不一致となったために廃<br>棄した ARP パケット数             | -                                                                                                    |

(凡例) - :特になし

[通信への影響]

[応答メッセージ]

| 表 9-8 | show ip arp inspection statistic | s コマンドの応答メッセージ一覧 |
|-------|----------------------------------|------------------|
|-------|----------------------------------|------------------|

| メッセージ                                              | 内容                                                                      |
|----------------------------------------------------|-------------------------------------------------------------------------|
| ARP Inspection doesn't seem to be running.         | ダイナミック ARP 検査が動作していないため,コマンドが<br>失敗しました。                                |
| Can't execute this command in standby system.      | 本コマンドは待機系システムでは実行できません。                                                 |
| Program error occurred: <error message=""></error> | プログラムエラーが発生しました。コマンドを再実行して<br>ください。<br><error message="">:エラー部位</error> |

### [注意事項]

ポートミラーリングを使用している場合,デフォルト VLAN でダイナミック ARP 検査を有効にすると, ミラーポートも本コマンドで表示されます。

# clear ip arp inspection statistics

```
ダイナミック ARP 検査の統計情報をクリアします。
[入力形式]
clear ip arp inspection statistics
[入力モード]
一般ユーザモードおよび装置管理者モード
[パラメータ]
なし
[実行例]
ダイナミック ARP 検査の統計情報をクリアします。
図 9-6 ダイナミック ARP 検査の統計情報クリアコマンド実行結果画面
> clear ip arp inspection statistics
>
[表示説明]
なし
[通信への影響]
なし
[応答メッセージ]
```

表 9-9 clear ip arp inspection statistics コマンドの応答メッセージ一覧

| メッセージ                                              | 内容                                                                        |
|----------------------------------------------------|---------------------------------------------------------------------------|
| ARP Inspection doesn't seem to be running.         | ダイナミック ARP 検査が動作していないため , コマンドが<br>失敗しました。                                |
| Can't execute this command in standby system.      | 本コマンドは待機系システムでは実行できません。                                                   |
| Program error occurred: <error message=""></error> | プログラムエラーが発生しました。コマンドを再実行して<br>ください。<br><error message=""> : エラー部位</error> |

### [注意事項]

## show ip dhcp snooping logging

DHCP snooping プログラムで採取している動作ログメッセージを表示します。 [ 入力形式 ] show ip dhcp snooping logging [{ error | warning | notice | info }] [ 入力モード ] 一般ユーザモードおよび装置管理者モード [ パラメータ ] { error | warning | notice | info }

表示する動作ログメッセージのレベルを指定します。コンフィグレーションコマンド ip dhcp snooping loglevel で指定したレベルの出力メッセージのうち,本コマンドで指定したレベル以上の重 要度のログが表示されます。

本パラメータ省略時の動作 notice を指定した場合と同じ動作ログメッセージを表示します。

### [実行例]

DHCP snooping の動作ログメッセージを表示します。

図 9-7 DHCP snooping の動作ログメッセージ表示コマンド実行結果画面

> show ip dhcp snooping logging Date 20XX/04/20 12:00:00 UTC Apr 20 11:00:00 ID=2201 NOTICE DHCP server packets were received at an untrust port(1/2/1/0012.e2ff.fe01/192.168.100.254). >

### [表示説明]

メッセージの表示形式を次に示します。

(1) 発生日:動作ログメッセージで示す事象の発生した日付を月日で表示します。

(2) 発生時刻:動作ログメッセージで示す事象の発生した時刻を時分秒で表示します。

- (3) メッセージ ID
- (4) レベル:レベルとその内容を次の表に示します。

| レベル    | 種別 | 内容                                     |
|--------|----|----------------------------------------|
| ERROR  | 障害 | 通信停止の検出 , またはコンフィグレーション不一致のイベント        |
| WARN   | 警告 | 悪意のあるパケットの検出 , またはコンフィグレーション不一致のイベント   |
| NOTICE | 通知 | 通常運用で発生する異常の検出 , またはコンフィグレーション不一致のイベント |
| INFO   | 通常 | 通常運用で発生する正常イベント                        |

表 9-10 レベルとその内容一覧

(5) メッセージテキスト

### 動作ログメッセージの表示内容を次の表に示します。

| メッセージ ID | レベル  | メッセージテキスト                                                                                                    | 内容                                                                                                    |
|----------|------|----------------------------------------------------------------------------------------------------|----------------------------------------------------------------------------------------------------|
| 1109     | INFO | The binding entry was deleted all.                                                                                                    | [意味]<br>バインディングデータベースの全エントリを削<br>除しました。<br>[メッセージテキストの表示説明]<br>なし。<br>[対処]<br>ありません。                                                                                                    |
| 1110     | INFO | The source guard entry was deleted all.                                                                                                    | [意味]<br>端末フィルタの全エントリを削除しました。<br>[メッセージテキストの表示説明]<br>なし。<br>[対処]<br>ありません。                                                                                                    |
| 1201     | INFO | The binding entry was created( <nif no.="">/<br/><port no.="">/<vlan id="">/<mac address="">/<ip<br>address&gt;).</ip<br></mac></vlan></port></nif>                            | [意味]<br>バインディングデータベースにエントリを追加<br>しました。<br>[メッセージテキストの表示説明]<br><nif no.="">/<port no.="">/<vlan id="">/<mac address="">/<br/><ip address=""> : DHCP クライアント端末情報<br/><nif no.=""> : NIF 番号<br/><port no.=""> : ポート番号<br/><vlan id=""> : VLAN ID<br/><mac address=""> : MAC アドレス<br/><ip address=""> : IP アドレス<br/>[対処]<br/>ありません。</ip></mac></vlan></port></nif></ip></mac></vlan></port></nif>                                                                                               |
| 1202     | INFO | The binding entry timed out( <nif no.="">/<br/><port no.="">/<vlan id="">/<mac address="">/<ip<br>address&gt;).</ip<br></mac></vlan></port></nif>                              | <ul> <li>[意味]</li> <li>エージング時間が満了したため,バインディン<br/>グデータベースからエントリを削除しました。</li> <li>[メッセージテキストの表示説明]</li> <li><nif no.="">/<port no.="">/<vlan id="">/<mac address="">/</mac></vlan></port></nif></li> <li><ip address=""> : DHCP クライアント端末情報</ip></li> <li><nif no.=""> : NIF 番号</nif></li> <li><port no.=""> : ポート番号</port></li> <li><vlan id=""> : VLAN ID</vlan></li> <li><mac address=""> : IP アドレス</mac></li> <li><ip address=""> : IP アドレス</ip></li> <li>[対処]</li> <li>ありません。</li> </ul> |
| 1203     | INFO | The binding entry was deleted by<br>received DHCPRELEASE( <nif no.="">/<br/><port no.="">/<vlan id="">/<mac address="">/<ip<br>address&gt;).</ip<br></mac></vlan></port></nif> | <ul> <li>[意味]</li> <li>DHCPRELEASE を受信したため,バインディングデータベースからエントリを削除しました。</li> <li>[メッセージテキストの表示説明]</li> <li><nif no.="">/<port no.="">/<vlan id="">/<mac address="">/</mac></vlan></port></nif></li> <li><ip address=""> : DHCP クライアント端末情報</ip></li> <li><nif no.=""> : NIF 番号</nif></li> <li><port no.=""> : ポート番号</port></li> <li><vlan id=""> : VLAN ID</vlan></li> <li><mac address=""> : IP アドレス</mac></li> <li><ip address=""> : IP アドレス</ip></li> <li>[対処]</li> <li>ありません。</li> </ul> |

### 表 9-11 動作ログメッセージ一覧

| メッセージ ID | レベル  | メッセージテキスト                                                                                                    | 内容                                                                                                    |
|----------|------|----------------------------------------------------------------------------------------------------|----------------------------------------------------------------------------------------------------|
| 1204     | INFO | The binding entry was deleted by<br>received DHCPDECLINE( <nif no.="">/<br/><port no.="">/<vlan id="">/<mac address="">/<ip<br>address&gt;).</ip<br></mac></vlan></port></nif> | <ul> <li>[意味]</li> <li>DHCPDECLINE を受信したため,パインディングデータベースからエントリを削除しました。</li> <li>[メッセージテキストの表示説明]</li> <li><nif no.="">/<port no.="">/<vlan id="">/<mac address="">/</mac></vlan></port></nif></li> <li><ip address=""> : DHCP クライアント端末情報</ip></li> <li><nif no.=""> : NIF 番号</nif></li> <li><port no.=""> : ポート番号</port></li> <li><vlan id=""> : VLAN ID</vlan></li> <li><mac address=""> : IP アドレス</mac></li> <li><ip address=""> : IP アドレス</ip></li> <li>[対処]</li> <li>ありません。</li> </ul> |
| 1205     | INFO | The binding entry was renewed( <nif<br>no.&gt;/<port no.="">/<vlan id="">/<mac<br>address&gt;/<ip address="">).</ip></mac<br></vlan></port></nif<br>                           | <ul> <li>[意味]</li> <li>リース更新を検出したため,バインディングデータベースのエントリを更新しました。</li> <li>[メッセージテキストの表示説明]</li> <li><nif no.="">/<port no.="">/<vlan id="">/<mac address="">/</mac></vlan></port></nif></li> <li><ip address=""> : DHCP クライアント端末情報</ip></li> <li><nif no.=""> : NIF 番号</nif></li> <li><port no.=""> : ボート番号</port></li> <li><vlan id=""> : VLAN ID</vlan></li> <li><mac address=""> : IP アドレス</mac></li> <li><ip address=""> : IP アドレス</ip></li> <li>[対処]</li> <li>ありません。</li> </ul>         |
| 1206     | INFO | The binding entry was deleted( <nif no.="">/<br/><port no.="">/<vlan id="">/<mac address="">/<ip<br>address&gt;).</ip<br></mac></vlan></port></nif>                            | [意味]<br>バインディングデータベースからエントリを削除しました。<br>[メッセージテキストの表示説明]<br><nif no.="">/<port no.="">/<vlan id="">/<mac address="">/<br/><ip address=""> : DHCP クライアント端末情報<br/><nif no.=""> : NIF 番号<br/><port no.=""> : ポート番号<br/><vlan id=""> : VLAN ID<br/><mac address=""> : MAC アドレス<br/><ip address=""> : IP アドレス<br/>[対処]<br/>ありません。</ip></mac></vlan></port></nif></ip></mac></vlan></port></nif>                                                                                                  |
| 1207     | INFO | The source guard entry was added( <nif<br>no.&gt;/<port no.="">/<vlan id="">/<mac<br>address&gt;/<ip address="">).</ip></mac<br></vlan></port></nif<br>                        | <ul> <li>[意味]</li> <li>端末フィルタのエントリを追加しました。</li> <li>[メッセージテキストの表示説明]</li> <li><nif no.="">/<port no.="">/<vlan id="">/<mac address="">/</mac></vlan></port></nif></li> <li><ip address=""> : 端末フィルタ設定情報</ip></li> <li><nif no.=""> : NIF 番号</nif></li> <li><port no.=""> : ポート番号</port></li> <li><vlan id=""> : VLAN ID</vlan></li> <li><mac address=""> : MAC アドレス</mac></li> <li><ip address=""> : IP アドレス</ip></li> <li>[対処]</li> <li>ありません。</li> </ul>                                 |

| メッセージ ID | レベル  | メッセージテキスト                                                                                                    | 内容                                                                                                    |
|----------|------|----------------------------------------------------------------------------------------------------|----------------------------------------------------------------------------------------------------|
| 1208     | INFO | The source guard entry was deleted( <nif<br>no.&gt;/<port no.="">/<vlan id="">/<mac<br>address&gt;/<ip address="">).</ip></mac<br></vlan></port></nif<br>                           | [意味]<br>端末フィルタのエントリを削除しました。<br>[メッセージテキストの表示説明]<br><nif no.="">/<port no.="">/<vlan id="">/<mac address="">/<br/><ip address=""> : 端末フィルタ設定情報<br/><nif no.=""> : NIF 番号<br/><port no.=""> : ポート番号<br/><vlan id=""> : VLAN ID<br/><mac address=""> : MAC アドレス<br/><ip address=""> : IP アドレス<br/>[対処]<br/>ありません。</ip></mac></vlan></port></nif></ip></mac></vlan></port></nif>                                                                                                    |
| 1301     | INFO | The binding entry was<br>created(ChGr: <channel group="" number="">/<br/><vlan id="">/<mac address="">/<ip address="">).</ip></mac></vlan></channel>                                | <ul> <li>[意味]<br/>バインディングデータベースにエントリを追加<br/>しました。</li> <li>[メッセージテキストの表示説明]<br/>ChGr:<channel group="" number="">/<vlan id="">/</vlan></channel></li> <li><mac address="">/<ip address=""> : DHCP クライ<br/>アント端末情報<br/><channel group="" number=""> : チャネルグルー<br/>プ番号</channel></ip></mac></li> <li><vlan id=""> : VLAN ID</vlan></li> <li><mac address=""> : MAC アドレス</mac></li> <li><ip address=""> : IP アドレス</ip></li> <li>[対処]<br/>ありません。</li> </ul>                                              |
| 1302     | INFO | The binding entry timed<br>out(ChGr: <channel group="" number="">/<br/><vlan id="">/<mac address="">/<ip address="">).</ip></mac></vlan></channel>                                  | <ul> <li>[意味]</li> <li>エージング時間が満了したため,バインディン<br/>グデータペースからエントリを削除しました。</li> <li>[メッセージテキストの表示説明]</li> <li>ChGr:<channel group="" number="">/<vlan id="">/</vlan></channel></li> <li><mac address="">/<ip address=""> : DHCP クライ</ip></mac></li> <li>アント端末情報</li> <li><channel group="" number=""> : チャネルグルー</channel></li> <li>プ番号</li> <li><vlan id=""> : VLAN ID</vlan></li> <li><mac address=""> : IP アドレス</mac></li> <li><ip address=""> : IP アドレス</ip></li> <li>[対処]</li> <li>ありません。</li> </ul> |
| 1303     | INFO | The binding entry was deleted by<br>received<br>DHCPRELEASE(ChGr: <channel group<br="">number&gt;/<vlan id="">/<mac address="">/<ip<br>address&gt;).</ip<br></mac></vlan></channel> | <ul> <li>[意味]</li> <li>DHCPRELEASE を受信したため,バインディングデータベースからエントリを削除しました。</li> <li>[メッセージテキストの表示説明]</li> <li>ChGr:<channel group="" number="">/<vlan id="">/</vlan></channel></li> <li><mac address="">/<ip address=""> : DHCP クライアント端末情報</ip></mac></li> <li><channel group="" number=""> : チャネルグループ番号</channel></li> <li><vlan id=""> : VLAN ID</vlan></li> <li><mac address=""> : MAC アドレス</mac></li> <li><ip address=""> : IP アドレス</ip></li> <li>[対処]</li> <li>ありません。</li> </ul>                    |

| メッセージ ID | レベル    | メッセージテキスト                                                                                                    | 内容                                                                                                    |
|----------|--------|----------------------------------------------------------------------------------------------------|----------------------------------------------------------------------------------------------------|
| 1304     | INFO   | The binding entry was deleted by<br>received<br>DHCPDECLINE(ChGr: <channel group<br="">number&gt;/<vlan id="">/<mac address="">/<ip<br>address&gt;).</ip<br></mac></vlan></channel> | <ul> <li>[意味]</li> <li>DHCPDECLINE を受信したため,バインディングデータベースからエントリを削除しました。</li> <li>[メッセージテキストの表示説明]</li> <li>ChGr:<channel group="" number="">/<vlan id="">/</vlan></channel></li> <li><mac address="">/<ip address=""> : DHCP クライアント端末情報</ip></mac></li> <li><channel group="" number=""> : チャネルグループ番号</channel></li> <li><vlan id=""> : VLAN ID</vlan></li> <li><mac address=""> : IP アドレス</mac></li> <li><ip address=""> : IP アドレス</ip></li> <li>[対処]</li> <li>ありません。</li> </ul> |
| 1305     | INFO   | The binding entry was<br>renewed(ChGr: <channel group<br="">number&gt;/<vlan id="">/<mac address="">/<ip<br>address&gt;).</ip<br></mac></vlan></channel>                            | <ul> <li>[意味]</li> <li>リース更新を検出したため,バインディングデータベースのエントリを更新しました。</li> <li>[メッセージテキストの表示説明]</li> <li>ChGr:<channel group="" number="">/<vlan id="">/</vlan></channel></li> <li><mac address="">/<ip address=""> : DHCP クライアント端末情報</ip></mac></li> <li><channel group="" number=""> : チャネルグループ番号</channel></li> <li><vlan id=""> : VLAN ID</vlan></li> <li><mac address=""> : MAC アドレス</mac></li> <li><ip address=""> : IP アドレス</ip></li> <li>[対処]</li> <li>ありません。</li> </ul>        |
| 1306     | INFO   | The binding entry was<br>deleted(ChGr: <channel group="" number="">/<br/><vlan id="">/<mac address="">/<ip address="">).</ip></mac></vlan></channel>                                | <ul> <li>[意味]<br/>パインディングデータベースからエントリを削除しました。</li> <li>[メッセージテキストの表示説明]<br/>ChGr:<channel group="" number="">/<vlan id="">/</vlan></channel></li> <li><mac address="">/<ip address=""> : DHCP クライアント端末情報</ip></mac></li> <li><channel group="" number=""> : チャネルグループ番号</channel></li> <li><vlan id=""> : VLAN ID</vlan></li> <li><mac address=""> : MAC アドレス</mac></li> <li><ip address=""> : IP アドレス</ip></li> <li>[対処]</li> <li>ありません。</li> </ul>                              |
| 2105     | NOTICE | Discard of packets occurred by a<br>reception rate limit of DHCP packets<br>and ARP packets.                                                                                        | <ul> <li>[意味]</li> <li>DHCPパケットとARPパケットの受信レート<br/>制限によるパケット廃棄が発生しました。</li> <li>[メッセージテキストの表示説明]<br/>なし。</li> <li>[対処]</li> <li>ネットワーク構成を見直してください。構成に</li> <li>問題がない場合,攻撃のおそれがあります。</li> </ul>                                                                                                    |

| メッセージ ID | レベル    | メッセージテキスト                                                                                                    | 内容                                                                                                    |
|----------|--------|----------------------------------------------------------------------------------------------------|----------------------------------------------------------------------------------------------------|
| 2201     | NOTICE | DHCP server packets were received at<br>an untrust port( <nif no.="">/<port no.="">/<br/><vlan id="">/<mac address="">/<ip address="">).</ip></mac></vlan></port></nif>                        | <ul> <li>[意味]</li> <li>不正な DHCP サーバを検出しました。</li> <li>本メッセージはポート単位で,5分ごとに1回</li> <li>出力します。</li> <li>[メッセージテキストの表示説明]</li> <li><nif no.="">/<port no.="">/<vlan id="">/<mac address="">/</mac></vlan></port></nif></li> <li><ip address=""> : DHCP サーバ情報</ip></li> <li><nif no.=""> : NIF 番号</nif></li> <li><port no.=""> : ポート番号</port></li> <li><vlan id=""> : VLAN ID</vlan></li> <li><mac address=""> : IP アドレス</mac></li> <li>[j如 ]</li> <li>接続されている装置を確認してください。</li> </ul>                                                                        |
| 2202     | NOTICE | Lease release was received from the<br>client who isn't in binding( <nif no.="">/<br/><port no.="">/<vlan id="">/<mac address="">/<ip<br>address&gt;).</ip<br></mac></vlan></port></nif>       | <ul> <li>[意味]</li> <li>不正なリース解放を検出しました。</li> <li>本メッセージはポート単位で,5分ごとに1回</li> <li>出力します。</li> <li>[メッセージテキストの表示説明]</li> <li>nif no.&gt;/<port no.="">/<vlan id="">/<mac address="">/</mac></vlan></port></li> <li><ip address=""> : DHCP クライアント端末情報</ip></li> <li><nif no.=""> : NIF 番号</nif></li> <li><port no.=""> : ポート番号</port></li> <li><vlan id=""> : VLAN ID</vlan></li> <li><mac address=""> : IP アドレス</mac></li> <li> : IP アドレス</li> <li>[対処]</li> <li>多発している場合は,攻撃のおそれがあるた</li> <li>め,接続されている装置を確認してください。</li> </ul>                           |
| 2203     | NOTICE | DHCP direct request was received from<br>the client who isn't in binding( <nif no.="">/<br/><port no.="">/<vlan id="">/<mac address="">/<ip<br>address&gt;).</ip<br></mac></vlan></port></nif> | <ul> <li>[意味]</li> <li>不正な DHCP リクエストを検出しました。</li> <li>本メッセージはポート単位で,5分ごとに1回</li> <li>出力します。</li> <li>[メッセージテキストの表示説明]</li> <li>nif no.&gt;/<port no.="">/<vlan id="">/<mac address="">/</mac></vlan></port></li> <li><ip address=""> : DHCP クライアント端末情報</ip></li> <li><nif no.=""> : NIF 番号</nif></li> <li><port no.=""> : ポート番号</port></li> <li><vlan id=""> : VLAN ID</vlan></li> <li><mac address=""> : IP アドレス</mac></li> <li><ip address=""> : IP アドレス</ip></li> <li>[対処]</li> <li>多発している場合は,攻撃のおそれがあるた</li> <li>め,接続されている装置を確認してください。</li> </ul> |
| 2204     | NOTICE | ARP packet was received from the client<br>who isn't in binding( <nif no.="">/<port<br>no.&gt;/<vlan id="">/<mac address="">).</mac></vlan></port<br></nif>                                    | <ul> <li>[意味]</li> <li>バインディングデータベースと一致しない</li> <li>ARPパケットを検出しました。</li> <li>本メッセージはポート単位で,5分ごとに1回</li> <li>出力します。</li> <li>[メッセージテキストの表示説明]</li> <li><nif no.="">/<port no.="">/<vlan id="">/<mac< li=""> <li>address&gt;: ARP 端末情報</li> <li><nif no.="">: NIF 番号</nif></li> <li><port no.="">: ポート番号</port></li> <li><vlan id="">: VLAN ID</vlan></li> <li><mac address="">: MAC アドレス</mac></li> <li>[対処]</li> <li>ネットワーク構成を見直してください。構成に</li> <li>問題がない場合,攻撃のおそれがあります</li> </mac<></vlan></port></nif></li></ul>                                     |

| メッセージ ID | レベル    | メッセージテキスト                                                                                                    | 内容                                                                                                    |
|----------|--------|----------------------------------------------------------------------------------------------------|----------------------------------------------------------------------------------------------------|
| 2301     | NOTICE | DHCP server packets were received at<br>an untrust port(ChGr: <channel group<br="">number&gt;/<vlan id="">/<mac address="">/<ip<br>address&gt;).</ip<br></mac></vlan></channel>                   | <ul> <li>[意味]</li> <li>不正な DHCP サーバを検出しました。</li> <li>本メッセージはポート単位で,5分ごとに1回<br/>出力します。</li> <li>[メッセージテキストの表示説明]</li> <li>ChGr:<channel group="" number="">/<vlan id="">/</vlan></channel></li> <li><mac address="">/<ip address=""> : DHCP サーバ<br/>情報</ip></mac></li> <li><channel group="" number=""> : チャネルグルー</channel></li> <li>プ番号</li> <li><vlan id=""> : VLAN ID</vlan></li> <li><mac address=""> : IP アドレス</mac></li> <li><ip address=""> : IP アドレス</ip></li> <li>[対処]</li> <li>接続されている装置を確認してください。</li> </ul>                                                                |
| 2302     | NOTICE | Lease release was received from the<br>client who isn't in<br>binding(ChGr: <channel group="" number="">/<br/><vlan id="">/<mac address="">/<ip address="">).</ip></mac></vlan></channel>         | <ul> <li>[意味]</li> <li>不正なリース解放を検出しました。</li> <li>本メッセージはポート単位で,5分ごとに1回</li> <li>出力します。</li> <li>[メッセージテキストの表示説明]</li> <li>ChGr:<channel group="" number="">/<vlan id="">/</vlan></channel></li> <li><mac address="">/<ip address=""> : DHCP クライ</ip></mac></li> <li>アント端末情報</li> <li><channel group="" number=""> : チャネルグルー</channel></li> <li>プ番号</li> <li><vlan id=""> : VLAN ID</vlan></li> <li><mac address=""> : IP アドレス</mac></li> <li><ip address=""> : IP アドレス</ip></li> <li>[対処]</li> <li>多発している場合は,攻撃のおそれがあるた</li> <li>め,接続されている装置を確認してください。</li> </ul>                     |
| 2303     | NOTICE | DHCP direct request was received from<br>the client who isn't in binding<br>(ChGr: <channel group="" number="">/<vlan<br>id&gt;/<mac address="">/<ip address="">).</ip></mac></vlan<br></channel> | <ul> <li>[意味]</li> <li>不正な DHCP リクエストを検出しました。</li> <li>本メッセージはポート単位で,5分ごとに1回</li> <li>出力します。</li> <li>[メッセージテキストの表示説明]</li> <li>ChGr:<channel group="" number="">/<vlan id="">/</vlan></channel></li> <li><mac address="">/<ip address=""> : DHCP クライ</ip></mac></li> <li>アント端末情報 <ul> <li><channel group="" number=""> : チャネルグルー</channel></li> </ul> </li> <li>プ番号 <ul> <li><vlan id=""> : VLAN ID</vlan></li> <li><mac address=""> : IP アドレス</mac></li> <li><ip address=""> : IP アドレス</ip></li> </ul> </li> <li>[対処]</li> <li>多発している場合は,攻撃のおそれがあるため,接続されている装置を確認してください。</li> </ul> |

| メッセージ ID | レベル    | メッセージテキスト                                                                                                    | 内容                                                                                                    |
|----------|--------|----------------------------------------------------------------------------------------------------|----------------------------------------------------------------------------------------------------|
| 2304     | NOTICE | ARP packet was received from the client<br>who isn't in binding(ChGr: <channel<br>group number&gt;/<vlan id="">/<mac<br>address&gt;).</mac<br></vlan></channel<br>                         | <ul> <li>[意味]<br/>バインディングデータベースと一致しない<br/>ARPパケットを検出しました。</li> <li>本メッセージはポート単位で,5分ごとに1回<br/>出力します。</li> <li>[メッセージテキストの表示説明]</li> <li>ChGr:<channel group="" number="">/<vlan id="">/</vlan></channel></li> <li><mac address=""> : ARP 端末情報</mac></li> <li><channel group="" number=""> : チャネルグルー</channel></li> <li>プ番号</li> <li><vlan id=""> : VLAN ID</vlan></li> <li><mac address=""> : MAC アドレス</mac></li> <li>[対処]</li> <li>ネットワーク構成を見直してください。構成に</li> <li>問題がない場合,攻撃のおそれがあります。</li> </ul>                                                                                                   |
| 3201     | WARN   | DHCP packet discard with<br>Option82( <nif no.="">/<port no.="">/<vlan<br>id&gt;/<mac address="">/<ip address="">).</ip></mac></vlan<br></port></nif>                                      | <ul> <li>[意味]</li> <li>Option82 付きパケットを廃棄しました。</li> <li>本メッセージはポート単位で,5分ごとに1回</li> <li>出力します。</li> <li>[メッセージテキストの表示説明]</li> <li><nif no.="">/<port no.="">/<vlan id="">/<mac address="">/</mac></vlan></port></nif></li> <li><ip address=""> : DHCP クライアント端末情報</ip></li> <li><nif no.=""> : NIF 番号</nif></li> <li><port no.=""> : ポート番号</port></li> <li><vlan id=""> : VLAN ID</vlan></li> <li><mac address=""> : IP アドレス</mac></li> <li><ip address=""> : IP アドレス</ip></li> <li>[対処]</li> <li>ネットワーク構成を見直してください。構成に</li> <li>問題がない場合,攻撃のおそれがあります。</li> </ul>                                      |
| 3202     | WARN   | Discard of the DHCP packet which<br>SMAC and chaddr isn't identical( <nif<br>no.&gt;/<port no.="">/<vlan id="">/<mac<br>address&gt;/<ip address="">).</ip></mac<br></vlan></port></nif<br> | <ul> <li>[意味]</li> <li>送信元 MAC アドレスとクライアントハード<br/>ウェアアドレスが一致していない DHCPパ<br/>ケットを廃棄しました。</li> <li>本メッセージはポート単位で,5分ごとに1回<br/>出力します。</li> <li>[メッセージテキストの表示説明]</li> <li><nif no.="">/<port no.="">/<vlan id="">/<mac address="">/</mac></vlan></port></nif></li> <li><ip address=""> : DHCP クライアント端末情報</ip></li> <li><nif no.=""> : NIF 番号</nif></li> <li><port no.=""> : ポート番号</port></li> <li><vlan id=""> : VLAN ID</vlan></li> <li><mac address=""> : MAC アドレス</mac></li> <li><ip address=""> : IP アドレス</ip></li> <li>[対処]</li> <li>ネットワーク構成を見直してください。構成に</li> <li>問題がない場合,攻撃のおそれがあります。</li> </ul> |
| メッセージ ID | レベル  | メッセージテキスト                                                                                                    | 内容                                                                                                    |
|----------|------|----------------------------------------------------------------------------------------------------|----------------------------------------------------------------------------------------------------|
| 3203     | WARN | ARP packet was discarded for src·mac<br>inspection( <nif no.="">/<port no.="">/<vlan<br>id&gt;/<mac address="">).</mac></vlan<br></port></nif> | <ul> <li>[意味]</li> <li>レイヤ2ヘッダに含まれる送信元 MAC アドレスと ARP ヘッダに含まれる送信元 MAC アドレスが一致していない ARP パケットを廃棄しました。</li> <li>本メッセージはポート単位で,5分ごとに1回出力します。</li> <li>[メッセージテキストの表示説明]</li> <li><nif no.="">/<port no.="">/<vlan id="">/<mac address=""> : ARP 端末情報</mac></vlan></port></nif></li> <li><nif no.=""> : NIF 番号</nif></li> <li><port no.=""> : ポート番号</port></li> <li><vlan id=""> : VLAN ID</vlan></li> <li><mac address=""> : MAC アドレス</mac></li> <li>[対処]</li> <li>攻撃のおそれがあるため,接続されている装置を確認してください。</li> </ul> |
| 3204     | WARN | ARP packet was discarded for dst-mac<br>inspection( <nif no.="">/<port no.="">/<vlan<br>id&gt;/<mac address="">).</mac></vlan<br></port></nif> | [意味]<br>レイヤ2ヘッダに含まれる宛先 MAC アドレス<br>と ARP ヘッダに含まれる宛先 MAC アドレス<br>が一致していない ARP パケットを廃棄しまし<br>た。<br>本メッセージはポート単位で,5分ごとに1回<br>出力します。<br>[メッセージテキストの表示説明]<br><nif no.="">/<port no.="">/<vlan id="">/<mac<br>address&gt;: ARP 端末情報<br/><nif no.="">: NIF 番号<br/><port no.="">: ポート番号<br/><vlan id="">: VLAN ID<br/><mac address="">: MAC アドレス<br/>[対処]<br/>攻撃のおそれがあるため,接続されている装置<br/>を確認してください。</mac></vlan></port></nif></mac<br></vlan></port></nif>                                                       |
| 3205     | WARN | ARP packet was discarded for ip<br>inspection( <nif no.="">/<port no.="">/<vlan<br>id&gt;/<mac address="">).</mac></vlan<br></port></nif>      | [意味]<br>不正な IP アドレスの ARP パケットを廃棄しま<br>した。<br>本メッセージはポート単位で,5分ごとに1回<br>出力します。<br>[メッセージテキストの表示説明]<br><nif no.="">/<port no.="">/<vlan id="">/<mac<br>address&gt;: ARP 端末情報<br/><nif no.="">: NIF 番号<br/><port no.="">: ポート番号<br/><vlan id="">: VLAN ID<br/><mac address="">: MAC アドレス<br/>[対処]<br/>攻撃のおそれがあるため,接続されている装置<br/>を確認してください。</mac></vlan></port></nif></mac<br></vlan></port></nif>                                                                                                    |

| メッセージ ID | レベル  | メッセージテキスト                                                                                                    | 内容                                                                                                    |
|----------|------|----------------------------------------------------------------------------------------------------|----------------------------------------------------------------------------------------------------|
| 3301     | WARN | DHCP packet discard with<br>Option82(ChGr: <channel group<br="">number&gt;/<vlan id="">/<mac address="">/<ip<br>address&gt;).</ip<br></mac></vlan></channel>                                  | <ul> <li>[意味]</li> <li>Option82 付きパケットを廃棄しました。</li> <li>本メッセージはポート単位で,5分ごとに1回</li> <li>出力します。</li> <li>[メッセージテキストの表示説明]</li> <li>ChGr:<channel group="" number="">/<vlan id="">/</vlan></channel></li> <li><mac address="">/<ip address=""> : DHCP クライ</ip></mac></li> <li>アント端末情報</li> <li><channel group="" number=""> : チャネルグルー</channel></li> <li>プ番号</li> <li><vlan id=""> : VLAN ID</vlan></li> <li><mac address=""> : IP アドレス</mac></li> <li><ip address=""> : IP アドレス</ip></li> <li>[対処]</li> <li>ネットワーク構成を見直してください。構成に</li> <li>問題がない場合,攻撃のおそれがあります。</li> </ul>                                |
| 3302     | WARN | Discard of the DHCP packet which<br>SMAC and chaddr isn't<br>identica(ChGr: <channel group<br="">number&gt;/<vlan id="">/<mac address="">/<ip<br>address&gt;).</ip<br></mac></vlan></channel> | <ul> <li>[意味]</li> <li>送信元 MAC アドレスとクライアントハード<br/>ウェアアドレスが一致していない DHCPパ<br/>ケットを廃棄しました。</li> <li>本メッセージはポート単位で,5分ごとに1回<br/>出力します。</li> <li>[メッセージテキストの表示説明]</li> <li>ChGr:<channel group="" number="">/<vlan id="">/</vlan></channel></li> <li><mac address="">/<ip address=""> : DHCP クライ<br/>アント端末情報</ip></mac></li> <li><channel group="" number=""> : チャネルグルー</channel></li> <li>プ番号</li> <li><vlan id=""> : VLAN ID</vlan></li> <li><mac address=""> : IP アドレス</mac></li> <li><ip address=""> : IP アドレス</ip></li> <li>[対処]</li> <li>ネットワーク構成を見直してください。構成に</li> <li>問題がない場合,攻撃のあそれがあります。</li> </ul> |
| 3303     | WARN | ARP packet was discarded for src-mac<br>inspection(ChGr: <channel group<br="">number&gt;/<vlan id="">/<mac address="">).</mac></vlan></channel>                                               | <ul> <li>[意味]</li> <li>レイヤ2ヘッダに含まれる送信元 MAC アドレスと ARP ヘッダに含まれる送信元 MAC アドレスが一致していない ARP パケットを廃棄しました。</li> <li>本メッセージはポート単位で,5分ごとに1回出力します。</li> <li>[メッセージテキストの表示説明]</li> <li>ChGr:<channel group="" number="">/<vlan id="">/</vlan></channel></li> <li><mac address=""> : ARP 端末情報</mac></li> <li><channel group="" number=""> : チャネルグループ番号</channel></li> <li><vlan id=""> : VLAN ID</vlan></li> <li><mac address=""> : MAC アドレス</mac></li> <li>[対処]</li> <li>攻撃のおそれがあるため,接続されている装置を確認してください。</li> </ul>                                                                                                 |

| メッセージ ID | レベル   | メッセージテキスト                                                                                                    | 内容                                                                                                    |
|----------|-------|----------------------------------------------------------------------------------------------------|----------------------------------------------------------------------------------------------------|
| 3304     | WARN  | ARP packet was discarded for dst-mac<br>inspection(ChGr: <channel group<br="">number&gt;/<vlan id="">/<mac address="">).</mac></vlan></channel>                                            | <ul> <li>[意味]</li> <li>レイヤ2ヘッダに含まれる宛先 MAC アドレス<br/>と ARP ヘッダに含まれる宛先 MAC アドレス<br/>が一致していない ARP パケットを廃棄しまし<br/>た。</li> <li>本メッセージはポート単位で,5分ごとに1回<br/>出力します。</li> <li>[メッセージテキストの表示説明]</li> <li>ChGr:<channel group="" number="">/<vlan id="">/</vlan></channel></li> <li><mac address=""> : ARP 端末情報</mac></li> <li><channel group="" number=""> : チャネルグルー</channel></li> <li>プ番号</li> <li><vlan id=""> : VLAN ID</vlan></li> <li><mac address=""> : MAC アドレス</mac></li> <li>[対処]</li> <li>攻撃のおそれがあるため,接続されている装置</li> <li>を確認してください。</li> </ul>                                         |
| 3305     | WARN  | ARP packet was discarded for ip<br>inspection(ChGr: <channel group<br="">number&gt;/<vlan id="">/<mac address="">).</mac></vlan></channel>                                                 | <ul> <li>[意味]</li> <li>不正な IP アドレスの ARP パケットを廃棄しました。</li> <li>本メッセージはポート単位で,5分ごとに1回出力します。</li> <li>[メッセージテキストの表示説明]</li> <li>ChGr:<channel group="" number="">/<vlan id="">/</vlan></channel></li> <li><mac address=""> : ARP 端末情報</mac></li> <li><channel group="" number=""> : チャネルグルー</channel></li> <li>プ番号</li> <li><vlan id=""> : VLAN ID</vlan></li> <li><mac address=""> : MAC アドレス</mac></li> <li>[対処]</li> <li>攻撃のおそれがあるため,接続されている装置を確認してください。</li> </ul>                                                                                                    |
| 4201     | ERROR | The number of the binding entry<br>exceeded the capacity of this<br>system( <nif no.="">/<port no.="">/<vlan id="">/<br/><mac address="">/<ip address="">).</ip></mac></vlan></port></nif> | <ul> <li>[意味]</li> <li>パインディングデータペースのエントリ数が装置の収容条件を超えています。</li> <li>[メッセージテキストの表示説明]</li> <li><nif no.="">/<port no.="">/<vlan id="">/<mac address="">/</mac></vlan></port></nif></li> <li><ip address=""> : DHCP クライアント端末情報</ip></li> <li><nif no.=""> : NIF 番号</nif></li> <li><port no.=""> : ポート番号</port></li> <li><vlan id=""> : VLAN ID</vlan></li> <li><mac address=""> : INAC アドレス</mac></li> <li><ip address=""> : IP アドレス</ip></li> <li>[対処]</li> <li>システム構成を見直してください。また,スタ</li> <li>ディックエントリを追加して本メッセージが表示された場合,該当するスタティックエントリ</li> <li>を削除したあと,システム構成を見直してください。</li> </ul> |

| メッセージ ID | レベル   | メッセージテキスト                                                                                                    | 内容                                                                                                    |
|----------|-------|----------------------------------------------------------------------------------------------------|----------------------------------------------------------------------------------------------------|
| 4203     | ERROR | The number of the source guard entry<br>exceeded the capacity of this<br>system( <nif no.="">/<port no.="">/<vlan id="">/<br/><mac address="">/<ip address="">).</ip></mac></vlan></port></nif> | [意味]<br>端末フィルタのエントリ数が装置の収容条件を<br>超えています。<br>[メッセージテキストの表示説明]<br><nif no.="">/<port no.="">/<vlan id="">/<mac address="">/<br/><ip address=""> : DHCP クライアント端末情報<br/><nif no.=""> : NIF 番号<br/><port no.=""> : ポート番号<br/><vlan id=""> : VLAN ID<br/><mac address=""> : MAC アドレス<br/><ip address=""> : IP アドレス<br/>[対処]<br/>システム構成を見直してください。また,スタ<br/>ティックエントリ,チャネルグループの追加に<br/>よって本メッセージが表示された場合,該当す<br/>るスタティックエントリ,チャネルグループを<br/>削除したあと,システム構成を見直してください。</ip></mac></vlan></port></nif></ip></mac></vlan></port></nif> |
| 4301     | ERROR | The number of the binding entry<br>exceeded the capacity of this<br>system(ChGr: <channel group="" number="">/<br/><vlan id="">/<mac address="">/<ip address="">).</ip></mac></vlan></channel>  | [意味]<br>バインディングデータベースのエントリ数が装置の収容条件を超えています。<br>[メッセージテキストの表示説明]<br>ChGr: <channel group="" number="">/<vlan id="">/<br/><mac address="">/<ip address=""> : DHCP クライ<br/>アント端末情報<br/><channel group="" number=""> : チャネルグルー<br/>プ番号<br/><vlan id=""> : VLAN ID<br/><mac address=""> : MAC アドレス<br/><ip address=""> : IP アドレス<br/>[対処]<br/>システム構成を見直してください。また,スタ<br/>ティックエントリの追加によって本メッセージ<br/>が表示された場合,該当するスタティックエン<br/>トリを削除したあと,システム構成を見直して<br/>ください。</ip></mac></vlan></channel></ip></mac></vlan></channel>          |

[通信への影響]

なし

[応答メッセージ]

#### 表 9-12 show ip dhcp snooping logging コマンドの応答メッセージ一覧

| メッセージ                                              | 内容                                                                      |
|----------------------------------------------------|-------------------------------------------------------------------------|
| DHCP snooping doesn't seem to be running.          | DHCP snooping が動作していないため,コマンドが失敗し<br>ました。                               |
| Program error occurred: <error message=""></error> | プログラムエラーが発生しました。コマンドを再実行して<br>ください。<br><error message="">:エラー部位</error> |

#### [注意事項]

なし

## clear ip dhcp snooping logging

```
DHCP snooping プログラムで採取しているログメッセージをクリアします。
[入力形式]
clear ip dhcp snooping logging
[入力モード]
一般ユーザモードおよび装置管理者モード
[パラメータ]
なし
[実行例]
DHCP snooping のログメッセージをクリアします。
図 9-8 DHCP snooping ログメッセージクリアコマンド実行結果画面
> clear ip dhcp snooping logging
>
[表示説明]
なし
[通信への影響]
なし
[応答メッセージ]
表 9-13 clear ip dhcp snooping logging コマンドの応答メッセージ一覧
```

| メッセージ                                              | 内容                                                                      |
|----------------------------------------------------|-------------------------------------------------------------------------|
| DHCP snooping doesn't seem to be running.          | DHCP snooping が動作していないため,コマンドが失敗しました。                                   |
| Program error occurred: <error message=""></error> | プログラムエラーが発生しました。コマンドを再実行して<br>ください。<br><error message="">:エラー部位</error> |

[注意事項]

なし

## restart dhcp snooping

DHCP snooping プログラムを再起動します。 [ 入力形式 ] restart dhcp snooping [-f] [core-file] [ 入力モード ] 一般ユーザモードおよび装置管理者モード [ パラメータ ] 'f 再起動確認メッセージを出力しないで,DHCP snooping プログラムを再起動します。 本パラメータ省略時の動作 確認メッセージを出力します。 core-file 再起動時にDHCP snooping プログラムのコアファイル (dhcp\_snoopingd.core)を出力します。 本パラメータ省略時の動作 コアファイルを出力しません。

すべてのパラメータ省略時の動作 再起動確認メッセージを出力したあと,DHCP snooping プログラムを再起動します。

[実行例]

図 9-9 DHCP snooping プログラム再起動コマンド実行結果画面

```
> restart dhcp snooping DHCP snooping program restart OK? (y/n):y
```

[表示説明]

なし

[通信への影響]

なし

[応答メッセージ]

表 9-14 restart dhcp snooping コマンドの応答メッセージ一覧

| メッセージ                                     | 内容                                                 |
|-------------------------------------------|----------------------------------------------------|
| DHCP snooping doesn't seem to be running. | DHCP snooping が動作していないため,コマンドが失敗<br>しました。          |
| dhcp_snoopingd failed to restart.         | DHCP snooping プログラムの再起動に失敗しました。コ<br>マンドを再実行してください。 |
| Restarting dhcp_snoopingd, wait awhile.   | DHCP snooping プログラムを再起動中です。 しばらくお<br>待ちください。       |

[注意事項]

- 1. core 出力ファイル:/usr/var/core/dhcp\_snoopingd.core
- DHCP snooping プログラムの再起動中は DHCP snooping に関連したコンフィグレーションを追加したり,削除したりしないでください。また, copy コマンドでコンフィグレーションのコピーもしないでください。バインディングデータベースが不正となるおそれがあります。
- 3. DHCP snooping プログラムの再起動後 30 秒間は,系切替をしないでください。また, copy コマンド でコンフィグレーションのコピーもしないでください。バインディングデータベースが不正となるおそ れがあります。

## dump protocols dhcp snooping

DHCP snooping プログラムで採取しているログや内部情報をファイルへ出力します。 [入力形式]

dump protocols dhcp snooping

[入力モード]

- 般ユーザモードおよび装置管理者モード

[パラメータ]

なし

[実行例]

DHCP snooping のログや内部情報をファイルへ出力します。

図 9-10 DHCP snooping ダンプコマンド実行結果画面

> dump protocols dhcp snooping

>

[表示説明]

なし

[通信への影響]

なし

[応答メッセージ]

表 9-15 dump protocols dhcp snooping コマンドの応答メッセージ一覧

| メッセージ                                              | 内容                                                                      |
|----------------------------------------------------|-------------------------------------------------------------------------|
| DHCP snooping doesn't seem to be running.          | DHCP snooping が動作していないため,コマンドが失敗し<br>ました。                               |
| Program error occurred: <error message=""></error> | プログラムエラーが発生しました。コマンドを再実行して<br>ください。<br><error message="">:エラー部位</error> |

#### [注意事項]

出力ファイル:/usr/var/dhsn/dhcp\_snoopingd.dmp

## 10 BCU/CSU/MSU の冗長化

inactivate standby

activate standby

redundancy force-switchover

synchronize

## inactivate standby

待機系システムを active 状態から inactive 状態に設定します。

本コマンドの実行によって,電源を ON にしたまま,AX6700Sの場合は待機系 BCU を,AX6600Sの場合は待機系 CSU を,AX6300Sの場合は待機系 MSU を交換できます。

#### [入力形式]

inactivate [-f] standby

[入力モード]

一般ユーザモードおよび装置管理者モード

```
[パラメータ]
```

```
-f
```

本パラメータを指定した場合,確認メッセージなしでコマンドを実行します。 本パラメータ省略時の動作 確認メッセージを出力します。

#### [実行例]

- 待機系システムを inactive 状態にします。
   inactivate standby
- 確認メッセージが表示されます。
   inactivate standby system OK? (y/n):

ここで "y" を入力すると待機系システムが inactive 状態になります。

[表示説明]

なし

[通信への影響]

なし

```
[応答メッセージ]
```

表 10-1 inactivate standby コマンドの応答メッセージ一覧

| メッセージ                                         | 内容                                                     |
|-----------------------------------------------|--------------------------------------------------------|
| Can't accept command (system is busy).        | (システムビジーのため)コマンドは受け付けられません。しばらく<br>してからコマンドを再実行してください。 |
| Can't execute this command in standby system. | 本コマンドは待機系システムでは実行できません。                                |
| Can't execute.                                | コマンドを実行できません。再実行してください。                                |
| Standby system is already inactive.           | 待機系システムはすでに inactive 状態です。                             |
| Standby system is notconnect.                 | 待機系システムは未実装です。                                         |

[注意事項]

- 1. 本コマンドで inactive 状態にした待機系システムを active 状態に戻す場合は, activate standby コマ ンドを使用します。
- 2. 本コマンドを実行すると,待機系システム側のログ情報を採取します。
- 3. 本コマンドを使用しても, 編集中のコンフィグレーションは保存されません。
- 4. 本コマンドを実行し,待機系システムが inactive 状態のときに装置の再起動を行った場合,待機系シ ステムの inactive 状態が保持されます。
- 5. 二重化で動作している場合,本コマンドを実行したとき,"System mode changed from duplex to simplex." というログが表示されます。
- ppupdate コマンドを実行し,運用系システムの HDC (Hardware Dependent Code)を更新した場合,本コマンドにより待機系システムを inactive 状態としても,待機系システムの inactive 状態を解除し active 状態にします。

## activate standby

待機系システムが inactive 状態,または装置起動後に待機系システムを実装した状態で本コマンドを実行 した場合に,待機系システムをactive状態に設定します。 [入力形式] activate standby [入力モード] - 般ユーザモードおよび装置管理者モード [パラメータ] なし [実行例] 待機系システムを active 状態に設定します。 activate standby [表示説明] なし [通信への影響] なし [応答メッセージ] 表 10-2 activate standby コマンドの応答メッセージ一覧

| メッセージ                                         | 内容                                                     |
|-----------------------------------------------|--------------------------------------------------------|
| Can't accept command (system is busy).        | (システムビジーのため)コマンドは受け付けられません。しばらく<br>してからコマンドを再実行してください。 |
| Can't execute this command in standby system. | 本コマンドは待機系システムでは実行できません。                                |
| Can't execute.                                | コマンドを実行できません。再実行してください。                                |
| Standby system is not inactive.               | 待機系システムは inactive 状態ではありません。                           |
| Standby system is notconnect.                 | 待機系システムは未実装です。                                         |

[注意事項]

本コマンドは,プロンプトが戻るまで数秒間かかります。

## redundancy force-switchover

冗長構成で運用系システムと待機系システムを入れ替えます。

[入力形式] redundancy force-switchover

[入力モード]

- 般ユーザモードおよび装置管理者モード

[パラメータ]

なし

[実行例]

冗長構成での運用系システムと待機系システムを入れ替えます。 >redundancy force-switchover

[表示説明]

なし

[通信への影響]

- システムの入れ替え中に一時的にパケットロスが発生することがあります。
- システムの入れ替え後にネットワーク情報を再構築するため,一時的に通信が中断することがあります。

[応答メッセージ]

#### 表 10-3 redundancy force-switchover コマンドの応答メッセージ一覧

| メッセージ                                         | 内容                                                                                                    |
|-----------------------------------------------|----------------------------------------------------------------------------------------------------|
| Can't accept command (Active BSU is nothing). | active 状態の BSU が 1 枚もありません。                                                                                                    |
| Can't accept command (system is busy).        | (システムビジーのため)コマンドは受け付けられません。しばらく<br>してからコマンドを再実行してください。                                                                                               |
| Can't execute this command in standby system. | 本コマンドは待機系システムでは実行できません。                                                                                                    |
| Can't execute.                                | コマンドを実行できません。再実行してください。                                                                                                    |
| Now switchover executing.                     | 現在,系切替処理中です。                                                                                                    |
| Now synchronize executing.                    | 現在,synchronize コマンド実行中です。synchronize コマンド終了<br>後に再実行してください。                                                                                          |
| Now, configuration discord.                   | 運用系と待機系でコンフィグレーションが不一致です。                                                                                                    |
| Now, configuration file is editing.           | コンフィグレーションファイルを編集中または同期中です。編集中の<br>場合には,編集を終了してから再実行してください。編集中でない場<br>合には,しばらくしてからコマンドを再実行してください。<br>ただし,待機系システム立ち上げ時には,一時的に本メッセージが表<br>示される場合があります。 |
| Now, configuration file is writing.           | コンフィグレーションファイルを保存中または同期中です。保存中の<br>場合には,保存処理の終了後に再実行してください。保存中でない場<br>合には,しばらくしてからコマンドを再実行してください。<br>ただし,待機系システム立ち上げ時には,一時的に本メッセージが表<br>示される場合があります。 |
| Now, license key discord.                     | 運用系と待機系でライセンスキーが不一致です。                                                                                                    |

| メッセージ                             | 内容                                                                                                |
|-----------------------------------|---------------------------------------------------------------------------------------------------|
| Now, power control mode changing. | 現在,電力制御モードの変更中です。次のログメッセージ表示後に再<br>実行してください。<br>"The change of power control mode was completed." |
| Standby system is failure.        | 待機系システムが障害中です。                                                                                    |
| Standby system is notconnect.     | 待機系システムは未実装です。                                                                                    |

#### [注意事項]

本コマンドで運用系システムと待機系システムを切り替えた場合に,再度,本コマンドを実行するときは 30秒程度の間隔を空けてください。

## synchronize

運用中の内蔵フラッシュメモリの下記の内容を待機系システムにコピーします。

- 1. オプションライセンス
- 2. コンフィグレーション
- 3. ユーザアカウント
- 4. パスワード
- 5. ホームディレクトリ
- 6. SSH サーバのホスト鍵ペア
- 7. Web 認証の内蔵 Web 認証 DB, Web 認証画面,およびサーバ証明書・秘密鍵・中間 CA 証明書
- 8. MAC 認証の内蔵 MAC 認証 DB
- 9. IPv6 DHCP サーバの本装置 DUID

#### [入力形式]

synchronize [{userfile | diff}]
synchronize [diff] account

[入力モード]

装置管理者モード

[パラメータ]

{userfile | diff}

userfile

ホームディレクトリ下で作成したファイルもコピーします。

diff

待機系システムとの間の同期状態を表示します。同期が必要か判断するときに指定します。

diff

待機系システムとの間の同期状態を表示します。同期が必要か判断するときに指定します。

account

ユーザ情報関連ファイル(上記2.パスワードファイル,3.ユーザアカウント,4.ホームディレクトリ)だけ,同期状態の表示およびコピーができます。なお,本パラメータ指定時は,運用系システムと待機系システムのソフトウェアバージョンチェックを行いません。

すべてのパラメータ省略時の動作

ホームディレクトリ下で作成したファイル以外をコピーします。

#### [実行例]

- 待機系システムに同期を実行します。 #synchronize
- 同期するか確認メッセージを表示します。
   Synchronize OK? (y/n): \_\_\_\_

ここで "y" を入力した場合,同期します。 ここで "n" を入力した場合,同期しないでコマンドプロンプトに戻ります。 # [表示説明]

なし

[通信への影響]

なし

[応答メッセージ]

表 10-4 synchronize コマンドの応答メッセージ一覧

| メッセージ                                                                 | 内容                                                                                                    |
|-----------------------------------------------------------------------|----------------------------------------------------------------------------------------------------|
| Can't execute because operation mode is simplex now.                  | 現在,システムが一重化モードのため実行できません。                                                                                                   |
| Can't execute for software version mismatch.                          | S/W バージョンが不一致のため実行できません。                                                                                                    |
| Can't execute this command in standby system.                         | 本コマンドは待機系システムでは実行できません。                                                                                                    |
| Can't execute.                                                        | コマンドを実行できません。再実行してください。                                                                                                    |
| Now another user is executing user account command, please try again. | ほかのユーザがユーザアカウント関連コマンドを実行中です。関連<br>コマンド終了後に再度実行してください。                                                                       |
| Now switchover executing.                                             | 系切替処理中のため,コマンドを実行できません。                                                                                                    |
| Synchronization files copy failed.                                    | 同期するファイルのコピーに失敗しました。時間をおいて再度実行<br>してください。<br>なお,「No space left on device」を伴い,本応答メッセージが出力<br>された場合は,[注意事項]の7.に従って再度実行してください。 |
| Synchronization files open failed.                                    | 同期するファイルのオープンに失敗しました。再度実行してくださ<br>い。                                                                                        |
| The command execution failed, because configuration file is editing.  | ほかのユーザがコンフィグレーションを編集しているため,コマン<br>ドを実行できません。                                                                                |
| There are some mismatch items.                                        | 不一致項目があります。                                                                                                    |

#### [注意事項]

- 1. 本コマンドを実行の際, ほかのユーザはログイン・ログアウトおよび各種コマンドを実行しないでくだ さい。コマンドが正常に終了しない場合があります。
- 2. 運用系システムと待機系システムの S/W バージョンが不一致の場合は実行できません。ただし, account パラメータ指定時は S/W バージョンが不一致でも実行できます。
- 3. ユーザアカウントに相違がある場合,現在運用中のユーザアカウントと同じになります。したがって, 待機系システムのユーザアカウントが削除されることがあります。
- 4. コンフィグレーションの大きさや,ホームディレクトリに存在するファイルの数およびサイズによって,コマンドの実行に時間を要する場合があります。
- 5. diff パラメータ指定時,ホームディレクトリにある.clihistoryファイルも比較対象となるため "home directory" の項目で NG と表示される場合があります。
- 6. 待機系システムにログインしている場合は,ログアウトしてから本コマンドを実行してください。
- 7. 待機系システムの内蔵フラッシュメモリ容量を超えるファイルがある場合,コピーに失敗することがあ ります。特に,運用系システムと待機系システムに異なる内蔵フラッシュメモリ容量のBCUまたは MSUを搭載している場合に注意してください。同期するファイルのコピーに失敗したときは,運用系 システムおよび待機系システムのユーザ領域のファイルを削除してから,再度実行してください。
- 8. 本コマンドを実行すると,運用中のランニングコンフィグレーションがスタートアップコンフィグレー ションに保存されます。

# **11** GSRP

## show gsrp show gsrp aware clear gsrp set gsrp master clear gsrp port-up-delay clear gsrp forced-shift restart gsrp dump protocols gsrp

## show gsrp

GSRP 情報を表示します。

#### [入力形式]

show gsrp [<gsrp group id> { vlan-group <vlan group id list> | [port <port list>]
[channel-group-number <channel group list>] } ] [detail]

[入力モード]

一般ユーザモードおよび装置管理者モード

[パラメータ]

<gsrp group id> { vlan-group <vlan group id list> | [port <port list>] [channel-group-number <channel group list>] }

<gsrp group id>

指定 GSRP グループ ID に対する GSRP 情報を表示します。

指定できる範囲は,1~65535です。

vlan-group <vlan group id list>

指定 VLAN グループ ID に対する GSRP 情報を表示します。 指定できる範囲は,1 ~ 128 です。

[port <port list>] [channel-group-number <channel group list>]

指定ポートまたは指定チャネルグループに関する GSRP 情報を表示します。ポートとチャネルグ ループを同時に指定することもでき,その場合は指定したポートまたはチャネルグループのそれ ぞれに関する GSRP 情報を表示します。

port <port list>

<port list> の指定方法および値の指定範囲については、「パラメータに指定できる値」を参照し てください。また,指定できるポートはダイレクトリンクとして設定されているポート,および VLAN グループに設定されている VLAN に属しているポートになります。

channel-group-number <channel group list>

<channel group list>の指定方法については、「パラメータに指定できる値」を参照してください。また,指定できる ID はダイレクトリンクとして設定されているチャネルグループ,および VLAN グループに設定されている VLAN に属しているチャネルグループになります。

本パラメータ省略時の動作

すべての GSRP 情報を表示します。

#### detail

GSRP の詳細情報を表示します。

VLAN グループ指定時は表示内容に変化はありません。

本パラメータ省略時の動作

GSRP のサマリー情報を表示します。

すべてのパラメータ省略時の動作

すべての GSRP サマリー情報を表示します。

#### [実行例1]

#### 図 11-1 GSRP サマリー情報の表示例

> show gsrp Date 20XX/03/14 12:00:00 UTC

GSRP ID: 3 Local MAC Address : 0012.e2a8.2527 Neighbor MAC Address : 0012.e2a8.2505 Total VLAN Group Counts : 3 Total VLAN Group counces :Layer 3 Redundancy: OnVirtual MAC Learning: Interval 120 (Output Rate 30pps)VLAN Port Counts: Configuration15, Capacity 3600 Local State VLAN Group ID Neighbor State Backup Master 1 (disable) 2 -8 Master \_

#### [実行例1の表示説明]

>

#### 表 11-1 GSRP サマリー情報の表示内容

| 表示項目                       | 意味                             | 表示詳細情報                                                                                                    |
|----------------------------|--------------------------------|----------------------------------------------------------------------------------------------------|
| GSRP ID                    | GSRP グループ ID                   | $1 \sim 65535$                                                                                                    |
| Local MAC Address          | 自装置の MAC アドレス                  | -                                                                                                    |
| Neighbor MAC<br>Address    | 対向装置の MAC アドレス                 | 対向装置不明時は "-" を表示します。                                                                                                    |
| Total VLAN Group<br>Counts | 自装置の VLAN グループの総数              | 0 ~ 128                                                                                                    |
| Layer 3 Redundancy         | レイヤ3冗長切替                       | Off:設定なし<br>On:レイヤ 3 冗長切替を適用中                                                                                                    |
| Virtual MAC<br>Learning    | 仮想 MAC アドレス学習用フレーム情報           | -                                                                                                    |
| Interval                   | 送信間隔                           | 4~120(秒)                                                                                                    |
| (Output Rate)              | 送信レート ( packet/s )             | 仮想 MAC アドレス学習用フレームの現在の送信レー<br>トを表示します。<br>コンフィグレーションでレイヤ 3 冗長切替を設定して<br>いない場合,表示しません。                                                       |
| VLAN Port Counts           | 仮想 MAC アドレス学習用フレーム送信<br>ポート数   | コンフィグレーションでレイヤ3冗長切替を設定して<br>いない場合 , 表示しません。                                                                                                 |
| Configuration              | 仮想 MAC アドレス学習用フレーム送信<br>対象ポート数 | 仮想 MAC アドレス学習用フレームを送信する VLAN<br>ポート数 を表示します。<br>この値が,仮想 MAC アドレス学習用フレーム送信許<br>容ポート数よりも大きいと,その差分だけ仮想 MAC<br>アドレス学習用フレームが送信できていないことを表<br>します。 |
| Capacity                   | 仮想 MAC アドレス学習用フレーム送信<br>許容ポート数 | 仮想 MAC アドレス学習用フレーム送信レートで送信<br>可能な VLAN ポート数を表示します。                                                                                          |
| VLAN Group ID              | VLAN グループ ID                   | 1 ~ 128                                                                                                    |

| 表示項目           | 意味                 | 表示詳細情報                                                                                                    |
|----------------|--------------------|----------------------------------------------------------------------------------------------------|
| Local State    | 自装置の VLAN グループの状態  | Master:<br>マスタ状態を指します。<br>Backup:<br>バックアップ状態を指します。<br>Backup(Lock):<br>バックアップ(固定)状態を指します。<br>Backup(Waiting):<br>バックアップ(マスタ待ち)状態を指します。<br>Backup(No Neighbor):<br>バックアップ(隣接不明)状態を指します。<br>(disable)<br>disable 状態を指します。 |
| Neighbor State | 対向装置の VLAN グループの状態 | Master:<br>マスタ状態を指します。<br>Backup:<br>バックアップ状態を指します。<br>Backup(Lock):<br>バックアップ(固定)状態を指します。<br>Backup(Waiting):<br>バックアップ(マスタ待ち)状態を指します。<br>Backup(No Neighbor):<br>バックアップ(隣接不明)状態を指します。<br>(対向装置不明時は "-" を表示します。)        |

注 マスタ状態の VLAN グループに所属する VLAN のポートのうち,メンバポートの総和です。チャネルグループ の場合は,チャネルグループ単位で1ポートと数えます。

#### [実行例2]

図 11-2 VLAN グループ ID 指定時の GSRP 情報表示例 > show gsrp 3 vlan-group 1,2,8 Date 20XX/03/14 12:00:00 UTC GSRP ID: 3 Local MAC Address : 0012.e2a8.2527 Neighbor MAC Address : 0012.e2a8.2505 Total VLAN Group Counts : 3 Layer 3 Redundancy : On Virtual MAC Learning : Interval 120 (Output Rate 30pps) VLAN Port Counts : Configuration 15, Capacity 3600 VLAN Group ID : 1 VLAN ID : 110,200-2169 : 1/6-8 Member Port Active Port Active Port: 1/6-8Last Transition: 20XX/03/14 10:00:00 (Master to Backup)Transition by reason: Priority was lower than neighbor's : 1/6-8 Master to Backup Counts : 4 Backup to Master Counts : 4 Virtual MAC Address : 0000.8758.1387 Local Neighbor State: BackupAcknowledged State: BackupAdvertise Hold Timer: 3 Master \_ : 100 : 3 Priority 101 Active Ports 3 Up Ports : 3 VLAN Group ID : 2 VLAN ID : 120 Member Port Active Port : -: -Last Transition Last Transition : -Transition by reason : -( – ) Master to Backup Counts : -Backup to Master Counts : -Virtual MAC Address : 0000.8758.138f Local Neighbor Acknowledged State : -Advertice Advertise Hold Timer : -: 100 Priority \_ Active Ports : -Up Ports : -VLAN Group ID : 8 VLAN ID : 180 Member Port : 1/6-8 Active Port: 1/6-8Last Transition: 20XX/03/14 11:00:00 (Backup to Master)Transition by reason: "set gsrp master"command was executed Master to Backup Counts : 0 Backup to Master Counts : 1 Virtual MAC Address : 0000.8758.13bf Local Neighbor State : Master \_ Acknowledged State Acknowledged State : -Advertise Hold Timer : 0 Priority : 100 -

| Active Ports | : | 3 | - |
|--------------|---|---|---|
| Up Ports     | : | 3 | - |

>

#### [実行例2の表示説明]

#### 表 11-2 VLAN グループ ID 指定時の GSRP 情報表示内容

| 表示項目                       | 意味                                   | 表示詳細情報                                                                                                    |
|----------------------------|--------------------------------------|----------------------------------------------------------------------------------------------------|
| GSRP ID                    | GSRP グループ ID                         | 1 ~ 65535                                                                                                    |
| Local MAC Address          | 自装置の MAC アドレス                        | -                                                                                                    |
| Neighbor MAC<br>Address    | 対向装置の MAC アドレス                       | 対向装置不明時は "-" を表示します。                                                                                                    |
| Total VLAN Group<br>Counts | 自装置の VLAN グループの総数                    | 0 ~ 128                                                                                                    |
| Layer 3 Redundancy         | レイヤ3冗長切替                             | Off:設定なし<br>On:レイヤ3冗長切替を適用中                                                                                                    |
| Virtual MAC<br>Learning    | 仮想 MAC アドレス学習用フ<br>レーム情報             | -                                                                                                    |
| Interval                   | 送信間隔                                 | 4~120(秒)                                                                                                    |
| (Output Rate)              | 送信レート ( packet/s )                   | 仮想 MAC アドレス学習用フレームの現在の送信レートを表示<br>します。<br>コンフィグレーションでレイヤ 3 冗長切替を設定していない場<br>合,表示しません。                                                    |
| VLAN Port Counts           | 仮想 MAC アドレス学習用フ<br>レーム送信ポート数         | コンフィグレーションでレイヤ3冗長切替を設定していない場合,表示しません。                                                                                                    |
| Configuration              | 仮想 MAC アドレス学習用フ<br>レーム送信対象ポート数       | 仮想 MAC アドレス学習用フレームを送信する VLAN ポート数<br>を表示します。<br>この値が,仮想 MAC アドレス学習用フレーム送信許容ポート<br>数よりも大きいと,その差分だけ仮想 MAC アドレス学習用フ<br>レームが送信できていないことを表します。 |
| Capacity                   | 仮想 MAC アドレス学習用フ<br>レーム送信許容ポート数       | 仮想 MAC アドレス学習用フレーム送信レートで送信可能な<br>VLAN ポート数を表示します。                                                                                        |
| VLAN Group ID              | VLAN グループ ID                         | 1 ~ 128                                                                                                    |
| VLAN ID                    | VLAN ID                              | 1 ~ 4095<br>Ring Protocol との併用時に所属外となった VLAN は含めませ<br>ん。                                                                                 |
| Member Port                | VLAN グループに設定されてい<br>る VLAN に属しているポート | VLAN グループに該当するポートがない場合,または disable<br>状態の場合は "-" を表示します。<br>チャネルグループは集約ポートのリストに展開して表示しま<br>す。                                            |
| Active Port                | アクティブポート                             | VLAN グループに該当するポートがない場合,または disable<br>状態の場合は "-" を表示します。<br>チャネルグループは集約ポートのリストに展開して表示しま<br>す。<br>なお,リングポートはアクティブポートに含めません。               |
| Last Transition            | 最後に状態遷移した時刻                          | yyyy/mm/dd hh:mm:ss 年 / 月 / 日 時 : 分 : 秒 ( )内は状態遷<br>移を示します。<br>一度も状態遷移していない場合,または disable 状態の場合は<br>"-"を表示します。                           |

| 表示項目                       | 意味                               | 表示詳細情報                                                                                                    |
|----------------------------|----------------------------------|----------------------------------------------------------------------------------------------------|
| Transition by reason       | 状態遷移した理由                         | Active ports was more than neighbor's:<br>自装置のアクティブボート数が対向装置より多かったため。<br>Priority was higher than neighbor's:<br>自装置の優先度が対向装置より高かったため。<br>MAC address was larger than neighbor's:<br>自装置の MAC アドレスが対向装置より大きかったため。<br>"set gsrp master" コマンドを実行したため。<br>Direct link failure was detected:<br>ダイレクトリンク障害を検出したため。<br>Forced shift time was expired:<br>自動マスタ遷移待ち時間の設定時間を経過したため。<br>Active ports was less than neighbor's:<br>自装置のアクティブボート数が対向装置より少なかったため。<br>Priority was lower than neighbor's:<br>自装置の優先度が対向装置より低かったため。<br>MAC address was smaller than neighbor's:<br>自装置の MAC アドレスが対向装置より小さかったため。<br>BackupLock was enabled:<br>backup-lock 設定がされたため。<br>Double Master was detected:<br>自装置および対向装置の状態が共にマスタ状態であることが<br>検出されたため。<br>一度も状態遷移していない場合, disable 状態の場合, または<br>GSRP 装置が対向装置を認識していない状態でマスタ状態の時<br>に restart vlan コマンドを実行した場合は "-" を表示します。 |
| Master to Backup<br>Counts | マスタ状態からバックアップ状<br>態へ遷移した回数(統計情報) | 0 ~ 4294967295<br>disable 状態の場合は "-" を表示します。                                                                                                    |
| Backup to Master<br>Counts | バックアップ状態からマスタ状<br>態へ遷移した回数(統計情報) | 0 ~ 4294967295<br>disable 状態の場合は "-" を表示します。                                                                                                    |
| Virtual MAC<br>Address     | 仮想 MAC アドレス                      | レイヤ 3 冗長切替設定なしのときは "-" を表示します。                                                                                                    |
| Local                      | 自装置情報                            | -                                                                                                    |
| Neighbor                   | 対向装置情報                           | 対向装置不明時は "-" を表示します。                                                                                                    |
| State                      | VLAN グループの状態                     | Master:<br>マスタ状態を指します。<br>Backup:<br>バックアップ状態を指します。<br>Backup(Lock):<br>バックアップ(固定)状態を指します。<br>Backup(Waiting):<br>バックアップ(マスタ待ち)状態を指します。<br>Backup(No Neighbor):<br>バックアップ(隣接不明)状態を指します。<br>(disable):<br>disable 状態を指します。                                                                                                    |

| 表示項目                    | 意味                                                           | 表示詳細情報                                                                                                    |
|-------------------------|--------------------------------------------------------------|----------------------------------------------------------------------------------------------------|
| Acknowledged State      | 対向装置で認識している自装置<br>の VLAN グループの状態                             | Master:<br>マスタ状態を指します。<br>Backup:<br>バックアップ状態を指します。<br>Backup(Lock):<br>バックアップ(固定)状態を指します。<br>Backup(Waiting):<br>バックアップ(マスタ待ち)状態を指します。<br>Backup(No Neighbor):<br>バックアップ(隣接不明)状態を指します。<br>対向装置不明時,または disable 状態の場合は "-" を表示しま<br>す。<br>(対向装置情報では "-" を表示します。) |
| Advertise Hold<br>Timer | Advertise フレーム有効時間                                           | 0 ~ 120(秒)<br>disable 状態の場合は "-" を表示します。<br>(対向装置情報では "-" を表示します。)                                                                                                    |
| Priority                | 優先度情報                                                        | 0 ~ 255<br>(値が大きいほど優先度が高くなります。)                                                                                                    |
| Active Ports            | アクティブポート数                                                    | 0 ~ 装置最大ポート数<br>チャネルグループの場合は , チャネルグループ単位で 1 ポート<br>と数えます。<br>disable 状態の場合は "-" を表示します。<br>なお , リングポートはアクティブポートに含めません。                                                                                                    |
| Up Ports                | VLAN グループに設定されてい<br>る VLAN に属しているポート内<br>で実際にアップしているポート<br>数 | 0 ~ 装置最大ポート数<br>チャネルグループの場合は , チャネルグループ単位で 1 ポート<br>と数えます。<br>disable 状態の場合は "-" を表示します。<br>( 対向装置情報では "-" を表示します。)                                                                                                    |

注 マスタ状態の VLAN グループに所属する VLAN のポートのうち,メンバポートの総和です。チャネルグループ の場合は,チャネルグループ単位で1ポートと数えます。

#### [実行例3]

#### 図 11-3 GSRP 詳細情報の表示例

> show gsrp detail Date 20XX/11/07 12:00:00 UTC GSRP ID: 3 Local MAC Address : 0012.e2a8.2527 Neighbor MAC Address : 0012.e2a8.2505 Local MAC Address Total VLAN Group Counts : 3 : 105 GSRP VLAN ID Direct Port : 1/10-11 Limit Control : Off GSRP Exception Port : 1/1-5 No Neighbor To Master : manual : disable Backup Lock Port Up Delay : 0 Last Flush Receive Time : -Forced Shift Time : -Layer 3 Redundancy : On Virtual MAC Learning : Interval 120 (Output Rate 30pps) VLAN Port Counts : Configuration 15, Capacity 3600 Virtual Link ID : 100(VLAN ID : 20) Local Neighbor Advertise Hold Time : 5 5 Advertise Hold Timer : 4 -Advertise Interval : 1 1 Selection Pattern : ports-priority-mac ports-priority-mac VLAN Group ID Local State Neighbor State 1 Backup Master 2 (disable) 8 Master ->

#### [実行例3の表示説明]

#### 表 11-3 GSRP 詳細情報の表示内容

| 表示項目                       | 意味                        | 表示詳細情報                                                                                       |
|----------------------------|---------------------------|----------------------------------------------------------------------------------------------|
| GSRP ID                    | GSRP グループ ID              | $1 \sim 65535$                                                                               |
| Local MAC Address          | 自装置の MAC アドレス             | -                                                                                            |
| Neighbor MAC<br>Address    | 対向装置の MAC アドレス            | 対向装置不明時は "-" を表示します。                                                                         |
| Total VLAN Group<br>Counts | 自装置の VLAN グループの総数         | 0 ~ 128                                                                                      |
| GSRP VLAN ID               | Advertise を送受信する VLAN ID  | 1 ~ 4095                                                                                     |
| Direct Port                | Advertise フレーム送受信ポート      | ポートを設定していない場合は "-" を表示します。                                                                   |
| Limit Control              | GSRP VLAN グループ限定制御        | Off:設定なし<br>On:GSRP VLAN グループ限定制御を適用中                                                        |
| GSRP Exception<br>Port     | GSRP 制御対象外として指定され<br>たポート | ポートを設定していない場合は "-" を表示します。<br>Ring Protocol との併用時にリングポートを設定すると ,<br>Exception Port として表示します。 |

| 表示項目                       | 意味                                         | 表示詳細情報                                                                                                    |
|----------------------------|--------------------------------------------|----------------------------------------------------------------------------------------------------|
| No Neighbor To<br>Master   | バックアップ ( 隣接不明 ) 状態時<br>の操作設定               | <ul> <li>manual:</li> <li>GSRP Advertise フレームを受信する,またはマスタ遷移</li> <li>コマンドを実行するまで,パックアップ(隣接不明)状態として留まります。</li> <li>direct-down:</li> <li>ダイレクトリンクがダウンした場合,自動でマスタ状態へ</li> <li>遷移します。</li> </ul> |
| Backup Lock                | backup-lock コンフィグレーショ<br>ンの設定              | enable :<br>backup-lock コンフィグレーション設定あり<br>disable :<br>backup-lock コンフィグレーション設定なし                                                                                                    |
| Port Up Delay              | 回線アップ時のアクティブポート<br>のカウント対象へ反映するまでの<br>遅延時間 | 0~43200(秒)または infinity<br>(infinityは無限を指します。)                                                                                                    |
| Last Flush Receive<br>Time | 最終 GSRP Flush request フレー<br>ム受信時刻         | yyyy/mm/dd hh:mm:ss 年 / 月 / 日 時 : 分 : 秒<br>GSRP Flush request フレームを未受信の場合は "-" を表示し<br>ます。                                                                                                    |
| Forced Shift Time          | 自動マスタ遷移待ち時間                                | -:設定なし<br>0~3600(秒)<br>遷移待ち中は,遷移するまでの時間を次の形式で表示します。<br>(Now Waiting, 20Sec, left)                                                                                                    |
| Layer 3 Redundancy         | レイヤ3冗長切替                                   | Off:設定なし<br>On:レイヤ3冗長切替を適用中                                                                                                    |
| Virtual MAC<br>Learning    | 仮想 MAC アドレス学習用フレー<br>ム情報                   | -                                                                                                    |
| Interval                   | 送信間隔                                       | 4~120(秒)                                                                                                    |
| (Output Rate)              | 送信レート ( packet/s )                         | 仮想 MAC アドレス学習用フレームの現在の送信レートを表示します。<br>コンフィグレーションでレイヤ 3 冗長切替を設定していない<br>場合,表示しません。                                                                                                    |
| VLAN Port Counts           | 仮想 MAC アドレス学習用フレー<br>ム送信ポート数               | コンフィグレーションでレイヤ 3 冗長切替を設定していない<br>場合,表示しません。                                                                                                    |
| Configuration              | 仮想 MAC アドレス学習用フレー<br>ム送信対象ポート数             | 仮想 MAC アドレス学習用フレームを送信する VLAN ポート<br>数 を表示します。<br>この値が,仮想 MAC アドレス学習用フレーム送信許容ポー<br>ト数よりも大きいと,その差分だけ仮想 MAC アドレス学習<br>用フレームが送信できていないことを表します。                                                     |
| Capacity                   | 仮想 MAC アドレス学習用フレー<br>ム送信許容ポート数             | 仮想 MAC アドレス学習用フレーム送信レートで送信可能な<br>VLAN ポート数を表示します。                                                                                                    |
| Virtual Link ID            | 仮想リンク ID                                   | 1 ~ 250<br>仮想リンク ID を設定していない場合は "-" を表示します。<br>括弧内は仮想リンク VLAN ID を示します。                                                                                                    |
| Local                      | 自装置情報                                      | -                                                                                                    |
| Neighbor                   | 対向装置情報                                     | 対向装置不明時は "-" を表示します。                                                                                                    |
| Advertise Hold Time        | Advertise フレーム保持時間                         | 1 ~ 120(秒)<br>(コンフィグレーションコマンド advertise-holdtime で設定<br>した値を表示します。)                                                                                                    |
| Advertise Hold<br>Timer    | Advertise フレーム有効時間                         | 0~120(秒)<br>(対向装置情報では "-"を表示します。)                                                                                                    |
| Advertise Interval         | Advertise フレーム送信間隔                         | 0.5 ~ 60(秒)                                                                                                    |

| 表示項目              | 意味                     | 表示詳細情報                                                                                                    |
|-------------------|------------------------|----------------------------------------------------------------------------------------------------|
| Selection Pattern | マスタ / バックアップ選択方法       | ports-priority-mac:<br>アクティブポート数 優先度 装置 MAC アドレスの順で<br>選択します。<br>priority-ports-mac:<br>優先度 アクティブポート数 装置 MAC アドレスの順で<br>選択します。                                                                                            |
| VLAN Group ID     | VLAN グループ ID           | 1 ~ 128                                                                                                    |
| Local State       | 自装置の VLAN グループの状態      | Master:<br>マスタ状態を指します。<br>Backup:<br>バックアップ状態を指します。<br>Backup(Lock):<br>バックアップ(固定)状態を指します。<br>Backup(Waiting):<br>バックアップ(マスタ待ち)状態を指します。<br>Backup(No Neighbor):<br>バックアップ(隣接不明)状態を指します。<br>(disable):<br>disable 状態を指します。 |
| Neighbor State    | 対向装置の VLAN グループの状<br>態 | Master:<br>マスタ状態を指します。<br>Backup:<br>バックアップ状態を指します。<br>Backup(Lock):<br>バックアップ(固定)状態を指します。<br>Backup(Waiting):<br>バックアップ(マスタ待ち)状態を指します。<br>Backup(No Neighbor):<br>バックアップ(隣接不明)状態を指します(対向装置不明<br>時は "-" を表示します)。          |

注 マスタ状態の VLAN グループに所属する VLAN のポートのうち,メンバポートの総和です。チャネルグループ の場合は,チャネルグループ単位で1ポートと数えます。

#### [実行例4]

#### 図 11-4 ポート指定時の GSRP 情報の表示例

| > show<br>Date 2 | v g:<br>20X2 | srp 10 pc<br>X/03/14 1 | ort<br>.2 | t 1/6-11<br>:00:00 UTC |         |   |       |         |       |   |   |
|------------------|--------------|------------------------|-----------|------------------------|---------|---|-------|---------|-------|---|---|
| GSRP 1           | D:           | 10                     |           |                        |         |   |       |         |       |   |   |
| Port             | Inf          | Eormation              | 1         |                        |         |   |       |         |       |   |   |
| 1/6              |              | GSRP                   | :         | Active                 | Port    | : | Up    |         |       |   |   |
|                  |              | Туре                   | :         | Member                 | Flush   | : | Reset | Delay   |       | : | 0 |
|                  |              | TxFrame                | :         | 0                      | RxFrame | : | 0     | Discard | Frame | : | 0 |
| 1/7              |              | GSRP                   | :         | Active                 | Port    | : | Up    |         |       |   |   |
|                  |              | Туре                   | :         | Member                 | Flush   | : | Reset | Delay   |       | : | 0 |
|                  |              | TxFrame                | :         | 0                      | RxFrame | : | 0     | Discard | Frame | : | 0 |
| 1/8              |              | GSRP                   | :         | Active                 | Port    | : | Up    |         |       |   |   |
|                  |              | Туре                   | :         | Member                 | Flush   | : | GSRP  | Delay   |       | : | 0 |
|                  |              | TxFrame                | :         | 0                      | RxFrame | : | 0     | Discard | Frame | : | 0 |
| 1/10             |              | GSRP                   | :         | Not Active             | Port    | : | Up    |         |       |   |   |
| (CH:             | 1)           | Туре                   | :         | Direct                 | Flush   | : | No    | Delay   |       | : | 0 |
|                  |              | TxFrame                | :         | 960                    | RxFrame | : | 954   | Discard | Frame | : | 0 |
| 1/11             |              | GSRP                   | :         | Not Active             | Port    | : | Up    |         |       |   |   |
| (CH:             | 1)           | Туре                   | :         | Direct                 | Flush   | : | No    | Delay   |       | : | 0 |
|                  |              | TxFrame                | :         | 960                    | RxFrame | : | 954   | Discard | Frame | : | 0 |
|                  |              |                        |           |                        |         |   |       |         |       |   |   |

>

[実行例4の表示説明]

| 表 11-4 ポ | ート指定時の | ) GSRP | 情報の表示 | 内容 |
|----------|--------|--------|-------|----|
|----------|--------|--------|-------|----|

| 表示項目                                    | 意味                                                                         | 表示詳細情報                                                                                                    |
|-----------------------------------------|----------------------------------------------------------------------------|----------------------------------------------------------------------------------------------------|
| GSRP ID                                 | GSRP グループ ID                                                               | 1 ~ 65535                                                                                                    |
| Port Information                        | ポート情報                                                                      | -                                                                                                    |
| <nif no.="">/<port no.=""></port></nif> | ポート番号                                                                      | -                                                                                                    |
| СН                                      | チャネルグループ番号                                                                 | -                                                                                                    |
| GSRP                                    | VLAN グループに設定されている<br>VLAN に属しているポートの状態,ま<br>たは GSRP 管理 VLAN に属するポート<br>の状態 | Active:<br>アクティブポートに反映している状態であることを<br>指します。<br>Not Active:<br>アクティブポートに反映していない状態であること<br>を指します。                 |
| Port                                    | ポートの状態                                                                     | Up:<br>ポートがアップしていることを指します。<br>Down:<br>ポートがダウンしていることを指します。                                                      |
| Туре                                    | ポートの種別                                                                     | Direct:<br>ダイレクトリンクであることを指します。<br>Member:<br>VLAN グループに設定されている VLAN に属してい<br>るポートであることを指します。                    |
| Flush                                   | 周囲スイッチに対する<br>mac_address_table のクリア方法                                     | GSRP:<br>GSRP Flush request フレームを送信します。<br>Reset:<br>ポートリセット機能を使用します。<br>No:<br>GSRP Flush request フレームを送信しません。 |

| 表示項目          | 意味                                      | 表示詳細情報                                                                                           |
|---------------|-----------------------------------------|--------------------------------------------------------------------------------------------------|
| Delay         | 回線アップ時のアクティブポートのカウ<br>ント対象へ反映するまでの遅延時間  | VLAN グループに設定されている VLAN に属している<br>ポートをアクティブポートに反映するまでの残り時間<br>を指します。<br>0 ~ 43200(秒),または infinity |
| TxFrame       | 送信した GSRP Advertise フレーム数<br>( 統計情報 )   | 0 ~ 4294967295<br>同一チャネルグループのポートの場合 , 同じ値になり<br>ます。                                              |
| RxFrame       | 受信した GSRP Advertise フレーム数<br>( 統計情報 )   | 0 ~ 4294967295<br>同一チャネルグループのポートの場合 , 同じ値になり<br>ます。                                              |
| Discard Frame | 受信時に廃棄した GSRP Advertise フ<br>レーム数(統計情報) | 0 ~ 262140<br>(最大値は各廃棄要因の最大数 65535 × 要素数 4 を指<br>します。)<br>同ーチャネルグループのポートの場合,同じ値になり<br>ます。        |

#### [実行例5]

#### 図 11-5 ポート指定時の GSRP 情報の詳細表示例

> show gsrp 10 port 1/6 detail Date 20XX/03/14 12:00:00 UTC

| GSRP :<br>Port | ID: 10<br>Information | n          |         |   |       |         |       |   |   |
|----------------|-----------------------|------------|---------|---|-------|---------|-------|---|---|
| 1/6            | GSRP                  | : Active   | Port    | : | Up    |         |       |   |   |
|                | Туре                  | : Member   | Flush   | : | Reset | Delay   |       | : | 0 |
|                | TxFrame               | : 0        | RxFrame | : | 0     | Discard | Frame | : | 0 |
|                | Discard               | Frame by   | reason  |   |       |         |       |   |   |
|                | misma                 | atch GSRP  | VLAN ID | : | 0     |         |       |   |   |
|                | misma                 | atch GSRP  | ID      | : | 0     |         |       |   |   |
|                | looph                 | oack GSRP  | frame   | : | 0     |         |       |   |   |
|                | illeg                 | gal GSRP : | frame   | : | 0     |         |       |   |   |
|                |                       |            |         |   |       |         |       |   |   |

>

#### [実行例5の表示説明]

表 11-5 ポート指定時の GSRP 情報の詳細表示内容

| 表示項目                                    | 意味                                     | 表示詳細情報                                                                                          |
|-----------------------------------------|----------------------------------------|-------------------------------------------------------------------------------------------------|
| GSRP ID                                 | GSRP グループ ID                           | $1 \sim 65535$                                                                                  |
| Port Information                        | ポート情報                                  | -                                                                                               |
| <nif no.="">/<port no.=""></port></nif> | ポート番号                                  | -                                                                                               |
| СН                                      | チャネルグループ番号                             | -                                                                                               |
| GSRP                                    | VLAN グループに設定されている<br>VLAN に属しているポートの状態 | Active:<br>アクティブポートに反映している状態であることを<br>指します。<br>Not Active:<br>アクティブポートに反映していない状態であること<br>を指します。 |
| Port                                    | ポートの状態                                 | Up:<br>ポートがアップしていることを指します。<br>Down:<br>ポートがダウンしていることを指します。                                      |

| 表示項目                     | 意味                                                                           | 表示詳細情報                                                                                                    |
|--------------------------|------------------------------------------------------------------------------|----------------------------------------------------------------------------------------------------|
| Туре                     | ポートの種別                                                                       | Direct:<br>ダイレクトリンクポートであることを指します。<br>Member:<br>VLAN グループに設定されている VLAN に属してい<br>るポートであることを指します。                 |
| Flush                    | 周囲スイッチに対する<br>mac_address_table のクリア方法                                       | GSRP:<br>GSRP Flush request フレームを送信します。<br>Reset:<br>ポートリセット機能を使用します。<br>No:<br>GSRP Flush request フレームを送信しません。 |
| Delay                    | 回線アップ時のアクティブポートのカウ<br>ント対象へ反映するまでの遅延時間                                       | VLAN グループに設定されている VLAN に属している<br>ポートをアクティブポートに反映するまでの残り時間<br>を指します。<br>0 ~ 43200(秒),または infinity                |
| TxFrame                  | 送信した GSRP Advertise フレーム数<br>(統計情報)                                          | 0 ~ 4294967295<br>同一チャネルグループのポートの場合,同じ値になり<br>ます。                                                               |
| RxFrame                  | 受信した GSRP Advertise フレーム数<br>(統計情報)                                          | 0 ~ 4294967295<br>同一チャネルグループのポートの場合 , 同じ値になり<br>ます。                                                             |
| Discard Frame            | 受信時に廃棄した GSRP Advertise フ<br>レーム数<br>(統計情報)                                  | 0 ~ 262140<br>(最大値は各廃棄要因の最大数 65535 × 要素数 4 を指<br>します。)<br>同ーチャネルグループのポートの場合,同じ値になり<br>ます。                       |
| Discard Frame by reason  | 要因ごとの廃棄詳細統計情報                                                                | -                                                                                                    |
| mismatch GSRP<br>VLAN ID | GSRP 管理 VLAN ID 不一致によって廃<br>棄した GSRP Advertise フレーム数<br>(統計情報)               | 0 ~ 65535                                                                                                    |
| mismatch GSRP ID         | GSRP ID 不一致によって廃棄した<br>GSRP Advertise フレーム数<br>(統計情報)                        | 0 ~ 65535<br>注 ダイレクトリンクで送受信した場合だけカウント<br>します。                                                                   |
| loopback GSRP<br>frame   | 自装置が送信した GSRP Advertise フ<br>レーム受信によって廃棄した GSRP<br>Advertise フレーム数<br>(統計情報) | 0 ~ 65535                                                                                                    |
| illegal GSRP frame       | 不正な GSRP Advertise フレーム受信に<br>よって廃棄した GSRP Advertise フレー<br>ム数<br>(統計情報)     | 0 ~ 65535                                                                                                    |

[通信への影響]

なし

[応答メッセージ]

表 11-6 show gsrp コマンドの応答メッセージ一覧

| メッセージ                                         | 内容                      |
|-----------------------------------------------|-------------------------|
| Can't execute this command in standby system. | 本コマンドは待機系システムでは実行できません。 |

| メッセージ                                                                       | 内容                                                                                           |
|-----------------------------------------------------------------------------|----------------------------------------------------------------------------------------------|
| Can't execute.                                                              | コマンドを実行できません。再実行してください。                                                                      |
| Connection failed to GSRP program.                                          | GSRP プログラムとの通信が失敗しました。<br>コマンドを再実行してください。頻発する場合は,restart gsrp<br>コマンドで GSRP プログラムを再起動してください。 |
| GSRP is not configured.                                                     | GSRP が設定されていません。コンフィグレーションを確認し<br>てください。                                                     |
| Specified GSRP ID is not configured: <gsrp group="" id="">.</gsrp>          | 指定 GSRP グループ ID は設定されていません。<br><gsrp group="" id=""> : GSRP グループ ID</gsrp>                   |
| Specified port is not operational.                                          | 指定ポートおよびチャネルグループは実行できません。                                                                    |
| Specified VLAN group ID is not configured: <vlan<br>group id&gt;.</vlan<br> | 指定 VLAN グループ ID は設定されていません。<br><vlan group="" id=""> : VLAN グループ ID</vlan>                   |

### [注意事項]

統計情報は上限値で,カウンタ更新を停止します。

## show gsrp aware

GSRP の aware 情報を表示します。

[入力形式]

show gsrp aware

[入力モード]

- 般ユーザモードおよび装置管理者モード

[パラメータ]

なし

[実行例]

図 11-6 show gsrp aware の表示例

> show gsrp aware
Date 20XX/03/14 12:00:00 UTC

```
Last mac_address_table Flush Time : 20XX/03/14 11:00:00
GSRP Flush Request Parameters :
GSRP ID : 10 VLAN Group ID : 1 Port : 1/8
Source MAC Address : 0012.e2a8.2527
```

>

[表示説明]

表 11-7 GSRP の aware 情報の表示内容

| 表示項目                                    | 意味                                                          | 表示詳細情報                                                    |
|-----------------------------------------|-------------------------------------------------------------|-----------------------------------------------------------|
| Last<br>mac_address_table<br>Flush Time | 最後に mac_address_table Flush した<br>時刻                        | yyyy/mm/dd hh:mm:ss 年 / 月 / 日 時 : 分 : 秒                   |
| GSRP Flush Request<br>Parameters        | 最後に mac_address_table Flush した<br>GSRP Flush request フレーム情報 | -                                                         |
| GSRP ID                                 | GSRP グループ ID                                                | $1 \sim 65535$                                            |
| VLAN Group ID                           | 受信 GSRP Flush request フレームの<br>VLAN グループ ID                 | 1~ 128<br>(マスタ / バックアップの切り替えが起こった VLAN<br>グループ ID を指します。) |
| Port                                    | GSRP Flush request フレームを受信し<br>たポート                         | -                                                         |
| Source MAC Address                      | 受信 GSRP Flush request フレームの送<br>信元の MAC アドレス                | -                                                         |

[通信への影響]

なし

[応答メッセージ]

#### 表 11-8 show gsrp aware コマンドの応答メッセージ一覧

| メッセージ                                         | 内容                                                                                           |
|-----------------------------------------------|----------------------------------------------------------------------------------------------|
| Can't execute this command in standby system. | 本コマンドは待機系システムでは実行できません。                                                                      |
| Can't execute.                                | コマンドを実行できません。再実行してください。                                                                      |
| Connection failed to GSRP program.            | GSRP プログラムとの通信が失敗しました。<br>コマンドを再実行してください。頻発する場合は,restart gsrp<br>コマンドで GSRP プログラムを再起動してください。 |
| No received flush request frame.              | GSRP Flush request フレームを受信していません。                                                            |

#### [注意事項]

GSRP Flush request フレームを受信すると,どの VLAN グループ ID でも全 mac\_address\_table をクリ アします。

## clear gsrp

#### GSRP の統計情報をクリアします。

#### [入力形式]

clear gsrp [<gsrp group id> { vlan-group <vlan group id list> | [port <port list>]
[channel-group-number <channel group list>] } ]

[入力モード]

一般ユーザモードおよび装置管理者モード

[パラメータ]

<gsrp group id> { vlan-group <vlan group id list> | [port <port list>] [channel-group-number <channel group list>] }

<gsrp group id>

指定 GSRP グループ ID に関する GSRP の全統計情報をクリアします。 指定できる GSRP グループ ID の値の範囲は, 1 ~ 65535 です。

vlan-group <vlan group id list>

指定 VLAN グループ ID に対する GSRP の統計情報をクリアします。

```
指定できる範囲は,1~128です。
```

クリア対象項目は、「Master to Backup Counts・Backup to Master Counts」です。

[port <port list>] [channel-group-number <channel group list>]

```
指定ポートまたは指定チャネルグループに対する GSRP の統計情報をクリアします。ポートと
チャネルグループを同時に指定することもでき、その場合は指定したポートまたはチャネルグ
ループのそれぞれに対する GSRP 統計情報をクリアします。
```

本パラメータ省略時の動作

すべてのポートおよびチャネルグループに対する GSRP の統計情報をクリアします。

port <port list>

指定ポートに対する GSRP の統計情報をクリアします。

クリア対象項目は ,「TxFrame・RxFrame・Discard Frame・mismatch GSRP VLAN ID・

mismatch GSRP ID・loopback GSRP frame・illegal GSRP frame」です。

<port list>の指定方法および値の指定範囲については、「パラメータに指定できる値」を参照してください。

channel-group-number <channel group list>

指定チャネルグループに対する GSRP の統計情報をクリアします。

クリア対象項目は,「TxFrame・RxFrame・Discard Frame・mismatch GSRP VLAN ID・ mismatch GSRP ID・loopback GSRP frame・illegal GSRP frame」です。<channel group list> の指定方法については,「パラメータに指定できる値」を参照してください。

本パラメータ省略時の動作

GSRP の全統計情報をクリアします。

#### [実行例]

図 11-7 GSRP の全統計情報クリア例

```
> clear gsrp
>
```

図 11-8 VLAN グループ ID 指定の GSRP 統計情報クリア例

> show gsrp 10 vlan-group 1 Date 20XX/03/14 12:00:00 UTC GSRP ID: 10 Local MAC Address : 0012.e2a8.2527 Neighbor MAC Address : 0012.e2a8.2505 Total VLAN Group Counts : 1 VLAN Group ID : 1 VLAN ID : 110,200-2169 Member Port : 1/6-8 Active Port : 1/6-8 Last Transition Last Transition : 20XX/03/14 10:00:00 (Master to Backup) Transition by reason : Priority was lower than neighbor's Master to Backup Counts : 4 Backup to Master Counts : 4 Local Neighbor State: BackupAcknowledged State: Backup Master Advertise Hold Timer : 3 \_ Priority : 100 101 3 Active Ports : 3 Up Ports : 3 > clear gsrp 10 vlan-group 1 > show gsrp 10 vlan-group 1 Date 20XX/03/14 12:00:00 UTC GSRP ID: 10 Local MAC Address : 0012.e2a8.2527 Neighbor MAC Address : 0012.e2a8.2505 Total VLAN Group Counts : 1 VLAN Group ID : 1 VLAN ID : 110,200-2169 Member Port Active Port : 1/6-8 Last Transition : 1/6-8 Last Transition : 20XX/03/14 10:00:00 (Master to Backup) Transition by reason : Priority was lower than neighbor's Master to Backup Counts : 0 Backup to Master Counts : 0 Local Neighbor State: BackupAcknowledged State: Backup Master Advertise Hold Timer : 3 : 100 Priority 101 Active Ports 3 : 3 Up Ports : 3 \_

```
図 11-9 ポート指定時の GSRP の統計情報クリア例
> show gsrp 10 port 1/10 detail
Date 20XX/03/14 12:00:00 UTC
GSRP ID: 10
 Port Information
1/10GSRP: Not Active Port: Up(CH: 1)Type: DirectFlush: No
                                                  Delay
                                                           : 0
                                                  Discard Frame : 2
        TxFrame : 1027
                            RxFrame : 1020
        Discard Frame by reason
                                   : 1
           mismatch GSRP VLAN ID
           mismatch GSRP ID
                                     : 1
           loopback GSRP frame
                                    : 0
           illegal GSRP frame
                                    : 0
> clear gsrp 10 port 1/10
> show gsrp 10 port 1/10 detail
Date 20XX/03/14 12:00:00 UTC
GSRP ID: 10
Port Information
1/10 GSRP : Not Active Port : Up
(CH: 1) Type : Direct Flush : No
(CH: 1) Type
                                                  Delay
                                                           : 0
        TxFrame : 0
                             RxFrame : 0
                                                  Discard Frame : 0
        Discard Frame by reason
           mismatch GSRP VLAN ID
                                   : 0
           mismatch GSRP ID
                                    : 0
                                 : 0
           loopback GSRP frame
           illegal GSRP frame
                                     : 0
```

[表示説明]

なし

[通信への影響]

なし

[応答メッセージ]

表 11-9 clear gsrp コマンドの応答メッセージ一覧

| メッセージ                                                                    | 内容                                                                                           |
|--------------------------------------------------------------------------|----------------------------------------------------------------------------------------------|
| Can't execute this command in standby system.                            | 本コマンドは待機系システムでは実行できません。                                                                      |
| Can't execute.                                                           | コマンドを実行できません。再実行してください。                                                                      |
| Connection failed to GSRP program.                                       | GSRP プログラムとの通信が失敗しました。<br>コマンドを再実行してください。頻発する場合は,restart gsrp<br>コマンドで GSRP プログラムを再起動してください。 |
| GSRP is not configured.                                                  | GSRP が設定されていません。コンフィグレーションを確認し<br>てください。                                                     |
| Specified GSRP ID is not configured: <gsrp group="" id="">.</gsrp>       | 指定 GSRP グループ ID は設定されていません。<br><gsrp group="" id=""> : GSRP グループ ID</gsrp>                   |
| Specified port is not operational.                                       | 指定ポートおよびチャネルグループは実行できません。                                                                    |
| Specified VLAN group ID is not configured: <vlan group="" id="">.</vlan> | 指定 VLAN グループ ID は設定されていません。<br><vlan group="" id=""> : VLAN グループ ID</vlan>                   |
[注意事項]

- 統計情報を 0 クリアしても SNMP で取得する MIB 情報の値は 0 クリアされません。
- コンフィグレーションの削除/追加を行った場合,対象の統計情報は0クリアされます。

# set gsrp master

バックアップ(隣接不明)状態をマスタ状態に遷移させます。

このコマンドは,バックアップ(隣接不明)状態のときだけ有効なコマンドです。

[入力形式]

set gsrp master <gsrp group id> vlan-group <vlan group id> [-f]

[入力モード]

- 般ユーザモードおよび装置管理者モード

[パラメータ]

<gsrp group id> GSRP グループ ID を指定します。

指定できる GSRP グループ ID の範囲は, 1 ~ 65535 です。

<vlan group id>

確認メッセージを出力したあと,指定 VLAN グループ ID の状態をマスタ状態に遷移させます。 指定できる VLAN グループ ID の値の範囲は,1 ~ 128 です。

-f

確認メッセージを出力しないで、マスタ状態に遷移させます。

本パラメータ省略時の動作 確認メッセージを出力します。

[実行例]

図 11-10 マスタ遷移コマンドの実行例

> set gsrp master 10 vlan-group 8

Transit to Master. Are you sure?  $\left(y/n\right):y$ 

> set gsrp master 10 vlan-group 8 -f

>

[表示説明]

なし

[通信への影響]

通信不能状態から通信可能状態となります。

[応答メッセージ]

表 11-10 set gsrp master コマンドの応答メッセージ一覧

| メッセージ                                         | 内容                      |
|-----------------------------------------------|-------------------------|
| Can't execute this command in standby system. | 本コマンドは待機系システムでは実行できません。 |
| Can't execute.                                | コマンドを実行できません。再実行してください。 |

| メッセージ                                                                       | 内容                                                                                                    |
|-----------------------------------------------------------------------------|----------------------------------------------------------------------------------------------------|
| Connection failed to GSRP program.                                          | GSRP プログラムとの通信が失敗しました。<br>コマンドを再実行してください。頻発する場合は,restart gsrp<br>コマンドで GSRP プログラムを再起動してください。                  |
| GSRP is not configured.                                                     | GSRP が設定されていません。コンフィグレーションを確認し<br>てください。                                                                      |
| Specified GSRP ID is not configured: <gsrp group="" id=""></gsrp>           | 指定 GSRP グループ ID は設定されていません。<br><gsrp group="" id=""> : GSRP グループ ID</gsrp>                                    |
| Specified VLAN group ID is not configured: <vlan<br>group id&gt;.</vlan<br> | 指定 VLAN グループ ID は設定されていません。<br><vlan group="" id=""> : VLAN group グループ ID</vlan>                              |
| Specified VLAN group is not no neighbor state.                              | 指定した VLAN グループがバックアップ(隣接不明)状態では<br>ありません。show gsrp コマンドでバックアップ(隣接不明)状<br>態になっていることを確認してから,コマンドを再実行してくだ<br>さい。 |

# [注意事項]

対向装置の該当する VLAN グループ状態がバックアップになっていることを確認したあとに実行してください。

# clear gsrp port-up-delay

VLAN グループに設定されている VLAN に属しているポートでアップ状態となったポートをコンフィグレーションコマンド port-up-delay で指定された遅延時間を待たずに,即時アクティブポートへ反映します。

#### [入力形式]

clear gsrp port-up-delay [port <port list>] [channel-group-number <channel group list>]

[入力モード]

一般ユーザモードおよび装置管理者モード

[パラメータ]

port <port list>

指定ポートのうち, VLAN グループに設定されている VLAN に属しているポートで,かつアップしているポートをアクティブポートに即時反映します。<port list>の指定方法および値の指定範囲については,「パラメータに指定できる値」を参照してください。

channel-group-number <channel group list>

指定チャネルグループのうち, VLAN グループに設定されている VLAN に属しているチャネルグ ループで,かつアップしているチャネルグループをアクティブポートに即時反映します。<channel group list>の指定方法については,「パラメータに指定できる値」を参照してください。

すべてのパラメータ省略時の動作

VLAN グループに設定されている VLAN に属しているポートで,かつアップしている全ポートをア クティブポートに即時反映します。

#### [実行例]

```
図 11-11 clear gsrp port-up-delay コマンドの実行例
> show gsrp 10 port 1/6-10
Date 20XX/03/14 12:00:00 UTC
GSRP ID: 10
 Port Information
         GSRP : Not Active Port : Up
Type : Member Flush : Reset
 1/6
                                                     Delay : 43172
                              RxFrame : 0
                                                     Discard Frame : 0
         TxFrame : 0
         GSRP : Not Active Port : Up
Type : Member Flush : Reset
 1/7
                                                               : 43174
                                                     Delay
                             RxFrame : 0
         TxFrame : 0
                                                     Discard Frame : 0
                 : 0 RAFILING . C

: Active Port : Up

: Member Flush : GSRP

: 0 RxFrame : 0
         GSRP : Active
Type : Member
 1/8
                                                               : 0
         Туре
                                                     Delay
         TxFrame : 0
                                                     Discard Frame : 0
         GSRP : Not Active Port : Up
Type : Direct Flush : No
 1/10
(CH: 1) Type
                                                     Delav
                                                                   : 0
         TxFrame : 1993
                              RxFrame : 1987
                                                     Discard Frame : 0
> clear gsrp port-up-delay
> show gsrp 10 port 1/6-10
Date 20XX/03/14 12:00:00 UTC
GSRP ID: 10
 Port Information
 1/6
        GSRP : Active
                              Port : Up
                              Flush : Reset
         Type : Member
                                                              : 0
                                                     Delay
         TxFrame : 0
                              RxFrame : 0
                                                     Discard Frame : 0
                           Port : Up
Flush : Reset
         GSRP : Active
 1/7
         Type
                 : Member
                                                     Delay
                                                                   : 0
                                                     Discard Frame : 0
                              RxFrame : 0
         TxFrame : 0
         GSRP : Active Port : Up
Type : Member Flush : GSRP
TxFrame : 0
 1/8
                                                                : 0
                                                     Delay
                                                     Discard Frame : 0
1/10 GSRP : Not Active Port : Up
(CH: 1) Type : Direct Flush : No
                                                     Delay
                                                               : 0
         TxFrame : 2073
                              RxFrame : 2068
                                                     Discard Frame : 0
>
図 11-12 ポート指定時の port-up-delay コマンドの実行例
> show gsrp 10 port 1/6
Date 20XX/03/14 12:00:00 UTC
GSRP ID: 10
 Port Information
         GSRP : Not Active Port : Up
Type : Member Flush : Reset
 1/6
                                                     Delay
                                                                   : 43180
         TxFrame : 0
                              RxFrame : 0
                                                    Discard Frame : 0
> clear gsrp port-up-delay port 1/6
> show gsrp 10 port 1/6
Date 20XX/03/14 12:00:00 UTC
GSRP ID: 10
 Port Information
         GSRP : Active
                               Port : Up
Flush : Reset
 1/6
                                                            : 0
                 : Member
                                                     Delay
         Туре
                              RxFrame : 0
         TxFrame : 0
                                                     Discard Frame : 0
```

```
>
```

[表示説明]

なし

[通信への影響]

なし

[応答メッセージ]

表 11-11 clear gsrp port-up-delay コマンドの応答メッセージ一覧

| メッセージ                                         | 内容                                                                                           |
|-----------------------------------------------|----------------------------------------------------------------------------------------------|
| Can't execute this command in standby system. | 本コマンドは待機系システムでは実行できません。                                                                      |
| Can't execute.                                | コマンドを実行できません。再実行してください。                                                                      |
| Connection failed to GSRP program.            | GSRP プログラムとの通信が失敗しました。<br>コマンドを再実行してください。頻発する場合は,restart gsrp<br>コマンドで GSRP プログラムを再起動してください。 |
| GSRP is not configured.                       | GSRP が設定されていません。コンフィグレーションを確認し<br>てください。                                                     |
| Specified port is not operational.            | 指定ポートおよびチャネルグループは実行できません。                                                                    |

# [注意事項]

# clear gsrp forced-shift

GSRP スイッチ単独起動時のマスタ遷移機能による自動マスタ遷移待ち状態を解除します。VLAN グループの状態は,現在の状態を維持し,自動でマスタにはなりません。

このコマンドは,GSRP スイッチ単独起動時マスタ遷移機能によって,自動的にマスタになるまでの間だけ有効なコマンドです。

[入力形式]

clear gsrp forced-shift [<gsrp group id>]

[入力モード]

- 般ユーザモードおよび装置管理者モード

[パラメータ]

#### <gsrp group id>

指定 GSRP グループ ID について,自動マスタ遷移待ち状態を解除します。待ち状態を解除すると, VLAN グループの状態は,現在の状態を維持し,自動でマスタにはなりません。 指定できる GSRP グループ ID の値の範囲は,1 ~ 65535 です。

#### 本パラメータ省略時の動作

すべての GSRP グループについて,自動マスタ遷移待ち状態を解除します。待ち状態を解除すると, VLAN グループの状態は,現在の状態を維持し,自動でマスタにはなりません。

#### [実行例]

図 11-13 自動マスタ遷移待ち状態解除コマンドの実行例

```
> clear gsrp forced-shift 1
```

>

[表示説明]

なし

[通信への影響]

なし

[応答メッセージ]

#### 表 11-12 clear gsrp forced-shift コマンドの応答メッセージ一覧

| メッセージ                                         | 内容                                                                                           |
|-----------------------------------------------|----------------------------------------------------------------------------------------------|
| Can't execute this command in standby system. | 本コマンドは待機系システムでは実行できません。                                                                      |
| Can't execute.                                | コマンドを実行できません。再実行してください。                                                                      |
| Connection failed to GSRP program.            | GSRP プログラムとの通信が失敗しました。<br>コマンドを再実行してください。頻発する場合は,restart gsrp<br>コマンドで GSRP プログラムを再起動してください。 |
| GSRP is not configured.                       | GSRP が設定されていません。コンフィグレーションを確認し<br>てください。                                                     |

| メッセージ                                                             | 内容                                                                         |
|-------------------------------------------------------------------|----------------------------------------------------------------------------|
| Specified GSRP ID is not configured: <gsrp group="" id=""></gsrp> | 指定 GSRP グループ ID は設定されていません。<br><gsrp group="" id=""> : GSRP グループ ID</gsrp> |

# [注意事項]

# restart gsrp

[入力形式] restart gsrp [-f] [core-file]

GSRP プログラムを再起動します。

[入力モード]

- 般ユーザモードおよび装置管理者モード

```
[パラメータ]
```

-f

再起動確認メッセージを出力しないで,GSRP プログラムを再起動します。

本パラメータ省略時の動作 確認メッセージを出力します。

#### core-file

再起動時にコアファイルを出力します。

本パラメータ省略時の動作 コアファイルを出力しません。

すべてのパラメータ省略時の動作 再起動確認メッセージを出力したあと,GSRPプログラムを再起動します。

## [実行例]

図 11-14 GSRP 再起動実行例

```
> restart gsrp
```

```
gsrp program restart OK? (y/n):y
```

> restart gsrp -f

>

>

## [表示説明]

なし

#### [通信への影響]

GSRPのVLAN グループに参加しているVLANにおいてフレーム受信不可となります。

[応答メッセージ]

#### 表 11-13 restart gsrp コマンドの応答メッセージ一覧

| メッセージ                                | 内容                                                |
|--------------------------------------|---------------------------------------------------|
| Can't execute.                       | コマンドを実行できません。再実行してください。                           |
| GSRP program failed to be restarted. | GSRP プログラムの本コマンドによる再起動に失敗しました。<br>コマンドを再実行してください。 |

[注意事項]

コアファイルの格納ディレクトリおよび名称は,次のとおりになります。 格納ディレクトリ:/usr/var/core/ コアファイル:gsrpd.core

指定ファイルがすでに存在する場合は無条件に上書きするので,必要ならば,ファイルをあらかじめバッ クアップしておいてください。

# dump protocols gsrp

```
GSRP プログラムで採取している詳細イベントトレース情報および制御テーブル情報をファイルへ出力し
   ます。
   「入力形式]
   dump protocols gsrp
   [入力モード]
   一般ユーザモードおよび装置管理者モード
   [パラメータ]
   なし
   [実行例]
   図 11-15 GSRP ダンプ指示実行例
   > dump protocols gsrp
   >
   「表示説明]
   なし
   [通信への影響]
   なし
   [応答メッセージ]
   表 11-14 dump protocols gsrp コマンドの応答メッセージ一覧
           メッセージ
                                              内容
Can't execute this command in standby system.
                              本コマンドは待機系システムでは実行できません。
```

| Can't execute.                     | コマンドを実行できません。再実行してください。                                                                      |
|------------------------------------|----------------------------------------------------------------------------------------------|
| Connection failed to GSRP program. | GSRP プログラムとの通信が失敗しました。<br>コマンドを再実行してください。頻発する場合は,restart gsrp<br>コマンドで GSRP プログラムを再起動してください。 |
| File open error.                   | ダンプファイルのオープンまたはアクセスができませんでした。                                                                |

## [注意事項]

```
出力ファイルの格納ディレクトリおよび名称は,次のとおりになります。
格納ディレクトリ:/usr/var/gsrp/
```

ファイル:gsrp\_dump.gz

指定ファイルが存在する場合は無条件に上書きするので,必要ならば,ファイルをあらかじめバックアップしておいてください。

# $12_{\text{VRRP}}$

show vrrpstatus(IPv4)

clear vrrpstatus(IPv4)

swap vrrp(IPv4)

show vrrpstatus(IPv6)

clear vrrpstatus(IPv6)

swap vrrp(IPv6)

show track(IPv4)

show track(IPv6)

# show vrrpstatus(IPv4)

```
VRRP の仮想ルータの状態, VRRP 管理 VLAN の状態を表示します。
```

#### [入力形式]

```
show vrrpstatus [ { vrrp-vlan | [detail][statistics][group][protocol ip]
      [ { name <virtual router name> | interface vlan <vlan id>
      [vrid <vrid>] } ] } ]
```

[入力モード]

一般ユーザモードおよび装置管理者モード

[パラメータ]

vrrp-vlan

VRRP 管理 VLAN の情報を表示します。

[detail][statistics][group]

detail

詳細な仮想ルータの状態情報を表示します。

statistics 仮想ルータの統計情報を表示します。 group グループ情報を表示します。

本パラメータ省略時の動作 仮想ルータの状態情報を表示します。

[protocol ip] [ { name <virtual router name> | interface vlan <vlan id> [vrid <vrid>] } ]

protocol ip

IPv4 プロトコルの仮想ルータ情報を表示します。

本パラメータ省略時の動作

IPv4, IPv6両プロトコルの仮想ルータ情報を表示します。

name <virtual router name>

仮想ルータ名称を指定します。

interface vlan <vlan id>

仮想ルータを設定しているインタフェースを指定します。

<vlan id> にはコンフィグレーションコマンド interface vlan で設定した VLAN ID を指定します。

vrid <vrid>

仮想ルータ ID を指定します。

```
本パラメータ省略時の動作
```

VLAN に設定されているすべての仮想ルータ情報を表示します。

本パラメータ省略時の動作

すべての仮想ルータの情報を表示します。

すべてのパラメータ省略時の動作

仮想ルータの一覧と状態情報を表示します。

## [実行例1]

#### 図 12-1 IPv4 プロトコル仮想ルータのサマリー情報表示

> show vrrpstatus protocol ip Date 20XX/12/15 12:00:00 UTC VLAN0010 VRID 1 VRF 2 MASTER virtual-ip 170.10.10.2 priority 150/150 primary VRRPNAME1 VLAN0020 VRID 1 MASTER virtual-ip 170.10.10.4 follow VRRPNAME1 VLAN0030 VRID 2 BACKUP virtual-ip 170.10.10.3 priority 100/100 >

#### [実行例1の表示説明]

#### 表 12-1 IPv4 プロトコル仮想ルータのサマリー情報表示の表示内容

表示項目意味表示詳細情報<interface name> VRID <vrid> [VRF <vrf id>] <state> virtual ip address> {priority <priority >/<original<br/>priority> [primary <virtual router name>] | follow <primary virtual router name>}サマリー情報<interface name>仮想ルータが動作しているイン

| マリー情報 | <interface name=""></interface>                                       | 仮想ルータが動作しているイン<br>タフェース名称 | -                                                                                                    |
|-------|-----------------------------------------------------------------------|---------------------------|----------------------------------------------------------------------------------------------------|
|       | VRID <vrid></vrid>                                                    | 仮想ルータ ID                  | -                                                                                                    |
|       | VRF <vrf id=""><br/>【OP-NPAR】</vrf>                                   | VRF ID                    | 仮想ルータがグローバルネットワーク<br>で動作している場合,表示しません。                                                                            |
|       | <state></state>                                                       | 仮想ルータの現在のステータス            | MASTER:マスタ<br>BACKUP:バックアップ<br>INITIAL:初期状態<br>待機系の仮想ルータは INITIAL 状態<br>です。                                       |
|       | virtual-ip <virtual ip<br="">address&gt;</virtual>                    | 仮想 IP アドレス                | -                                                                                                    |
|       | priority <priority>/<br/><original priority=""></original></priority> | 仮想ルータの優先度                 | <priority> : 現在の仮想ルータの優先<br/>度</priority>                                                                         |
|       |                                                                       |                           | <original priority="">: コンフィグレー<br/>ションで設定した優先度<br/>ただし,コンフィグレーションの設定<br/>を省略した場合は,初期値の100を表<br/>示します。</original> |
|       | primary <virtual router<br="">name&gt;</virtual>                      | 仮想ルータ名称                   | 仮想ルータ名称を設定していない場合,<br>またはフォロー仮想ルータの場合,表<br>示しません。                                                                 |
|       | follow <primary virtual<br="">router name&gt;</primary>               | 動作を従っているプライマリ仮<br>想ルータ名称  | フォロー仮想ルータの場合 , 表示しま<br>す。                                                                                         |

## [実行例2]

#### 図 12-2 VRRP 管理 VLAN 表示

```
> show vrrpstatus vrrp-vlan
Date 20XX/12/15 12:00:00 UTC
vrrp-vlan : VLAN0010
Flush Request Frame sent : 3 (Mon Dec 15 11:05:01 20XX)
>
```

## [実行例2の表示説明]

#### 表 12-2 VRRP 管理 VLAN の表示内容

| 表示項目                                                                             | 意味                                | 表示詳細情報                                                                                                    |
|----------------------------------------------------------------------------------|-----------------------------------|----------------------------------------------------------------------------------------------------|
| vrrp-vlan : <interface name=""></interface>                                      | VRRP 管理 VLAN に指定しているイン<br>タフェース名称 | -                                                                                                    |
| Flush Request Frame sent : <number<br>of frame&gt; [(<date>)]</date></number<br> | Flush Request フレーム送信回数と最<br>終送信時刻 | <number frame="" of=""> : Flush Request<br/>送信回数<br/><date> : 最終送信時刻<br/>Flush Request フレームを送信してい<br/>ない場合,最終送信時刻は表示しませ<br/>ん。</date></number> |

#### [実行例3]

#### 図 12-3 仮想ルータ状態の詳細表示(プライマリ仮想ルータの場合)

```
> show vrrpstatus detail interface vlan 10 vrid 1
Date 20XX/07/15 12:00:00 UTC
VLAN0010: VRID 1 VRF 2
   Virtual Router IP Address : 170.10.10.2
   Virtual MAC Address : 0000.5e00.0101
   Virtual Router Name : VRRPNAME1 (primary)
   Virtual Router Follow :-
  Number of Follow virtual routers : 4
   Current State : MASTER
   Admin State : enable
   Priority : 80 /100
   IP Address Count : 1
   Master Router's IP Address : 170.10.10.2
   Primary IP Address : 170.10.10.1
   Authentication Type : SIMPLE TEXT PASSWORD(Disable)
   Authentication Key : ABCDEFG(Disable)
   Advertisement Interval : 250 msec
   Master Advertisement Interval : 1000 msec
   Preempt Mode : ON
   Preempt Delay : 60
   Non Preempt swap timer : 30
   Accept Mode : ON
   Virtual Router Up Time : Mon Jun 8 16:55:00 20XX
   track 10 VLAN0022 VRF 3 Status : (IF UP) Down Priority : 50
     Target Address : 192.168.0.20
    Vrrp Polling Status : reachable
   track 20 VLAN0023 Status : (IF UP) Down Priority : 40
   track 30 gigabitethernet 1/10 Status : (IF DOWN) Down Priority : 20
   track 40 port-channel 2 Status : (IF UP) Down Priority : 20
   IPv4 Advertisement Type :ietf-unified-spec-02-mode
>
```

```
図 12-4 仮想ルータ状態の詳細表示(フォロー仮想ルータの場合)
```

```
> show vrrpstatus detail interface vlan 10 vrid 2
Date 20XX/07/15 12:00:00 UTC
VLAN0010: VRID 2 VRF 2
   Virtual Router IP Address : 170.10.10.2
   Virtual MAC Address : 0000.5e00.0102
  Virtual Router Name : VRRPNAME2 (follow )
  Virtual Router Follow : VRRPNAME1 (VLAN0010: VRID 1 VRF 2 )
  Number of Follow virtual routers : 0
   Current State : MASTER
  Admin State : enable
   Priority : -/100(Disable)
   IP Address Count : 1
  Master Router's IP Address : -
   Primary IP Address : 170.10.10.1
  Authentication Type : SIMPLE TEXT PASSWORD(Disable)
  Authentication Key : ABCDEFG(Disable)
  Advertisement Interval : 250 msec (Disable)
  Master Advertisement Interval : - (Disable)
   Preempt Mode : ON(Disable)
  Preempt Delay : 60 (Disable)
  Non Preempt swap timer :30(Disable)
  Accept Mode : ON
  Virtual Router Up Time : Mon Jun 8 16:55:00 20XX
   track 10 VLAN0022 VRF 3 Status : (Disable) Down Priority : 50
    Target Address : 192.168.0.20
    Vrrp Polling Status : (Disable)
   track 20 VLAN0023 Status : (Disable) Down Priority : 40
   track 30 gigabitethernet 1/10 Status : (Disable) Down Priority : 20
   track 40 port-channel 2 Status : (Disable) Down Priority : 20
   IPv4 Advertisement Type :ietf-unified-spec-02-mode(Disable)
>
```

#### [実行例3の表示説明]

| 表 12-3 亻 | 仮想ルータ | 状態の詳 | 羊細表示の | 表示内容 |
|----------|-------|------|-------|------|
|----------|-------|------|-------|------|

| 表示項目                                                                                  | 意味                                    | 表示詳細情報                                                                                                    |
|---------------------------------------------------------------------------------------|---------------------------------------|----------------------------------------------------------------------------------------------------|
| <interface name=""> : VRID<br/><vrid> [VRF <vrf id="">]</vrf></vrid></interface>      | 仮想ルータが動作してい<br>るインタフェース名称と<br>VRID 情報 | <interface name=""> : 仮想ルータが動作しているインタ<br/>フェースのインタフェース名称<br/><vrid> : 仮想ルータ ID<br/>VRF <vrf id=""> : VRF ID<br/>仮想ルータがグローバルネットワークで動作している場合,<br/>表示しません。【<b>OP-NPAR】</b></vrf></vrid></interface> |
| Virtual Router IP Address :<br><ip address=""> [(ADDRESS<br/>OWNER)]</ip>             | 仮想ルータの IP アドレス                        | (ADDRESS OWNER):アドレス所有者の場合,表示しま<br>す。                                                                                                    |
| Virtual MAC Address : <mac<br>address&gt;</mac<br>                                    | 仮想ルータの MAC アド<br>レス                   | -                                                                                                    |
| Virtual Router Name :<br><virtual name="" router=""><br/>({primary follow})</virtual> | 仮想ルータの名称                              | {primary   follow}: 仮想ルータの種類                                                                                                    |

| 表示項目                                                                                                    | 意味                             | 表示詳細情報                                                                                                    |
|----------------------------------------------------------------------------------------------------|--------------------------------|----------------------------------------------------------------------------------------------------|
| Virtual Router Follow :<br><virtual name="" router=""><br/>({<interface name=""> : VRID<br/><vrid> [VRF <vrf id="">] not<br/>running})</vrf></vrid></interface></virtual> | 動作を従っているプライ<br>マリ仮想ルータの名称      | <pre><virtual name="" router=""> : プライマリ仮想ルータの場合は "-" を表示します。フォロー仮想ルータの場合,動作を従ってい るプライマリ仮想ルータ名称を表示します。 <interface name=""> : プライマリ仮想ルータが動作している インタフェースのインタフェース名称 <vrid> : プライマリ仮想ルータの仮想ルータ ID VRF <vrf id=""> : プライマリ仮想ルータの仮想ルータの WRF ID プライマリ仮想ルータがグローバルネットワークで動作して いる場合,表示しません。【OP-NPAR】 not running : 指定された名称を持つプライマリ仮想ルータ が存在しません。</vrf></vrid></interface></virtual></pre>                              |
| Number of Follow virtual<br>routers : <n></n>                                                                                                    | 追従しているフォロー仮<br>想ルータの数          | N:0 ~ 4094                                                                                                    |
| Current State : <status></status>                                                                                                    | 仮想ルータの現在のス<br>テータス             | MASTER:マスタ<br>BACKUP:バックアップ<br>INITIAL:初期状態<br>待機系の仮想ルータは INITIAL 状態です。                                                                                                    |
| Admin State : [enable   disable<br><flag>]</flag>                                                                                                    | 仮想ルータの現在の動作<br>状態              | <ul> <li>enable:動作</li> <li>disable:非動作</li> <li><flag>:非動作の要因 <ul> <li>(IF DOWN):該当インタフェース DOWN 状態</li> <li>(TRACK DOWN):トラッキング機能によって優先度が0</li> <li>となった <ul> <li>(PRIMARY DISABLE):プライマリ仮想ルータが disable</li> </ul> </li> <li>状態,または定義されていない <ul> <li>(NOIP):該当インタフェースの IP アドレス未設定</li> <li>(NOJOIN):マルチキャストグループへの JOIN 失敗</li> <li>(S/W FAIL):H/W への仮想 MAC アドレス登録失敗</li> </ul> </li> </ul></flag></li></ul> |
| Priority : <priority>/<original<br>priority&gt; [(Disable)]</original<br></priority>                                                                                      | 仮想ルータの優先度                      | <pre><priority>:現在の仮想ルータの優先度 フォロー仮想ルータの場合,または待機系の場合,"-"を表 示します。 <original priority="">:コンフィグレーションで設定した優先 度 ただし,コンフィグレーションの設定を省略した場合は,初 期値の100を表示します。 (Disable):動作無効状態 フォロー仮想ルータの場合,または待機系の場合,本機能は 無効です。プライマリ仮想ルータの場合は表示しません。</original></priority></pre>                                                                                                    |
| IP Address Count : <n></n>                                                                                                    | 仮想ルータの IP アドレス<br>数            | -                                                                                                    |
| Master Router's IP Address :<br><ip address=""></ip>                                                                                                    | 現在マスタとなっている<br>装置の IP アドレス     |                                                                                                    |
| Primary IP Address : <ip<br>address&gt;</ip<br>                                                                                                    | VRRP を設定したインタ<br>フェースの IP アドレス | -                                                                                                    |

| 表示項目                                                                                            | 意味                            | 表示詳細情報                                                                                                    |
|-------------------------------------------------------------------------------------------------|-------------------------------|----------------------------------------------------------------------------------------------------|
| Authentication Type :<br><type>[(Disable)]</type>                                               | パケットの認証タイプ                    | NONE:パケット認証なし<br>SIMPLE TEXT PASSWORD:テキストパスワード                                                                             |
|                                                                                                 |                               | (Disable):動作無効状態<br>フォロー仮想ルータの場合,本機能は無効です。また,<br>VRRP動作モードによって未サポートとなる場合,無効に<br>なります。                                       |
| Authentication Key :<br><text>[(Disable)]</text>                                                | テキストパスワード                     | (Disable):動作無効状態<br>フォロー仮想ルータの場合,本機能は無効です。また,<br>VRRP動作モードによって未サポートとなる場合,無効に<br>なります。                                       |
| Advertisement Interval : <n><br/>{sec   msec}[(Disable)]</n>                                    | ADVERTISEMENT パ<br>ケットの送信間隔   | 1 ~ 255 sec , または 250 ~ 40950msec                                                                                           |
|                                                                                                 |                               | (Disable):動作無効状態<br>フォロー仮想ルータの場合,本機能は無効です。プライマリ<br>仮想ルータの場合は表示しません。                                                         |
| Master Advertisement<br>Interval : { <milli second=""></milli>                                  | MASTER 装置の<br>ADVERTISEMENT パ | 10 ~ 40950                                                                                                    |
| msec   - (Disable) }                                                                            | ケットの送信間隔 (msec)               | (Disable):動作無効状態<br>VRRP 動作モードが ietf-unified-spec-02-mode 以外の場合 ,<br>本機能は無効です。                                              |
| Preempt Mode : {ON   OFF}<br>[(Disable)]                                                        | 自動切り戻し設定                      | ON:自動切り戻し<br>OFF:自動切り戻し抑止状態                                                                                                 |
|                                                                                                 |                               | (Disable):動作無効状態<br>フォロー仮想ルータの場合,本機能は無効です。プライマリ<br>仮想ルータの場合は表示しません。                                                         |
| Preempt Delay : <second><br/>[(Now Waiting, <n> sec left)]<br/>[(Disable)]</n></second>         | 抑止タイマ設定時間(秒)                  | <ul> <li>(Now Waiting, <n> sec left):本設定によるマスタへの切り</n></li> <li>戻し抑止中は、マスタに遷移するまでの残り時間を表示します。</li> <li>N:1~65535</li> </ul> |
|                                                                                                 |                               | (Disable):動作無効状態<br>フォロー仮想ルータの場合,本機能は無効です。プライマリ<br>仮想ルータの場合は表示しません。                                                         |
| Non Preempt swap timer :<br><second> [(Now Waiting,<br/><n> sec left)] [(Disable)]</n></second> | 自動切り戻し抑止中の切<br>り戻し抑止時間(秒)     | <ul> <li>(Now Waiting, <n> sec left):本設定によるマスタへの切り</n></li> <li>戻し抑止中は、マスタに遷移するまでの残り時間を表示します。</li> <li>N:1~65535</li> </ul> |
|                                                                                                 |                               | (Disable):動作無効状態。フォロー仮想ルータの場合,本<br>機能は無効です。プライマリ仮想ルータの場合は表示しませ<br>ん。                                                        |
| Accept Mode : {ON   OFF}                                                                        | アクセプトモード                      | ON:アクセプトモード<br>OFF:アクセプトモード OFF<br>アドレス所有者の場合は,アクセプトモードの設定にかかわ<br>らず "-" と表示します。                                            |
| Virtual Router Up Time :<br><time string=""></time>                                             | 仮想ルータが INITIAL 状<br>態から遷移した時刻 | 仮想ルータが INITIAL 状態の場合,表示しません。                                                                                                |

| 表示項目                                                                                                    | 意味                    | 表示詳細情報                                                                                                    |
|----------------------------------------------------------------------------------------------------|-----------------------|----------------------------------------------------------------------------------------------------|
| track <track-number><br/>{<interface name=""> [VRF <vrf<br>id&gt;] <interface number="">} Status :<br/><status> {Down<br/>Priority   Critical Priority} :<br/><priority></priority></status></interface></vrf<br></interface></track-number> | 仮想ルータに割り当てられたトラック情報   | <pre><track-number> : 仮想ルータに割り当てられているトラッ<br/>クの track 番号<br/><interface name=""> : 障害監視をする VLAN インタフェース<br/>のインタフェース名称<br/>VRF <vrf id=""> : VRF ID<br/>VRRP ポーリング宛先がグローバルネットワークの場合,<br/>表示しません。【OP-NPAR】<br/><interface type=""> <interface number=""> : 障害監視をするイン<br/>タフェース<br/>gigabitethernet <nif no.="">/<port no.=""> : 障害監視をする<br/>10BASE-T/100BASE-TX/1000BASE-T/1000BASE-X のイ<br/>ンタフェース<br/>tengigabitethernet <nif no.="">/<port no.=""> : 障害監視をする<br/>10GBASE-R のインタフェース<br/>port-channel <channel group="" number=""> : 障害監視をする<br/>10GBASE-R のインタフェース<br/>status&gt; : 障害監視をするインタフェースの現在の状態<br/>(IF UP) : インタフェース UP 状態<br/>(IF DOWN) : インタフェース DOWN 状態<br/>(Disable) : 仮想ルータに割り当てられたトラックは無効<br/>です。<br/>優先度操作方式<br/>Down Priority : <priority> : 障害監視をしているインタ<br/>フェース DOWN 時に減算される優先度<br/>Critical Priority : cpriority&gt; : 障害監視をしているインタ<br/>フェース DOWN 時に減算される優先度</priority></channel></port></nif></port></nif></interface></interface></vrf></interface></track-number></pre> |
| Target Address :<br><target-address> [(check<br/>reply interface)]</target-address>                                                                                                    | VRRP ポーリングの宛先<br>アドレス | <target-address>: VRRP ポーリング宛先 IP アドレス<br/>VRRP ポーリング宛先 IP アドレスが未指定の場合,または<br/>障害監視インタフェースの場合には表示しません。 (check reply interface): コンフィグレーションコマンド<br/>track check-reply-interface が設定されている場合,表示し<br/>ます。</target-address>                                                                                                    |
| Vrrp Polling Status :<br><status>[<reason>]</reason></status>                                                                                                    | VRRP ポーリング情報          | VRRP ポーリング宛先 IP アドレス未指定の場合,または障<br>害監視インタフェースの場合には表示しません。<br><status>:VRRP ポーリングによる疎通状態<br/>reachable:疎通可能状態<br/>(Disable):動作無効状態<br/>unreachable:疎通不可能状態<br/><reason>:疎通不可能状態の詳細情報<br/><status> が unreachable の場合,表示します。<br/>(interface down):ポーリングの送信元インタフェースが<br/>DOWN している<br/>(no response):ポーリング宛先からの応答なし<br/>(no route):ポーリング宛先への経路なし<br/>(invalid response):コンフィグレーションコマンド track<br/>check-reply-interface が設定されている場合に,ポーリング<br/>要求を送信したインタフェースと別のインタフェースから応<br/>答を受信した</status></reason></status>                                                                                                    |

| 表示項目                                                  | 意味                                          | 表示詳細情報                                                                                                    |
|-------------------------------------------------------|---------------------------------------------|----------------------------------------------------------------------------------------------------|
| IPv4 Advertisement Type :<br><type>[(Disable)]</type> | <sup>7pe:</sup> ADVERTISEMENT パ<br>ケット送信タイプ | rfc3768-mode:RFC3768に従ったADVERTISEMENTパ<br>ケットを送信します。<br>ietf-unified-spec-02-mode:draft-ietf-vrrp-unified-spec-02<br>に従ったADVERTISEMENTパケットを送信します。 |
|                                                       |                                             | (Disable):動作無効状態<br>フォロー仮想ルータの場合,本機能は無効です。プライマリ<br>仮想ルータの場合は表示しません。                                                                               |

## [実行例4]

```
図 12-5 仮想ルータの統計情報表示
> show vrrpstatus statistics interface vlan 10 vrid 1
Date 20XX/07/15 12:00:00 UTC
VLAN0010: VRID 1 VRF 2
   5 times transitions to master
   1500 advertisement received
            0 with bad advertisement interval
            0 with authentication failed
            0 with bad ip ttl
            3 with priority zero
            0 with invalid type
            0 with bad ip address list
            0 with bad authentication type
            0 with authentication type mismatch
            0 with packet length error
            0 with different VRRP version
            0 with low priority
   1300 advertisement sent
            0 with priority zero
   1 virtual MAC learning frame sent
   0 change by command
   0 change by interface down
   0 change by receiving advertisement with high priority
   0 change by Master_Down_Timer timeout
   0 master transition delay count
   track 10 VLAN0022 VRF 3 Target-Address : 192.168.0.20
    VRRP Polling round-trip min/avg/max = 0.266/0.274/0.286 ms
    1 priority down by detected
   track 20 VLAN0023 line-protocol
     0 priority down by detected
   track 30 gigabitethernet 1/10 line-protocol
     0 priority down by detected
   track 40 port-channel 2 line-protocol
     0 priority down by detected
```

[実行例4の表示説明]

表 12-4 仮想ルータの統計情報表示の表示内容

| 表示項目                                                                             | 意味                                     | 表示詳細情報                                                                                            |
|----------------------------------------------------------------------------------|----------------------------------------|---------------------------------------------------------------------------------------------------|
| <interface name=""> : VRID <vrid> [VRF<br/><vrf id="">]</vrf></vrid></interface> | 仮想ルータが動作し<br>ているインタフェー<br>ス名称と VRID 情報 | <interface name=""> : 仮想ルータが動作しているインタ<br/>フェースのインタフェース名称<br/><vrid> : 仮想ルータ ID</vrid></interface> |
|                                                                                  |                                        | VRF <vrf id="">:VRF ID<br/>仮想ルータがグローバルネットワークで動作している場<br/>合,表示しません。<b>【OP-NPAR】</b></vrf>          |

| 表示項目                                                                     | 意味                                                                        | 表示詳細情報 |
|--------------------------------------------------------------------------|---------------------------------------------------------------------------|--------|
| <number of="" packets=""> times transitions<br/>to master</number>       | マスタに遷移した回<br>数                                                            | -      |
| <number of="" packets=""> advertisement received</number>                | ADVERTISEMENT<br>パケット受信数                                                  | -      |
| <number of="" packets=""> with bad<br/>advertisement interval</number>   | パケット送信間隔不<br>正の<br>ADVERTISEMENT<br>パケット受信数                               | -      |
| <number of="" packets=""> with<br/>authentication failed</number>        | 認証に失敗した<br>ADVERTISEMENT<br>パケット受信数                                       | -      |
| <number of="" packets=""> with bad ip ttl</number>                       | IP ヘッダの TTL が<br>255 ではない<br>ADVERTISEMENT<br>パケット受信数                     | -      |
| <number of="" packets=""> with priority zero</number>                    | 優先度が0の<br>ADVERTISEMENT<br>パケット受信数                                        | -      |
| <number of="" packets=""> with invalid type</number>                     | タイプフィールドが<br>不正な<br>ADVERTISEMENT<br>パケット受信数                              | -      |
| <number of="" packets=""> with bad ip<br/>address list</number>          | 仮想ルータの IPv4<br>アドレスが不正な<br>ADVERTISEMENT<br>パケット受信数                       | -      |
| <number of="" packets=""> with bad<br/>authentication type</number>      | パケットの認証タイ<br>プが不正の<br>ADVERTISEMENT<br>パケット受信数                            | -      |
| <number of="" packets=""> with<br/>authentication type mismatch</number> | パケット認証のタイ<br>プがローカル設定と<br>合わない<br>ADVERTISEMENT<br>パケット受信数                | -      |
| <number of="" packets=""> with packet<br/>length error</number>          | パケット長が不正な<br>ADVERTISEMENT<br>パケット受信数                                     | -      |
| <number of="" packets=""> with different<br/>VRRP version</number>       | ADVERTISEMENT<br>パケットのバージョ<br>ンが VRRP 動作<br>モードのバージョン<br>と不一致のパケット<br>受信数 | -      |
| <number of="" packets=""> with low priority</number>                     | 低い優先度の<br>ADVERTISEMENT<br>パケット受信数                                        | -      |
| <number of="" packets=""> advertisement sent</number>                    | ADVERTISEMENT<br>パケット送信数                                                  | -      |
| <number of="" packets=""> with priority zero</number>                    | 優先度が 0 の<br>ADVERTISEMENT<br>パケット送信数                                      | -      |
| <number frame="" of=""> virtual MAC<br/>learning frame sent</number>     | MAC アドレス学習<br>フレーム送信数                                                     | -      |

| 表示項目                                                                                                    | 意味                                             | 表示詳細情報                                                                                                    |
|----------------------------------------------------------------------------------------------------|------------------------------------------------|----------------------------------------------------------------------------------------------------|
| <n> change by command</n>                                                                                                    | swap vrrp コマンド<br>実行回数                         | -                                                                                                    |
| <n> change by interface down</n>                                                                                                    | I/F ダウンによる状<br>態遷移回数                           | -                                                                                                    |
| <n> change by receiving<br/>advertisement with high priority</n>                                                                                                    | 優先度が高い<br>ADVERTISEMENT<br>パケット受信による<br>状態遷移回数 | -                                                                                                    |
| <n> change by Master_Down_Timer<br/>timeout</n>                                                                                                    | Master Down タイ<br>マのタイムアウトに<br>よる状態遷移回数        | -                                                                                                    |
| <n> master transition delay count</n>                                                                                                    | 抑止タイマ起動回数                                      | -                                                                                                    |
| track <track-number> {<interface<br>name&gt; [VRF <vrf id="">]  <interface<br>type&gt; <interface<br>number&gt;}{Target-Address :<br/><target-address>  line-protocol}</target-address></interface<br></interface<br></vrf></interface<br></track-number> | 仮想ルータに割り当<br>てられた VRRP<br>ポーリング情報              | <pre><track-number> : 仮想ルータに割り当てられているト<br/>ラックの track 番号<br/><interface name=""> : 障害監視をするインタフェースのイ<br/>ンタフェース名称<br/>VRF <vrf id=""> : VRF ID<br/>VRRP ポーリング宛先がグローバルネットワークの場<br/>合,表示しません。【OP-NPAR】<br/><interface type=""> <interface number=""> : 障害監視をする<br/>インタフェース<br/>gigabitethernet <nif no.="">/<port no.=""> : 障害監視をする<br/>インタフェース<br/>digabitethernet <nif no.="">/<port no.=""> : 障害監視をす<br/>る 10BASE-T/100BASE-TX/1000BASE-T/1000BASE-X<br/>のインタフェース<br/>tengigabitethernet <nif no.="">/<port no.=""> : 障害監視を<br/>する 10GBASE-R のインタフェース<br/>port-channel <channel group="" number=""> : 障害監視を<br/>する channel-group のインタフェース<br/>Target-Address : <target-address> : VRRP ポーリング<br/>宛先 IP アドレス</target-address></channel></port></nif></port></nif></port></nif></interface></interface></vrf></interface></track-number></pre> |
| VRRP Polling round-trip min/avg/max<br>= <minimum>/<average>/<maximum><br/>ms</maximum></average></minimum>                                                                                                    | VRRP ポーリングの<br>パケット応答時間                        | VRRP ポーリング宛先 IP アドレス未指定の場合,また<br>は障害監視インタフェースの場合には表示しません。<br><minimum>/<average>/<maximum>:最小値/平均値<br/>/最大値</maximum></average></minimum>                                                                                                    |
| <n> priority down by detected</n>                                                                                                    | トラック異常による<br>優先度減算回数                           | -                                                                                                    |

## [実行例5]

#### 図 12-6 仮想ルータのグループ情報表示 (プライマリ仮想ルータの場合)

> show vrrpstatus group name VRRPNAME1
Date 20XX/12/15 12:00:00 UTC
VLAN0010: VRID 1 VRF 2
Virtual Router Name : VRRPNAME1 (primary)
Virtual Router Follow : Number of Follow virtual routers : 4
Followed by virtual routers : 4
Followed by virtual routers :
VLAN0020: VRID 1 VRF 2
VLAN0030: VRID 1 VRF 2
VLAN0040: VRID 1 VRF 2
VLAN0050: VRID 1 VRF 2

#### 図 12-7 仮想ルータのグループ情報表示(フォロー仮想ルータの場合)

> show vrrpstatus group interface vlan 10 vrid 1
Date 20XX/12/15 12:00:00 UTC
VLAN0020: VRID 1 VRF 2
 Virtual Router Name : VRRPNAME2 (follow)
 Virtual Router Follow : VRRPNAME1 (VLAN0010: VRID 1 VRF 2 )
 Number of Follow virtual routers: 0
 Followed by virtual routers : -

#### [実行例5の表示説明]

表 12-5 仮想ルータのグループ情報表示の表示内容

| 表示項目                                                                                | 意味                                 | 表示詳細情報                                                                                                    |
|-------------------------------------------------------------------------------------|------------------------------------|----------------------------------------------------------------------------------------------------|
| <interface name=""> : VRID <vrid> [VRF<br/><vrf id="">]</vrf></vrid></interface>    | 仮想ルータが動作しているインタ<br>フェース名称と VRID 情報 | <interface name=""> : 仮想ルータが動作<br/>しているインタフェースのインタ<br/>フェース名称<br/><vrid> : 仮想ルータ ID<br/>VRF <vrf id=""> : VRF ID<br/>仮想ルータがグローバルネットワーク<br/>で動作している場合,表示しません。<br/>【OP-NPAR】</vrf></vrid></interface> |
| Virtual Router Name : <virtual router<br="">name&gt; ({primary   follow})</virtual> | 仮想ルータの名称                           | {primary   follow} : 仮想ルータの種類                                                                                                    |

| 表示項目                                                                                                    | 意味                        | 表示詳細情報                                                                                                    |
|----------------------------------------------------------------------------------------------------|---------------------------|----------------------------------------------------------------------------------------------------|
| Virtual Router Follow : <virtual<br>router name&gt; ({<interface name=""> :<br/>VRID <vrid> [VRF <vrf id="">]   not<br/>running})</vrf></vrid></interface></virtual<br> | 動作を従っているプライマリ仮想ルー<br>タの名称 | <virtual name="" router="">: プライマリ仮<br/>想ルータの場合は "-" を表示します。<br/>フォロー仮想ルータの場合,動作を<br/>従っているプライマリ仮想ルータ名称<br/>を表示します。</virtual> |
|                                                                                                    |                           | <interface name=""> : プライマリ仮想<br/>ルータが動作しているインタフェース<br/>のインタフェース名称</interface>                                                |
|                                                                                                    |                           | <vrid> : プライマリ仮想ルータの仮想<br/>ルータ ID</vrid>                                                                                      |
|                                                                                                    |                           | VRF <vrf id="">:プライマリ仮想ルータ<br/>の VRF ID<br/>プライマリ仮想ルータがグローバル<br/>ネットワークで動作している場合,表<br/>示しません。【OP-NPAR】</vrf>                  |
|                                                                                                    |                           | not running:指定された名称を持つプ<br>ライマリ仮想ルータが存在しません。                                                                                  |
| Number of Follow virtual routers :<br><n></n>                                                                                                    | フォロー仮想ルータの数               | -                                                                                                    |
| Followed by virtual routers:<br><interface name=""> : VRID <vrid> [VRF<br/><vrf id="">]</vrf></vrid></interface>                                                        | フォロー仮想ルータの一覧              | フォロー仮想ルータの場合,"-" を表示<br>します。                                                                                                  |
|                                                                                                    |                           | <interface name="">:フォロー仮想ルー<br/>タが動作しているインタフェースのイ<br/>ンタフェース名称</interface>                                                   |
|                                                                                                    |                           | <vrid> : 仮想ルータ ID</vrid>                                                                                                    |
|                                                                                                    |                           | VRF <vrf id="">:VRF ID<br/>仮想ルータがグローバルネットワーク<br/>で動作している場合,表示しません。<br/>【OP-NPAR】</vrf>                                        |

[通信への影響]

なし

# [応答メッセージ]

# 表 12-6 show vrrpstatus(IPv4) コマンドの応答メッセージ一覧

| メッセージ                                                       | 内容                                       |
|-------------------------------------------------------------|------------------------------------------|
| Can't execute.                                              | コマンドを実行できません。再実行してください。                  |
| no entries.                                                 | 該当する仮想ルータがありません。                         |
| Vrrp-vlan disable because virtual router is not configured. | 仮想ルータが設定されていないため,VRRP 管理 VLAN は無効<br>です。 |
| Vrrp-vlan not configured.                                   | VRRP 管理 VLAN は , 設定されていません。              |

[注意事項]

# clear vrrpstatus(IPv4)

VRRPの仮想ルータの統計情報のカウンタ, VRRP管理 VLANの統計情報のカウンタをクリアします。

[入力形式]

clear vrrpstatus [ { vrrp-vlan | [protocol ip] [{ name <virtual router name> | interface vlan <vlan id> [vrid <vrid>] }] } ]

[入力モード]

- 般ユーザモードおよび装置管理者モード

[パラメータ]

vrrp-vlan

VRRP 管理 VLAN の統計情報をクリアします。

[protocol ip] [{ name <virtual router name> | interface vlan <vlan id> [vrid <vrid>] }]

protocol ip

IPv4 プロトコルの仮想ルータの統計情報をクリアします。

本パラメータ省略時の動作

IPv4, IPv6両プロトコルの仮想ルータ統計情報をクリアします。

name <virtual router name>

仮想ルータ名称を指定します。

interface vlan <vlan id>

仮想ルータを設定しているインタフェースを指定します。

<vlan id> にはコンフィグレーションコマンド interface vlan で設定した VLAN ID を指定します。

vrid <vrid>

仮想ルータ ID を指定します。

本パラメータ省略時の動作

VLAN に設定されているすべての仮想ルータ情報をクリアします。

すべてのパラメータ省略時の動作

すべての仮想ルータの統計情報のカウンタをクリアします。

[実行例]

図 12-8 仮想ルータの統計情報カウンタクリア

```
> clear vrrpstatus interface vlan 10 vrid 1
```

>

図 12-9 VRRP 管理 VLAN の統計情報カウンタクリア

> clear vrrpstatus vrrp-vlan

>

[表示説明]

[通信への影響]

なし

[応答メッセージ]

表 12-7 clear vrrpstatus(IPv4) コマンドの応答メッセージ一覧

| メッセージ                                                       | 内容                                        |
|-------------------------------------------------------------|-------------------------------------------|
| Can't execute.                                              | コマンドを実行できません。再実行してください。                   |
| no entries.                                                 | 該当する仮想ルータがありません。                          |
| Vrrp-vlan disable because virtual router is not configured. | 仮想ルータが設定されていないため, VRRP 管理 VLAN は無効で<br>す。 |
| Vrrp-vlan not configured.                                   | VRRP 管理 VLAN は , 設定されていません。               |

[注意事項]

# swap vrrp(IPv4)

自装置が切り戻し抑止状態で状態遷移を行うコマンドです。

自装置がマスタであればバックアップに遷移します。

自装置がバックアップであればマスタに遷移します。

[入力形式]

swap vrrp [-f] { name <virtual router name> | interface vlan <vlan id> [vrid <vrid>] }

[入力モード]

一般ユーザモードおよび装置管理者モード

[パラメータ]

-f

確認メッセージなしでコマンドを実行します。

本パラメータ省略時の動作 確認メッセージを出力します。

name <virtual router name>

仮想ルータ名称を指定します。

interface vlan <vlan id>

仮想ルータを設定しているインタフェースを指定します。

<vlan id> にはコンフィグレーションコマンド interface vlan で設定した VLAN ID を指定します。

vrid <vrid>

仮想ルータ ID を指定します。

本パラメータ省略時の動作 指定したインタフェースに設定されているそれぞれの仮想ルータに対する実行確認メッセージが 表示されます。

[実行例]

現在マスタとして稼働している VLAN"10" に設定された VRID"1" と VRID"20" の仮想ルータをバック アップへ遷移させます。

図 12-10 仮想ルータの切り戻し実行

```
> swap vrrp interface vlan 10
Exchange VRRP 1 OK? (y/n): y
Exchange VRRP 20 OK? (y/n): y
```

[表示説明]

なし

[通信への影響]

VRRPの状態遷移によって,一時的に通信が中断することがあります。

[応答メッセージ]

| 表 12-8 | swap vrrp(IPv4) コマンドの応答メッセージ一賢 | ź |
|--------|--------------------------------|---|
|--------|--------------------------------|---|

| メッセージ                                                                                | 内容                             |
|--------------------------------------------------------------------------------------|--------------------------------|
| Can't execute.                                                                       | コマンドを実行できません。再実行してください。        |
| Command execution cannot be performed to follow virtual router.                      | フォロー仮想ルータに対してコマンドは実行できません。     |
| Command execution cannot be performed to owner's virtual router of an initial state. | 初期状態の仮想ルータに対してコマンドは実行できません。    |
| Command execution cannot be performed to owner's virtual router.                     | アドレス所有者の仮想ルータに対してコマンドは実行できません。 |
| no entries.                                                                          | 該当する仮想ルータがありません。               |

#### [注意事項]

- 優先度の低い,または優先度が同じ(デフォルトの優先度使用時も含む)仮想ルータから実行した場合,マスタに遷移しないことがあります。
- アドレス所有者,フォロー仮想ルータまたはイニシャル状態の装置に対する入力はできません。
- 切り戻し抑止中に切り戻しコマンドが実行された場合は,コマンドを優先して切り戻しを行います。
- 切り戻し抑止を行っていない状態で、コマンドを実行した場合、切り戻しを行いますが、自動切り戻し 機能によって優先度が高い装置がマスタに遷移するため、切り戻しが発生していないように見えます。
- コマンド実行により一時的に両装置がバックアップ,またはマスタ状態となりますが,自動的にマスタ とバックアップへ遷移します。
- 自装置以外が故障などにより切り戻ることができない状態のときに、コマンドを実行した場合、デフォルトで4秒間通信ができなくなります。
- VRRPを構成しているすべての装置にコンフィグレーションコマンド no vrrp preempt とコンフィグレーションコマンド vrrp timers non-preempt-swap を設定している構成で,マスタ装置に切り戻しコマンドを実行した場合,vrrp timers non-preempt-swap コマンドに設定されている時間が経過するまで,すべての装置がバックアップになります。この状態を回避するには,VRRPを構成している装置間で vrrp timers non-preempt-swap コマンドを設定していない装置を1台以上存在させてください。また,すべての装置がバックアップの状態で,再度,切り戻しコマンドを実行することで,この状態を回避できます。

次の表にコマンド実行結果の一覧を示します。「状態変化しない」が切り戻しが発生していないように見え る個所です。

| -                 |         |   | 自装置抑止中                   |                              | 自装置抑止なし                  |                          |
|-------------------|---------|---|--------------------------|------------------------------|--------------------------|--------------------------|
|                   |         |   | 他装置抑止中                   | 他装置抑止なし                      | 他装置抑止中                   | 他装置抑止なし                  |
| 自装置<br>マスタ        | 自装置と他装置 | 高 | 切り替え                     | 切り替え                         | 状態変化しない                  | 状態変化しない                  |
|                   |         | 同 | IP アドレスの大きい装置<br>がマスタに遷移 | IP アドレスの大き<br>い装置がマスタに<br>遷移 | IP アドレスの大きい<br>装置がマスタに遷移 | IP アドレスの大きい装<br>置がマスタに遷移 |
|                   |         | 低 | 切り戻し                     | 切り戻し                         | 切り戻し                     | 切り戻し                     |
| 自装置<br>バック<br>アップ | 重の優先度比較 | 高 | 切り戻し                     | 切り戻し                         | 切り戻し                     | 切り戻し                     |
|                   |         | 同 | IP アドレスの大きい装置<br>がマスタに遷移 | IP アドレスの大き<br>い装置がマスタに<br>遷移 | IP アドレスの大きい<br>装置がマスタに遷移 | IP アドレスの大きい装<br>置がマスタに遷移 |
|                   |         | 低 | 状態変化しない                  | 状態変化しない                      | 状態変化しない                  | 状態変化しない                  |

表 12-9 swap vrrp(IPv4) コマンドの実行結果一覧

上記の表で使用している用語

- 自装置: swap vrrp コマンドを実行する装置。
- 他装置:自装置以外の装置。
- 切り替え:マスタが最も優先度が高いものから,低いものへ変わります。

# show vrrpstatus(IPv6)

VRRP の仮想ルータの状態, VRRP 管理 VLAN の状態を表示します。

## [入力形式]

show vrrpstatus [ { vrrp-vlan | [detail][statistics] [group] [protocol ipv6]
 [ { name <virtual router name> | interface vlan <vlan id>
 [vrid <vrid>] } ] } ]

[入力モード]

一般ユーザモードおよび装置管理者モード

[パラメータ]

vrrp-vlan

VRRP 管理 VLAN の情報を表示します。

[detail][statistics][group]

detail

詳細な仮想ルータの状態情報を表示します。

statistics

仮想ルータの統計情報を表示します。

group

グループ情報を表示します。

```
本パラメータ省略時の動作
```

仮想ルータの状態情報を表示します。

[protocol ipv6] [ { name <virtual router name> | interface vlan <vlan id> [vrid <vrid>] } ]

protocol ipv6

IPv6 プロトコルの仮想ルータ情報を表示します。

本パラメータ省略時の動作

IPv4, IPv6両プロトコルの仮想ルータ情報を表示します。

name <virtual router name>

仮想ルータ名称を指定します。

interface vlan <vlan id>

仮想ルータを設定しているインタフェースを指定します。

<vlan id> にはコンフィグレーションコマンド interface vlan で設定した VLAN ID を指定します。

vrid <vrid>

仮想ルータ ID を指定します。

```
本パラメータ省略時の動作
```

VLAN に設定されているすべての仮想ルータ情報を表示します。

本パラメータ省略時の動作

すべての仮想ルータ情報を表示します。

すべてのパラメータ省略時の動作

仮想ルータの一覧と状態情報を表示します。

## [実行例1]

#### 図 12-11 IPv6 プロトコル仮想ルータのサマリー情報表示

> show vrrpstatus protocol ipv6
Date 20XX/07/15 12:00:00 UTC
VLAN0010 VRID 1 VRF 2 MASTER virtual-ip 100:0:11::100 priority 150/150 primary
VRRPNAME1
VLAN0012 VRID 1 MASTER virtual-ip 100:0:12::100 follow VRRPNAME1
VLAN0013 VRID 1 BACKUP virtual-ip 100:0:13::100 priority 100/100
>

#### [実行例1の表示説明]

#### 表 12-10 IPv6 プロトコル仮想ルータのサマリー情報表示の表示内容

表示詳細情報 表示項目 意味 <interface name> VRID <vrid> [VRF <vrf id>] <state> virtual ip <virtual ip address> {priority <priority>/<original priority> [primary <virtual router name>] | follow <primary virtual router name>} サマリー情報 <interface name> 仮想ルータが動作しているイン タフェース名称 VRID <vrid> 仮想ルータ ID VRF ID VRF <vrf id> [OP-NPAR] 仮想ルータがグローバルネットワーク で動作している場合,表示しません。 <state> 仮想ルータの現在のステータス MASTER:マスタ BACKUP:バックアップ INITIAL:初期状態 待機系の仮想ルータは INITIAL 状態 です。 virtual-ip <virtual ip 仮想 IP アドレス address> priority <priority>/<original 仮想ルータの優先度 <priority>: 現在の仮想ルータの優先 priority> 度 <original priority>: コンフィグレー ションで設定した優先度 ただし、コンフィグレーションの設定 を省略した場合は,初期値の100を表 示します。 仮想ルータ名称を設定していない場 primary <virtual router 仮想ルータ名称 name> 合,またはフォロー仮想ルータの場 合,表示しません。 follow <primary virtual 動作を従っているプライマリ仮 フォロー仮想ルータの場合,表示しま router name> 想ルータ名称 す。

#### [実行例2]

#### 図 12-12 VRRP 管理 VLAN 表示

```
> show vrrpstatus vrrp-vlan
Date 20XX/12/15 12:00:00 UTC
vrrp-vlan : VLAN0010
Flush Request Frame sent : 3 (Mon Dec 15 11:05:01 20XX)
>
```

## [実行例2の表示説明]

#### 表 12-11 VRRP 管理 VLAN の表示内容

| 表示項目                                                                             | 意味                                | 表示詳細情報                                                                               |
|----------------------------------------------------------------------------------|-----------------------------------|--------------------------------------------------------------------------------------|
| vrrp-vlan : <interface name=""></interface>                                      | VRRP 管理 VLAN に指定しているイン<br>タフェース名称 | -                                                                                    |
| Flush Request Frame sent : <number<br>of frame&gt; [(<date>)]</date></number<br> | Flush Request フレーム送信回数と最<br>終送信時刻 | <number frame="" of=""> : Flush Request<br/>送信回数<br/><date> : 最终送信時刻</date></number> |
|                                                                                  |                                   | Flush Request フレームを送信してい<br>ない場合,最終送信時刻は表示しません。                                      |

## [実行例3]

#### 図 12-13 仮想ルータ状態の詳細表示 (プライマリ仮想ルータの場合)

```
> show vrrpstatus detail interface vlan 10 vrid 3
Date 20XX/07/15 12:00:00 UTC
VLAN0010: VRID 3 VRF 2
  Virtual Router IP Address : fe80::1234
   Virtual MAC Address : 0000.5e00.0203
   Virtual Router Name : VRRPNAME1 (primary)
  Virtual Router Follow :-
  Number of Follow virtual routers : 4
   Current State : MASTER
  Admin State : enable
   Priority : 100/120
   IP Address Count : 1
  Master Router's IP Address : fe80::abcd
  Primary IP Address : fe80::abcd
  Authentication Type : SIMPLE TEXT PASSWORD(Disable)
  Authentication Key : ABCDEFG(Disable)
  Advertisement Interval : 250 msec
  Master Advertisement Interval :1000 msec
  Preempt Mode : ON
   Preempt Delay : 60
  Non Preempt swap timer : 30
  Accept Mode : ON
  Virtual Router Up Time : Mon Jun 8 16:55:00 20XX
   track 10 VLAN0022 VRF 3 Status : (IF UP) Down Priority : 50
    Target Address : fe80::ba
    Vrrp Polling Status : reachable
   track 30 gigabitethernet 1/10 Status : (IF DOWN) Down Priority : 20
   track 40 port-channel 2 Status : (IF UP) Down Priority : 20
   IPv6 Advertisement Type :ietf-unified-spec-02-mode
>
```

図 12-14 仮想ルータ状態の詳細表示(フォロー仮想ルータの場合)

> show vrrpstatus detail interface vlan 10 vrid 3 Date 20XX/07/15 12:00:00 UTC VLAN0010: VRID 3 VRF 2 Virtual Router IP Address : fe80::1234 Virtual MAC Address : 0000.5e00.0203 Virtual Router Name : VRRPNAME2 (follow) Virtual Router Follow : VRRPNAME1 (VLAN0010: VRID 1 VRF 2) Number of Follow virtual routers : 0 Current State : MASTER Admin State : enable Priority : -/120(Disable) IP Address Count : 1 Master Router's IP Address : -Primary IP Address : fe80::abcd Authentication Type : SIMPLE TEXT PASSWORD(Disable) Authentication Key : ABCDEFG(Disable) Advertisement Interval : 250 msec(Disable) Master Advertisement Interval : - (Disable) Preempt Mode : ON(Disable) Preempt Delay : 60 (Disable) Non Preempt swap timer : 30(Disable) Accept Mode : ON Virtual Router Up Time : Mon Jun 8 16:55:00 20XX track 10 VLAN0022 VRF 3 Status : (Disable) Down Priority : 50 Target Address : fe80::ba Vrrp Polling Status : (Disable) track 30 gigabitethernet 1/10 Status : (Disable) Down Priority : 20 track 40 port-channel 2 Status : (Disable) Down Priority : 20 IPv6 Advertisement Type :ietf-unified-spec-02-mode(Disable) ~

#### [実行例3の表示説明]

| 表示項目                                                                                    | 意味                                    | 表示詳細情報                                                                                                    |
|-----------------------------------------------------------------------------------------|---------------------------------------|----------------------------------------------------------------------------------------------------|
| <interface name=""> : VRID<br/><vrid> [VRF <vrf id="">]</vrf></vrid></interface>        | 仮想ルータが動作してい<br>るインタフェース名称と<br>VRID 情報 | <interface name="">: 仮想ルータが動作しているインタフェー<br/>スのインタフェース名称<br/><vrid>: 仮想ルータ ID<br/>VRF <vrf id="">: VRF ID<br/>仮想ルータがグローバルネットワークで動作している場合,<br/>表示しません <b>(OP-NPAR)</b></vrf></vrid></interface> |
| Virtual Router IP Address : <ip<br>address&gt;[(ADDRESS<br/>OWNER)]</ip<br>             | 仮想ルータの IP アドレ<br>ス                    | (ADDRESS OWNER):アドレス所有者の場合,表示しま<br>す。                                                                                                    |
| Virtual MAC Address : <mac<br>address&gt;</mac<br>                                      | 仮想ルータの MAC アド<br>レス                   | -                                                                                                    |
| Virtual Router Name : <virtual<br>router name&gt;<br/>({primary   follow})</virtual<br> | 仮想ルータの名称                              | {primary   follow}: 仮想ルータの種類                                                                                                    |

| 表示項目                                                                                                    | 意味                                 | 表示詳細情報                                                                                                    |
|----------------------------------------------------------------------------------------------------|------------------------------------|----------------------------------------------------------------------------------------------------|
| Virtual Router Follow :<br><virtual name="" router=""><br/>({<interface name=""> : VRID<br/><vrid> [VRF <vrf id="">]   not</vrf></vrid></interface></virtual> | 動作を従っているプライ<br>マリ仮想ルータの名称          | <virtual name="" router="">:プライマリ仮想ルータの場合は "-"<br/>を表示します。フォロー仮想ルータの場合,動作を従ってい<br/>るプライマリ仮想ルータ名称を表示します。</virtual>                                                                                                    |
| running})                                                                                                    |                                    | <interface name="">:プライマリ仮想ルータが動作しているイ<br/>ンタフェースのインタフェース名称</interface>                                                                                                    |
|                                                                                                    |                                    | <vrid>:プライマリ仮想ルータの仮想ルータ ID</vrid>                                                                                                    |
|                                                                                                    |                                    | VRF <vrf id="">:プライマリ仮想ルータの VRF ID<br/>プライマリ仮想ルータがグローバルネットワークで動作して<br/>いる場合,表示しません。【OP-NPAR】</vrf>                                                                                                    |
|                                                                                                    |                                    | not running:指定された名称を持つプライマリ仮想ルータ<br>が存在しません。                                                                                                    |
| Number of Follow virtual<br>routers : <n></n>                                                                                                    | 追従しているフォロー仮<br>想ルータの数              | N:0 ~ 4094                                                                                                    |
| Current State : <status></status>                                                                                                    | 仮想ルータの現在のス<br>テータス                 | MASTER:マスタ<br>BACKUP・バックアップ                                                                                                    |
|                                                                                                    |                                    | INITIAL : 初期状態<br>待機系の仮想ルータは INITIAL 状態です。                                                                                                    |
| Admin State :<br>[enable disable <flag>]</flag>                                                                                                    | 仮想ルータの現在の動作<br>状態                  | enable:動作<br>disable:非動作                                                                                                    |
|                                                                                                    |                                    | <flag>: 非動作の要因<br/>(IF DOWN):該当インタフェース DOWN 状態<br/>(TRACK DOWN):トラッキング機能によって優先度が 0<br/>となった<br/>(PRIMARY DISABLE):プライマリ仮想ルータが disable<br/>状態,または定義されていない<br/>(NOIP):該当インタフェースの IP アドレス未設定<br/>(NOJOIN):マルチキャストグループへの JOIN 失敗<br/>(S/W FAIL):H/W への仮想 MAC アドレス登録失敗</flag> |
| Priority: <priority>/<original<br>priority&gt;[(Disable)]</original<br></priority>                                                                            | 仮想ルータの優先度                          | <priority> : 現在の仮想ルータの優先度<br/>フォロー仮想ルータの場合,または待機系の場合,"-" を表<br/>示します。</priority>                                                                                                    |
|                                                                                                    |                                    | <original priority=""> : コンフィグレーションで設定した優先<br/>度<br/>ただし , コンフィグレーションの設定を省略した場合は , 初<br/>期値の 100 を表示します。</original>                                                                                                    |
|                                                                                                    |                                    | (Disable):動作無効状態<br>フォロー仮想ルータの場合,または待機系の場合,本機能は<br>無効です。プライマリ仮想ルータの場合は表示しません。                                                                                                    |
| IP Address Count : <n></n>                                                                                                    | 仮想ルータの IP アドレ<br>ス数                | -                                                                                                    |
| Master Router's IP Address :<br><ip address=""></ip>                                                                                                    | 現在マスタとなっている<br>装置の IP アドレス         | フォロー仮想ルータの場合,"-" を表示します。                                                                                                    |
| Primary IP Address : <ip<br>address&gt;</ip<br>                                                                                                    | VRRP を設定したイン<br>タフェースの IP アドレ<br>ス | -                                                                                                    |

| 表示項目                                                                                           | 意味                                    | 表示詳細情報                                                                                              |
|------------------------------------------------------------------------------------------------|---------------------------------------|----------------------------------------------------------------------------------------------------|
| Authentication Type :<br><type>[(Disable)]</type>                                              | パケットの認証タイプ                            | NONE:パケット認証なし                                                                                       |
|                                                                                                |                                       | SIMPLE TEXT PASSWORD : テキストパスワード                                                                    |
|                                                                                                |                                       | (Disable):動作無効状態<br>フォロー仮想ルータの場合,本機能は無効です。また,<br>VRRP動作モードによって未サポートとなる場合,無効にな<br>ります。               |
| Authentication Key :<br><text>[(Disable)]</text>                                               | テキストパスワード                             | (Disable):動作無効状態<br>フォロー仮想ルータの場合,本機能は無効です。また,<br>VRRP動作モードによって未サポートとなる場合,無効にな<br>ります。               |
| Advertisement Interval : <n><br/>{sec   msec}[(Disable)]</n>                                   | ADVERTISEMENT パ<br>ケットの送信問隔           | 1 ~ 255 sec , または 250 ~ 40950msec                                                                   |
|                                                                                                |                                       | (Disable):動作無効状態<br>フォロー仮想ルータの場合,本機能は無効です。プライマリ<br>仮想ルータの場合は表示しません。                                 |
| Master Advertisement<br>Interval: { < milli second> msec                                       | MASTER 装置の<br>ADVERTISEMENT パ         | 10 ~ 40950                                                                                          |
| - (Disable) }                                                                                  | ADVENTISEMENT /<br>ケットの送信間隔<br>(msec) | (Disable):動作無効状態<br>VRRP 動作モードが ietf-unified-spec-02-mode 以外の場合,<br>本機能は無効です。                       |
| Preempt Mode : {ON   OFF}<br>[(Disable)]                                                       | 自動切り戻し設定                              | ON:自動切り戻し<br>OFF:自動切り戻し抑止状態                                                                         |
|                                                                                                |                                       | (Disable):動作無効状態<br>フォロー仮想ルータの場合,本機能は無効です。プライマリ<br>仮想ルータの場合は表示しません。                                 |
| Preempt Delay : <second><br/>[(Now Waiting, <n>sec left)]<br/>[(Disable)]</n></second>         | 抑止タイマ設定時間<br>(秒)                      | (Now Waiting, <n>sec left):本設定によるマスタへの切り<br/>戻し抑止中は,マスタに遷移するまでの残り時間を表示しま<br/>す。</n>                 |
|                                                                                                |                                       |                                                                                                    |
|                                                                                                |                                       | (Disable):動作無効状態<br>フォロー仮想ルータの場合,本機能は無効です。プライマリ<br>仮想ルータの場合は表示しません。                                 |
| Non Preempt swap timer :<br><second> [(Now Waiting,<br/><n>sec left)] [(Disable)]</n></second> | 自動切り戻し抑止中の切<br>り戻し抑止時間(秒)             | (Now Waiting, <n>sec left):本設定によるマスタへの切り<br/>戻し抑止中は,マスタに遷移するまでの残り時間を表示しま<br/>す。<br/>N:1 ~ 65535</n> |
|                                                                                                |                                       | (Disable):動作無効状態<br>フォロー仮想ルータの場合,本機能は無効です。プライマリ<br>仮想ルータの場合は表示しません。                                 |
| Accept Mode : {ON   OFF}                                                                       | アクセプトモード                              | ON:アクセプトモード<br>OFF:アクセプトモード OFF<br>アドレス所有者の場合は,アクセプトモードの設定にかかわ<br>らず "-" と表示します。                    |
| Virtual Router Up Time :<br><time string=""></time>                                            | 仮想ルータが INITIAL<br>状態から遷移した時刻          | 仮想ルータが INITIAL 状態の場合,表示しません。                                                                        |
| 表示項目                                                                                                    | 意味                      | 表示詳細情報                                                                                                    |
|----------------------------------------------------------------------------------------------------|-------------------------|----------------------------------------------------------------------------------------------------|
| track <track-number><br/>{<interface name=""> [VRF <vrf<br>id&gt;]   <interface type=""></interface></vrf<br></interface></track-number> | 仮想ルータに割り当てら<br>れたトラック情報 | <track-number> : 仮想ルータに割り当てられているトラッ<br/>クの track 番号</track-number>                                                                                                    |
| <interface number="">} Status :<br/><status> {Down<br/>Priority   Critical Priority} :<br/><priority></priority></status></interface>    |                         | <interface name=""> : 障害監視をする VLAN インタフェース<br/>のインタフェース名称</interface>                                                                                                    |
|                                                                                                    |                         | VRF <vrf id=""> : VRF ID<br/>VRRP ポーリング宛先がグローバルネットワークの場合,表<br/>示しません。<b>【OP-NPAR】</b></vrf>                                                                                       |
|                                                                                                    |                         | <interface type=""> <interface number=""> : 障害監視をするイン<br/>タフェース<br/>gigabitethernet <nif no.="">/<port no.=""> : 障害監視をする</port></nif></interface></interface>                     |
|                                                                                                    |                         | 10BASE-T/100BASE-TX/1000BASE-T/1000BASE-X のイン<br>タフェース<br>tengigabitethernet <nif no.="">/<port no.=""> : 障害監視をする<br/>10GBASE-R のインタフェース</port></nif>                             |
|                                                                                                    |                         | port-channel <channel group="" number=""> : 障害監視をする<br/>channel-group のインタフェース</channel>                                                                                          |
|                                                                                                    |                         | <status>:障害監視をするインタフェースの現在の状態<br/>(IF UP):インタフェース UP 状態<br/>(IF DOWN):インタフェース DOWN 状態<br/>(Disable):仮想ルータに割り当てられたトラックは無効で<br/>す。</status>                                         |
|                                                                                                    |                         | 優先度操作方式<br>Down Priority : <priority> : 障害監視をしているインタ<br/>フェース DOWN 時に減算される優先度<br/>Critical Priority : <priority> : 障害監視をしているインタ<br/>フェース DOWN 時に置き換えられる優先度</priority></priority>  |
| Target Address :<br><target-address>[(check reply<br/>interface)]</target-address>                                                       | VRRP ポーリングの宛<br>先アドレス   | <target-address>: VRRP ポーリング宛先 IP アドレス<br/>VRRP ポーリング宛先 IP アドレスが未指定の場合,または<br/>障害監視インタフェースの場合には表示しません。</target-address>                                                           |
|                                                                                                    |                         | (check reply interface) : コンフィグレーションコマンド<br>track check-reply-interface が設定されている場合,表示し<br>ます。                                                                                     |
| Vrrp Polling Status :<br><status>[<reason>]</reason></status>                                                                            | VRRP ポーリング情報            | VRRP ポーリング宛先 IP アドレス未指定の場合,または障<br>害監視インタフェースの場合には表示しません。                                                                                                    |
|                                                                                                    |                         | <status> : VRRP ポーリングによる疎通状態<br/>reachable : 疎通可能状態<br/>(Disable) : 動作無効状態<br/>unreachable : 疎通不可能状態</status>                                                                     |
|                                                                                                    |                         | <reason>: 疎通不可能状態の詳細情報<br/><status> が unreachable の場合,表示します。<br/>(interface down): ポーリングの送信元インタフェースが<br/>DOWN している</status></reason>                                              |
|                                                                                                    |                         | (no response): ポーリング宛先からの応答なし<br>(no route): ポーリング宛先への経路なし<br>(invalid response): コンフィグレーションコマンド track<br>check-reply-interface が設定されている場合に, ポーリング<br>要求を送信したインタフェースと別のインタフェースから広 |
|                                                                                                    |                         | 安永で区間した1 ノアフェースと別の1 ノアフェースから応<br>答を受信した                                                                                                    |

| 表示項目                                                  | 意味                          | 表示詳細情報                                                                                                    |
|-------------------------------------------------------|-----------------------------|----------------------------------------------------------------------------------------------------|
| IPv6 Advertisement Type :<br><type>[(Disable)]</type> | ADVERTISEMENT パ<br>ケット送信タイプ | ADVERTISEMENT パケット送信タイプ<br>ietf-ipv6-spec-02-mode:draft-ietf-vrrp-ipv6-spec-02に従っ<br>た ADVERTISEMENT パケットを送信します。<br>ietf-ipv6-spec-07-mode:draft-ietf-vrrp-ipv6-spec-07に従っ<br>た ADVERTISEMENT パケットを送信します。<br>ietf-unified-spec-02-mode:draft-ietf-vrrp-unified-spec-02<br>に従った ADVERTISEMENT パケットを送信します。<br>(Disable):動作無効状態<br>フォロー仮想ルータの場合,本機能は無効です。プライマリ<br>仮想ルータの場合は表示しません。 |

## [実行例4]

#### 図 12-15 仮想ルータの統計情報表示

> show vrrpstatus statistics interface vlan 10 vrid 3 Date 20XX/07/15 12:00:00 UTC VLAN0010: VRID 3 VRF 2 1 times transitions to master 247 advertisement received 0 with bad advertisement interval 0 with authentication failed 0 with bad ipv6 hoplimit 0 with priority zero 0 with invalid type 0 with bad ipv6 address 0 with bad authentication type  ${\tt 0}$  with authentication type mismatch 0 with packet length error 0 with different VRRP version 0 with low priority 1747 advertisement sent 0 with priority zero 1 virtual MAC learning frame sent 0 change by command 0 change by interface down 0 change by receiving advertisement with high priority 0 change by Master\_Down\_Timer timeout 0 master transition delay count track 10 VLAN0022 VRF 3 Target-Address : fe80::ba VRRP Polling round-trip min/avg/max = 0.266/0.274/0.286 ms 1 priority down by detected >

## [実行例4の表示説明]

| 表 12-13 仮想ルータの統計情報表示の表示内 |
|--------------------------|
|--------------------------|

| 表示項目                                                                             | 意味                                 | 表示詳細情報                                                                                            |
|----------------------------------------------------------------------------------|------------------------------------|---------------------------------------------------------------------------------------------------|
| <interface name=""> : VRID <vrid><br/>[VRF <vrf id="">]</vrf></vrid></interface> | 仮想ルータが動作しているイン<br>タフェース名称と VRID 情報 | <interface name=""> : 仮想ルータが動作している<br/>インタフェースのインタフェース名称<br/><vrid> : 仮想ルータ ID</vrid></interface> |
|                                                                                  |                                    | VRF <vrf id="">:VRF ID<br/>仮想ルータがグローバルネットワークで動作し<br/>ている場合,表示しません。【OP-NPAR】</vrf>                 |
| <number of="" packets=""> times<br/>transitions to master</number>               | マスタに遷移した回数                         | -                                                                                                 |

| 表示項目                                                                     | 意味                                                                 | 表示詳細情報 |
|--------------------------------------------------------------------------|--------------------------------------------------------------------|--------|
| <number of="" packets=""> advertisement received</number>                | ADVERTISEMENT パケット<br>受信数                                          | -      |
| <number of="" packets=""> with bad<br/>advertisement interval</number>   | パケット送信間隔不正の<br>ADVERTISEMENT パケット<br>受信数                           | -      |
| <number of="" packets=""> with<br/>authentication failed</number>        | 認証に失敗した<br>ADVERTISEMENT パケット<br>受信数                               | -      |
| <number of="" packets=""> with bad ipv6<br/>hoplimit</number>            | IPv6 ヘッダの HopLimit が 255<br>ではない ADVERTISEMENT<br>パケット受信数          | -      |
| <number of="" packets=""> with priority<br/>zero</number>                | 優先度が 0 の<br>ADVERTISEMENT パケット<br>受信数                              | -      |
| <number of="" packets=""> with invalid<br/>type</number>                 | タイプフィールドが不正な<br>ADVERTISEMENT パケット<br>受信数                          | -      |
| <number of="" packets=""> with bad ipv6<br/>address</number>             | 仮想ルータの IPv6 アドレスが<br>不正な ADVERTISEMENT パ<br>ケット受信数                 | -      |
| <number of="" packets=""> with bad<br/>authentication type</number>      | パケットの認証タイプが不正の<br>ADVERTISEMENT パケット<br>受信数                        | -      |
| <number of="" packets=""> with<br/>authentication type mismatch</number> | パケット認証のタイプがローカ<br>ル設定と合わない<br>ADVERTISEMENT パケット<br>受信数            | -      |
| <number of="" packets=""> with packet<br/>length error</number>          | パケット長が不正な<br>ADVERTISEMENT パケット<br>受信数                             | -      |
| <number of="" packets=""> with different<br/>VRRP version</number>       | ADVERTISEMENT パケット<br>のバージョンが VRRP 動作モー<br>ドのバージョンと不一致のパ<br>ケット受信数 | -      |
| <number of="" packets=""> with low<br/>priority</number>                 | 低い優先度の<br>ADVERTISEMENT パケット<br>受信数                                | -      |
| <number of="" packets=""> advertisement sent</number>                    | ADVERTISEMENT パケット<br>送信数                                          | -      |
| <number of="" packets=""> with priority<br/>zero</number>                | 優先度が 0 の<br>ADVERTISEMENT パケット<br>送信数                              | -      |
| <number frame="" of=""> virtual MAC<br/>learning frame sent</number>     | MAC アドレス学習フレーム送<br>信数                                              | -      |
| <n> change by command</n>                                                | swap vrrp コマンド実行回数                                                 | -      |
| <n> change by interface down</n>                                         | I/F ダウンによる状態遷移回数                                                   | -      |
| <n> change by receiving<br/>advertisement with high priority</n>         | 優先度が高い<br>ADVERTISEMENT パケット<br>受信による状態遷移回数                        | -      |
| <n> change by<br/>Master_Down_Timer timeout</n>                          | Master Down タイマのタイム<br>アウトによる状態遷移回数                                | -      |

| 表示項目                                                                                                    | 意味                            | 表示詳細情報                                                                                                    |
|----------------------------------------------------------------------------------------------------|-------------------------------|----------------------------------------------------------------------------------------------------|
| <n> master transition delay count</n>                                                                                                    | 抑止タイマ起動回数                     | -                                                                                                    |
| track <track-number> {<interface<br>name&gt; [VRF <vrf id="">]   <interface<br>type&gt; <interface number="">}<br/>{Target-Address :</interface></interface<br></vrf></interface<br></track-number> | 仮想ルータに割り当てられた<br>VRRP ポーリング情報 | <track-number> : 仮想ルータに割り当てられて<br/>いるトラックの track 番号<br/><interface name=""> : 障害監視をするインタ</interface></track-number>                                                                                                    |
| <target-address> line-protocol}</target-address>                                                                                                    |                               | フェースのインタフェース名称                                                                                                    |
|                                                                                                    |                               | VRF <vrf id="">:VRF ID<br/>VRRP ポーリング宛先がグローバルネットワー<br/>クの場合,表示しません。【<b>OP-NPAR】</b></vrf>                                                                                                    |
|                                                                                                    |                               | <interface type=""> <interface number="">: 障害監<br/>視をするインタフェース<br/>gigabitethernet <nif no.="">/<port no.="">: 障害監<br/>視をする 10BASE-T/100BASE-TX/<br/>1000BASE-T/1000BASE-X のインタフェース<br/>tengigabitethernet <nif no.="">/<port no.="">: 障<br/>害監視をする 10GBASE-R のインタフェース<br/>port-channel <channel group="" number="">: 障害<br/>監視をする channel-group のインタフェース</channel></port></nif></port></nif></interface></interface> |
|                                                                                                    |                               | Target-Address: <target-address>:VRRP<br/>ポーリングのターゲットアドレス</target-address>                                                                                                    |
|                                                                                                    |                               | line-protocol:障害監視インタフェースを適用<br>します。                                                                                                    |
| VRRP Polling round-trip min/avg/<br>max = <minimum>/<average>/<br/><maximum> ms</maximum></average></minimum>                                                                                       | VRRP ポーリングのパケット応<br>答時間       | VRRP ポーリング宛先 IP アドレス未指定の場合,または障害監視インタフェースの場合には表示しません。                                                                                                    |
|                                                                                                    |                               | <minimum>/<average>/<maximum>:最小値 /<br/>平均値 / 最大値</maximum></average></minimum>                                                                                                    |
| <n> priority down by detected</n>                                                                                                    | トラック異常による優先度減算<br>回数          | -                                                                                                    |

## [実行例5]

図 12-16 仮想ルータのグループ情報表示 (プライマリ仮想ルータの場合)

> show vrrpstatus group name VRRPNAME1
Date 20XX/07/15 12:00:00 UTC
VLAN0010: VRID 1 VRF 2
 Virtual Router Name : VRRPNAME1 (primary)
 Virtual Router Follow : Number of Follow virtual routers : 4
 Followed by virtual routers : 4
 Followed by virtual routers :
 VLAN0020: VRID 1 VRF 2
 VLAN0030: VRID 1 VRF 2
 VLAN0040: VRID 1 VRF 2
 VLAN0050: VRID 1 VRF 2

## 図 12-17 仮想ルータのグループ情報表示(フォロー仮想ルータの場合)

> show vrrpstatus group interface vlan 10 vrid 1
Date 20XX/07/15 12:00:00 UTC
VLAN0020: VRID 1 VRF 2
 Virtual Router Name : VRRPNAME2 (follow)
 Virtual Router Follow : VRRPNAME1 (VLAN0010: VRID 1 VRF 2 )
 Number of Follow virtual routers: 0
 Followed by virtual routers : -

## [実行例5の表示説明]

| 表 12-14 仮想ルータのグループ情報表示( | の表示内容 |
|-------------------------|-------|
|-------------------------|-------|

| 表示項目                                                                                                    | 意味                                    | 表示内容                                                                                                    |
|----------------------------------------------------------------------------------------------------|---------------------------------------|----------------------------------------------------------------------------------------------------|
| <interface name=""> : VRID <vrid> [VRF<br/><vrf id="">]</vrf></vrid></interface>                                                                                    | 仮想ルータが動作している<br>インタフェース名称と<br>VRID 情報 | <interface name=""> : 仮想ルータが動作している<br/>インタフェースのインタフェース名称<br/><vrid> : 仮想ルータ ID</vrid></interface>                        |
|                                                                                                    |                                       | VRF <vrf id="">:VRF ID<br/>仮想ルータがグローバルネットワークで動作し<br/>ている場合,表示しません。【<b>OP-NPAR】</b></vrf>                                 |
| Virtual Router Name : <virtual router<br="">name&gt;({primary follow})</virtual>                                                                                    | 仮想ルータの名称                              | {primary   follow}: 仮想ルータの種類                                                                                             |
| Virtual Router Follow : <virtual router<br="">name&gt; ({<interface name=""> : VRID<br/><vrid> [VRF <vrf id="">]   not running})</vrf></vrid></interface></virtual> | 動作を従っているプライマ<br>リ仮想ルータの名称             | <virtual name="" router="">: プライマリ仮想ルータ<br/>の場合は "-" を表示します。フォロー仮想ルータ<br/>の場合,動作を従っているプライマリ仮想ルー<br/>夕名称を表示します。</virtual> |
|                                                                                                    |                                       | <interface name="">:プライマリ仮想ルータが動<br/>作しているインタフェースのインタフェース名<br/>称</interface>                                             |
|                                                                                                    |                                       | <vrid>:プライマリ仮想ルータの仮想ルータ ID</vrid>                                                                                        |
|                                                                                                    |                                       | VRF <vrf id=""> : プライマリ仮想ルータの VRF ID<br/>プライマリ仮想ルータがグローバルネットワー<br/>クで動作している場合,表示しません。<br/>【OP-NPAR】</vrf>                |
|                                                                                                    |                                       | not running:指定された名称を持つプライマリ<br>仮想ルータが存在しません。                                                                             |
| Number of Follow virtual routers : <n></n>                                                                                                    | フォロー仮想ルータの数                           | -                                                                                                    |
| Followed by virtual routers: <interface<br>name&gt;: VRID <vrid> [VRF <vrf id="">]</vrf></vrid></interface<br>                                                      | フォロー仮想ルータの一覧                          | フォロー仮想ルータの場合,"-" を表示します。                                                                                                 |
|                                                                                                    |                                       | <interface name="">:フォロー仮想ルータが動作<br/>しているインタフェースのインタフェース名称</interface>                                                   |
|                                                                                                    |                                       | <vrid>:仮想ルータ ID</vrid>                                                                                                   |
|                                                                                                    |                                       | VRF <vrf id="">:VRF ID<br/>フォロー仮想ルータがグローバルネットワーク<br/>で動作している場合,表示しません。<br/>【OP-NPAR】</vrf>                               |

[通信への影響]

なし

[応答メッセージ]

表 12-15 show vrrpstatus(IPv6) コマンドの応答メッセージ一覧

| メッセージ          | 内容                      |
|----------------|-------------------------|
| Can't execute. | コマンドを実行できません。再実行してください。 |
| no entries.    | 該当する仮想ルータがありません。        |

| メッセージ                                                       | 内容                                        |
|-------------------------------------------------------------|-------------------------------------------|
| Vrrp-vlan disable because virtual router is not configured. | 仮想ルータが設定されていないため, VRRP 管理 VLAN は無効で<br>す。 |
| Vrrp-vlan not configured.                                   | VRRP 管理 VLAN は , 設定されていません。               |

## [注意事項]

なし

# clear vrrpstatus(IPv6)

VRRPの仮想ルータの統計情報のカウンタ, VRRP管理 VLANの統計情報のカウンタをクリアします。

## [入力形式]

clear vrrpstatus [ { vrrp-vlan | [protocol ipv6] [{ name <virtual router name> | interface vlan <vlan id> [vrid <vrid>] }] } ]

[入力モード]

一般ユーザモードおよび装置管理者モード

[パラメータ]

vrrp-vlan

VRRP 管理 VLAN の統計情報をクリアします。

[protocol ipv6] [{ name <virtual router name> | interface vlan <vlan id> [vrid <vrid>] }]

protocol ipv6

IPv6 プロトコルの仮想ルータの統計情報のカウンタをクリアします。

本パラメータ省略時の動作

IPv4, IPv6両プロトコルの仮想ルータ統計情報をクリアします。

name <virtual router name>

仮想ルータ名称を指定します。

本パラメータ省略時の動作

すべての仮想ルータ情報をクリアします。

interface vlan <vlan id>

仮想ルータを設定しているインタフェースを指定します。

<vlan id> にはコンフィグレーションコマンド interface vlan で設定した VLAN ID を指定します。

vrid <vrid>

仮想ルータ ID を指定します。

本パラメータ省略時の動作

VLAN に設定されているすべての仮想ルータ情報をクリアします。

すべてのパラメータ省略時の動作

すべての仮想ルータの統計情報のカウンタをクリアします。

## [実行例]

図 12-18 仮想ルータの統計情報カウンタクリア

> clear vrrpstatus interface vlan 10 vrid 3

図 12-19 VRRP 管理 VLAN の統計情報カウンタクリア

> clear vrrpstatus vrrp-vlan

[表示説明]

なし

>

[通信への影響]

なし

[応答メッセージ]

## 表 12-16 clear vrrpstatus(IPv6) コマンドの応答メッセージ一覧

| メッセージ                                                       | 内容                                       |
|-------------------------------------------------------------|------------------------------------------|
| Can't execute.                                              | コマンドを実行できません。再実行してください。                  |
| no entries.                                                 | 該当する仮想ルータがありません。                         |
| Vrrp-vlan disable because virtual router is not configured. | 仮想ルータが設定されていないため,VRRP 管理 VLAN は無効で<br>す。 |
| Vrrp-vlan not configured.                                   | VRRP 管理 VLAN は , 設定されていません。              |

[注意事項]

なし

# swap vrrp(IPv6)

自装置が切り戻し抑止状態で状態遷移を行うコマンドです。

自装置がマスタであればバックアップに遷移します。

自装置がバックアップであればマスタに遷移します。

```
[入力形式]
```

swap vrrp [-f] { name <virtual router name> | interface vlan <vlan id> [vrid <vrid>] }

[入力モード]

一般ユーザモードおよび装置管理者モード

## [パラメータ]

-f

確認メッセージなしでコマンドを実行します。

本パラメータ省略時の動作 確認メッセージを出力します。

name <virtual router name>

仮想ルータ名称を指定します。

interface vlan <vlan id>

```
仮想ルータを設定しているインタフェースを指定します。
```

<vlan id> にはコンフィグレーションコマンド interface vlan で設定した VLAN ID を指定します。

vrid <vrid>

仮想ルータ ID を指定します。

```
本パラメータ省略時の動作
```

指定した VLAN に設定されているそれぞれの仮想ルータに対する実行確認メッセージが表示されます。

## [実行例]

現在マスタとして稼働している VLAN"10" に設定された VRID"3" と VRID"40" の仮想ルータをバック アップへ遷移させます。

図 12-20 仮想ルータの切り戻し実行

```
> swap vrrp interface vlan 10
Exchange VRRP 3 OK? (y/n): y
Exchange VRRP 40 OK? (y/n): y
>
```

## [表示説明]

なし

[通信への影響]

VRRPの状態遷移によって,一時的に通信が中断することがあります。

## [応答メッセージ]

#### 表 12-17 swap vrrp(IPv6) コマンドの応答メッセージ一覧

| メッセージ                                                                                | 内容                             |
|--------------------------------------------------------------------------------------|--------------------------------|
| Can't execute.                                                                       | コマンドを実行できません。再実行してください。        |
| Command execution cannot be performed to follow virtual router.                      | フォロー仮想ルータに対してコマンドは実行できません。     |
| Command execution cannot be performed to owner's virtual router of an initial state. | 初期状態の仮想ルータに対してコマンドは実行できません。    |
| Command execution cannot be performed to owner's virtual router.                     | アドレス所有者の仮想ルータに対してコマンドは実行できません。 |
| no entries.                                                                          | 該当する仮想ルータがありません。               |

### [注意事項]

- 優先度の低い,または優先度が同じ(デフォルトの優先度使用時も含む)仮想ルータから実行した場合,マスタに遷移しないことがあります。
- アドレス所有者,フォロー仮想ルータ,またはイニシャル状態の装置に対する入力はできません。
- 切り戻し抑止中に切り戻しコマンドが実行された場合は,コマンドを優先して切り戻しを行います。
- 切り戻し抑止を行っていない状態で、コマンドを実行した場合、切り戻しを行いますが、自動切り戻し 機能によって優先度が高い装置がマスタに遷移するため、切り戻しが発生していないように見えます。
- コマンド実行により一時的に両装置がバックアップ,またはマスタ状態となりますが,自動的にマスタ とバックアップへ遷移します。
- 自装置以外が故障などにより切り戻ることができない状態のときに,コマンドを実行した場合,デフォルトで4秒間通信ができなくなります。
- VRRPを構成しているすべての装置にコンフィグレーションコマンド no vrrp preempt とコンフィグレーションコマンド vrrp timers non-preempt-swap を設定している構成で,マスタ装置に切り戻しコマンドを実行した場合,vrrp timers non-preempt-swap コマンドに設定されている時間が経過するまで,すべての装置がバックアップになります。この状態を回避するには,VRRPを構成している装置間で vrrp timers non-preempt-swap コマンドを設定していない装置を1台以上存在させてください。また,すべての装置がバックアップの状態で,再度,切り戻しコマンドを実行することで,この状態を回避できます。

次の表にコマンド実行結果の一覧を示します。「状態変化しない」が切り戻しが発生していないように見え る個所です。

| -          |                        |   | 自装置抑」                    | 上中                           | 自装置抑止なし                  |                          |
|------------|------------------------|---|--------------------------|------------------------------|--------------------------|--------------------------|
|            |                        |   | 他装置抑止中                   | 他装置抑止なし                      | 他装置抑止中                   | 他装置抑止なし                  |
| 自装置        | 自                      | 高 | 切り替え                     | 切り替え                         | 状態変化しない                  | 状態変化しない                  |
| २८७        | 装<br>置<br>と            | 同 | IP アドレスの大きい装置<br>がマスタに遷移 | IP アドレスの大き<br>い装置がマスタに<br>遷移 | IP アドレスの大きい<br>装置がマスタに遷移 | IP アドレスの大きい装<br>置がマスタに遷移 |
|            | 装置                     | 低 | 切り戻し                     | 切り戻し                         | 切り戻し                     | 切り戻し                     |
| 自装置        | 0                      | 高 | 切り戻し                     | 切り戻し                         | 切り戻し                     | 切り戻し                     |
| バック<br>アップ | 優<br>  先<br>  皮<br>  比 | 同 | IP アドレスの大きい装置<br>がマスタに遷移 | IP アドレスの大き<br>い装置がマスタに<br>遷移 | IP アドレスの大きい<br>装置がマスタに遷移 | IP アドレスの大きい装<br>置がマスタに遷移 |
|            | 較                      | 低 | 状態変化しない                  | 状態変化しない                      | 状態変化しない                  | 状態変化しない                  |

#### 表 12-18 swap vrrp(IPv6) コマンドの実行結果一覧

上記の表で使用している用語

- 自装置:swap vrrp コマンドを実行する装置。
- 他装置:自装置以外の装置。
- 切り替え:マスタが最も優先度が高いものから,低いものへ変わります。

# show track(IPv4)

VRRP のトラック情報を表示します。

```
[入力形式]
show track <track number> [detail]
show track [detail]
{[protocol ip] [interface vlan <vlan id>]
                          [interface cinterface type> <interface number>]}
```

[入力モード]

一般ユーザモードおよび装置管理者モード

[パラメータ]

<track number>

track 番号を指定します。

detail

詳細なトラック情報を表示します。

本パラメータ省略時の動作 トラックの概要を表示します。

{[protocol ip] [interface vlan <vlan id>] | [interface <interface type> <interface number>]}

protocol ip

IPv4 プロトコルの IP インタフェースに設定されているトラック情報を表示します。

interface vlan <vlan id>

```
トラックが設定されている VLAN インタフェースを指定します。
```

<vlan id> にはコンフィグレーションコマンド interface vlan で設定した VLAN ID を指定します。

interface <interface type> <interface number>

障害監視をするインタフェースを指定します。

<interface type> <interface number> には,以下を指定できます。

- gigabitethernet <nif no.>/<port no.>
- tengigabitethernet <nif no.>/<port no.>
   <nif no.>/<port no.> に指定できる値の範囲は「パラメータに指定できる値」を参照してください。
- port-channel <channel group number>
   <channel group number> に指定できる値の範囲は「パラメータに指定できる値」を参照してください。

本パラメータ省略時の動作

すべてのトラック情報を表示します。

すべてのパラメータ省略時の動作

トラックの一覧と情報を表示します。

## [実行例]

IPv4 プロトコルのトラックの一覧表示を次に示します。

#### 図 12-21 IPv4 プロトコルトラック情報の表示

```
> show track protocol ip
Date 20XX/07/15 12:00:00 UTC
track : 10 interface : VLAN0022 Mode : (interface)
track : 20 interface : VLAN0031 VRF 10 Mode : (polling)
>
```

#### トラックの詳細情報を表示します。

#### 図 12-22 トラック情報の詳細表示

```
> show track detail interface vlan 31
Date 20XX/07/15 12:00:00 UTC
track : 20 interface : VLAN0031 VRF 10 Mode : (polling)
  Target Address : 170.10.10.10
  Assigned to :
     VLAN0010: VRID 1
     VLAN0100: VRID 100 VRF 20
>
```

## [表示説明]

表 12-19 show track(IPv4) コマンドの表示内容

| 表示項目                                                                                                    | 意味                      | 表示詳細情報                                                                                                    |
|----------------------------------------------------------------------------------------------------|-------------------------|----------------------------------------------------------------------------------------------------|
| 表示項目<br>track : <track-number> interface :<br/>{<interface name=""> [VRF <vrf<br>id&gt;]   <interface type=""> <interface<br>number&gt;} Mode : <mode></mode></interface<br></interface></vrf<br></interface></track-number> | 意味<br>トラック設定のサマ<br>リー情報 | 表示詳細情報<br><track-number>:仮想ルータに割り当てられてい<br/>るトラックの track 番号<br/>interface: { <interface name=""> [VRF <vrf<br>id&gt;]   <interface type=""> <interface number="">}:障害<br/>監視をするインタフェース情報<br/>コンフィグレーションコマンド track interface 未設<br/>定の場合は,"(not assigned)"と表示します。<br/><interface name="">:障害監視をする VLAN インタ<br/>フェースのインタフェース名称<br/>VRF <vrf id="">: VRF ID<br/>障害監視をする VLAN インタフェースがグローバル<br/>ネットワークの場合,表示しません。【OP-NPAR】<br/><interface type=""> <interface number="">:障害監視を<br/>するインタフェース<br/>gigabitethernet <nif no.="">/<port no.="">:障害監視を<br/>する 10BASE-T/100BASE-TX/1000BASE-T/<br/>1000BASE-X のインタフェース<br/>tengigabitethernet <nif no.="">/<port no.="">:障害監視<br/>をする 10GBASE-R のインタフェース<br/>port-channel group number&gt;:障害監視<br/>をする channel-group のインタフェース<br/>Mode: <mode>: トラックの監視モード<br/>コンマッグ に</mode></port></nif></port></nif></interface></interface></vrf></interface></interface></interface></vrf<br></interface></track-number> |
|                                                                                                    |                         | コンフィグレーションコマンド track interface 未設<br>定の場合は表示しません。<br>(interface):インタフェース状態を監視<br>(polling):ポーリング状態を監視                                                                                                    |

| 表示項目                                                                                          | 意味                                                           | 表示詳細情報                                                                                   |
|-----------------------------------------------------------------------------------------------|--------------------------------------------------------------|------------------------------------------------------------------------------------------|
| Target Address : <target_address></target_address>                                            | VRRP ポーリングをす<br>る宛先の IP アドレス                                 | 未設定の場合,表示しません。                                                                           |
| check_status_interval : <seconds></seconds>                                                   | VRRP ポーリングの試<br>行間隔(秒)                                       | 未設定の場合,表示しません。<br>初期値:6 秒                                                                |
| check_trial_times : <count></count>                                                           | VRRP ポーリングで状<br>態移行までの試行回数                                   | 未設定場合,表示しません。<br>初期値:4 回                                                                 |
| failure_detection_interval : <seconds></seconds>                                              | VRRP ポーリングで障<br>害検出時の試行間隔<br>( 秒 )                           | 未設定の場合,表示しません。<br>初期値:2 秒                                                                |
| failure_detection_times : <count></count>                                                     | VRRP ポーリングで障<br>害検出時の状態移行ま<br>での試行回数                         | 未設定の場合,表示しません。<br>初期値:3 回                                                                |
| recovery_detection_interval :<br><seconds></seconds>                                          | VRRP ポーリングで回<br>復検出時の試行間隔<br>( 秒 )                           | 未設定の場合,表示しません。<br>初期値:2 秒                                                                |
| recovery_detection_times : <count></count>                                                    | VRRP ポーリングで回<br>復検出時の状態移行ま<br>での試行回数                         | 未設定の場合,表示しません。<br>初期値:3 回                                                                |
| check_reply_interface : on                                                                    | VRRP ポーリングで送<br>信したインタフェース<br>と応答を受信したイン<br>タフェースの一致確認<br>有無 | 未設定の場合,表示しません。                                                                           |
| Assigned to : <interface name="">: VRID<br/><vrid> [VRF <vrf id="">]</vrf></vrid></interface> | トラックを割り当てた<br>仮想ルーター覧                                        | トラックが仮想ルータに割り当てられていない場<br>合,表示しません。                                                      |
|                                                                                               |                                                              | <interface name="">:トラックを割り当てた仮想ルー<br/>タが設定されているインタフェース名称</interface>                    |
|                                                                                               |                                                              | <vrid>:トラックが割り当てられている仮想ルータ<br/>の仮想ルータ ID</vrid>                                          |
|                                                                                               |                                                              | VRF <vrf id="">:VRF ID<br/>仮想ルータがグローバルネットワークで動作してい<br/>る場合,表示しません。【<b>OP-NPAR】</b></vrf> |

[通信への影響]

なし

[応答メッセージ]

表 12-20 show track(IPv4) コマンドの応答メッセージ一覧

| メッセージ       | 内容              |
|-------------|-----------------|
| no entries. | 該当するトラックがありません。 |

[注意事項]

なし

# show track(IPv6)

```
VRRPのトラック情報を表示します。

[入力形式]

show track <track number> [detail]

show track [detail]

{[protocol ipv6][interface vlan <vlan id>]

|[interface <interface type> <interface number>]}
```

[入力モード]

一般ユーザモードおよび装置管理者モード

[パラメータ]

<track number>

track 番号を指定します。

detail

詳細なトラック情報を表示します。

本パラメータ省略時の動作 トラックの概要を表示します。

{[protocol ipv6][interface vlan <vlan id>] | [interface <interface type> <interface number>]}

protocol ipv6

IPv6 プロトコルの IP インタフェースに設定されているトラック情報を表示します。

interface vlan <vlan id>

トラックが設定されている VLAN インタフェースを指定します。

<vlan id> にはコンフィグレーションコマンド interface vlan で設定した VLAN ID を指定します。

interface <interface type> <interface number>

障害監視をするインタフェースを指定します。

<interface type> <interface number> には,以下を指定できます。

• gigabitethernet <nif no.>/<port no.>

- tengigabitethernet <nif no.>/<port no.>
   <nif no.>/<port no.> に指定できる値の範囲は「パラメータに指定できる値」を参照してください。
- port-channel <channel group number>
   <channel group number> に指定できる値の範囲は「パラメータに指定できる値」を参照してください。

```
本パラメータ省略時の動作
すべてのトラック情報を表示します。
```

すべてのパラメータ省略時の動作 トラックの一覧と情報を表示します。

## [実行例]

IPv6 プロトコルのトラックの一覧表示を次に示します。

図 12-23 IPv6 プロトコルトラック情報の表示

```
> show track protocol ipv6
Date 20XX/07/15 12:00:00 UTC
track : 10 interface : VLAN0022 Mode : (interface)
track : 30 interface : VLAN0032 VRF 10 Mode : (polling)
>
```

## トラックの詳細情報を表示します。

#### 図 12-24 トラック情報の詳細表示

```
> show track detail interface vlan 32
Date 20XX/07/15 12:00:00 UTC
track : 30 interface : VLAN0032 VRF 10 Mode : (polling)
  Target Address : 100::6789
  Assigned to :
     VLAN0010: VRID 3
     VLAN0100: VRID 200 VRF 20
>
```

## [表示説明]

表 12-21 show track(IPv6) コマンドの表示内容

| 表示項目                                                                                                    | 意味                | 表示詳細情報                                                                                                    |
|----------------------------------------------------------------------------------------------------|-------------------|----------------------------------------------------------------------------------------------------|
| track : <track-number> interface :<br/>{<interface name=""> [VRF <vrf<br>id&gt;]   <interface type=""> <interface< td=""><td>トラック設定のサマリー<br/>情報</td><td><track-number> : 仮想ルータに割り当てられているト<br/>ラックの track 番号</track-number></td></interface<></interface></vrf<br></interface></track-number> | トラック設定のサマリー<br>情報 | <track-number> : 仮想ルータに割り当てられているト<br/>ラックの track 番号</track-number>                                                                                                    |
| number>}Mode : <mode></mode>                                                                                                    |                   | interface : { <interface name=""> [VRF <vrf<br>id&gt;]   <interface type=""> <interface number="">} : 障害監視<br/>をするインタフェース情報</interface></interface></vrf<br></interface> |
|                                                                                                    |                   | コンシュッレーションコマント track interface 不成定<br>の場合は, "(not assigned)"と表示します。                                                                                                    |
|                                                                                                    |                   | <interface name=""> : 障害監視をする VLAN インタ<br/>フェースのインタフェース名称</interface>                                                                                                    |
|                                                                                                    |                   | VRF <vrf id=""> : VRF ID<br/>障害監視をする VLAN インタフェースがグローバル</vrf>                                                                                                    |
|                                                                                                    |                   | ネットワークの場合 , 表示しません。【OP-NPAR】                                                                                                    |
|                                                                                                    |                   | <interface type=""> <interface number=""> : 障害監視をす<br/>るインタフェース</interface></interface>                                                                                  |
|                                                                                                    |                   | gigabitethernet <nif no.="">/<port no.=""> : 障害監視をす<br/>る 10BASE-T/100BASE-TX/1000BASE-T/</port></nif>                                                                   |
|                                                                                                    |                   | 1000BASE-X のインタフェース<br>tengigabitethernet <nif no.="">/<port no.=""> : 障害監視</port></nif>                                                                                 |
|                                                                                                    |                   | をする 10GBASE-R のインタフェース<br>port-channel <channel group="" number=""> : 障害監視を</channel>                                                                                    |
|                                                                                                    |                   | する channel-group のインタフェース                                                                                                    |
|                                                                                                    |                   | Mode : <mode>:トラックの監視モード<br/>コンフィグレーションコマンド track interface 未設定</mode>                                                                                                   |
|                                                                                                    |                   | の場合は,表示しません。<br>(interface):インタフェース状態を監視                                                                                                    |
|                                                                                                    |                   | (polling):ポーリング状態を監視                                                                                                    |

| 表示項目                                                                                          | 意味                                                       | 表示詳細情報                                                                                       |
|-----------------------------------------------------------------------------------------------|----------------------------------------------------------|----------------------------------------------------------------------------------------------|
| Target Address : <target_address></target_address>                                            | VRRP ポーリングをする<br>宛先の IP アドレス                             | 未設定の場合,表示しません。                                                                               |
| check_status_interval : <seconds></seconds>                                                   | VRRP ポーリングの試行<br>間隔(秒)                                   | 未設定の場合,表示しません。<br>初期値:6 秒                                                                    |
| check_trial_times : <count></count>                                                           | VRRP ポーリングで状態<br>移行までの試行回数                               | 未設定場合,表示しません。<br>初期値:4 回                                                                     |
| failure_detection_interval :<br><seconds></seconds>                                           | VRRP ポーリングで障害<br>検出時の試行間隔(秒)                             | 未設定の場合,表示しません。<br>初期値:2 秒                                                                    |
| failure_detection_times : <count></count>                                                     | VRRP ポーリングで障害<br>検出時の状態移行までの<br>試行回数                     | 未設定の場合,表示しません。<br>初期値:3 回                                                                    |
| recovery_detection_interval :<br><seconds></seconds>                                          | VRRP ポーリングで回復<br>検出時の試行間隔(秒)                             | 未設定の場合,表示しません。<br>初期値:2 秒                                                                    |
| recovery_detection_times : <count></count>                                                    | VRRP ポーリングで回復<br>検出時の状態移行までの<br>試行回数                     | 未設定の場合,表示しません。<br>初期値:3 回                                                                    |
| check_reply_interface : on                                                                    | VRRP ポーリングで送信<br>したインタフェースと応<br>答を受信したインタ<br>フェースの一致確認有無 | 未設定の場合,表示しません。                                                                               |
| Assigned to : <interface name="">:<br/>VRID <vrid> [VRF <vrf id="">]</vrf></vrid></interface> | トラックを割り当てた仮<br>想ルーター覧                                    | トラックが仮想ルータに割り当てられていない場合,<br>表示しません。                                                          |
|                                                                                               |                                                          | <interface name="">:トラックを割り当てた仮想ルータ<br/>が設定されているインタフェース名称</interface>                        |
|                                                                                               |                                                          | <vrid> : トラックが割り当てられている仮想ルータの<br/>仮想ルータ ID</vrid>                                            |
|                                                                                               |                                                          | VRF <vrf id=""> : VRF ID<br/>仮想ルータがグローバルネットワークで動作している<br/>場合 , 表示しません。<b>【OP-NPAR】</b></vrf> |

[通信への影響]

なし

[応答メッセージ]

## 表 12-22 show track(IPv6) コマンドの応答メッセージ一覧

| メッセージ       | 内容              |
|-------------|-----------------|
| no entries. | 該当するトラックがありません。 |

[注意事項]

なし

# 13 IEEE802.3ah/UDLD

show efmoam

show efmoam statistics

clear efmoam statistics

restart efmoam

dump protocols efmoam

# show efmoam

IEEE802.3ah/OAMの設定情報およびポートの状態を表示します。

[入力形式]

show efmoam [port <port list>] [detail]

[入力モード]

一般ユーザモードおよび装置管理者モード

[パラメータ]

port <port list>

指定したポートの IEEE802.3ah/OAM の設定情報を表示します。

<port list>の指定方法および値の指定範囲については、「パラメータに指定できる値」を参照してく
ださい。

本パラメータ省略時の動作

すべてのポートの IEEE802.3ah/OAM の設定情報を表示します。

detail

OAMPDU の送受信をしている全モードの設定情報を表示します。

ただし, passive モードのポートで相手装置を認識していない場合は表示されません。

本パラメータ省略時の動作

passive モードのポートについての情報は表示されません。

すべてのパラメータ省略時の動作

passive モード以外の全ポートの IEEE802.3ah/OAM の設定情報を表示します。

## [実行例1]

IEEE802.3ah/OAMの設定に関する簡易情報を表示させる場合の実行例を次に示します。

図 13-1 IEEE802.3ah/OAM 簡易情報の表示

> show efmoam Date 20XX/10/02 23:59:59 UTC Status: Enabled udld-detection-count: 30 Port Link status UDLD status Dest MAC 1/1 detection \* 0012.e298.dc20 Up 1/2 Down active unknown Down(uni-link) detection 1/4 unknown

[実行例1の表示説明]

表 13-1 IEEE802.3ah/OAM 簡易情報の表示内容

| 表示項目                 | 意味                             | 表示詳細情報                                                          |
|----------------------|--------------------------------|-----------------------------------------------------------------|
| Status               | 本装置の IEEE802.3ah/OAM 機能の状<br>態 | Enabled:IEEE802.3ah/OAM 機能動作中<br>Disabled:IEEE802.3ah/OAM 機能停止中 |
| udld-detection-count | 障害を検出するための応答タイムアウ<br>ト回数       | 3 ~ 300 回                                                       |
| Port                 | ポート情報                          | -                                                               |

| 表示項目                                    | 意味                                        | 表示詳細情報                                                                                                    |
|-----------------------------------------|-------------------------------------------|----------------------------------------------------------------------------------------------------|
| <nif no.="">/<port no.=""></port></nif> | ポート番号                                     | 情報を表示するポートの NIF 番号,ポート番号                                                                                              |
| Link status                             | 該当ポートのリンク状態                               | Up:ポート Up 状態<br>Down:ポート Down 状態<br>Down(uni-link):ポート Down 状態 ( 片方向リンク障<br>害検出 )<br>Down(loop):ポート Down 状態 ( ループ検出 ) |
| UDLD status                             | IEEE802.3ah/UDLD 機能でのポート<br>ごとの UDLD 運用状態 | detection:障害検出処理を実行<br>active:OAMPDU の送信と応答を実行                                                                        |
| Dest MAC                                | 対向装置のポートの MAC アドレス                        | 対向装置からの情報を受信していない場合は ,<br>"unknown" を表示します。<br>双方向リンクが確認された場合 , MAC アドレスの前に<br>"*" を表示します。                            |

## [実行例2]

detail パラメータを指定して, IEEE802.3ah/OAMの設定に関する詳細情報を表示させる場合の実行例を次に示します。

図 13-2 IEEE802.3ah/OAM 詳細情報の表示

```
> show efmoam detail
Date 20XX/10/02 23:59:59 UTC
Status: Enabled
udld-detection-count: 30
Port Link status UDLD status Dest MAC
1/1 Up detection * 0012.e298.dc20
1/2 Down active unknown
1/3 Up passive 0012.e298.7478
1/4 Down(uni-link) detection unknown
```

## [実行例2の表示説明]

>

表 13-2 IEEE802.3ah/OAM 詳細情報の表示内容

| 表示項目                                    | 意味                                        | 表示詳細情報                                                                                                    |
|-----------------------------------------|-------------------------------------------|----------------------------------------------------------------------------------------------------|
| Status                                  | 本装置の IEEE802.3ah/OAM 機能の状<br>態            | Enabled:IEEE802.3ah/OAM 機能動作中<br>Disabled:IEEE802.3ah/OAM 機能停止中                                                       |
| udld-detection-count                    | 障害を検出するための応答タイムアウ<br>ト回数                  | 3 ~ 300 回                                                                                                    |
| Port                                    | ポート情報                                     | -                                                                                                    |
| <nif no.="">/<port no.=""></port></nif> | ポート番号                                     | 情報を表示するポートの NIF 番号,ポート番号                                                                                              |
| Link status                             | 該当ポートのリンク状態                               | Up:ポート Up 状態<br>Down:ポート Down 状態<br>Down(uni-link):ポート Down 状態 ( 片方向リンク障<br>害検出 )<br>Down(loop):ポート Down 状態 ( ループ検出 ) |
| UDLD status                             | IEEE802.3ah/UDLD 機能でのポート<br>ごとの UDLD 運用状態 | detection:障害検出処理を実行<br>active:OAMPDU の送信と応答を実行<br>passive:OAMPDU の応答だけを実行                                             |

| 表示項目     | 意味                | 表示詳細情報                                                                                                    |
|----------|-------------------|----------------------------------------------------------------------------------------------------|
| Dest MAC | 対向装置のポート MAC アドレス | 対向装置からの情報を受信していない場合は,<br>"unknown"を表示します。ただし passive モード時<br>は,"unknown"となるポートは表示しません。<br>active モードで双方向リンクが確認された場合,MAC<br>アドレスの前に "*"を表示します。 |

[通信への影響]

なし

[応答メッセージ]

表 13-3 show efmoam コマンドの応答メッセージ一覧

| メッセージ                                         | 内容                                                                                                    |
|-----------------------------------------------|----------------------------------------------------------------------------------------------------|
| Can't execute this command in standby system. | 本コマンドは待機系システムでは実行できません。                                                                                                   |
| Can't execute.                                | コマンドを実行できません。再実行してください。                                                                                                   |
| Connection failed to IEEE802.3ah/OAM program. | IEEE802.3ah/OAM プログラムとの通信が失敗しました。コマ<br>ンドを再実行してください。頻発する場合は, restart efmoam<br>コマンドで IEEE802.3ah/OAM プログラムを再起動してくださ<br>い。 |
| IEEE802.3ah/OAM doesn't seem to be running.   | IEEE802.3ah/OAM プログラムが再起動中のため,本コマンド<br>が失敗しました。再実行してください。                                                                 |

## [注意事項]

BCU, CSUまたは MSU の系切替が発生した場合,表示項目「Link Status」には "Down" が表示され, 詳細表示 ("(uni-link)", "(loop)") は表示されません。

# show efmoam statistics

IEEE802.3ah/OAM 統計情報を表示します。

## [入力形式]

show efmoam statistics [port <port list>]

[入力モード]

一般ユーザモードおよび装置管理者モード

[パラメータ]

port <port list>

指定ポート(リスト形式)のIEEE802.3ah/OAM 統計情報を表示します。

<port list>の指定方法および値の指定範囲については、「パラメータに指定できる値」を参照してください。

本パラメータ省略時の動作

全 IEEE802.3ah/OAM のフレーム (OAMPDU) 統計情報をポート単位に表示します。

## [実行例]

設定してある全 IEEE802.3ah/OAM の統計情報を表示させる場合の実行例を次に示します。

図 13-3 IEEE802.3ah/OAM 統計情報の表示

| >show efmoar | n statistic | CS      |     |          |     |     |            |     |
|--------------|-------------|---------|-----|----------|-----|-----|------------|-----|
| Date 20XX/10 | )/02 23:59  | :59 UTC |     |          |     |     |            |     |
| Port 1/1 [de | etection]   |         |     |          |     |     |            |     |
| OAMPDUs      | :Tx         | =       | 295 | Rx       | =   | 295 |            |     |
|              | Invalid     | =       | 0   | Unrecogn | . = | 0   |            |     |
| TLVs         | :Invalid    | =       | 0   | Unrecogn | . = | 0   |            |     |
| Info TLV     | :Tx_Local   | =       | 190 | Tx_Remot | e=  | 105 | Rx_Remote= | 187 |
|              | Timeout     | =       | 3   | Invalid  | =   | 0   | Unstable = | 0   |
| Inactivate   | e:TLV       | =       | 0   | Timeout  | =   | 0   |            |     |
| Port 1/2 [ad | ctive]      |         |     |          |     |     |            |     |
| OAMPDUs      | :Tx         | =       | 100 | Rx       | =   | 100 |            |     |
|              | Invalid     | =       | 0   | Unrecogn | . = | 0   |            |     |
| TLVs         | :Invalid    | =       | 0   | Unrecogn | . = | 0   |            |     |
| Info TLV     | :Tx_Local   | =       | 100 | Tx_Remot | e=  | 100 | Rx_Remote= | 100 |
|              | Timeout     | =       | 0   | Invalid  | =   | 0   | Unstable = | 0   |
| Inactivate   | ∋:TLV       | =       | 0   | Timeout  | =   | 0   |            |     |
| Port 1/3 [pa | assive]     |         |     |          |     |     |            |     |
| OAMPDUs      | :Tx         | =       | 100 | Rx       | =   | 100 |            |     |
|              | Invalid     | =       | 0   | Unrecogn | . = | 0   |            |     |
| TLVs         | :Invalid    | =       | 0   | Unrecogn | . = | 0   |            |     |
| Info TLV     | :Tx Local   | =       | 0   | Tx Remot | e=  | 100 | Rx Remote= | 100 |
|              | Timeout     | =       | 0   | Invalid  | =   | 0   | Unstable = | 0   |
| Inactivate   | e:TLV       | =       | 0   | Timeout  | =   | 0   |            |     |
|              |             |         |     |          |     |     |            |     |

## [表示説明]

表 13-4 IEEE802.3ah/OAM の統計情報の表示内容

| 表示項目                                    | 意味    | 表示詳細情報                   |
|-----------------------------------------|-------|--------------------------|
| Port                                    | ポート情報 | -                        |
| <nif no.="">/<port no.=""></port></nif> | ポート番号 | 情報を表示するポートの NIF 番号,ポート番号 |

| 表示項目        | 意味                                                                         | 表示詳細情報                                                                                |
|-------------|----------------------------------------------------------------------------|---------------------------------------------------------------------------------------|
| UDLD status | IEEE802.3ah/UDLD 機能でのポート<br>ごとの UDLD 運用状態                                  | detection:障害を検出<br>active:Information OAMPDU の送信と応答を実<br>行<br>passive:OAMPDU の応答だけを実行 |
| OAMPDUs     | フレーム統計情報                                                                   | -                                                                                     |
| Tx          | ポートごとの OAMPDU の送信数                                                         | 0 ~ 4294967295                                                                        |
| Rx          | ポートごとの OAMPDU の受信数                                                         | $0 \sim 4294967295$                                                                   |
| Invalid     | 受信 OAMPDU が無効で廃棄した数                                                        | $0 \sim 4294967295$                                                                   |
| Unrecogn.   | 未サポートの OAMPDU 受信数                                                          | $0 \sim 4294967295$                                                                   |
| TLVs        | TLV 統計情報                                                                   | -                                                                                     |
| Invalid     | 形式エラーと判断され廃棄した TLV<br>数                                                    | 0 ~ 4294967295                                                                        |
| Unrecogn.   | 規格に従っていて , 現在のバージョン<br>では認識できない TLV 数                                      | 0 ~ 4294967295                                                                        |
| Info TLV    | Information OAMPDU の TLV 統計情<br>報                                          | -                                                                                     |
| Tx_Local    | Local Information TLV の送信回数                                                | $0 \sim 4294967295$                                                                   |
| Tx_Remote   | 対向からの Local Information TLV を<br>受け,Remote Information TLV を編<br>集して送信した回数 | 0 ~ 4294967295                                                                        |
| Rx_Remote   | 対向からの応答の Local Information<br>TLV の受信回数                                    | 0 ~ 4294967295                                                                        |
| Timeout     | ポートでの応答タイムアウト発生回数                                                          | $0 \sim 4294967295$                                                                   |
| Invalid     | 形式エラーと判断され廃棄した TLV<br>数                                                    | 0 ~ 4294967295                                                                        |
| Unstable    | 接続中のポートで,異なる装置からの<br>制御フレームを受信した回数                                         | 0 ~ 4294967295<br>本カウントが更新された場合,HUBを経由して複<br>数装置を接続しているおそれがあります。                      |
| Inactivate  | 障害検出統計情報                                                                   | -                                                                                     |
| TLV         | TLV 受信内容で障害検出した数                                                           | 0 ~ 4294967295                                                                        |
| Timeout     | 連続した応答タイムアウトによって障<br>害検出した数                                                | 0 ~ 4294967295                                                                        |

[通信への影響]

なし

[応答メッセージ]

表 13-5 show efmoam statistics コマンドの応答メッセージ一覧

| メッセージ                                         | 内容                                                                                                    |
|-----------------------------------------------|----------------------------------------------------------------------------------------------------|
| Can't execute this command in standby system. | 本コマンドは待機系システムでは実行できません。                                                                                                   |
| Can't execute.                                | コマンドを実行できません。再実行してください。                                                                                                   |
| Connection failed to IEEE802.3ah/OAM program. | IEEE802.3ah/OAM プログラムとの通信が失敗しました。コマ<br>ンドを再実行してください。頻発する場合は, restart efmoam<br>コマンドで IEEE802.3ah/OAM プログラムを再起動してくださ<br>い。 |

| メッセージ                                       | 内容                                                        |
|---------------------------------------------|-----------------------------------------------------------|
| IEEE802.3ah/OAM doesn't seem to be running. | IEEE802.3ah/OAM プログラムが再起動中のため,本コマンド<br>が失敗しました。再実行してください。 |
| There is no statistics to show.             | 表示すべき統計情報がありません。                                          |

## [注意事項]

passive モードで OAMPDU を1回も送受信していないポートは表示されません。

# clear efmoam statistics

IEEE802.3ah/OAM 統計情報をクリアします。

[入力形式]
clear efmoam statistics [port <port list>]
[入力モード]
-般ユーザモードおよび装置管理者モード
[パラメータ]
port <port list>
 指定ボートの IEEE802.3ah/OAM 統計情報をクリアします。
 <port list>の指定方法および値の指定範囲については、「パラメータに指定できる値」を参照してく
 ださい。

本パラメータ省略時の動作

本装置のすべての IEEE802.3ah/OAM 統計情報をクリアします。

## [実行例]

IEEE802.3ah/OAMの統計情報をクリアする実行例を次に示します。

図 13-4 IEEE802.3ah/OAM 統計情報のクリア

> clear efmoam statistics

[表示説明]

なし

[通信への影響]

なし

[応答メッセージ]

#### 表 13-6 clear efmoam statistics コマンドの応答メッセージ一覧

| メッセージ                                         | 内容                                                                                                    |
|-----------------------------------------------|----------------------------------------------------------------------------------------------------|
| Can't execute this command in standby system. | 本コマンドは待機系システムでは実行できません。                                                                                                  |
| Can't execute.                                | コマンドを実行できません。再実行してください。                                                                                                  |
| Connection failed to IEEE802.3ah/OAM program. | IEEE802.3ah/OAM プログラムとの通信が失敗しました。コマ<br>ンドを再実行してください。頻発する場合は,restart efmoam<br>コマンドで IEEE802.3ah/OAM プログラムを再起動してくださ<br>い。 |
| IEEE802.3ah/OAM doesn't seem to be running.   | IEEE802.3ah/OAM プログラムが再起動中のため,本コマンド<br>が失敗しました。再実行してください。                                                                |

## [注意事項]

なし

# restart efmoam

IEEE802.3ah/OAM を再起動します。 「入力形式1 restart efmoam [-f] [core-file] [入力モード] 一般ユーザモードおよび装置管理者モード [パラメータ] -f 再起動確認メッセージを出力しないで, IEEE802.3ah/OAM を再起動します。 本パラメータ省略時の動作 確認メッセージを出力します。 core-file 再起動時にコアファイルを出力します。 本パラメータ省略時の動作 コアファイルを出力しません。 すべてのパラメータ省略時の動作 再起動確認メッセージを出力したあと, IEEE802.3ah/OAM を再起動します。 [実行例] 図 13-5 IEEE802.3ah/OAM プログラムの再起動

```
> restart efmoam 
 IEEE802.3ah/OAM program restart OK? (y/n): y 
 >
```

[表示説明]

なし

[通信への影響]

なし

[応答メッセージ]

表 13-7 restart efmoam コマンドの応答メッセージ一覧

| メッセージ                                       | 内容                                                        |
|---------------------------------------------|-----------------------------------------------------------|
| Can't execute.                              | コマンドを実行できません。再実行してください。                                   |
| IEEE802.3ah/OAM doesn't seem to be running. | IEEE802.3ah/OAM プログラムが再起動中のため,本コマンド<br>が失敗しました。再実行してください。 |

## [注意事項]

コアファイルの格納ディレクトリおよび名称は,次のとおりになります。 格納ディレクトリ:/usr/var/core/ コアファイル: efmoamd.core

指定ファイルがすでに存在する場合は無条件に上書きします。必要な場合はあらかじめファイルをバック アップしてください。

# dump protocols efmoam

IEEE802.3ah/OAM で採取している詳細イベントトレース情報および制御テーブル情報をファイルへ出力 します。 [入力形式] dump protocols efmoam [入力モード] 一般ユーザモードおよび装置管理者モード [パラメータ] なし [実行例] 図 13-6 IEEE802.3ah/OAM ダンプ指示 > dump protocols efmoam > [表示説明] なし [通信への影響] なし [応答メッセージ] 表 13-8 dump protocols efmoam コマンドの応答メッセージ一覧

| メッセージ                                         | 内容                                                                                                    |
|-----------------------------------------------|----------------------------------------------------------------------------------------------------|
| Can't execute.                                | コマンドを実行できません。再実行してください。                                                                                           |
| Connection failed to IEEE802.3ah/OAM program. | IEEE802.3ah/OAM プログラムとの通信が失敗しました。コマ<br>ンドを再実行してください。頻発する場合は , restart efmoam<br>コマンドで IEEE802.3ah/OAM を再起動してください。 |
| File open error.                              | ダンプファイルのオープンまたはアクセスができませんでした。<br>しばらくしてからコマンドを再実行してください。                                                          |
| IEEE802.3ah/OAM doesn't seem to be running.   | IEEE802.3ah/OAM プログラムが再起動中のため,本コマンド<br>が失敗しました。再実行してください。                                                         |

## [注意事項]

出力ファイルの格納ディレクトリおよび名称は,次のとおりになります。

格納ディレクトリ:/usr/var/efmoam/

ファイル: efmoamd\_dump.gz

指定ファイルがすでに存在する場合は無条件に上書きします。必要な場合はあらかじめファイルをバック アップしてください。

14<sub>L2 ループ検知</sub>

#### show loop-detection

show loop-detection statistics

show loop-detection logging

clear loop-detection statistics

clear loop-detection logging

restart loop-detection

dump protocols loop-detection

# show loop-detection

## L2 ループ検知情報を表示します。

[入力形式]

show loop-detection [port <port list>] [channel-group-number <channel group list>]

[入力モード]

一般ユーザモードおよび装置管理者モード

[パラメータ]

[port <port list>] [channel-group-number <channel group list>]

指定したポートおよびチャネルグループに関する L2 ループ検知情報を表示します。なお,ポートと チャネルグループは同時に指定できます。その場合は,指定したポートまたは指定したチャネルグ ループのどちらかに関する L2 ループ検知情報を表示します。

port <port list>

指定したポート番号に関する L2 ループ検知情報を表示します。<port list> の指定方法および値の指定範囲については、「パラメータに指定できる値」を参照してください。

channel-group-number <channel group list>

指定リンクアグリゲーションのチャネルグループ(リスト形式)に関する L2 ループ検知情報を 表示します。<channel group list>の指定方法については、「パラメータに指定できる値」を参照 してください。

本パラメータ省略時の動作

ポートおよびチャネルグループを限定しないでL2ループ検知情報を表示します。

[実行例]

L2 ループ検知情報を表示します。

図 14-1 L2 ループ検知情報の表示

| > show ] | loop-detect: | ion        |           |           |       |            |      |
|----------|--------------|------------|-----------|-----------|-------|------------|------|
| Date 202 | XX/04/21 12  | :10:10 UTC |           |           |       |            |      |
| Loop Det | tection ID   | :64        |           |           |       |            |      |
| Interval | l Time       | :10        |           |           |       |            |      |
| Output H | Rate         | :30pps     |           |           |       |            |      |
| Threshol | ld           | :1000      |           |           |       |            |      |
| Hold Tir | ne           | :300       |           |           |       |            |      |
| Auto Res | store Time   | :3600      |           |           |       |            |      |
| VLAN Por | rt Counts    |            |           |           |       |            |      |
| Cont     | Eiguration   | :103       | Capa      | acity     | :300  |            |      |
| Port Inf | Eormation    |            |           |           |       |            |      |
| Port     | Status       | Туре       | DetectCnt | Restoring | Cimer | SourcePort | Vlan |
| 1/1      | Up           | send-inact | 100       |           | -     | 1/3        | 4090 |
| 1/2      | Down         | send-inact | 0         |           | -     | -          |      |
| 1/3      | Up           | send       | 100       |           | -     | 1/1        | 4090 |
| 1/4      | Up           | exception  | 0         |           | -     | -          |      |
| 1/5      | Down(loop)   | send-inact | 1000      |           | 1510  | CH:32(U)   | 100  |
| CH:1     | Up           | trap       | 0         |           | -     | -          |      |
| CH:32    | Up           | uplink     | -         |           | -     | 1/5        | 100  |
| >        |              |            |           |           |       |            |      |

## [表示説明]

| 表示項目              | 意味                                | 表示詳細情報                                                                                                    |
|-------------------|-----------------------------------|----------------------------------------------------------------------------------------------------|
| Loop Detection ID | L2 <b>ループ</b> 検知機能の ID            | -                                                                                                    |
| Interval Time     | L2 ループ検知フレーム送信の間隔(秒)              | -                                                                                                    |
| Output Rate       | L2 ループ検知フレーム送信レート<br>( packet/s ) | L2 ループ検知フレームの現在の送信レートを表示しま<br>す。                                                                                                    |
| Threshold         | ポートを inactive 状態にするまでの検<br>出回数    | ポートを inactive 状態にするための L2 ループ検知フ<br>レームの受信回数を表示します。                                                                                                    |
| Hold Time         | 検出回数の保持時間(秒)                      | ポートを inactive 状態にするための L2 ループ検知フ<br>レームの受信回数を保持しておく時間を表示します。<br>無限に保持する場合は "infinity" を表示します。                                                                                                    |
| Auto Restore Time | 自動復旧時間(秒)                         | inactive 状態にしたポートを自動で active 状態にするま<br>での時間を表示します。<br>自動復旧しない場合は "-" を表示します。                                                                                                    |
| Configuration     | L2 ループ検知フレーム送信対象ポート<br>数          | L2 ループ検知フレームを送信するように設定している<br>VLAN ポート数 を表示します。<br>この値が,L2 ループ検知フレーム送信許容ポート数よ<br>りも値が大きいと,その差分だけL2 ループ検出フレー<br>ムが送信できていないことを表します。                                                                                                    |
| Capacity          | L2 ループ検知フレーム送信許容ポート<br>数          | L2 ループ検知フレーム送信レートで送信可能な VLAN<br>ポート数 を表示します。                                                                                                    |
| Port              | ポート番号 , またはチャネルグループ番<br>号         | <nif no.="">/<port no.=""> : ポート番号<br/>CH:<channel group="" number=""> : チャネルグループ番号</channel></port></nif>                                                                                                    |
| Status            | ポート状態                             | Up:ポートが Up 状態<br>Down:ポートが Down 状態<br>Down(loop):ポートが L2 ループ検知機能によって<br>Down 状態                                                                                                    |
| Туре              | ポート種別                             | send-inact:検知送信閉塞ポート<br>send:検知送信ポート<br>trap:検知ポート<br>exception:検知対象外ポート<br>uplink:アップリンクポート                                                                                                    |
| DetectCnt         | 現在の検出回数                           | 検出回数の保持時間内で L2 ループ検知フレームを受信<br>している回数を表示します。<br>アップリンクポートは "-" を表示します。<br>アップリンクポートで受信した回数は , 送信ポート側で<br>計上します。<br>受信回数は 10000 で更新を停止します。                                                                                             |
| RestoringTimer    | 自動復旧するまでの時間(秒)                    | 自動で active 状態になるまでの時間を表示します。<br>自動復旧しない場合は "-" を表示します。                                                                                                    |
| SourcePort        | L2 ループ検知フレームの送信ポート                | 最後に L2 ループ検知フレームを受信したときの送信<br>ポートを表示します。<br><nif no.="">/<port no.=""> : ポート番号<br/>CH:<channel group="" number=""> : チャネルグループ番号<br/>受信アップリンクポートの場合は "(U)" を表示します。<br/>L2 ループ検知フレームを受信していない場合は "-" を表<br/>示します。</channel></port></nif> |
| Vlan              | L2 ループ検知フレームの送信元 VLAN<br>ID       | 最後に L2 ループ検知フレームを受信したときの送信元<br>の VLAN ID を表示します。                                                                                                    |

## 表 14-1 L2 ループ検知情報の表示項目

注 対象物理ポートまたはチャネルグループに設定されている VLAN 数の総和です。

[通信への影響]

なし

[応答メッセージ]

表 14-2 show loop-detection コマンドの応答メッセージ一覧

| メッセージ                                           | 内容                                                           |
|-------------------------------------------------|--------------------------------------------------------------|
| Can't execute this command in standby system.   | 本コマンドは待機系システムでは実行できません。                                      |
| Can't execute.                                  | コマンドを実行できません。再実行してください。                                      |
| Connection failed to L2 Loop Detection program. | L2 ループ検知プログラムとの通信が失敗しました。コマンド<br>を再実行してください。                 |
| L2 Loop Detection is not configured.            | L2 ループ検知が設定されていないか,または機能が有効に<br>なっていません。コンフィグレーションを確認してください。 |
| No corresponding port information.              | L2 ループ検知のポート情報およびチャネルグループ情報が存<br>在しません。                      |

## [注意事項]

なし

# show loop-detection statistics

L2 ループ検知の統計情報を表示します。

## [入力形式]

show loop-detection statistics [port <port list>] [channel-group-number <channel
group list>]

[入力モード]

一般ユーザモードおよび装置管理者モード

[パラメータ]

[port <port list>] [channel-group-number <channel group list>]

指定したポートおよびチャネルグループに関する L2 ループ検知の統計情報を表示します。なお, ポートとチャネルグループは同時に指定できます。その場合は,指定したポートまたは指定したチャ ネルグループのどちらかに関する L2 ループ検知の統計情報を表示します。

port <port list>

指定したポート番号に関する L2 ループ検知の統計情報を表示します。<port list> の指定方法お よび値の指定範囲については、「パラメータに指定できる値」を参照してください。

channel-group-number <channel group list>

指定リンクアグリゲーションのチャネルグループ(リスト形式)に関するL2ループ検知の統計 情報を表示します。<channel group list>の指定方法については、「パラメータに指定できる値」 を参照してください。

本パラメータ省略時の動作

ポートおよびチャネルグループを限定しないでL2ループ検知の統計情報を表示します。

[実行例]

L2 ループ検知の統計情報を表示します。

## 図 14-2 L2 ループ検知の統計情報の表示

| > show loop | p-detect | tion statis | tics       |              |   |            |          |
|-------------|----------|-------------|------------|--------------|---|------------|----------|
| Date 20XX/0 | 04/21 12 | 2:10:10 UTC | 1          |              |   |            |          |
| Port:1/1    | Up       | Туре        | :send-inac | t            |   |            |          |
| TxFrame     | :        |             | 10000000   | RxFrame      | : |            | 1200     |
| Inactive    | Count:   |             | 3          | RxDiscard    | : |            | 30       |
| Last Inac   | ctive :  | 20XX/04/10  | 19:20:20   | Last RxFrame | : | 20XX/04/21 | 12:02:10 |
| Port:1/2    | Down     | Туре        | :send-inac | t            |   |            |          |
| TxFrame     | :        |             | 0          | RxFrame      | : |            | 0        |
| Inactive    | Count:   |             | 0          | RxDiscard    | : |            | 0        |
| Last Inac   | ctive :  |             | -          | Last RxFrame | : |            | -        |
| Port:1/3    | Up       | Туре        | :send      |              |   |            |          |
| TxFrame     | :        |             | 10000000   | RxFrame      | : |            | 600      |
| Inactive    | Count:   |             | 0          | RxDiscard    | : |            | 0        |
| Last Inac   | ctive :  |             | -          | Last RxFrame | : | 20XX/04/10 | 19:20:20 |
| Port:1/4    | Up       | Туре        | :exception |              |   |            |          |
| TxFrame     | :        |             | 0          | RxFrame      | : |            | 0        |
| Inactive    | Count:   |             | 0          | RxDiscard    | : |            | 0        |
| Last Inac   | ctive :  |             | -          | Last RxFrame | : |            | -        |
| Port:1/5    | Down(lo  | oop) Type   | :send-inac | t            |   |            |          |
| TxFrame     | :        |             | 12000      | RxFrame      | : |            | 1        |
| Inactive    | Count:   |             | 1          | RxDiscard    | : |            | 0        |
| Last Inac   | ctive :  | 20XX/04/21  | 09:30:50   | Last RxFrame | : | 20XX/04/21 | 09:30:50 |
| CH:1        | Up       | Туре        | :trap      |              |   |            |          |
| TxFrame     | :        |             | 0          | RxFrame      | : |            | 0        |
| Inactive    | Count:   |             | 0          | RxDiscard    | : |            | 0        |
| Last Inac   | ctive :  |             | -          | Last RxFrame | : |            | -        |
| CH:32       | Up       | Туре        | :uplink    |              |   |            |          |
| TxFrame     | :        |             | 0          | RxFrame      | : |            | 100      |
| Inactive    | Count:   |             | 0          | RxDiscard    | : |            | 0        |
| Last Inac   | ctive :  |             | -          | Last RxFrame | : | 20XX/04/21 | 09:30:50 |
| >           |          |             |            |              |   |            |          |

[表示説明]

## 表 14-3 L2 ループ検知の統計情報の表示項目

| 表示項目           | 意味                             | 表示詳細情報                                                                                       |
|----------------|--------------------------------|----------------------------------------------------------------------------------------------|
| Port           | ポート番号                          | <nif no.="">/<port no.=""> : ポート番号</port></nif>                                              |
| СН             | チャネルグループ番号                     | <channel group="" number=""> : チャネルグループ番号</channel>                                          |
| Up             | ポートが Up 状態                     | -                                                                                            |
| Down           | ポートが Down 状態                   | -                                                                                            |
| Down(loop)     | ポートが L2 ループ検知機能によって<br>Down 状態 | -                                                                                            |
| Туре           | ポート種別                          | send-inact:検知送信閉塞ポート<br>send:検知送信ポート<br>trap:検知ポート<br>exception:検知対象外ポート<br>uplink:アップリンクポート |
| TxFrame        | L2 ループ検知フレーム送信数                | -                                                                                            |
| RxFrame        | L2 ループ検知フレーム受信数                | -                                                                                            |
| Inactive Count | inactive 状態にした回数               | -                                                                                            |
| RxDiscard      | L2 ループ検知フレーム受信廃棄数              | -                                                                                            |
| Last Inactive  | 最後に inactive 状態にした時間           | yyyy/mm/dd hh:mm:ss 年 / 月 / 日 時 : 分 : 秒<br>一度も inactive 状態にしていない場合は "-" を表示しま<br>す。          |
| 表示項目         | 意味                          | 表示詳細情報                                                                                                  |
|--------------|-----------------------------|----------------------------------------------------------------------------------------------------|
| Last RxFrame | 最後に L2 ループ検知フレームを受信し<br>た時間 | yyyy/mm/dd hh:mm:ss 年 / 月 / 日 時 : 分 : 秒<br>一度も L2 ループ検知フレームを受信していない場合は<br>"-"を表示します。<br>受信廃棄の時間は表示しません。 |

[通信への影響]

なし

[応答メッセージ]

表 14-4 show loop-detection statistics コマンドの応答メッセージ一覧

| メッセージ                                           | 内容                                                           |
|-------------------------------------------------|--------------------------------------------------------------|
| Can't execute this command in standby system.   | 本コマンドは待機系システムでは実行できません。                                      |
| Can't execute.                                  | コマンドを実行できません。再実行してください。                                      |
| Connection failed to L2 Loop Detection program. | L2 ループ検知プログラムとの通信が失敗しました。コマンド<br>を再実行してください。                 |
| L2 Loop Detection is not configured.            | L2 ループ検知が設定されていないか,または機能が有効に<br>なっていません。コンフィグレーションを確認してください。 |
| No corresponding port information.              | L2 ループ検知のポート情報およびチャネルグループ情報が存<br>在しません。                      |

[注意事項]

なし

# show loop-detection logging

L2 ループ検知フレームの受信ログ情報を表示します。

ループした L2 検知フレームが,どのポートから送信され,どのポートで受信したかを確認できます。最 新の受信フレームログを,受信時間の降順で 1000 フレーム分表示します。ただし,廃棄したフレームは 表示しません。

[入力形式]

show loop-detection logging

[入力モード]

- 般ユーザモードおよび装置管理者モード

[パラメータ]

なし

## [実行例]

L2 ループ検知フレームの受信ログ情報を表示します。

図 14-3 L2 ループ検知フレームの受信ログ情報の表示

| > show loop | p-detection | n loggin | ng      |       |       |      |          |
|-------------|-------------|----------|---------|-------|-------|------|----------|
| Date 20XX/0 | 04/21 12:10 | ):10 UT  | С       |       |       |      |          |
| 20XX/04/21  | 12:10:10    | 1/1      | Source: | 1/3   | Vlan: | 4090 | Inactive |
| 20XX/04/21  | 12:10:09    | 1/1      | Source: | 1/3   | Vlan: | 1    |          |
| 20XX/04/21  | 12:10:08    | 1/1      | Source: | 1/3   | Vlan: | 4090 |          |
| 20XX/04/21  | 12:10:07    | 1/3      | Source: | 1/1   | Vlan: | 4090 |          |
| 20XX/04/21  | 12:10:06    | 1/3      | Source: | 1/1   | Vlan: | 4090 |          |
| 20XX/04/10  | 04:10:10    | 1/20     | Source: | CH:32 | Vlan: | 4090 |          |
| 20XX/03/21  | 03:10:10    | 1/20     | Source: | 1/12  | Vlan: | 4095 |          |
| 20XX/03/21  | 02:12:50    | 1/20     | Source: | 1/12  | Vlan: | 4095 |          |
| 20XX/03/21  | 02:12:10    | 1/20     | Source: | 1/12  | Vlan: | 4095 |          |
| 20XX/03/21  | 02:12:09    | 1/20     | Source: | 1/12  | Vlan: | 12   |          |
| 20XX/09/05  | 20:00:00    | CH:32    | Source: | 1/12  | Vlan: | 12   | Uplink   |
| 20XX/09/05  | 00:00:00    | CH:32    | Source: | 1/12  | Vlan: | 12   | Uplink   |
| >           |             |          |         |       |       |      |          |

[表示説明]

| 表示項目                                          | 意味                       | 表示詳細情報                                                                                                    |
|-----------------------------------------------|--------------------------|----------------------------------------------------------------------------------------------------|
| yyyy/mm/dd hh:mm:ss                           | L2 ループ検知フレーム受信時刻         | 年 / 月 / 日 時 : 分 : 秒                                                                                                    |
| <nif no.="">/<port no.=""></port></nif>       | ポート番号                    | L2 ループ検知フレームの受信ポート番号を表示します。                                                                                                    |
| CH: <channel group<br="">number&gt;</channel> | チャネルグループ番号               | L2 ループ検知フレームの受信チャネルグループ番号を<br>表示します。                                                                                                    |
| Source                                        | L2 ループ検知フレームの送信ポー<br>ト番号 | L2 ループ検知フレームの送信ポート番号を表示します。<br><nif no.="">/<port no.=""> : ポート番号<br/>CH:<channel group="" number=""> : チャネルグループ番号</channel></port></nif> |
| Vlan                                          | VLAN ID                  | L2 ループ検知フレーム送信時の VLAN ID を表示しま<br>す。                                                                                                    |
| Uplink                                        | アップリンクポート                | アップリンクポートで受信したことを表します。                                                                                                    |

表 14-5 L2 ループ検知フレームの受信ログ情報の表示項目

| 表示項目     | 意味             | 表示詳細情報                   |
|----------|----------------|--------------------------|
| Inactive | inactive 状態に遷移 | inactive 状態に遷移したことを表します。 |

[通信への影響]

なし

[応答メッセージ]

## 表 14-6 show loop-detection logging コマンドの応答メッセージ一覧

| メッセージ                                           | 内容                                                           |
|-------------------------------------------------|--------------------------------------------------------------|
| Can't execute this command in standby system.   | 本コマンドは待機系システムでは実行できません。                                      |
| Can't execute.                                  | コマンドを実行できません。再実行してください。                                      |
| Connection failed to L2 Loop Detection program. | L2 ループ検知プログラムとの通信が失敗しました。コマンド<br>を再実行してください。                 |
| L2 Loop Detection is not configured.            | L2 ループ検知が設定されていないか,または機能が有効に<br>なっていません。コンフィグレーションを確認してください。 |

# [注意事項]

なし

# clear loop-detection statistics

```
L2 ループ検知の統計情報をクリアします。
```

```
[入力形式]
```

clear loop-detection statistics [port <port list>] [channel-group-number <channel
group list>]

[入力モード]

一般ユーザモードおよび装置管理者モード

[パラメータ]

[port <port list>] [channel-group-number <channel group list>]

指定したポートおよびチャネルグループに関する L2 ループ検知の統計情報をクリアします。なお, ポートとチャネルグループは同時に指定できます。その場合は,指定したポートまたは指定したチャ ネルグループのどちらかに関する L2 ループ検知の統計情報をクリアします。

port <port list>

指定したポート番号に関するL2ループ検知の統計情報をクリアします。<port list>の指定方法 および値の指定範囲については、「パラメータに指定できる値」を参照してください。

channel-group-number <channel group list>

指定リンクアグリゲーションのチャネルグループ(リスト形式)に関する L2 ループ検知の統計 情報をクリアします。<channel group list>の指定方法については、「パラメータに指定できる 値」を参照してください。

本パラメータ省略時の動作

ポートおよびチャネルグループを限定しないでL2ループ検知の統計情報をクリアします。

[実行例]

L2 ループ検知の統計情報をクリアします。

図 14-4 L2 ループ検知の統計情報のクリア

> clear loop-detection statistics

[表示説明]

なし

>

[通信への影響]

なし

[応答メッセージ]

表 14-7 clear loop-detection statistics コマンドの応答メッセージ一覧

| メッセージ                                           | 内容                                           |
|-------------------------------------------------|----------------------------------------------|
| Can't execute this command in standby system.   | 本コマンドは待機系システムでは実行できません。                      |
| Can't execute.                                  | コマンドを実行できません。再実行してください。                      |
| Connection failed to L2 Loop Detection program. | L2 ループ検知プログラムとの通信が失敗しました。コマンド<br>を再実行してください。 |

| メッセージ                                | 内容                                                           |
|--------------------------------------|--------------------------------------------------------------|
| L2 Loop Detection is not configured. | L2 ループ検知が設定されていないか,または機能が有効に<br>なっていません。コンフィグレーションを確認してください。 |

[注意事項]

• L2 ループ検知機能を無効にすると統計情報はクリアされます。

• 本コマンドで統計情報をクリアすると SNMP で取得する MIB 情報もクリアされます。

# clear loop-detection logging

```
L2 ループ検知フレームの受信ログ情報をクリアします。
[入力形式]
clear loop-detection logging
[入力モード]
一般ユーザモードおよび装置管理者モード
[パラメータ]
なし
[実行例]
L2 ループ検知フレームの受信ログ情報をクリアします。
図 14-5 L2 ループ検知フレームの受信ログ情報のクリア
> clear loop-detection logging
>
[表示説明]
なし
[通信への影響]
なし
[応答メッセージ]
```

表 14-8 clear loop-detection statistics コマンドの応答メッセージ一覧

| メッセージ                                           | 内容                                                           |
|-------------------------------------------------|--------------------------------------------------------------|
| Can't execute this command in standby system.   | 本コマンドは待機系システムでは実行できません。                                      |
| Can't execute.                                  | コマンドを実行できません。再実行してください。                                      |
| Connection failed to L2 Loop Detection program. | L2 ループ検知プログラムとの通信が失敗しました。コマンド<br>を再実行してください。                 |
| L2 Loop Detection is not configured.            | L2 ループ検知が設定されていないか,または機能が有効に<br>なっていません。コンフィグレーションを確認してください。 |

# [注意事項]

なし

# restart loop-detection

L2ループ検知プログラムを再起動します。
[入力形式]
restart loop-detection [-f] [core-file]
[入力モード]

一般ユーザモードおよび装置管理者モード

[パラメータ]

f

再起動確認メッセージを出力しないで,L2ループ検知プログラムを再起動します。
本パラメータ省略時の動作

確認メッセージを出力します。

本パラメータ省略時の動作 コアファイルを出力しません。

すべてのパラメータ省略時の動作 再起動確認メッセージを出力したあと,L2ループ検知プログラムを再起動します。

[実行例]

L2 ループ検知プログラムを再起動します。

図 14-6 L2 ループ検知プログラムの再起動

> restart loop-detection L2 Loop Detection program restart OK? (y/n): y

[表示説明]

なし

[通信への影響]

なし

[応答メッセージ]

表 14-9 restart loop-detection コマンドの応答メッセージ一覧

| メッセージ                                         | 内容                                               |
|-----------------------------------------------|--------------------------------------------------|
| Can't execute.                                | コマンドを実行できません。再実行してください。                          |
| L2 Loop Detection doesn't seem to be running. | L2 ループ検知プログラムが起動されていません。コンフィグ<br>レーションを確認してください。 |

[注意事項]

コアファイルの格納ディレクトリおよび名称は次のとおりです。 格納ディレクトリ:/usr/var/core/ コアファイル:l2ldd.core

指定ファイルがすでに存在する場合は無条件に上書きするので,必要ならば,ファイルをあらかじめバッ クアップしておいてください。

# dump protocols loop-detection

```
L2 ループ検知プログラムで採取している詳細イベントトレース情報および制御テーブル情報をファイルに
出力します。
「入力形式]
dump protocols loop-detection
[入力モード]
一般ユーザモードおよび装置管理者モード
[パラメータ]
なし
[実行例]
詳細イベントトレース情報および制御テーブル情報をファイルに出力します。
図 14-7 詳細イベントトレース情報および制御テーブル情報の出力
> dump protocols loop-detection
>
[表示説明]
なし
[通信への影響]
なし
[応答メッセージ]
```

表 14-10 dump protocols loop-detection コマンドの応答メッセージ一覧

| メッセージ                                           | 内容                                                           |
|-------------------------------------------------|--------------------------------------------------------------|
| Can't execute.                                  | コマンドを実行できません。再実行してください。                                      |
| Connection failed to L2 Loop Detection program. | L2 ループ検知プログラムとの通信が失敗しました。コマンド<br>を再実行してください。                 |
| File open error.                                | ダンプファイルのオープンまたはアクセスができませんでし<br>た。                            |
| L2 Loop Detection is not configured.            | L2 ループ検知が設定されていないか,または機能が有効に<br>なっていません。コンフィグレーションを確認してください。 |

# [注意事項]

出力ファイルの格納ディレクトリおよび名称は次のとおりです。 格納ディレクトリ:/usr/var/l2ld/ 出力ファイル:l2ld\_dump.gz

指定ファイルがすでに存在する場合は無条件に上書きするので,必要ならば,ファイルをあらかじめバッ クアップしておいてください。

# 15<sub>CFM</sub>

| l2ping                    |
|---------------------------|
| I2traceroute              |
| show cfm                  |
| show cfm remote-mep       |
| show cfm fault            |
| show cfm I2traceroute-db  |
| show cfm statistics       |
| clear cfm remote-mep      |
| clear cfm fault           |
| clear cfm l2traceroute-db |
| clear cfm statistics      |
| restart cfm               |
| dump protocols cfm        |

# I2ping

#### 本装置の MEP からリモートの MEP または MIP に対して,通信可能かを判定するために使用します。

[入力形式]

l2ping {remote-mac <mac address> | remote-mep <mepid>} domain-level <level> ma
<no.> mep <mepid> [count <count>] [timeout <seconds>] [framesize <size>]

[入力モード]

一般ユーザモードおよび装置管理者モード

[パラメータ]

{remote-mac <mac address> | remote-mep <mepid>}

remote-mac <mac address>

疎通確認するリモート MEP または MIPの MAC アドレスを指定します。

remote-mep <mepid>

疎通確認するリモート MEP ID を指定します。本パラメータは, CC で確認できるリモート MEP を指定できます。

domain-level <level>

疎通確認するドメインレベルを指定します。本パラメータは,コンフィグレーションコマンドで設定 されたドメインレベルを指定できます。

ma <no.>

疎通確認する MA 識別番号を指定します。本パラメータは,コンフィグレーションコマンドで設定された MA 識別番号を指定できます。

mep <mepid>

疎通確認元となる本装置の MEP ID を指定します。本パラメータは,コンフィグレーションコマンド で設定された MEP ID を指定できます。

count <count>

指定した回数だけループバックメッセージを送信します。指定できる値の範囲は1~5です。

本パラメータ省略時の動作

ループバックメッセージの送信回数は5回となります。

timeout <seconds>

応答待ち時間(秒)を指定します。指定できる値の範囲は1~60です。

本パラメータ省略時の動作

応答待ち時間は5秒となります。

framesize <size>

送信する CFM PDU に追加するデータのバイト数を指定します。指定できる値の範囲は1~9192 で

す。

本パラメータ省略時の動作

追加するデータのバイト数は 40 で,送信する CFM PDU は 64 バイトとなります。

[実行例]

l2pingの実行例を示します。

#### 図 15-1 l2ping の実行例

>l2ping remote-mep 1010 domain-level 7 ma 1000 mep 1020 count 3 L2ping to MP:1010(0012.e220.00a3) on Level:7 MA:1000 MEP:1020 VLAN:20 Time:20XX/03/10 19:10:24 1: L2ping Reply from 0012.e220.00a3 64bytes Time= 751 ms 2: L2ping Reply from 0012.e220.00a3 64bytes Time= 752 ms 3: L2ping Reply from 0012.e220.00a3 64bytes Time= 753 ms ---- L2ping Statistics ---Tx L2ping Request : 3 Rx L2ping Reply : 3 Lost Frame : 0% Round-trip Min/Avg/Max : 751/752/753 ms

## [表示説明]

| 表 15-1 | I2ping | の表示 | 内容 |
|--------|--------|-----|----|
|--------|--------|-----|----|

| 表示項目                                           | 意味                               | 表示詳細情報                                                                                                    |
|------------------------------------------------|----------------------------------|----------------------------------------------------------------------------------------------------|
| L2ping to MP: <remote mp=""></remote>          | 宛先リモート MEP または<br>MIP の MAC アドレス | 宛先リモート MEP または MIP の MAC アドレス<br><remote address="" mac="">: 宛先リモート MEP または<br/>MIP の MAC アドレスを指定した場合<br/><remote id="" mep="">(<remote address="" mac="">): 宛先リモー<br/>ト MEP ID を指定した場合</remote></remote></remote> |
| Level                                          | ドメインレベル                          | 0 ~ 7                                                                                                    |
| MA                                             | MA 識別番号                          | コンフィグレーションで設定した MA 識別番号                                                                                                    |
| MEP                                            | MEP ID                           | 本装置の MEP ID                                                                                                    |
| VLAN                                           | VLAN ID                          | 送信元 VLAN ID                                                                                                    |
| Time                                           | 送信時刻                             | yyyy/mm/dd hh:mm:ss 年 / 月 / 日 時 : 分 : 秒                                                                                                    |
| <count></count>                                | テストカウント                          | カウント数                                                                                                    |
| L2ping Reply from <mac<br>address&gt;</mac<br> | 応答 MP の MAC アドレス                 | 応答したリモート MEP または MIP の MAC アドレス                                                                                                    |
| bytes                                          | 受信バイト数                           | CFM PDU の共通 CFM ヘッダから End TLV までのバ<br>イト数                                                                                                    |
| Time                                           | 応答時間                             | ループバックメッセージを送信してからループバック<br>リプライを受信するまでの時間                                                                                                    |
| Request Timed Out.                             | 応答待ちタイムアウト                       | 応答待ち時間内に応答がなかったことを示します。                                                                                                    |
| Transmission failure.                          | 送信失敗                             | 送信元 VLAN からメッセージを送信できなかったこと<br>を示します。                                                                                                    |
| Tx L2ping Request                              | ループバックメッセージの送<br>信数              | -                                                                                                    |
| Rx L2ping Reply                                | ループバックリプライの受信<br>数               | リモート MEP または MIP から正常に応答を受信した<br>数                                                                                                    |
| Lost Frame                                     | フレーム損失の割合(%)                     | -                                                                                                    |
| Round-trip Min/Avg/Max                         | 応答時間 最小 / 平均 / 最大                | -                                                                                                    |

[通信への影響]

なし

# [応答メッセージ]

#### 表 15-2 l2ping コマンドの応答メッセージ一覧

| メッセージ                                                    | 内容                                                                      |
|----------------------------------------------------------|-------------------------------------------------------------------------|
| Can't execute this command in standby system.            | 本コマンドは待機系システムでは実行できません。                                                 |
| Can't execute.                                           | コマンドを実行できません。再実行してください。                                                 |
| CFM is not configured.                                   | CFM が設定されていません。コンフィグレーションを確認し<br>てください。                                 |
| Connection failed to CFM program.                        | CFM プログラムとの通信が失敗しました。コマンドを再実行<br>してください。                                |
| No such Remote MEP.                                      | 指定されたリモート MEP は不明です。指定パラメータを確認<br>し再実行してください。                           |
| Now another user is using CFM command, please try again. | ほかのユーザが CFM コマンドを使用中です。しばらくしてか<br>ら再実行してください。                           |
| Specified Domain Level is not configured.                | 指定ドメインレベルは設定されていません。指定パラメータを<br>確認し再実行してください。                           |
| Specified MA is not configured.                          | 指定 MA 識別番号または指定 MA のプライマリ VLAN は設定<br>されていません。指定パラメータを確認し再実行してくださ<br>い。 |
| Specified MEP is not configured.                         | 指定 MEP ID は設定されていません。指定パラメータを確認し<br>再実行してください。                          |

## [注意事項]

- •本コマンドを中断したい場合は [Ctrl + C]を入力してください。
- 本コマンドは,複数のユーザが同時に使用できません。
- framesize パラメータで 1476 バイトを超える場合,コンフィグレーションコマンド mtu または system mtu で,ジャンボフレームの MTU 値を 1500 バイト以上に設定してください。
- ・疎通確認はリモート MPの MAC アドレスを使って実施します。remote-mep 指定時も, MEP ID に対応する MAC アドレスを使って疎通確認をします。そのため,構成変更などで指定 MEP ID が存在していなくても,同一 MAC アドレスを持つ MEP や MIP があれば応答します。

# **I2traceroute**

本装置の MEP からリモート MEP または MIP までのルートを確認します。

## [入力形式]

l2traceroute {remote-mac <mac address> | remote-mep <mepid>} domain-level <level>
ma <no.> mep <mepid> [timeout <seconds>] [ttl <ttl>]

[入力モード]

一般ユーザモードおよび装置管理者モード

[パラメータ]

{remote-mac <mac address> | remote-mep <mepid>}

remote-mac <mac address>

```
ルートを確認したい宛先リモート MEP または MIP の MAC アドレスを指定します。
```

remote-mep <mepid>

ルートを確認したい宛先リモート MEP ID を指定します。本パラメータは, CC で確認できるリ モート MEP ID を指定できます。

domain-level <level>

ルートを確認するドメインレベルを指定します。本パラメータは,コンフィグレーションコマンドで 設定されたドメインレベルを指定できます。

ma <no.>

ルートを確認する MA 識別番号を指定します。本パラメータは,コンフィグレーションコマンドで設定された MA 識別番号を指定できます。

mep <mepid>

ルートの確認元となる本装置の MEP ID を指定します。本パラメータは,コンフィグレーションコマ ンドで設定された MEP ID を指定できます。

timeout <seconds>

応答待ち時間(秒)を指定します。指定できる値の範囲は1~60です。

本パラメータ省略時の動作

応答待ち時間は5秒となります。

ttl < ttl >

リンクトレースメッセージの最大 time-to-live (最大ホップ数)を指定します。指定できる値の範囲 は1~255 です。

本パラメータ省略時の動作

最大ホップ数は 64 となります。

# [実行例]

12traceroute の実行例を示します。

#### 図 15-2 l2traceroute の実行例

>l2traceroute remote-mep 1010 domain-level 7 ma 1000 mep 1020 ttl 255 L2traceroute to MP:1010(0012.e220.00a3) on Level:7 MA:1000 MEP:1020 VLAN:20 Time:20XX/03/17 10:42:20 254 0012.e220.00c2 Forwarded 253 0012.e210.000d Forwarded 252 0012.e220.00a3 NotForwarded Hit

# [表示説明]

表 15-3 l2traceroute の表示内容

| 表示項目                                           | 意味                               | 表示詳細情報                                                                                                    |
|------------------------------------------------|----------------------------------|----------------------------------------------------------------------------------------------------|
| L2traceroute to<br>MP: <remote mp=""></remote> | 宛先リモート MEP または MIP<br>の MAC アドレス | 宛先リモート MEP または MIP の MAC アドレス<br><remote address="" mac=""> : 宛先リモート MEP または<br/>MIP の MAC アドレスを指定した場合<br/><remote id="" mep="">(<remote address="" mac="">) : 宛先リモー<br/>ト MEP ID を指定した場合</remote></remote></remote> |
| Level                                          | ドメインレベル                          | 0 ~ 7                                                                                                    |
| MA                                             | MA 識別番号                          | コンフィグレーションで設定した MA 識別番号                                                                                                    |
| MEP                                            | MEP ID                           | 本装置の MEP ID                                                                                                    |
| VLAN                                           | VLAN ID                          | 送信元 VLAN ID                                                                                                    |
| Time                                           | 送信時刻                             | yyyy/mm/dd hh:mm:ss 年 / 月 / 日 時 : 分 : 秒                                                                                                    |
| <ttl></ttl>                                    | Time to Live                     | 0 ~ 255                                                                                                    |
| <remote address="" mac=""></remote>            | 応答 MP の MAC アドレス                 | ルート確認に応答した MEP または MIP の MAC アドレ<br>ス                                                                                                    |
| Forwarded                                      | リンクトレースメッセージ転送                   | 応答 MP がリンクトレースメッセージを転送したことを<br>示します。                                                                                                    |
| NotForwarded                                   | リンクトレースメッセージ非転送                  | 応答 MP がリンクトレースメッセージを転送しなかった<br>ことを示します。                                                                                                    |
| Hit                                            | 宛先リモート MEP または MIP<br>からの応答      | 宛先リモート MEP または MIP からの応答を示します。                                                                                                    |
| Transmission failure.                          | 送信失敗                             | 送信元 VLAN からメッセージを送信できなかったこと<br>を示します。                                                                                                    |

[通信への影響]

なし

[応答メッセージ]

表 15-4 l2traceroute コマンドの応答メッセージ一覧

| メッセージ                                         | 内容                                       |
|-----------------------------------------------|------------------------------------------|
| Can't execute this command in standby system. | 本コマンドは待機系システムでは実行できません。                  |
| Can't execute.                                | コマンドを実行できません。再実行してください。                  |
| CFM is not configured.                        | CFM が設定されていません。コンフィグレーションを確認し<br>てください。  |
| Connection failed to CFM program.             | CFM プログラムとの通信が失敗しました。コマンドを再実行<br>してください。 |

| メッセージ                                                    | 内容                                                                      |
|----------------------------------------------------------|-------------------------------------------------------------------------|
| No such Remote MEP.                                      | 指定されたリモート MEP は不明です。指定パラメータを確認<br>し再実行してください。                           |
| Now another user is using CFM command, please try again. | ほかのユーザが CFM コマンドを使用中です。しばらくしてか<br>ら再実行してください。                           |
| Specified Domain Level is not configured.                | 指定ドメインレベルは設定されていません。指定パラメータを<br>確認し再実行してください。                           |
| Specified MA is not configured.                          | 指定 MA 識別番号または指定 MA のプライマリ VLAN は設定<br>されていません。指定パラメータを確認し再実行してくださ<br>い。 |
| Specified MEP is not configured.                         | 指定 MEP ID は設定されていません。指定パラメータを確認し<br>再実行してください。                          |

## [注意事項]

- 本コマンドを中断したい場合は [Ctrl + C] を入力してください。
- 本コマンドは, 複数のユーザが同時に使用できません。
- 同一のリモート MP 宛てに本コマンドを複数回実行した場合, Linktrace データベースには最後の実行 結果だけを保持します。
- Linktrace データベースに登録できるルート上の装置数を超えて受信した応答の情報は表示されません。
- ルート確認はリモート MPの MAC アドレスを使って実施します。remote-mep 指定時も, MEP ID に 対応する MAC アドレスを使ってルート確認をします。そのため,構成変更などで指定 MEP ID が存在 していなくても,同一 MAC アドレスを持つ MEP や MIP があれば応答します。

# show cfm

ドメインや MP の設定情報および障害検知状態の CFM 情報を表示します。

[入力形式]

show cfm [{[domain-level <level>] [ma <no.>] [mep <mepid>] | summary}]

[入力モード]

一般ユーザモードおよび装置管理者モード

[パラメータ]

{[domain-level <level>] [ma <no.>] [mep <mepid>] | summary}

domain-level <level>

指定したドメインレベルに関する CFM 情報を表示します。

ma <no.>

指定した MA 識別番号に関する CFM 情報を表示します。

mep <mepid>

指定した MEP ID に関する CFM 情報を表示します。

各パラメータ省略時の動作

指定したパラメータの条件に該当する CFM 情報だけを表示できます。パラメータを指定しない 場合は,条件を限定しないで CFM 情報を表示します。複数のパラメータを指定した場合は,そ れぞれの条件に同時に該当する CFM 情報を表示します。

summary

MP および CFM ポートの収容数を表示します。

本パラメータ省略時の動作

すべての CFM 情報を表示します。

[実行例1]

CFM 構成情報を表示します。

#### 図 15-3 CFM 構成情報の表示例

```
>show cfm
Date 20XX/03/15 18:32:10 UTC
Domain Level 3 Name(str): ProviderDomain 3
  MA 300 Name(str) : Tokyo_to_Osaka
   Primary VLAN:300 VLAN:10-20,300
   CC:Enable Interval:1min
   Alarm Priority:2 Start Time: 2500ms Reset Time:10000ms
   MEP Information
     ID:8012 UpMEP
                      CH1 (Up)
                                  Enable MAC:0012.e200.00b2 Status:Timeout
  MA 400 Name(str) : Tokyo_to_Nagoya
   Primary VLAN:400 VLAN:30-40,400
   CC:Enable Interval:1min
   Alarm Priority:2 Start Time: 2500ms Reset Time:10000ms
   MEP Information
     ID:8014 DownMEP 1/21(Up) Disable MAC:0012.e220.0040 Status:-
  MIP Information
     1/12(Up) Enable MAC:0012.e200.0012
1/22(Down) Disable MAC:-
Domain Level 4 Name(str): ProviderDomain 4
  MIP Information
     CH12(Up) Enable MAC:0012.e220.00b2
>
```

## [実行例1の表示説明]

表 15-5 CFM 構成情報の表示内容

| 表示項目                         | 意味                 | 表示詳細情報                                                                                                    |
|------------------------------|--------------------|----------------------------------------------------------------------------------------------------|
| Domain Level <level></level> | ドメインレベルとドメイン<br>名称 | <level>:ドメインレベル<br/>Name:-:ドメイン名称を使用しない<br/>Name(str):<name>:ドメイン名称に文字列を使用<br/>Name(dns):<name>:ドメイン名称にドメインネー<br/>ムサーバ名を使用<br/>Name(mac):<mac>(<id>):ドメイン名称に MAC<br/>アドレスと ID を使用</id></mac></name></name></level> |
| MA <no.></no.>               | MA 識別番号と MA 名称     | <no.>: コンフィグレーション設定時の MA 識別番号<br/>Name(str):<name>: MA 名称に文字列を使用<br/>Name(id):<id>: MA 名称に数値を使用<br/>Name(vlan):<vlan id="">: MA 名称に VLAN ID を使<br/>用</vlan></id></name></no.>                                      |
| Primary VLAN                 | Primary VLAN ID    | MA に所属する VLAN 内のプライマリ VLAN<br>プライマリ VLAN の設定がない場合は "-" を表示し<br>ます。                                                                                                    |
| VLAN                         | VLAN ID            | MA に所属する VLAN ID<br>VLAN の設定がない場合は "-" を表示します。                                                                                                    |
| CC                           | CC の運用状態           | Enable : CC 運用中<br>Disable : CC 停止中                                                                                                    |
| Interval                     | CCM 送信間隔           | 1s:CCM 送信間隔 1 秒<br>10s:CCM 送信間隔 10 秒<br>1min:CCM 送信間隔 1 分<br>10min:CCM 送信間隔 10 分<br>CC 停止中の場合は "-" を表示します。                                                                                                    |

| 表示項目                                      | 意味                    | 表示詳細情報                                                                                                    |
|-------------------------------------------|-----------------------|----------------------------------------------------------------------------------------------------|
| Alarm Priority                            | 障害検知プライオリティ           | <ul> <li>アラームを発行する障害のプライオリティの値</li> <li>設定されたプライオリティ値以上の障害を検知した</li> <li>場合,アラーム通知します。</li> <li>0:アラームを通知しない</li> <li>1:リモート MEP で障害検知中</li> <li>2:リモート MEP のポート障害</li> <li>3: CCM タイムアウト</li> <li>4: MA 内のリモート MEP から無効な CCM 受信</li> <li>5: ほかの MA から CCM 受信</li> </ul>       |
| Start Time                                | 障害検知からアラーム発行<br>までの時間 | 2500 ~ 10000ms:障害検知からアラーム発行する<br>までの時間<br>CC 停止中の場合は "-" を表示します。                                                                                                    |
| Reset Time                                | 障害検知からアラーム解除<br>までの時間 | 2500 ~ 10000ms:障害検知からアラーム解除する<br>までの時間<br>CC 停止中の場合は "-" を表示します。                                                                                                    |
| MEP Information                           | MEP 情報                | -                                                                                                    |
| ID                                        | MEP ID                | 本装置の MEP ID                                                                                                    |
| UpMEP                                     | Up MEP                | リレー側向きの MEP                                                                                                    |
| DownMEP                                   | Down MEP              | 回線向きの MEP                                                                                                    |
| <nif no.="">/<port no.=""></port></nif>   | ポート番号                 | MEP のポート番号                                                                                                    |
| CH <channel group="" number=""></channel> | チャネルグループ番号            | MEP のチャネルグループ番号                                                                                                    |
| Up                                        | ポートが Up 状態            | ポートが Up 状態であることを示します。<br>リンクアグリゲーションの場合,チャネルグループ<br>が Up 状態であることを示します。                                                                                                    |
| Down                                      | ポートが Down 状態          | ポートが Down 状態であることを示します。<br>リンクアグリゲーションの場合,チャネルグループ<br>が Down 状態であることを示します。                                                                                                    |
| Enable                                    | ポートの CFM が運用中         | -                                                                                                    |
| Disable                                   | ポートの CFM が停止中         | -                                                                                                    |
| MAC                                       | MEPの MAC アドレス         | MEP が所属するポートが Down 状態の場合,"-" を<br>表示します。                                                                                                    |
| Status                                    | MEP の障害検知状態           | <ul> <li>MEP で検知している障害の中で,最もプライオリティの高い障害を示します。</li> <li>OtherCCM: ほかの MA から CCM 受信</li> <li>ErrorCCM: MEP ID または CCM 送信間隔が不正な CCM 受信</li> <li>Timeout: CCM タイムアウト</li> <li>PortState: ポート障害通知の CCM 受信</li> <li>RDI:障害検出通知の CCM 受信</li> <li>障害を検知していない場合は,"~"を表示します。</li> </ul> |
| MIP Information                           | MIP 情報                | -                                                                                                    |
| <nif no.="">/<port no.=""></port></nif>   | ポート番号                 | MIP のポート番号                                                                                                    |
| CH <channel group="" number=""></channel> | チャネルグループ番号            | MIP のチャネルグループ番号                                                                                                    |
| Up                                        | ポートが Up 状態            | ポートが Up 状態であることを示します。<br>リンクアグリゲーションの場合,チャネルグループ<br>が Up 状態であることを示します。                                                                                                    |

| 表示項目    | 意味            | 表示詳細情報                                                                     |
|---------|---------------|----------------------------------------------------------------------------|
| Down    | ポートが Down 状態  | ポートが Down 状態であることを示します。<br>リンクアグリゲーションの場合,チャネルグループ<br>が Down 状態であることを示します。 |
| Enable  | ポートの CFM が運用中 | -                                                                          |
| Disable | ポートの CFM が停止中 | -                                                                          |
| MAC     | MIPのMACアドレス   | MIP が所属するポートが Down 状態の場合,"-" を<br>表示します。                                   |

# [実行例2]

CFM 構成の収容数を表示します。

#### 図 15-4 CFM 構成の収容数の表示例

>show cfm summary
Date 20XX/03/14 18:32:20 UTC
DownMEP Counts : 2
UpMEP Counts : 2
MIP Counts : 5
CFM Port Counts : 9
>

# [実行例2の表示説明]

#### 表 15-6 CFM 構成の収容数の表示内容

| 表示項目            | 意味              | 表示詳細情報                                                                                                    |
|-----------------|-----------------|----------------------------------------------------------------------------------------------------|
| DownMEP Counts  | Down MEP 数      | コンフィグレーションで設定されている Down MEP 数                                                                                                    |
| UpMEP Counts    | Up MEP <b>数</b> | コンフィグレーションで設定されている Up MEP 数                                                                                                    |
| MIP Counts      | MIP 数           | コンフィグレーションで設定されている MIP 数                                                                                                    |
| CFM Port Counts | CFM ポート総数       | MA のプライマリ VLAN のうち, CFM のフレームを送信する<br>VLAN ポートの総数 ( Down MEP だけが設定された MA の場合は<br>Down MEP の VLAN ポート, Up MEP を含む MA の場合はプライ<br>マリ VLAN の全 VLAN ポートの総数 )。 |

# [通信への影響]

なし

[応答メッセージ]

#### 表 15-7 show cfm コマンドの応答メッセージ一覧

| メッセージ                                         | 内容                                            |
|-----------------------------------------------|-----------------------------------------------|
| Can't execute this command in standby system. | 本コマンドは待機系システムでは実行できません。                       |
| Can't execute.                                | コマンドを実行できません。再実行してください。                       |
| CFM is not configured.                        | CFM が設定されていません。コンフィグレーションを確認し<br>てください。       |
| Connection failed to CFM program.             | CFM プログラムとの通信が失敗しました。コマンドを再実行<br>してください。      |
| Specified Domain Level is not configured.     | 指定ドメインレベルは設定されていません。指定パラメータを<br>確認し再実行してください。 |

| メッセージ                            | 内容                                             |
|----------------------------------|------------------------------------------------|
| Specified MA is not configured.  | 指定 MA 識別番号は設定されていません。指定パラメータを確<br>認し再実行してください。 |
| Specified MEP is not configured. | 指定 MEP ID は設定されていません。指定パラメータを確認し<br>再実行してください。 |

[注意事項]

なし

# show cfm remote-mep

CFM の CC によって検知したリモート MEP の構成と,本装置の MEP とリモート MEP 間の接続監視状態を表示します。

[入力形式]

show cfm remote-mep [domain-level <level>] [ma <no.>] [mep <mepid>] [remote-mep
<mepid>] [detail]

[入力モード]

一般ユーザモードおよび装置管理者モード

[パラメータ]

domain-level <level>

指定したドメインレベルに関するリモート MEP 情報を表示します。

ma <no.>

指定した MA 識別番号に関するリモート MEP 情報を表示します。

mep <mepid>

指定した MEP ID に関するリモート MEP 情報を表示します。

remote-mep <mepid>

指定したリモート MEP ID の情報を表示します。

#### 各パラメータ省略時の動作

本コマンドは,パラメータを指定してその条件に該当する情報だけを表示できます。パラメータを指 定しない場合は,条件を限定しないで情報を表示します。複数のパラメータを指定した場合は,それ ぞれの条件に同時に該当する情報を表示します。

detail

リモート MEP の詳細情報を表示します。

- 本パラメータ省略時の動作
  - リモート MEP のサマリー情報を表示します。

すべてのパラメータ省略時の動作

すべてのリモート MEP のサマリー情報を表示します。

# [実行例1]

リモート MEP 情報を表示します。

#### 図 15-5 リモート MEP 情報の表示例

```
>show cfm remote-mep
Date 20XX/03/20 18:05:12 UTC
Total RMEP Counts:
                           4
Domain Level 3 Name(str): ProviderDomain_3
  MA 100 Name(str) : Tokyo_to_Osaka
    MEP ID:101 1/20(Up) Enable Status:Timeout
       RMEP Information Counts: 2
       ID:3 Status:Timeout
                                          MAC:0012.e220.1224 Time:20XX/03/20 17:55:20
                                         MAC:0012.e200.005a Time:20XX/03/20 18:04:54
       ID:15
                Status:-
  MA 200 Name(str) : Tokyo_to_Nagoya
MEP ID:8012 CH1 (Up) Enable Status:-
       RMEP Information Counts: 2

        RMEP Information
        Status:-
        MAC:0012.e20a.1241
        Time:20AA/05/20
        Time:20AA/05/20

        TD-8004
        Status:-
        MAC:0012.e20d.12a1
        Time:20XX/03/20
        12:12:15

>
```

#### [実行例1の表示説明]

表 15-8 リモート MEP 情報の表示内容

| 表示項目                                         | 意味               | 表示詳細情報                                                                                                    |
|----------------------------------------------|------------------|----------------------------------------------------------------------------------------------------|
| Total RMEP Counts                            | リモート MEP 数の合計    | -                                                                                                    |
| Domain Level <level></level>                 | ドメインレベルとドメイン名称   | <li><level>:ドメインレベル<br/>Name:-:ドメイン名称を使用しない<br/>Name(str):<name>:ドメイン名称に文字列を使用<br/>Name(dns):<name>:ドメイン名称にドメインネーム<br/>サーバ名を使用<br/>Name(mac):<mac>(<id>):ドメイン名称に MAC アドレ<br/>スと ID を使用</id></mac></name></name></level></li>                  |
| MA <no.></no.>                               | MA 識別番号と MA 名称   | <no.> : コンフィグレーション設定時の MA 識別番号<br/>Name(str):<name> : MA 名称に文字列を使用<br/>Name(id):<id> : MA 名称に数値を使用<br/>Name(vlan):<vlan id=""> : MA 名称に VLAN ID を使用</vlan></id></name></no.>                                                                  |
| MEP ID                                       | 本装置の MEP ID      | -                                                                                                    |
| <nif no.="">/<port no.=""></port></nif>      | ポート番号            | MEP のポート番号                                                                                                    |
| CH <channel group<br="">number&gt;</channel> | チャネルグループ番号       | MEP のチャネルグループ番号                                                                                                    |
| Up                                           | ポートが Up 状態       | ポートが Up 状態であることを示します。<br>リンクアグリゲーションの場合,チャネルグループが Up<br>状態であることを示します。                                                                                                    |
| Down                                         | ポートが Down 状態     | ポートが Down 状態であることを示します。<br>リンクアグリゲーションの場合,チャネルグループが<br>Down 状態であることを示します。                                                                                                    |
| Enable                                       | ポートの CFM が運用中    | -                                                                                                    |
| Status                                       | 本装置の MEP の障害検知状態 | 本装置の MEP で検知している障害の中で,最もプライオ<br>リティの高い障害を示します。<br>• OtherCCM: ほかの MA から CCM 受信<br>• ErrorCCM: MEP ID または CCM 送信間隔が不正な<br>CCM 受信<br>• Timeout: CCM タイムアウト<br>• PortState: ポート障害通知の CCM 受信<br>• RDI: 障害検出通知の CCM 受信<br>障害を検知していない場合は,"-"を表示します。 |
| RMEP Information                             | リモート MEP 情報      | -                                                                                                    |

#### 402

| 表示項目   | 意味                  | 表示詳細情報                                                                                                    |
|--------|---------------------|----------------------------------------------------------------------------------------------------|
| Counts | リモート MEP 数          | -                                                                                                    |
| ID     | リモート MEP ID         | -                                                                                                    |
| Status | リモート MEP の障害状態      | <ul> <li>リモート MEP 障害の中で,最もプライオリティの高い障害を示します。</li> <li>OtherCCM: ほかの MA から CCM 受信</li> <li>ErrorCCM: MEP ID または CCM 送信間隔が不正な CCM 受信</li> <li>Timeout: CCM タイムアウト</li> <li>PortState: ポート障害通知の CCM 受信</li> <li>RDI:障害検出通知の CCM 受信</li> <li>障害を検知していない場合は,"-"を表示します。</li> </ul> |
| MAC    | リモート MEP の MAC アドレス | -                                                                                                    |
| Time   | 最後に CCM を受信した時刻     | yyyy/mm/dd hh:mm:ss 年 / 月 / 日 時 : 分 : 秒                                                                                                    |

# [実行例2]

リモート MEP の詳細情報を表示します。

#### 図 15-6 リモート MEP の詳細情報の表示例

```
> show cfm remote-mep detail
Date 20XX/03/20 18:19:03 UTC
Total RMEP Counts: 4
Domain Level 3 Name(str): ProviderDomain 3
 MA 100 Name(str) : Tokyo_to_Osaka
   MEP ID:101 1/20(Up) Enable Status:Timeout
     RMEP Information Counts: 2
                             MAC:0012.e220.1224 Time:20XX/03/20 17:55:20
            Status:Timeout
     ID:3
       Interface:Up
                              Port:Forwarding RDI:On
       Chassis ID Type:MAC
                               Info: 0012.e220.1220
     ID:15 Status:-
                             MAC:0012.e200.005a Time:20XX/03/20 18:04:54
       Interface:Up
                               Port:Forwarding
                                                 RDI:-
       Chassis ID Type:MAC
                               Info: 0012.e200.0050
>
```

# [実行例2の表示説明]

| 表 15-9 リモー | ト MEP | の詳細情報の表示内容 |
|------------|-------|------------|
|------------|-------|------------|

| 表示項目                                    | 意味                 | 表示詳細情報                                                                                                    |
|-----------------------------------------|--------------------|----------------------------------------------------------------------------------------------------|
| Total RMEP Counts                       | リモート MEP 数の合計      | -                                                                                                    |
| Domain Level <level></level>            | ドメインレベルとドメイン<br>名称 | <level>:ドメインレベル<br/>Name:-:ドメイン名称を使用しない<br/>Name(str):<name>:ドメイン名称に文字列を使用<br/>Name(dns):<name>:ドメイン名称にドメインネームサーバ<br/>名を使用<br/>Name(mac):<mac>(<id>):ドメイン名称に MAC アドレスと<br/>ID を使用</id></mac></name></name></level> |
| MA <no.></no.>                          | MA 識別番号と MA 名称     | <no.> : コンフィグレーション設定時の MA 識別番号<br/>Name(str):<name> : MA 名称に文字列を使用<br/>Name(id):<id> : MA 名称に数値を使用<br/>Name(vlan):<vlan id=""> : MA 名称に VLAN ID を使用</vlan></id></name></no.>                                       |
| MEP ID                                  | 本装置の MEP ID        | -                                                                                                    |
| <nif no.="">/<port no.=""></port></nif> | ポート番号              | MEP のポート番号                                                                                                    |

| 表示項目                                         | 意味                      | 表示詳細情報                                                                                                    |
|----------------------------------------------|-------------------------|----------------------------------------------------------------------------------------------------|
| CH <channel group<br="">number&gt;</channel> | チャネルグループ番号              | MEP のチャネルグループ番号                                                                                                    |
| Up                                           | ポートが Up 状態              | ポートが Up 状態であることを示します。<br>リンクアグリゲーションの場合,チャネルグループが Up 状<br>態であることを示します。                                                                                                    |
| Down                                         | ポートが Down 状態            | ポートが Down 状態であることを示します。<br>リンクアグリゲーションの場合,チャネルグループが Down<br>状態であることを示します。                                                                                                    |
| Enable                                       | ポートの CFM が運用中           | -                                                                                                    |
| Status                                       | 本装置の MEP の障害検知状<br>態    | 本装置の MEP で検知している障害の中で,最もプライオリ<br>ティの高い障害を示します。<br>• OtherCCM: ほかの MA から CCM 受信<br>• ErrorCCM: MEP ID または CCM 送信間隔が不正な CCM<br>受信<br>• Timeout: CCM タイムアウト<br>• PortState: ポート障害通知の CCM 受信<br>• RDI: 障害検出通知の CCM 受信<br>障害を検知していない場合は、"+" を表示します             |
| RMEP Information                             | リモート MEP 情報             |                                                                                                    |
| Counts                                       | リモート MEP 数              | -                                                                                                    |
| ID                                           | リモート MEP ID             | -                                                                                                    |
| Status                                       | リモート MEP の障害状態          | リモート MEP 障害の中で,最もプライオリティの高い障害<br>を示します。<br>• OtherCCM: ほかの MA から CCM 受信<br>• ErrorCCM: MEP ID または CCM 送信間隔が不正な CCM<br>受信<br>• Timeout: CCM タイムアウト<br>• PortState: ボート障害通知の CCM 受信<br>• RDI: 障害検出通知の CCM 受信<br>障害を検知していない場合は, "-" を表示します。                  |
| MAC                                          | リモート MEP の MAC アド<br>レス | -                                                                                                    |
| Time                                         | 最後に CCM を受信した時刻         | yyyy/mm/dd hh:mm:ss 年 / 月 / 日 時 : 分 : 秒                                                                                                    |
| Interface                                    | リモート MEP のインタ<br>フェース状態 | 最後に受信した CCM 内の InterfaceStatus の状態<br>・ Up : Up 状態<br>・ Down : Down 状態<br>・ Testing : テスト中<br>・ Unknown : 状態不明<br>・ Dormant : 外部イベント待ち中<br>・ NotPresent : インタフェースの構成要素なし<br>・ LowerLayerDown : 下位レイヤインタフェースが Down 状態<br>本情報が受信 CCM 内に存在しない場合は , "-" と表示しま |
| Port                                         | リモート MEP のポート状態         | <ul> <li>す。</li> <li>最後に受信した CCM 内の PortStatus の状態</li> <li>Forwarding:転送状態</li> <li>Blocked:プロッキング状態</li> <li>本情報が受信 CCM 内に存在しない場合は,"-"と表示します。</li> </ul>                                                                                                |

| 表示項目       | 意味                                | 表示詳細情報                                                                                                    |
|------------|-----------------------------------|----------------------------------------------------------------------------------------------------|
| RDI        | リモート MEP の障害検知状<br>態              | リモート MEP で障害を検知していることを示します。最後<br>に受信した CCM 内に含まれる RDI フィールドの状態です。<br>• On:障害を検知中                                                                                                    |
|            |                                   | 障害を検知していない場合は , "-" を表示します。                                                                                                    |
| Chassis ID | リモート MEP のシャーシ<br>ID              | 最後に受信した CCM 内の Chassis ID の情報を示します。                                                                                                    |
| Туре       | Chassis ID Ø Subtype              | Infoで表示される情報の種別<br>・ CHAS-COMP: Info は Entity MIB の entPhysicalAlias<br>・ CHAS-IF: Info は interface MIB の ifAlias<br>・ PORT: Info は Entity MIB の portEntPhysicalAlias<br>・ MAC: Info は CFM MIB の macAddress<br>・ NET: Info は CFM MIB の networkAddress<br>・ NAME: Info は interface MIB の ifName<br>・ LOCAL: Info は CFM MIB の local<br>本情報が受信 CCM 内に存在しない場合は, "-" と表示しま<br>す。<br>本装置から送信する本情報は, Type を MAC として, Info で<br>表示される情報に装置 MAC アドレスを使用します。 |
| Info       | Chassis ID ${\cal O}$ Information | Type で表される情報<br>本情報が受信 CCM 内に存在しない場合は , "-" と表示しま<br>す。                                                                                                    |

[通信への影響]

なし

[応答メッセージ]

# 表 15-10 show cfm remote-mep コマンドの応答メッセージ一覧

| メッセージ                                         | 内容                                             |
|-----------------------------------------------|------------------------------------------------|
| Can't execute this command in standby system. | 本コマンドは待機系システムでは実行できません。                        |
| Can't execute.                                | コマンドを実行できません。再実行してください。                        |
| CFM is not configured.                        | CFM が設定されていません。コンフィグレーションを確認し<br>てください。        |
| Connection failed to CFM program.             | CFM プログラムとの通信が失敗しました。コマンドを再実行<br>してください。       |
| No such Remote MEP.                           | 指定されたリモート MEP は不明です。指定パラメータを確認<br>し再実行してください。  |
| Specified Domain Level is not configured.     | 指定ドメインレベルは設定されていません。指定パラメータを<br>確認し再実行してください。  |
| Specified MA is not configured.               | 指定 MA 識別番号は設定されていません。指定パラメータを確認し再実行してください。     |
| Specified MEP is not configured.              | 指定 MEP ID は設定されていません。指定パラメータを確認し<br>再実行してください。 |

[注意事項]

なし

# show cfm fault

CFM の CC によって検出した障害種別と,障害のきっかけとなった CCM の情報を表示します。

## [入力形式]

show cfm fault [domain-level <level>] [ma <no.>] [mep <mepid>] [{fault | cleared}]
[detail]

[入力モード]

- 般ユーザモードおよび装置管理者モード

[パラメータ]

domain-level <level>

指定したドメインレベルに関する障害情報を表示します。

ma <no.>

指定した MA 識別番号に関する障害情報を表示します。

mep <mepid>

指定した MEP ID に関する障害情報を表示します。

{fault | cleared}

fault

検知中の障害情報だけを表示します。

cleared

解消済みの障害情報だけを表示します。

各パラメータ省略時の動作

本コマンドは,パラメータを指定してその条件に該当する情報だけを表示できます。パラメータを指 定しない場合は,条件を限定しないで情報を表示します。複数のパラメータを指定した場合は,それ ぞれの条件に同時に該当する情報を表示します。

detail

障害の詳細情報を表示します。

本パラメータ省略時の動作 障害のサマリー情報を表示します。

すべてのパラメータ省略時の動作

すべての障害のサマリー情報を表示します。

#### [実行例1]

CFM 障害のサマリー情報を表示します。

図 15-7 障害情報の表示例

```
>show cfm fault
Date 20XX/03/21 10:24:12 UTC
MD:7 MA:1000 MEP:1000 Fault Time:20XX/03/21 10:15:21
MD:7 MA:1010 MEP:1011 Cleared Time:-
MD:6 MA:100 MEP:600 Cleared Time:-
>
```

# [実行例1の表示説明]

表 15-11 障害情報の表示内容

| 表示項目    | 意味      | 表示詳細情報                                                                                                    |
|---------|---------|----------------------------------------------------------------------------------------------------|
| MD      | ドメインレベル | 0 ~ 7                                                                                                    |
| MA      | MA 識別番号 | コンフィグレーションで設定した MA 識別番号                                                                                           |
| MEP     | MEP ID  | 本装置の MEP ID                                                                                                    |
| Fault   | 障害検知中   | -                                                                                                    |
| Cleared | 障害解消済み  | -                                                                                                    |
| Time    | 障害検知時刻  | MEP で障害を検知した時刻<br>複数の障害を検知している場合は,障害を検知した時刻を表示しま<br>す。<br>yyyy/mm/dd hh:mm:ss 年/月/日時:分:秒<br>障害が解消された場合は"-"を表示します。 |

#### [実行例2]

CFM の障害の詳細情報を表示します。

## 図 15-8 障害の詳細情報の表示例

```
>show cfm fault domain-level 7 detail
Date 20XX/03/21 12:00:15 UTC
MD:7 MA:1000 MEP:1000 Fault
 OtherCCM : - RMEP:1001 MAC:0012.e220.11a1 VLAN:1000 Time:20XX/03/21 11:22:17
 ErrorCCM : -
  Timeout : On RMEP:1001 MAC:0012.e220.11a1 VLAN:1000 Time:20XX/03/21 11:42:10
  PortState: -
 RDI
           •
MD:7 MA:1010 MEP:1011 Cleared
 OtherCCM : -
  ErrorCCM : -
 Timeout : - RMEP:1001 MAC:0012.e220.22a1 VLAN:200 Time:20XX/03/21 10:22:17
 PortState: -
  RDI
          : -
>
```

## [実行例2の表示説明]

| 表示項目     | 意味                          | 表示詳細情報                                                                |
|----------|-----------------------------|-----------------------------------------------------------------------|
| MD       | ドメインレベル                     | 0 ~ 7                                                                 |
| MA       | MA 識別番号                     | コンフィグレーションで設定した MA 識別番号                                               |
| MEP      | MEP ID                      | 本装置の MEP ID                                                           |
| Fault    | 障害検知中                       | -                                                                     |
| Cleared  | 障害解消済み                      | -                                                                     |
| OtherCCM | 障害レベル 5<br>ほかの MA から CCM 受信 | ほかの MA に属するリモート MEP から CCM を受信したこと<br>を示します。<br>On : 障害あり<br>- : 障害なし |

表 15-12 障害の詳細情報の表示内容

| 表示項目      | 意味                         | 表示詳細情報                                                                                              |
|-----------|----------------------------|----------------------------------------------------------------------------------------------------|
| ErrorCCM  | 障害レベル 4<br>無効な CCM を受信     | 同一の MA に属するリモート MEP から無効な CCM を受信し<br>たことを示します。MEP ID または CCM 送信間隔が誤ってい<br>ます。<br>On:障害あり<br>-:障害なし |
| Timeout   | 障害レベル 3<br>CCM タイムアウト      | リモート MEP から CCM を受信していないことを示します。<br>On : 障害あり<br>- : 障害なし                                           |
| PortState | 障害レベル 2<br>リモート MEP のポート障害 | リモート MEP からポート障害を通知する CCM を受信したこ<br>とを示します。<br>On : 障害あり<br>- : 障害なし                                |
| RDI       | 障害レベル 1<br>リモート MEP で障害検知中 | リモート MEP から障害検出を通知する CCM を受信したこと<br>を示します。<br>On:障害あり<br>- : 障害なし                                   |
| RMEP      | リモート MEP ID                | 障害検知のきっかけとなった CCM のリモート MEP ID を示します。                                                               |
| MAC       | リモート MEP の MAC アドレス        | -                                                                                                   |
| VLAN      | CCM 受信 VLAN                | -                                                                                                   |
| Time      | 障害検知時刻                     | 障害を検知した時刻<br>yyyy/mm/dd hh:mm:ss 年 / 月 / 日 時 : 分 : 秒                                                |

[通信への影響]

なし

[応答メッセージ]

表 15-13 show cfm fault コマンドの応答メッセージ一覧

| メッセージ                                         | 内容                                             |
|-----------------------------------------------|------------------------------------------------|
| Can't execute this command in standby system. | 本コマンドは待機系システムでは実行できません。                        |
| Can't execute.                                | コマンドを実行できません。再実行してください。                        |
| CFM is not configured.                        | CFM が設定されていません。コンフィグレーションを確認し<br>てください。        |
| Connection failed to CFM program.             | CFM プログラムとの通信が失敗しました。コマンドを再実行<br>してください。       |
| Specified Domain Level is not configured.     | 指定ドメインレベルは設定されていません。指定パラメータを<br>確認し再実行してください。  |
| Specified MA is not configured.               | 指定 MA 識別番号は設定されていません。指定パラメータを確<br>認し再実行してください。 |
| Specified MEP is not configured.              | 指定 MEP ID は設定されていません。指定パラメータを確認し<br>再実行してください。 |

# [注意事項]

Down MEP を設定しているインタフェースが Down 状態になった場合,該当 MEP の障害情報が削除されます。

# show cfm I2traceroute-db

12traceroute コマンドで取得したルートおよびルート上の MP の情報を表示します。Linktrace データ ベースに登録されている情報を表示します。

## [入力形式]

show cfm l2traceroute-db [{remote-mac <mac address> | remote-mep <mepid>}
domain-level <level> ma <no.>] [detail]

[入力モード]

- 般ユーザモードおよび装置管理者モード

[パラメータ]

{remote-mac <mac address> | remote-mep <mepid>}

remote-mac <mac address>

```
ルートを表示する宛先リモート MEP または MIP の MAC アドレスを指定します。
```

remote-mep <mepid>

ルートを表示する宛先リモート MEP ID を指定します。

domain-level <level>

宛先リモート MEP または MIP が所属するドメインレベルを指定します。

ma <no.>

宛先リモート MEP または MIP が所属する MA 識別番号を指定します。

detail

ルートとルート上の MP の詳細情報を表示します。

本パラメータ省略時の動作 ルート情報だけを表示します。

すべてのパラメータ省略時の動作

Linktrace データベース内のすべてのルート情報を表示します。

# [実行例1]

Linktrace データベースのルート情報を表示します。

図 15-9 Linktrace データベース情報の表示例

```
> show cfm l2traceroute-db
Date 20XX/03/15 10:05:30 UTC
L2traceroute to MP:0012.e220.00a3 on Level:7 MA:1000 MEP:1020 VLAN:1000
Time:20XX/03/14 17:42:20
254 0012.e220.00c0 Forwarded
253 0012.e210.000d Forwarded
252 0012.e220.00a3 NotForwarded Hit
L2traceroute to MP:2010(0012.e220.1040) on Level:7 MA:2000 MEP:2020 VLAN:20
Time:20XX/03/14 17:37:55
63 0012.e220.10a9 Forwarded
62 0012.e220.10c8 NotForwarded
>
```

# [実行例1の表示説明]

| 表示項目                                           | 意味                               | 表示詳細情報                                                                                                    |
|------------------------------------------------|----------------------------------|----------------------------------------------------------------------------------------------------|
| L2traceroute to<br>MP: <remote mp=""></remote> | 宛先リモート MEP または MIP<br>の MAC アドレス | 宛先リモート MEP または MIP の MAC アドレス<br><remote address="" mac="">: 宛先リモート MEP または MIP<br/>の MAC アドレスを指定した場合<br/><remote id="" mep="">(<remote address="" mac="">): 宛先リモート<br/>MEP ID を指定した場合</remote></remote></remote> |
| Level                                          | ドメインレベル                          | 0 ~ 7                                                                                                    |
| MA                                             | MA 識別番号                          | コンフィグレーションで設定した MA 識別番号                                                                                                    |
| MEP                                            | MEP ID                           | 本装置の MEP ID                                                                                                    |
| VLAN                                           | VLAN ID                          | 送信元 VLAN ID                                                                                                    |
| Time                                           | 送信時刻                             | yyyy/mm/dd hh:mm:ss 年 / 月 / 日 時 : 分 : 秒                                                                                                    |
| <ttl></ttl>                                    | Time to Live                     | $0 \sim 255$                                                                                                    |
| <remote address="" mac=""></remote>            | 応答 MP の MAC アドレス                 | ルート確認に応答した MEP または MIP の MAC アドレ<br>ス                                                                                                    |
| Forwarded                                      | リンクトレースメッセージ転送                   | 応答 MP がリンクトレースメッセージを転送したことを示<br>します。                                                                                                    |
| NotForwarded                                   | リンクトレースメッセージ非転<br>送              | 応答 MP がリンクトレースメッセージを転送しなかったこ<br>とを示します。                                                                                                    |
| Hit                                            | 宛先リモート MEP または MIP<br>からの応答      | 宛先リモート MEP または MIP からの応答を示します。                                                                                                    |

#### 表 15-14 Linktrace データベース情報の表示内容

# [実行例2]

Linktrace データベース情報の詳細表示例を表示します。

#### 図 15-10 Linktrace データベース情報の詳細表示例

```
> show cfm l2traceroute-db remote-mep 2010 domain-level 7 ma 2000 detail
Date 20XX/03/15 10:30:12 UTC
L2traceroute to MP:2010(0012.e220.1040) on Level:7 MA:2000 MEP:2020 VLAN:20
Time:20XX/03/14 17:37:55
    0012.e220.10a9 Forwarded
63
 Last Egress : 0012.e210.2400 Next Egress : 0012.e220.10a0
  Relay Action: MacAdrTbl
 Chassis ID Type: MAC Info: 0012.e228.10a0
Ingress Port MP Address: 0012.e220.10a9 Action: OK
Egress Port MP Address: 0012.e220.10aa Action: OK
62 0012.e228.aa38 NotForwarded
  Last Egress : 0012.e220.10a0 Next Egress : 0012.e228.aa30
  Relay Action: MacAdrTbl
  Chassis ID
                 Type: MAC
                                   Info: 0012.e228.aa30
 Ingress Port MP Address: 0012.e228.aa38 Action: OK
 Egress Port MP Address: 0012.e228.aa3b Action: Down
>
```

# [実行例2の表示説明]

| 表示項目                                           | 意味                               | 表示詳細情報                                                                                                    |  |  |
|------------------------------------------------|----------------------------------|----------------------------------------------------------------------------------------------------|--|--|
| L2traceroute to<br>MP: <remote mp=""></remote> | 宛先リモート MEP または<br>MIP の MAC アドレス | 宛先リモート MEP または MIP の MAC アドレス<br><remote address="" mac="">: 宛先リモート MEP または MIP の<br/>MAC アドレスを指定した場合<br/><remote id="" mep="">(<remote address="" mac="">): 宛先リモート<br/>MEP ID を指定した場合</remote></remote></remote> |  |  |
| Level                                          | ドメインレベル                          | 0 ~ 7                                                                                                    |  |  |
| MA                                             | MA識別番号                           | コンフィグレーションで設定した MA 識別番号                                                                                                    |  |  |
| MEP                                            | MEP ID                           | 本装置の MEP ID                                                                                                    |  |  |
| VLAN                                           | VLAN ID                          | 送信元 VLAN ID                                                                                                    |  |  |
| Time                                           | 送信時刻                             | yyyy/mm/dd hh:mm:ss 年/月/日時:分:秒                                                                                                    |  |  |
| <ttl></ttl>                                    | Time to Live                     | 0 ~ 255                                                                                                    |  |  |
| <remote address="" mac=""></remote>            | 応答 MP の MAC アドレス                 | ルート確認に応答した MEP または MIP の MAC アドレス                                                                                                    |  |  |
| Forwarded                                      | リンクトレースメッセージ転<br>送               | 応答 MP がリンクトレースメッセージを転送したことを示し<br>ます。                                                                                                    |  |  |
| NotForwarded                                   | リンクトレースメッセージ非<br>転送              | 応答 MP がリンクトレースメッセージを転送しなかったこと<br>を示します。                                                                                                    |  |  |
| Hit                                            | 宛先リモート MEP または<br>MIP からの応答      | 宛先リモート MEP または MIP からの応答を示します。                                                                                                    |  |  |
| Last Egress                                    | リンクトレースメッセージ転<br>送元装置識別子         | リンクトレースメッセージを転送した装置を識別する MAC<br>アドレス<br>本情報が受信リンクトレースリプライ内に存在しない場合は,<br>"-" と表示します。                                                                                                    |  |  |
| Next Egress                                    | リンクトレースメッセージ受<br>信装置の識別子         | リンクトレースメッセージの受信した装置を識別する MAC<br>アドレス<br>本情報が受信リンクトレースリプライ内に存在しない場合は,<br>"-" と表示します。<br>本装置から他装置へ送信する本情報は,装置 MAC アドレス<br>を使用します。                                                                                   |  |  |
| Relay Action                                   | リンクトレースメッセージの<br>転送処理方法          | リンクトレースメッセージの転送処理方法<br>• RlyHit:宛先リモート MEP または MIP に到達したので,<br>リンクトレースメッセージを転送していない<br>• MacAdrTbl:MAC アドレステーブルを使用してリンクト<br>レースメッセージを転送した<br>• MPCCMDB:MIPCCM データベースを使用してリンクト<br>レースメッセージを転送した                    |  |  |
| Chassis ID                                     | 序をMD のとってい D                     | 送しなかった場合は、"-"と表示します。                                                                                                    |  |  |
| Unassis ID                                     | №合 MP のンヤーン ID                   | リノク トレー人リノフイ を达信した MP のシャーシ ID                                                                                                    |  |  |

# 表 15-15 Linktrace データベース情報の詳細表示内容

| 表示項目         | 意味                                 | 表示詳細情報                                                                                                    |
|--------------|------------------------------------|----------------------------------------------------------------------------------------------------|
| Туре         | Chassis ID の Subtype               | Info で表示される情報の種別 <ul> <li>CHAS-COMP: Info は Entity MIB の entPhysicalAlias</li> <li>CHAS-IF: Info は interface MIB の ifAlias</li> <li>PORT: Info は Entity MIB の portEntPhysicalAlias</li> <li>MAC: Info は CFM MIB の macAddress</li> <li>NET: Info は CFM MIB の networkAddress</li> <li>NAME: Info は interface MIB の ifName</li> <li>LOCAL: Info は CFM MIB の local</li> </ul> |
|              |                                    | **・ "と表示します。<br>本装置から送信する本情報は, Type を MAC として, Info で<br>表示される情報に装置 MAC アドレスを使用します。                                                                                                    |
| Info         | Chassis ID ${\cal O}$ Information  | Type で表される情報<br>本情報が受信リンクトレースリプライ内に存在しない場合は,<br>"-" と表示します。                                                                                                    |
| Ingress Port | リンクトレースメッセージを<br>受信した MP のポート情報    | -                                                                                                    |
| MP Address   | リンクトレースメッセージ受<br>信した MP の MAC アドレス | リンクトレースメッセージを受信した MP の MAC アドレス<br>本情報が受信リンクトレースリプライ内に存在しない場合は,<br>"-" と表示します。                                                                                                    |
| Action       | リンクトレースメッセージ受<br>信ポート状態            | <ul> <li>各装置のリンクトレースメッセージを受信した MP のボート<br/>状態を示します。</li> <li>OK:正常</li> <li>Down: Down 状態</li> <li>Blcked: Block 状態</li> <li>NoVLAN: リンクトレースメッセージの VLAN 設定なし</li> <li>本情報が受信リンクトレースリプライ内に存在しない場合は,<br/>"-" と表示します。</li> </ul>                                                                                                    |
| Egress Port  | リンクトレースメッセージ転<br>送 MP のポート情報       | -                                                                                                    |
| MP Address   | リンクトレースメッセージ転<br>送ポートの MAC アドレス    | リンクトレースメッセージを送信したポートの MAC アドレ<br>ス<br>本情報が受信リンクトレースリプライ内に存在しない場合は,<br>"-" と表示します。                                                                                                    |
| Action       | リンクトレースメッセージ転<br>送ポート状態            | <ul> <li>各装置のリンクトレースメッセージを転送した MP のポートの状態</li> <li>OK:正常</li> <li>Down: Down 状態</li> <li>Blocked: Block 状態</li> <li>NoVLAN: リンクトレースメッセージの VLAN 設定なし</li> </ul>                                                                                                    |
|              |                                    | 本情報が受信リンクトレースリプライ内に存在しない場合は,<br>"-"と表示します。                                                                                                    |

[通信への影響]

なし

[応答メッセージ]

## 表 15-16 show cfm l2traceroute-db コマンドの応答メッセージ一覧

| メッセージ                                         | 内容                      |  |  |
|-----------------------------------------------|-------------------------|--|--|
| Can't execute this command in standby system. | 本コマンドは待機系システムでは実行できません。 |  |  |

| メッセージ                             | 内容                                       |  |  |
|-----------------------------------|------------------------------------------|--|--|
| Can't execute.                    | コマンドを実行できません。再実行してください。                  |  |  |
| CFM is not configured.            | CFM が設定されていません。コンフィグレーションを確認し<br>てください。  |  |  |
| Connection failed to CFM program. | CFM プログラムとの通信が失敗しました。コマンドを再実行<br>してください。 |  |  |

# [注意事項]

Linktrace データベースに登録できるルート上の装置数を超えて受信した応答の情報は表示されません。

# show cfm statistics

## CFM の統計情報を表示します。

[入力形式]

show cfm statistics [domain-level <level>] [ma <no.>] [mep <mepid>]

[入力モード]

- 般ユーザモードおよび装置管理者モード

[パラメータ]

domain-level <level>

指定したドメインレベルに関する CFM の統計情報を表示します。

#### ma <no.>

指定した MA 識別番号に関する CFM の統計情報を表示します。

#### mep <mepid>

指定した MEP ID に関する CFM の統計情報を表示します。

#### 各パラメータ省略時の動作

本コマンドは,パラメータを指定してその条件に該当する情報だけを表示できます。パラメータを指 定しない場合は,条件を限定しないで情報を表示します。複数のパラメータを指定した場合は,それ ぞれの条件に同時に該当する情報を表示します。

#### すべてのパラメータ省略時の動作

すべての CFM の統計情報を表示します。

#### [実行例]

CFM の統計情報を表示します。

#### 図 15-11 CFM の統計情報の表示例

| >show cfm  | statis  | stics doma | ain-l | .evel 3     |            |   |
|------------|---------|------------|-------|-------------|------------|---|
| Date 20XX/ | 03/15   | 18:32:10   | UTC   |             |            |   |
| Domain Lev | vel 3 ľ | Name(str)  | : Pro | viderDomain | 1_3        |   |
| MA 300     | Name    | (str) : To | okyo_ | to_Osaka_3  | 00         |   |
| MEP II     | 0:10    | 1/47(Up)   | _     | CFM:Disable | 9          |   |
| CCM        | Tx:     | 80155      | Rx:   | 784         | RxDiscard: | 6 |
| LBM        | Tx:     | 2          | Rx:   | 11          | RxDiscard: | 1 |
| LBR        | Tx:     | 12         | Rx:   | 2           | RxDiscard: | 0 |
| LTM        | Tx:     | 0          | Rx:   | 0           | RxDiscard: | 0 |
| LTR        | Tx:     | 0          | Rx:   | 0           | RxDiscard: | 0 |
|            |         |            |       | Other       | RxDiscard: | 0 |
| MIP Info   | ormatio | on         |       |             |            |   |
| 1/48(0     | Jp)     | CFM:Enab   | Le    |             |            |   |
| CCM        | Tx:     | -          | Rx:   | -           | RxDiscard: | - |
| LBM        | Tx:     | -          | Rx:   | 0           | RxDiscard: | 1 |
| LBR        | Tx:     | 0          | Rx:   | -           | RxDiscard: | - |
| LTM        | Tx:     | -          | Rx:   | 3           | RxDiscard: | 0 |
| LTR        | Tx:     | 3          | Rx:   | -           | RxDiscard: | - |
|            |         |            |       | Other       | RxDiscard: | 0 |

>
# [表示説明]

# 表 15-17 CFM の統計情報の表示内容

|                                                                                                  | 表示項目                 | 意味                 | 表示詳細情報                                                                                                    |
|--------------------------------------------------------------------------------------------------|----------------------|--------------------|----------------------------------------------------------------------------------------------------|
| Domain L                                                                                         | evel <level></level> | ドメインレベルとドメ<br>イン名称 | <li><level>:ドメインレベル<br/>Name:-:ドメイン名称を使用しない<br/>Name(str):<name>:ドメイン名称に文字列を使用<br/>Name(dns):<name>:ドメイン名称にドメインネームサー<br/>バ名を使用<br/>Name(mac):<mac>(<id>):ドメイン名称に MAC アドレス<br/>と ID を使用</id></mac></name></name></level></li> |
| MA <no.></no.>                                                                                   |                      | MA 識別番号と MA 名<br>称 | <no.>: コンフィグレーション設定時の MA 識別番号<br/>Name(str):<name> : MA 名称に文字列を使用<br/>Name(id):<id> : MA 名称に数値を使用<br/>Name(vlan):<vlan id=""> : MA 名称に VLAN ID を使用</vlan></id></name></no.>                                                  |
| MEP ID                                                                                           |                      | 本装置の MEP ID        | -                                                                                                    |
| <nif no.="">/</nif>                                                                              | <port no.=""></port> | ポート番号              | MEP のポート番号                                                                                                    |
| CH <chan< td=""><td>nel group number&gt;</td><td>チャネルグループ番号</td><td>MEP のチャネルグループ番号</td></chan<> | nel group number>    | チャネルグループ番号         | MEP のチャネルグループ番号                                                                                                    |
| Up                                                                                               |                      | ポートが Up 状態         | ポートが Up 状態であることを示します。<br>リンクアグリゲーションの場合,チャネルグループが Up<br>状態であることを示します。                                                                                                    |
| Down                                                                                             |                      | ポートが Down 状態       | ポートが Down 状態であることを示します。<br>リンクアグリゲーションの場合,チャネルグループが<br>Down 状態であることを示します。                                                                                                    |
| CFM                                                                                              |                      | ポートの CFM の運用<br>状態 | MEP が所属するポートの CFM の運用状態<br>Enable : ポートの CFM が運用中<br>Disable : ポートの CFM が停止中                                                                                                    |
| MIP Infor                                                                                        | rmation              | MIP 情報             | -                                                                                                    |
| <nif no.="">/</nif>                                                                              | <port no.=""></port> | ポート番号              | MIP のポート番号                                                                                                    |
| CH <chan< td=""><td>nel group number&gt;</td><td>チャネルグループ番号</td><td>MIP のチャネルグループ番号</td></chan<> | nel group number>    | チャネルグループ番号         | MIP のチャネルグループ番号                                                                                                    |
| Up                                                                                               |                      | ポートが Up 状態         | ポートが Up 状態であることを示します。<br>リンクアグリゲーションの場合,チャネルグループが Up<br>状態であることを示します。                                                                                                    |
| Down                                                                                             |                      | ポートが Down 状態       | ポートが Down 状態であることを示します。<br>リンクアグリゲーションの場合,チャネルグループが<br>Down 状態であることを示します。                                                                                                    |
| CFM                                                                                              |                      | ポートの CFM の運用<br>状態 | MIP が所属するポートの CFM の運用状態<br>Enable : ポートの CFM が運用中<br>Disable : ポートの CFM が停止中                                                                                                    |
| CCM                                                                                              | Tx                   | CCM 送信数            | MIP の場合は "-" を表示します。                                                                                                    |
|                                                                                                  | Rx                   | CCM 受信数            | MIP の場合は "-" を表示します。                                                                                                    |
|                                                                                                  | RxDiscard            | CCM 廃棄数            | <ul> <li>MEP の場合は,次の CCM を廃棄します。</li> <li>フォーマットが異常な CCM</li> <li>ほかの MA の CCM</li> <li>本装置に設定された MEP ID と同じ MEP ID の CCM</li> <li>本装置の MA と送信間隔が異なる CCM</li> <li>MIP の場合は "-" を表示します。</li> </ul>                            |
| LBM                                                                                              | Tx                   | ループバックメッセー<br>ジ送信数 | MIP の場合は "-" を表示します。                                                                                                    |

|          | 表示項目      | 意味                   | 表示詳細情報                                                                                                    |
|----------|-----------|----------------------|----------------------------------------------------------------------------------------------------|
|          | Rx        | ループバックメッセー<br>ジ受信数   | -                                                                                                    |
|          | RxDiscard | ループバックメッセー<br>ジ廃棄数   | <ul> <li>次のループバックメッセージを廃棄します。</li> <li>フォーマットが異常なループバックメッセージ</li> <li>宛先 MAC アドレスが,受信 MP の MAC アドレスまた<br/>は CC 用のマルチキャストアドレス以外のループバック<br/>メッセージ</li> <li>送信元 MAC アドレスが CC 用またはリンクトレース用<br/>のマルチキャストアドレスのループバックメッセージ</li> <li>MIP の場合,宛先 MAC アドレスが受信 MIP の MAC ア<br/>ドレス以外のループバックメッセージ</li> </ul>                               |
| LBR      | Tx        | ループバックリプライ<br>送信数    | -                                                                                                    |
|          | Rx        | ループバックリプライ<br>受信数    | MIP の場合は "-" を表示します。                                                                                                    |
|          | RxDiscard | ループバックリプライ<br>廃棄数    | <ul> <li>MEPの場合,次のループバックリプライを廃棄します。</li> <li>フォーマットが異常なループバックリプライ</li> <li>宛先MACアドレスがMEPのMACアドレスと異なる<br/>ループバックリプライ</li> <li>送信元MACアドレスがマルチキャストアドレスおよび<br/>プロードキャストアドレスのループバックリプライ</li> <li>Loopback Transaction Identifier が送信したループバッ<br/>クメッセージの値と異なるループバックリプライ</li> <li>運用コマンドで設定した応答待ち時間超過後に受信した<br/>ループバックリプライ</li> </ul> |
|          |           |                      | MIP の場合は "-" を表示します。                                                                                                    |
| LTM      | Tx        | リンクトレースメッ<br>セージ送信数  | MIP の場合は "-" を表示します。                                                                                                    |
|          | Rx        | リンクトレースメッ<br>セージ受信数  | -                                                                                                    |
|          | RxDiscard | リンクトレースメッ<br>セージ廃棄数  | 次のリンクトレースメッセージを廃棄します。<br>・フォーマットが異常なリンクトレースメッセージ<br>・LTM TTL 値が 0 のリンクトレースメッセージ<br>・宛先 MAC アドレスが,リンクトレース用のマルチキャ<br>ストアドレスまたは受信 MP の MAC アドレスと異なる<br>リンクトレースメッセージ<br>・リンクトレースリプライを送信できないリンクトレース<br>メッセージ                                                                                                    |
| LTR      | Tx        | リンクトレースリプラ<br>イ送信数   | -                                                                                                    |
|          | Rx        | リンクトレースリプラ<br>イ受信数   | MIP の場合は "-" を表示します。                                                                                                    |
|          | RxDiscard | リンクトレースリプラ<br>イ廃棄数   | <ul> <li>MEP の場合,次のリンクトレースリプライを廃棄します。</li> <li>フォーマットが異常なリンクトレースリプライ</li> <li>宛先 MAC アドレスが受信 MEP の MAC アドレスと異なるリンクトレースリプライ</li> <li>LTR Transaction Identifier の値がリンクトレースメッセージの値と異なるリンクトレースリプライ</li> <li>運用コマンドで設定した応答待ち時間超過後に受信したリンクトレースリプライ</li> <li>MIP の場合は "-" を表示します。</li> </ul>                                         |
| Other Rx | Discard   | その他の CFM PDU<br>の廃棄数 | 次の CFM PDU をカウントします。<br>・ 未サポートの CFM PDU<br>・ MIP で受信したループバックリプライ,リンクトレース<br>リプライ                                                                                                    |

[通信への影響]

なし

[応答メッセージ]

表 15-18 show cfm statistics コマンドの応答メッセージ一覧

| メッセージ                                         | 内容                                             |
|-----------------------------------------------|------------------------------------------------|
| Can't execute this command in standby system. | 本コマンドは待機系システムでは実行できません。                        |
| Can't execute.                                | コマンドを実行できません。再実行してください。                        |
| CFM is not configured.                        | CFM が設定されていません。コンフィグレーションを確認し<br>てください。        |
| Connection failed to CFM program.             | CFM プログラムとの通信が失敗しました。コマンドを再実行<br>してください。       |
| Specified Domain Level is not configured.     | 指定ドメインレベルは設定されていません。指定パラメータを<br>確認し再実行してください。  |
| Specified MA is not configured.               | 指定 MA 識別番号は設定されていません。指定パラメータを確<br>認し再実行してください。 |
| Specified MEP is not configured.              | 指定 MEP ID は設定されていません。指定パラメータを確認し<br>再実行してください。 |

[注意事項]

# clear cfm remote-mep

#### リモート MEP 情報をクリアします。

[入力形式]

clear cfm remote-mep [domain-level <level> [ma <no.> [mep <mepid> [remote-mep
<mepid>]]]

[入力モード]

一般ユーザモードおよび装置管理者モード

[パラメータ]

domain-level <level>

指定したドメインレベルに関するリモート MEP 情報をクリアします。

ma <no.>

指定した MA 識別番号に関するリモート MEP 情報をクリアします。

mep <mepid>

指定した MEP に関するリモート MEP 情報をクリアします。

remote-mep <mepid>

指定したリモート MEP ID の情報をクリアします。

各パラメータ省略時の動作

本コマンドは,パラメータを指定してその条件に該当する情報だけをクリアできます。パラメータを 指定しない場合は,条件を限定しないで情報をクリアします。複数のパラメータを指定した場合は, それぞれの条件に同時に該当する情報をクリアします。

すべてのパラメータ省略時の動作

すべてのリモート MEP の情報をクリアします。

[実行例]

リモート MEP 情報をクリアします。

図 15-12 リモート MEP 情報のクリアの実行例

> clear cfm remote-mep

[表示説明]

なし

[通信への影響]

なし

[応答メッセージ]

表 15-19 clear cfm remote-mep コマンドの応答メッセージ一覧

| メッセージ                                         | 内容                      |
|-----------------------------------------------|-------------------------|
| Can't execute this command in standby system. | 本コマンドは待機系システムでは実行できません。 |

| メッセージ                             | 内容                                       |
|-----------------------------------|------------------------------------------|
| Can't execute.                    | コマンドを実行できません。再実行してください。                  |
| CFM is not configured.            | CFM が設定されていません。コンフィグレーションを確認し<br>てください。  |
| Connection failed to CFM program. | CFM プログラムとの通信が失敗しました。コマンドを再実行<br>してください。 |

# clear cfm fault

CFM の障害情報をクリアします。

[入力形式]

clear cfm fault [domain-level <level> [ma <no.> [mep <mepid>]]]

[入力モード]

- 般ユーザモードおよび装置管理者モード

[パラメータ]

domain-level <level>

指定したドメインレベルに関する障害情報をクリアします。

ma <no.>

指定した MA 識別番号に関する障害情報をクリアします。

#### mep <mepid>

指定した MEP ID に関する障害情報をクリアします。

各パラメータ省略時の動作

本コマンドは,パラメータを指定してその条件に該当する情報だけをクリアできます。パラメータを 指定しない場合は,条件を限定しないで情報をクリアします。複数のパラメータを指定した場合は, それぞれの条件に同時に該当する情報をクリアします。

すべてのパラメータ省略時の動作

すべての障害情報をクリアします。

[実行例]

CFM の障害情報をクリアします。

図 15-13 CFM の障害情報クリアの実行例

> clear cfm fault

>

[表示説明]

なし

[通信への影響]

なし

[応答メッセージ]

表 15-20 clear cfm fault コマンドの応答メッセージ一覧

| メッセージ                                         | 内容                                      |
|-----------------------------------------------|-----------------------------------------|
| Can't execute this command in standby system. | 本コマンドは待機系システムでは実行できません。                 |
| Can't execute.                                | コマンドを実行できません。再実行してください。                 |
| CFM is not configured.                        | CFM が設定されていません。コンフィグレーションを確認し<br>てください。 |

| メッセージ                             | 内容                                       |
|-----------------------------------|------------------------------------------|
| Connection failed to CFM program. | CFM プログラムとの通信が失敗しました。コマンドを再実行<br>してください。 |

# clear cfm l2traceroute-db

```
CFM の Linktrace データベースの情報をクリアします。
[入力形式]
clear cfm l2traceroute-db
[入力モード]
- 般ユーザモードおよび装置管理者モード
[パラメータ]
なし
[実行例]
CFM の Linktrace データベース情報をクリアします。
図 15-14 CFM の Linktrace データベース情報クリアの実行例
> clear cfm l2traceroute-db
>
[表示説明]
なし
[通信への影響]
なし
[応答メッセージ]
```

表 15-21 clear cfm l2traceroute-db コマンドの応答メッセージ一覧

| メッセージ                                         | 内容                                       |
|-----------------------------------------------|------------------------------------------|
| Can't execute this command in standby system. | 本コマンドは待機系システムでは実行できません。                  |
| Can't execute.                                | コマンドを実行できません。再実行してください。                  |
| CFM is not configured.                        | CFM が設定されていません。コンフィグレーションを確認し<br>てください。  |
| Connection failed to CFM program.             | CFM プログラムとの通信が失敗しました。コマンドを再実行<br>してください。 |

[注意事項]

# clear cfm statistics

CFM の統計情報をクリアします。

## [入力形式]

clear cfm statistics [domain-level <level> [ma <no.> [mep <mepid>]]]
clear cfm statistics [domain-level <level> [mip] [port <port list>]
[channel-group-number <channel group list>]]

[入力モード]

一般ユーザモードおよび装置管理者モード

[パラメータ]

domain-level <level>

指定したドメインレベルに関する CFM の統計情報をクリアします。

ma <no.>

指定した MA 識別番号に関する CFM の統計情報をクリアします。

#### mep <mepid>

指定した MEP ID に関する CFM の統計情報をクリアします。

mip

MIP に関する CFM の統計情報をクリアします。

#### port <port list>

指定したポート番号に関する CFM の統計情報をクリアします。<port list> の指定方法および値の指 定範囲については、「パラメータに指定できる値」を参照してください。

channel-group-number <channel group list>

指定リンクアグリゲーションのチャネルグループ(リスト形式)に関する CFM の統計情報をクリア します。<channel group list>の指定方法については、「パラメータに指定できる値」を参照してくだ さい。

各パラメータ省略時の動作

本コマンドは,パラメータを指定してその条件に該当する情報だけをクリアできます。パラメータを 指定しない場合は,条件を限定しないで情報をクリアします。複数のパラメータを指定した場合は, それぞれの条件に同時に該当する情報をクリアします。

すべてのパラメータ省略時の動作

すべての CFM の統計情報をクリアします。

## [実行例]

CFM の統計情報をクリアします。

図 15-15 CFM の統計情報クリアの実行例

> clear cfm statistics

>

[表示説明]

[通信への影響]

なし

[応答メッセージ]

## 表 15-22 clear cfm statistics コマンドの応答メッセージ一覧

| メッセージ                                         | 内容                                       |
|-----------------------------------------------|------------------------------------------|
| Can't execute this command in standby system. | 本コマンドは待機系システムでは実行できません。                  |
| Can't execute.                                | コマンドを実行できません。再実行してください。                  |
| CFM is not configured.                        | CFM が設定されていません。コンフィグレーションを確認し<br>てください。  |
| Connection failed to CFM program.             | CFM プログラムとの通信が失敗しました。コマンドを再実行<br>してください。 |

[注意事項]

# restart cfm

CFM プログラムを再起動します。 [入力形式] restart cfm [-f] [core-file]

[入力モード]

- 般ユーザモードおよび装置管理者モード

[パラメータ]

-f

再起動確認メッセージなしで, CFM プログラムを再起動します。

本パラメータ省略時の動作 確認メッセージを出力します。

#### core-file

再起動時にコアファイルを出力します。

本パラメータ省略時の動作 コアファイルを出力しません。

すべてのパラメータ省略時の動作 再起動確認メッセージを出力したあと, CFM プログラムを再起動します。

[実行例]

CFM プログラムを再起動します。

図 15-16 CFM プログラム再起動の実行例

> restart cfm CFM program restart OK? (y/n): y

[表示説明]

なし

[通信への影響]

なし

[応答メッセージ]

表 15-23 restart cfm コマンドの応答メッセージ一覧

| メッセージ                           | 内容                                           |
|---------------------------------|----------------------------------------------|
| Can't execute.                  | コマンドを実行できません。再実行してください。                      |
| CFM doesn't seem to be running. | CFM プログラムが起動されていません。コンフィグレーショ<br>ンを確認してください。 |

コアファイルの格納ディレクトリおよび名称は次のとおりです。 格納ディレクトリ:/usr/var/core/ コアファイル:cfmd.core

指定ファイルがすでに存在する場合は無条件に上書きするので,必要ならば,ファイルをあらかじめバッ クアップしておいてください。

# dump protocols cfm

CFM プログラムで採取している詳細イベントトレース情報および制御テーブル情報をファイルへ出力し ます。 「入力形式] dump protocols cfm [入力モード] 一般ユーザモードおよび装置管理者モード [パラメータ] なし [実行例] CFM プログラムのダンプを採取します。 図 15-17 CFM プログラムダンプ採取の実行例 > dump protocols cfm > [表示説明] なし [通信への影響] なし [応答メッセージ]

表 15-24 dump protocols cfm コマンドの応答メッセージ一覧

| メッセージ                             | 内容                                       |
|-----------------------------------|------------------------------------------|
| Can't execute.                    | コマンドを実行できません。再実行してください。                  |
| CFM is not configured.            | CFM が設定されていません。コンフィグレーションを確認し<br>てください。  |
| Connection failed to CFM program. | CFM プログラムとの通信が失敗しました。コマンドを再実行<br>してください。 |
| File open error.                  | ダンプファイルのオープンまたはアクセスができませんでし<br>た。        |

# [注意事項]

採取情報の出力ファイルの格納ディレクトリおよび名称は次のとおりです。 格納ディレクトリ:/usr/var/cfm/ 出力ファイル:cfmd\_dump.gz

指定ファイルがすでに存在する場合は無条件に上書きするので,必要ならば,ファイルをあらかじめバッ クアップしておいてください。

# $16_{\text{SNMP}}$

| iow snmp         | show snmp       |
|------------------|-----------------|
| iow snmp pending | show snmp pendi |
| imp lookup       | snmp lookup     |
| imp get          | snmp get        |
| imp getnext      | snmp getnext    |
| imp walk         | snmp walk       |
| imp getif        | snmp getif      |
| imp getroute     | snmp getroute   |
| imp getarp       | snmp getarp     |
| imp getforward   | snmp getforward |
| imp rget         | snmp rget       |
| imp rgetnext     | snmp rgetnext   |
| imp rwalk        | snmp rwalk      |
| imp rgetroute    | snmp rgetroute  |
| imp rgetarp      | snmp rgetarp    |

# show snmp

SNMP 情報を表示します。

インフォームリクエスト情報では,次の単位で情報を表示します。

- インフォームイベント
- SNMP マネージャ向けインフォームイベント
- InformRequest PDU

図 16-1 インフォームリクエスト情報

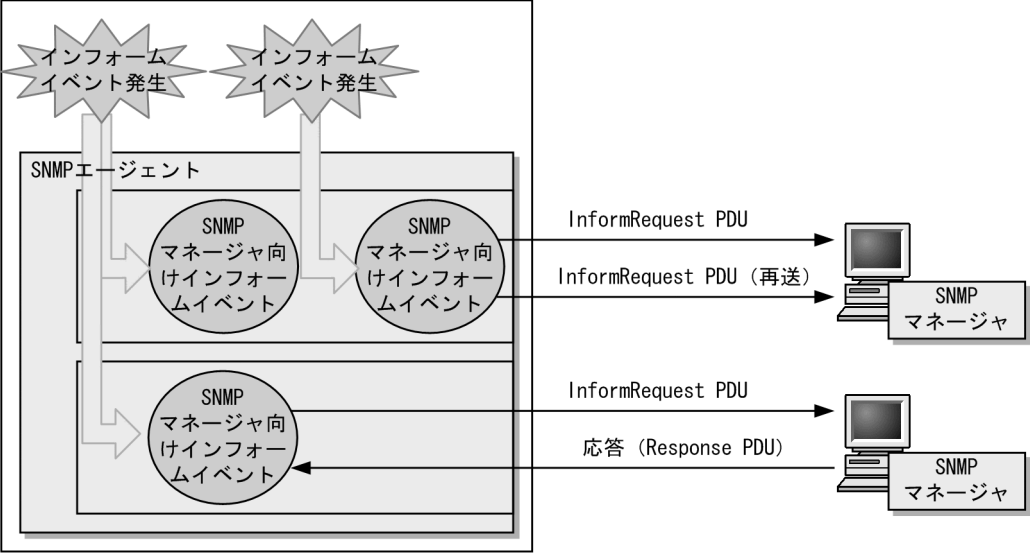

本装置

[入力形式]

show snmp

[入力モード]

- 般ユーザモードおよび装置管理者モード

[パラメータ]

## [実行例]

```
図 16-2 show snmp コマンド実行例
> show snmp
Date 20XX/12/27 15:06:08 UTC
Contact: Suzuki@example.com
Location: ServerRoom
SNMP packets input : 137 (get:417 set:2)
   Get-request PDUs : 18
   Get-next PDUs
Get-bulk PDUs
                        : 104
: 0
   Get-Durk PDUs: 0Set-request PDUs: 6Response PDUs: 3Error PDUs: 7
                                (with error 0)
        Bad SNMP version errors: 1
        Unknown community name : 5
        Illegal operation : 1
Encoding errors : 0
SNMP packets output : 185
                     : 4
    Trap PDUs
    Inform-request PDUs : 53
    Response PDUs : 128
                                (with error 4)
        Too big errors · ^
No such
        No errors
        Too big errors: 0No such name errors: 3Bad values errors: 1
        Bad values errors
        General errors
                                : 0
    Timeouts : 49
    Drops
                        : 0
[TRAP]
    Host: 192.168.0.1, sent:1
    Host: 192.168.0.2, sent:3
[INFORM]
   Timeout(sec) : 10
Retrv : 5
    Retry : 5
Pending informs : 1/25 (current/max)
Host: 192.168 0 3
       sent :8
                            retries:26
       response:2
                                                failed:5
                                                                    dropped:0
                            pending:1
    Host: 192.168.0.4
                           retries:15
       sent :3
        response:0
                            pending:0
                                                 failed:3
                                                                    dropped:0
    Host: 2001:db8::10
        sent :1
                            retries:0
        response:1
                           pending:0
                                                failed:0
                                                                    dropped:0
```

#### [表示説明]

| 表 16-1 | show snmp コマンド実行時の表示内容 |
|--------|------------------------|
|--------|------------------------|

| 表示記号               | 意味                                        | 表示詳細情報                                            |
|--------------------|-------------------------------------------|---------------------------------------------------|
| Contact            | 本装置の連絡先を示します。                             | コンフィグレーションコマンド<br>snmp-server contact で設定した値      |
| Location           | 本装置を設置する場所の名称を示します。                       | コンフィグレーションコマンド<br>snmp-server location で設定した<br>値 |
| SNMP packets input | snmpInPkts ( SNMP 受信メッセージの総数 ) を示<br>します。 |                                                   |

| 表示記号                    | 意味                                                                        | 表示詳細情報              |
|-------------------------|---------------------------------------------------------------------------|---------------------|
| get                     | snmpInTotalReqVars ( MIB の収集が成功した<br>MIB オブジェクトの総数 ) を示します。               | -                   |
| set                     | snmpInTotalSetVars ( MIB の設定が成功した MIB<br>オブジェクトの総数 ) を示します。               | -                   |
| Get-request PDUs        | snmpInGetRequests(受信した GetRequest PDU<br>の総数)を示します。                       | -                   |
| Get-next PDUs           | snmpInGetNexts(受信した GetNextRequest PDU<br>の総数)を示します。                      | -                   |
| Get-bulk PDUs           | 受信した GetBulkRequest PDU の総数を示します。                                         | $0 \sim 4294967295$ |
| Set-request PDUs        | snmpInSetRequests(受信した SetRequest PDU<br>の総数)を示します。                       | -                   |
| Response PDUs           | snmpInGetResponses(受信した GetResponse<br>PDU の総数)を示します。                     | -                   |
| with error              | 受信した GetResponse PDU のうち,エラーステー<br>タスが noError でない PDU の数を示します。           | 0 ~ 4294967295      |
| Error PDUs              | PDU の受信処理でのエラーの総数を示します。                                                   | $0 \sim 4294967295$ |
| Bad SNMP version errors | snmpInBadVersions(未サポートバージョン受信<br>メッセージの総数)を示します。                         | -                   |
| Unknown community name  | snmpInBadCommunityNames(未使用コミュニ<br>ティの SNMP 受信メッセージの総数)を示します。             | -                   |
| Illegal operation       | snmpInBadCommunityUses(指定コミュニティで<br>許可されないオペレーションを示す受信メッセージ<br>の総数)を示します。 | -                   |
| Encoding errors         | snmpInASNParseErrs ( ASN.1 エラーの受信メッ<br>セージの総数 ) を示します。                    | -                   |
| SNMP packets output     | snmpOutPkts ( SNMP 送信メッセージの総数 ) を<br>示します。                                |                     |
| Trap PDUs               | snmpOutTraps ( 送信した Trap PDU の総数 ) を示<br>します。                             | -                   |
| Inform-request PDUs     | 送信した Inform-request PDUの総数を示します。                                          | 0 ~ 4294967295      |
| Response PDUs           | snmpOutGetResponses(送信した GetResponse<br>PDU の総数)を示します。                    | -                   |
| with error              | 送信した GetResponse PDU のうち,エラーステー<br>タスが noError でない PDU の数を示します。           | $0 \sim 4294967295$ |
| No errors               | エラーステータスが noError の送信 PDU の総数を<br>示します。                                   | 0 ~ 4294967295      |
| Too big errors          | snmpOutTooBigs(エラーステータスが tooBig の<br>送信 PDU の総数)を示します。                    | -                   |
| No such name errors     | snmpOutNoSuchNames ( エラーステータスが<br>noSuchName の送信 PDU の総数 ) を示します。         | -                   |
| Bad values errors       | snmpOutBadValues(エラーステータスが<br>badValue の送信 PDU の総数)を示します。                 | -                   |
| General errors          | snmpOutGenErrs ( エラーステータスが genErr の<br>送信 PDU の総数 ) を示します。                | -                   |
| Timeouts                | タイムアウトした InformRequest PDU の総数を示<br>します。                                  | 0 ~ 4294967295      |

| 表示記号                                                   | 意味                                                                            | 表示詳細情報                                                                                                    |
|--------------------------------------------------------|-------------------------------------------------------------------------------|----------------------------------------------------------------------------------------------------|
| Drops                                                  | 応答待ちインフォームイベントの最大保持数を超え<br>るなどの要因によって廃棄した,SNMP マネージャ<br>向けインフォームイベントの総数を示します。 | 0 ~ 4294967295                                                                                                    |
| [ TRAP ]                                               | トラップ情報を示します。                                                                  |                                                                                                    |
| Host                                                   | トラップ送信先を示します。                                                                 | コンフィグレーションコマンド<br>snmp-server host の <manager<br>address&gt;パラメータで設定した値</manager<br>                                      |
| VRF <b>(OP-NPAR)</b>                                   | VRF ID を示します。                                                                 | コンフィグレーションコマンド<br>snmp-server host の vrf パラメー<br>夕で設定した値                                                                  |
| sent                                                   | トラップ送信回数を示します。                                                                | $0 \sim 4294967295$                                                                                                    |
| [ INFORM ]                                             | インフォーム情報を示します。                                                                |                                                                                                    |
| Timeout(sec)                                           | タイムアウト設定時間(秒)を示します。                                                           | コンフィグレーションコマンド<br>snmp-server informs の timeout<br>パラメータで設定した値                                                            |
| Retry                                                  | 再送設定回数を示します。                                                                  | コンフィグレーションコマンド<br>snmp-server informs の retries パ<br>ラメータで設定した値                                                           |
| Pending informs : <current>/<br/><max></max></current> | 保持しているインフォームイベント数と最大数を示<br>します。SNMP マネージャからの応答がない場合に<br>インフォームイベントを保持します。     | <pre><current>:現在保持しているイン フォームイベント数 <max>:コンフィグレーションコ マンド snmp-server informs の pending パラメータで設定した値</max></current></pre> |
| Host                                                   | インフォーム送信先を示します。                                                               | コンフィグレーションコマンド<br>snmp-server host の <manager<br>address&gt; パラメータで設定した値</manager<br>                                     |
| VRF <b>(OP-NPAR)</b>                                   | VRF ID を示します。                                                                 | コンフィグレーションコマンド<br>snmp-server host の vrf パラメー<br>夕で設定した値                                                                  |
| sent                                                   | InformRequest PDU を送信した SNMP マネージャ<br>向けインフォームイベント数を示します。                     | 0 ~ 4294967295                                                                                                    |
| retries                                                | InformRequest PDU の再送数を示します。                                                  | $0 \sim 4294967295$                                                                                                    |
| response                                               | SNMP マネージャ向けインフォームイベントに対す<br>る SNMP マネージャからの応答数を示します。                         | 0 ~ 4294967295                                                                                                    |
| pending                                                | SNMP マネージャからの応答を待つ SNMP マネー<br>ジャ向けインフォームイベントの数を示します。                         | 0 ~ 21000                                                                                                    |
| failed                                                 | SNMP マネージャ向けインフォームイベントの送信<br>失敗回数を示します。再送を繰り返しても応答がな<br>い場合に送信失敗となります。        | 0 ~ 4294967295                                                                                                    |
| dropped                                                | 応答待ちインフォームイベントの最大保持数を超え<br>るなどの要因によって廃棄した,SNMP マネージャ<br>向けインフォームイベントの数を示します。  | 0 ~ 4294967295                                                                                                    |

[通信への影響]

## [応答メッセージ]

表 16-2 show snmp コマンド応答メッセージ一覧

| メッセージ                                         | 内容                                        |
|-----------------------------------------------|-------------------------------------------|
| Can't execute this command in standby system. | 本コマンドは待機系システムでは実行できません。                   |
| Can't execute.                                | コマンドを実行できません。再実行してください。                   |
| Connection failed to SNMP program.            | SNMP プログラムとの通信が失敗しました。コマンドを再実<br>行してください。 |

- 1. 本装置では, SNMP エージェント, および SNMP マネージャ相当の機能を持つ snmp の運用コマンド 群をサポートしています。本コマンドで表示する統計情報は, SNMP エージェントだけを統計情報の 対象としていて, snmp の運用コマンド群の統計情報は含みません。
- 本コマンドで表示する統計情報には, snmpの運用コマンド群で MIB を取得した場合でも, ネット ワーク上の SNMP マネージャから MIB を取得したときと同様にメッセージ数や PDU 数がカウントさ れます。
- 装置の起動を契機とする coldStart のインフォームを送信した場合、その応答を受信するまでの間に発生した SNMP マネージャ向けインフォームイベントは、すぐに送信しないで保持します。未送信分のSNMP マネージャ向けインフォームイベント数は sent と pending にカウントします。

# show snmp pending

SNMP マネージャからの応答を待つ, SNMP マネージャ向けインフォームイベントを表示します。

[入力形式]

show snmp pending

[入力モード]

一般ユーザモードおよび装置管理者モード

[パラメータ]

なし

[実行例]

図 16-3 show snmp pending コマンド実行例

> show snmp pending Date 20XX/12/27 15:06:10 UTC Req ID: 48, Dest: 192.168.0.1, Remaining Retry: 2, Expires in seconds: 3 Req ID: 49, Dest: 192.168.0.2, Remaining Retry: 4, Expires in seconds: 3 Req ID: 50, Dest: 192.168.0.3, Remaining Retry: 2, Expires in seconds: 7 Req ID: 51, Dest: 192.168.0.4, Remaining Retry: 4, Expires in seconds: 7 Req ID: 52, Dest: 2001:db8::10, Remaining Retry: 10, Expires in seconds: 30

#### [表示説明]

表 16-3 show snmp pending コマンド実行時の表示内容

| 表示記号                 | 意味                    | 表示詳細情報                                                                                |
|----------------------|-----------------------|---------------------------------------------------------------------------------------|
| Req ID               | リクエスト ID              | -                                                                                     |
| Dest                 | 宛先 SNMP マネージャ         | コンフィグレーションコマンド<br>snmp-server host の <manager<br>address&gt; パラメータで設定した値</manager<br> |
| VRF <b>(OP-NPAR)</b> | SNMP マネージャの VRF ID    | コンフィグレーションコマンド<br>snmp-server host の vrf <vrf id=""> パ<br/>ラメータで設定した値</vrf>           |
| Remaining Retry      | 残りのリトライ回数             | 0~100<br>0の場合は応答確認だけで再送しま<br>せん。                                                      |
| Expires in seconds   | セッションがタイムアウトするまでの残り時間 | 0~21474835(秒)                                                                         |

[通信への影響]

なし

[応答メッセージ]

#### 表 16-4 show snmp pending 応答メッセージ一覧

| メッセージ                                         | 内容                      |
|-----------------------------------------------|-------------------------|
| Can't execute this command in standby system. | 本コマンドは待機系システムでは実行できません。 |
| Can't execute.                                | コマンドを実行できません。再実行してください。 |

| メッセージ                              | 内容                                        |
|------------------------------------|-------------------------------------------|
| Connection failed to SNMP program. | SNMP プログラムとの通信が失敗しました。コマンドを再実<br>行してください。 |
| no entries.                        | SNMP マネージャ向けインフォームイベントがありません。             |

SNMP マネージャ向けインフォームイベントが同時にタイムアウトしたときに本コマンドを実行すると, 次のようなセッションがタイムアウトするまでの残り時間が0秒である実行結果を表示することがありま す。

#### [実行例]

> show snmp pending Date 20XX/12/27 17:06:10 UTC Req ID: 88, Dest: 192.168.0.1, Remaining Retry: 0, Expires in seconds: 0 Req ID: 89, Dest: 192.168.0.2, Remaining Retry: 0, Expires in seconds: 0 Req ID: 90, Dest: 192.168.0.3, Remaining Retry: 0, Expires in seconds: 0

# snmp lookup

サポート MIB オブジェクト名称およびオブジェクト ID を表示します。

[入力形式]

snmp lookup [<variable name>]

[入力モード]

- 般ユーザモードおよび装置管理者モード

[パラメータ]

<variable name>

オブジェクト名称,またはドット記法でオブジェクトを指定します。 指定したオブジェクト以降のオブジェクト名称とドット記法のオブジェクトを一覧表示します。

本パラメータ省略時の動作

全オブジェクト名称、ドット記法を一覧表示します。

# [実行例]

図 16-4 snmp lookup コマンド実行例

| <pre>&gt; snmp lookup sysDescr sysDescr</pre> | = 1.3.6.1.2.1.1.1 |
|-----------------------------------------------|-------------------|
| > snmp lookup                                 |                   |
| iso                                           | = 1               |
| org                                           | = 1.3             |
| dod                                           | = 1.3.6           |
| internet                                      | = 1.3.6.1         |
| mgmt                                          | = 1.3.6.1.2       |
|                                               |                   |

## [表示説明]

"オブジェクト名称 = オブジェクト ID"のフォーマットで表示します。

[通信への影響]

なし

[応答メッセージ]

表 16-5 snmp lookup コマンド応答メッセージ一覧

| メッセージ                                            | 内容                                                          |
|--------------------------------------------------|-------------------------------------------------------------|
| No match found for <mib name="" object=""></mib> | 本コマンドで該当する <mib name="" object=""> は,見つかりませ<br/>んでした。</mib> |

[注意事項]

# snmp get

指定した MIB の値を表示します。

[入力形式]

snmp get <variable name>

[入力モード]

- 般ユーザモードおよび装置管理者モード

[パラメータ]

<variable name>

オブジェクト名称,またはドット記法でオブジェクトを指定します。 指定したオブジェクトインスタンスの管理情報を検索し表示します。

# [実行例]

図 16-5 snmp get コマンド実行例

> snmp get sysDescr.0

Name: sysDescr.0
Value: ALAXALA AX6300S xxxx Ver. 10.2
> snmp get 1.3.6.1.2.1.1.1.0

Name: sysDescr.0 Value: ALAXALA AX6300S xxxx Ver. 10.2

[表示説明]

表 16-6 snmp get コマンド実行時の表示内容

| 表示記号  | 意味            | 表示詳細情報 |
|-------|---------------|--------|
| Name  | オブジェクトインスタンス  | -      |
| Value | オブジェクトインスタンス値 | -      |

[通信への影響]

なし

[応答メッセージ]

表 16-7 snmp get コマンド応答メッセージ一覧

| メッセージ                                                          | 内容                                                                                                    |
|----------------------------------------------------------------|----------------------------------------------------------------------------------------------------|
| <snmp address="" agent="" ip="">: host unknown.</snmp>         | 不正な SNMP エージェントアドレスが指定されました。                                                                                                    |
| Cannot translate variable class: <mib name="" object=""></mib> | <mib name="" object=""> というオブジェクト名称が不正です。</mib>                                                                                       |
| Error code set in packet - General error: <number>.</number>   | 該当 SNMP エージェントから,指定されたオブジェクト ID<br>は管理しているが正しく MIB 値を取得できなかったと応答が<br>返ってきました。また,取得できなかったオプジェクト ID は<br><number> 番目に指定したものです。</number> |

| メッセージ                                                                          | 内容                                                                                                    |
|--------------------------------------------------------------------------------|----------------------------------------------------------------------------------------------------|
| Error code set in packet - No such variable name. Index:<br><number>.</number> | 該当 SNMP エージェントから,指定されたオブジェクト ID<br>は管理していないと応答が返ってきました。また,管理してい<br>ないオブジェクト ID は <number> 番目に指定したものです。</number> |
| Error code set in packet - Return packet too big.                              | 該当 SNMP エージェントで,許容サイズを超える MIB 値を応<br>答しようとした,という応答が返ってきました。                                                     |
| Error code set in packet - Unknown status code: <code></code>                  | 規格で規定されていない応答ステータスコード <code> を含む<br/>SNMP フレームを受信しました。</code>                                                   |
| error parsing packet.                                                          | 異常フォーマットの SNMP フレームを受信しました。                                                                                     |
| error parsing pdu packet.                                                      | SNMP PDU フレームフォーマット異常のフレームを受信しま<br>した。                                                                          |
| make_obj_id_from_dot, bad character : x,y,z                                    | ドット記法で指定したオブジェクト ID の中に不正な文字 x ,<br>y , z が含まれます。                                                               |
| No response - retrying                                                         | 該当 SNMP エージェントからの応答がないためリトライ中で<br>す。                                                                            |
| No response - try again.                                                       | 該当 SNMP エージェントからの応答がありませんでした。                                                                                   |
| receive error.                                                                 | 受信エラーが発生しました。                                                                                                   |
| request ID mismatch. Got: <id1>, expected: <id2></id2></id1>                   | SNMP フレームのリクエスト識別番号 <id2> のフレームを期<br/>待していたが , リクエスト識別番号 <id1> の SNMP フレーム<br/>を受信しました。</id1></id2>             |
| unable to connect to socket.                                                   | SNMP フレームを送信しようとしましたが , 失敗しました。                                                                                 |

- 電源を入れた直後,または copy コマンドによってバックアップコンフィグレーションファイルをス タートアップコンフィグレーションファイルにコピーした直後,約5分間は SNMP エージェント初期 化中のため No response 応答メッセージを出力します。
- 2. コンフィグレーションコマンド snmp-server community の設定をしていない場合, No response 応答 メッセージを出力し, MIB 取得はできません。

# snmp getnext

指定した次の MIB の値を表示します。

[入力形式]

snmp getnext <variable name>

[入力モード]

- 般ユーザモードおよび装置管理者モード

[パラメータ]

<variable name>

オブジェクト名称,またはドット記法でオブジェクトを指定します。 指定したオブジェクトインスタンスの次の管理情報を検索し表示します。

# [実行例]

図 16-6 snmp getnext コマンド実行例

```
> snmp getnext sysObjectID.0
```

```
Name: sysUpTime.0
Value: 45300
> snmp getnext 1.3.6.1.2.1.1.2.0
```

Name: sysUpTime.0 Value: 47300

[表示説明]

表 16-8 snmp getnext コマンド実行時の表示内容

| 表示記号  | 意味                  | 表示詳細情報 |
|-------|---------------------|--------|
| Name  | 指定した次のオブジェクトインスタンス  | -      |
| Value | 指定した次のオブジェクトインスタンス値 | -      |

[通信への影響]

なし

[応答メッセージ]

表 16-9 snmp getnext コマンド応答メッセージ一覧

| メッセージ                                                          | 内容                                                                                                    |
|----------------------------------------------------------------|----------------------------------------------------------------------------------------------------|
| <snmp address="" agent="" ip="">: host unknown.</snmp>         | 不正な SNMP エージェントアドレスが指定されました。                                                                                                    |
| Cannot translate variable class: <mib name="" object=""></mib> | <mib name="" object=""> というオブジェクト名称が不正です。</mib>                                                                                       |
| Error code set in packet - General error: <number>.</number>   | 該当 SNMP エージェントから,指定されたオブジェクト ID<br>は管理しているが正しく MIB 値を取得できなかったと応答が<br>返ってきました。また,取得できなかったオブジェクト ID は<br><number> 番目に指定したものです。</number> |

| メッセージ                                                                          | 内容                                                                                                    |
|--------------------------------------------------------------------------------|----------------------------------------------------------------------------------------------------|
| Error code set in packet - No such variable name. Index:<br><number>.</number> | 該当 SNMP エージェントから,指定されたオブジェクト ID<br>は管理していないと応答が返ってきました。また,管理してい<br>ないオブジェクト ID は <number> 番目に指定したものです。</number>                   |
| Error code set in packet - Return packet too big.                              | 該当 SNMP エージェントで,許容サイズを超える MIB 値を応<br>答しようとした,という応答が返ってきました。                                                                       |
| Error code set in packet - Unknown status code: <code></code>                  | 規格で規定されていない応答ステータスコード <code> を含む<br/>SNMP フレームを受信しました。</code>                                                                     |
| error parsing packet.                                                          | 異常フォーマットの SNMP フレームを受信しました。                                                                                                    |
| error parsing pdu packet.                                                      | SNMP PDU フレームフォーマット異常のフレームを受信しま<br>した。                                                                                            |
| make_obj_id_from_dot, bad character : x,y,z                                    | ドット記法で指定したオブジェクト ID の中に不正な文字 x ,<br>y , z が含まれます。                                                                                 |
| No response - retrying                                                         | 該当 SNMP エージェントからの応答がないためリトライ中で<br>す。                                                                                              |
| No response - try again.                                                       | 該当 SNMP エージェントからの応答がありませんでした。                                                                                                    |
| receive error.                                                                 | 受信エラーが発生しました。                                                                                                    |
| request ID mismatch. Got: <id1>, expected: <id2></id2></id1>                   | SNMP フレームのリクエスト識別番号 <id2> のフレームを期<br/>待していたが, リクエスト識別番号 <id1> の SNMP フレーム<br/>を受信しました。または, MIB 検索でタイムアウトが発生し<br/>ました。</id1></id2> |
| unable to connect to socket.                                                   | SNMP フレームを送信しようとしましたが,失敗しました。                                                                                                    |

- 電源を入れた直後,または copy コマンドによってバックアップコンフィグレーションファイルをス タートアップコンフィグレーションファイルにコピーした直後,約5分間は SNMP エージェント初期 化中のため No response 応答メッセージを出力します。
- 本装置のインタフェース数が多い場合, IP 関連の MIB 情報の検索時間で時間がかかり, タイムアウト が発生することがあります。この場合, snmp get コマンドで取得するか, または snmp getnext コマ ンドで,インスタンス値を設定して取得するようにしてください。
- 3. コンフィグレーションコマンド snmp-server community の設定をしていない場合, No response 応答 メッセージを出力し, MIB 取得はできません。

# snmp walk

指定した MIB ツリーを表示します。

[入力形式] snmp walk <variable name>

[入力モード]

一般ユーザモードおよび装置管理者モード

[パラメータ]

<variable name>

オブジェクト名称,またはドット記法でオブジェクトを指定します。 指定したオブジェクトインスタンスの次の管理情報を検索し,該当オブジェクトのすべてのインスタ ンスを表示します。

## [実行例]

図 16-7 snmp walk コマンド実行例

> snmp walk interfaces

Name: ifNumber.0 Value: 3

Name: ifIndex.1 Value: 1

Name: ifIndex.2 Value: 2

Name: ifIndex.3 Value: 3

Name: ifDescr.1 Value: loopback

Name: ifDescr.10 Value: Gigabitether 0/1

## [表示説明]

表 16-10 snmp walk コマンド実行時の表示内容

| 表示記号  | 意味            | 表示詳細情報 |
|-------|---------------|--------|
| Name  | オブジェクトインスタンス  | -      |
| Value | オブジェクトインスタンス値 | -      |

[通信への影響]

## [応答メッセージ]

| メッセージ                                                                          | 内容                                                                                                    |
|--------------------------------------------------------------------------------|----------------------------------------------------------------------------------------------------|
| <snmp address="" agent="" ip="">: host unknown.</snmp>                         | 不正な SNMP エージェントアドレスが指定されました。                                                                                                    |
| Cannot translate variable class: <mib name="" object=""></mib>                 | <mib name="" object=""> というオブジェクト名称が不正です。</mib>                                                                                       |
| Error code set in packet - General error: <number>.</number>                   | 該当 SNMP エージェントから,指定されたオブジェクト ID<br>は管理しているが正しく MIB 値を取得できなかったと応答が<br>返ってきました。また,取得できなかったオプジェクト ID は<br><number> 番目に指定したものです。</number> |
| Error code set in packet - No such variable name. Index:<br><number>.</number> | 該当 SNMP エージェントから,指定されたオブジェクト ID<br>は管理していないと応答が返ってきました。また,管理してい<br>ないオブジェクト ID は <number> 番目に指定したものです。</number>                       |
| Error code set in packet - Return packet too big.                              | 該当 SNMP エージェントで,許容サイズを超える MIB 値を応<br>答しようとした,という応答が返ってきました。                                                                           |
| Error code set in packet - Unknown status code: <code></code>                  | 規格で規定されていない応答ステータスコード <code> を含む<br/>SNMP フレームを受信しました。</code>                                                                         |
| error parsing packet.                                                          | 異常フォーマットの SNMP フレームを受信しました。                                                                                                    |
| error parsing pdu packet.                                                      | SNMP PDU フレームフォーマット異常のフレームを受信しま<br>した。                                                                                                |
| make_obj_id_from_dot, bad character : x,y,z                                    | ドット記法で指定したオブジェクト ID の中に不正な文字 x ,<br>y , z が含まれます。                                                                                     |
| No response - retrying                                                         | 該当 SNMP エージェントからの応答がないためリトライ中で<br>す。                                                                                                  |
| No response - try again.                                                       | 該当 SNMP エージェントからの応答がありませんでした。                                                                                                    |
| receive error.                                                                 | 受信エラーが発生しました。                                                                                                    |
| request ID mismatch. Got: <id1>, expected: <id2></id2></id1>                   | SNMP フレームのリクエスト識別番号 <id2> のフレームを期待していたが, リクエスト識別番号 <id1> の SNMP フレーム<br/>を受信しました。または, MIB 検索でタイムアウトが発生しました。</id1></id2>               |
| unable to connect to socket.                                                   | SNMP フレームを送信しようとしましたが , 失敗しました。                                                                                                    |

- 電源を入れた直後,または copy コマンドによってバックアップコンフィグレーションファイルをス タートアップコンフィグレーションファイルにコピーした直後,約5分間は SNMP エージェント初期 化中のため No response 応答メッセージを出力します。
- 本装置のインタフェース数が多い場合, IP 関連の MIB 情報の検索時間で時間がかかり, タイムアウト が発生することがあります。この場合, snmp get コマンドで取得するか, または snmp getnext コマ ンドで,インスタンス値を設定して取得するようにしてください。
- 3. コンフィグレーションコマンド snmp-server community の設定をしていない場合, No response 応答 メッセージを出力し, MIB 取得はできません。

# snmp getif

interface グループの MIB 情報を表示します。

[入力形式]

snmp getif

[入力モード]

- 般ユーザモードおよび装置管理者モード

[パラメータ]

なし

interface グループの管理情報を検索し,インタフェース情報を表示します。

## [実行例]

図 16-8 snmp getif コマンド実行例

> snmp getif

| # | Туре     | PhysAddr       | Adm | Opr | InOctets | OutOctets | InPkts | OutPkts |
|---|----------|----------------|-----|-----|----------|-----------|--------|---------|
| 1 | loopback | 0012.e200.0000 | up  | up  | 18426    | 18575     | 290    | 292     |
| 2 | Ethernet | 0012.e2c0.d161 | up  | up  | 24591    | 3417      | 377    | 52      |
| 3 | Ethernet | 0012.e2c0.d162 | up  | dwn | 601      | 854       | 6      | 7       |

# [表示説明]

| 表 16-12 s | nmp getif コマン | ド実行時の表示内容 |
|-----------|---------------|-----------|
|-----------|---------------|-----------|

| 表示記号      | 意味                                                            | 表示詳細情報                  |
|-----------|---------------------------------------------------------------|-------------------------|
| #         | ifIndex 番号を示します。                                              | -                       |
| Туре      | ifType(インタフェースのタイプ)を示します。                                     | other(下記以外のタイプ)         |
|           |                                                               | Ethernet                |
|           |                                                               | loopback ( ローカルループバック ) |
|           |                                                               | l2vlan                  |
|           |                                                               | LA                      |
| PhysAddr  | ifPhysAddress(インタフェースの物理アドレス)を示<br>します。                       | -                       |
| Adm       | ifAdminStatus ( コンフィグレーションのインタ<br>フェースの状態 ) を示します。            | up ( 運用中 )              |
|           |                                                               | down (非運用中)             |
| Opr       | ifOperStatus ( インタフェースの現在の状態 ) を示し<br>ます。                     | up ( 運用中 )              |
|           |                                                               | dwn(非運用中)               |
|           |                                                               | test ( テスト中 )           |
| InOctets  | ifInOctets(インタフェースで受信したオクテット数)<br>を示します。                      | -                       |
| OutOctets | ifOutOctets(インタフェースで送信したオクテット<br>数)を示します。                     | -                       |
| InPkts    | ifInUcastPkts+ifInNUcastPkts ( インタフェースで受<br>信したパケット数 ) を示します。 | -                       |

| 表示記号    | 意味                                                              | 表示詳細情報 |
|---------|-----------------------------------------------------------------|--------|
| OutPkts | ifOutUcastPkts+ifOutNUcastPkts ( インタフェース<br>で送信したパケット数 ) を示します。 | -      |

[通信への影響]

なし

[応答メッセージ]

表 16-13 snmp getif コマンド応答メッセージ一覧

| メッセージ                                                                          | 内容                                                                                                    |
|--------------------------------------------------------------------------------|----------------------------------------------------------------------------------------------------|
| <snmp address="" agent="" ip="">: host unknown.</snmp>                         | 不正な SNMP エージェントアドレスが指定されました。                                                                                                    |
| Error code set in packet - General error: <number>.</number>                   | 該当 SNMP エージェントから,指定されたオブジェクト ID<br>は管理しているが正しく MIB 値を取得できなかったと応答が<br>返ってきました。また,取得できなかったオブジェクト ID は<br><number> 番目に指定したものです。</number> |
| Error code set in packet - No such variable name. Index:<br><number>.</number> | 該当 SNMP エージェントから,指定されたオブジェクト ID<br>は管理していないと応答が返ってきました。また,管理してい<br>ないオブジェクト ID は <number> 番目に指定したものです。</number>                       |
| Error code set in packet - Return packet too big.                              | 該当 SNMP エージェントで,許容サイズを超える MIB 値を応<br>答しようとした,という応答が返ってきました。                                                                           |
| Error code set in packet - Unknown status code: <code></code>                  | 規格で規定されていない応答ステータスコード <code> を含む<br/>SNMP フレームを受信しました。</code>                                                                         |
| error parsing packet.                                                          | 異常フォーマットの SNMP フレームを受信しました。                                                                                                    |
| error parsing pdu packet.                                                      | SNMP PDU フレームフォーマット異常のフレームを受信しま<br>した。                                                                                                |
| No response - retrying                                                         | 該当 SNMP エージェントからの応答がないためリトライ中で<br>す。                                                                                                  |
| No response - try again.                                                       | 該当 SNMP エージェントからの応答がありませんでした。                                                                                                    |
| receive error.                                                                 | 受信エラーが発生しました。                                                                                                    |
| request ID mismatch. Got: <id1>, expected: <id2></id2></id1>                   | SNMP フレームのリクエスト識別番号 <id2> のフレームを期<br/>待していたが , リクエスト識別番号 <id1> の SNMP フレーム<br/>を受信しました。</id1></id2>                                   |
| unable to connect to socket.                                                   | SNMP フレームを送信しようとしましたが , 失敗しました。                                                                                                    |

- 電源を入れた直後,または copy コマンドによってバックアップコンフィグレーションファイルをス タートアップコンフィグレーションファイルにコピーした直後,約5分間は SNMP エージェント初期 化中のため No response 応答メッセージを出力します。
- 2. コンフィグレーションコマンド snmp-server community の設定をしていない場合, No response 応答 メッセージを出力し, MIB 取得はできません。

# snmp getroute

ipRouteTable (IP ルーティングテーブル)を表示します。

## [入力形式]

snmp getroute

[入力モード]

- 般ユーザモードおよび装置管理者モード

# [パラメータ]

#### なし

ipRouteTableの管理情報を検索し、ルーティング情報を表示します。

# [実行例]

# 図 16-9 snmp getroute コマンド実行例

| > snmp | getroute    |           |         |        |       |     |
|--------|-------------|-----------|---------|--------|-------|-----|
| Index  | Destination | NextHop   | Metricl | Туре   | Proto | Age |
| 2      | 10.0.0.0    | 10.1.1.1  | 0       | direct | local | 720 |
| 2      | 10.1.1.0    | 10.1.1.1  | 0       | direct | local | 720 |
| 2      | 10.1.1.1    | 10.1.1.1  | 0       | direct | local | 720 |
| 0      | 127.0.0.0   | 0.0.0.0   | 0       | other  | local | 720 |
| 1      | 127.0.0.1   | 127.0.0.1 | 0       | direct | local | 720 |
| >      |             |           |         |        |       |     |

[表示説明]

| 表 16-14 | snmp getroute コマンド実行時の表示内容 |
|---------|----------------------------|
|---------|----------------------------|

| 表示記号        | 意味                                                     | 表示詳細情報                |
|-------------|--------------------------------------------------------|-----------------------|
| Index       | ipRouteIfIndex(このルートの次のホップに到達するた<br>めのインタフェース番号)を示します。 | -                     |
| Destination | ipRouteDest(このルートの宛先 IP アドレス)を示しま<br>す。                | -                     |
| NextHop     | ipRouteNextHop(このルートの宛先の次ホップの IP ア<br>ドレス)を示します。       | -                     |
| Metric1     | ipRouteMetric1(このルートに対するプライマリのルー<br>ティング・メトリック)を示します。  | -                     |
| Туре        | ipRouteType ( このルートの種類 ) を示します。                        | direct (直接ルート)        |
|             |                                                        | indirect (間接ルート)      |
|             |                                                        | invalid ( 無効ルート )     |
|             |                                                        | other ( その他 )         |
| Proto       | ipRouteProto ( ルーティングプロトコル ) を示します。                    | rip ( RIP )           |
|             |                                                        | ospf ( OSPF )         |
|             |                                                        | bgp ( bgp )           |
|             |                                                        | local(スタティックルーティング)   |
|             |                                                        | netmgmt(スタティックルーティング) |
|             |                                                        | other ( その他 )         |

| 表示記号 | 意味                                               | 表示詳細情報 |
|------|--------------------------------------------------|--------|
| Age  | ipRouteAge(このルートが最後に更新または確認されて<br>からの経過秒数)を示します。 | -      |

[通信への影響]

なし

[応答メッセージ]

表 16-15 snmp getroute コマンド応答メッセージ一覧

| メッセージ                                                                          | 内容                                                                                                    |
|--------------------------------------------------------------------------------|----------------------------------------------------------------------------------------------------|
| <snmp address="" agent="" ip="">: host unknown.</snmp>                         | 不正な SNMP エージェントアドレスが指定されました。                                                                                                    |
| Error code set in packet - General error: <number>.</number>                   | 該当 SNMP エージェントから,指定されたオブジェクト ID<br>は管理しているが正しく MIB 値を取得できなかったと応答が<br>返ってきました。また,取得できなかったオブジェクト ID は<br><number> 番目に指定したものです。</number> |
| Error code set in packet - No such variable name. Index:<br><number>.</number> | 該当 SNMP エージェントから,指定されたオブジェクト ID<br>は管理していないと応答が返ってきました。また,管理してい<br>ないオブジェクト ID は <number> 番目に指定したものです。</number>                       |
| Error code set in packet - Return packet too big.                              | 該当 SNMP エージェントで,許容サイズを超える MIB 値を応<br>答しようとした,という応答が返ってきました。                                                                           |
| Error code set in packet - Unknown status code: <code></code>                  | 規格で規定されていない応答ステータスコード <code> を含む<br/>SNMP フレームを受信しました。</code>                                                                         |
| error parsing packet.                                                          | 異常フォーマットの SNMP フレームを受信しました。                                                                                                    |
| error parsing pdu packet.                                                      | SNMP PDU フレームフォーマット異常のフレームを受信しま<br>した。                                                                                                |
| No response - retrying                                                         | 該当 SNMP エージェントからの応答がないためリトライ中で<br>す。                                                                                                  |
| No response - try again.                                                       | 該当 SNMP エージェントからの応答がありませんでした。                                                                                                    |
| No routing information available.                                              | ルーティングテーブルのエントリがありませんでした。                                                                                                    |
| receive error.                                                                 | 受信エラーが発生しました。                                                                                                    |
| request ID mismatch. Got: <id1>, expected: <id2></id2></id1>                   | SNMP フレームのリクエスト識別番号 <id2> のフレームを期待していたが,リクエスト識別番号 <id1> の SNMP フレーム<br/>を受信しました。または,MIB 検索でタイムアウトが発生し<br/>ました。</id1></id2>            |
| unable to connect to socket.                                                   | SNMP フレームを送信しようとしましたが , 失敗しました。                                                                                                    |

- 電源を入れた直後,または copy コマンドによってバックアップコンフィグレーションファイルをス タートアップコンフィグレーションファイルにコピーした直後,約5分間は SNMP エージェント初期 化中のため No response 応答メッセージを出力します。
- 本装置のインタフェース数が多い場合, ipRouteTable の MIB 情報の検索時間で時間がかかり, タイム アウトが発生することがあります。この場合, snmp getnext コマンドを使用して, ipRouteTable 情報 を取得するようにしてください。
- 3. コンフィグレーションコマンド snmp-server community の設定をしていない場合, No response 応答 メッセージを出力し, MIB 取得はできません。

# snmp getarp

ipNetToMediaTable (IPアドレス変換テーブル)を表示します。

# [入力形式]

snmp getarp

[入力モード]

- 般ユーザモードおよび装置管理者モード

# [パラメータ]

#### なし

ipNetToMediaTableの管理情報を検索し,ARP情報を表示します。

## [実行例]

## 図 16-10 snmp getarp コマンド実行例

| > | snmp  | getarp          |                  |        |
|---|-------|-----------------|------------------|--------|
| 1 | Index | Network Address | Physical Address | Туре   |
|   | 4     | 12.1.1.99       | 0012.e2c0.d162   | static |
| ~ |       |                 |                  |        |

# [表示説明]

表 16-16 snmp getarp コマンド実行時の表示内容

| 表示記号             | 意味                                                   | 表示詳細情報               |
|------------------|------------------------------------------------------|----------------------|
| Index            | ipNetToMediaIfIndex(この ARP 情報を持つインタ<br>フェース番号)を示します。 | -                    |
| Network Address  | ipNetToMediaNetAddress(物理アドレスに対応する IP<br>アドレス)を示します。 | -                    |
| Physical Address | ipNetToMediaPhysAddress (物理アドレス)を示します。               | -                    |
| Туре             | ipNetToMediaType ( マッピングのタイプ ) を示します。                | other (下記以外のマッピング)   |
|                  |                                                      | invalid ( 無効なマッピング ) |
|                  |                                                      | dynamic (動的マッピング)    |
|                  |                                                      | static (静的マッピング)     |

## [通信への影響]

なし

[応答メッセージ]

## 表 16-17 snmp getarp コマンド応答メッセージ一覧

| メッセージ                                                  | 内容                           |
|--------------------------------------------------------|------------------------------|
| <snmp address="" agent="" ip="">: host unknown.</snmp> | 不正な SNMP エージェントアドレスが指定されました。 |

| メッセージ                                                                          | 内容                                                                                                    |
|--------------------------------------------------------------------------------|----------------------------------------------------------------------------------------------------|
| Error code set in packet - General error: <number>.</number>                   | 該当 SNMP エージェントから,指定されたオブジェクト ID<br>は管理しているが正しく MIB 値を取得できなかったと応答が<br>返ってきました。また,取得できなかったオブジェクト ID は<br><number> 番目に指定したものです。</number> |
| Error code set in packet - No such variable name. Index:<br><number>.</number> | 該当 SNMP エージェントから,指定されたオブジェクト ID<br>は管理していないと応答が返ってきました。また,管理してい<br>ないオブジェクト ID は <number> 番目に指定したものです。</number>                       |
| Error code set in packet - Return packet too big.                              | 該当 SNMP エージェントで,許容サイズを超える MIB 値を応<br>答しようとした,という応答が返ってきました。                                                                           |
| Error code set in packet - Unknown status code: <code></code>                  | 規格で規定されていない応答ステータスコード <code> を含む<br/>SNMP フレームを受信しました。</code>                                                                         |
| error parsing packet.                                                          | 異常フォーマットの SNMP フレームを受信しました。                                                                                                    |
| error parsing pdu packet.                                                      | SNMP PDU フレームフォーマット異常のフレームを受信しま<br>した。                                                                                                |
| No ARP information available.                                                  | ARP テーブルのエントリがありませんでした。                                                                                                    |
| No response - retrying                                                         | 該当 SNMP エージェントからの応答がないためリトライ中で<br>す。                                                                                                  |
| No response - try again.                                                       | 該当 SNMP エージェントからの応答がありませんでした。                                                                                                    |
| receive error.                                                                 | 受信エラーが発生しました。                                                                                                    |
| request ID mismatch. Got: <id1>, expected: <id2></id2></id1>                   | SNMP フレームのリクエスト識別番号 <id2> のフレームを期<br/>待していたが, リクエスト識別番号 <id1> の SNMP フレーム<br/>を受信しました。または, MIB 検索でタイムアウトが発生し<br/>ました。</id1></id2>     |
| unable to connect to socket.                                                   | SNMP フレームを送信しようとしましたが , 失敗しました。                                                                                                    |

- 電源を入れた直後,または copy コマンドによってバックアップコンフィグレーションファイルをス タートアップコンフィグレーションファイルにコピーした直後,約5分間は SNMP エージェント初期 化中のため No response 応答メッセージを出力します。
- 本装置のインタフェース数が多い場合, ipNetToMediaTableの MIB 情報の検索時間で時間がかかり, タイムアウトが発生することがあります。この場合, snmp getnext コマンドを使用して, ipNetToMediaTable 情報を取得するようにしてください。
- 3. コンフィグレーションコマンド snmp-server community の設定をしていない場合, No response 応答 メッセージを出力し, MIB 取得はできません。

# snmp getforward

ipForwardTable および axsVrfIpForwardTable (IP フォワーディングテーブル)を表示します。

## [入力形式]

snmp getforward

[入力モード]

- 般ユーザモードおよび装置管理者モード

[パラメータ]

#### なし

ipForwardTable および axsVrfIpForwardTable の管理情報を検索し,フォワーディング情報を表示 します。

# [実行例]

## 図 16-11 snmp getforward コマンド実行例

| >       | gotforward      |              |         |        |         |         |       |
|---------|-----------------|--------------|---------|--------|---------|---------|-------|
| > sniip | gectorward      |              |         | _      |         | _       |       |
| Index   | Destination     | NextHop      | Metricl | Туре   | Proto   | Age     | NH-AS |
| 2       | 0.0.0/0         | 192.168.0.1  | 0       | remote | netmgmt | 855     | 0     |
| 0       | 127.0.0.0/8     | 0.0.0.0      | 0       | other  | local   | 974     | 0     |
| 1       | 127.0.0.1/32    | 127.0.0.1    | 0       | local  | local   | 974     | 0     |
| 2       | 192.168.0.0/24  | 192.168.0.34 | 0       | local  | local   | 855     | 0     |
| 2       | 192.168.0.34/32 | 192.168.0.34 | 0       | local  | local   | 855     | 0     |
| VRF 3   |                 |              |         |        |         |         |       |
| Index   | Destination     | NextHop      | Metricl | Туре   | Proto   | Age     | NH-AS |
| 1210    | 10.10.10.0/24   | 10.10.10.1   | 0       | local  | local   | 855     | 0     |
| VRF 4   |                 |              |         |        |         |         |       |
| Index   | Destination     | NextHop      | Metric1 | Type   | Proto   | Age     | NH-AS |
| 1211    | 20 1 1 0/24     | 20 1 1 1     | 0       | local  | local   | 855     | 0     |
| 1010    | 20.20.20.0/24   | 20 20 20 1   | 0       | logal  | logal   | 0 5 5 5 | 0     |
| 1212    | 20.20.20.0/24   | 20.20.20.1   | 0       | IUCAI  | IUCAI   | 035     | 0     |
| >       |                 |              |         |        |         |         |       |

[表示説明]

#### 表 16-18 snmp getforward コマンド実行時の表示内容

| 表示記号        | 意味                                                                                   | 表示詳細情報         |
|-------------|--------------------------------------------------------------------------------------|----------------|
| Index       | ipForwardIfIndex(この経路のネクストホップと接続される<br>ローカルインタフェースの識別子)を示します。                        | -              |
| Destination | ipForwardDest(この経路の宛先アドレス)および<br>ipForwardMask(宛先と論理積をとるためのマスク)( マスク<br>長での表示)を示します。 | -              |
| NextHop     | ipForwardNextHop ( ルート上の次システムのアドレス ) を示<br>します。                                      | -              |
| Metric1     | ipForwardMetric1(この経路に対するメトリック)を示しま<br>す。                                            | -              |
| Туре        | ipForwardType (経路のタイプ)を示します。                                                         | local (ローカル)   |
|             |                                                                                      | remote(リモート)   |
|             |                                                                                      | invalid ( 無効 ) |
| 表示記号  | 意味                                                     | 表示詳細情報                    |
|-------|--------------------------------------------------------|---------------------------|
|       |                                                        | other (その他)               |
| Proto | ipForwardProto(この経路を学習したプロトコル)を示しま<br>す。               | rip ( RIP )               |
|       |                                                        | ospf ( OSPF )             |
|       |                                                        | bgp ( bgp )               |
|       |                                                        | local(スタティックルーティン<br>グ)   |
|       |                                                        | netmgmt(スタティックルー<br>ティング) |
|       |                                                        | other (その他)               |
| Age   | ipForwardAge(この経路が学習,または更新されてからの経<br>過時間 [ 秒 ]) を示します。 | -                         |
| NH-AS | ipForwardNextHopAS(次ホップの自律システム番号)を示<br>します。            | -                         |

## 表 16-19 snmp getforward コマンド実行時の表示内容(VRF 単位)【OP-NPAR】

| 表示記号        | 意味                                                                                     | 表示詳細情報                    |
|-------------|----------------------------------------------------------------------------------------|---------------------------|
| VRF         | axsVrfIpFwVRFIndex ( VRF インデックス ) を示します。                                               | -                         |
| Index       | axsVrfIpFwIfIndex(この経路のネクストホップと接続される<br>ローカルインタフェースの識別子)を示します。                         | -                         |
| Destination | axsVrflpFwDest(この経路の宛先アドレス)および<br>axsVrflpFwMask(宛先と論理積をとるためのマスク)( マス<br>ク長での表示)を示します。 | -                         |
| NextHop     | axsVrfIpFwNextHop(ルート上の次システムのアドレス)を<br>示します。                                           | -                         |
| Metric1     | axsVrfIpFwMetric1(この経路に対するメトリック)を示しま<br>す。                                             | -                         |
| Туре        | axsVrfIpFwType (経路のタイプ)を示します。                                                          | local (ローカル)              |
|             |                                                                                        | remote (リモート)             |
|             |                                                                                        | invalid ( 無効 )            |
|             |                                                                                        | other ( その他 )             |
| Proto       | axsVrfIpFwProto(この経路を学習したプロトコル)を示しま<br>す。                                              | rip ( RIP )               |
|             |                                                                                        | ospf ( OSPF )             |
|             |                                                                                        | bgp ( bgp )               |
|             |                                                                                        | local(スタティックルーティン<br>グ)   |
|             |                                                                                        | netmgmt(スタティックルー<br>ティング) |
|             |                                                                                        | other ( その他 )             |
| Age         | axsVrfIpFwAge(この経路が学習,または更新されてからの経<br>過時間 [ 秒 ]) を示します。                                | -                         |
| NH-AS       | axsVrfIpFwNextHopAS ( 次ホップの自律システム番号 ) を示<br>します。                                       | -                         |

#### [通信への影響]

なし

#### [応答メッセージ]

#### 表 16-20 snmp getforward コマンド応答メッセージ一覧

| メッセージ                                                                          | 内容                                                                                                    |
|--------------------------------------------------------------------------------|----------------------------------------------------------------------------------------------------|
| <snmp address="" agent="" ip="">: host unknown.</snmp>                         | 不正な SNMP エージェントアドレスが指定されました。                                                                                                    |
| Error code set in packet - General error: <number>.</number>                   | 該当 SNMP エージェントから,指定されたオブジェクト ID<br>は管理しているが正しく MIB 値を取得できなかったと応答が<br>返ってきました。また,取得できなかったオブジェクト ID は<br><number> 番目に指定したものです。</number> |
| Error code set in packet - No such variable name. Index:<br><number>.</number> | 該当 SNMP エージェントから,指定されたオブジェクト ID<br>は管理していないと応答が返ってきました。また,管理してい<br>ないオブジェクト ID は <number> 番目に指定したものです。</number>                       |
| Error code set in packet - Return packet too big.                              | 該当 SNMP エージェントで,許容サイズを超える MIB 値を応<br>答しようとした,という応答が返ってきました。                                                                           |
| Error code set in packet - Unknown status code: <code></code>                  | 規格で規定されていない応答ステータスコード <code> を含む<br/>SNMP フレームを受信しました。</code>                                                                         |
| error parsing packet.                                                          | 異常フォーマットの SNMP フレームを受信しました。                                                                                                    |
| error parsing pdu packet.                                                      | SNMP PDU フレームフォーマット異常のフレームを受信しま<br>した。                                                                                                |
| No forwarding information available.                                           | フォワーディングテーブルのエントリがありませんでした。                                                                                                    |
| No response - retrying                                                         | 該当 SNMP エージェントからの応答がないためリトライ中で<br>す。                                                                                                  |
| No response - try again.                                                       | 該当 SNMP エージェントからの応答がありませんでした。                                                                                                    |
| receive error.                                                                 | 受信エラーが発生しました。                                                                                                    |
| request ID mismatch. Got: <id1>, expected: <id2></id2></id1>                   | SNMP フレームのリクエスト識別番号 <id2> のフレームを期待していたが,リクエスト識別番号 <id1> の SNMP フレームを受信しました。または,MIB 検索でタイムアウトが発生しました。</id1></id2>                      |
| unable to connect to socket.                                                   | SNMP フレームを送信しようとしましたが,失敗しました。                                                                                                    |

### [注意事項]

- 電源を入れた直後,または copy コマンドによってバックアップコンフィグレーションファイルをス タートアップコンフィグレーションファイルにコピーした直後,約5分間は SNMP エージェント初期 化中のため No response 応答メッセージを出力します。
- 本装置のインタフェース数が多い場合, ipForwardTable の MIB 情報の検索時間で時間がかかり, タ イムアウトが発生することがあります。この場合, snmp getnext コマンドを使用して, ipForwardTable 情報を取得するようにしてください。
- 3. コンフィグレーションコマンド snmp-server community の設定をしていない場合, No response 応答 メッセージを出力し, MIB 取得はできません。

# snmp rget

指定したリモート装置の MIB の値を表示します。

#### [入力形式]

snmp rget [version { 1 | 2 }] <ip address> <community> <variable name>

[入力モード]

一般ユーザモードおよび装置管理者モード

[パラメータ]

SNMP エージェントにリモートアクセスし,指定オブジェクトインスタンスの管理情報を取得し表示します。

 $\text{version} \left\{ \begin{array}{c|c} 1 & | & 2 \end{array} \right\}$ 

SNMP のバージョンを指定します。

本パラメータ省略時の動作 1になります。

<ip address>

リモートアクセスする装置の IP アドレスを指定します。

<community>

リモート装置のコミュニティ名称を指定します。

<variable name>

MIBのオブジェクト名称,またはドット記法でオブジェクトを指定します。

#### [実行例]

図 16-12 snmp rget コマンド実行例

> snmp rget version 2 192.168.11.35 public sysObjectID.0

Name: sysObjectID.0 Value: ax6300s

#### [表示説明]

表 16-21 snmp rget コマンド実行時の表示内容

| 表示記号  | 意味                  | 表示詳細情報 |
|-------|---------------------|--------|
| Name  | 指定した次のオブジェクトインスタンス  | -      |
| Value | 指定した次のオブジェクトインスタンス値 | -      |

[通信への影響]

# [応答メッセージ]

#### 表 16-22 snmp rget コマンド応答メッセージ一覧

| メッセージ                                                                          | 内容                                                                                                    |
|--------------------------------------------------------------------------------|----------------------------------------------------------------------------------------------------|
| <snmp address="" agent="" ip="">: host unknown.</snmp>                         | 不正な SNMP エージェントアドレスが指定されました。                                                                                                    |
| Cannot translate variable class: <mib name="" object=""></mib>                 | <mib name="" object=""> というオブジェクト名称が不正です。</mib>                                                                                       |
| Error code set in packet - General error: <number>.</number>                   | 該当 SNMP エージェントから,指定されたオブジェクト ID<br>は管理しているが正しく MIB 値を取得できなかったと応答が<br>返ってきました。また,取得できなかったオブジェクト ID は<br><number> 番目に指定したものです。</number> |
| Error code set in packet - No such variable name. Index:<br><number>.</number> | 該当 SNMP エージェントから,指定されたオブジェクト ID<br>は管理していないと応答が返ってきました。また,管理してい<br>ないオブジェクト ID は <number> 番目に指定したものです。</number>                       |
| Error code set in packet - Return packet too big.                              | 該当 SNMP エージェントで,許容サイズを超える MIB 値を応<br>答しようとした,という応答が返ってきました。                                                                           |
| Error code set in packet - Unknown status code: <code></code>                  | 規格で規定されていない応答ステータスコード <code> を含む<br/>SNMP フレームを受信しました。</code>                                                                         |
| error parsing packet.                                                          | 異常フォーマットの SNMP フレームを受信しました。                                                                                                    |
| error parsing pdu packet.                                                      | SNMP PDU フレームフォーマット異常のフレームを受信しま<br>した。                                                                                                |
| make_obj_id_from_dot, bad character : x,y,z                                    | ドット記法で指定したオブジェクト ID の中に不正な文字 x,<br>y,z が含まれます。                                                                                        |
| No response - retrying                                                         | 該当 SNMP エージェントからの応答がないためリトライ中で<br>す。                                                                                                  |
| No response - try again.                                                       | 該当 SNMP エージェントからの応答がありませんでした。                                                                                                    |
| receive error.                                                                 | 受信エラーが発生しました。                                                                                                    |
| request ID mismatch. Got: <id1>, expected: <id2></id2></id1>                   | SNMP フレームのリクエスト識別番号 <id2> のフレームを期<br/>待していたが , リクエスト識別番号 <id1> の SNMP フレーム<br/>を受信しました。</id1></id2>                                   |
| unable to connect to socket.                                                   | SNMP フレームを送信しようとしましたが,失敗しました。                                                                                                    |

[注意事項]

# snmp rgetnext

指定したリモート装置の次の MIB の値を表示します。

#### [入力形式]

snmp rgetnext [version { 1 | 2 }] <ip address> <community> <variable name>

[入力モード]

一般ユーザモードおよび装置管理者モード

[パラメータ]

SNMP エージェントにリモートアクセスし,指定オブジェクトインスタンスの次の管理情報を取得し表示します。

 $\text{version} \left\{ \begin{array}{c|c} 1 & | & 2 \end{array} \right\}$ 

SNMP のバージョンを指定します。

本パラメータ省略時の動作 1になります。

<ip address>

リモートアクセスする装置の IP アドレスを指定します。

<community>

リモート装置のコミュニティ名称を指定します。

<variable name>

MIBのオブジェクト名称,またはドット記法でオブジェクトを指定します。

#### [実行例]

図 16-13 snmp rgetnext コマンド実行例

> snmp rgetnext version 2 192.168.11.35 public sysObjectID.0

Name: sysUpTime.0 Value: 27603450

#### [表示説明]

表 16-23 snmp rgetnext コマンド実行時の表示内容

| 表示記号  | 意味                  | 表示詳細情報 |
|-------|---------------------|--------|
| Name  | 指定した次のオブジェクトインスタンス  | -      |
| Value | 指定した次のオブジェクトインスタンス値 | -      |

[通信への影響]

# [応答メッセージ]

#### 表 16-24 snmp rgetnext コマンド応答メッセージ一覧

| メッセージ                                                                          | 内容                                                                                                    |
|--------------------------------------------------------------------------------|----------------------------------------------------------------------------------------------------|
| <snmp address="" agent="" ip="">: host unknown.</snmp>                         | 不正な SNMP エージェントアドレスが指定されました。                                                                                                    |
| Cannot translate variable class: <mib name="" object=""></mib>                 | <mib name="" object=""> というオブジェクト名称が不正です。</mib>                                                                                       |
| Error code set in packet - General error: <number>.</number>                   | 該当 SNMP エージェントから,指定されたオブジェクト ID<br>は管理しているが正しく MIB 値を取得できなかったと応答が<br>返ってきました。また,取得できなかったオブジェクト ID は<br><number> 番目に指定したものです。</number> |
| Error code set in packet - No such variable name. Index:<br><number>.</number> | 該当 SNMP エージェントから,指定されたオブジェクト ID<br>は管理していないと応答が返ってきました。また,管理してい<br>ないオブジェクト ID は <number> 番目に指定したものです。</number>                       |
| Error code set in packet - Return packet too big.                              | 該当 SNMP エージェントで,許容サイズを超える MIB 値を応<br>答しようとした,という応答が返ってきました。                                                                           |
| Error code set in packet - Unknown status code: <code></code>                  | 規格で規定されていない応答ステータスコード <code> を含む<br/>SNMP フレームを受信しました。</code>                                                                         |
| error parsing packet.                                                          | 異常フォーマットの SNMP フレームを受信しました。                                                                                                    |
| error parsing pdu packet.                                                      | SNMP PDU フレームフォーマット異常のフレームを受信しました。                                                                                                    |
| make_obj_id_from_dot, bad character : x,y,z                                    | ドット記法で指定したオブジェクト ID の中に不正な文字 x ,<br>y , z が含まれます。                                                                                     |
| No response - retrying                                                         | 該当 SNMP エージェントからの応答がないためリトライ中で<br>す。                                                                                                  |
| No response - try again.                                                       | 該当 SNMP エージェントからの応答がありませんでした。                                                                                                    |
| receive error.                                                                 | 受信エラーが発生しました。                                                                                                    |
| request ID mismatch. Got: <id1>, expected: <id2></id2></id1>                   | SNMP フレームのリクエスト識別番号 <id2> のフレームを期<br/>待していたが, リクエスト識別番号 <id1> の SNMP フレーム<br/>を受信しました。または, MIB 検索でタイムアウトが発生し<br/>ました。</id1></id2>     |
| unable to connect to socket.                                                   | SNMP フレームを送信しようとしましたが , 失敗しました。                                                                                                    |

## [注意事項]

対象装置のインタフェース数が多い場合, IP 関連の MIB 情報の検索時間で時間がかかり,タイムアウト が発生することがあります。この場合, snmp rget コマンドで取得するか,または snmp rgetnext コマン ドで,インスタンス値を設定して取得するようにしてください。

# snmp rwalk

指定したリモート装置の MIB ツリーを表示します。

[入力形式]

snmp rwalk [version { 1 | 2 }] <ip address> <community> <variable name>

[入力モード]

一般ユーザモードおよび装置管理者モード

[パラメータ]

SNMP エージェントにリモートアクセスし,指定オブジェクトインスタンスの次の管理情報を取得し該当 オブジェクトのすべてのインスタンスを表示します。

version  $\{1 \mid 2\}$ 

SNMP のバージョンを指定する。

本パラメータ省略時の動作 1になります。

<ip address>

リモートアクセスする装置の IP アドレスを指定します。

<community>

リモート装置のコミュニティ名称を指定します。

<variable name>

MIBのオブジェクト名称,またはドット記法でオブジェクトを指定します。

#### [実行例]

図 16-14 snmp rwalk コマンド実行例

> snmp rwalk version 2 192.168.11.35 public ifDescr

Name: ifDescr.1 Value: loopback

Name: ifDescr.10 Value: 1000BASE-X 0/1 giga01

[表示説明]

表 16-25 snmp rwalk コマンド実行時の表示内容

| 表示記号  | 意味                  | 表示詳細情報 |
|-------|---------------------|--------|
| Name  | 指定した次のオブジェクトインスタンス  | -      |
| Value | 指定した次のオブジェクトインスタンス値 | -      |

[通信への影響]

# [応答メッセージ]

#### 表 16-26 snmp rwalk コマンド応答メッセージ一覧

| メッセージ                                                                          | 内容                                                                                                    |
|--------------------------------------------------------------------------------|----------------------------------------------------------------------------------------------------|
| <snmp address="" agent="" ip="">: host unknown.</snmp>                         | 不正な SNMP エージェントアドレスが指定されました。                                                                                                    |
| Cannot translate variable class: <mib name="" object=""></mib>                 | <mib name="" object=""> というオブジェクト名称が不正です。</mib>                                                                                       |
| Error code set in packet - General error: <number>.</number>                   | 該当 SNMP エージェントから,指定されたオブジェクト ID<br>は管理しているが正しく MIB 値を取得できなかったと応答が<br>返ってきました。また,取得できなかったオブジェクト ID は<br><number> 番目に指定したものです。</number> |
| Error code set in packet - No such variable name. Index:<br><number>.</number> | 該当 SNMP エージェントから,指定されたオブジェクト ID<br>は管理していないと応答が返ってきました。また,管理してい<br>ないオブジェクト ID は <number> 番目に指定したものです。</number>                       |
| Error code set in packet - Return packet too big.                              | 該当 SNMP エージェントで,許容サイズを超える MIB 値を応<br>答しようとした,という応答が返ってきました。                                                                           |
| Error code set in packet - Unknown status code: <code></code>                  | 規格で規定されていない応答ステータスコード <code> を含む<br/>SNMP フレームを受信しました。</code>                                                                         |
| error parsing packet.                                                          | 異常フォーマットの SNMP フレームを受信しました。                                                                                                    |
| error parsing pdu packet.                                                      | SNMP PDU フレームフォーマット異常のフレームを受信しま<br>した。                                                                                                |
| make_obj_id_from_dot, bad character : x,y,z                                    | ドット記法で指定したオブジェクト ID の中に不正な文字 x ,<br>y , z が含まれます。                                                                                     |
| No response - retrying                                                         | 該当 SNMP エージェントからの応答がないためリトライ中で<br>す。                                                                                                  |
| No response - try again.                                                       | 該当 SNMP エージェントからの応答がありませんでした。                                                                                                    |
| receive error.                                                                 | 受信エラーが発生しました。                                                                                                    |
| request ID mismatch. Got: <id1>, expected: <id2></id2></id1>                   | SNMP フレームのリクエスト識別番号 <id2> のフレームを期待していたが,リクエスト識別番号 <id1> の SNMP フレームを受信しました。または,MIB 検索でタイムアウトが発生しました。</id1></id2>                      |
| unable to connect to socket.                                                   | SNMP フレームを送信しようとしましたが , 失敗しました。                                                                                                    |

## [注意事項]

対象装置のインタフェース数が多い場合, IP 関連の MIB 情報の検索時間で時間がかかり,タイムアウト が発生することがあります。この場合, snmp rget コマンドで取得するか,または snmp rgetnext コマン ドで,インスタンス値を設定して取得するようにしてください。

# snmp rgetroute

指定したリモート装置の ipRouteTable (IP ルーティングテーブル)を表示します。

[入力形式]

snmp rgetroute <ip address> <community>

[入力モード]

一般ユーザモードおよび装置管理者モード

[パラメータ]

SNMP エージェントにリモートアクセスし, ipRouteTable の管理情報からルーティング情報を表示します。

<ip address>

リモートアクセスする装置の IP アドレスを指定します。

<community>

リモート装置のコミュニティ名称を指定します。

## [実行例]

図 16-15 snmp rgetroute コマンド実行例

| Index | Destination | NextHop  | Metricl | Туре   | Proto | Age |
|-------|-------------|----------|---------|--------|-------|-----|
| 2     | 20.0.0.0    | 20.1.1.1 | 0       | direct | local | 180 |
| 2     | 20.1.1.0    | 20.1.1.1 | 0       | direct | local | 720 |

### [表示説明]

表 16-27 snmp rgetroute コマンド実行時の表示内容

| 表示記号        | 意味                                                     | 表示詳細情報           |
|-------------|--------------------------------------------------------|------------------|
| Index       | ipRouteIfIndex(このルートの次のホップに到達するための<br>インタフェース番号)を示します。 | -                |
| Destination | ipRouteDest(このルートの宛先 IP アドレス)を示します。                    | -                |
| NextHop     | ipRouteNextHop(このルートの宛先の次ホップの IP アドレ<br>ス)を示します。       | -                |
| Metric1     | ipRouteMetric1(このルートに対するプライマリのルーティ<br>ング・メトリック)を示します。  | -                |
| Туре        | ipRouteType ( このルートの種類 ) を示します。                        | direct ( 直接ルート ) |
|             |                                                        | indirect (間接ルート) |
|             |                                                        | invalid (無効ルート)  |
|             |                                                        | other ( その他 )    |
| Proto       | ipRouteProto ( ルーティングプロトコル ) を示します。                    | rip ( RIP )      |

| 表示記号 | 意味                                           | 表示詳細情報                    |
|------|----------------------------------------------|---------------------------|
|      |                                              | ospf ( OSPF )             |
|      |                                              | bgp ( bgp )               |
|      |                                              | local (スタティックルーティング)      |
|      |                                              | netmgmt(スタティックルーティ<br>ング) |
|      |                                              | other (その他)               |
| Age  | ipRouteAge(このルートが最後に更新または確認されてからの経過秒数)を示します。 | -                         |

[通信への影響]

なし

[応答メッセージ]

表 16-28 snmp rgetroute コマンド応答メッセージ一覧

| メッセージ                                                                          | 内容                                                                                                    |
|--------------------------------------------------------------------------------|----------------------------------------------------------------------------------------------------|
| <snmp address="" agent="" ip="">: host unknown.</snmp>                         | 不正な SNMP エージェントアドレスが指定されました。                                                                                                    |
| Error code set in packet - General error: <number>.</number>                   | 該当 SNMP エージェントから,指定されたオブジェクト ID<br>は管理しているが正しく MIB 値を取得できなかったと応答が<br>返ってきました。また,取得できなかったオプジェクト ID は<br><number> 番目に指定したものです。</number> |
| Error code set in packet - No such variable name. Index:<br><number>.</number> | 該当 SNMP エージェントから,指定されたオブジェクト ID<br>は管理していないと応答が返ってきました。また,管理してい<br>ないオブジェクト ID は <number> 番目に指定したものです。</number>                       |
| Error code set in packet - Return packet too big.                              | 該当 SNMP エージェントで,許容サイズを超える MIB 値を応<br>答しようとした,という応答が返ってきました。                                                                           |
| Error code set in packet - Unknown status code: <code></code>                  | 規格で規定されていない応答ステータスコード <code> を含む<br/>SNMP フレームを受信しました。</code>                                                                         |
| error parsing packet.                                                          | 異常フォーマットの SNMP フレームを受信しました。                                                                                                    |
| error parsing pdu packet.                                                      | SNMP PDU フレームフォーマット異常のフレームを受信しま<br>した。                                                                                                |
| No response - retrying                                                         | 該当 SNMP エージェントからの応答がないためリトライ中で<br>す。                                                                                                  |
| No response - try again.                                                       | 該当 SNMP エージェントからの応答がありませんでした。                                                                                                    |
| No routing information available.                                              | ルーティングテーブルのエントリがありませんでした。                                                                                                    |
| receive error.                                                                 | 受信エラーが発生しました。                                                                                                    |
| request ID mismatch. Got: <id1>, expected: <id2></id2></id1>                   | SNMP フレームのリクエスト識別番号 <id2> のフレームを期待していたが,リクエスト識別番号 <id1> の SNMP フレームを受信しました。または,MIB 検索でタイムアウトが発生しました。</id1></id2>                      |
| unable to connect to socket.                                                   | SNMP フレームを送信しようとしましたが,失敗しました。                                                                                                    |

## [注意事項]

- 1. AUX ポートに関係するものは, Index の値が -1 で表示されます。
- 2. 対象装置のインタフェース数が多い場合, ipRouteTableの MIB 情報の検索時間で時間がかかり, タイ

ムアウトが発生することがあります。この場合, snmp rgetnext コマンドを使用して, ipRouteTable 情報を取得するようにしてください。

# snmp rgetarp

指定したリモート装置の ipNetToMediaTable (IPアドレス変換テーブル)を表示します。

[入力形式]

snmp rgetarp <ip address> <community>

[入力モード]

- 般ユーザモードおよび装置管理者モード

[パラメータ]

SNMP エージェントにリモートアクセスし, ipNetToMediaTableの管理情報から ARP 情報を表示します。

<ip address>

リモートアクセスする装置の IP アドレスを指定します。

<community>

リモート装置のコミュニティ名称を指定します。

[実行例]

図 16-16 snmp rgetarp コマンド実行例

| > snmp | rgetarp 20.1.30.101 | public           |        |
|--------|---------------------|------------------|--------|
| Index  | Network Address     | Physical Address | Туре   |
| 4      | 12.1.1.99           | 0012.e258.8860   | static |
| 1      | 112.1.1.99          | 0012.e258.8870   | static |

#### [表示説明]

表 16-29 snmp rgetarp コマンド実行時の表示内容

| 表示記号             | 意味                                                   | 表示詳細情報               |
|------------------|------------------------------------------------------|----------------------|
| Index            | ipNetToMediaIfIndex(この ARP 情報を持つインタ<br>フェース番号)を示します。 | -                    |
| Network Address  | ipNetToMediaNetAddress(物理アドレスに対応する IP<br>アドレス)を示します。 | -                    |
| Physical Address | ipNetToMediaPhysAddress(物理アドレス)を示します。                | -                    |
| Туре             | ipNetToMediaType(マッピングのタイプ)を示します。                    | other(下記以外のマッピング)    |
|                  |                                                      | invalid ( 無効なマッピング ) |
|                  |                                                      | dynamic (動的マッピング)    |
|                  |                                                      | static (静的マッピング)     |

[通信への影響]

# [応答メッセージ]

| メッセージ                                                                          | 内容                                                                                                    |
|--------------------------------------------------------------------------------|----------------------------------------------------------------------------------------------------|
| <snmp address="" agent="" ip="">: host unknown.</snmp>                         | 不正な SNMP エージェントアドレスが指定されました。                                                                                                    |
| Error code set in packet - General error: <number>.</number>                   | 該当 SNMP エージェントから,指定されたオブジェクト ID<br>は管理しているが正しく MIB 値を取得できなかったと応答が<br>返ってきました。また,取得できなかったオブジェクト ID は<br><number> 番目に指定したものです。</number> |
| Error code set in packet - No such variable name. Index:<br><number>.</number> | 該当 SNMP エージェントから,指定されたオブジェクト ID<br>は管理していないと応答が返ってきました。また,管理してい<br>ないオブジェクト ID は <number> 番目に指定したものです。</number>                       |
| Error code set in packet - Return packet too big.                              | 該当 SNMP エージェントで,許容サイズを超える MIB 値を応<br>答しようとした,という応答が返ってきました。                                                                           |
| Error code set in packet - Unknown status code: <code></code>                  | 規格で規定されていない応答ステータスコード <code> を含む<br/>SNMP フレームを受信しました。</code>                                                                         |
| error parsing packet.                                                          | 異常フォーマットの SNMP フレームを受信しました。                                                                                                    |
| error parsing pdu packet.                                                      | SNMP PDU フレームフォーマット異常のフレームを受信しま<br>した。                                                                                                |
| No ARP information available.                                                  | ARP テーブルのエントリがありませんでした。                                                                                                    |
| No response - retrying                                                         | 該当 SNMP エージェントからの応答がないためリトライ中で<br>す。                                                                                                  |
| No response - try again.                                                       | 該当 SNMP エージェントからの応答がありませんでした。                                                                                                    |
| receive error.                                                                 | 受信エラーが発生しました。                                                                                                    |
| request ID mismatch. Got: <id1>, expected: <id2></id2></id1>                   | SNMP フレームのリクエスト識別番号 <id2> のフレームを期<br/>待していたが, リクエスト識別番号 <id1> の SNMP フレーム<br/>を受信しました。または, MIB 検索でタイムアウトが発生し<br/>ました。</id1></id2>     |
| unable to connect to socket.                                                   | SNMP フレームを送信しようとしましたが,失敗しました。                                                                                                    |

#### 表 16-30 snmp rgetarp コマンド応答メッセージ一覧

# [注意事項]

対象装置のインタフェース数が多い場合, ipNetToMediaTableの MIB 情報の検索時間で時間がかかり, タイムアウトが発生することがあります。この場合, snmp rgetnext コマンドを使用して, ipNetToMediaTable 情報を取得するようにしてください。

# $17_{sFlow}$

#### show sflow

clear sflow statistics

restart sflow

dump sflow

# show sflow

sFlow 統計についてのコンフィグレーション設定状態と動作状況を表示します。

[入力形式]

show sflow [detail]

[入力モード]

一般ユーザモードおよび装置管理者モード

[パラメータ]

detail

sFlow 統計情報の設定状態と動作状況の詳細情報を表示します。

#### [実行例]

図 17-1 sFlow 統計の設定状態と動作状況の表示

> show sflow Date 20XX/10/21 20:04:01 UTC sFlow service status: enable Progress time from sFlow statistics cleared: 8:00:05 sFlow agent data : sFlow service version : 4 CounterSample interval rate: 60 seconds Default configured rate: 1 per 2048 packets : 1 per 2048 packets Default actual rate Configured sFlow ingress ports : 1/2-4 Configured sFlow egress ports : 5/9-11 Received sFlow samples : 37269 Dropped sFlow samples (Dropped Que) : 2093 ( 2041) Exported sFlow samples : 37269 Couldn't export sFlow samples : 0 sFlow collector data : Collector IP address: 192.168.4.199 UDP:6343 Source IP address: 130.130.130 .1 Send FlowSample UDP packets : 12077 Send failed packets: Send CounterSample UDP packets: 621 Send failed packets: 0 0 Collector IP address: 192.168.4.203 UDP:65535 Source IP address: 130.130.13 0.1 Send FlowSample UDP packets : 12077 Send failed packets: 0 Send CounterSample UDP packets: 621 Send failed packets: 0

#### 図 17-2 sFlow 統計の設定状態と動作状況の詳細表示

```
> show sflow detail
Date 20XX/10/21 20:04:01 UTC
sFlow service status: enable
Progress time from sFlow statistics cleared: 8:00:05
sFlow agent data :
  sFlow service version : 4
  CounterSample interval rate: 60 seconds
  Default configured rate: 1 per 2048 packets
  Default actual rate
                        : 1 per 2048 packets
  Configured sFlow ingress ports : 1/2-4
  Configured sFlow egress ports : 5/9-11
Received sFlow samples : 37269 Dropped sFlow samples (Dropped Que) :
                                                                            2093(
2041)
  Exported sFlow samples : 37269 Couldn't export sFlow samples
                                                                      :
                                                                               0
sFlow collector data :
  Collector IP address: 192.168.4.199 UDP:6343 Source IP address: 130.130.130
.1
   Send FlowSample UDP packets : 12077 Send failed packets:
                                                                     0
   Send CounterSample UDP packets: 621 Send failed packets:
                                                                     0
  Collector IP address: 192.168.4.203 UDP:65535 Source IP address: 130.130.13
0.1
   Send FlowSample UDP packets
                                : 12077 Send failed packets:
                                                                     0
   Send CounterSample UDP packets: 621 Send failed packets:
                                                                     0
Detail data :
  Max packet size: 1400 bytes
  Packet information type: header
  Max header size: 128 bytes
  Extended information type: switch, router, gateway, user, url
  Url port number: 80,8080
  Sampling mode: random-number
  Sampling rate to collector: 1 per 2163 packets
  Target ports for CounterSample: 1/\ 2-4 , 5/\ 9-11
```

#### [表示説明]

| 表示項目                                        | 表示内容                                                                                                    |
|---------------------------------------------|----------------------------------------------------------------------------------------------------|
| sFlow service status                        | sFlow 統計の現在の動作状況<br>(対象となるポートが指定されていない場合は disable と表示)                                                                                    |
| Progress time from sFlow statistics cleared | sFlow 統計が開始してからの経過時間,または最後に clear sflow statistics<br>コマンドが実行されてからの経過時間<br>hh:mm:ss:(24時間以内の場合:hh=時,mm=分,ss=秒)<br>D day:(24時間を超えた場合:D=日数) |
| sFlow service version                       | sFlow パケットのバージョン                                                                                                    |
| CounterSample interval rate                 | カウンタサンプルの送信間隔(秒)                                                                                                    |
| Default configured rate                     | コンフィグレーションで設定された装置全体のサンプリング間隔                                                                                                    |
| Default actual rate                         | 実際の装置全体のサンプリング間隔                                                                                                    |
| Configured sFlow ingress ports              | コンフィグレーションで "sflow ingress" が設定された sFlow 統計を収集し<br>ているポート                                                                                 |
| Configured sFlow egress ports               | コンフィグレーションで "sflow egress" が設定された sFlow 統計を収集して<br>いるポート                                                                                  |
| Received sFlow samples                      | 正常にサンプリングされたパケット総数                                                                                                    |

表 17-1 sFlow 統計情報表示内容

| 表示項目                           | 表示内容                                                                                                    |
|--------------------------------|----------------------------------------------------------------------------------------------------|
| Dropped sFlow samples          | 装置内部で優先的な処理があった場合や,処理能力以上の通知があった場合<br>に,ソフトウェア内の sFlow 統計処理待ちキューに積めずに廃棄したパ<br>ケット総数<br>(ハードウェア内の sFlow 統計処理待ちキューに積めずに廃棄した数は含ま<br>れません)                                                      |
| (Dropped Que)                  | キューに積まれずに廃棄した数<br>clear qos queueing コマンド実行時 , 本値も 0 クリアされます。                                                                                                    |
| Exported sFlow samples         | コレクタへ送信した UDP パケットに含まれるサンプルパケット総数                                                                                                    |
| Couldn't export sFlow samples  | 送信に失敗した UDP パケットに含まれるサンプルパケット総数                                                                                                    |
| Collector IP address           | コンフィグレーションにて設定されているコレクタの IP アドレス                                                                                                    |
| UDP                            | UDP ポート番号                                                                                                    |
| Source IP address              | コレクタへ送信時に,エージェント IP として使用しているアドレス                                                                                                    |
| Send FlowSample UDP packets    | コレクタへ送信したフローサンプルの UDP パケット数                                                                                                    |
| Send failed packets            | コレクタへ送信できなかった UDP パケット数                                                                                                    |
| Send CounterSample UDP packets | コレクタへ送信したカウンタサンプルの UDP パケット数                                                                                                    |
| Max packet size                | sFlow パケットの最大サイズ                                                                                                    |
| Packet information type        | フローサンプルの基本データ形式                                                                                                    |
| Max header size                | 基本データ形式でヘッダ型を使用する場合のヘッダ長の最大サイズ                                                                                                    |
| Extended information type      | フローサンプルの拡張データ形式                                                                                                    |
| Url port number                | 拡張データ形式で URL 情報を使用する場合に,HTTP パケットと判断する<br>ポート番号                                                                                                    |
| Sampling mode                  | サンプリングの方式                                                                                                    |
| random-number                  | サンプリング間隔に従った確率(乱数)での収集                                                                                                    |
| Sampling rate to collector     | 廃棄が発生しない推奨サンプリング間隔<br>現在のサンプリング間隔に問題がある場合に妥当な値を表示します。コン<br>フィグレーションで設定された値より小さくなることはありません。<br>なお,サンプリング間隔を変更した場合は,一度 clear sflow statistics コマ<br>ンドを実行してください。実行しないと正しい値が表示されない場合があり<br>ます。 |
| Target ports for CounterSample | カウンタサンプルの対象ポート                                                                                                    |

# [通信への影響]

なし

[応答メッセージ]

表 17-2 show sflow コマンドの応答メッセージ一覧

| メッセージ                                         | 内容                                                                                                    |
|-----------------------------------------------|----------------------------------------------------------------------------------------------------|
| Can't execute this command in standby system. | 本コマンドは待機系システムでは実行できません。                                                                                               |
| Can't execute.                                | コマンドを実行できません。再実行してください。                                                                                               |
| sflow doesn't seem to be running.             | フロー統計プログラムが起動していないため,コマンドが失敗し<br>ました。sFlow 統計が有効になっているにもかかわらずこのメッ<br>セージが出る場合は,フロー統計プログラムの再起動を待って,<br>コマンドを再実行してください。 |

[注意事項]

パケット数や統計情報カウンタが最大値(32bit カウンタ)を超えた場合,0に戻ります。 IP アドレスやポートがコンフィグレーションで設定されていない場合は "----" と表示します。

# clear sflow statistics

```
sFlow 統計で管理している統計情報をクリアします。

[入力形式]

clear sflow statistics

[入力モード]

一般ユーザモードおよび装置管理者モード

[パラメータ]

なし

[実行例]

>clear sflow statistics

>

[表示説明]

なし

[通信への影響]

なし

[応答メッセージ]
```

表 17-3 clear sflow statistics コマンドの応答メッセージ一覧

| メッセージ                                         | 内容                                                                                                    |
|-----------------------------------------------|----------------------------------------------------------------------------------------------------|
| Can't execute this command in standby system. | 本コマンドは待機系システムでは実行できません。                                                                                               |
| Can't execute.                                | コマンドを実行できません。再実行してください。                                                                                               |
| sflow doesn't seem to be running.             | フロー統計プログラムが起動していないため,コマンドが失敗し<br>ました。sFlow 統計が有効になっているにもかかわらずこのメッ<br>セージが出る場合は,フロー統計プログラムの再起動を待って,<br>コマンドを再実行してください。 |

## [注意事項]

show qos queueing コマンドで表示される To-CPU のキュー番号が 1 で,キューイング優先度が 4 の キューに積まれないで廃棄したパケット数もクリアされます。

# restart sflow

フロー統計プログラムを再起動します。
[入力形式]
restart sflow [-f] [core-file]
[入力モード]
一般ユーザモードおよび装置管理者モード
[パラメータ]
-f
再起動確認メッセージを出力しないで,フロー統計プログラムを再起動します。
本パラメータ省略時の動作
確認メッセージを出力します。
core-file
再起動時にフロー統計プログラムのコアファイル(flowd.core)を出力します。
本パラメータ省略時の動作
コアファイルを出力しません。

## [ 実行例 ]

```
>restart sflow sflow program restart OK? (y/n): y
```

[表示説明]

なし

[通信への影響]

なし

[応答メッセージ]

表 17-4 restart sflow コマンドの応答メッセージ一覧

| メッセージ                             | 内容                                                                                                    |
|-----------------------------------|----------------------------------------------------------------------------------------------------|
| Can't execute.                    | コマンドを実行できません。再実行してください。                                                                                               |
| sflow doesn't seem to be running. | フロー統計プログラムが起動していないため,コマンドが失敗し<br>ました。sFlow 統計が有効になっているにもかかわらずこのメッ<br>セージが出る場合は,フロー統計プログラムの再起動を待って,<br>コマンドを再実行してください。 |

#### [注意事項]

- 統計情報のカウンタ値はフロー統計プログラムの再起動時にクリアされます。
- コアファイルの格納先ディレクトリおよび名称は次のとおりになります。
   格納先ディレクトリ: /usr/var/core/

コアファイル:flowd.core

指定ファイルがすでに存在する場合は無条件に上書きします。必要な場合は,ファイルをあらかじめ バックアップしておいてください。

# dump sflow

フロー統計プログラム内で収集しているデバッグ情報をファイル出力します。
[入力形式]
dump sflow
[入力モード]
一般ユーザモードおよび装置管理者モード
[パラメータ]
なし
[実行例]
>dump sflow
>
[表示説明]

なし

[通信への影響]

なし

[応答メッセージ]

表 17-5 dump sflow コマンドの応答メッセージ一覧

| メッセージ                                         | 内容                                                                                                    |
|-----------------------------------------------|----------------------------------------------------------------------------------------------------|
| Can't execute this command in standby system. | 本コマンドは待機系システムでは実行できません。                                                                                               |
| Can't execute.                                | コマンドを実行できません。再実行してください。                                                                                               |
| sflow doesn't seem to be running.             | フロー統計プログラムが起動していないため,コマンドが失敗し<br>ました。sFlow 統計が有効になっているにもかかわらずこのメッ<br>セージが出る場合は,フロー統計プログラムの再起動を待って,<br>コマンドを再実行してください。 |

## [注意事項]

出力ファイルの格納先ディレクトリおよび名称は次のとおりになります。

格納先ディレクトリ:/usr/var/flowd/

ファイル: sflow.trc

指定ファイルがすでに存在する場合は無条件に上書きします。必要な場合は,ファイルをあらかじめバッ クアップしておいてください。

# 第9編 隣接装置情報の管理

# $18_{LLDP}$

show lldp

show Ildp statistics

clear lldp

clear lldp statistics

restart lldp

dump protocols lldp

# show lldp

LLDP の設定情報および隣接装置情報を表示します。 [入力形式]

show lldp [port <port list>] [detail]

[入力モード]

一般ユーザモードおよび装置管理者モード

[パラメータ]

port <port list>

指定したポートの LLDP 情報を表示します。

<port list>の指定方法および値の指定範囲については、「パラメータに指定できる値」を参照してください。

本パラメータ省略時の動作

すべてのポートの LLDP 情報を表示します。

detail

本装置の LLDP 設定情報および隣接装置情報を詳細表示します。

本パラメータ省略時の動作

本装置の LLDP 設定情報および隣接装置情報を簡易表示します。

すべてのパラメータ省略時の動作

本装置の LLDP 設定情報およびすべての隣接装置情報を簡易表示します。

[実行例1]

LLDP 設定情報の簡易表示実行例を次に示します。

図 18-1 LLDP 設定および隣接情報の簡易表示例

> show lldp Date 20XX/03/09 19:16:20 UTC Status: Enabled Chassis ID: Type=MAC Info=0012.e268.2c21 Interval Time: 30 Hold Count: 4 TTL: 120 Port Counts=3 1/1 (CH:10) Link: Up Neighbor Counts: 2 Link: Down Neighbor Counts: Link: Down Neighbor Counts: 1/2 0 1/3 0 >

[実行例1の表示説明]

表 18-1 LLDP 設定および隣接情報の簡易表示内容

| 表示項目       | 意味                                   | 表示詳細情報                                    |
|------------|--------------------------------------|-------------------------------------------|
| Status     | 本装置の LLDP 機能の状態                      | Enabled:LLDP 機能動作中<br>Disabled:LLDP 機能停止中 |
| Chassis ID | 本装置の Chassis ID                      | -                                         |
| Туре       | Chassis ID $\mathcal{O}$ Sub type    | MAC: Info で表示される情報は MAC アドレス              |
| Info       | Chassis ID $\mathcal{O}$ Information | 本装置の MAC アドレス                             |

| 表示項目                                    | 意味                                                        | 表示詳細情報                           |
|-----------------------------------------|-----------------------------------------------------------|----------------------------------|
| Interval Time                           | 本装置に設定された LDPDU 送信間隔<br>(秒)                               | 5 ~ 32768                        |
| Hold Count                              | 隣接装置に通知する LDPDU 保持時間<br>を算出するための Interval Time に対<br>する倍率 | 2 ~ 10                           |
| TTL                                     | 隣接装置に通知する LDPDU 保持時間                                      | 10 ~ 65535                       |
| Port Counts                             | ポート数                                                      | enable-port 設定されているポート数          |
| <nif no.="">/<port no.=""></port></nif> | ポート番号                                                     | 情報を表示するポートの NIF 番号,ポート番号         |
| СН                                      | チャネルグループ番号                                                | 当該ポートが CH に属する場合に表示します           |
| Link                                    | ポート状態                                                     | Up:ポート Up 状態<br>Down:ポート Down 状態 |
| Neighbor Counts                         | 隣接装置情報数                                                   | 当該ポートが保持している隣接装置情報数              |

## [実行例2]

detail パラメータ指定時の LLDP 情報表示実行例を次に示します。

図 18-2 LLDP 設定および隣接情報の詳細表示例

```
> show lldp detail
Date 20XX/03/09 19:16:34 UTC
Status: Enabled Chassis ID: Type=MAC
                                           Info=0012.e268.2c21
Interval Time: 30
                    Hold Count: 4 TTL: 120
System Name: LLDP1
System Description: ALAXALA AX6300S AX-6300-S04 [AX6304S] Switching softwar
e Ver. 10.2 [OS-SE]
Total Neighbor Counts=2
Port Counts=3
                              Neighbor Counts:
Port 1/1
          (CH:10) Link: Up
                                                 2
 Port ID: Type=MAC
                     Info=0012.e298.5cc0
  Port Description: GigabitEther 1/1
                                                                            1
 Tag ID: Tagged=1,10-20,4094
 IPv4 Address: Tagged: 10
                             192.168.248.240
  IPv6 Address: Tagged: 20
                            3ffe:501:811:ff01:200:8798:5cc0:e7f4
               Chassis ID: Type=MAC
                                        Info=0012.e268.2505
  1
     TTL: 110
     System Name: LLDP2
     System Description: ALAXALA AX6300S AX-6300-S04 [AX6304S] Switching so
ftware Ver. 10.2 [OS-SE]
                                                                             2
      Port ID: Type=MAC
                             Info=0012.e298.dc20
      Port Description: GigabitEther 1/5
      Tag ID: Tagged=1,10-20,4094
      IPv4 Address: Tagged: 10
                                 192.168.248.220
     TTL: 100 Chassis ID: Type=MAC
  2
                                          Info=0012.e268.2c2d
     System Name: LLDP3
     System Description: ALAXALA AX6300S AX-6300-S08 [AX6308S] Switching so
ftware Ver. 10.2 [OS-SE]
                             Info=0012.e298.7478
                                                                             3
      Port ID: Type=MAC
      Port Description: GigabitEther 1/24
      Tag ID: Tagged=1,10-20,4094
      IPv4 Address: Tagged: 10
                                 192.168.248.200
                                 3ffe:501:811:ff01:200:8798:7478:e7f4
     IPv6 Address: Tagged: 20
Port 1/2
                   Link: Down Neighbor Counts:
                                               0
Port 1/3
                   Link: Down Neighbor Counts:
                                                 0
1. 本装置のポート情報
2. 隣接装置の情報
```

#### 3. 隣接装置の情報

## [実行例2の表示説明]

#### 表 18-2 LLDP 設定および隣接情報の詳細表示内容

| 表示項目                  | 意味                                                       | 表示詳細情報                                                                                    |  |  |
|-----------------------|----------------------------------------------------------|-------------------------------------------------------------------------------------------|--|--|
| Status                | 本装置の LLDP 機能の状態                                          | Enabled:LLDP 機能動作中<br>Disabled:LLDP 機能停止中                                                 |  |  |
| Chassis ID            | 本装置の Chassis ID                                          | -                                                                                         |  |  |
| Туре                  | Chassis ID $\mathcal{O}$ Sub Type                        | MAC: Info で表示される情報は MAC アドレス                                                              |  |  |
| Info                  | Chassis ID $\mathcal{O}$ Information                     | 本装置の MAC アドレス                                                                             |  |  |
| Interval Time         | 本装置に設定された LDPDU 送信間<br>隔(秒)                              | 5 ~ 32768                                                                                 |  |  |
| Hold Count            | 隣接装置に通知する LDPDU 保持時<br>間を算出するための Interval Time<br>に対する倍率 | 2 ~ 10                                                                                    |  |  |
| TTL                   | 隣接装置に通知する LDPDU 保持時<br>間                                 | 10 ~ 65535                                                                                |  |  |
| System Name           | 本装置の System Name                                         | system コマンドの name パラメータで設定した<br>文字列<br>コンフィグレーションで設定していない場合は<br>表示しません                    |  |  |
| System Description    | 本装置の System Description                                  | MIB(sysDescr) と同じ文字列                                                                      |  |  |
| Total Neighbor Counts | 本装置に接続している隣接装置の総<br>数                                    | 本装置が保持している隣接装置情報数<br>0 ~ 192                                                              |  |  |
| Port Counts           | ポート数                                                     | enable-port 設定されているポート数                                                                   |  |  |
| Port                  | 当該ポート番号                                                  | <nif no.="">/<port no.=""></port></nif>                                                   |  |  |
| СН                    | チャネルグループ番号                                               | 当該ポートが CH に属する場合に表示します                                                                    |  |  |
| Link                  | 当該ポートのリンク状態                                              | Up:ポート Up 状態<br>Down:ポート Down 状態                                                          |  |  |
| Neighbor Counts       | 隣接装置数                                                    | 当該ポートが保持している隣接装置情報数                                                                       |  |  |
| Port ID               | 当該ポートの Port ID                                           | -                                                                                         |  |  |
| Туре                  | Port ID $\mathcal{O}$ Sub Type                           | MAC: Info で表示される情報は MAC アドレス                                                              |  |  |
| Info                  | Port ID $\mathcal{O}$ Information                        | 当該ポートの MAC アドレス                                                                           |  |  |
| Port Description      | 当該ボートの Port Description                                  | MIB(ifDescr) と同じ文字列<br>GigabitEther:1Gbit/s 以下のイーサネット<br>TenGigabitEther:10Gbit/s のイーサネット |  |  |
| Tag ID                | 当該ポートが属している VLAN の一<br>覧                                 | VLAN ID list<br>コンフィグレーションで設定していない場合は<br>表示しません                                           |  |  |
| IPv4 Address          | 当該ポートの IP アドレス(IPv4)                                     | コンフィグレーションで設定していない場合は<br>表示しません                                                           |  |  |
| Tagged                | IP アドレスを割り当てた VLAN の<br>ID                               | 複数存在する場合は最も若い ID                                                                          |  |  |
| <ip address=""></ip>  | 割り当てた IP アドレス                                            | 上記の VLAN に割り当てられたアドレス                                                                     |  |  |
| IPv6 Address          | 当該ポートの IP アドレス(IPv6)                                     | コンフィグレーションで設定していない場合は<br>表示しません                                                           |  |  |

| 表示項目                 | 意味                                    | 表示詳細情報                                                                                                    |  |  |
|----------------------|---------------------------------------|----------------------------------------------------------------------------------------------------|--|--|
| Tagged               | IP アドレスを割り当てた VLAN の<br>ID            | 複数存在する場合は最も若い ID                                                                                                    |  |  |
| <ip address=""></ip> | 割り当てた IP アドレス                         | 上記の VLAN に割り当てられたアドレス                                                                                                    |  |  |
| TTL                  | LDPDU 保持時間の残り(秒)                      | 0 ~ 65535                                                                                                    |  |  |
| Chassis ID           | 隣接装置の Chassis ID                      | -                                                                                                    |  |  |
| Туре                 | Chassis ID Ø Sub Type                 | CHAS-COMP : Info は Entity MIB の<br>entPhysicalAlias<br>CHAS-IF : Info は interface MIB の ifAlias<br>PORT : Info は Entity MIB の<br>portEntPhysicalAlias<br>BACK-COMP : Info は Entity MIB の<br>backplaneEntPhysicalAlias<br>MAC : Info は LLDP MIB の macAddress<br>NET : Info は LLDP MIB の networkAddress<br>LOCL : Info は LLDP MIB の local |  |  |
| Info                 | Chassis ID ${\mathcal O}$ Information | subtype で表される情報                                                                                                    |  |  |
| System Name          | 隣接装置の System Name                     | 通知されない場合は表示しません                                                                                                    |  |  |
| System Description   | 隣接装置の System Description              | 通知されない場合は表示しません                                                                                                    |  |  |
| Port ID              | 隣接装置の Port ID                         | -                                                                                                    |  |  |
| Туре                 | Port ID Ø Sub Type                    | PORT : Info は Interface MIB の ifAlias<br>ENTRY : Info は Entity MIB の<br>portEntPhysicalAlias<br>BACK-COMP : Info は Entity MIB の<br>backplaneEntPhysicalAlias<br>MAC : Info は LLDP MIB の macAddr<br>NET : Info は LLDP MIB の networkAddr<br>LOCL : Info は LLDP MIB の local                                                                |  |  |
| Info                 | Port ID $\mathcal{O}$ Information     | Sub Type で表される情報                                                                                                    |  |  |
| Port Description     | 隣接装置の Port Description                | 通知されない場合は表示しません                                                                                                    |  |  |
| Tag ID               | 隣接装置のポートが属している<br>VLAN の一覧            | VLAN ID list<br>通知されない場合は表示しません                                                                                                    |  |  |
| IPv4 Address         | 隣接装置に割り当てられた IP アドレ<br>ス ( IPv4 )     | 通知されない場合は表示しません                                                                                                    |  |  |
| Tagged               | IP アドレスを割り当てた VLAN の<br>ID            | 複数存在する場合は最も若い ID                                                                                                    |  |  |
| <ip address=""></ip> | 割り当てた IP アドレス                         | 上記の VLAN に割り当てられたアドレス                                                                                                    |  |  |
| IPv6 Address         | 隣接装置に割り当てられた IP アドレ<br>ス ( IPv6 )     | 通知されない場合は表示しません                                                                                                    |  |  |
| Tagged               | 上記アドレスを持つ VLAN の ID                   | 複数存在する場合は最も若い ID                                                                                                    |  |  |
| <ip address=""></ip> | 割り当てた IP アドレス                         | 上記の VLAN に割り当てられたアドレス                                                                                                    |  |  |

[通信への影響]

# [応答メッセージ]

## 表 18-3 show lldp コマンドの応答メッセージ一覧

| メッセージ                                         | 内容                                                                                            |
|-----------------------------------------------|-----------------------------------------------------------------------------------------------|
| Can't execute this command in standby system. | 本コマンドは待機系システムでは実行できません。                                                                       |
| Can't execute.                                | コマンドを実行できません。再実行してください。                                                                       |
| Connection failed to LLDP program.            | LLDP プログラムとの通信が失敗しました。コマンドを<br>再実行してください。頻発する場合は,restart lldp コマ<br>ンドで LLDP プログラムを再起動してください。 |
| LLDP is not configured.                       | LLDP が設定されていません。コンフィグレーションを<br>確認してください。                                                      |

## [注意事項]

# show IIdp statistics

LLDP 統計情報を表示します。

[入力形式]

show lldp statistics [port <port list>]

[入力モード]

- 般ユーザモードおよび装置管理者モード

[パラメータ]

port <port list>

指定ポート(リスト形式)の LLDP 統計情報を表示します。

<port list>の指定方法および値の指定範囲については、「パラメータに指定できる値」を参照してください。

本パラメータ省略時の動作

全 LLDP のフレーム統計情報をポート単位に表示します。

## [ 実行例 ]

#### 図 18-3 LLDP 統計情報の表示例

| > sho | ow lldr | o statist | ics   |       |        |      |       |     |      |          |   |
|-------|---------|-----------|-------|-------|--------|------|-------|-----|------|----------|---|
| Date  | 20XX/0  | 03/09 23: | 09:59 | 9 UTC | r<br>- |      |       |     |      |          |   |
| Port  | Counts  | s: 3      |       |       |        |      |       |     |      |          |   |
| Port  | 1/1     | LDPDUs    | :     | Tx    | =      | 1300 | Rx    | =   | 1294 | Invalid= | 0 |
|       |         | Discard   | TLV:  | TLVs  | 5=     | 0    | LDPDU | Js= | 0    |          |   |
| Port  | 1/2     | LDPDUs    | :     | Tx    | =      | 890  | Rx    | =   | 547  | Invalid= | 0 |
|       |         | Discard   | TLV:  | TLVs  | 5=     | 0    | LDPDU | Js= | 0    |          |   |
| Port  | 1/3     | LDPDUs    | :     | Tx    | =      | 0    | Rx    | =   | 0    | Invalid= | 0 |
|       |         | Discard   | TLV:  | TLVs  | 5=     | 0    | LDPDU | Js= | 0    |          |   |
| ~     |         |           |       |       |        |      |       |     |      |          |   |

#### [表示説明]

表 18-4 LLDP の統計情報表示内容

| 表示項目        | 意味                   | 表示詳細情報                                  |
|-------------|----------------------|-----------------------------------------|
| Port counts | 本統計情報の対象ポート数         | -                                       |
| Port        | ポート番号                | <nif no.="">/<port no.=""></port></nif> |
| LDPDUs      | フレーム統計情報             | 運用状態が Disabled のポートはすべて 0 となります         |
| Tx          | 送信した LDPDU 数         | $0 \sim 4294967295$                     |
| Rx          | 受信した LDPDU 数         | 0 ~ 4294967295                          |
| Invalid     | 不正な LDPDU 数          | $0 \sim 4294967295$                     |
| Discard TLV | TLV 統計情報             | 運用状態が Disabled のポートはすべて 0 となります         |
| TLVs        | 破棄した TLV 数           | $0 \sim 4294967295$                     |
| LDPDUs      | 破棄した TLV を含む LDPDU 数 | $0 \sim 4294967295$                     |

[通信への影響]

# [応答メッセージ]

## 表 18-5 show lldp statistics コマンドの応答メッセージ一覧

| メッセージ                                         | 内容                                                                                            |
|-----------------------------------------------|-----------------------------------------------------------------------------------------------|
| Can't execute this command in standby system. | 本コマンドは待機系システムでは実行できません。                                                                       |
| Can't execute.                                | コマンドを実行できません。再実行してください。                                                                       |
| Connection failed to LLDP program.            | LLDP プログラムとの通信が失敗しました。コマンドを<br>再実行してください。頻発する場合は,restart lldp コマ<br>ンドで LLDP プログラムを再起動してください。 |
| LLDP is not configured.                       | LLDP が設定されていません。コンフィグレーションを<br>確認してください。                                                      |

## [注意事項]

# clear lldp

LLDPの隣接装置情報をクリアします。

[入力形式] clear lldp [port <port list>]

[入力モード]

- 般ユーザモードおよび装置管理者モード

[パラメータ]

port <port list>

指定ポートの隣接装置情報をクリアします。

<port list>の指定方法および値の指定範囲については、「パラメータに指定できる値」を参照してく
ださい。

本パラメータ省略時の動作

本装置が保持しているすべての隣接装置情報をクリアします。

[実行例]

図 18-4 clear lldp の実行例

> clear lldp >

[表示説明]

なし

[通信への影響]

なし

[応答メッセージ]

表 18-6 clear lldp コマンドの応答メッセージ一覧

| メッセージ                                         | 内容                                                                                              |
|-----------------------------------------------|-------------------------------------------------------------------------------------------------|
| Can't execute this command in standby system. | 本コマンドは待機系システムでは実行できません。                                                                         |
| Can't execute.                                | コマンドを実行できません。再実行してください。                                                                         |
| Connection failed to LLDP program.            | LLDP プログラムとの通信が失敗しました。コマンドを再<br>実行してください。頻発する場合は , restart lldp コマン<br>ドで LLDP プログラムを再起動してください。 |
| LLDP is not configured.                       | LLDP が設定されていません。コンフィグレーションを確<br>認してください。                                                        |

[注意事項]

# clear lldp statistics

#### LLDP の統計情報をクリアします。

```
[入力形式]
clear lldp statistics [port <port list>]
```

[入力モード]

- 般ユーザモードおよび装置管理者モード

[パラメータ]

port <port list>

```
指定ポートの LLDP 統計情報をクリアします。
```

<port list>の指定方法および値の指定範囲については、「パラメータに指定できる値」を参照してく
ださい。

本パラメータ省略時の動作

本装置のすべての LLDP 統計情報をクリアします。

[実行例]

図 18-5 clear lldp statistics の実行例

```
> clear lldp statistics
>
```

[表示説明]

なし

```
[通信への影響]
```

なし

[応答メッセージ]

表 18-7 clear lldp statistics コマンドの応答メッセージ一覧

| メッセージ                                         | 内容                                                                                            |
|-----------------------------------------------|-----------------------------------------------------------------------------------------------|
| Can't execute this command in standby system. | 本コマンドは待機系システムでは実行できません。                                                                       |
| Can't execute.                                | コマンドを実行できません。再実行してください。                                                                       |
| Connection failed to LLDP program.            | LLDP プログラムとの通信が失敗しました。コマンドを<br>再実行してください。頻発する場合は,restart lldp コマ<br>ンドで LLDP プログラムを再起動してください。 |
| LLDP is not configured.                       | LLDP が設定されていません。コンフィグレーションを<br>確認してください。                                                      |

#### [注意事項]

# restart lldp

LLDP プログラムを再起動します。 [入力形式] restart lldp [-f] [core-file]

[入力モード]

一般ユーザモードおよび装置管理者モード

[パラメータ]

-f

再起動確認メッセージを出力しないで,LLDPプログラムを再起動します。

本パラメータ省略時の動作 確認メッセージを出力します。

#### core-file

再起動時にコアファイルを出力します。

本パラメータ省略時の動作 コアファイルを出力しません。

すべてのパラメータ省略時の動作 再起動確認メッセージを出力したあと,LLDPプログラムを再起動します。

#### [実行例]

図 18-6 LLDP 再起動実行例

```
> restart lldp
LLDP restart OK? (y/n): y
```

[表示説明]

なし

[通信への影響]

なし

[応答メッセージ]

表 18-8 restart lldp コマンドの応答メッセージ一覧

| メッセージ                            | 内容                                                                          |
|----------------------------------|-----------------------------------------------------------------------------|
| Can't execute.                   | コマンドを実行できません。再実行してください。                                                     |
| LLDP doesn't seem to be running. | LLDP プログラムが起動していないため,コマンドが失<br>敗しました。LLDP プログラムの再起動を待って,コマ<br>ンドを再実行してください。 |

## [注意事項]

コアファイルの格納ディレクトリおよび名称は,次のとおりです。

格納ディレクトリ:/usr/var/core/ コアファイル:lldpd.core

指定ファイルがすでに存在する場合は無条件に上書きするので,必要ならば,あらかじめファイルをバッ クアップしておいてください。

# dump protocols lldp

```
LLDP プログラムで採取している詳細イベントトレース情報および制御テーブル情報をファイルへ出力し
ます。
[入力形式]
dump protocols lldp
[入力モード]
一般ユーザモードおよび装置管理者モード
[パラメータ]
なし
[実行例]
図 18-7 LLDP ダンプ指示実行例
> dump protocols lldp
>
[表示説明]
なし
[通信への影響]
なし
[応答メッセージ]
表 18-9 dump protocols lldp コマンドの応答メッセージ一覧
```

| メッセージ                              | 内容                                                                                            |
|------------------------------------|-----------------------------------------------------------------------------------------------|
| Can't execute.                     | コマンドを実行できません。再実行してください。                                                                       |
| Connection failed to LLDP program. | LLDP プログラムとの通信が失敗しました。<br>コマンドを再実行してください。頻発する場合は,restart lldp コマン<br>ドで LLDP プログラムを再起動してください。 |
| File open error.                   | ダンプファイルのオープンまたはアクセスができませんでした。しば<br>らくしてからコマンドを再実行してください。                                      |
| LLDP is not configured.            | LLDP が設定されていません。コンフィグレーションを確認してくだ<br>さい。                                                      |

#### [注意事項]

出力ファイルの格納ディレクトリおよび名称は,次のとおりです。

格納ディレクトリ:/usr/var/lldp/

ファイル:lldpd\_dump.gz

指定ファイルがすでに存在する場合は無条件に上書きするので,必要ならば,あらかじめファイルをバッ クアップしておいてください。
# 19<sub>0ADP</sub>

### show oadp

show oadp statistics

clear oadp

clear oadp statistics

restart oadp

dump protocols oadp

# show oadp

OADP / CDP の設定情報および隣接装置情報を表示します。

## [入力形式]

show oadp [port <port list>] [channel-group-number <channel group list>]
[device-id <device id>] [detail]

[入力モード]

一般ユーザモードおよび装置管理者モード

[パラメータ]

port <port list>

指定したポートの隣接装置情報を表示します。

<port list>の指定方法および値の指定範囲については、「パラメータに指定できる値」を参照してください。

本パラメータ省略時の動作

すべてのポートの隣接装置情報を表示します。

channel-group-number <channel group list>

指定したチャネルグループ番号(リスト形式)の隣接装置情報を表示します。 <channel group list>の指定方法については、「パラメータに指定できる値」を参照してください。

本パラメータ省略時の動作

すべてのチャネルグループ番号の隣接装置情報を表示します。

device-id <device id>

指定したデバイス ID の隣接装置情報を表示します。

本パラメータ省略時の動作

すべての隣接装置情報を表示します。

### detail

本装置の OADP / CDP 設定情報および隣接装置情報を詳細表示します。

本パラメータ省略時の動作

本装置の OADP / CDP 設定情報および隣接装置情報を簡易表示します。

すべてのパラメータ省略時の動作

本装置の OADP / CDP 設定情報,およびすべての隣接装置情報を簡易表示します。

# [実行例1]

OADP / CDP 設定情報の簡易表示実行例を次の図に示します。

### 図 19-1 OADP 設定および隣接情報の簡易表示例

> show oadp Date 20XX/03/09 19:50:20 UTC OADP/CDP status: Enabled/Disabled Device ID: OADP-1 Interval Time: 60 Hold Time: 180 ignore vlan: 2-4,10 Enabled Port: 1/1-5,16,20 CH 10 Total Neighbor Counts=2 VID Holdtime RemoteVID Device IDCapability Platform035 1/80 OADP-2RSAX6304S Local 0 OADP-2 35 1/8 1/1 0 OADP-3 1/16 Ο 9 1/1 RS AX6308S Capability Codes: R - Router, T - Trans Bridge, B - Source Route Bridge S - Switch, H - Host, I - IGMP, r - Repeater > > show oadp port 1/1 Date 20XX/03/09 19:50:30 UTC OADP/CDP status: Enabled/Disabled Interval Time: 60 Hold Time: 180 Device ID: OADP-1 ignore vlan: 2-4,10 Enabled Port: 1/1-5,16,20 CH 10 Total Neighbor Counts=1 Local VID Holdtime Remote VID Device ID Capability Platform 1/1 0 35 1/8 0 OADP-2 RS AX6304S Capability Codes: R - Router, T - Trans Bridge, B - Source Route Bridge S - Switch, H - Host, I - IGMP, r - Repeater > > show oadp device-id OADP-3 Date 20XX/03/09 19:50:40 UTC OADP/CDP status: Enabled/Disabled Device ID: OADP-1 Interval Time: 60 Hold Time: 180 ignore vlan: 2-4,10 Enabled Port: 1/1-5,16,20 CH 10 Total Neighbor Counts=1 VID Holdtime Remote VID Device ID Capability Platform Local 9 1/1 RS 1/16 0 OADP-3 AX6308S 0 Capability Codes: R - Router, T - Trans Bridge, B - Source Route Bridge S - Switch, H - Host, I - IGMP, r - Repeater >

### [実行例1の表示説明]

| 퀸 | ₹ 19-1 | OADP 設定および隣接情報の簡易表示内容 |  |
|---|--------|-----------------------|--|
|   |        |                       |  |

| 表示項目            | 意味                                   | 表示詳細情報                                                                             |  |  |
|-----------------|--------------------------------------|------------------------------------------------------------------------------------|--|--|
| OADP/CDP status | 本装置の OADP / CDP 機能の状態                | Enabled:OADP/CDP機能動作中<br>Disabled:OADP/CDP機能停止中<br>Paused:OADP送受信/CDP受信機能一時停止<br>中 |  |  |
| Interval Time   | 本装置に設定された OADP フレーム<br>送信間隔 ( 秒 )    | 5 ~ 254                                                                            |  |  |
| Hold Time       | 隣接装置に通知する OADP フレーム<br>保持時間(秒)       | 10 ~ 255                                                                           |  |  |
| ignore vlan     | OADP PDU を無視する VLAN                  | VLAN ID list                                                                       |  |  |
| Enabled Port    | 本装置で OADP 機能が enable になっ<br>ているポート情報 | NIF 番号 / ポート番号,チャネルグループ番号                                                          |  |  |

| 表示項目                  | 意味                                              | 表示詳細情報                                                                                                    |  |  |
|-----------------------|-------------------------------------------------|----------------------------------------------------------------------------------------------------|--|--|
| Total Neighbor Counts | 本装置が保持している隣接装置情報数                               | 0 ~ 250                                                                                                    |  |  |
| Local                 | 受信したポート番号                                       | NIF 番号 / ポート番号,チャネルグループ番号                                                                                                    |  |  |
| VID                   | 受信フレームに付加されている<br>IEEE802.1Q VLAN Tag の VLAN ID | VLAN ID                                                                                                    |  |  |
| Holdtime              | 隣接装置情報の保持時間の残り時間<br>(秒)                         | OADP:0 ~ 255<br>CDP:送信側 Cisco 装置の設定時間                                                                                         |  |  |
| Remote                | 隣接装置が送信したポート番号                                  | NIF 番号 / ポート番号,チャネルグループ番号                                                                                                    |  |  |
| VID                   | 隣接装置が送信した VLAN ID TLV に<br>設定してある VLAN ID       | VLAN ID                                                                                                    |  |  |
| Device ID             | 隣接装置の Device ID                                 | Device 識別子                                                                                                    |  |  |
| Capability            | 隣接装置の機能                                         | R: Router<br>T: Transparent Bridge<br>B: Source-route Bridge<br>S: Switch<br>H: Host<br>I: IGMP report を送信しません<br>r: Repeater |  |  |
| Platform              | 隣接装置の装置名称                                       | 装置名称                                                                                                    |  |  |

# [実行例2]

detail パラメータ指定時の OADP 情報表示実行例を次の図に示します。

### 図 19-2 OADP 設定および隣接情報の詳細表示例

```
> show oadp detail
Date 20XX/03/09 19:55:52 UTC
OADP/CDP status: Enabled/Disabled Device ID: OADP-1
Interval Time: 60 Hold Time: 180
                                                               1
ignore vlan: 2-4,10
Enabled Port: 1/1-5,16,20
Total Neighbor Counts=2
_____
Port: 1/1 VLAN ID: 0
                                                               2
Holdtime : 6 (sec)
Port ID : 1/8 VLAN ID(TLV): 0
Device ID : 0ADP-2
Capabilities : Router, Switch
Platform : AX6304S
                                                               3
Entry address(es):
   IP address : 192.16.170.87
   IPv6 address: fe80::200:4cff:fe71:5dlc
IfSpeed : 1G Duplex : FULL
Version
           : ALAXALA AX6300S AX-6300-S04 [AX6304S] Switching soft
ware Ver. 10.2 [OS-SE]
Port: 1/16 VLAN :-
: 10 (sec)
                        VLAN ID: 0
Port ID
           : 1/1 VLAN ID(TLV): 0
Port ID : 1/1 VI
Device ID : OADP-3
Capabilities : Router, Switch
Platform
            : AX6308S
Entry address(es):
   IP address : 192.16.170.100
IfSpeed : 1G Duplex : FULL
           : ALAXALA AX6300S AX-6300-S08 [AX6308S] Switching soft
Version
ware Ver. 10.2 [OS-SE]
_____
>

    本装置の設定情報
```

2. 本装置のポート情報

3. 隣接装置の情報

[実行例2の表示説明]

### 表 19-2 OADP 設定および隣接情報の詳細表示内容

| 表示項目                  | 意味                                   | 表示詳細情報                                                                                       |  |  |
|-----------------------|--------------------------------------|----------------------------------------------------------------------------------------------|--|--|
| OADP/CDP status       | 本装置の OADP / CDP 機能の状態                | Enabled:OADP / CDP 機能動作中<br>Disabled:OADP / CDP 機能停止中<br>Paused:OADP 送受信 / CDP 受信機能一時停<br>止中 |  |  |
| Interval Time         | 本装置に設定された OADP フレーム<br>送信間隔(秒)       | 5 ~ 254                                                                                      |  |  |
| Hold Time             | 隣接装置に通知する OADP フレーム<br>保持時間(秒)       | 10 ~ 255                                                                                     |  |  |
| ignore vlan           | OADP PDU を無視する VLAN                  | VLAN ID list                                                                                 |  |  |
| Enabled Port          | 本装置で OADP 機能が enable に<br>なっているポート情報 | NIF 番号 / ポート番号,チャネルグループ番号                                                                    |  |  |
| Total Neighbor Counts | 本装置が保持している隣接装置情報<br>数                | 0 ~ 250                                                                                      |  |  |

| 表示項目          | 意味                                                 | 表示詳細情報                                |
|---------------|----------------------------------------------------|---------------------------------------|
| Port          | 受信したポート番号                                          | NIF 番号 / ポート番号,チャネルグループ番号             |
| VLAN ID       | 受信フレームに付加されている<br>IEEE802.1Q VLAN Tag の VLAN<br>ID | VLAN ID                               |
| Holdtime      | 隣接装置情報の保持時間の残り時間<br>(秒)                            | OADP:0 ~ 255<br>CDP:送信側 Cisco 装置の設定時間 |
| Port ID       | 隣接装置が送信したポート番号                                     | NIF 番号 / ポート番号,チャネルグループ番号             |
| VLAN ID(TLV)  | 隣接装置が送信した VLAN ID TLV<br>に設定してある VLAN ID           | VLAN ID                               |
| Device ID     | 隣接装置の Device ID                                    | Device 識別子                            |
| Capability    | 隣接装置の機能                                            | 機能                                    |
| Platform      | 隣接装置の装置名称                                          | 装置名称                                  |
| Entry address | 隣接装置が送信したポートに関連す<br>るアドレス                          | IPv4 アドレス , IPv6 アドレス                 |
| ifSpeed       | 隣接装置が送信したポートの回線速<br>度                              | 例:10M:10Mbit/s,1G:1Gbit/s             |
| Duplex        | 隣接装置が送信したポートの Duplex<br>情報                         | FULL / HALF                           |
| Version       | 隣接装置のバージョン情報                                       | バージョン情報                               |

[通信への影響]

なし

[応答メッセージ]

表 19-3 show oadp コマンドの応答メッセージ一覧

| メッセージ                                         | 内容                                                                                            |
|-----------------------------------------------|-----------------------------------------------------------------------------------------------|
| Can't execute this command in standby system. | 本コマンドは待機系システムでは実行できません。                                                                       |
| Can't execute.                                | コマンドを実行できません。再実行してください。                                                                       |
| Connection failed to OADP.                    | OADP プログラムとの通信が失敗しました。コマンドを<br>再実行してください。頻発する場合は,restart oadp コ<br>マンドで OADP プログラムを再起動してください。 |
| OADP is not configured.                       | OADP が設定されていません。コンフィグレーションを<br>確認してください。                                                      |

[注意事項]

# show oadp statistics

OADP / CDP 統計情報を表示します。

# [入力形式]

show oadp statistics [port <port list>] [channel-group-number <channel group list>]

[入力モード]

- 般ユーザモードおよび装置管理者モード

[パラメータ]

port <port list>

指定ポート(リスト形式)のOADP統計情報を表示します。

<port list>の指定方法および値の指定範囲については、「パラメータに指定できる値」を参照してください。

本パラメータ省略時の動作

すべてのポートの OADP 統計情報を表示します。

channel-group-number < channel group list>

指定したチャネルグループ番号(リスト形式)の OADP 統計情報を表示します。 <channel group list>の指定方法については、「パラメータに指定できる値」を参照してください。

本パラメータ省略時の動作 すべてのチャネルグループ番号の OADP 統計情報を表示します。

すべてのパラメータ省略時の動作

全 OADP / CDP のフレーム統計情報をポート単位に表示します。

# [実行例]

図 19-3 OADP / CDP 統計情報の表示例

| > sho | ow oadr | p statistics  |       |    |          |      |   |          |    |    |
|-------|---------|---------------|-------|----|----------|------|---|----------|----|----|
| Date  | 20XX/0  | 03/09 23:12:2 | 3 UTC |    |          |      |   |          |    |    |
| Port  | Counts  | s: 3          |       |    |          |      |   |          |    |    |
| Port  | 1/6     | OADP PDUs :   | Tx =  | 9  | OADP/CDP | PDUs |   | : Rx     | =  | 14 |
|       |         | RX PDUs :     | OADP= | 6  | CDPv1 =  |      | 0 | CDPv2    | =  | 8  |
|       |         | Discard/ERR:  | Head= | 0  | cksum =  |      | 0 | capacity | Y= | 0  |
| Port  | 1/7     | OADP PDUs :   | Tx =  | 10 | OADP/CDP | PDUs |   | : Rx     | =  | 18 |
|       |         | RX PDUs :     | OADP= | 9  | CDPv1 =  |      | 0 | CDPv2    | =  | 9  |
|       |         | Discard/ERR:  | Head= | 0  | cksum =  |      | 0 | capacity | Y= | 0  |
| Port  | 1/8     | OADP PDUs :   | Tx =  | 0  | OADP/CDP | PDUs |   | : Rx     | =  | 0  |
|       |         | RX PDUs :     | OADP= | 0  | CDPv1 =  |      | 0 | CDPv2    | =  | 0  |
|       |         | Discard/ERR:  | Head= | 0  | cksum =  |      | 0 | capacity | Y= | 0  |
| ~     |         |               |       |    |          |      |   |          |    |    |

[表示説明]

表 19-4 OADP / CDP 統計情報の表示内容

| 表示項目        | 意味           | 表示詳細情報                   |  |  |
|-------------|--------------|--------------------------|--|--|
| Port counts | 本統計情報の対象ポート数 | -                        |  |  |
| Port        | ポート番号        | 情報を表示するポートの NIF 番号,ポート番号 |  |  |

| 表示項目             | 意味                  | 表示詳細情報              |  |  |
|------------------|---------------------|---------------------|--|--|
| OADP PDUs Tx     | 送信した OADP PDU 数     | $0 \sim 4294967295$ |  |  |
| OADP/CDP PDUs Rx | 受信した OADP/CDP PDU 数 | 0 ~ 4294967295      |  |  |
| Rx PDUs          | 受信フレーム統計情報          | -                   |  |  |
| OADP             | OADP PDU 数          | $0 \sim 4294967295$ |  |  |
| CDPv1            | CDP version 1 PDU 数 | 0 ~ 4294967295      |  |  |
| CDPv2            | CDP version 2 PDU 数 | $0 \sim 4294967295$ |  |  |
| Discard/ERR      | エラーフレーム統計情報         | -                   |  |  |
| Head             | ヘッダエラー PDU 数        | $0 \sim 4294967295$ |  |  |
| cksum            | チェックサムエラー PDU 数     | 0 ~ 4294967295      |  |  |
| capacity         | 収容数オーバー PDU 数       | 0 ~ 4294967295      |  |  |

[通信への影響]

なし

[応答メッセージ]

表 19-5 show oadp statistics コマンドの応答メッセージ一覧

| メッセージ                                         | 内容                                                                                                |
|-----------------------------------------------|---------------------------------------------------------------------------------------------------|
| Can't execute this command in standby system. | 本コマンドは待機系システムでは実行できません。                                                                           |
| Can't execute.                                | コマンドを実行できません。再実行してください。                                                                           |
| Connection failed to OADP.                    | OADP プログラムとの通信が失敗しました。<br>コマンドを再実行してください。頻発する場合は,<br>restart oadp コマンドで OADP プログラムを再起動して<br>ください。 |
| OADP is not configured.                       | OADP が設定されていません。コンフィグレーションを<br>確認してください。                                                          |

[注意事項]

# clear oadp

OADP の隣接装置情報をクリアします。

[入力形式]

clear oadp [port <port list>] [channel-group-number <channel group list>]

[入力モード]

一般ユーザモードおよび装置管理者モード

[パラメータ]

port <port list>

指定ポートの隣接装置情報をクリアします。

<port list>の指定方法および値の指定範囲については、「パラメータに指定できる値」を参照してください。

本パラメータ省略時の動作 すべてのポートの隣接装置情報をクリアします。

channel-group-number <channel group list>

指定したチャネルグループ番号(リスト形式)の隣接装置情報をクリアします。 <channel group list>の指定方法については、「パラメータに指定できる値」を参照してください。

本パラメータ省略時の動作 すべてのチャネルグループ番号の隣接装置情報をクリアします。

すべてのパラメータ省略時の動作

本装置が保持しているすべての隣接装置情報をクリアします。

[実行例]

図 19-4 clear oadp の実行例

> clear oadp

[表示説明]

なし

>

[通信への影響]

なし

[応答メッセージ]

表 19-6 clear oadp コマンドの応答メッセージ一覧

| メッセージ                                         | 内容                                                                                            |
|-----------------------------------------------|-----------------------------------------------------------------------------------------------|
| Can't execute this command in standby system. | 本コマンドは待機系システムでは実行できません。                                                                       |
| Can't execute.                                | コマンドを実行できません。再実行してください。                                                                       |
| Connection failed to OADP.                    | OADP プログラムとの通信が失敗しました。コマンドを<br>再実行してください。頻発する場合は,restart oadp コ<br>マンドで OADP プログラムを再起動してください。 |

| メッセージ                   | 内容                                       |  |
|-------------------------|------------------------------------------|--|
| OADP is not configured. | OADP が設定されていません。コンフィグレーションを<br>確認してください。 |  |

# [注意事項]

# clear oadp statistics

OADP/CDP の統計情報をクリアします。

# [入力形式]

clear oadp statistics [port <port list>] [channel-group-number <channel group list>]

[入力モード]

- 般ユーザモードおよび装置管理者モード

[パラメータ]

port <port list>

指定ポートの OADP/CDP 統計情報をクリアします。

<port list>の指定方法および値の指定範囲については、「パラメータに指定できる値」を参照してください。

本パラメータ省略時の動作 すべてのポートの OADP/CDP 統計情報をクリアします。

channel-group-number <channel group list>

指定したチャネルグループ番号(リスト形式)の OADP/CDP 統計情報をクリアします。<br/><channel group list>の指定方法については、「パラメータに指定できる値」を参照してください。

本パラメータ省略時の動作

すべてのチャネルグループ番号の OADP/CDP 統計情報をクリアします。

すべてのパラメータ省略時の動作

本装置のすべての OADP/CDP 統計情報をクリアします。

# [実行例]

図 19-5 clear oadp statistics の実行例

> clear oadp statistics

[表示説明]

なし

[通信への影響]

なし

[応答メッセージ]

表 19-7 clear oadp statistics コマンドの応答メッセージ一覧

| メッセージ                                         | 内容                      |
|-----------------------------------------------|-------------------------|
| Can't execute this command in standby system. | 本コマンドは待機系システムでは実行できません。 |
| Can't execute.                                | コマンドを実行できません。再実行してください。 |

| メッセージ                      | 内容                                                                                            |
|----------------------------|-----------------------------------------------------------------------------------------------|
| Connection failed to OADP. | OADP プログラムとの通信が失敗しました。コマンドを<br>再実行してください。頻発する場合は,restart oadp コ<br>マンドで OADP プログラムを再起動してください。 |
| OADP is not configured.    | OADP が設定されていません。コンフィグレーションを<br>確認してください。                                                      |

# [注意事項]

# restart oadp

OADP プログラムを再起動します。 [入力形式] restart oadp [-f] [core-file] [入力モード] -般ユーザモードおよび装置管理者モード

[パラメータ]

-f

再起動確認メッセージを出力しないで,OADP プログラムを再起動します。

本パラメータ省略時の動作 確認メッセージを出力します。

### core-file

再起動時にコアファイルを出力します。

本パラメータ省略時の動作 コアファイルを出力しません。

すべてのパラメータ省略時の動作 再起動確認メッセージを出力したあと, OADP プログラムを再起動します。

[実行例]

図 19-6 OADP 再起動実行例

```
> restart oadp
OADP restart OK? (y/n): y
```

[表示説明]

なし

[通信への影響]

なし

[応答メッセージ]

表 19-8 restart oadp コマンドの応答メッセージ一覧

| メッセージ                            | 内容                                                                              |
|----------------------------------|---------------------------------------------------------------------------------|
| Can't execute.                   | コマンドを実行できません。再実行してください。                                                         |
| OADP doesn't seem to be running. | OADP プログラムが起動していないため,コマンドが失<br>敗しました。<br>OADP プログラムの再起動を待って,コマンドを再実行<br>してください。 |

## [注意事項]

コアファイルの格納ディレクトリおよび名称は,次のとおりになります。

格納ディレクトリ:/usr/var/core/ コアファイル:oadpd.core

指定ファイルがすでに存在する場合は無条件に上書きするので,必要ならば,ファイルをあらかじめバッ クアップしておいてください。

# dump protocols oadp

```
OADP プログラムで採取している詳細イベントトレース情報および制御テーブル情報をファイルへ出力し
ます。
[入力形式]
dump protocols oadp
[入力モード]
一般ユーザモードおよび装置管理者モード
[パラメータ]
なし
[実行例]
図 19-7 OADP ダンプ指示実行例
> dump protocols oadp
>
[表示説明]
なし
[通信への影響]
なし
[応答メッセージ]
表 19-9 dump protocols oadp コマンドの応答メッセージ一覧
```

| スリピージ                      | 内谷                                                                                            |
|----------------------------|-----------------------------------------------------------------------------------------------|
| Can't execute.             | コマンドを実行できません。再実行してください。                                                                       |
| Connection failed to OADP. | OADP プログラムとの通信が失敗しました。コマンドを<br>再実行してください。頻発する場合は,restart oadp コ<br>マンドで OADP プログラムを再起動してください。 |
| File open error.           | ダンプファイルのオープンまたはアクセスができません<br>でした。しばらくしてからコマンドを再実行してくださ<br>い。                                  |
| OADP is not configured.    | OADP が設定されていません。コンフィグレーションを<br>確認してください。                                                      |

# [注意事項]

出力ファイルの格納ディレクトリおよび名称は,次のとおりになります。 格納ディレクトリ:/usr/var/oadp/

ファイル: oadpd\_dump.gz

指定ファイルがすでに存在する場合は無条件に上書きするので,必要ならば,ファイルをあらかじめバッ クアップしておいてください。

# 索引

# A

activate standby 282

# С

clear access-filter 16 clear access-log 22 clear access-log flow 28 clear cfm fault 420 clear cfm l2traceroute-db 422 clear cfm remote-mep 418 clear cfm statistics 423 clear dot1x auth-state 115 clear dot1x logging 133 clear dot1x statistics 113 clear efmoam statistics 368 clear fense logging 246 clear fense statistics 244 clear gsrp 304 clear gsrp forced-shift 313 clear gsrp port-up-delay 310 clear ip arp inspection statistics 262 clear ip dhcp snooping binding 255 clear ip dhcp snooping logging 275 clear ip dhcp snooping statistics 259 clear lldp 481 clear lldp statistics 482 clear loop-detection logging 384 clear loop-detection statistics 382 clear mac-authentication auth-state 209 clear mac-authentication logging 211 clear mac-authentication statistics 212 clear oadp 495 clear oadp statistics 497 clear gos-flow 43 clear qos queueing 57 clear qos queueing distribution 66 clear qos queueing interface 72 clear qos queueing to-cpu 79 clear sflow statistics 470 clear shaper 88 clear shaper <port list> 95 clear vrrpstatus(IPv4) 332 clear vrrpstatus(IPv6) 349 clear web-authentication auth-state 175 clear web-authentication html-files 180 clear web-authentication logging 167

clear web-authentication ssl-crt 185 clear web-authentication statistics 168 commit mac-authentication 217 commit web-authentication 169

# D

debug access-log 32 dump access-log 29 dump protocols cfm 427 dump protocols dhcp snooping 278 dump protocols dot1x 122 dump protocols efmoam 371 dump protocols gsrp 317 dump protocols lldp 485 dump protocols loop-detection 387 dump protocols mac-authentication 227 dump protocols oadp 501 dump protocols vaa 249 dump protocols web-authentication 190 dump sflow 472

# I

inactivate standby 280

# L

l2ping 390l2traceroute 393load mac-authentication 223load web-authentication 173

# Ν

no debug access-log 34

# R

reauthenticate dot1x 118 redundancy force-switchover 283 remove mac-authentication mac-address 215 remove web-authentication user 141 restart access-log 30 restart cfm 425 restart dhcp snooping 276 restart dot1x 120 restart efmoam 369 restart gsrp 315 restart lldp 483 restart loop-detection 385 restart mac-authentication 225 restart oadp 499 restart sflow 471 restart vaa 247 restart web-authentication 188

# S

set gsrp master 308 set mac-authentication mac-address 213 set web-authentication html-files 177 set web-authentication passwd 138 set web-authentication ssl-crt 183 set web-authentication user 136 set web-authentication vlan 140 show access-filter 10 show access-log 20 show access-log flow 23 show cfm 396 show cfm fault 406 show cfm l2traceroute-db 409 show cfm remote-mep 401 show cfm statistics 414 show dot1x 103 show dot1x logging 124 show dot1x statistics 98 show efmoam 362 show efmoam statistics 365 show fense logging 241 show fense server 230 show fense statistics 235 show gsrp 288 show gsrp aware 302 show ip arp inspection statistics 260 show ip dhcp snooping binding 252 show ip dhcp snooping logging 263 show ip dhcp snooping statistics 257 show lldp 474 show lldp statistics 479 show loop-detection 374 show loop-detection logging 380 show loop-detection statistics 377 show mac-authentication 204 show mac-authentication logging 194 show mac-authentication login 192 show mac-authentication mac-address 219 show mac-authentication statistics 207 show oadp 488

show oadp statistics 493 show gos-flow 36 show gos gueueing 45 show qos queueing distribution 59 show qos queueing interface 69 show qos queueing to-cpu 74 show sflow 466 show shaper 81 show shaper <port list> 89 show snmp 430 show snmp pending 435 show track(IPv4) 354 show track(IPv6) 357 show vrrpstatus(IPv4) 320 show vrrpstatus(IPv6) 337 show web-authentication 160 show web-authentication html-files 181 show web-authentication logging 147 show web-authentication login 145 show web-authentication ssl-crt 186 show web-authentication statistics 164 show web-authentication user 143 snmp get 438 snmp getarp 448 snmp getforward 450 snmp getif 444 snmp getnext 440 snmp getroute 446 snmp lookup 437 snmp rget 453 snmp rgetarp 462 snmp rgetnext 455 snmp rgetroute 459 snmp rwalk 457 snmp walk 442 store mac-authentication 221 store web-authentication 171 swap vrrp(IPv4) 334 swap vrrp(IPv6) 351 synchronize 285

コマンドの記述形式 2